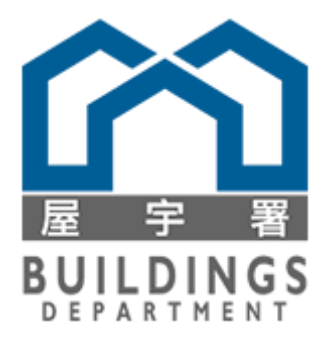

# **User Procedures Manual (Application User Manual)**

of

# **Electronic Submission System**

for

# **Electronic Submission Hub (ESH)**

## for the

# **Buildings Department (BD)**

## May 2022

© The Government of the Hong Kong Special Administrative Region

The contents of this document remain the property of and may not be reproduced in whole or in part without the express permission of the Government of the HKSAR

# **Table of Contents**

| 1. | SYSTE  | M SUMMARY                                                              | 1   |
|----|--------|------------------------------------------------------------------------|-----|
| 1  | .1 SY  | STEM FUNCTIONS                                                         | 1   |
| 2. | SUMM   | ARY OF OPERATION PROCEDURES                                            | 3   |
| 2  | .1 Ac  | count Activation/Registration and Login                                | 3   |
|    | 2.1.1  | Login Page Information                                                 | 3   |
|    | 2.1.2  | Login Page Theme                                                       | 5   |
|    | 2.1.3  | Pre-requisite for Account Activation/Registration                      | 8   |
|    | 2.1.4  | Account Activation by Digital Certificate File using Personal Computer | 10  |
|    | 2.1.5  | Account Activation by "iAM Smart" using Different Device               | 21  |
|    | 2.1.6  | Account Login by Digital Certificate using Personal Computer           | 30  |
|    | 2.1.7  | Account Login by Digital Certificate Token using Personal Computer     | 36  |
|    | 2.1.8  | Account Login by "iAM Smart" using Personal Computer                   | 44  |
|    | 2.1.9  | Account Login by "iAM Smart" using Mobile Device                       | 49  |
|    | 2.1.10 | Forgot Password / Login Name                                           | 53  |
|    | 2.1.11 | Account Logout                                                         | 57  |
| 2  | .2 Log | gin Page                                                               | 58  |
|    | 2.2.1  | Landing Page Navigation & Overview                                     | 58  |
|    | 2.2.2  | Home                                                                   | 70  |
|    | 2.2.3  | Switch Role                                                            | 72  |
|    | 2.2.4  | Inbox                                                                  | 77  |
|    | 2.2.5  | Notification                                                           | 83  |
|    | 2.2.6  | Search                                                                 | 87  |
|    | 2.2.7  | Calendar                                                               | 88  |
|    | 2.2.8  | Project Directory                                                      | 97  |
|    | 2.2.9  | Settings and My Account                                                | 108 |
|    | 2.2.10 | Text Size                                                              | 121 |
|    | 2.2.11 | Languages                                                              | 122 |
|    | 2.2.12 | Context-Sensitive Help                                                 | 125 |
|    | 2.2.13 | Contact Us                                                             | 127 |
|    | 2.2.14 | Active Submissions                                                     | 129 |
|    | 2.2.15 | News                                                                   | 131 |
|    | 2.2.16 | My Favourite                                                           | 133 |
|    | 2.2.17 | Widget Personalisation                                                 | 137 |
|    | 2.2.18 | Add Digital Certificate to Existing Account                            | 167 |
| 2  | .3 Ma  | nage Project Team                                                      | 175 |
|    | 2.3.1  | Lists of Project Team Members                                          | 176 |

| 2.3. | .2   | Procedures for Invite New Collaborator                                    | 179     |
|------|------|---------------------------------------------------------------------------|---------|
| 2.3. | .3   | Procedure for Invite Owner                                                | 196     |
| 2.4  | My I | Projects                                                                  | 220     |
| 2.4. | .1   | View Active Project Summary                                               | 220     |
| 2.4. | .2   | Activate Project                                                          | 223     |
| 2.4. | .3   | Search Project                                                            | 227     |
| 2.4. | .4   | View Project Detail                                                       | 229     |
| 2.4. | .5   | Plan Index                                                                | 231     |
| 2.5  | My V | Workspace                                                                 | 237     |
| 2.5. | .1   | View Information in Workspace                                             | 237     |
| 2.5. | .2   | Search Draft Submissions                                                  | 241     |
| 2.5. | .3   | View Draft Submissions                                                    | 244     |
| 2.6  | Crea | te New Submission                                                         | 247     |
| 2.6. | .1   | Prerequisite of Making a Submission                                       | 247     |
| 2.6. | .2   | Draft Submission Preparation                                              | 247     |
| 2.6. | .3   | Discussion Forum                                                          | 291     |
| 2.7  | Revi | ise Submission                                                            | 296     |
| 2.8  | Ame  | endment Submission (with Form BA16)                                       |         |
| 2.9  | Majo | or Revision                                                               | 351     |
| 2.10 | With | ndrawal and Resubmission                                                  | 357     |
| 2.11 | With | ndrawal                                                                   |         |
| 2.12 | Subr | mit Miscellaneous Documents                                               |         |
| 2.13 | Resu | ubmission upon Disapproval                                                |         |
| 2.14 | View | v Submission Result                                                       |         |
| 2.15 | Appo | ointment of Registered Building Professional (Form BA4)                   |         |
| 2.16 | Nom  | nination of other Registered Building Professional to act instead (Form B | A21)404 |
| 2.17 | Shar | e Project Information                                                     | 411     |

## 1. SYSTEM SUMMARY

## **1.1** SYSTEM FUNCTIONS

The below modules are launched in Stage 1:

### 1. Account Activation and Login

- (a) Login Page Information and Login Page Theme
- (b) Pre-requisite of Account Activation (Using Personal Computer)
- (c) Account Activation by Digital Certificate (By File or Token)
- (d) Account Activation by "iAM Smart" (Different or Same Device)
- (e) Account Login (By Digital Certificate or "iAM Smart")
- (f) Account Login by "iAM Smart" using Mobile Device
- (g) Forgot Password/Login Name

### 2. Login Page

- (a) Landing Page Navigation & Overview
- (b) Home
- (c) Switch Role
- (d) Inbox
- (e) Notification
- (f) Search
- (g) Calendar
- (h) Project Directory
- (i) Settings and My Account
- (j) Text Size
- (k) Language
- (l) Context-sensitive Help
- (m)Contact Us
- (n) Active Submissions
- (o) News
- (p) My Favourite
- (q) Widget Personalisation
- (r) Create Widget
- (s) Edit Widget
- (t) Update Widget Type
- (u) Delete Widget
- (v) Resize Widget
- (w) Restore Widget Default Settings

### 3. Manage Project Team

- (a) Lists of Project Team Members
- (b) Procedures for Invite New Collaborator
- (c) Procedures for Invite Owner
- (d) Manage Permission of Project Team

### 4. My Projects

- (a) View Active Project Summary
- (b) Activate Project
- (c) Search Project
- (d) View Project Detail

### 5. My Workspace

- (a) View Information of Projects/Submissions
- (b) Search Draft Submissions by Projects
- (c) View Draft Submissions

### 6. Create New Submission

- (a) Pre-requisite of Submission
- (b) Draft Submission Preparation
- (c) Discussion Forum
- 7. Revise Submission
- 8. Amendment Submission with Form BA16
- 9. Withdrawal and Resubmission
- 10. Withdrawal
- **11. Submit Miscellaneous Documents**
- 12. View Submission Result
- 13. Submit Form BA4
- 14. Submit Form BA21

## 2. SUMMARY OF OPERATION PROCEDURES

### 2.1 Account Activation/Registration and Login

## 2.1.1 Login Page Information

The following information are shown in the login box:

|   | ι       | Jser                    | <sup>r</sup> Logi | n                 |           |            |                        |                     |                    |
|---|---------|-------------------------|-------------------|-------------------|-----------|------------|------------------------|---------------------|--------------------|
| 1 |         | Login Nan               | ne                |                   |           |            |                        |                     | a                  |
|   |         | Password                |                   | 1                 |           |            |                        |                     | 8                  |
|   |         | Login                   | 🗑 Login v         | vith iAM s        | Smart     | More       | <u>Info</u>            |                     |                    |
|   | 2       | Forgot pas              | sword/ login na   | me<br>visting acc | ount      |            |                        |                     |                    |
|   | э<br>4. | Activate a              | registered profe  | ssional or        | contract  | or acco    | unt                    |                     |                    |
|   | 5.      | Register an<br>password | n owner or collat | porator ad        | ccount by | / invitati | on code                | / set               | initial            |
|   |         | Hotline                 |                   |                   | Monday to | o Thursda  | y, 8:30 a.n            | 358(<br>n. – 5::    | 0 1000<br>30 p.m., |
|   |         | 6.                      |                   |                   | and f     | Friday fro | m 8:30 a.n<br>except P | n to 6:<br>Jublic I | 00 p.m.<br>Holiday |
|   |         | Email                   |                   |                   |           | esh-he     | elpdesk@               | ٥bd.                | gov.hk             |
|   | 7.      | System Ma<br>27         | aintenance Peri   | od:               |           |            |                        |                     |                    |

- 1. Login area (including login name, password and related buttons)
- 2. "Forgot password/ login name" link
- 3. "Add digital certificate to existing account" link
- 4. "Activate a registered professional or contractor account" link
- 5. "Register an owner or collaborator account by invitation code / set initial password" link
- 6. Hotline and email
- 7. System Maintenance News

| No. | Function / Item                                                                               | Description                                                                                                    |
|-----|-----------------------------------------------------------------------------------------------|----------------------------------------------------------------------------------------------------|
| 1.  | Login area                                                                                    | Provides two login options for user to choose.                                                                         |
| 2.  | "Forgot password/ login name" link                                                            | Allows user to reset the password if forgot (For details, refers to session 2.1.10).                                   |
| 3.  | "Add digital certificate to existing account" link                                            | Allows user to add digital certificate(s) to an existing account.                                                      |
| 4.  | "Activate a registered professional or contractor account"<br>link                            | Allows user to activate an AP/RSE/RGE/RC account.                                                                      |
| 5.  | "Register an owner or collaborator account by invitation<br>code / set initial password" link | Allows user to activate an owner or collaborator account once user receives an email invitation from an AP/RSE/RGE/RC. |
| 6.  | ESH Hotline and Email                                                                         | Provide the contact information of ESH helpdesk service.                                                               |
| 7.  | System Maintenance News                                                                       | Inform users about the maintenance period of ESH during which the service of ESH is not available.                     |

## 2.1.2 Login Page Theme

There are two background themes shown in ESH login page during daytime and nighttime respectively.

1. Daytime from 06:00:00 to 17:59:59 (GMT +8)

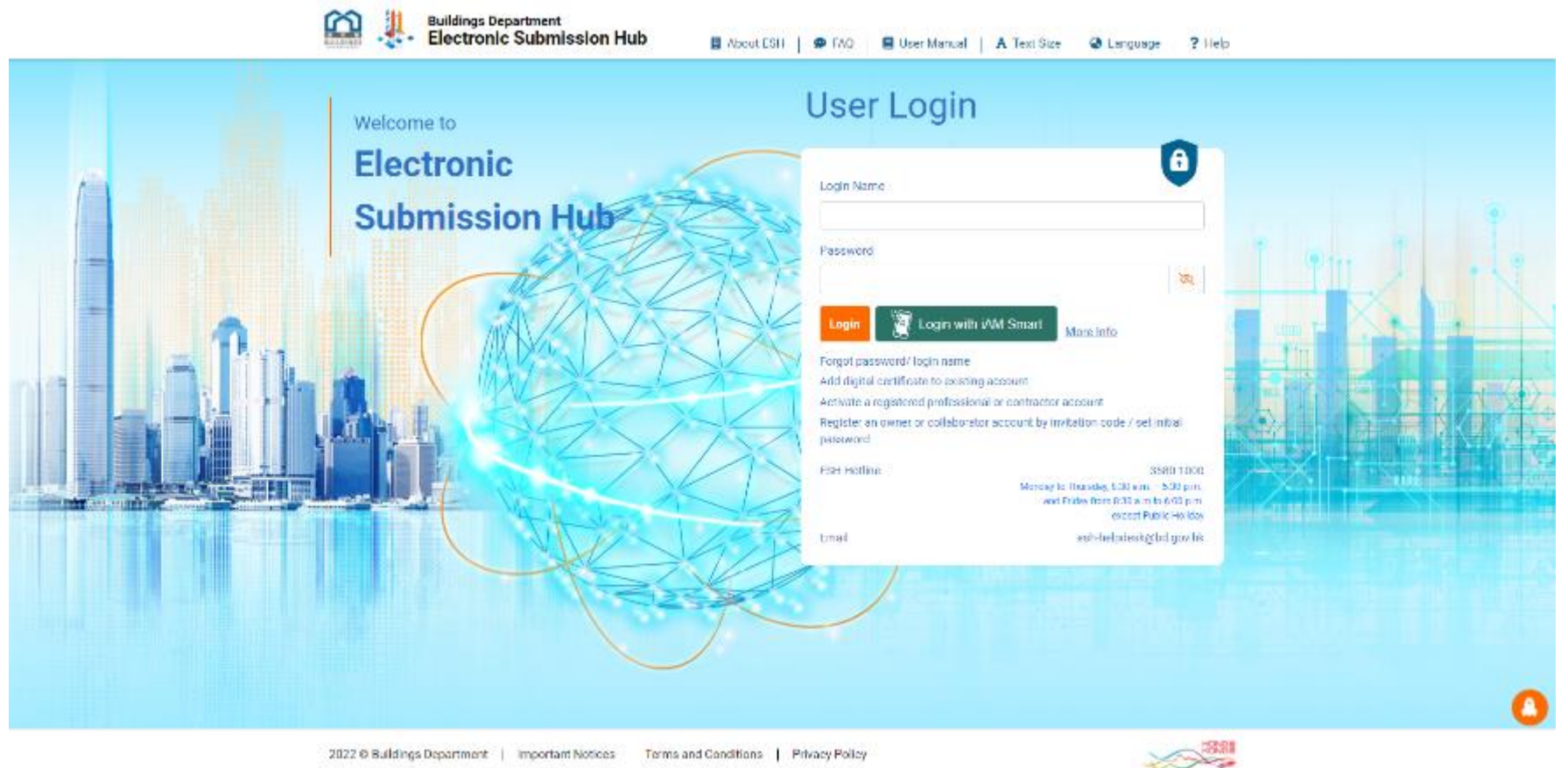

2. Nighttime from 18:00:00 to 05:59:59 (GMT +8)

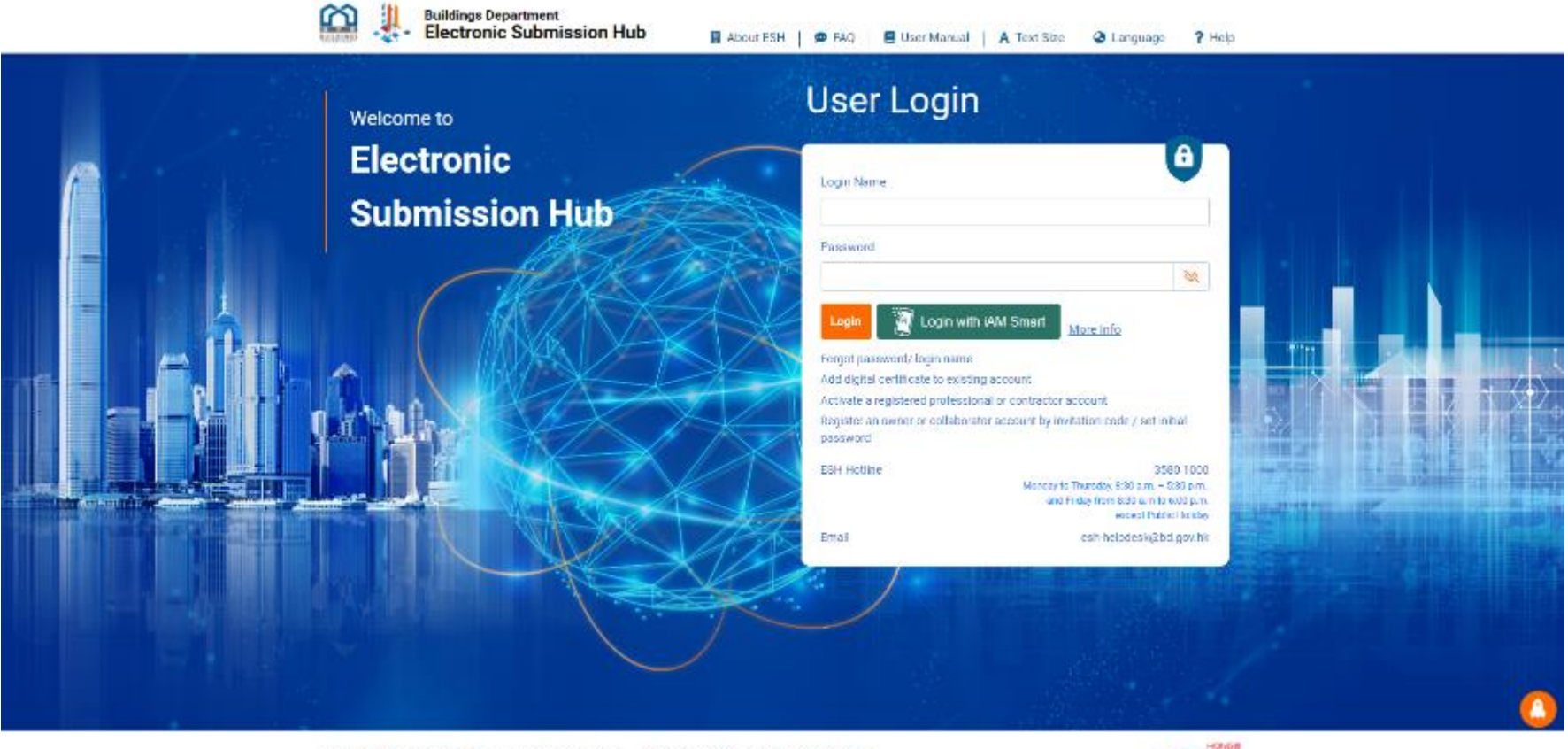

2022 O Buildings Department | Important Notices Terms and Conditions | Privacy Policy

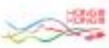

User can activate/register/login ESH account by either using:

- a. a digital certificate; or
- b. "iAM Smart"

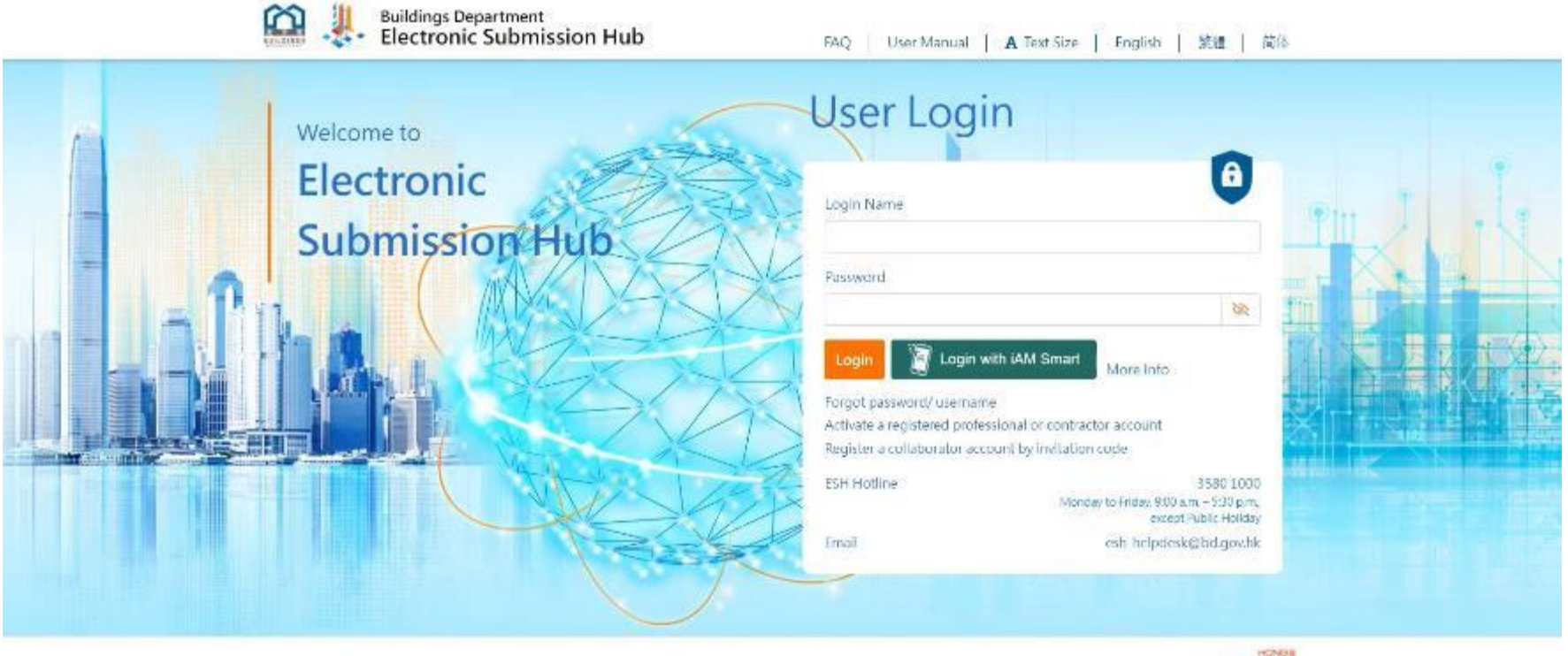

2022 © Buildings Department Terms and Conditions | Privacy policy

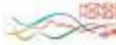

## 2.1.3 Pre-requisite for Account Activation/Registration

BD has prepared the ESH user accounts for all authorized persons (AP), registered structural engineers (RSE) and registered geotechnical engineers (RGE) and authorized signatories of the registered general building contractors and registered specialist contractors (RCs) under the Buildings Ordinance for their activation.

Other project team members including the collaborators and owners invited by AP/RSE/RGE/RC need to register for ESH user accounts in order to join using ESH. For details on the procedures in related to inviting collaborators and owners and their registration of ESH accounts, please refer to the sessions 2.3.2 and 2.3.3 respectively.

Users can activate/register ESH accounts either by using:

- 1. A smartphone with "iAM Smart" installed; or
- 2. An acceptable type of digital certificate issued by the Postmaster General or other recognised certification authorities under the Electronic Transactions Ordinance. (For details of the types of digital certificates acceptable to be used in ESH, please refer to ESH website.)

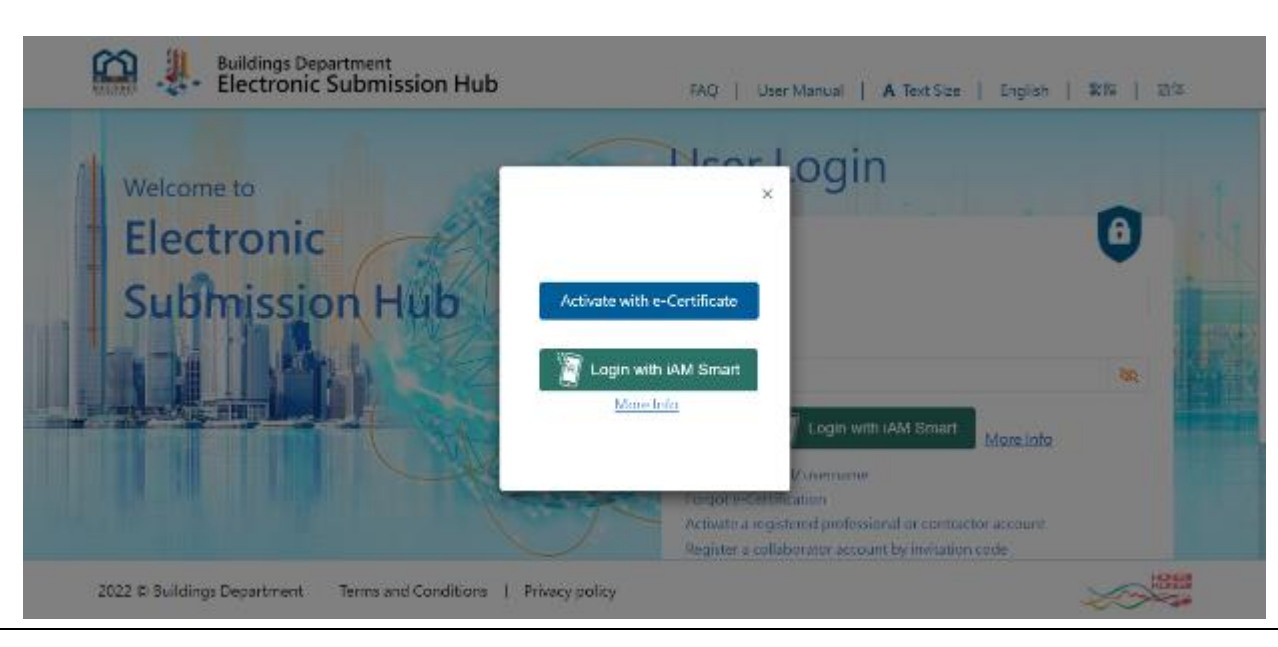

If you have chosen to use a digital certificate to activate/register your account, you will be asked to install the ESHSign software in your personal computer and then sign with your digital signature once to complete the activation process. The ESHSign software is a signing software for users who will use digital certificate to login ESH and to sign documents of submissions to ESH. Installation of ESHSign is not necessary for users using "iAM Smart".

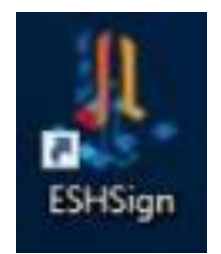

## 2.1.4 Account Activation by Digital Certificate File using Personal Computer

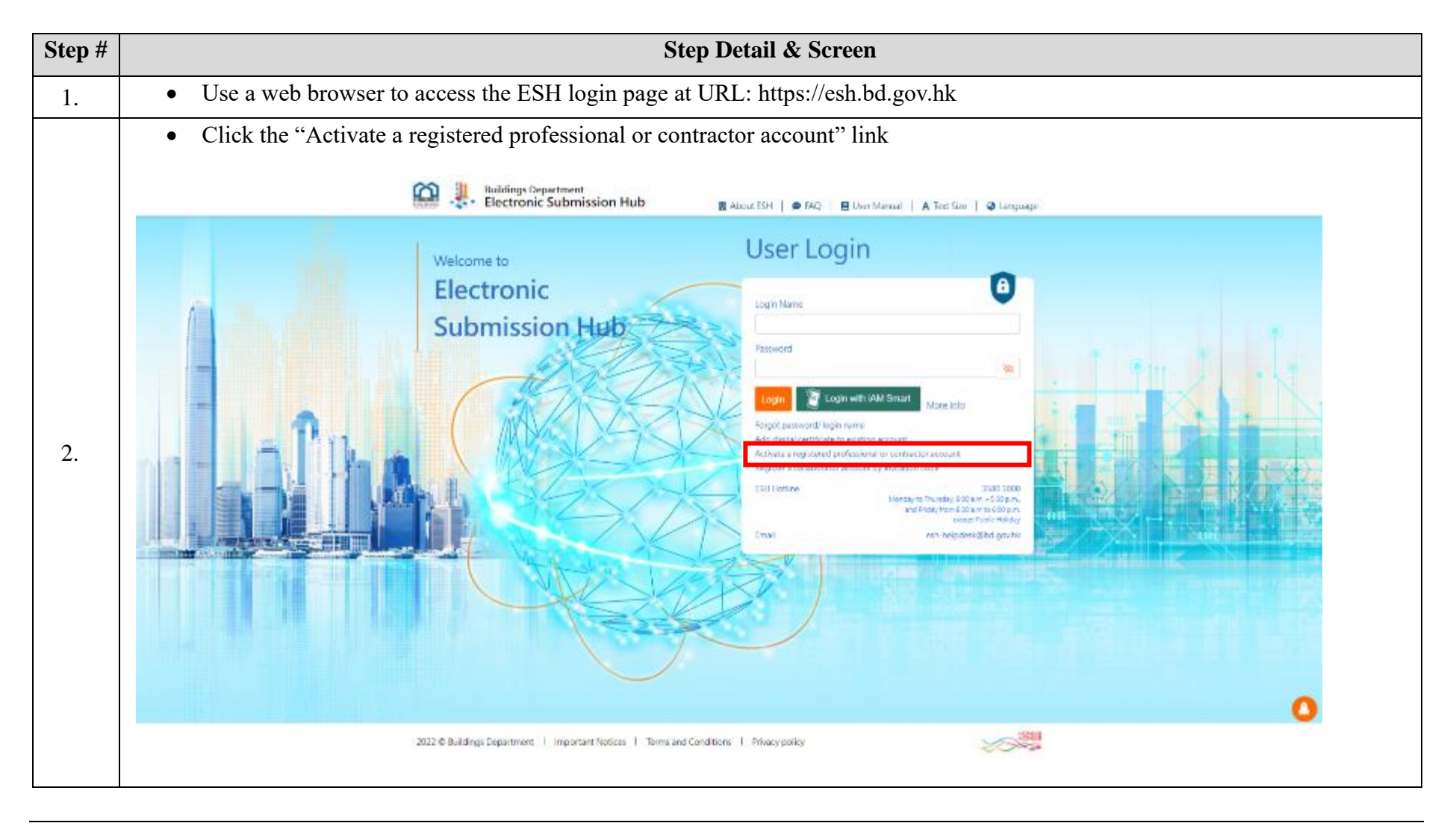

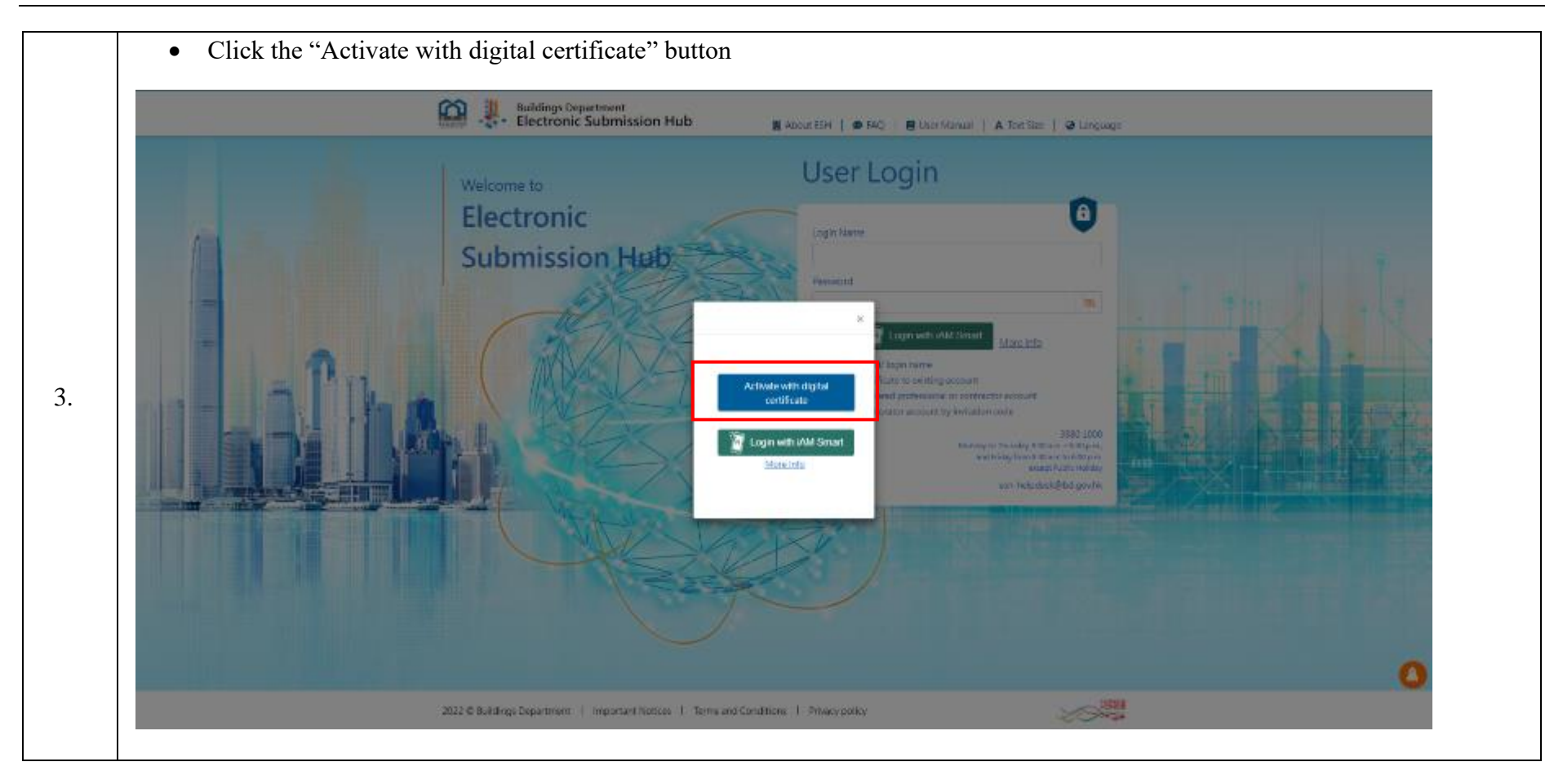

|  | <complex-block></complex-block> |  |
|--|---------------------------------|--|
|--|---------------------------------|--|

• Locate and upload the digital certificate with the format of ".crt" or ".cer" file. For e-Cert issued by Hongkong Post, user may download it form the website of Hong Kong Post in the following link:

https://www.hongkongpost.gov.hk/product/ecert/status/index.html

- Launch ESHSign client program to sign with the digital certificate once
- Locate and upload the digital certificate with the format of "p12" file
- Input the pin of the digital certificate

| Sign composed<br>Add et Certaincare<br>Rease Upload e certificate<br>Informe<br>Contract<br>Privacy Policy Statement for Electronic Submission Hub (ESH) provided by Buildings<br>Department | Digest<br>Connect to signing agent<br>Merge document                 | Please prepare your p12 certif<br>The client program is going to ask for yo | ficate<br>our certificate |  |
|----------------------------------------------------------------------------------------------------|----------------------------------------------------------------------|-----------------------------------------------------------------------------|---------------------------|--|
| Capitie<br>Capitie<br>Privacy Policy Statement for Electronic Submission Hub (ESH) provided by Buildings<br>Department                                                                       | Sign completed Add e-Certificate Rease Upload e-certific 11528928.cm | ate                                                                         | Biowse<br>Cooline         |  |
|                                                                                                    | Capaba<br>Privacy Policy Stateme                                     | nt for Electronic Submission Hub (ESH) p<br>Department                      | provided by Buildings     |  |

| Digest<br>Connect to signing agent<br>Merge document | Signing succeeded                                                          |  |
|------------------------------------------------------|----------------------------------------------------------------------------|--|
| Add e- Certain<br>Please Upload e<br>11528928 cm     | ate X                                                                      |  |
| Privacy Policy Sta                                   | itement for Electronic Submission Hub (ESH) provided by Buil<br>Department |  |

|       | Activating an user account of Electronic Submission Hub  Activating an user account of Electronic Submission Hub  Activating an user account of Activation form. All fields with (*) are mandatory.  Activating an user account of Activation form. All fields with (*) are mandatory.  Activation formation account of Activation form. All fields with (*) are mandatory.  Activation formation accoun | anguage |
|-------|----------------------------------------------------------------------------------------------------|---------|
| - All | Digital Certificate<br>Status<br>Captche<br>Captche<br>WWWVPET                                                                                                    |         |
|       | Privacy Policy Statement for Electronic Submission Hub (ESH) provided by Buildings<br>Department<br>Statement of Policy<br>The Buildings Department (BD) is concerned to ensure that all personal data submitted through the Electronic Submission Hub<br>(ESH) are handled in strict adherence to the relevant provisions of the Personal Data (Privacy) Ordinance (PD(P)O).<br>When BD collect personal data from individuals, 8D will provide them with a Personal Data (Privacy) Ordinance (PD(P)O).                                                                                                    |         |
|       | 2022 © Buildings Department   Important Notices   Terms and Conditions   Privacy policy                                                                                                    |         |
|       |                                                                                                    |         |

| Terms and Conditions for Use of The Electronic Submission Hub provided by Buildings<br>Department                                                                                                    |
|----------------------------------------------------------------------------------------------------|
| All users (referred to after this as 'you') must read carefully and clearly understand these Terms and Conditions before using the Electronic<br>Submission Llub ( "LSL") operated by the Buildings Department ( "BD") of the Government of the Llong Kong Special Administrative Region<br>( "the Government").<br>(From T&/C first paragraph of LAESP of Legal Aid Department)                                                                                                    |
| General Rules     July Constitutes and a second second secon |
| Send Cancel                                                                                                    |
| 022 © Buildings Department   Terms and Conditions   Privacy policy                                                                                                    |

| A BANK  | To activate a registered professional or cont<br>Please complete the following (all fields with (*)<br>*Do you have an<br>account of ESH system | tractor account<br>are mandatory for completion): |  |
|---------|----------------------------------------------------------------------------------------------------|---------------------------------------------------|--|
|         | *Login Name<br>Login name hint                                                                                                    |                                                   |  |
| ha la l | "New password<br>Pasaward Policy                                                                                                    | Table -                                           |  |
|         | "Retype password<br>Descent Policy                                                                                                    | 1002                                              |  |
|         | English name. Peng Y () Rong<br>Chinese Name                                                                                                    |                                                   |  |
|         | Certificate of<br>Registration Position RGE_RGE 12/05<br>and No                                                                                 |                                                   |  |
|         | *Emailrextytester1@gmail                                                                                                    | Loom                                              |  |
|         | 2022 © Buildings Department   Terms and Cond                                                                                                    | itions   Privacy policy                           |  |
|         |                                                                                                    |                                                   |  |
|         |                                                                                                    |                                                   |  |

|              | Electron         | Department<br>iic Submission Hub                                                    |       | FAQ   User Manual   A Text Size   English   繁ロ   間目 |              |
|--------------|------------------|-------------------------------------------------------------------------------------|-------|-----------------------------------------------------|--------------|
|              | #Tolocharo Na    | 24242424                                                                            | ~     |                                                     |              |
| 1            | nacionale del    | For receiving message from 8D by 5V<br>opplicable)                                  | (S, U |                                                     |              |
|              | Fax No.          | 24242424                                                                            | ~     |                                                     |              |
|              |                  | 5/F                                                                                 | ~     |                                                     | 11 1 .       |
|              |                  | Cityplaza                                                                           | ~     |                                                     |              |
| $\mathbf{n}$ | *Contact Address | 18 TaiKoo Shing Road                                                                | ~     | Ter                                                 |              |
|              |                  | Hong Kong                                                                           | ~     |                                                     | 6.16.        |
|              | *Languages       | <ul> <li>English             Traditional Chir          Simplified Chinese</li></ul> | nese  |                                                     |              |
|              |                  | HSJN94                                                                              | Ð     |                                                     | A CONTRACTOR |
|              | Captoha          | VSINGE                                                                              | 4     |                                                     |              |
|              |                  |                                                                                     |       |                                                     |              |

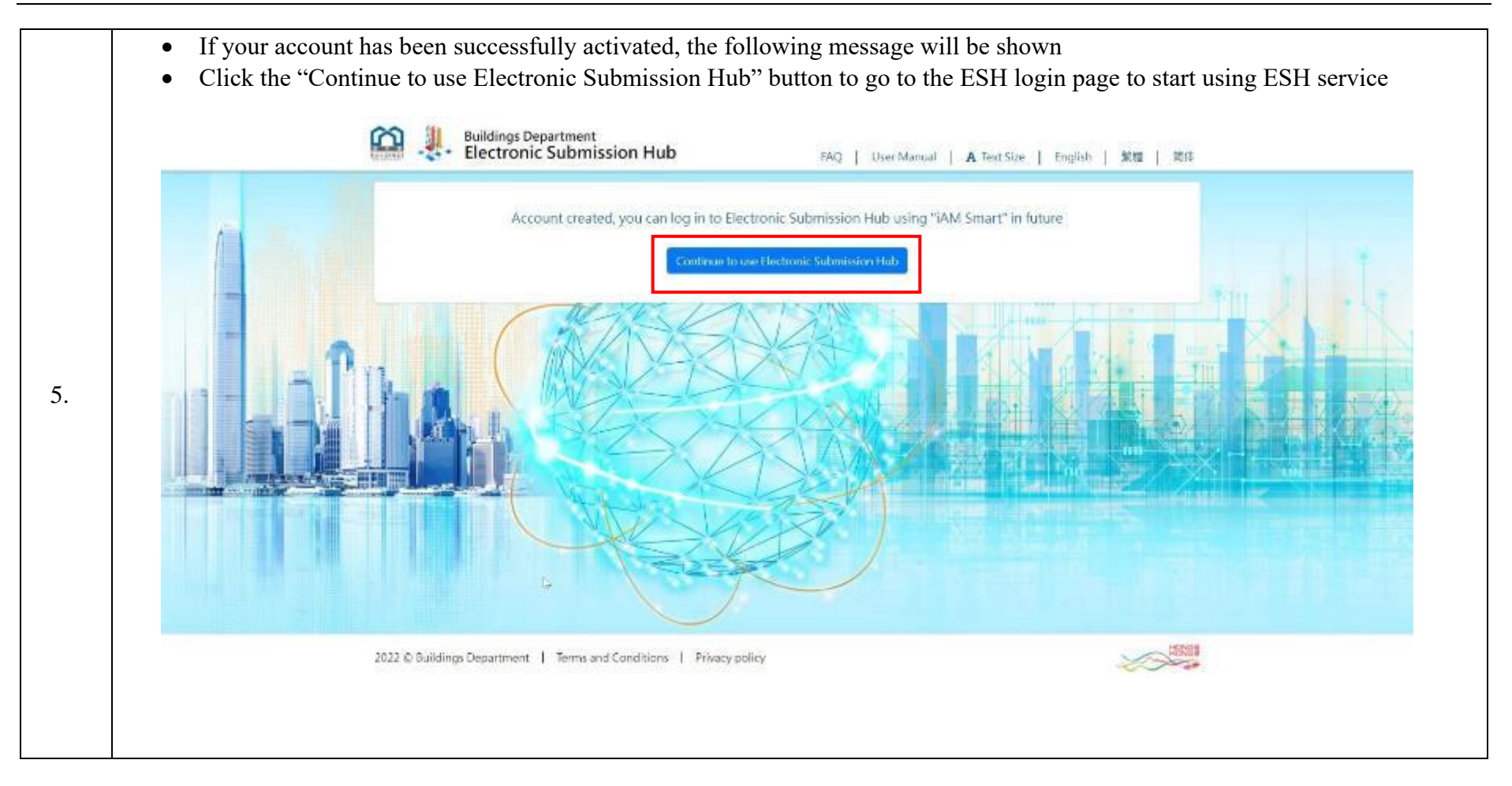

## 2.1.5 Account Activation by "iAM Smart" using Different Device

| Step<br># | Step Detail & Screen                                                                                                    |
|-----------|----------------------------------------------------------------------------------------------------|
| 1.        | • Use a web browser to access the ESH login page at URL: <u>https://esh.bd.gov.hk</u>                                                                                                    |
| 2.        | <ul> <li>Click the "Activate a registered professional or contractor account" button</li> <li>Welcome to</li> <li>Electronic</li> <li>Submission Hub</li> <li>Fag</li> <li>User Manual</li> <li>A Text Size</li> <li>English</li> <li>Electronic</li> <li>Submission Hub</li> <li>Fag</li> <li>User Manual</li> <li>A Text Size</li> <li>English</li> <li>Electronic</li> <li>Submission Hub</li> <li>Fag</li> <li>User Manual</li> <li>A Text Size</li> <li>English</li> <li>Electronic</li> <li>Submission Hub</li> <li>Fag</li> <li>User Manual</li> <li>A Text Size</li> <li>English</li> <li>Electronic</li> <li>Submission Hub</li> <li>Fag</li> <li>Fag</li> <li< th=""></li<></ul> |

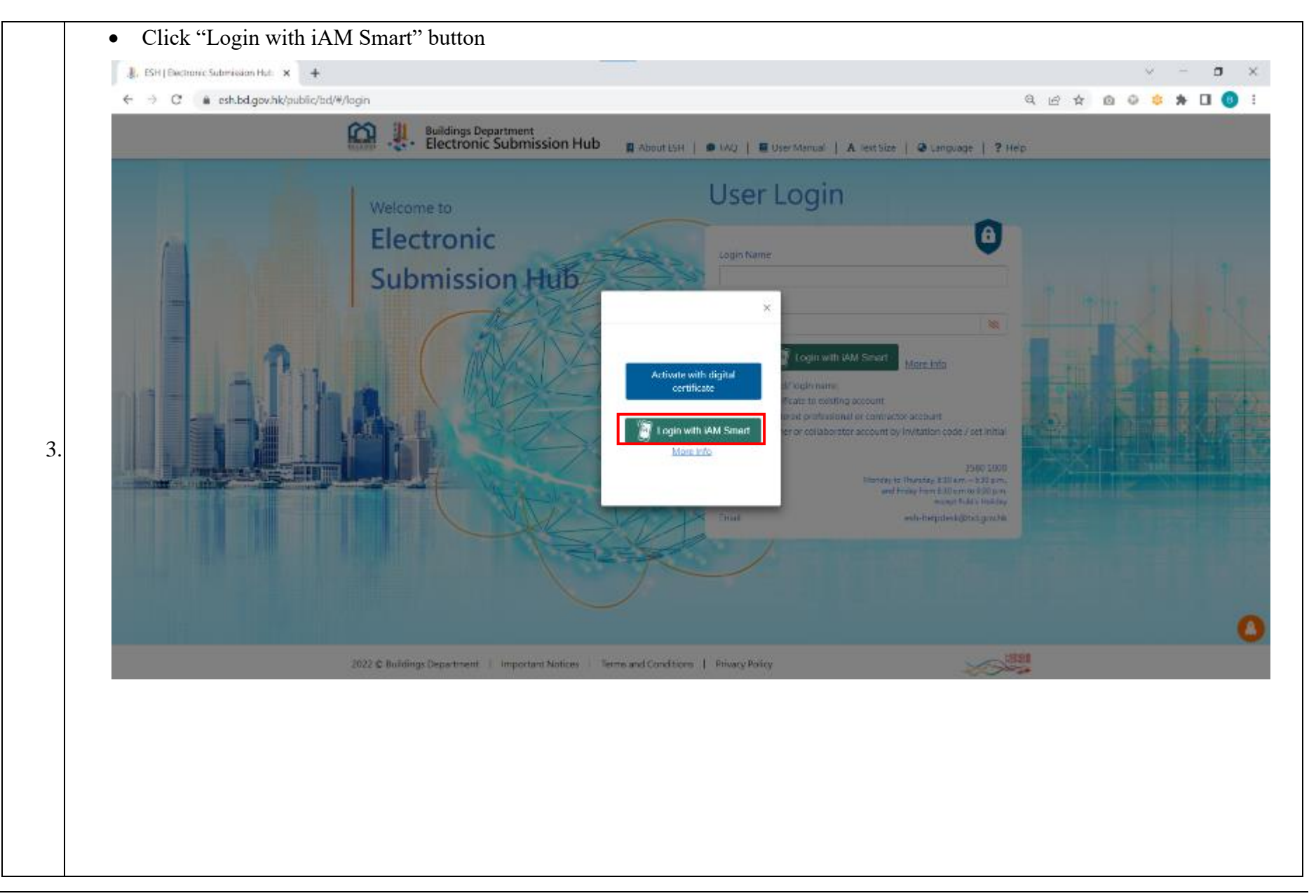

|    | • You will be redirected to the "Log in with iAM Smart" page with                                                                                                    | th a QR code shown                                                               |
|----|----------------------------------------------------------------------------------------------------|----------------------------------------------------------------------------------|
|    | ② 略方便ñAM Smarti × +                                                                                                    | v – <b>d</b> X                                                                   |
|    | $\leftarrow \rightarrow \mathbf{C}   a pigw.iamsmart.gov.hk/api/v1/auth/getQR?responseType=code8redirectURI=https%3A%2P%2Fesh.bd, provide a pigw.iamsmart.gov.hk/api/v1/auth/getQR?responseType=code8redirectURI=https%3A%2P%2Fesh.bd, provide a pigw.iamsmart.gov.hk/api/v1/auth/getQR?responseType=code8redirectURI=https%3A%2P%2Fesh.bd, provide a pigw.iamsmart.gov.hk/api/v1/auth/getQR?responseType=code8redirectURI=https%3A%2P%2Fesh.bd, provide a pigw.iamsmart.gov.hk/api/v1/auth/getQR?responseType=code8redirectURI=https%3A%2P%2Fesh.bd, provide a pigw.iamsmart.gov.hk/api/v1/auth/getQR?responseType=code8redirectURI=https%3A%2P%2Fesh.bd, provide a pigw.iamsmart.gov.hk/api/v1/auth/getQR?responseType=code8redirectURI=https%3A%2P%2Fesh.bd, provide a pigw.iamsmart.gov.hk/api/v1/auth/getQR?responseType=code8redirectURI=https%3A%2P%2Fesh.bd, provide a pigw.iamsmart.gov.hk/api/v1/auth/getQR?responseType=code8redirectURI=https%3A%2P%2Fesh.bd, provide a pigw.iamsmart.gov.hk/api/v1/auth/getQR?responseType=code8redirectURI=https%3A%2P%2Fesh.bd, provide a pigw.iamsmart.gov.hk/api/v1/auth/getQR?responseType=code8redirectURI=https%3A%2P%2Fesh.bd, provide a pigw.iamsmart.gov.hk/api/v1/auth/getQR?responseType=code8redirectURI=https%3A%2P%2Fesh.bd, provide a pigw.iamsmart.gov.hk/api/v1/auth/getQR?responseType=code8redirectURI=https%3A%2P%2Fesh.bd, provide a pigw.iamsmart.gov.hk/api/v1/auth/getQR?responseType=code8redirectURI=https%3A%2P%2Fesh.bd, provide a pigw.iamsmart.gov.hk/api/v1/auth/getQR?responseType=code8redirectURI=https%3A%2P%2Fesh.bd, provide a pigw.iamsmart.gov.hk/api/v1/auth/getQR?responseType=code8redirectURI=https%3A%2P%2Fesh.bd, provide a pigw.iamsmart.gov.hk/api/v1/auth/getQR?responseType=code8redirectURI=https%3A%2P%2Fesh.bd, provide a pigw.iamsmart.gov.hk/api/v1/auth/getQR?responseType=code8redirectURI=https%3A%2P%2Fesh.bd, provide a pigw.iamsmart.gov.hk/api/v1/auth/getQR?responseType=code8redirectURI=https%3A%2P%2Fesh.bd, provide a pigw.iamsmart.gov.hk/api/v1/auth/getQR$ | jov.hk%2Fapi%2Fiamsmart%2Fauthcallback-en8clientID=9a8668614c 🖻 🖈 🧰 🐵 🌸 🗯 🔲  🔒 : |
|    | 🔊 iAM Smart                                                                                                    | ⊕ English ~                                                                      |
|    | < Back to online service                                                                                                    |                                                                                  |
|    | 1. Please open iAM Smart App in your mobile                                                                                                    |                                                                                  |
|    | 2. Tap the scan button in iAM Smart App                                                                                                    |                                                                                  |
|    | Scan QR Code                                                                                                    |                                                                                  |
|    | 3. Scan the QR Code                                                                                                    |                                                                                  |
|    |                                                                                                    |                                                                                  |
| 4. |                                                                                                    | ET. 1 0-704023924943                                                             |
|    |                                                                                                    |                                                                                  |
|    |                                                                                                    |                                                                                  |
|    |                                                                                                    |                                                                                  |
|    |                                                                                                    |                                                                                  |
|    |                                                                                                    |                                                                                  |
|    |                                                                                                    |                                                                                  |
|    |                                                                                                    |                                                                                  |
|    | • On your mobile device, open the "iAM Smart" application                                                                                                    |                                                                                  |
|    | • Tab on the "QR code scanner" button on your mobile device                                                                                                    |                                                                                  |
|    |                                                                                                    |                                                                                  |
|    |                                                                                                    |                                                                                  |
|    |                                                                                                    |                                                                                  |
|    |                                                                                                    | PACE 23                                                                          |

• Use your mobile device to scan the QR code (The screen cap on the right side shows the "iAM Smart" application in your mobile device for reference)

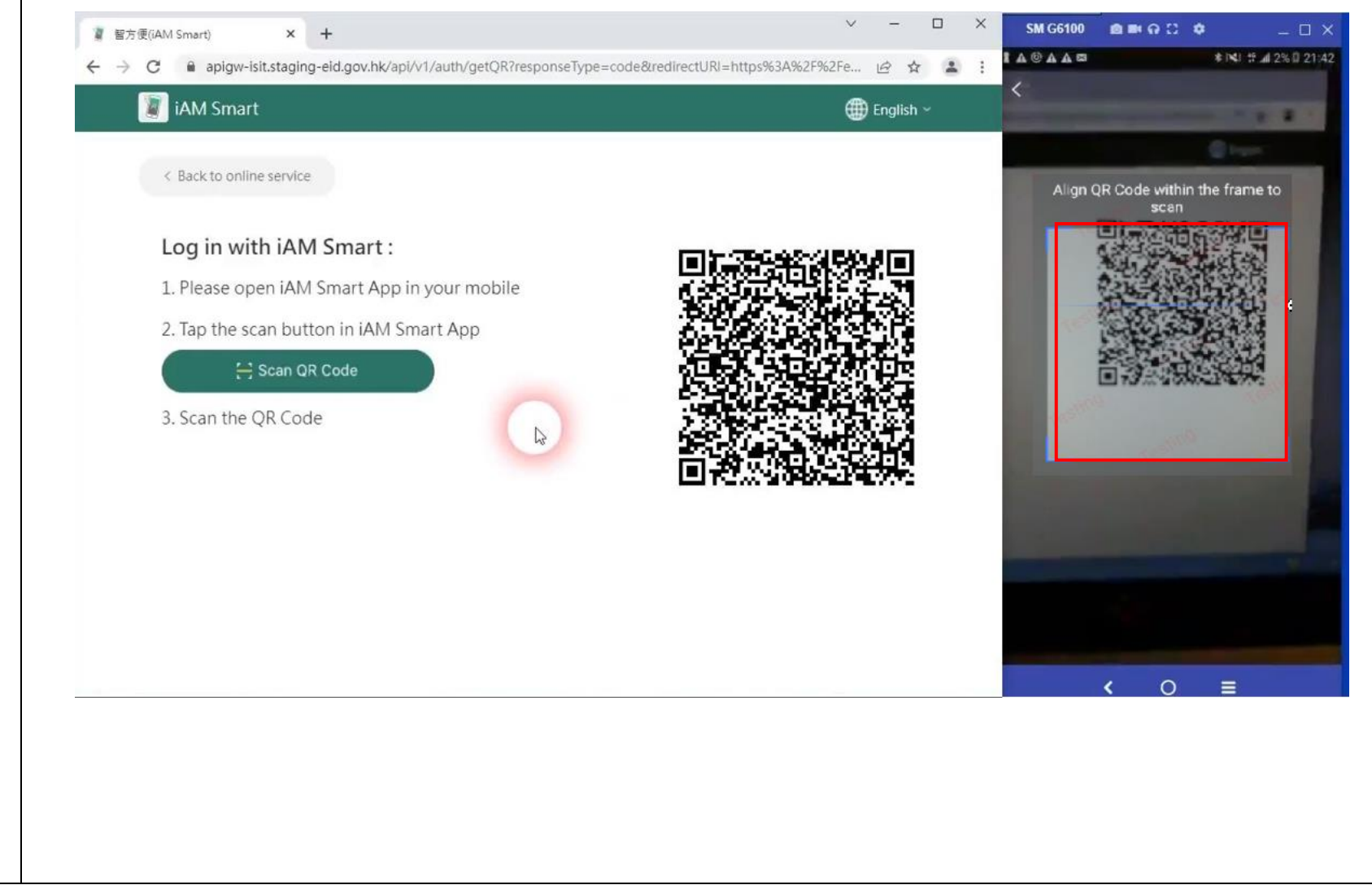

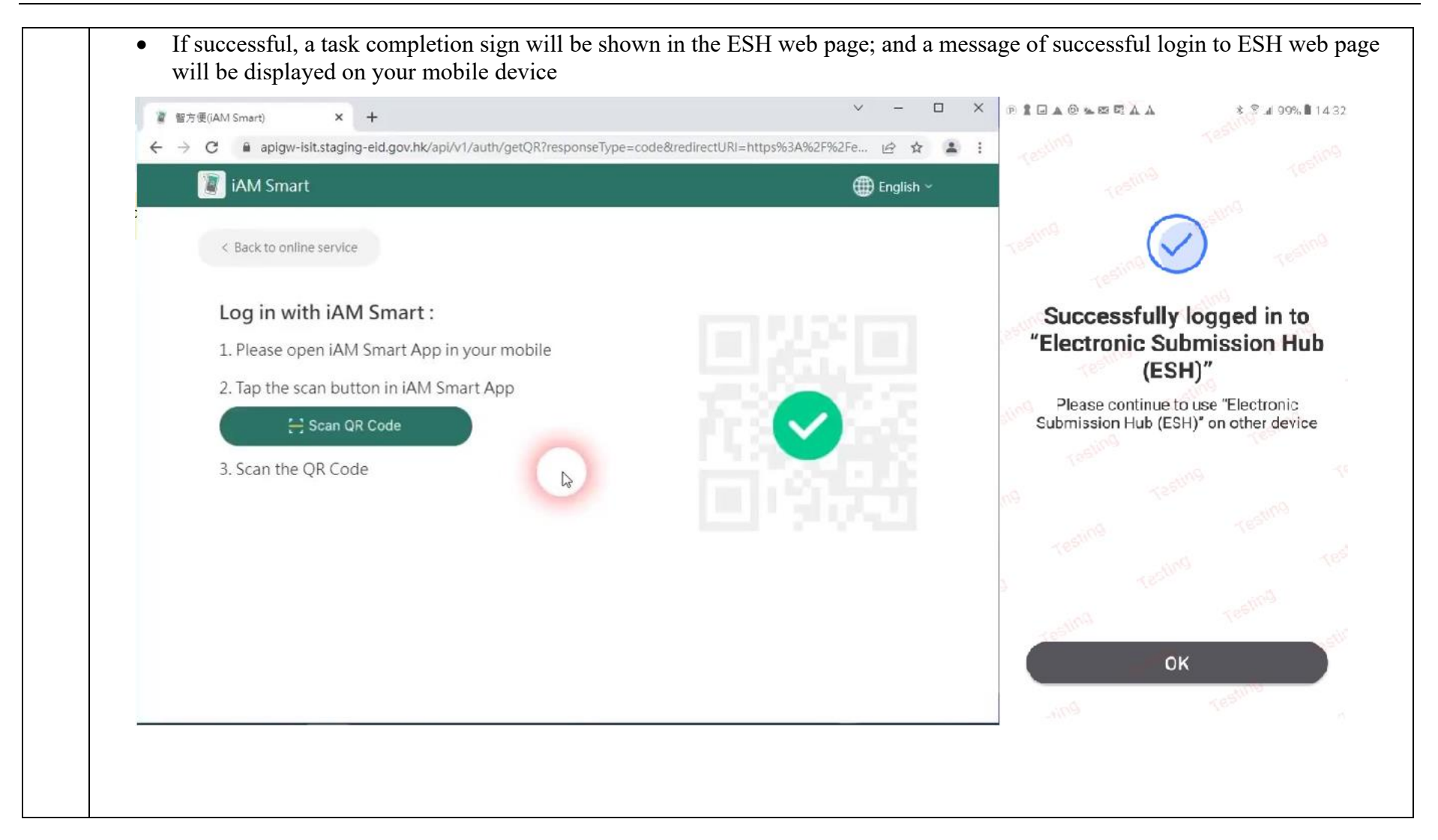

The ESH web page and your "iAM Smart" application will be redirected to the "Authorise iAM Smart to provide personal ٠ information" page On your mobile device, tab the "OK" button ٠ V × 🦺 ESH | Electronic Submission H 🗙 🕂 → C 🔒 eshuat.bd.gov.hk/public/bd/#/login/iam-smart/pending?lang=en\_us&business-1d=300639b25... 🖏  $\leftarrow$ Q 12 A \* : Provide profile informa... **Buildings Department** Electronic Submission Hub FAQ | User Manual | A Text Size | English | 繁體 | 简体 "Electronic Submission Hub (ESH)" Buildings Department Authorise "iAM Smart" to provide personal information Please follow the steps below: 5 English name 1. Open "iAM Smart" app in your mobile device **RGE THREE** HKIC no.

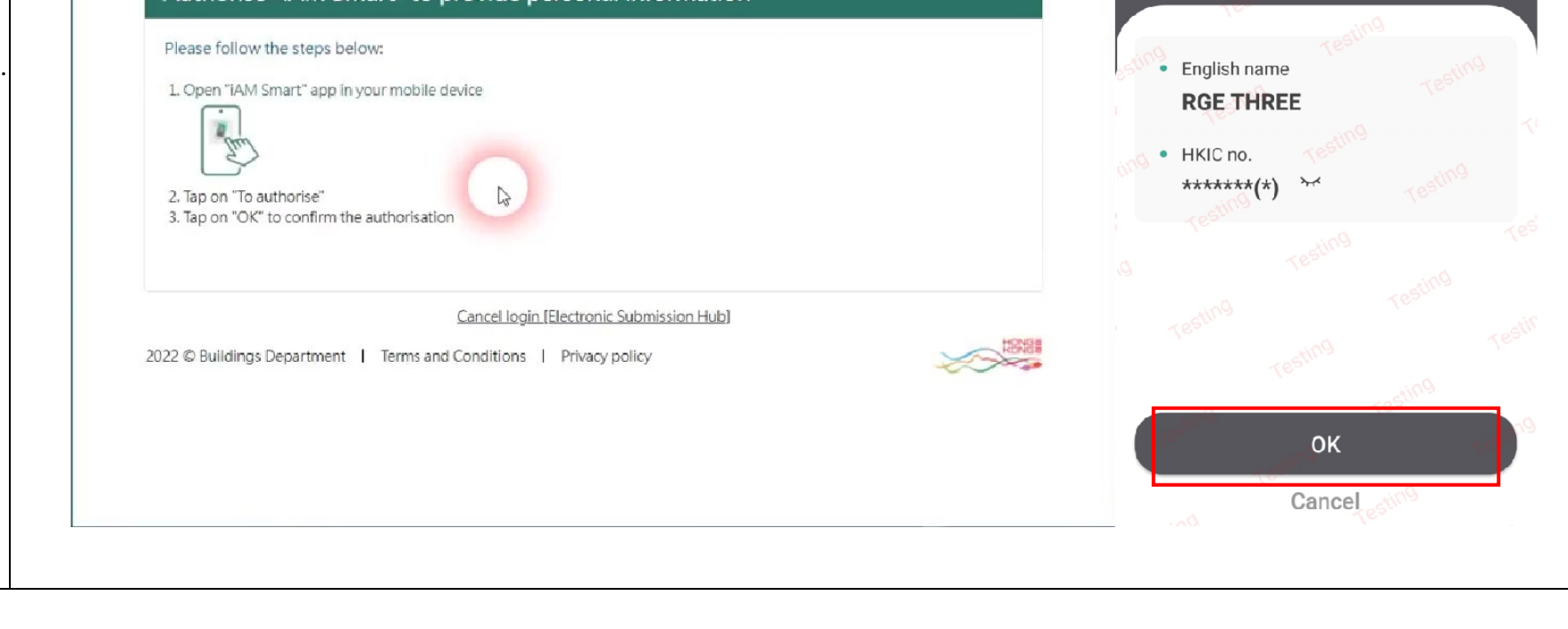

- After you have confirmed to authorize "iAM Smart" to provide your personal information to ESH, successful messages will be prompted in both the ESH page and the "iAM Smart" application
- Fill in all the required information. Note that the mandatory fields are indicated with asterisk "\*".

| The second     | Please complete the follo                         | proressional or contractor account<br>wing (all fields with (*) are mandatory for c | senglétice): |  |
|----------------|---------------------------------------------------|-------------------------------------------------------------------------------------|--------------|--|
|                | account of ESH system                             | D Yes O No                                                                          |              |  |
|                | "Login Name                                       | ogin nærre lint                                                                     |              |  |
| ha là ľ        | *New password                                     | Tassword Policy                                                                     |              |  |
|                | "Ketype password                                  | Seeward Policy.                                                                     |              |  |
| and the second | English name                                      | Peng Y (J Rong                                                                      |              |  |
|                | Chinese Name                                      |                                                                                     |              |  |
|                | Certificate of<br>Registration Position<br>and No | RGEJRGE 12/05                                                                       |              |  |
|                | *Email                                            | nexifytester1@gmail.com                                                             |              |  |
|                | 2022 © Buildings Departmen                        | Terms and Conditions   Privacy pr                                                   | slicy        |  |
|                |                                                   |                                                                                     |              |  |
|                |                                                   |                                                                                     |              |  |
|                |                                                   |                                                                                     |              |  |

| Fax No: 24242424<br>5,7F<br>Chyplaza<br>*Contact Address 18 TaiKoo Shing Road<br>Hong Kong<br>*Languages English Traditional Chinese<br>*Languages Simplified Chinese<br>*Languages Visional Chinese<br>*Languages Visional Chin                                                                                                    |  |
|----------------------------------------------------------------------------------------------------|--|
| 5/F         Chyplaza         *Contact Address         18. TaiKoo Shing Road         Hong Kong         *Languages         *Languages                                                                                                    |  |
| Cityplaza<br>*Contact Address<br>*Contact Address<br>*Contact Address<br>*Languages<br>*Languages<br>Cityplaza<br>*Contact Address<br>*Languages<br>*Languages<br>Cityplaza<br>*Contact Address<br>*Languages<br>*Languages<br>Cityplaza<br>*Contact Address<br>*Languages<br>*Languages<br>Cityplaza<br>*Contact Address<br>*Languages<br>*Languages<br>*Lan |  |
| *Contact Address       18 TaiKoo Shing Road         Hong Kong         *Languages         • English         • Simplified Chinese         • Simplified Chinese         • YSIN9H         • Simplified Chinese                                                                                                    |  |
| Hong Kong                                                                                                    |  |
| Captcha<br>VS/N9/1                                                                                                    |  |
|                                                                                                    |  |
| 2022 © Buildings Department   Terms and Conditions   Privacy policy                                                                                                    |  |
|                                                                                                    |  |
|                                                                                                    |  |
|                                                                                                    |  |
|                                                                                                    |  |
|                                                                                                    |  |
|                                                                                                    |  |

- If your account has been successfully activated, the following message will be shown
- Click the "Continue to use Electronic Submission Hub" button to go to the ESH login page to start using ESH service

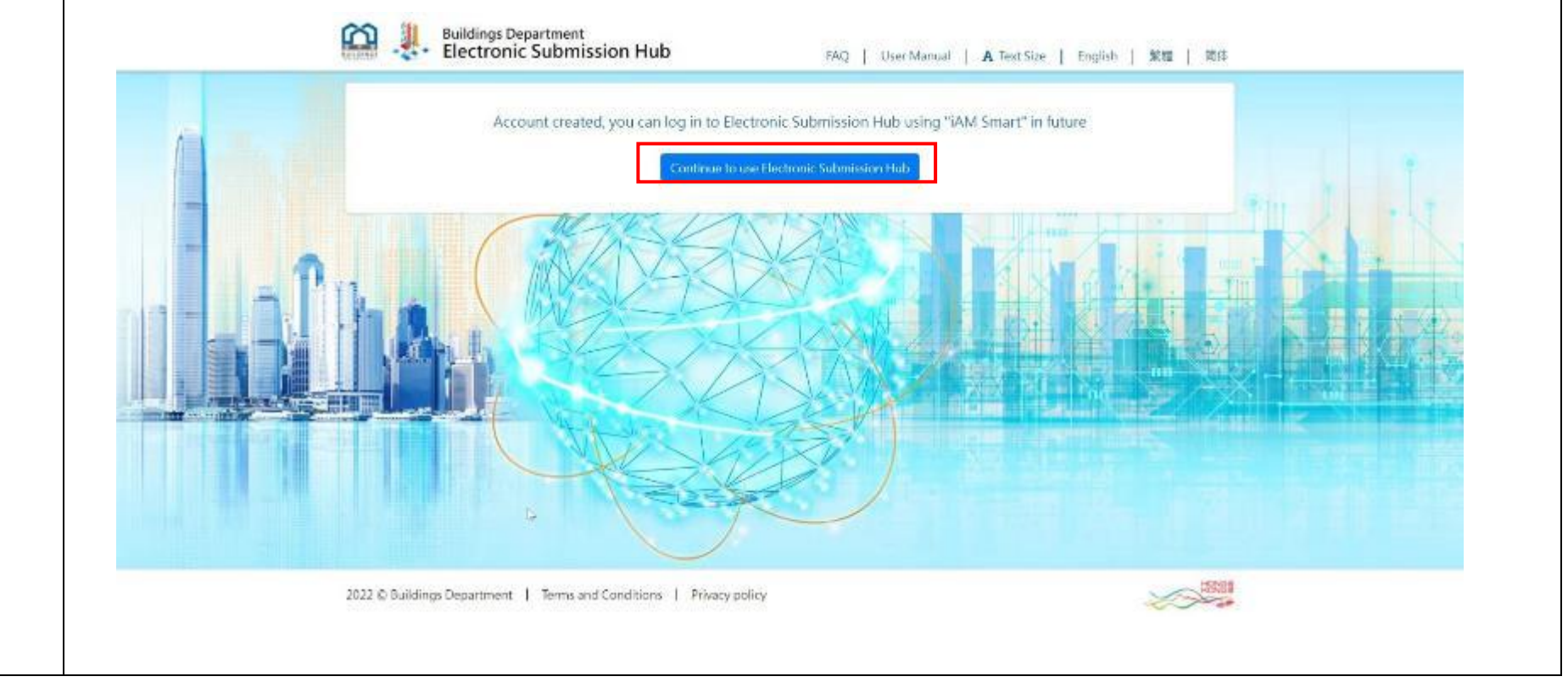

# 2.1.6 Account Login by Digital Certificate using Personal Computer

| Step # | Step Detail & Screen                                                                     |
|--------|------------------------------------------------------------------------------------------|
| 1.     | • Use a web browser to access the ESH login page at URL: <u>https://esh.bd.gov.hk</u>    |
| 2.     | <ul><li>Input the login name and the password</li><li>Click the "Login" button</li></ul> |

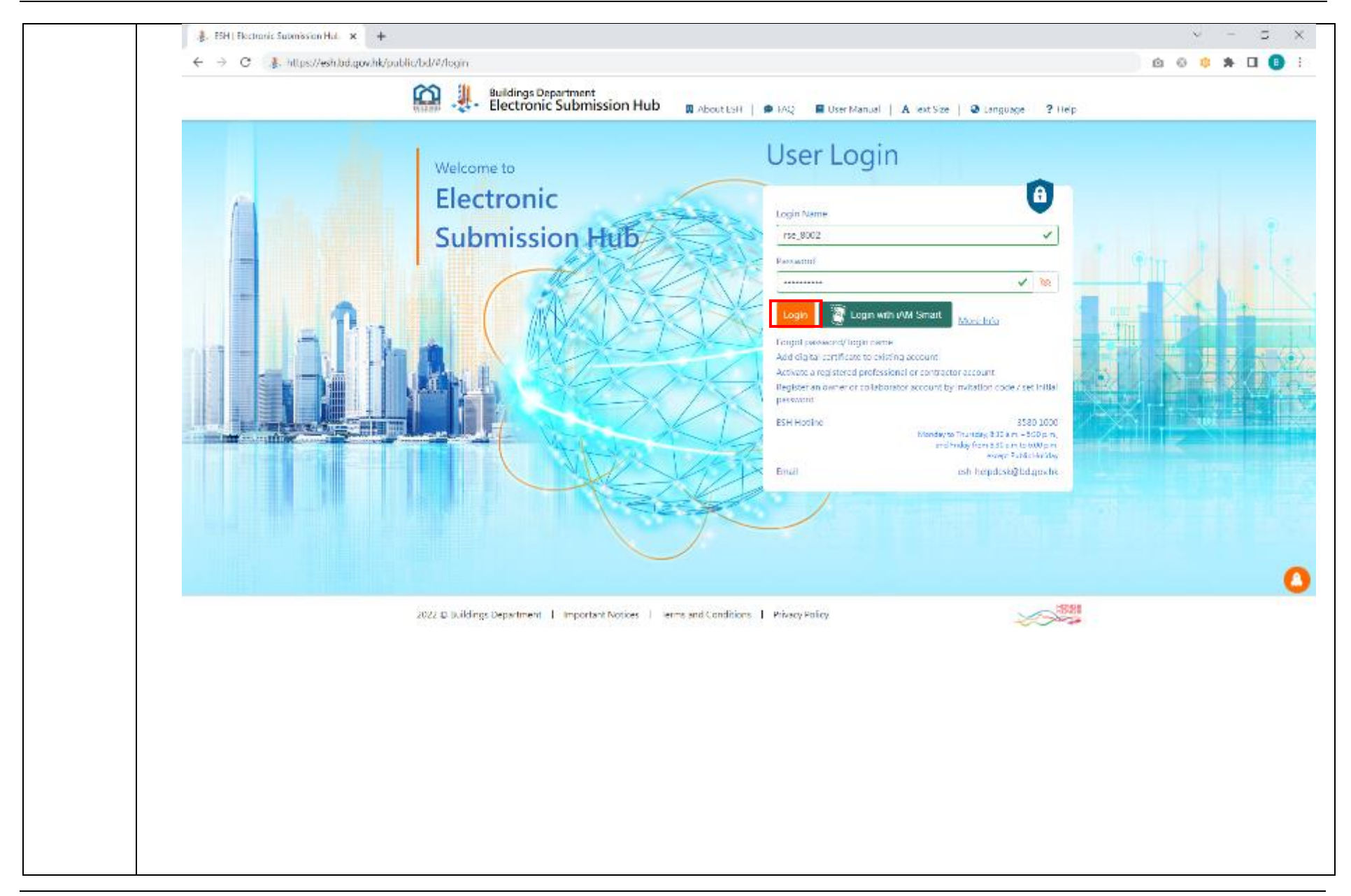

| and a set of the set of the set o |                                             |                                          |                                                             | Ŷ                  |
|----------------------------------------------------------------------------------------------------|---------------------------------------------|------------------------------------------|-------------------------------------------------------------|--------------------|
| ← → C                                                                                                    | od/#/login                                  |                                          |                                                             | 000 <b>0</b> *     |
| <u> </u>                                                                                                    | × 31                                        |                                          |                                                             |                    |
|                                                                                                    |                                             |                                          |                                                             | <u></u>            |
|                                                                                                    | Sign Method                                 | Choose a sign method                     |                                                             |                    |
|                                                                                                    | Digest                                      | Hease choose one of the following methor | d to sign                                                   |                    |
| En la la la la la la la la la la la la la                                                                                                    | Connect to signing agent                    | Sign with Digital Certificate File       |                                                             |                    |
|                                                                                                    | San completed                               | Sion with Dialtal Certificate Trices     |                                                             |                    |
|                                                                                                    | 9197 XAN PERINT                             |                                          |                                                             | T and The          |
|                                                                                                    | 16-34                                       | 12 K K Lumm                              | V 1881                                                      |                    |
|                                                                                                    | A INT                                       |                                          |                                                             | E                  |
|                                                                                                    |                                             | - g tage with                            | More info                                                   | THE REAL PROPERTY. |
|                                                                                                    |                                             | Finget passwent/ logn name               | ing account                                                 |                    |
|                                                                                                    | A L TSLOK                                   | A thate a registered perfectsk           | sear or contractor account                                  |                    |
|                                                                                                    |                                             | Similar                                  | and all out of a standard date and mina                     |                    |
|                                                                                                    | and the second                              | ESH Hotine                               | 5980-1000<br>Monday to Thumbay 010 aut - 532 p.m.           |                    |
|                                                                                                    | THE MENT                                    | 1 cm                                     | and many from \$11 am to \$10 pm<br>exception in the melony |                    |
|                                                                                                    |                                             | Limit .                                  | esh-helpdesk(Yoc.gov.hk                                     |                    |
|                                                                                                    |                                             |                                          |                                                             |                    |
| and the second second second second second second second second second second second second second second second                                                                                                    |                                             |                                          |                                                             |                    |
|                                                                                                    |                                             |                                          |                                                             |                    |
|                                                                                                    |                                             |                                          |                                                             |                    |
|                                                                                                    | 222.2.2.1.1.1.1.1.1.1.1.1.1.1.1.1.1.1.1     | I The strategy I the transfer            |                                                             | 881                |
|                                                                                                    | ns. Z un multi reflecterit 1 administration | I movement to consider the               | インプ                                                         | 2.0                |
|                                                                                                    |                                             |                                          |                                                             |                    |
|                                                                                                    |                                             |                                          |                                                             |                    |
|                                                                                                    |                                             |                                          |                                                             |                    |

- Launch the ESHSign client program
- Select the .p12 file of your digital certificate from your personal computer and enter the corresponding PIN to execute the digital signing action once

|                                       | Con ill milding Processor                                                                                                    |                                                                               |                       |  |
|---------------------------------------|----------------------------------------------------------------------------------------------------|-------------------------------------------------------------------------------|-----------------------|--|
| · · · · · · · · · · · · · · · · · · · |                                                                                                    |                                                                               | ×                     |  |
|                                       | Sign Method<br>Digest<br>Connect to signing agent<br>Merge document<br>Sign completed                                                                                                    | Flease prepare your p12 certifi<br>The client program is going to ask for you | cate<br># certificate |  |
|                                       | Copes<br>Look in:<br>Cook in:<br>Cook in: | 2024017537_R5E_8002                                                           |                       |  |
|                                       | This PC                                                                                                    | File name: Files of type: P12 certificates (*.p12)                            | Cpen<br>Cancel        |  |
|                                       | aut o Buildings Department () Important                                                                                                    | Access 1 regaring coopered 1 bowers back                                      | - Aller               |  |
|                                       |                                                                                                    |                                                                               |                       |  |
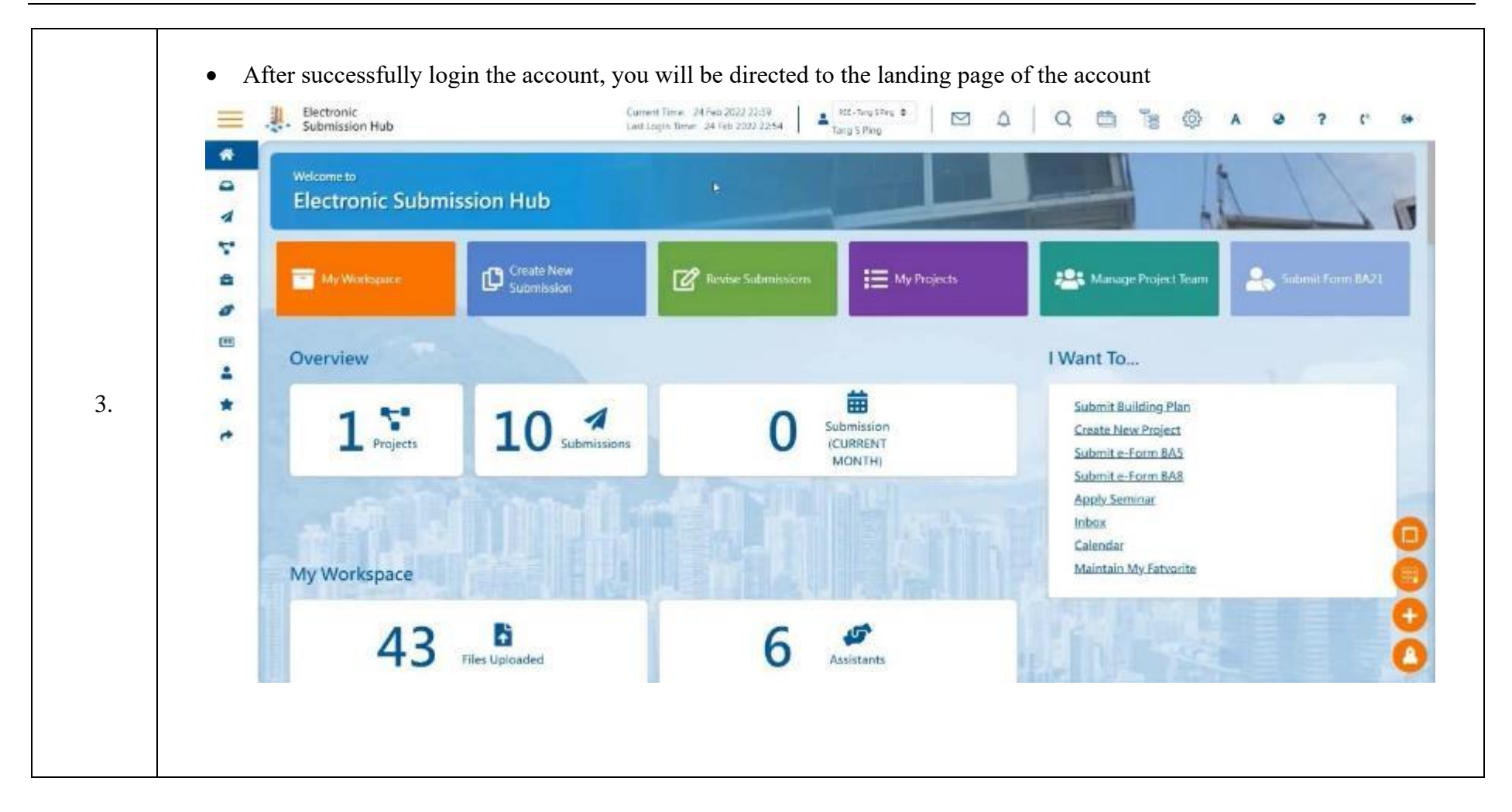

|    | • If the system a please save yo login to system  | is idle for more than<br>our work" to remind<br>m. | 25 minutes, system w<br>users to save their wo | rould prompt the follo<br>rk; after 30 minutes in                                                               | wing alert message "S<br>dling time has lapsed, u | ession is about to end,<br>sers will need to re- |  |  |  |
|----|---------------------------------------------------|----------------------------------------------------|------------------------------------------------|----------------------------------------------------------------------------------------------------|---------------------------------------------------|--------------------------------------------------|--|--|--|
| 4  | Buildings Department<br>Electronic Submission Hub |                                                    | eshuat.bd.gov.hk says                          |                                                                                                    | 2 A   Q 🕮 🐚                                       | () A @ ? C @                                     |  |  |  |
|    | Welcome to<br>Electronic Submissio                | n Hub                                              | Session is about to end, please say            | e your work.                                                                                                    | Inbox                                             |                                                  |  |  |  |
| 1. | My Wisekspace                                     | Create New Submission                              | C Revise Substrinssions                        | E My Projects                                                                                                   | 🤐 Manage Project Team                             | Salamit Farm BA21                                |  |  |  |
|    | Home / Indone                                     |                                                    |                                                | Friter search knowerd's                                                                                         |                                                   | South                                            |  |  |  |
|    | 5N.                                               |                                                    |                                                | Shine and a second second second second second second second second second second second second second second s |                                                   |                                                  |  |  |  |

## 2.1.7 Account Login by Digital Certificate Token using Personal Computer

| Step # | Step Detail & Screen                                                                    |
|--------|-----------------------------------------------------------------------------------------|
| 1.     | • Use a web browser to access the ESH login page at URL: <u>https://esh.bd.gov.hk</u>   |
| 2.     | <ul> <li>Input the login name and password</li> <li>Click the "Login" button</li> </ul> |

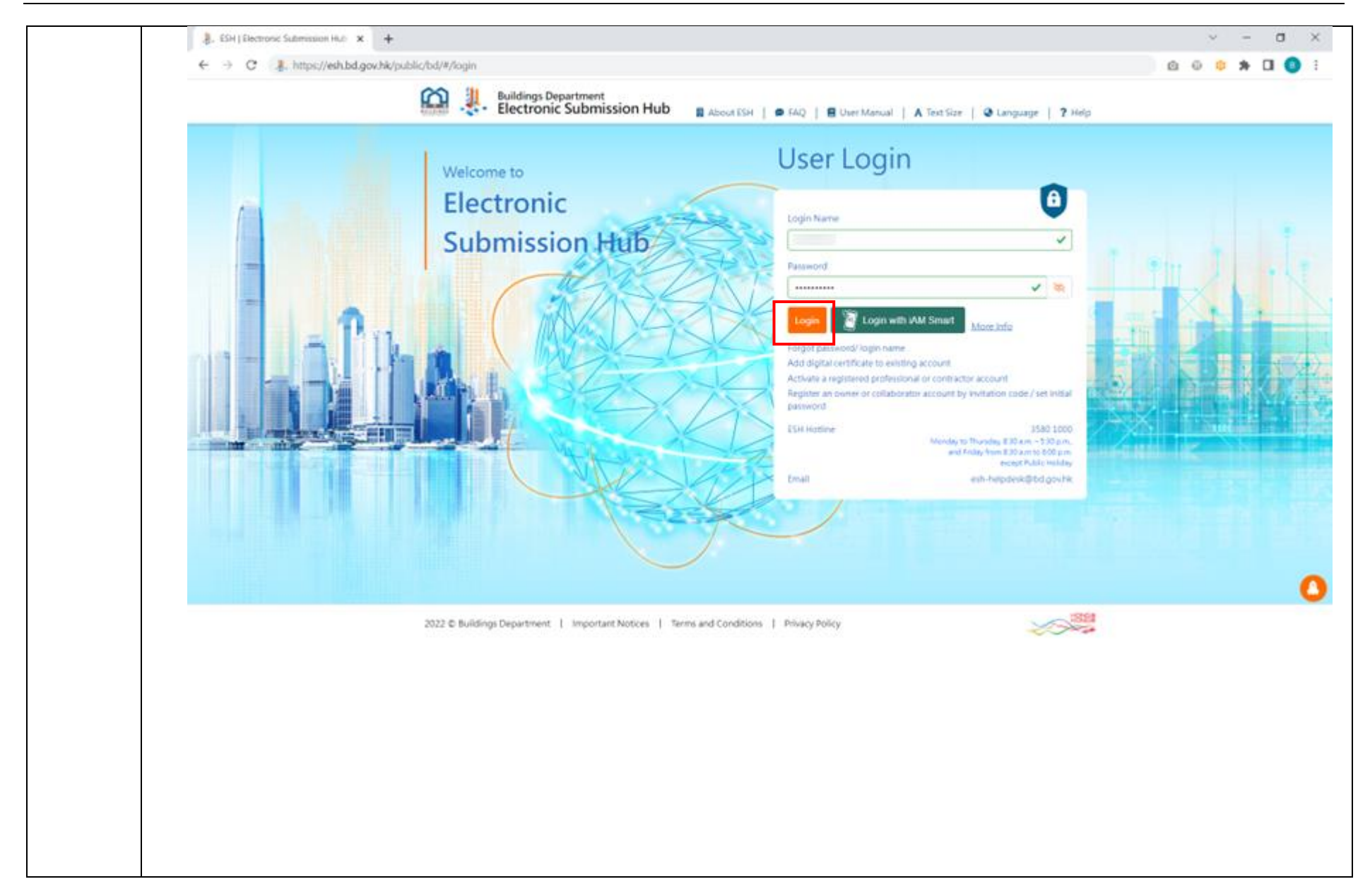

| M adamput                                                                              |                                                                                                    | ×                                                                                                    |  |
|----------------------------------------------------------------------------------------|----------------------------------------------------------------------------------------------------|----------------------------------------------------------------------------------------------------|--|
| Sign Method<br>Digest<br>Connect to signing egent<br>Marga document<br>Sign completind | Choose a sign method<br>Mease choose one of the following method to sign<br>Sign with Digital Certificate File<br>Sign with Digital Certificate Taken                                                                                                    |                                                                                                    |  |
|                                                                                        | Interesting account of the second second sec | Anne min<br>Anne min<br>Marten cooc / ner mital<br>Sister 2000<br>Rothansky 212 aut - 253 Epin<br>mines / Swall Carlor bit Spin<br>Sought table mit bit Spin<br>Sought table mit bit Spin<br>Sought table mit bit Spin |  |
|                                                                                        |                                                                                                    |                                                                                                    |  |

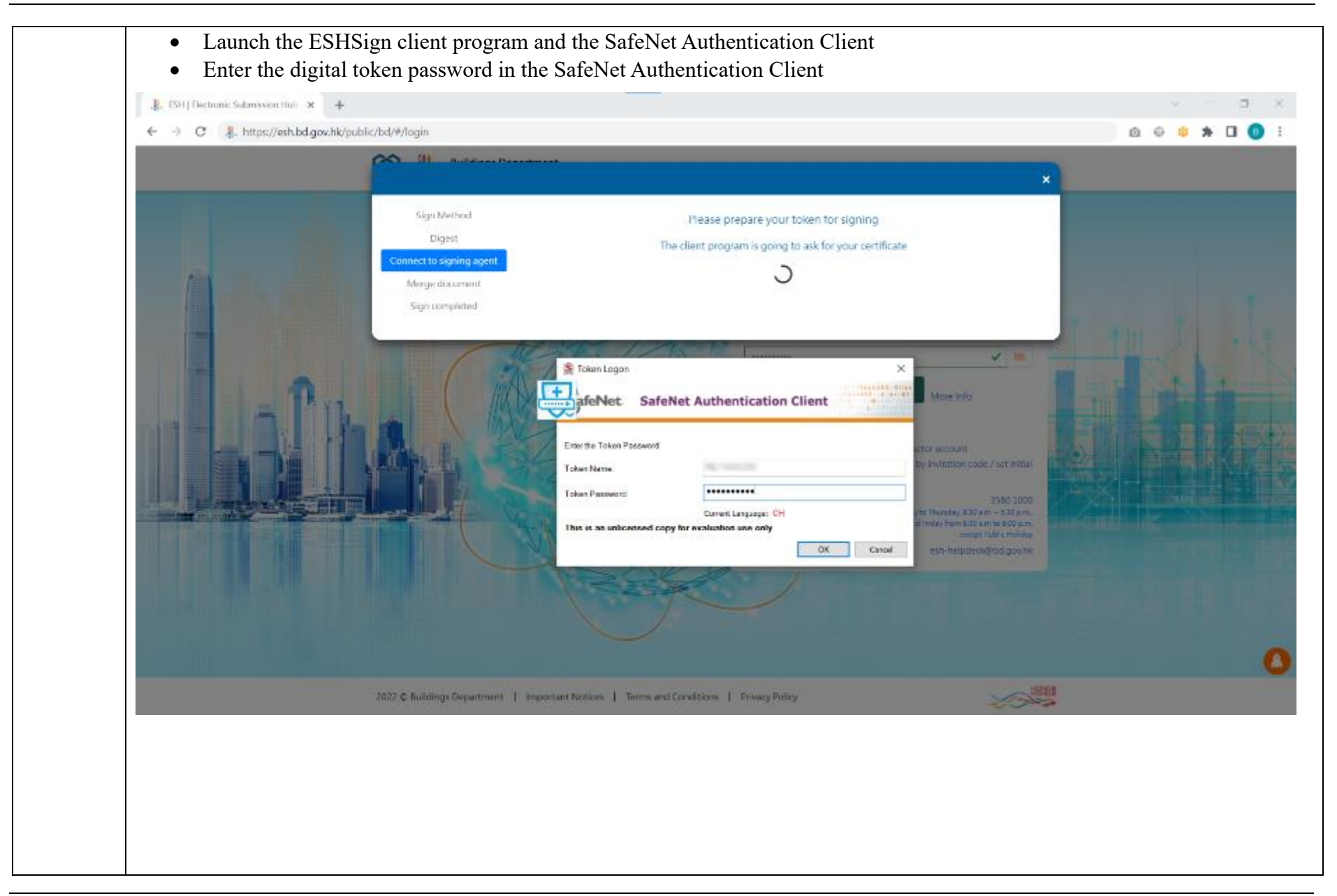

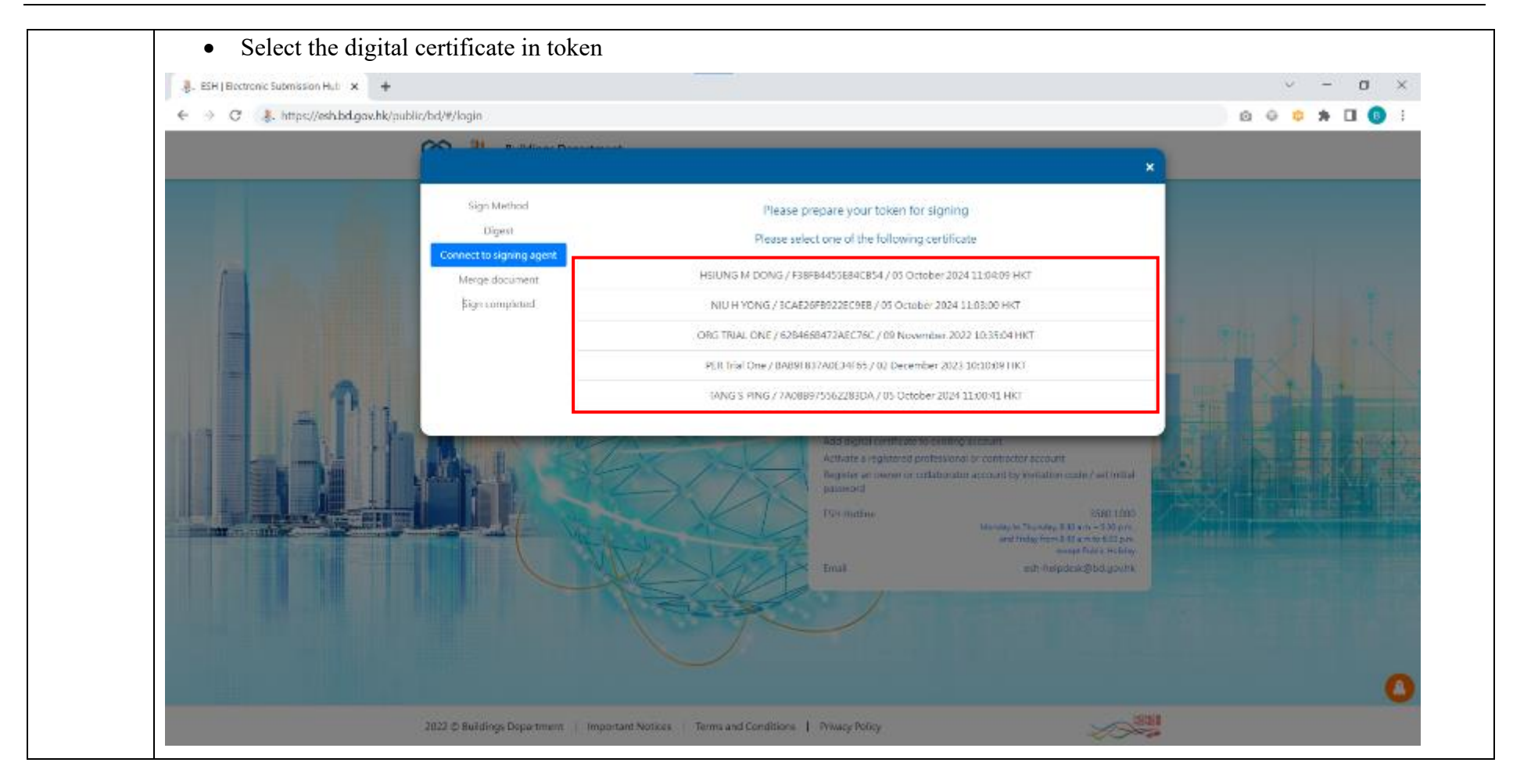

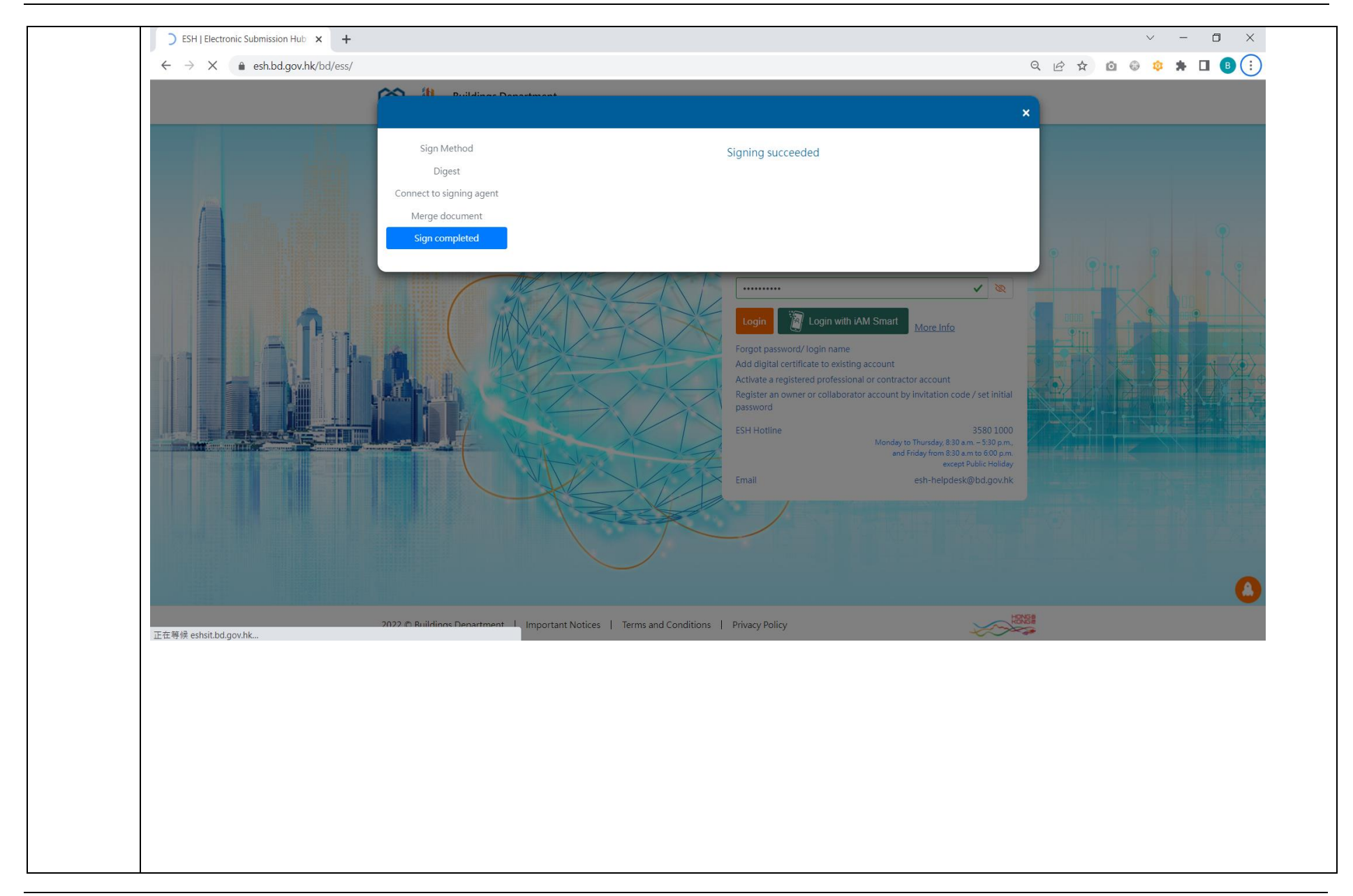

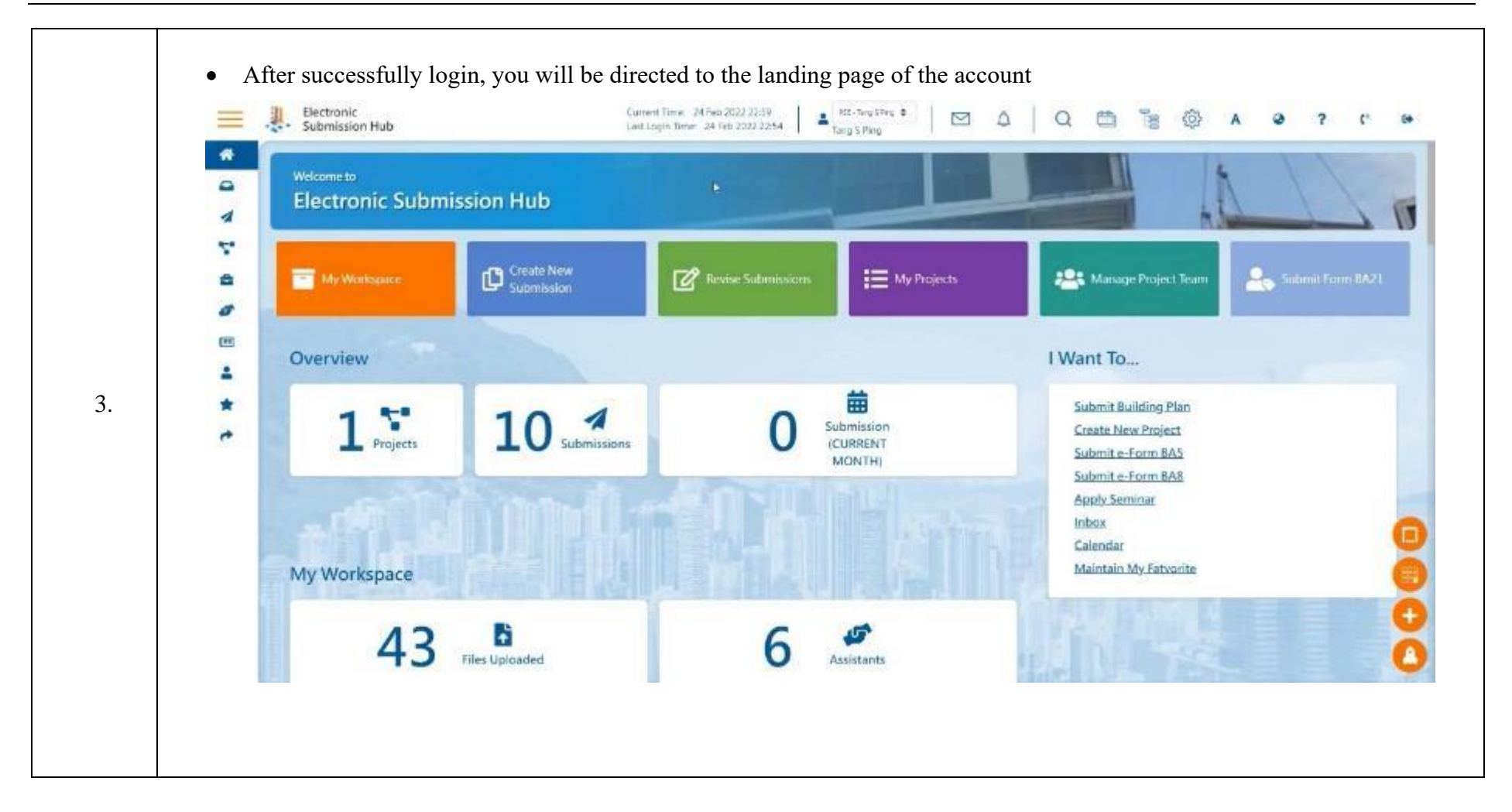

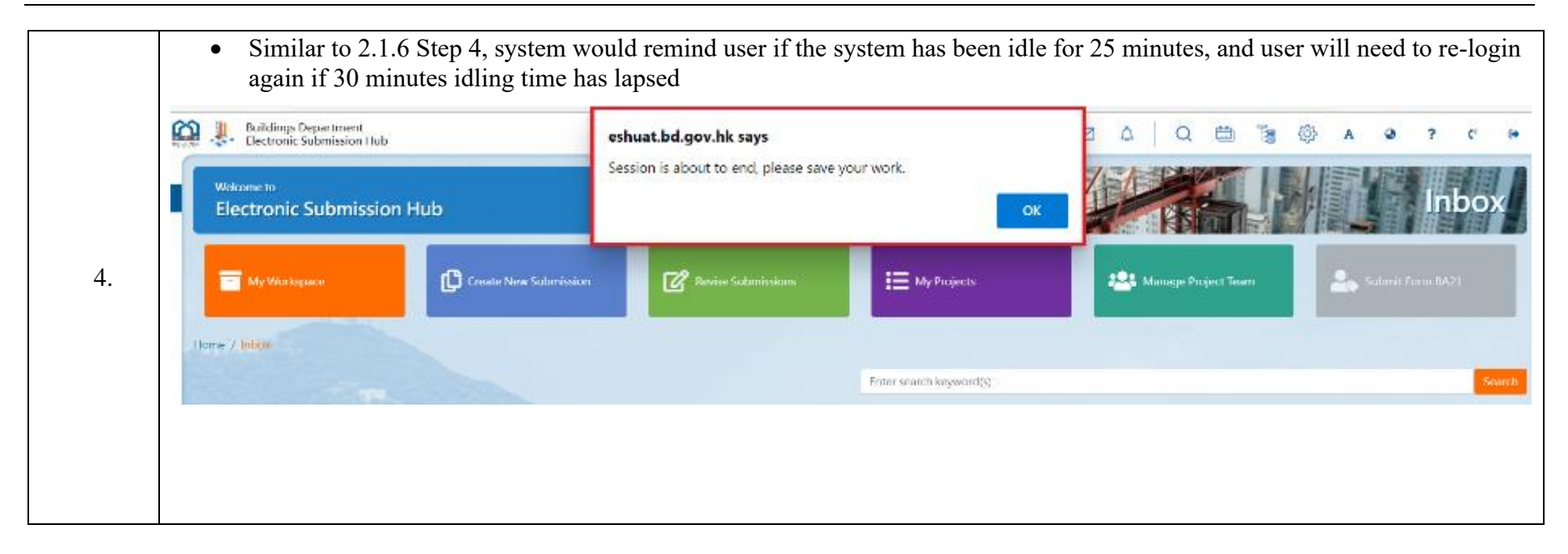

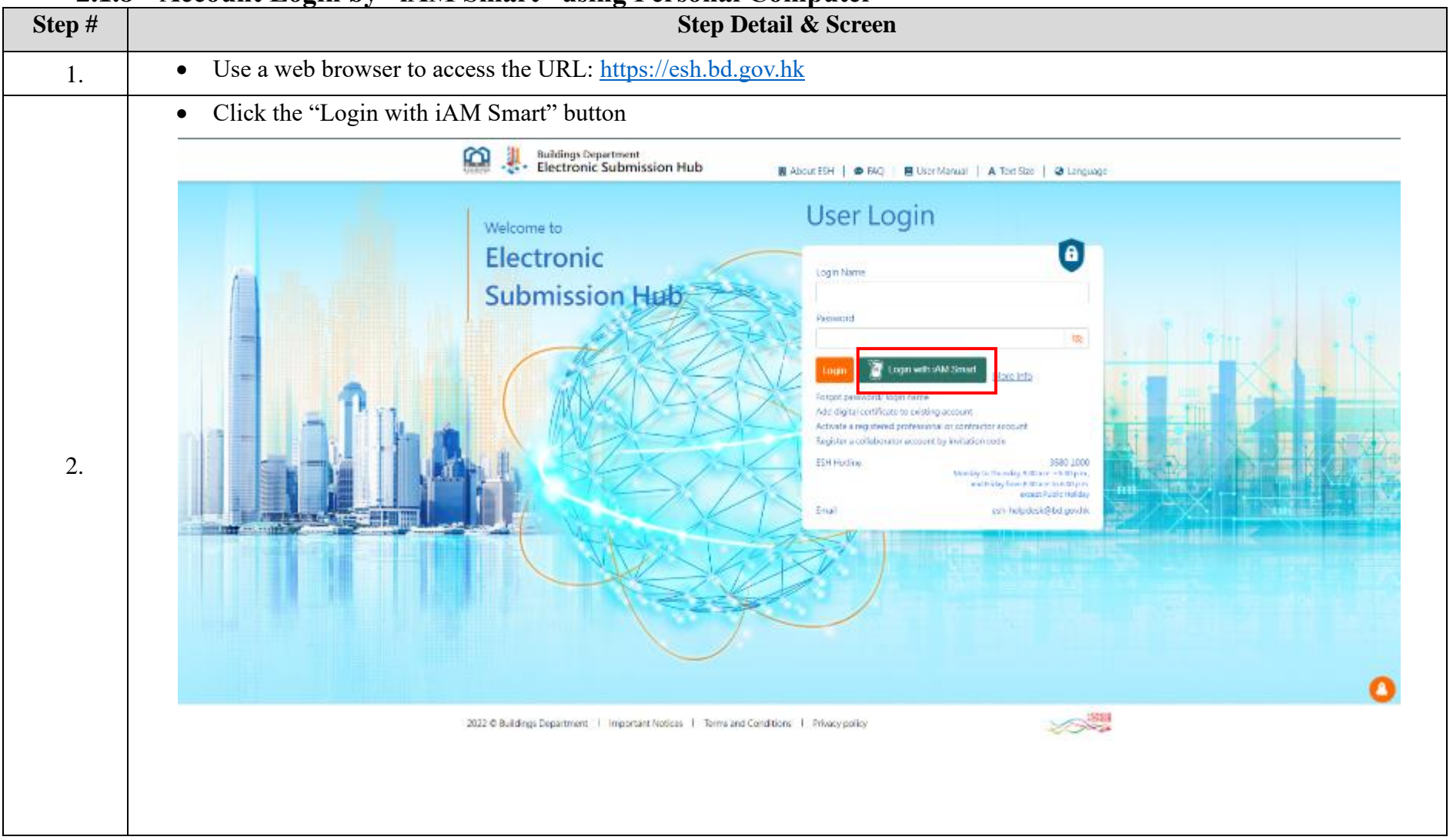

## 2.1.8 Account Login by "iAM Smart" using Personal Computer

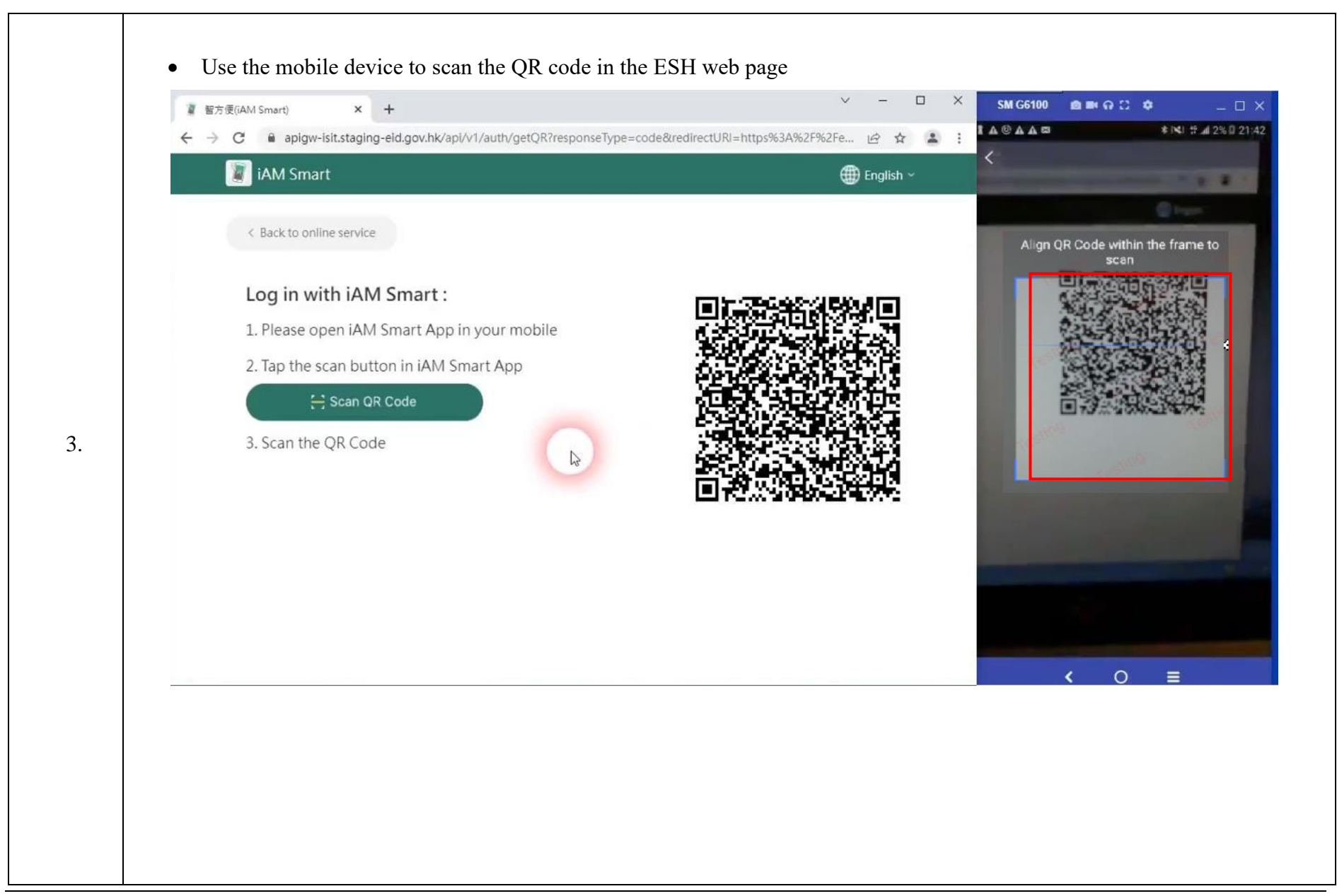

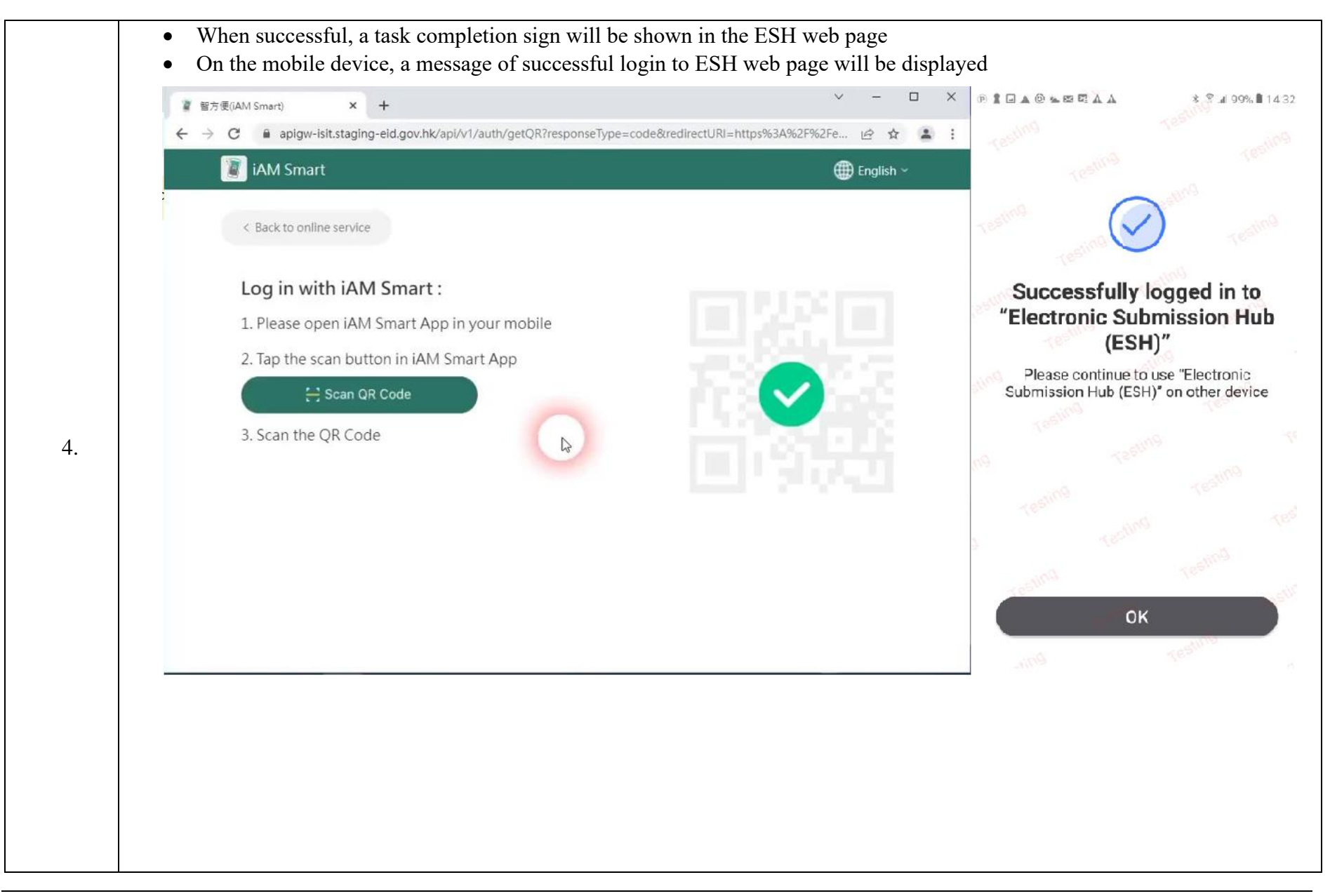

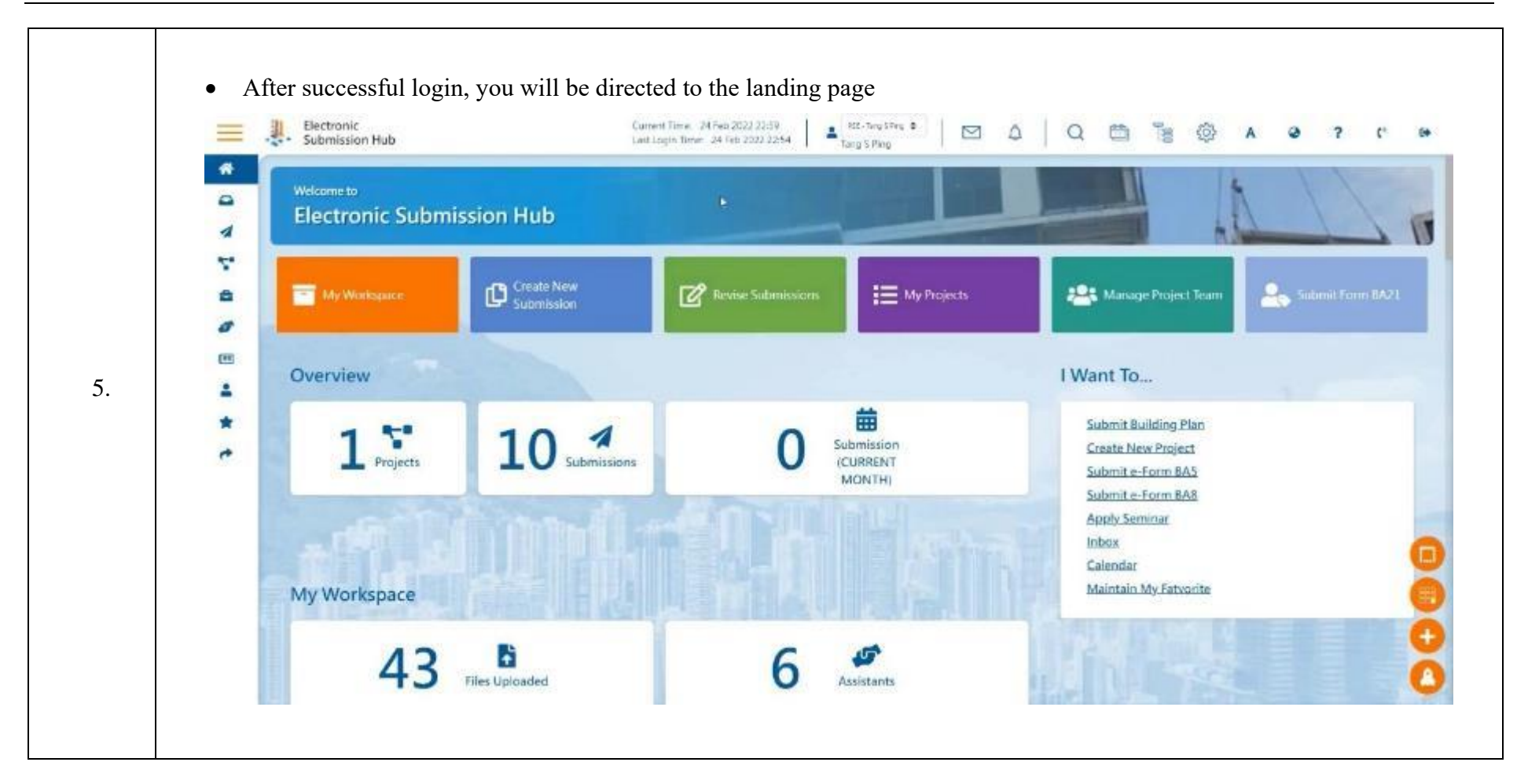

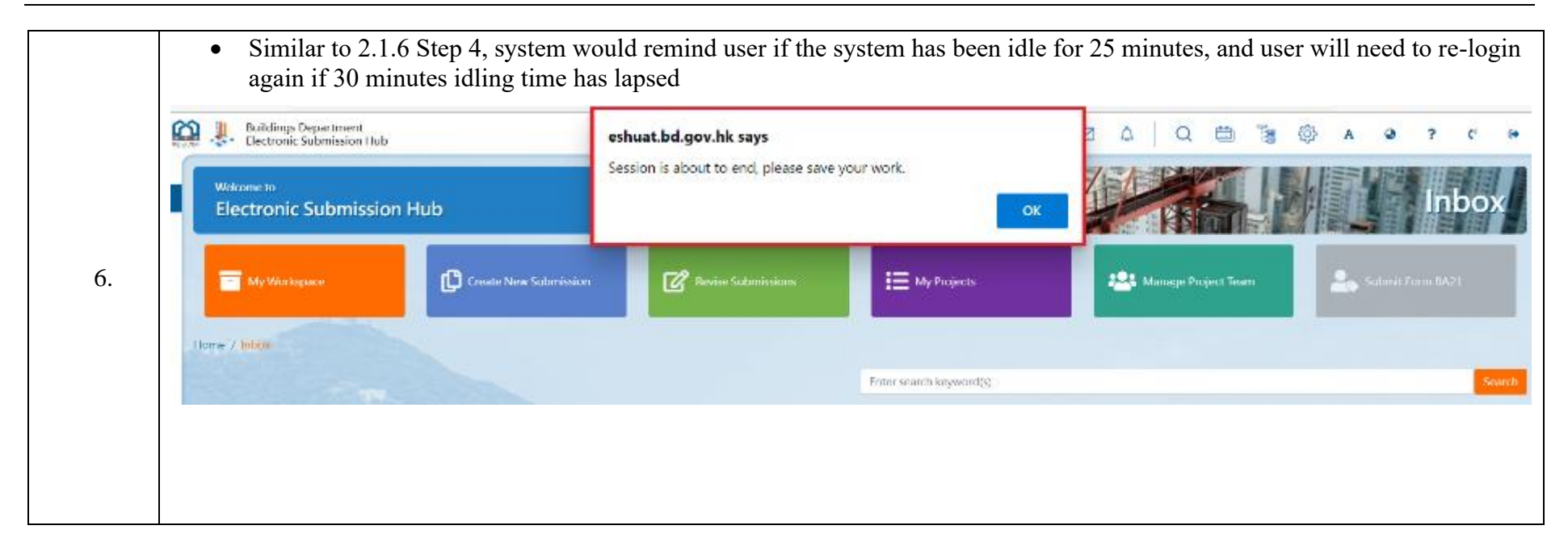

# 2.1.9 Account Login by "iAM Smart" using Mobile Device

| 1.       • Use a web browser to access the URL: <a href="https://esh.bd.gov.hk_via.mobile.device">https://esh.bd.gov.hk_via.mobile.device</a> • Click the "Login with "iAM Smart" button"          • SMG600       • • • • • • • • • • • • • • • • • • • | 1.       • Use a web browser to access the URL: https://esh.bd.gov.hk.via mobile device         • Click the "Login with "iAM Smart" button"         • esh.bd.gov.hk         • esh.bd.gov.hk         • esh. | Step # | Step Detail & Screen                                                                                                    |
|----------------------------------------------------------------------------------------------------|----------------------------------------------------------------------------------------------------|--------|----------------------------------------------------------------------------------------------------|
| <ul> <li>Click the "Login with "iAM Smart" button"</li> <li>M G6100</li></ul>                                                                                                    | <ul> <li>Click the "Login with "iAM Smart" button"</li> <li>eshbd.gov.hk</li> <li>eshbd.gov.hk</li> <li>Electronic</li> <li>Submission Hub</li> <li>User Login</li> <li>eshvord</li> <li>eshvord</li> <li>eshvord</li> <li>eshvord</li> <li>eshvord</li> </ul>                                                                                                    | 1.     | • Use a web browser to access the URL: <u>https://esh.bd.gov.hk_via_mobile_device</u>                                                                                                    |
| 2.                                                                                                    |                                                                                                    | 2.     | <ul> <li>Click the "Login with "iAM Smart" button"</li> <li>section and the section and the section an</li></ul> |
|                                                                                                    |                                                                                                    |        |                                                                                                    |

|    | Tab the "Open iAM Smart" button   |
|----|-----------------------------------|
|    |                                   |
|    |                                   |
|    | ☆ ■ apigw.iamsmart.gov.hk/ ⑤ :    |
|    |                                   |
|    | iAM Smart                         |
|    | L Pack to online service          |
|    | C Back to omme service            |
|    | Use iAM Smart on Use iAM Smart on |
|    | this mobile another mobile        |
|    |                                   |
|    |                                   |
|    | Open IAM Smart >                  |
| 3  |                                   |
| 5. |                                   |
|    |                                   |
|    |                                   |
|    |                                   |
|    |                                   |
|    |                                   |
|    |                                   |
|    | <ul> <li>C ≡</li> </ul>           |
|    |                                   |
|    |                                   |
|    |                                   |
|    |                                   |
|    |                                   |
|    |                                   |
|    |                                   |

|    | After successful login, the ESH landing page will be displayed              |
|----|-----------------------------------------------------------------------------|
|    | SM G6100 💼 🖦 🗛 🙄 🗢 📃 🖂 🖂                                                    |
|    | ▲▲▲ *INU T # 70% @ 15:34                                                    |
|    |                                                                             |
|    | Current Time: 06 Oct<br>2021 15:34<br>Last Login Time: 23<br>Sep 2021 10:12 |
|    | Welcome to<br>Electronic<br>Submission Hub                                  |
| 5. | My Workspace Create New Submission                                          |
|    | Modify<br>Submission E My Projects                                          |
|    | Manage<br>Project Team (BA 21)                                              |
|    |                                                                             |
|    | Site Map / New Building Works                                               |
|    | Plan of approval                                                            |
|    | < O =                                                                       |
|    |                                                                             |
|    |                                                                             |

### 2.1.10 Forgot Password / Login Name

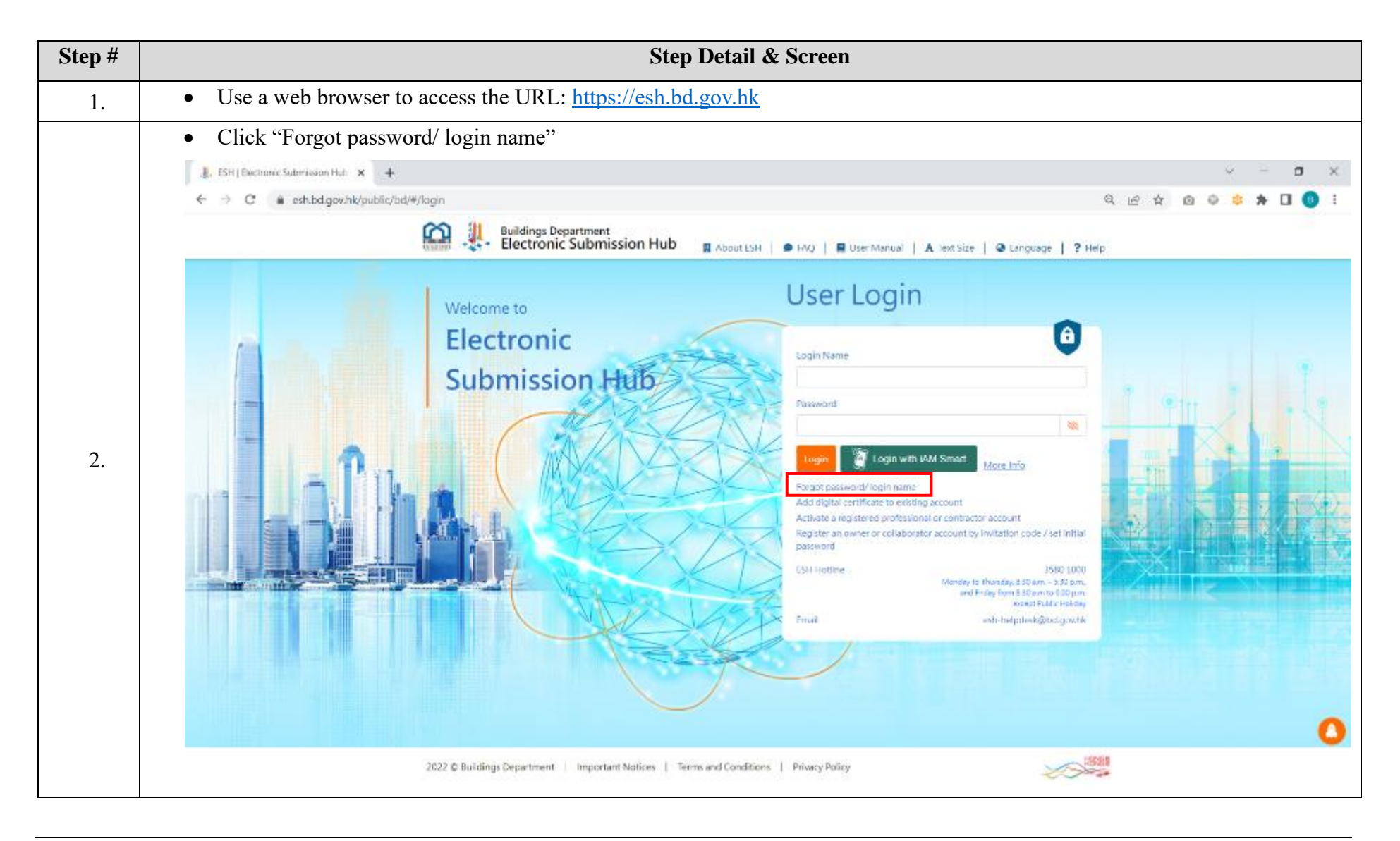

| • Fill in | n Login    | Name, Email and                       | click "Reset"          |           |       |               |             |          |        |
|-----------|------------|---------------------------------------|------------------------|-----------|-------|---------------|-------------|----------|--------|
|           | J. B       | uildings Department<br>lectronic Subm | ission Hub             | About ESH | 🗩 FAQ | 🛢 User Manual | A Text Size | Language | ? Help |
| Rec       | quest rese | t password                            |                        |           |       |               |             |          |        |
|           | Lo         | gin Name                              |                        | ~         |       |               |             |          |        |
|           |            | Email                                 |                        | ~         |       |               |             |          |        |
|           |            | Forgot login                          | name                   |           |       |               |             |          |        |
|           |            | Reset passw                           | ord using activation l | key       |       |               |             |          |        |
|           |            | Reset                                 | Cancel                 |           |       |               |             |          |        |
|           |            |                                       |                        |           |       |               |             |          |        |
|           |            |                                       |                        |           |       |               |             |          |        |
|           |            |                                       |                        |           |       |               |             |          |        |
|           |            |                                       |                        |           |       |               |             |          |        |
|           |            |                                       |                        |           |       |               |             |          |        |
|           |            |                                       |                        |           |       |               |             |          |        |
|           |            |                                       |                        |           |       |               |             |          |        |
|           |            |                                       |                        |           |       |               |             |          |        |
|           |            |                                       |                        |           |       |               |             |          |        |
|           |            |                                       |                        |           |       |               |             |          |        |

|      | Election             | ic Submission H          | Please reset the password ac | cording to the email | al   A Text Size | 🛛 Language   <b>?</b> Hel |
|------|----------------------|--------------------------|------------------------------|----------------------|------------------|---------------------------|
|      |                      | 1                        |                              |                      |                  |                           |
| . Ne | quest reset password | 1                        | ~                            |                      |                  |                           |
|      | Login Name           |                          | ×                            |                      |                  |                           |
|      | Email                |                          | ~                            |                      |                  |                           |
|      |                      | Forgot login name        |                              |                      |                  |                           |
|      |                      | Reset password using act | tivation key                 |                      |                  |                           |
|      |                      | Reset Cancel             |                              |                      |                  |                           |
|      |                      |                          |                              |                      |                  |                           |
|      |                      | A Dieval /               |                              |                      |                  |                           |
|      |                      |                          |                              |                      |                  |                           |
|      |                      |                          |                              |                      |                  |                           |
|      |                      |                          |                              |                      |                  |                           |
|      |                      |                          |                              |                      |                  |                           |
|      |                      |                          |                              |                      |                  |                           |
|      |                      |                          |                              |                      |                  |                           |

|    | • Follow the steps as stated in the email to complete the process                                                                                                    |
|----|----------------------------------------------------------------------------------------------------|
|    | Buildings Department - Electronic Submission Hub (ESH) - Reset Password                                                                                                    |
|    | eshuat-no-reply@bd.gov.hk<br>Mon 4/25/2022 5:53 PM<br>To:<br>$\bigcirc \bigcirc \bigcirc \bigcirc \bigcirc \bigcirc \bigcirc \bigcirc \bigcirc \bigcirc \bigcirc \bigcirc \bigcirc \bigcirc \bigcirc \bigcirc \bigcirc \bigcirc \bigcirc $ |
|    | Dear ,                                                                                                    |
|    | Please access ESH login page to reset your password.                                                                                                    |
|    | 1. Click "Forgot password/ login name"                                                                                                    |
| 3. | 2. Click "Reset password using activation key"                                                                                                    |
|    | 3. Input activation key: 2daa20c4-9ee7-4a40-a480-8d46f513afb3                                                                                                    |
|    | 4. Click "Confirm" and setup new password                                                                                                    |
|    | The activation key will be expired on 25/04/2022 06:07:52 PM.                                                                                                    |
|    | ********************************** ATTENTION ************************************                                                                                                    |
|    | Address all enquiries to <u>esh-helpdesk@bd.gov.hk .</u><br>The e-mail account sending this message is not intended for incoming mail.<br>Messages delivered to it will be ignored !                                                       |
|    | *****                                                                                                    |
|    |                                                                                                    |

### 2.1.11 Account Logout

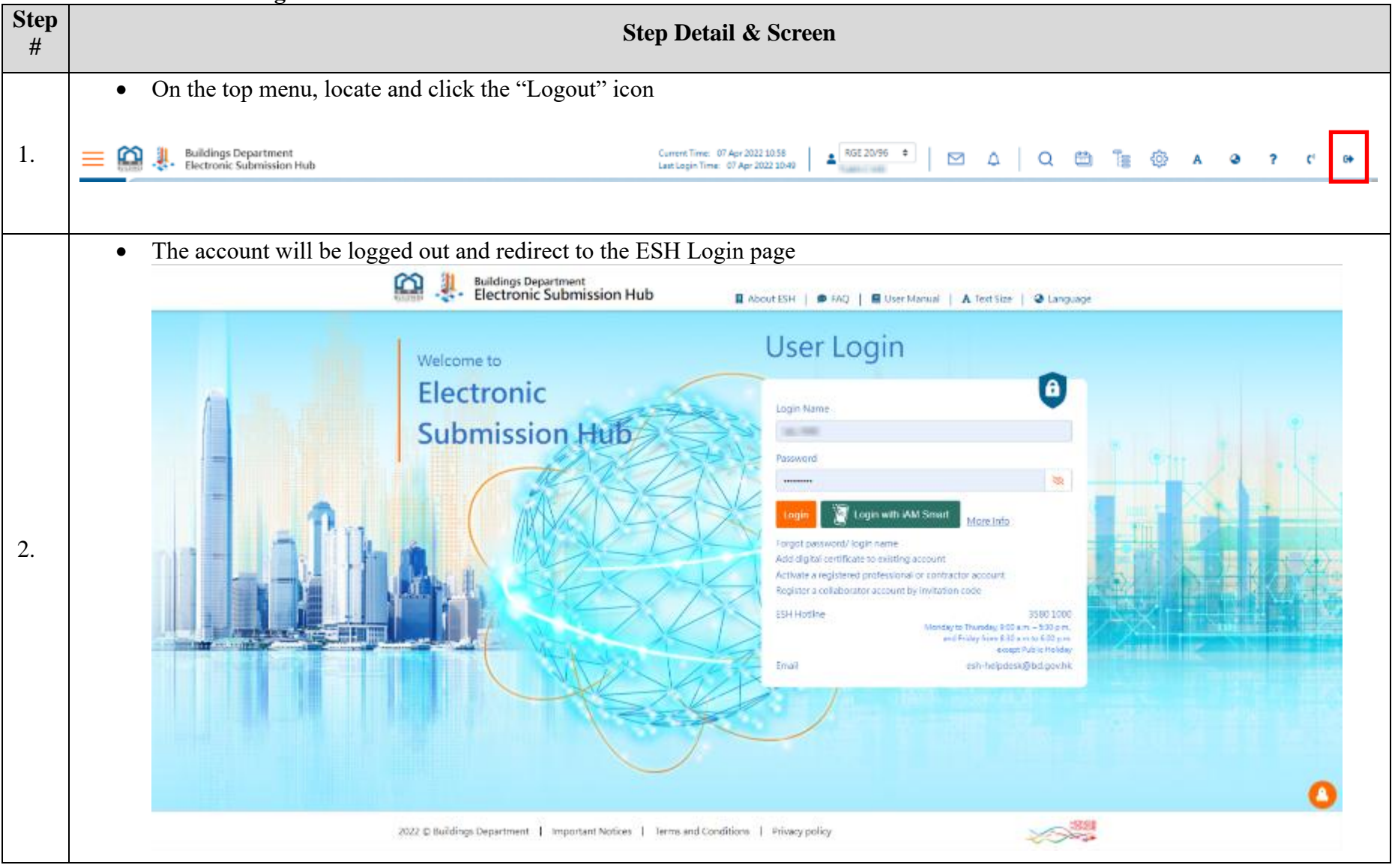

### 2.2 Login Page

## 2.2.1 Landing Page Navigation & Overview

The ESH landing page is composed of the following components:

- i. Top Menu;
- ii. Left Menu;
- iii. Quick Buttons;
- iv. Widget Area;
- v. Page Footer; and
- vi. Quick Access Floating Menu

The Top Menu, Left Menu and Page Footer will be displayed throughout the ESH web page to facilitate users gaining access to all the functions of ESH when performing different activities in ESH.

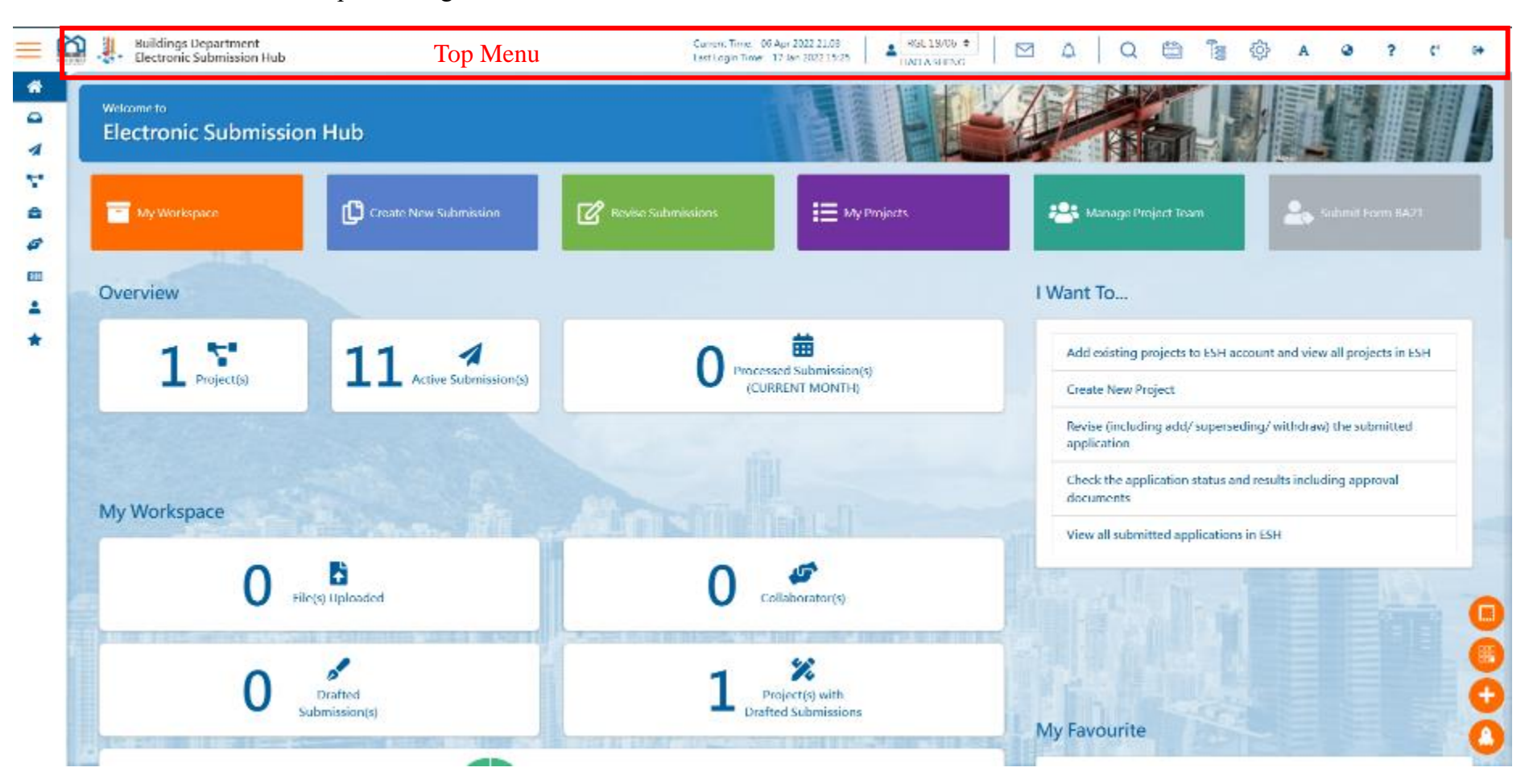

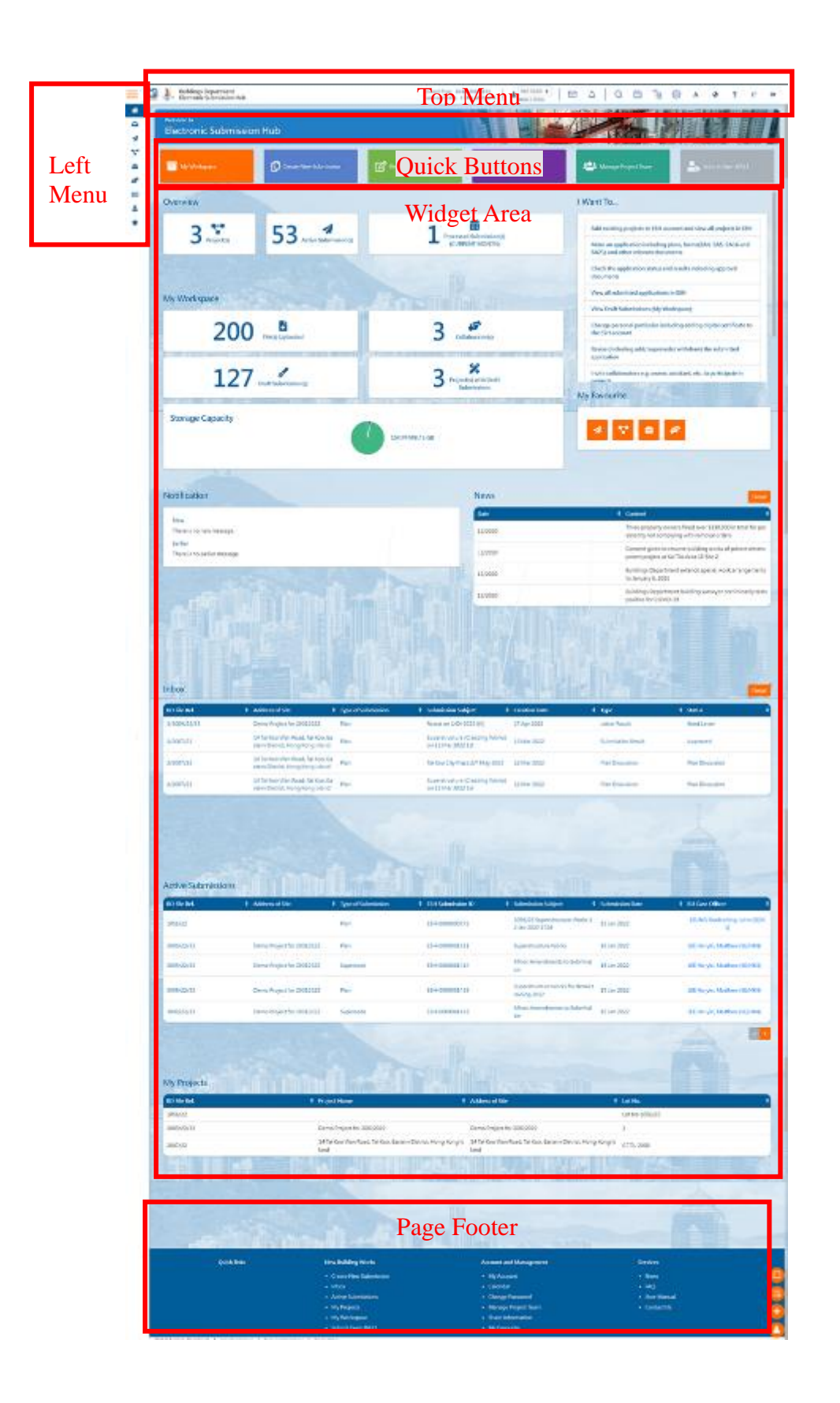

## 2.2.1.1 Top Menu

The Top Menu contains the following functions:

| _        | 1         | 2                                                 | 3                                                                     | 4           | 5         | 6 | 7 | 8   | 9            | 10 | 11 | 12 | 13 | 14  | 15 | _ |
|----------|-----------|---------------------------------------------------|-----------------------------------------------------------------------|-------------|-----------|---|---|-----|--------------|----|----|----|----|-----|----|---|
| $\equiv$ | <b>21</b> | Buildings Department<br>Electronic Submission Hub | Current Time: 06 Apr 2022 21:06<br>Last Login Time: 17 Jan 2022 15:25 | RGE 19/06 ¢ | $\square$ | ۵ | Q | ÷:: | 1000<br>1000 | ŝ  | А  | ۲  | ?  | ¢°. | ٠  |   |

| No. | Function Name               | Description                                                                                                    | Relevant Manual Section |  |
|-----|-----------------------------|----------------------------------------------------------------------------------------------------|-------------------------|--|
| 1.  | BD Logo                     | Divert user to BD website ( <u>www.bd.gov.hk</u> ).                                                                                                | N/A                     |  |
| 2.  | ESH Logo                    | Divert user back to the landing page.                                                                                                    | N/A                     |  |
| 3.  | Date-time                   | Indicate current date-time and last login date-time.                                                                                               | N/A                     |  |
| 4   | Login Name &<br>Switch Role | in Name & Display user's name and the current selected role.<br>vitch Role Allow user to switch to another role if user has multiple roles in ESH. |                         |  |
| 5.  | Inbox                       | Display all messages from BD/ESH including acknowledgement receipts and submission results for user to view.                                       | Inbox                   |  |
| 6.  | Notification                | Show all the system notifications for user to view.                                                                                                | Notification            |  |
| 7.  | Search                      | Allow user to search the project information, submissions and other activities/records in ESH and view them.                                       | <u>Search</u>           |  |

| 8.  | Calendar          | Allow user to view the personal calendar where all the concerned events of ESH will be shown in the calendar view.                                                                                                    | <u>Calendar</u>         |
|-----|-------------------|----------------------------------------------------------------------------------------------------|-------------------------|
| 9.  | Project Directory | Allow user to browse the projects and submissions in hierarchical directory structure. Some context-sensitive functions can be performed here, e.g. view application summary and withdraw and resubmit the application. | Project Directory       |
| 10. | Settings          | Allow user to change password and access the account to view and modify user information.                                                                                                    | Settings and My Account |
| 11. | Text Size         | Link to the guide for user to change the display text size.                                                                                                    | Text Size               |
| 12. | Language          | Allow user to switch the display language between English, Traditional Chinese and Simplified Chinese.                                                                                                    | <u>Language</u>         |
| 13. | Help              | Allow user to open the context-sensitive help contents in relation to the current web page.                                                                                                    | Context-Sensitive Help  |
| 14. | Contact Us        | Display the contact information of ESH Help Desk.                                                                                                    | Contact Us              |
| 15. | Logout            | Logout from the system.                                                                                                    | Logout                  |

### 2.2.1.2 Left Menu

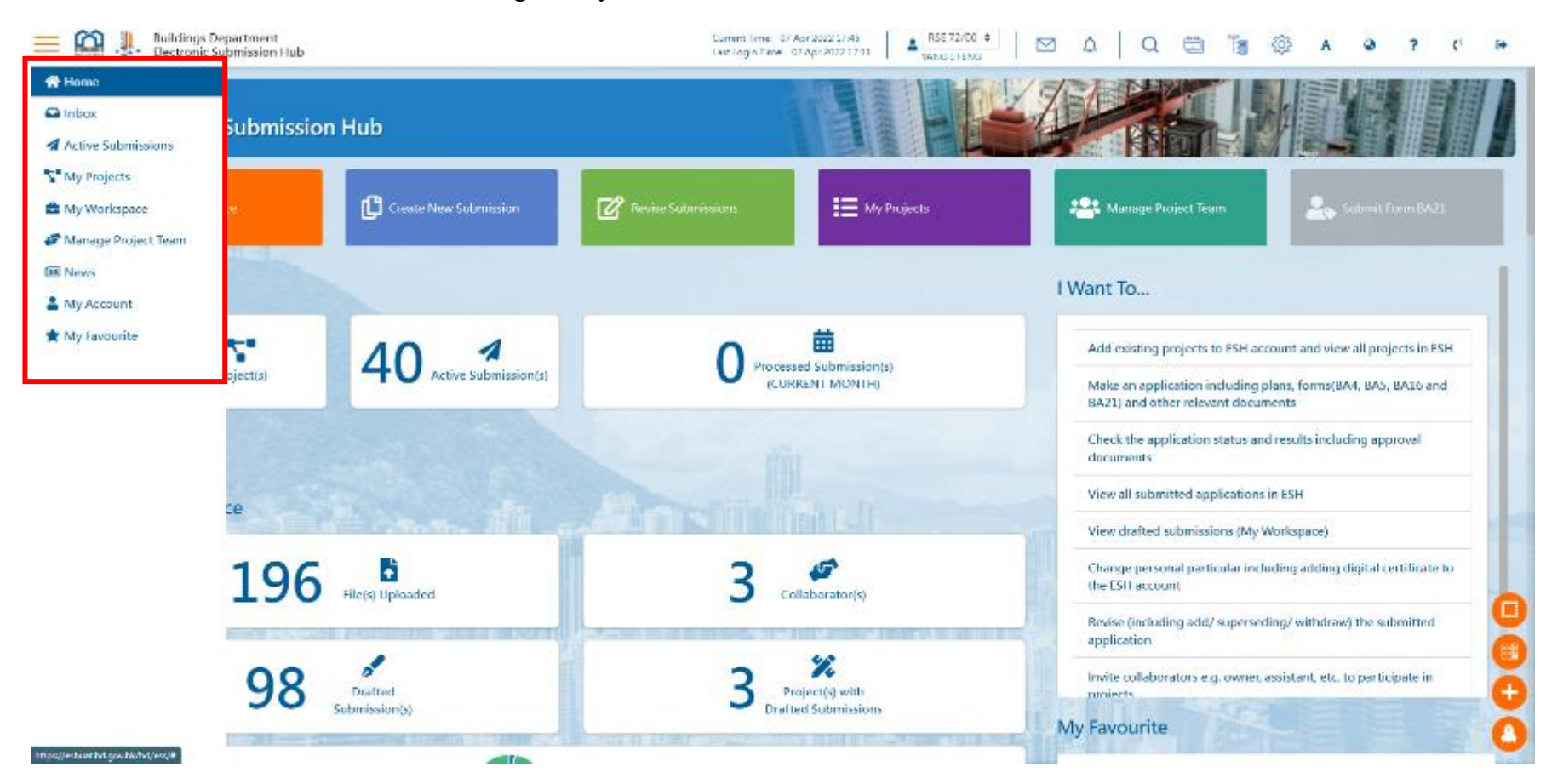

The Left Menu contains the following core system functions:

| No. | Function Name       | Description                                                                                                    | Manual Section      |
|-----|---------------------|----------------------------------------------------------------------------------------------------|---------------------|
| 1.  | Home                | Go back to the landing page                                                                                                    | Home                |
| 2.  | Inbox               | Display all the messages from BD/ESH including acknowledgement receipt and submission results.                                                                                                    | Inbox               |
| 3.  | Active Submissions  | List all the active submissions of user, i.e. submissions under processing by BD in ESH.                                                                                                    | Active Submissions  |
| 4.  | My Projects         | List all the active projects of user, i.e. projects with active submissions in ESH.                                                                                                    | My Projects         |
| 5.  | My Workspace        | As AP/RSE/RGE/RC is provided with a storage space, i.e. a common collaborative environment, to facilitate the drafting and preparation of submission documents and show the size of allocated storage capacity and the information of all draft submissions stored.<br>The storage capacity of workspace is 5 GB for AP/RSE/RGE and 2.5 GB for RC. | My Workspace        |
| 6.  | Manage Project Team | Allow invitation of project team members including the collaborators and owners and manage their permissions and access rights.                                                                                                    | Manage Project Team |
| 7.  | News                | Display the system news and other messages from BD related to ESH.                                                                                                    | News                |
| 8.  | My Account          | Show user account information including the default role,<br>"iAM Smart"/digital certificate status and selected channel of notification<br>and allow user to update.                                                                                                    | My Account          |
| 9.  | Share Information   | User may share submission information and/or documents to other<br>Registered Building Professionals under the project                                                                                                    | Share Information   |
| 10. | My Favourite        | User can customise the items to be displayed in "My Favourite" widget                                                                                                    | My Favourite        |

| <br> |                                   |  |
|------|-----------------------------------|--|
| 1    | according to personal preference. |  |

## 2.2.1.3 Quick Buttons

The following quick buttons in the landing page aim to provide quick access to the commonly used functions.

| My Workspace | Create New Submission | Revise Submissions | 🗮 My Projects | 😤 Manage Project Team | Submit Form BA21 |
|--------------|-----------------------|--------------------|---------------|-----------------------|------------------|
|              |                       |                    |               |                       |                  |

| No.<br>from<br>the left | Function Name            | Description                                                                                                    | Manual Section        |
|-------------------------|--------------------------|----------------------------------------------------------------------------------------------------|-----------------------|
| 1                       | My Workspace             | As AP/RSE/RGE/RC is provided with a storage space, i.e. a common collaborative environment, to facilitate the drafting and preparation of submission documents and show the size of allocated storage capacity and the information of all draft submissions stored.<br>The storage capacity of workspace is 5 GB for AP/RSE/RGE and 2.5 GB for RC. | <u>My Workspace</u>   |
| 2                       | Create New<br>Submission | Access ESH's one-stop e-Counter to select the type of submission/application to be made, including Form BA5 (application for approval of plans or revise submitted application), Form BA 4 (appointment of AP/RSE/RGE), Form BA21 (nomination of other AP/RSE/RGE to act in stead) and miscellaneous documents.                                    | Create New Submission |
| 3                       | Revise Submissions       | Revise the submission/application submitted in ESH including add,                                                                                                    | Revise Submission     |

|   |                        | supersede and/or withdraw the submitted forms, plans and/or documents.                                                          |                     |
|---|------------------------|----------------------------------------------------------------------------------------------------|---------------------|
| 4 | My Projects            | List all the active projects of user, i.e. projects with active submissions in ESH.                                             | My Projects         |
| 5 | Manage Project<br>Team | Allow invitation of project team members including the collaborators and owners and manage their permissions and access rights. | Manage Project Team |
| 6 | Submit Form BA21       | Allow user to submit the Form BA21(nomination of other AP/RSE/RGE to act in stead) for the relevant projects in ESH             | Submit Form BA21    |

### 2.2.1.4 Page Footer

The page footer is displayed at the bottom of the ESH page which contains the following three categories of quick links:

- i. New Buildings Works
- ii. Account and Management
- iii. Services

User can also access to the Important Notices, Terms and Conditions and Privacy Policy.

| Quick links | New Building Works    | Account and Management | Services    |  |
|-------------|-----------------------|------------------------|-------------|--|
|             | Create New Submission | My Account             | - News      |  |
|             | Inbox                 | Calendar               | • FAQ       |  |
|             | Active Submissions    | Change Password        | User Manual |  |
|             | My Projects           | Manage Project Team    | Contact Us  |  |
|             | My Workspace          | Share Information      |             |  |
|             | Submit Form BA21      | My Favourite           |             |  |

<sup>2022 @</sup> Buildings Department | Important Notices | Terms and Conditions | Privacy policy

## 2.2.1.5 Quick Access Floating Menu

The quick access floating menu is displayed on the bottom right corner which contains the following four functions;

| Quick links                                                                 | New Building Works    | Account and Management | Services                              |
|-----------------------------------------------------------------------------|-----------------------|------------------------|---------------------------------------|
|                                                                             | Create New Submission | My Account             | • News                                |
|                                                                             | Inbox                 | Calendar               | • FAQ                                 |
|                                                                             | Active Submissions    | Change Password        | • User Manual 😐                       |
|                                                                             | My Projects           | Manage Project Team    | Contact Us                            |
|                                                                             | My Workspace          | Share Information      | · · · · · · · · · · · · · · · · · · · |
|                                                                             | Submit Form BA21      | My Favourite           |                                       |
| 2022 © Buildings Department   Important Notices   Terms and Conditions   Pr | vacy policy           |                        |                                       |

| No. | Function Name         | Description                                                                                                    |
|-----|-----------------------|----------------------------------------------------------------------------------------------------|
| 1.  | Edit Widget           | Allow user to remove, resize and relocate the widgets by personal preference. This function is only available on the landing page.                                                                                                    |
| 2.  | Create Widget         | Allow user to add widgets to the landing page. This function is only available on the landing page.                                                                                                    |
| 3.  | Create New Submission | Access ESH's one-stop e-Counter to select the type of submission/application to be made, including Form BA5 (application for approval of plans or revise submitted application), Form BA 4 (appointment of AP/RSE/RGE), Form BA21 (nomination of other AP/RSE/RGE to act in stead) and miscellaneous documents. |
| 4.  | Тор                   | Divert user back to the top of the page                                                                                                    |
## 2.2.2 Home

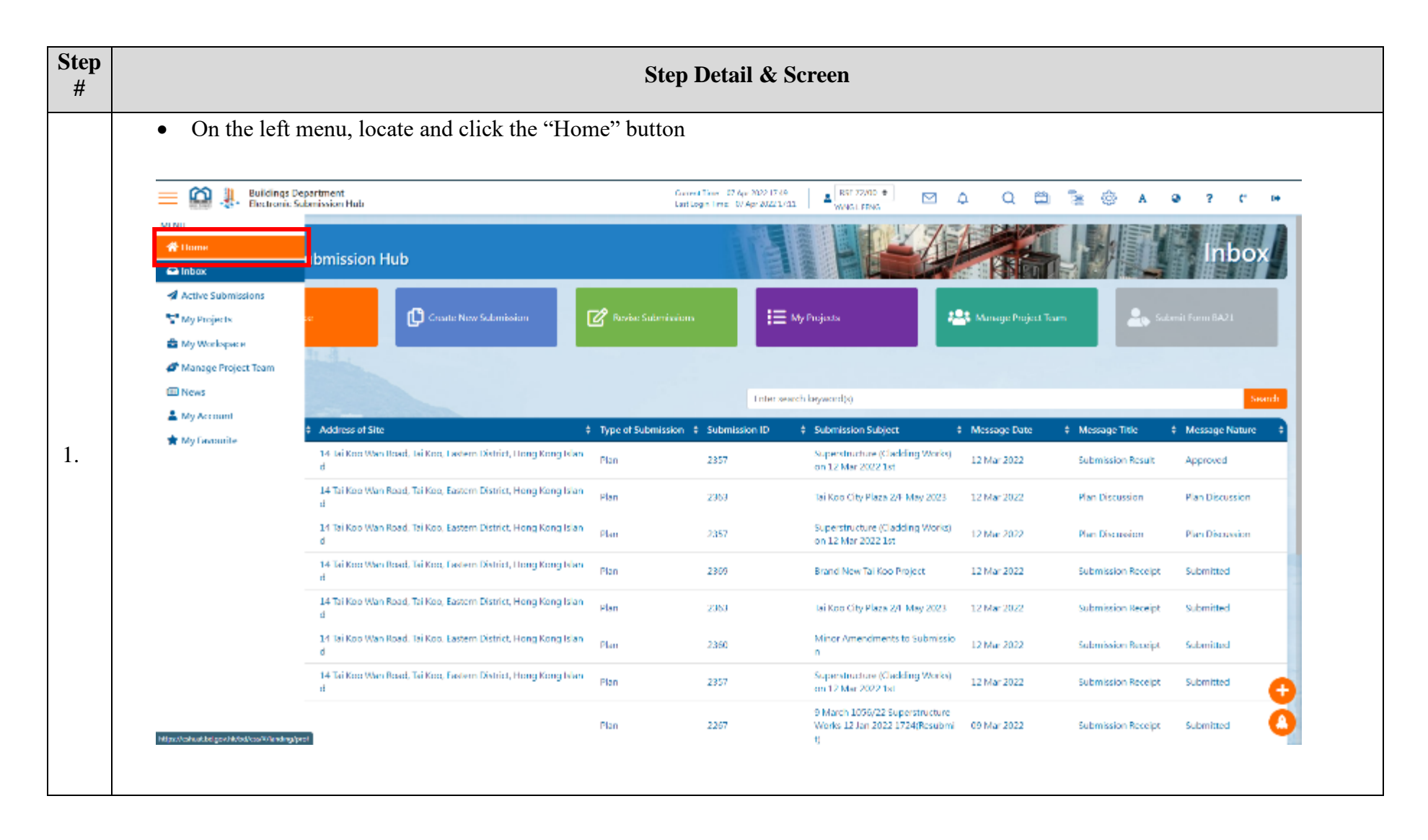

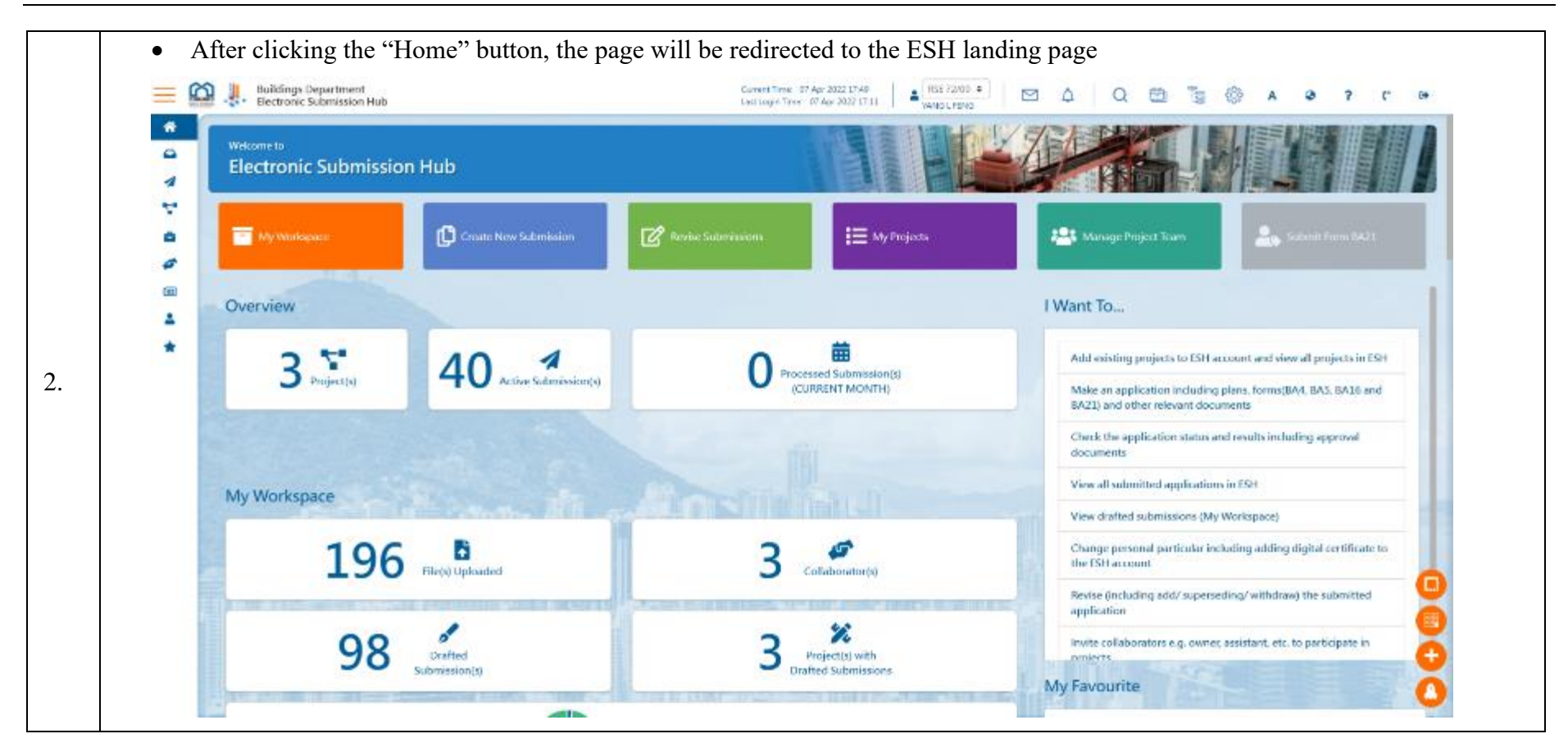

# 2.2.3 Switch Role

| Ste<br>p# | Step Detail & Screen                                                                                                    |
|-----------|----------------------------------------------------------------------------------------------------|
|           | On the top menu, locate the role field above user's name                                                                                                    |
| 1.        | Exercision Providence Contract Time: 07 Apr 2022 10-58 Last Last Last Last Last Last Last Last                                                                                                    |
|           |                                                                                                    |
|           | <ul> <li>Click the role field to expand the dropdown list which displays all the roles available under your account</li> <li>Select one of the roles that you want to switch to</li> </ul>                                                                                                    |
| 2.        | E Current Time: 07 Apr 2022 11.04<br>Late Lagon Time: 07 Apr 2022 11.04<br>Late Lagon Time: 07 Apr 2022 10.019<br>RGE 20/96 •<br>RGE 20/96 •<br>R |
|           |                                                                                                    |
|           |                                                                                                    |

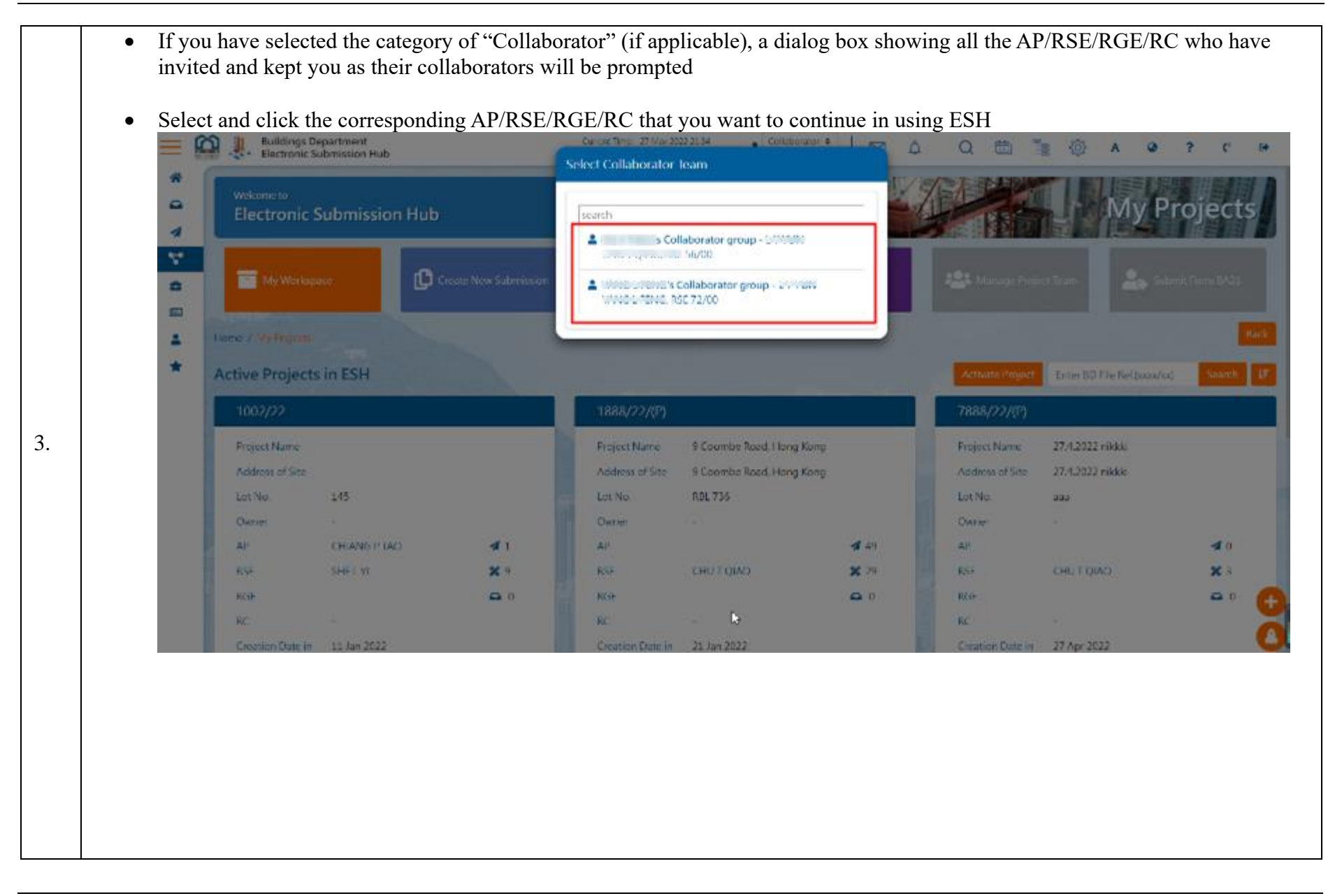

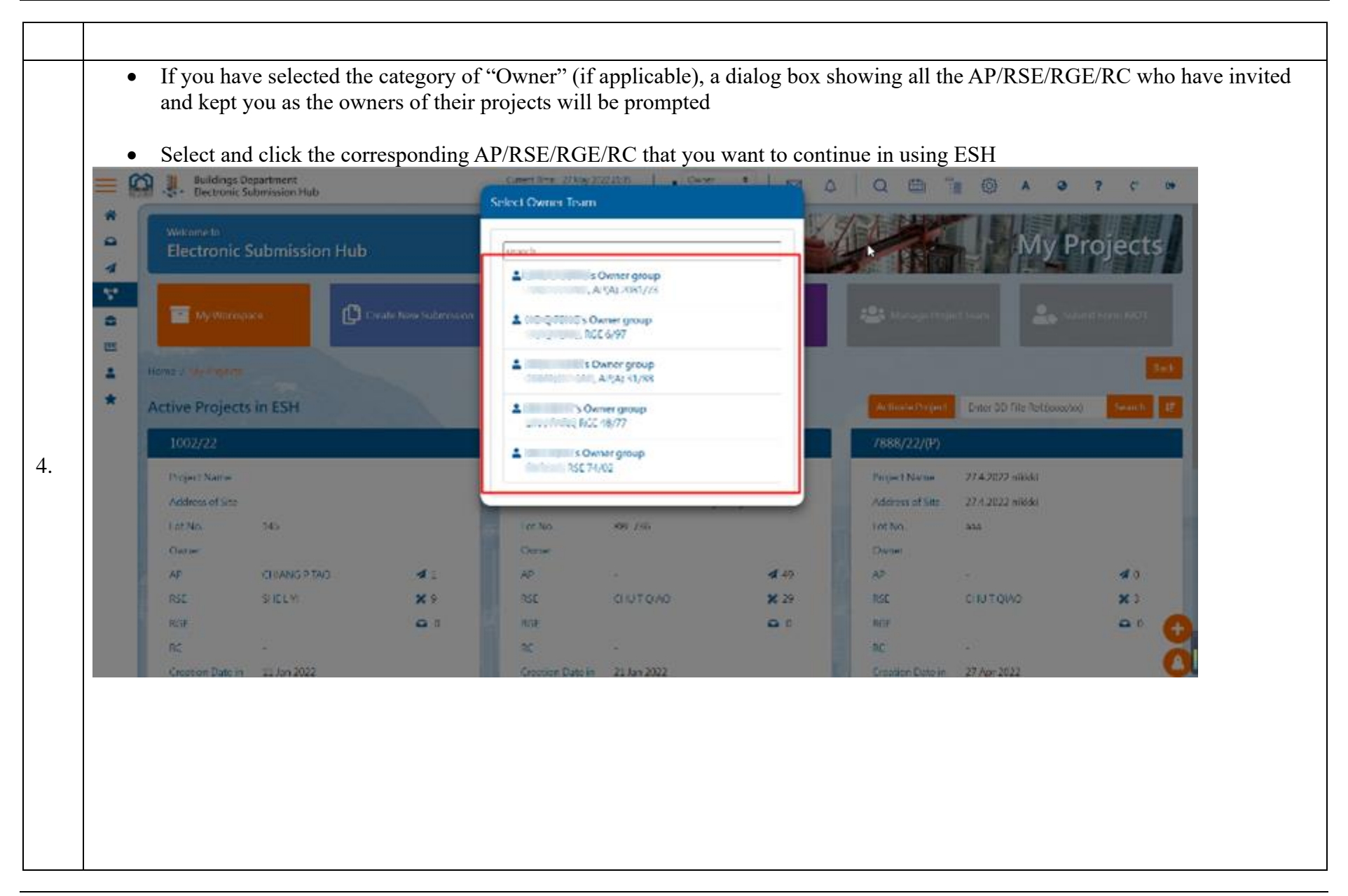

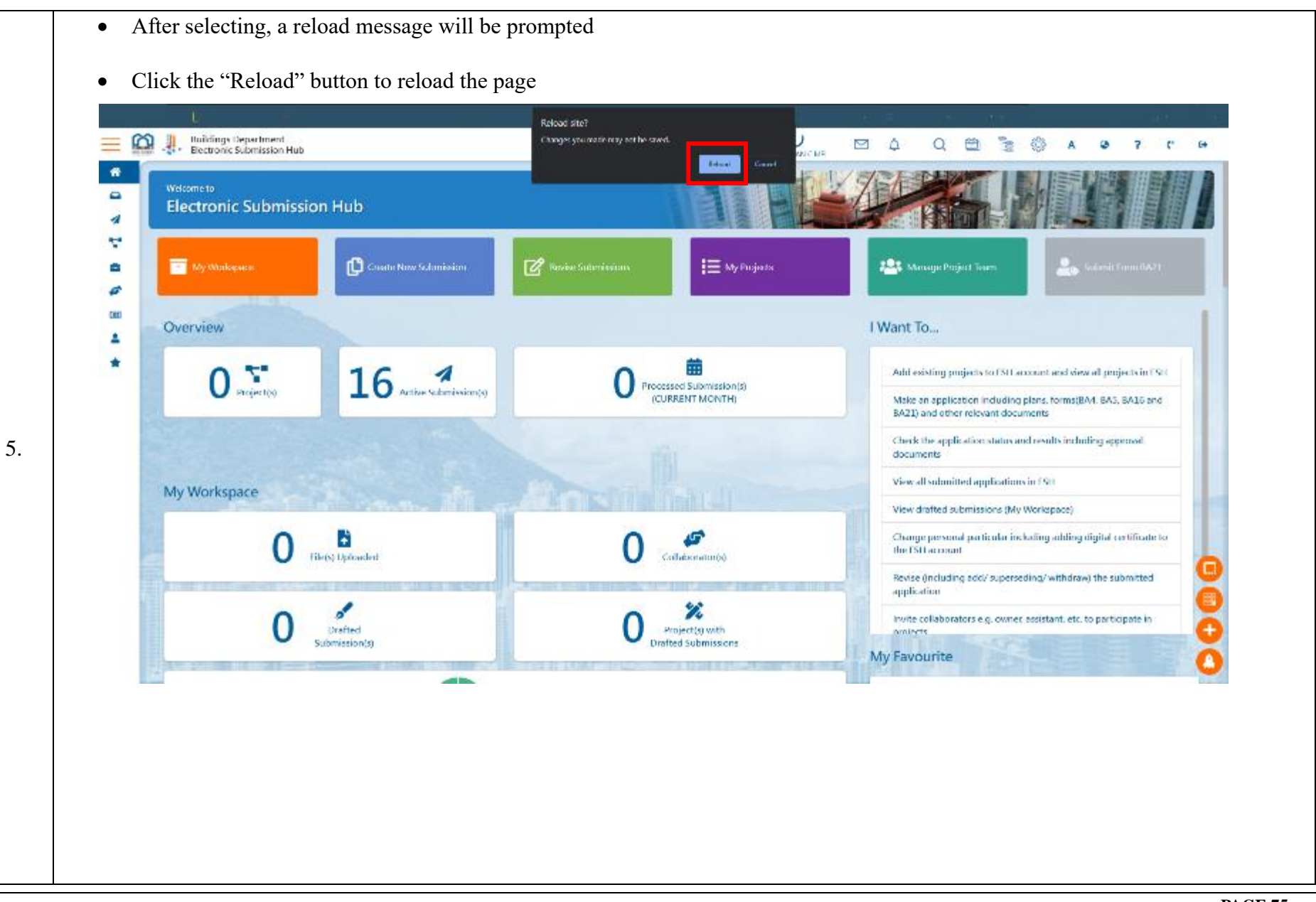

| Buildings Department<br>Electronic Submission Hub |                       | Current Time: - 07 Apr 2022 10-51<br>Lexit Light Time: - 07 Apr 2022 13 | 149 CHIANGU KONGI Cellab., 4        | ⊠ ∆ Q ⊕ ° ⊗ A @ ?                                                                                                    |
|---------------------------------------------------|-----------------------|-------------------------------------------------------------------------|-------------------------------------|----------------------------------------------------------------------------------------------------|
| wecome to<br>Electronic Submiss                   | ion Hub               |                                                                         |                                     |                                                                                                    |
| My Workspace                                      | Create New Submission | 🕜 Ferke Submissions                                                     | I 🗮 My Projecta                     | 📇 Manage Project Stars                                                                                                    |
| Overview                                          |                       |                                                                         |                                     | I Want To                                                                                                    |
| 0 Troject(s)                                      |                       | 0 Pres                                                                  | essed Submission(s)<br>URIENT MONTH | Add existing projects to ESH account and view all projects in E<br>Make an application including plans, forms(BA4, BA5, BA16 an<br>BA21) and other relevant documents                                                                                                    |
|                                                   | The context will be u | pdated according t                                                      | o the selected role.                | Check the application status and results including approval<br>documents                                                                                                    |
| My Workspace                                      |                       |                                                                         |                                     | View all submitted applications in ESH                                                                                                    |
|                                                   | AND CONTRACTOR OF T   |                                                                         |                                     | View drafted submissions (My Workspace)                                                                                                    |
| 0                                                 | Likets University     | 0                                                                       | Collaboratoria)                     | Change personal particular including adding digital certificate<br>the ISH account                                                                                                    |
|                                                   | and the second second |                                                                         |                                     | Revise (including add/ superseding/ withdraw) the submitted                                                                                                    |
|                                                   | 1                     | -                                                                       | 2                                   | The second second secon |

# **2.2.4** Inbox

All the messages from BD/ESH including acknowledgement receipts and submission results are listed out.

| •  | On the top menu, click the "Inbox" icon         |  |
|----|-------------------------------------------------|--|
| 1. | Delidings Department<br>Eccronic Submission Hub |  |

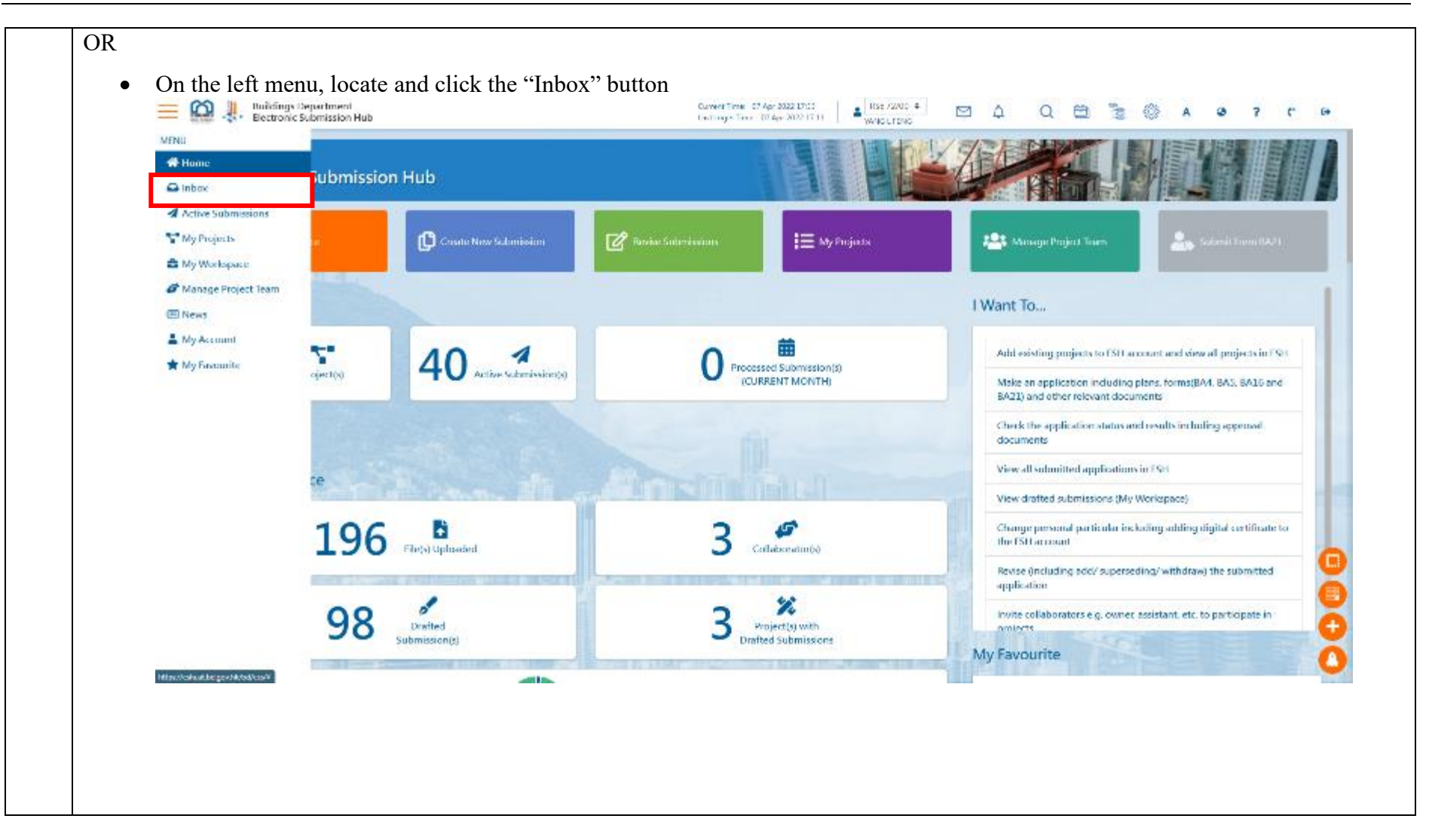

| = @<br>* | Buildings (<br>Electronic | Department<br>Submission Hub | Current Time: 24 Feb 2022 23:04<br>Last Login Time: 34 Feb 2022 22 | 54 Story 5 Ping |                                                                                                    |                | ©} A 6            | 9 ? C           |
|----------|---------------------------|------------------------------|--------------------------------------------------------------------|-----------------|----------------------------------------------------------------------------------------------------|----------------|-------------------|-----------------|
|          | Inbox Home / Inbox        |                              |                                                                    | Entersea        | rch keyword(s)                                                                                                    |                |                   | Search          |
| •        | BD File Ref.              | Address of Site              | • Type of<br>Submission                                            | Submission ID   | Submission Subject 4                                                                                                    | Message Date 🕴 | Message Title     | Message Nature® |
|          | 3/2019/10                 | 19 Blairgowie Avenue         | Flan                                                               | 957             | 24 Feb Demo Amendment<br>Superstructure Elements                                                                                         | 24 Feb 2022    | Submission Result | Disapproved     |
| *        | 3/2019/10                 | 19 Blairgowrie Avenue        | Plan                                                               | 958             | 24 Feb Demo Superstruct<br>ure Bements(Amendmen<br>t) ABC                                                                                | 24 Feb 2022    | Subminsion Result | Granted         |
|          | 3/2019/10                 | 19 Blairgowrie Avenue        | Flan                                                               | 958             | 24 Feb Demo Superstruct<br>ure Bements(Amendmen<br>1) ABC                                                                                | 24 Feb 2022    | Plan Discussion   | Plan Discussion |
|          | 3/2019/10                 | 19 Blairgowrie Avenue        | Plan                                                               | 953             | 24 Feb Superstructure (Str<br>uctural elements (e.g. prot<br>ective harner, glass wall, vii<br>indow wall, canopy, etc.))(A<br>mendment) | 24 Fen 2022    | Submission Result | Granted         |
|          | 3/2019/10                 | 19 Blairgowrie Avenue        | Plan                                                               | 958             | 24 Feb Demo Superstruct<br>ure Bements(Amendmen<br>t) ABC                                                                                | 24 Feb 2022    | Submission Rece   | Submitted       |
| 111      |                           |                              |                                                                    |                 | Sales Dama Annadaria                                                                                                    |                | Coloradore Dese   |                 |

| Retest on 19042022 by Kel (II) 120                    | 7                                   |    |   |
|-------------------------------------------------------|-------------------------------------|----|---|
| BD Ref No.                                            | 3/3009/22/33                        |    |   |
| Address of Site                                       | Demo Project for 20012022           |    |   |
| Type of Submission                                    | Plan                                |    |   |
| Submission ID                                         | ESH-000005942                       |    |   |
| Acknowledgement No.                                   | 3/3009/22/33                        |    |   |
| Submission Subject                                    | Retest on 19042022 by Kel (II) 1207 |    |   |
| Message Date                                          | 19 Apr 2022                         | -U |   |
| Message from BD                                       |                                     |    |   |
| Letter Retest on 19042022 by Kel (II) 120             | <u>17</u>                           |    | ⇒ |
| Attachment(s)                                         |                                     |    |   |
| ∎ Seventh FLoor Plan_Site A REVISED.pd<br>■ BD106.pdf | f                                   |    | ৶ |
|                                                       |                                     |    |   |

| ٠ | Click the "Download" button to download the document file(s) in the message from BD (e.g. approval letter or disapproval |
|---|----------------------------------------------------------------------------------------------------|
|   | letter) and/or the attachment(s) (e.g. plan(s), BD103 and/or BD106).                                                     |

| Reference on 19042022 by Ker (II) 1207                 |                                     |    |
|--------------------------------------------------------|-------------------------------------|----|
| BD Ref No.                                             | 3/3009/22/33                        |    |
| Address of Site                                        | Demo Project for 20012022           |    |
| Type of Submission                                     | Plan                                |    |
| Submission ID                                          | ESH-000005942                       |    |
| Acknowledgement No.                                    | 3/3009/22/33                        |    |
| Submission Subject                                     | Retest on 19042022 by Kel (II) 1207 | Ν  |
| Message Date                                           | 19 Apr 2022                         | VZ |
| Message from BD                                        |                                     | _  |
| Letter Retest on 19042022 by Kel (II) 1207             |                                     |    |
| Attachment(s)                                          |                                     |    |
| ∎ Seventh FLoor Plan_Site A REVISED.pdf<br>■ BD106.pdf |                                     |    |

|                                                        | Current Time: 21 Apr 2022 15:28     | GE 19/06  Cownloads | 日 へ … 🔗                               |
|--------------------------------------------------------|-------------------------------------|---------------------|---------------------------------------|
| Retest on 19042022 by Kel (II) 1207                    |                                     | D. I. I. 4004202    |                                       |
| BD Ref No.                                             | 3/3009/22/33                        | Open file           | 2 by Kei (II) 1207Attachments (2).Zip |
| Address of Site                                        | Demo Project for 20012022           | Letter Retest on 19 | 042022 by Kel (II) 1207 (1).pdf       |
| Type of Submission                                     | Plan                                | See more            |                                       |
| Submission ID                                          | ESH-0000005942                      |                     |                                       |
| Acknowledgement No.                                    | 3/3009/22/33                        |                     | Submission Receipt Subm               |
| Submission Subject                                     | Retest on 19042022 by Kel (II) 1207 |                     | Submission Receipt Subm               |
| Message Date                                           | 19 Apr 2022                         | Ν                   | Submission Receipt Subm               |
| Message from BD                                        |                                     | 43                  |                                       |
| Letter Retest on 19042022 by Kel (II) 1207             |                                     |                     | ↓ Submission Receipt Subm             |
| Attachment(s)                                          |                                     |                     | Submission Result Appr                |
| ∎ Seventh FLoor Plan_Site A REVISED.pdf<br>∎ BD106.pdf |                                     |                     | ↓ Submission Resolut                  |

# 2.2.5 Notification

User will receive the system notification of different natures such as requests for signing, submission results or acknowledgement receipts and etc.

| Step<br># |                                                                                                    | Step Detail & Screen                                                             |   |
|-----------|----------------------------------------------------------------------------------------------------|----------------------------------------------------------------------------------|---|
| 1.        | <ul> <li>On the top menu, locate the "Notification" icon</li> <li>         Buildings Department<br/>Dectronic Submission Hub     </li> </ul> | Current Time: 07 Apr 2022 1058<br>Lae Laga Time: 07 Apr 2022 1058<br>Turvi C MEI | • |
|           |                                                                                                    |                                                                                  |   |

| <ul> <li>A</li> <li>A</li> <li>A</li> <li>A</li> <li>A</li> <li>B</li> <li>B</li></ul> | ings Department<br>ronic Submission Hub | Lant Login Time 14 | Tang S Ping submit subm<br>mission (2019/10)<br>New Discussion for: 24 Fe<br>re Elements(Amendment)<br>Tang S Ping submit 24 Fe | Al Prive Construction and Automatical State<br>Automatical State Automatical State<br>Automatical State Automatical Automatical Au |                                                    |              | 0                                             | AG                 | 9 7 (<br>      | anch  |
|----------------------------------------------------------------------------------------------------|-----------------------------------------|--------------------|----------------------------------------------------------------------------------------------------|----------------------------------------------------------------------------------------------------|----------------------------------------------------|--------------|-----------------------------------------------|--------------------|----------------|-------|
| C BD File R<br>3/2019/1                                                                                                    | et                                      | + Ծ<br>Տւ<br>Բլ    | e Llements(Amendment)<br>uctural submission (2019<br>Tang S Ping submit 24 Fe<br>Superstructure Elements                        | ABC submission in Str<br>(10) (etw.mories)<br>b Demo Amendment<br>submission in Structur                                                                                                    | ¢<br>ndment                                        | Message Date | <ul> <li>Message</li> <li>Submissi</li> </ul> | Title 🕴<br>on Resu | Message Nat    | ture‡ |
| ±<br>★ 3/2019/1                                                                                                    | 0 19 Blaingownie Avenue                 | Plan               | al submission (2019/10)<br>958                                                                                                  | 24 Feb Demo Supe<br>ure Bements(Ame<br>t) ABC                                                                                                    | ents<br>erstruct<br>ndmen                          | 24 Feb 2022  | it<br>Submissio<br>It                         | on Resu            | Granted        |       |
| 3/2019/1                                                                                                    | 0 19 Blairgowrie Avenue                 | Flan               | 958                                                                                                    | 24 Feb Demo Supe<br>ure Elements(Ame<br>1) ABC                                                                                                    | erstruct<br>ndmen                                  | 24 Feb 2022  | Plan Disc                                     | ussion             | Plan Discussio | on    |
| 3/2019/1                                                                                                    | 0 19 Blairgowrie Avenue                 | Plan               | 953                                                                                                    | 24 Feb Superstruct<br>uctural elements (<br>ective barrier, glas:<br>ndow wall, canopy<br>mendment)                                                                                                    | ture (Str<br>e.g. prot<br>i wall, wi<br>, etc.))(A | 24 Feb 2022  | Submissi<br>It                                | an Resu            | Granted        |       |
| 3/2019/1                                                                                                    | 0 19 Blairgowrie Avenue                 | Plan               | 958                                                                                                    | 24 Feb Demo Supe<br>ure Bements(Ame<br>1) ABC                                                                                                    | erstruct<br>ndmen                                  | 24 Feb 2022  | Submissi<br>ipt                               | on Rece            | Submitted      |       |

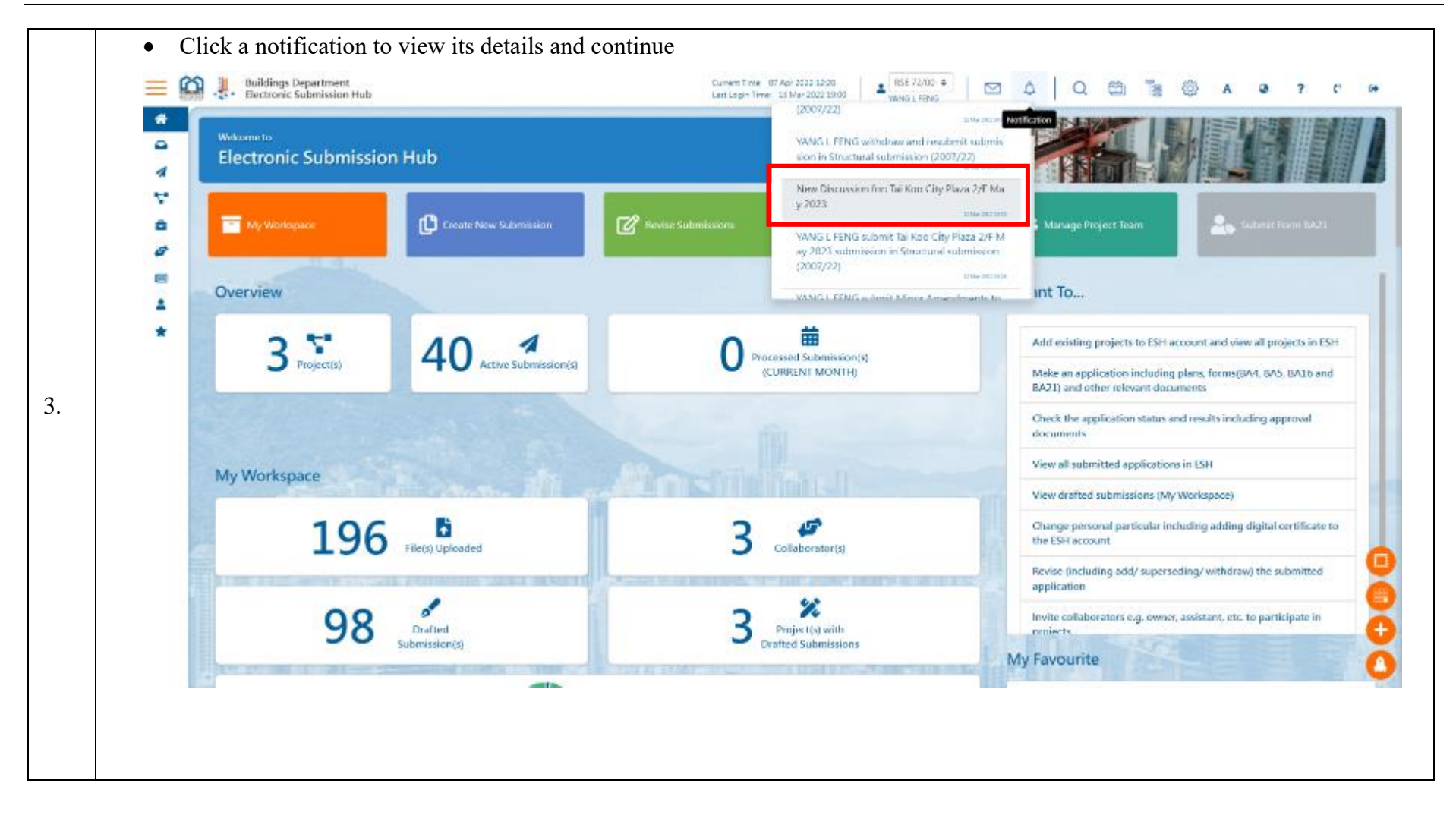

| Electronic Submission Hub                                                                                                    |                                                | Convert Time 17 Apr 2022 12:20<br>Loct imple Time 13 Mar 3000 19:00 | #5572/00 +<br>VAROL/END |               |               | A (2) | 9 7 | C 0+ |
|----------------------------------------------------------------------------------------------------|------------------------------------------------|---------------------------------------------------------------------|-------------------------|---------------|---------------|-------|-----|------|
| *                                                                                                    | Discussion workspace with                      | officer                                                             |                         |               |               |       |     |      |
| 4                                                                                                    | From: YANG L FENG                              |                                                                     |                         |               |               |       |     |      |
| 4                                                                                                    | Discussion items                               |                                                                     |                         |               |               |       |     |      |
|                                                                                                    | Submission files                               |                                                                     |                         |               |               |       |     |      |
|                                                                                                    | File Name 🕴 File Type                          | 1 Uploaded by                                                       | Oreate date             | 1 Last update | • •           |       |     |      |
| 1                                                                                                    | Sieth FLoor Plan_Site A reviee Plan<br>slipelf |                                                                     | 12 Mar 2022             | 12 Mar 2022   | -             |       |     |      |
| *                                                                                                    | Third flour Plan_Site A.pdf Plan               | 10000-01000                                                         | 12 Mar 2022             | 12 Mar 2022   |               |       |     |      |
|                                                                                                    | Seventh Flanz Plan, Ste Apdf – Plan            |                                                                     | 12 May 2022             | 12 Mar 2022   | -             |       |     |      |
|                                                                                                    | Additional File to IID Case Officer            |                                                                     |                         |               |               |       |     |      |
|                                                                                                    | name                                           | 1 tile type                                                         | Create date             | 4 Last update |               |       |     |      |
|                                                                                                    |                                                | No data available in table                                          |                         |               | -             |       |     |      |
| - 4679 (11)                                                                                                    | Crocse a file or drop it here                  |                                                                     |                         |               | Erowsz        |       |     |      |
|                                                                                                    | Additional File from BD Case Officer           |                                                                     | Carl States             |               | 7             |       |     |      |
| AND DESCRIPTION OF THE PARTY OF THE PARTY OF | name                                           | 1 File Type                                                         | Create date             | Last update   | • •           |       |     |      |
|                                                                                                    |                                                | No data available in table                                          |                         |               |               |       |     |      |
|                                                                                                    | Remarks and comments                           |                                                                     | ØRete                   | sh DClear 49d | omit comment. |       |     |      |

# 2.2.6 Search

This function is not available at the moment.

| Step<br># | Step Detail & Screen                                               |
|-----------|--------------------------------------------------------------------|
|           | • On the top menu, locate the "Search" icon                        |
| 1.        | E Current Time: 07 Apr 2022 10:58 Current Dectronic Submission Hub |
| 2.        | 1. Type in the any keyword to perform searching                    |

## 2.2.7 Calendar

## This function is not available at the moment.

Calendar allows user to i) view calendar, ii) search an event and iii) create a new event.

## *i. View Calendar*

The scheduled event could be found or planned by using the Calendar function.

| Step<br># | Step I                                                    | Detail & Screen                                                                                            |
|-----------|-----------------------------------------------------------|----------------------------------------------------------------------------------------------------|
|           | • On the top menu, locate and click on the "Calendar" ice | on                                                                                                    |
| 1.        | Electronic Submission Hub                                 | Current Time: 07 Apr 2022 10:58 RGE 20/96 • Q C C C C Apr 2022 10:58 C C C C C C C C C C C C C C C C C C C |
|           |                                                           |                                                                                                    |

| 6            | Buildings<br>Electronic | Department<br>Submission Hub | Current Time: 24 Feb 2022 210-<br>Last Login Time: 24 Feb 2022 22 | 54            | useru di            | 1                                |                                                   | ۵                                        | 0                                          | 2 0          | 3 18   | (3) A                  | o ? (*          |
|--------------|-------------------------|------------------------------|-------------------------------------------------------------------|---------------|---------------------|----------------------------------|---------------------------------------------------|------------------------------------------|--------------------------------------------|--------------|--------|------------------------|-----------------|
| *            | A Inbox<br>Home / Inbox |                              |                                                                   | Ent           | Febr<br>2022<br>All | uary<br>!                        |                                                   | Hull Ca                                  | ent                                        | poge         |        |                        | Search          |
| ¢            | BD File Ref.            | Address of Site              | ¢ Type of<br>Submission                                           | \$ Submission | Sun                 | Mon                              | Tue V                                             | /ed T                                    | hu Fr<br>3                                 | i Sat<br>4 5 | e Date | Message Title          | Message Nature  |
|              | 3/2019/10               | 19 Blairgowrie Avenue        | Flan                                                              | 957           | 6<br>13             | 7<br>14                          | 8<br>15                                           | 9<br>16                                  | 10                                         | 11 12        | 2022   | Submission Res.<br>It  | Disapproved     |
| *            | 3/2019/10               | 19 Blairgowrie Avenue        | Flan                                                              | 958           | 20<br>27            | 21<br>28                         | 22                                                | 23                                       | -1                                         | 25 26        | 2022   | Submission Result.     | Granted         |
| ~            | 3/2019/10               | 19 Blairgowrie Avenue        | Flan                                                              | 958           |                     | ure Ele                          | ments(                                            | Amen                                     | 10<br>dmen                                 | 24 Fe        | 5 2022 | Plan Discussion        | Plan Discussion |
|              | 3/2019/10               | 19 Blargowie Ammue           | Plan                                                              | 953           |                     | 24 Feb<br>active<br>ndow<br>mend | Supers<br>Leleme<br>barrier,<br>wall, ca<br>ment) | structu<br>nts (e.<br>glass i<br>nopy, i | re (Str<br>g. prot<br>wall, wi<br>etc.))(A | 24 Fe        | n 2022 | Submission Result      | Granted         |
|              | 3/2019/10               | 19 Blairgowrie Avenue        | Flan                                                              | 958           |                     | 24 Feb<br>ure Ele<br>U ABC       | Demo<br>ments(                                    | Super<br>Amen                            | struct<br>dmen                             | 24 Fe        | 5 2022 | Submission Rece<br>lpt | Submitted       |
| ttps://esh2/ | nexity.com.hk/bd/ess,   | ¥calender                    |                                                                   |               |                     | 58 E-1                           | Dame                                              | a second                                 | 1                                          |              |        | Automitation Neuro     |                 |

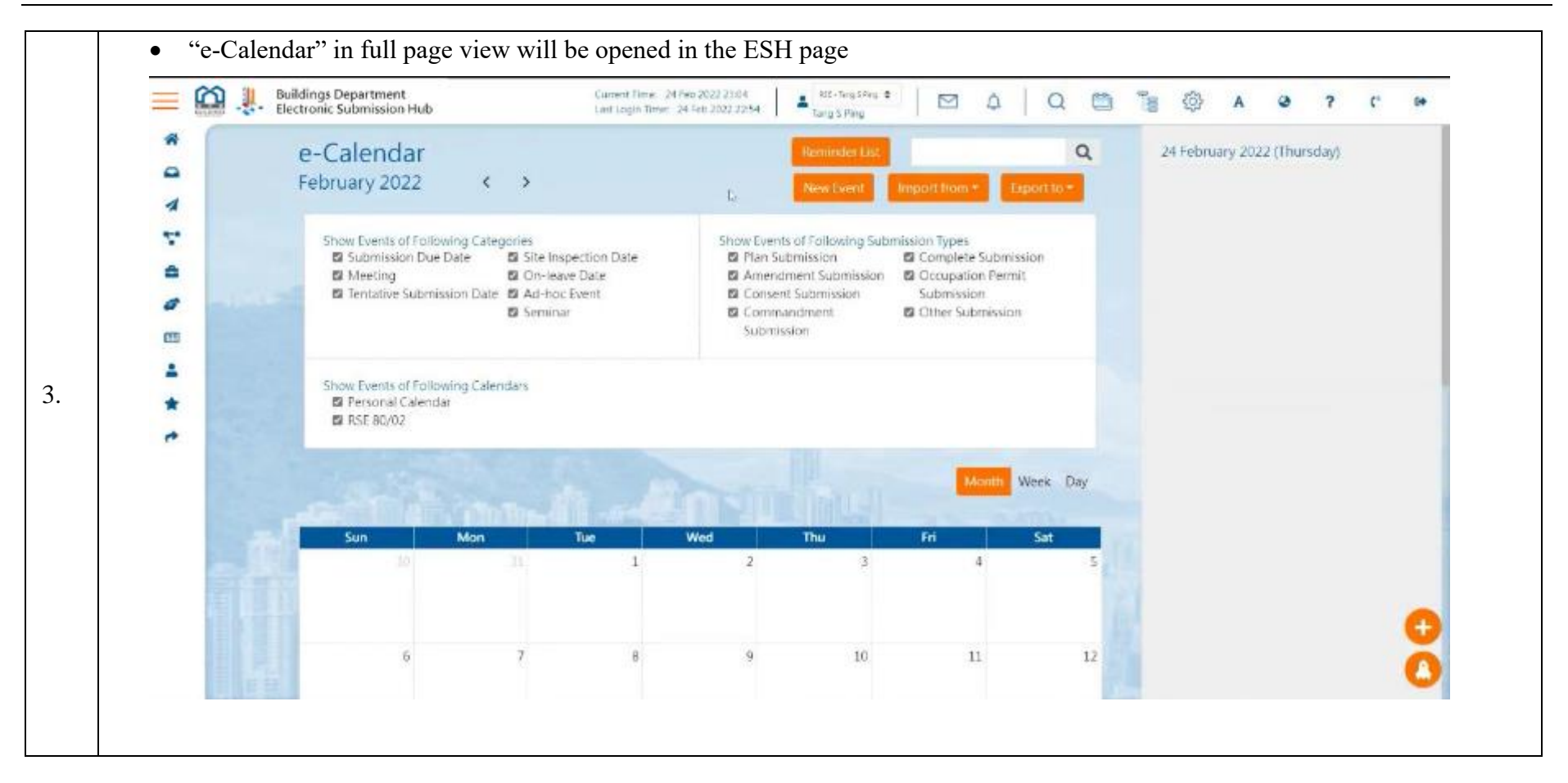

#### ii. Search Event

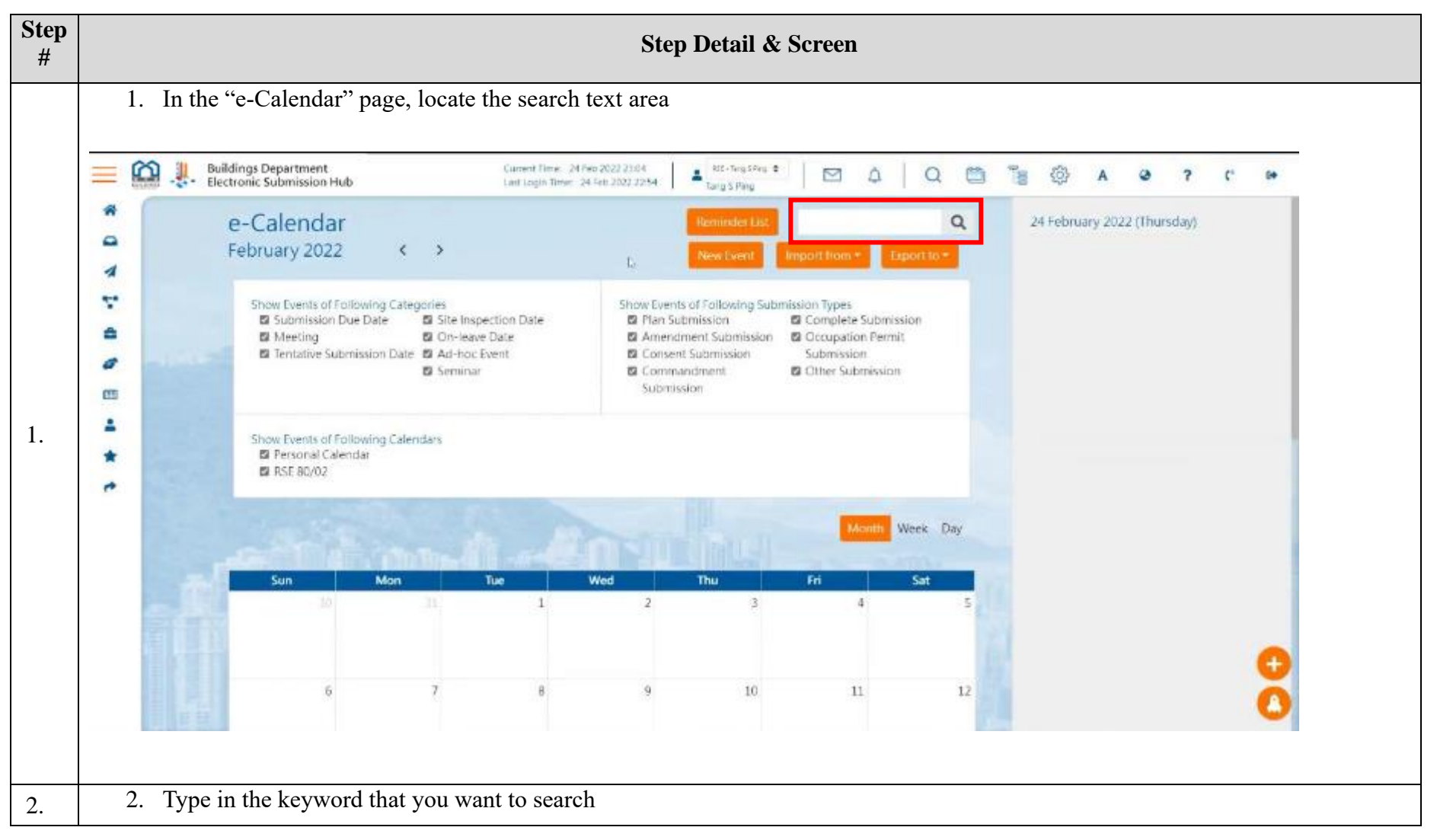

## *iii.* Create New Event

The user can create a new event through 1) the quick view in Top Menu or 2) the full view in e-Calendar page.

|          |                           |                                                               |                                                                 | Step                                                                  | Detail &                | Screer                                   | 1                                                          |                                                         |                               |                 |             |             |                   |         |        |    |
|----------|---------------------------|---------------------------------------------------------------|-----------------------------------------------------------------|-----------------------------------------------------------------------|-------------------------|------------------------------------------|------------------------------------------------------------|---------------------------------------------------------|-------------------------------|-----------------|-------------|-------------|-------------------|---------|--------|----|
| •        | On (<br>• (<br>• A<br>• ( | t <b>op menu</b><br>Click the "<br>After click<br>Click the " | 'Calendar'' icon<br>ing the "Calendar" i<br>'New Event'' button | icon, a quick calenda                                                 | ar view w               | ill be p                                 | romp                                                       | oted                                                    |                               |                 |             |             |                   |         |        |    |
| $\equiv$ | 3                         | Buildings<br>Electronic                                       | Department<br>Submission Hub                                    | Current Time: 24 Feb 2022 23/04<br>Last Login Time: 24 Feb 2022 22:54 | a st-ting<br>Tang S Pin | SPAN O                                   |                                                            | ۵                                                       | Q                             | ()<br>1         |             | A           | 9                 | ?       | (°     | 64 |
| 1 1 5 8  |                           | Inbox Home / Intox                                            |                                                                 |                                                                       | Ent                     | February<br>2022<br>All                  | y<br>•                                                     | Fall Calen                                              | dar po                        | ac and a second |             |             |                   |         | earch  |    |
| 4        |                           | BD File Ref.                                                  | Address of Site                                                 | Type of<br>Submission                                                 | \$ Submission           | Sun Mon                                  | Tue V                                                      | /ed Thu                                                 | Fri                           | Sat ge Date     | ¢ Mess      | age Title   | ¢ Mes             | sage N  | ature‡ |    |
|          |                           | 3/2019/10                                                     | 19 Blairgowrie Avenue                                           | Flan                                                                  | 957                     | 6 7<br>13 14                             | 8                                                          | 9 10<br>16 17                                           | 11 18                         | 12 2022         | Subm        | Assian Res. | <sup>1</sup> Disa | ipprove | d      |    |
| *        |                           | 3/2019/10                                                     | 19 Blairgowrie Avenue                                           | Flan                                                                  | 958                     | 20 21<br>27 28                           | 22                                                         | 23                                                      | 25                            | 26 2022         | Subm<br>It  | ission Res. | i Grar            | sted    |        |    |
|          |                           | 3/2019/10                                                     | 19 Blairgowie Avenue                                            | Flan                                                                  | 958                     | ure E                                    | ements()                                                   | Amendme                                                 | -                             | 24 Feo 2022     | Plant       | Discussion  | Plan              | Discus  | sion   |    |
|          |                           | 3/2019/10                                                     | 19 Blangowie Ammue                                              | Plan                                                                  | 953                     | 24 Fe<br>octur<br>ective<br>ndow<br>meno | b Supers<br>al eleme<br>(barriter,<br>(wall, car<br>(ment) | tructure (<br>nts (e.g. p<br>glass wall,<br>nopy, etc.) | Str<br>rot<br>, wi – J<br>)(A | 24 Feb 2022     | Subm<br>It  | ission Res. | d Gran            | bet     |        |    |
|          |                           | 3/2019/10                                                     | 19 Blairgowrie Avenue                                           | Flan                                                                  | 958                     | 24 Fe<br>ure E<br>t) AB(                 | b Demo<br>ements()<br>2                                    | Superstru<br>Amendme                                    | et<br>m                       | 24 Feb 2022     | Subm<br>lpt | ission Rece | e Subi            | mitted  |        | 0  |
| https:// | /esh2.ne                  | xity.com.hk/bd/ess,                                           | /#calender                                                      |                                                                       |                         | A17-                                     |                                                            | 2001. AND                                               |                               |                 | 1.00        | Dalas New   |                   |         |        | -  |

• In the "e-Calendar" page • Locate and click the "New Event" button ALC - Teng SPieg @ Buildings Department Electronic Submission Hub ŝ . Current Time: 24 Feb 2022 23:04 100 Q  $\square$ 0 A ۵ ? (\* 64 Last Leigh Time: 24 Feb 2022 22:54 Tarig'S Ping e-Calendar Q 24 February 2022 (Thursday) February 2022 < > 1 ٠. Show Events of Following Categories Submission Due Date Site Inspection Date Show Events of Following Submission Types Plan Submission Complete Submission **a** Amendment Submission Scoupation Permit Meeting D On-leave Date Tentative Submission Date 
 Ad-hoc Event D Consent Submission Submission a B Seminar Commandment Other Submission Submission œ 4 Show Events of Following Calendars D Personal Calendar \* RSE 80/02 \* Week Day Mon Tue Sun Wed Thu Sat 1 2 3 4 7 9 10 11 12 6

| Event Name                                             |   |   |
|--------------------------------------------------------|---|---|
| I                                                      |   |   |
| Calendar                                               |   |   |
| Personal Calendar                                      | • |   |
| Duration                                               |   |   |
| 2022-02-24 Thur D 2022-02-24 Thur<br>11:06PM D 11:06PM | Ö |   |
| All-day Event                                          |   |   |
|                                                        |   |   |
| Event Type                                             |   |   |
| Meeting                                                | • |   |
| Color                                                  |   |   |
| •                                                      |   |   |
| Red                                                    | ٠ |   |
| Reminder                                               |   |   |
| At the event time                                      | ٠ | 1 |
| Location                                               |   | 1 |

|                                                        | ×   |   |
|--------------------------------------------------------|-----|---|
| Duration                                               |     |   |
| 2022-02-24 Thur D 2022-02-24 Thur<br>11:06PM D 11:06PM | Ð   |   |
| All-day Event                                          |     |   |
| 0                                                      |     |   |
| Event Type                                             |     |   |
| Meeting                                                | ٠   |   |
| Color                                                  |     |   |
| •                                                      |     |   |
| Red                                                    | •   |   |
| Reminder                                               |     |   |
| At the event time                                      | •   |   |
| Location                                               |     |   |
|                                                        | _   |   |
| Remark                                                 |     |   |
|                                                        |     |   |
|                                                        | li, |   |
| Crente Event                                           |     |   |
| Cancel                                                 |     | 1 |

|    | 1. The created event will be displayed on the calendar list which is located on the right panel | 2. 7 | The creat | ed event | will be d | lisplayed o | n the cal            | endar vi | CW<br>Week Day |
|----|-------------------------------------------------------------------------------------------------|------|-----------|----------|-----------|-------------|----------------------|----------|----------------|
|    | Ĩ≝ ∰ A @ ? C ↔                                                                                  |      | Sun<br>10 | Mon      | Tue<br>1  | Wed 2       | Thu 3                | Fri<br>4 | Sat 5          |
| 4. | 24 February 2022 (Thursday)                                                                     |      | 6         | 7        | 8         | ٥           | 10                   | 13       | p              |
|    | Duration: 2022-02-24 11:06PM to 2022-02-24<br>11:06PM                                           |      | 13        | 14       | 15        | - 16        | 17                   | 15       | 19             |
|    | Color: Red<br>Location:                                                                         |      | 20        | 21       | 22        | 11000       | Meeting for external | 25       | 26             |
|    | View Exent                                                                                      |      | 27        | 28       |           |             | 2                    | -4       |                |
| 4. |                                                                                                 |      |           |          |           |             |                      | 45       |                |
|    |                                                                                                 |      |           |          |           |             |                      |          |                |
|    |                                                                                                 |      |           |          |           |             |                      |          |                |
|    |                                                                                                 |      |           |          |           |             |                      |          |                |
|    |                                                                                                 |      |           |          |           |             |                      |          |                |
|    |                                                                                                 |      |           |          |           |             |                      |          |                |
|    |                                                                                                 |      |           |          |           |             |                      |          |                |

## 2.2.8 **Project Directory**

The function of "Project Directory" allows user to i) view all active projects in ESH account, ii) view the submitted submissions/applications made via ESH under the active projects, iii) search/filter the active project and iv) perform further action(s) in respect of a submitted submission/application made via ESH.

## i. View all active projects in ESH account

| Step<br># | Step I                                                 | Detail & Screen                 |
|-----------|--------------------------------------------------------|---------------------------------|
|           | • On the top menu, locate the "Project Directory" icon |                                 |
| 1.        | Euildings Department<br>Dectronic Submission Hub       | Current Time: 07 Apr 2022 10-98 |

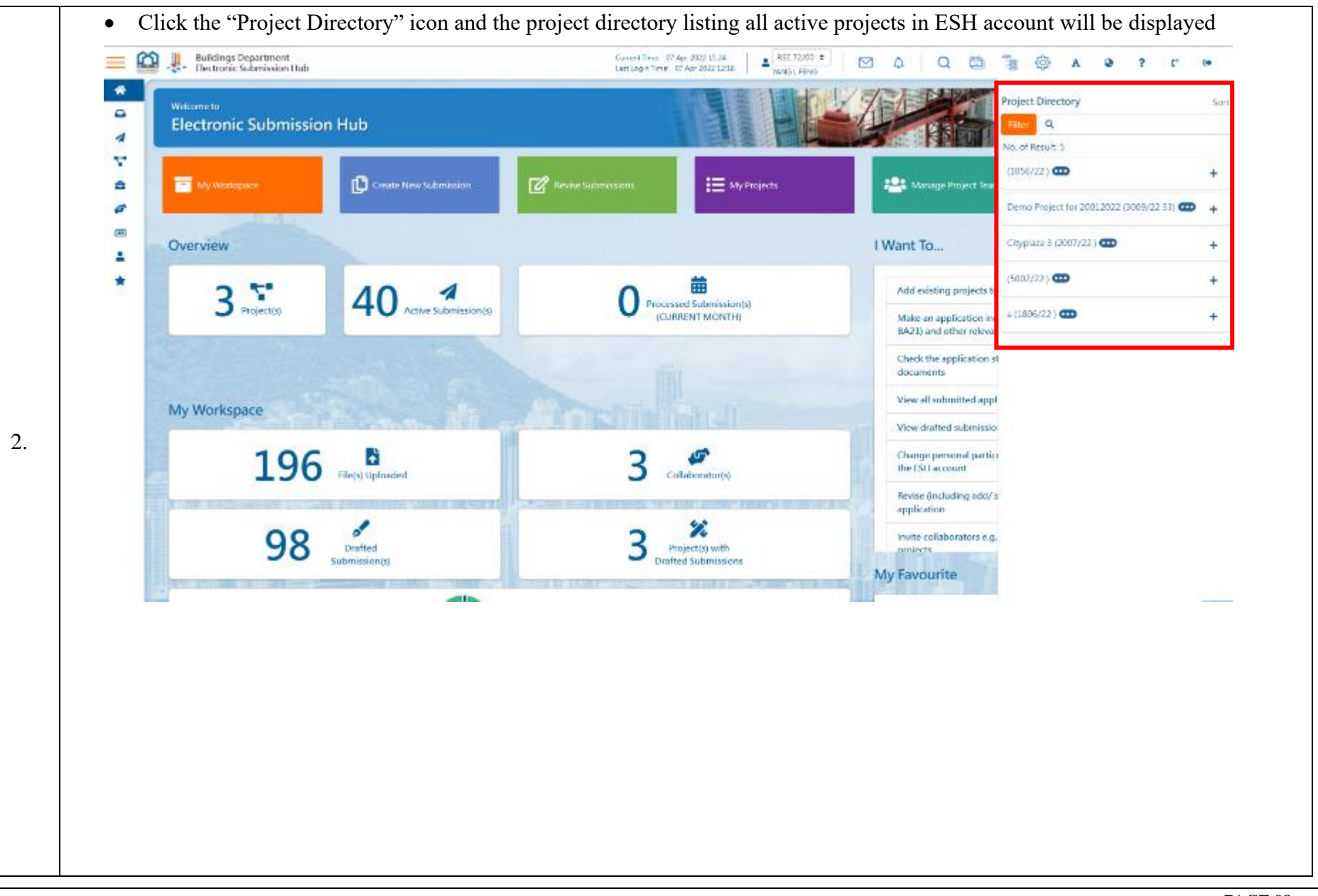

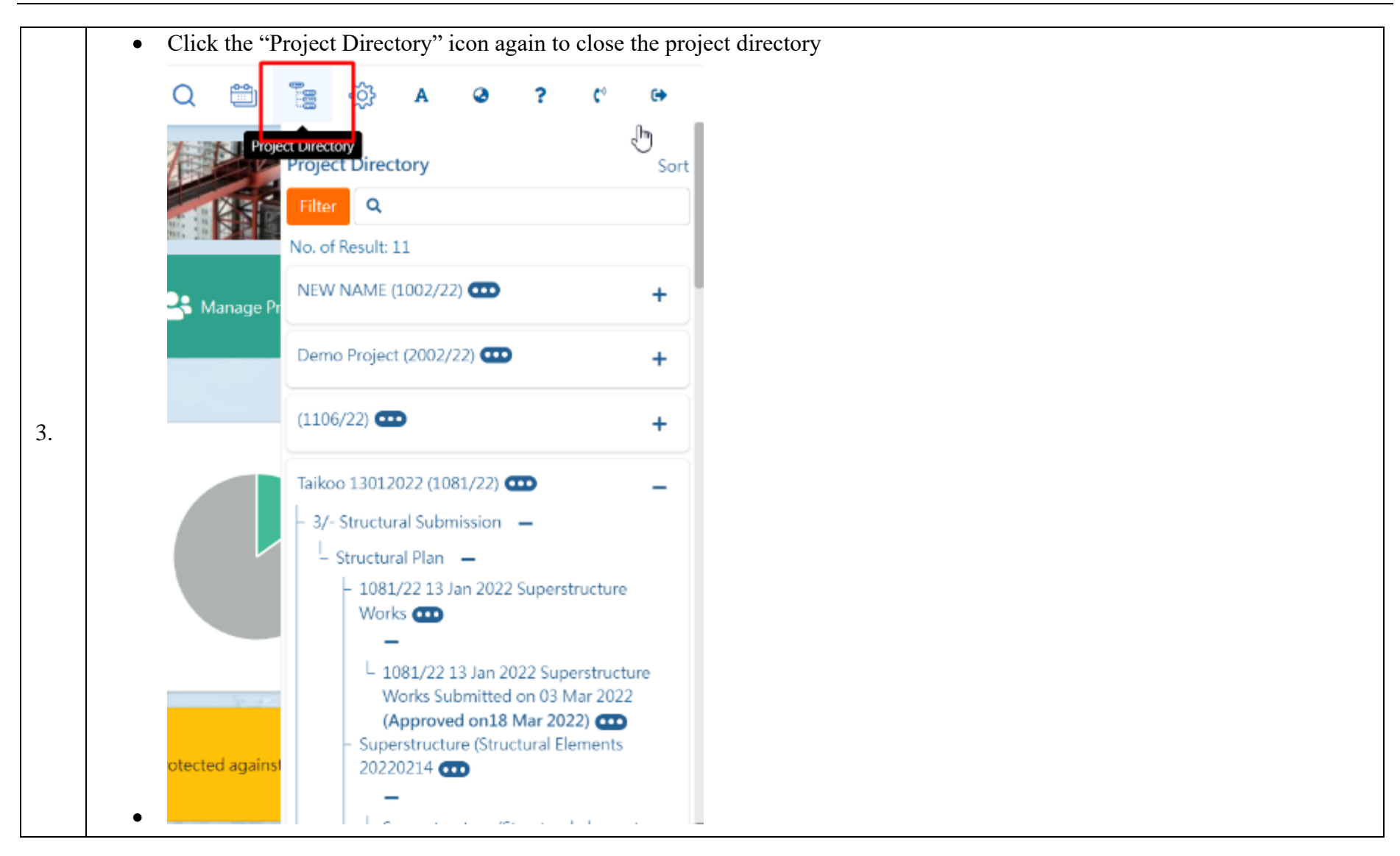

*ii.* View the submitted submissions/applications under the active projects

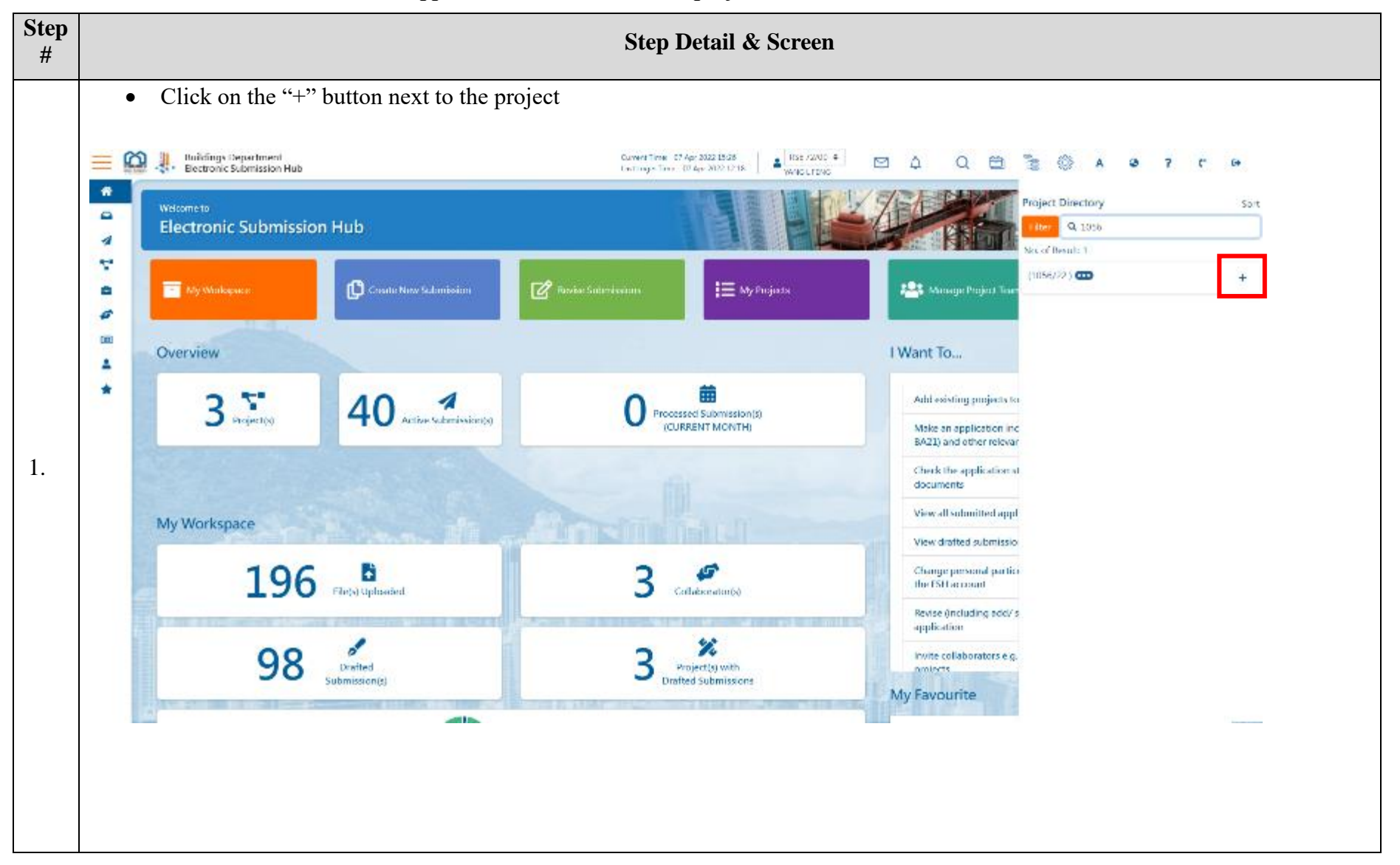

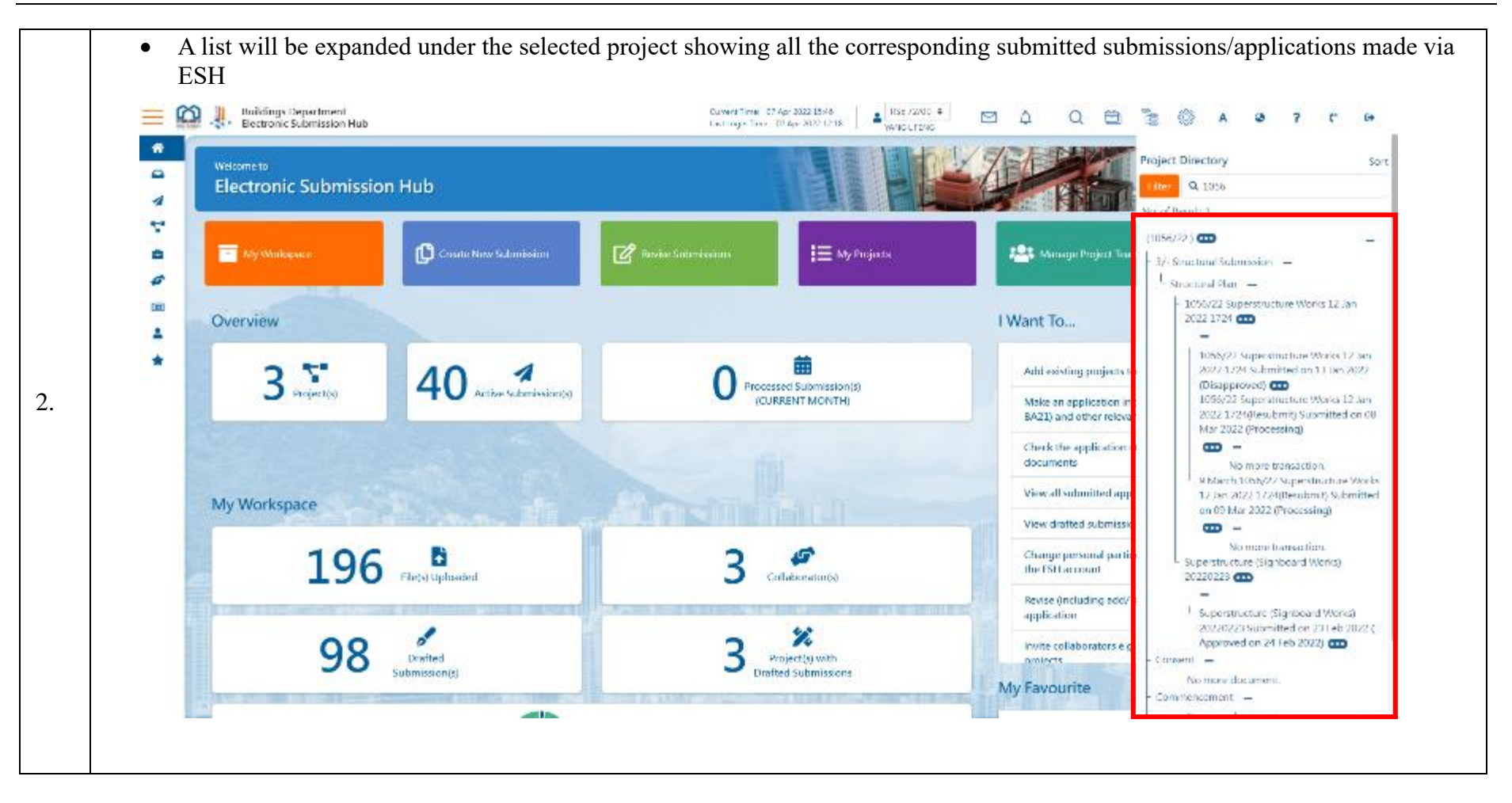

## iii. Search/Filter Project

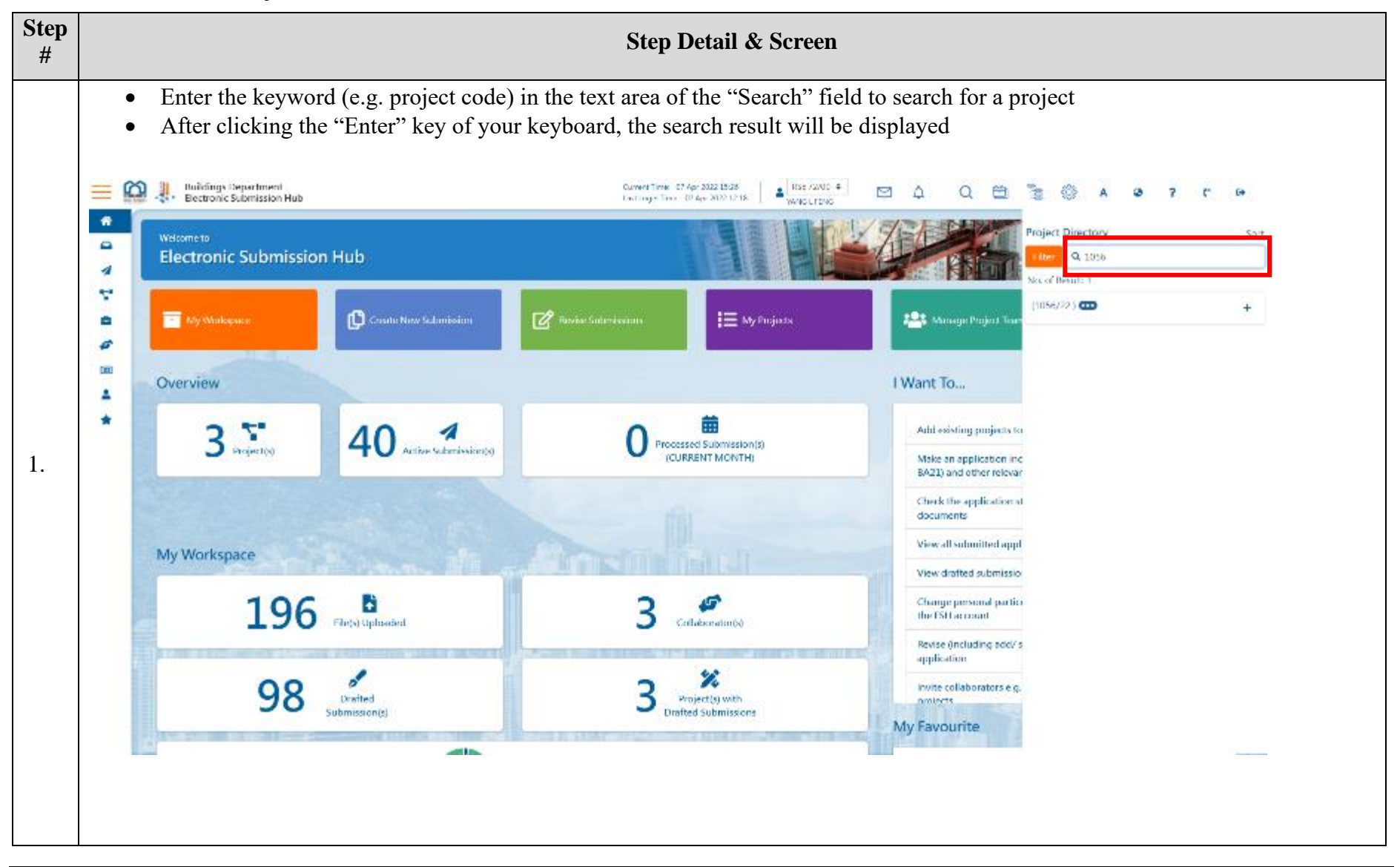

- If you want to filter the projects, click the "Filter" button.
- Set the filtering criteria by selecting in the drop-down lists of "Status" and/or "Type of Submission" respectively

|                           | Project Directory Sort                                |
|---------------------------|-------------------------------------------------------|
|                           | Filter Q                                              |
| Project Directory         | Sort Status                                           |
| Filter                    | ct Tean Processing +                                  |
| Status                    | Type of Submission                                    |
| Processing                | Plan Approval     +                                   |
| Processing                | Plan Approval                                         |
| Completed                 | Supplementary Document for Consent                    |
| Withdrawn                 | Consent                                               |
| Resubmitted               | Consent Renewal                                       |
| Withdrawn And Resubmitted | Form BA10                                             |
| Approved                  | Form BA11                                             |
| Disapproved               | Document required prior to application for completion |
| Granted                   | Completion                                            |
| Rejected                  | Other                                                 |

2.

| Filter Q           | Sor |  |  |
|--------------------|-----|--|--|
| Status             |     |  |  |
| Processing         | \$  |  |  |
| Type of Submission |     |  |  |
| Plan Approval      | ÷   |  |  |
| Apply Reset        |     |  |  |
|                    |     |  |  |
|                    |     |  |  |
|                    |     |  |  |
|                    |     |  |  |
|                    |     |  |  |
|                    |     |  |  |
|                    |     |  |  |
|                    |     |  |  |

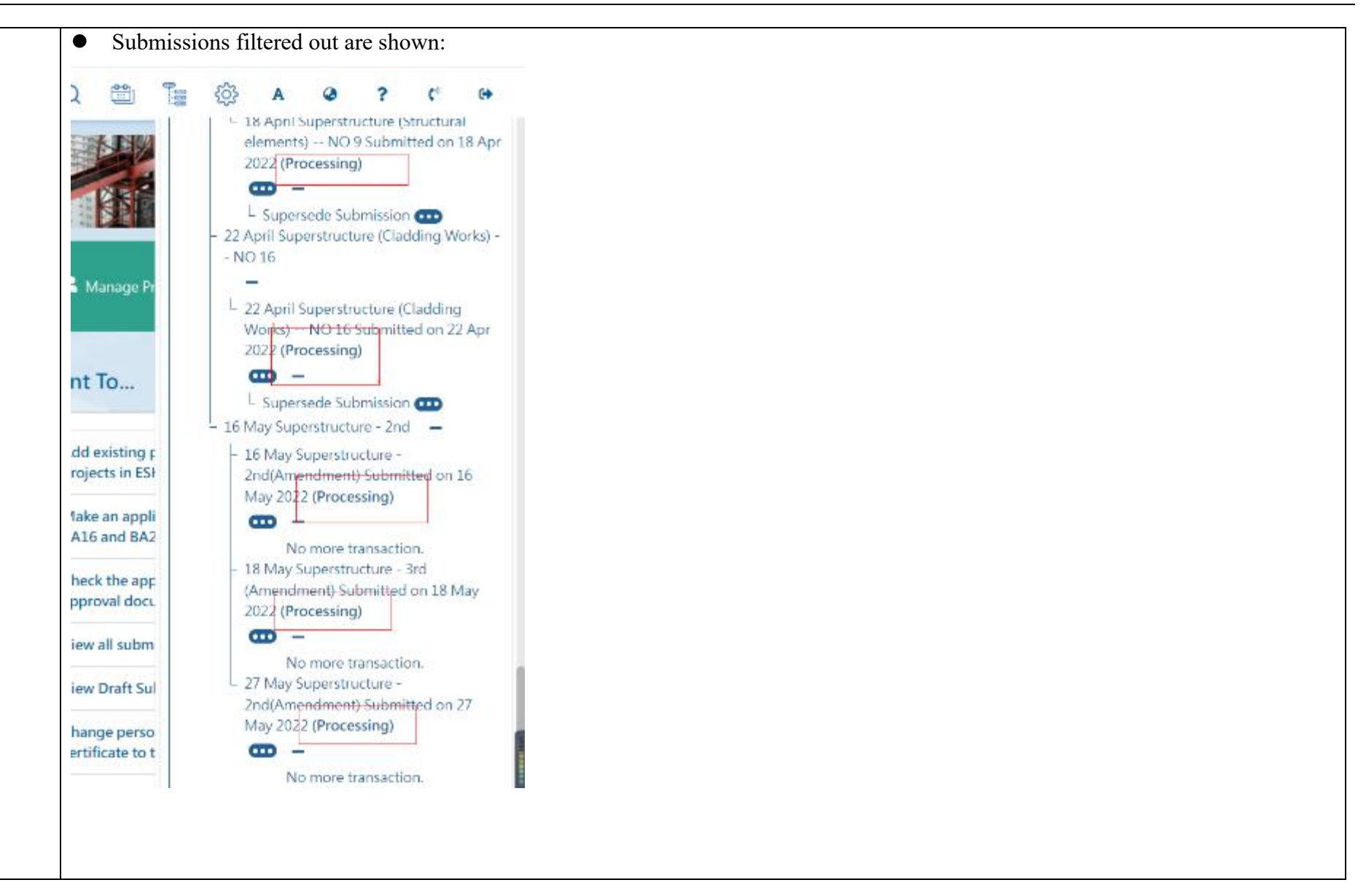
### *iv.* Perform further action(s) in respect of a submitted submission/application

| Step<br># | Step Detail & Screen                                                                                                    |
|-----------|----------------------------------------------------------------------------------------------------|
| 1.        | <ul> <li>Locate the submitted submission/application in the Project Directory that you want to perform further action</li> <li>Click on the "…" button next to that item</li> <li>The relevant action list will be displayed which may include the following actions: <ul> <li>View application summary</li> <li>Superseding document submission</li> <li>Major Revision</li> <li>Withdraw and resubmission</li> <li>Withdraw</li> </ul> </li> </ul> |

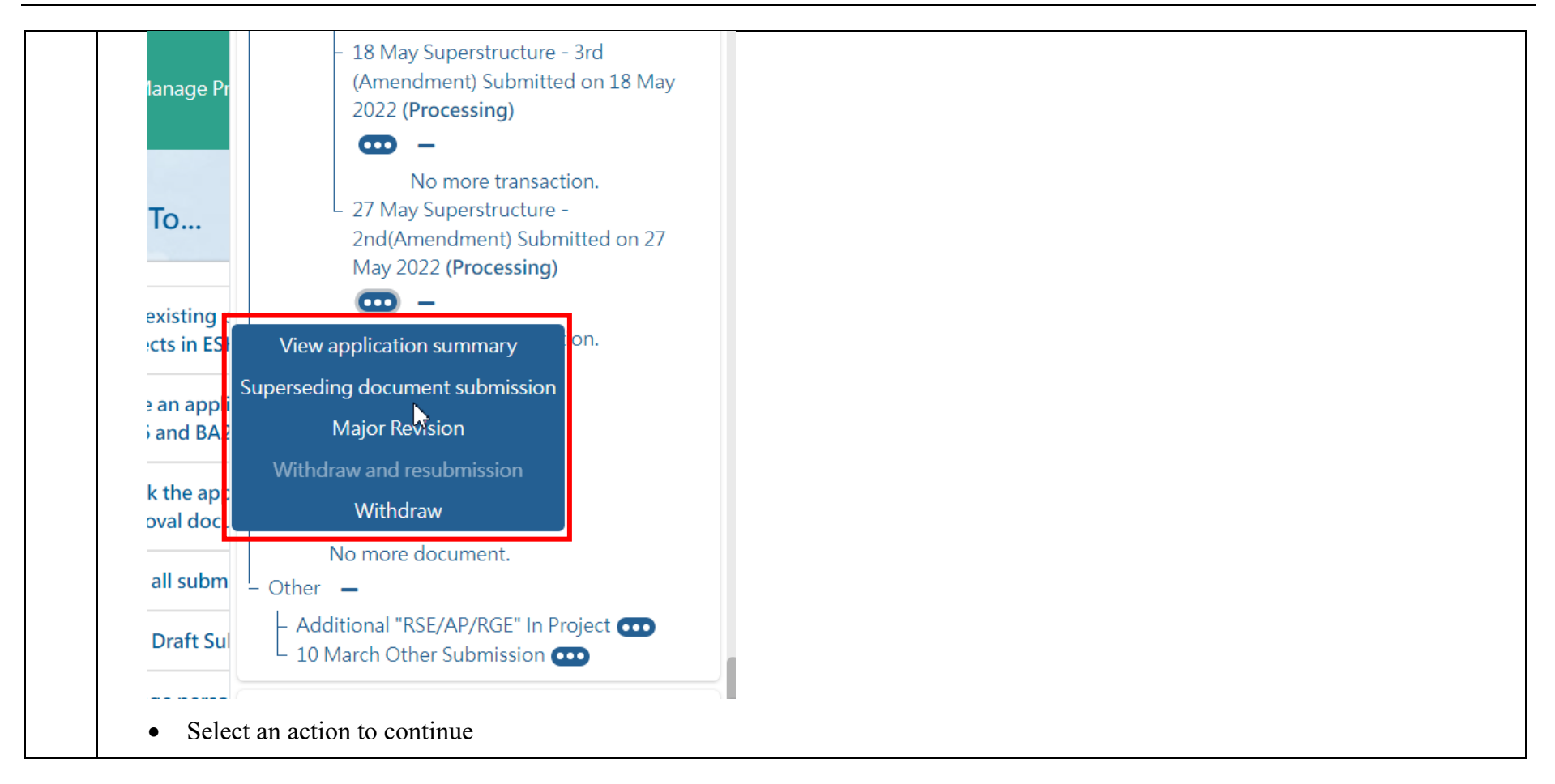

## 2.2.9 Settings and My Account

The function of "Settings and My Account" allows user to i) change password, ii) access and update My Account.

| Step<br># | Step Detail & Screen                                                                                                    |
|-----------|----------------------------------------------------------------------------------------------------|
|           | • On the top menu, locate and click on the "Setting" icon                                                                                                    |
| 1.        | E Relidings Department Committine: 87 Apr 2022 10.38 Lattinger Inne: 97 Apr 2022 10.49 + C MB Q C C C MB A P 7 C C C C Apr 2022 10.49 C MB C C MB C C |
|           | • The selection list will be displayed                                                                                                    |
|           | 🗮 🏟 🦺 Buildings Department Durent Time 07 Apr 2022 1801 Last Login Time 07 Apr 2022 1201 Last Login Time 07 Apr 2022 1201 Last Last Login Time 07 Apr 2022 1201 Last Last Login Time 07 Apr 2022 1201 Last Last Last Last Last Last Last Last                                                                                                    |
| 2.        | ★ Viduaner M<br>Electronic Submission Hub                                                                                                    |
|           |                                                                                                    |

*i.* Change Password

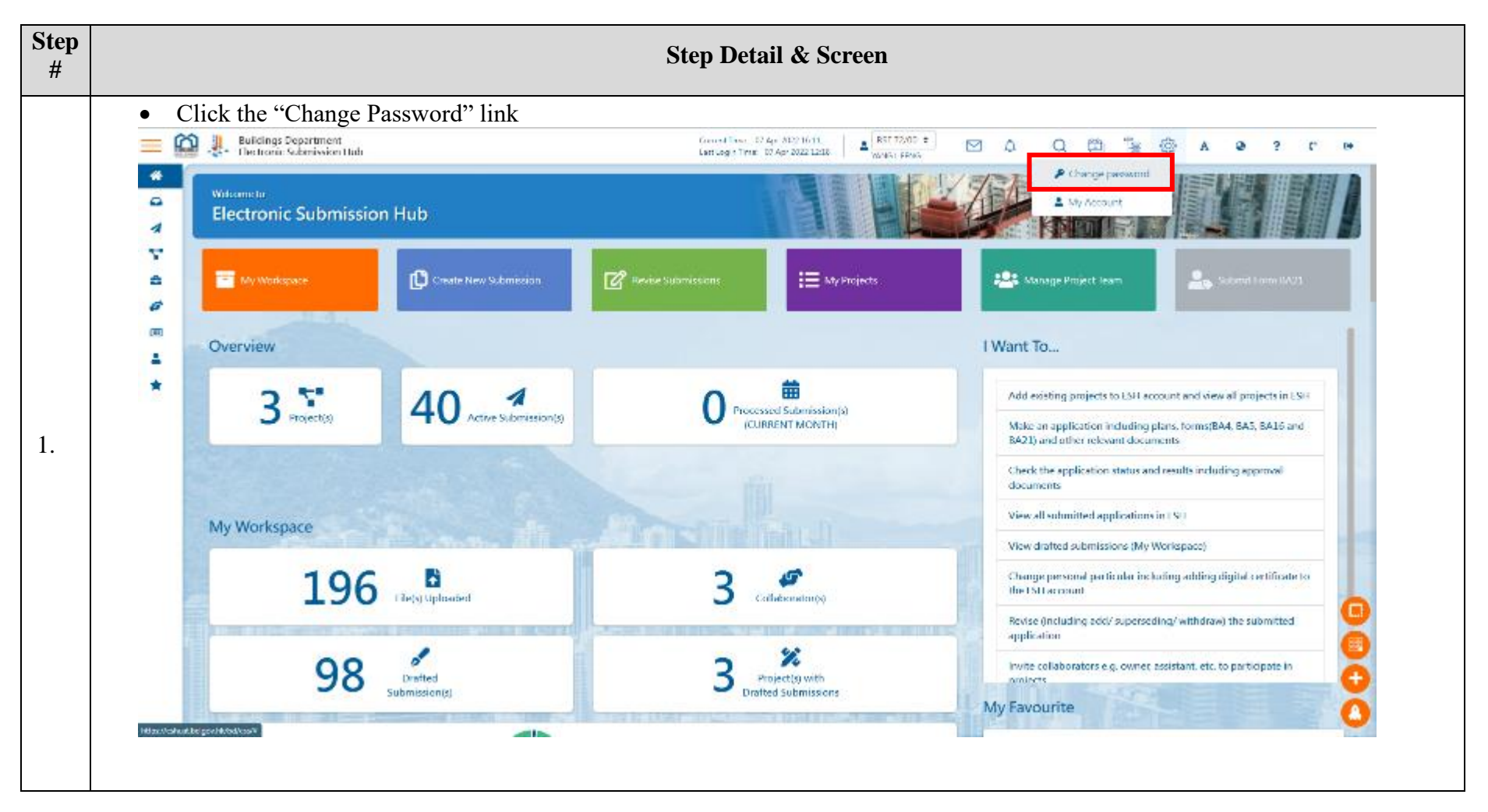

| • Cli           | New password (Passwo<br>Verify password<br>ck the "Apply" button | ord hints by clicking the "i" bu          | utton)                                                                                 |              |       |                    |     |      |  |
|-----------------|------------------------------------------------------------------|-------------------------------------------|----------------------------------------------------------------------------------------|--------------|-------|--------------------|-----|------|--|
| 🔳 🙆 🧶           | Buildings Department<br>Electronic Submission Hub                | Curren                                    | и Томи от Али 2022 10.12<br>аул Томи от Али 2022 12.14 в МАК / 22/01. 4<br>NAME L TOME |              | 2 9 9 | 5 is ()            | A 9 | ? (* |  |
| *               |                                                                  |                                           | Change password                                                                        |              |       |                    |     |      |  |
| •               |                                                                  | Old password                              |                                                                                        |              |       |                    |     |      |  |
| 4               |                                                                  |                                           |                                                                                        |              |       |                    |     |      |  |
| Y               |                                                                  | New password Provide                      | ed hints                                                                               |              |       |                    |     |      |  |
| a               |                                                                  |                                           |                                                                                        |              |       |                    |     |      |  |
|                 |                                                                  | Verify password                           | Verify password                                                                        |              |       |                    |     |      |  |
|                 |                                                                  |                                           |                                                                                        |              |       |                    |     |      |  |
| *               |                                                                  |                                           | App                                                                                    | Y.           |       |                    |     |      |  |
|                 |                                                                  |                                           |                                                                                        |              |       |                    |     |      |  |
| 200             |                                                                  |                                           |                                                                                        |              |       |                    |     |      |  |
|                 |                                                                  |                                           |                                                                                        |              |       |                    |     |      |  |
|                 |                                                                  |                                           |                                                                                        |              |       |                    |     |      |  |
|                 |                                                                  |                                           |                                                                                        |              |       |                    |     |      |  |
| a succession of |                                                                  |                                           |                                                                                        | The delivery |       |                    |     |      |  |
|                 | Quick links                                                      | Now Building Works                        | Account and Managemer                                                                  | R.           |       | Services           |     |      |  |
|                 |                                                                  | <ul> <li>Create New Submission</li> </ul> | <ul> <li>My Account</li> <li>Coleman</li> </ul>                                        |              |       | News               |     |      |  |
|                 |                                                                  | • FOOX                                    | Colembar                                                                               |              |       | Way     Wer Manual |     |      |  |
|                 |                                                                  | <ul> <li>Active Solutions</li> </ul>      | <ul> <li>Change Password</li> </ul>                                                    |              |       |                    |     |      |  |
|                 |                                                                  | Active Submissions     My Projects        | Crange Pasoutra     Manage Project Ieam                                                |              |       | Contact Us         |     |      |  |

#### *ii.* View and Update My Account

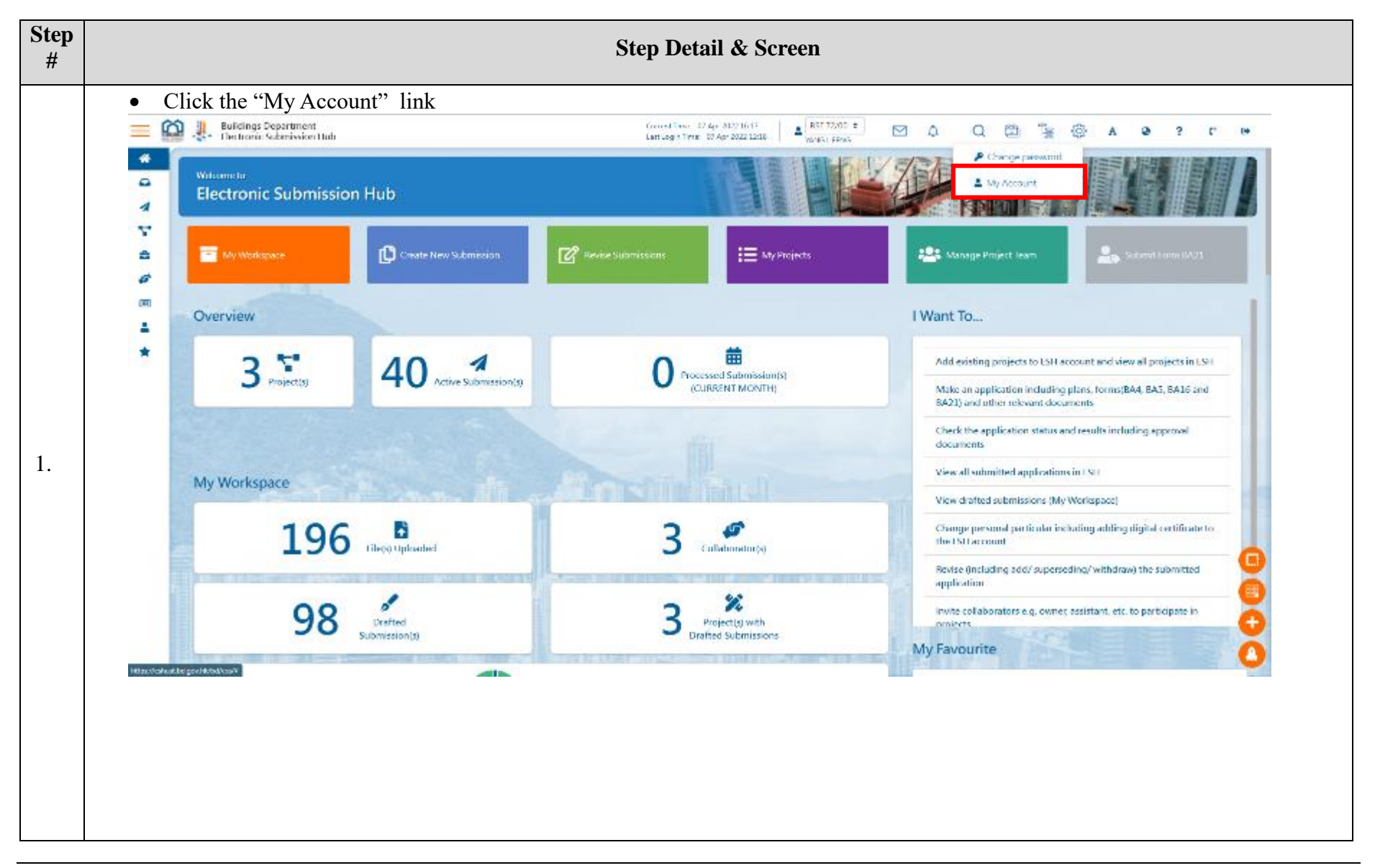

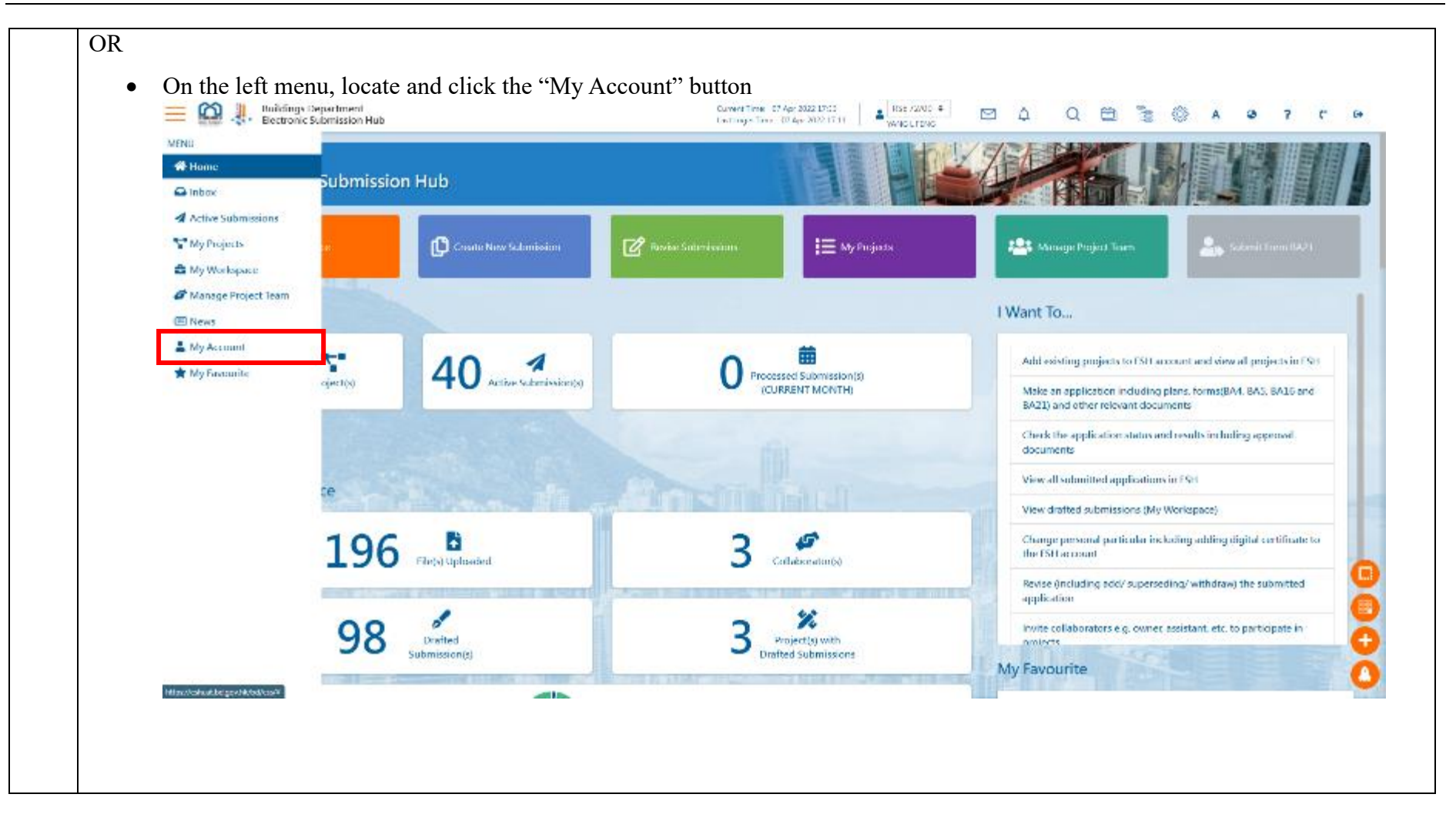

- After clicking the "My Account" button, the page will be redirected to the "My Account" page
- The account information will be displayed including the registering status of "iAM Smart" and digital certificate and etc.

| Electronic Submission Hub |                                                              | 1                                        |                                           | My Acc                       | ount |
|---------------------------|--------------------------------------------------------------|------------------------------------------|-------------------------------------------|------------------------------|------|
| V Nors. / Hydrosoft       |                                                              |                                          |                                           |                              |      |
|                           | *Mendatory/field                                             | 80F 7585                                 |                                           |                              |      |
| 2                         | English Name                                                 | WHIGE FENG                               |                                           |                              |      |
| *                         | Chinese Narse                                                |                                          |                                           |                              |      |
|                           | Registration Type and Registration<br>Nonteen (Expiry Delic) | Registered Structural Engineer, ISE 72/0 | 0 Engliny Code: 01 (an 2021)              |                              |      |
|                           | Contact Address                                              | 0                                        |                                           |                              |      |
|                           |                                                              |                                          |                                           |                              |      |
|                           |                                                              |                                          |                                           |                              |      |
|                           |                                                              |                                          |                                           |                              |      |
|                           |                                                              |                                          |                                           |                              |      |
|                           | Ernell Address*                                              | 123456/8                                 |                                           |                              |      |
|                           | Relegation of Palo.                                          | To ensue receiption Wile Ref. ( upton    | H                                         |                              |      |
|                           | Default Refer                                                | 102.72/00                                | 2.12.12.                                  | •                            |      |
|                           | Preferred Longuage*                                          | O Fuglish () Traditional Chicese ()      | Simplified Chinese                        |                              |      |
|                           | "AM Smort" Status                                            | Tink With (AM Sourt                      |                                           |                              |      |
|                           |                                                              | Instant to Serial Instant By             |                                           | Expery Action<br>Date Action |      |
|                           | e-Certificate Status                                         | l                                        |                                           | 05 Oct 2<br>004              |      |
|                           |                                                              | Attressortitae                           |                                           |                              |      |
|                           | Method of Neptlication                                       | O Front Notification (Junear)            |                                           |                              |      |
|                           | San Been Ganat                                               |                                          |                                           |                              |      |
|                           |                                                              |                                          | The second a second                       | 10                           |      |
| Quarte Brits              | New Duliding Work                                            |                                          | Account and Management                    | Scivitory                    |      |
|                           | <ul> <li>Croute Nor Seton</li> <li>Inhosi</li> </ul>         | Hanker (                                 | My Account     Calendar                   | + Nava<br>+ RAQ              |      |
|                           | <ul> <li>Active Submittelo</li> </ul>                        |                                          | Ehange Passest                            | How Manual                   | 100  |
|                           | <ul> <li>My Projects</li> <li>My Workspace</li> </ul>        |                                          | Manage Project Isan:     Some Information | + Contact Us                 |      |

| Advantation beef                  |                                                                                                    |                                                                                                    | THE MY A                                                                                                    | ceount                                                                                                    |
|-----------------------------------|----------------------------------------------------------------------------------------------------|----------------------------------------------------------------------------------------------------|----------------------------------------------------------------------------------------------------|----------------------------------------------------------------------------------------------------|
| *strainal agreent                 |                                                                                                    |                                                                                                    |                                                                                                    |                                                                                                    |
|                                   |                                                                                                    |                                                                                                    |                                                                                                    |                                                                                                    |
| Login Refre                       | 152,7308                                                                                                    |                                                                                                    |                                                                                                    |                                                                                                    |
| Digitio Netwo                     | RANGE FENC                                                                                                    |                                                                                                    |                                                                                                    |                                                                                                    |
| Registration from and Pogeshulton | And a start of the second second second                                                                                                    | our data of the least                                                                                                    |                                                                                                    |                                                                                                    |
| Homae Gapity Dates                | report to the system of the                                                                                                    | Balitype of the hearth                                                                                                    |                                                                                                    |                                                                                                    |
| Contect Access                    |                                                                                                    |                                                                                                    |                                                                                                    |                                                                                                    |
|                                   |                                                                                                    |                                                                                                    |                                                                                                    |                                                                                                    |
|                                   |                                                                                                    |                                                                                                    |                                                                                                    |                                                                                                    |
|                                   |                                                                                                    |                                                                                                    |                                                                                                    |                                                                                                    |
| Enall Address?                    | ischarshiftswiitjussmunk                                                                                                    |                                                                                                    |                                                                                                    |                                                                                                    |
| Tabigifyame No.                   | The energy energy is and 2 of BAL Facebook                                                                                                    |                                                                                                    |                                                                                                    |                                                                                                    |
| Defail Palet                      | ALTING                                                                                                    | and the second second se                                                                                                    |                                                                                                    |                                                                                                    |
| Prinella gage                     | The set of the set of the                                                                                                    |                                                                                                    |                                                                                                    |                                                                                                    |
| Of Million Charles                | 344                                                                                                    |                                                                                                    | faste                                                                                                    |                                                                                                    |
|                                   | Reserved by Branchen Stream By                                                                                                    |                                                                                                    | Date Astant                                                                                                    |                                                                                                    |
| + Critikala Nation                | Alexandre Martines                                                                                                    | and the second second se                                                                                                    | 004                                                                                                    |                                                                                                    |
|                                   | Construction of the state                                                                                                    |                                                                                                    |                                                                                                    |                                                                                                    |
| Method of Methodole               | O Insul Notify store Charmed                                                                                                    |                                                                                                    |                                                                                                    |                                                                                                    |
| Cont Cont                         |                                                                                                    |                                                                                                    |                                                                                                    |                                                                                                    |
|                                   |                                                                                                    | a lottes and                                                                                                    |                                                                                                    |                                                                                                    |
| New Building Works                |                                                                                                    | Account and Matagement                                                                                                    | Services<br>• Notes                                                                                                    |                                                                                                    |
| CORT. AND                         |                                                                                                    | • Center                                                                                                    | + 146                                                                                                    |                                                                                                    |
| <ul> <li>Mytholece</li> </ul>     |                                                                                                    | Manage Project Team                                                                                                    | Contact Ne                                                                                                    |                                                                                                    |
|                                   |                                                                                                    | <ul> <li>Share Information.</li> </ul>                                                                                                    |                                                                                                    |                                                                                                    |
|                                   | Cheer Nore<br>Research par all Population<br>Research par all Population<br>Control Jobsen<br>Deals Adamse<br>Deals Nore<br>Period Deals<br>Period Deals<br>Per | Cleare Name  Approximation (space of Regional and an experiment of a 2000)  Approximation (space of Regional and an experiment of a 2000)  Free Name  Provide Name  Provide Name Provide Name Provide Name Provi | Descentions     Approximation (special Registration<br>Review of Approximation<br>Review of Approximation | Extension       Apartition of Pagentation<br>Name drapping balantion       Approxed Pagentation         Control Addresse       Approxed Pagentation       Approxed Pagentation         Data Number Addresse       Approxed Pagentation       Approxed Pagentation         Data Number Addresse       Approxed Pagentation       Approxed Pagentation         Data Number Addresse       Approxed Pagentation       Approxed Pagentation         Data Number Addresse       Approxed Pagentation       Approxed Pagentation         Data Number Addresse       Approxed Pagentation       Approxed Pagentation         Data Number Addresse       Approxed Pagentation       Approxed Pagentation         Pagentation State       Approxed Pagentation       Approxed Pagentation         Pagentation State       Approxed Pagentation       Approxed Pagentation         Pagentation State       Approxed Pagentation       Approxed Pagentation         Pagentation State       Approxed Pagentation       Approxed Pagentation         Pagentation State       Approxed Pagentation       Approxed Pagentation         Pagentation State       Approxed Pagentation       Approxed Pagentation         Pagentation State       Approxed Pagentation       Approxed Pagentation         Pagentation State       Approxed Pagentation       Approxed Pagentation |

|                                | Issued to                | Number            | Issued By |               | Expiry Date | Action |
|--------------------------------|--------------------------|-------------------|-----------|---------------|-------------|--------|
| Digital Certificate Status     | No Record F              | ound.             |           |               |             |        |
|                                | Add New Di               | gital Certificate |           |               |             |        |
| Upload the Digital Cer         | tificate file yo         | ou want to a      | ıdd       |               |             |        |
| Add Digital Certificate        |                          |                   |           | ×             |             |        |
| Please upload Digital Certific | cate file (.crt or .cer) | :                 |           |               |             |        |
| Choose a file or drop it here  | e                        |                   |           | Browse        |             |        |
|                                |                          |                   |           | Confirm Close |             |        |

| C Open                                                                                                    | ×                                                                                                    |                                                                                       |
|----------------------------------------------------------------------------------------------------|----------------------------------------------------------------------------------------------------|---------------------------------------------------------------------------------------|
| $\leftarrow$ $\rightarrow$ $\checkmark$ $\uparrow$ $\blacksquare$ « Quick Acco > 2024017630 $\checkmark$                                                                                                    | <b>じ</b> <i>&gt;</i> Search 2024017630                                                                           | A <sup>N</sup> Q                                                                      |
| Organize • New folder                                                                                                    |                                                                                                    | 21 Apr 2022 15.46                                                                     |
| Desktop A Name                                                                                                    | Date modified                                                                                                    |                                                                                       |
| <ul> <li>Downloads *</li> <li>Documents *</li> <li>Pictures *</li> <li>10032022 Latest</li> <li>2024017630</li> <li>archive</li> <li>Env</li> <li>OneDrive</li> <li>This PC</li> <li>Network &lt;</li> <li>File name:</li> </ul> | 21/10/2021 9:56 am<br>te<br>2021 9:56 am<br>Custom files (*.crt;*.cer) ~<br>Custom files (*.crt;*.cer)<br>Cancel | applicable)<br>se Simplified Chinese<br>Kapiry Date Action<br>Browse<br>Confirm Close |
| Click the "Confirm" button.     Add Digital Certificate                                                                                                    |                                                                                                    | ×                                                                                     |
| Please upload Digital Certificate file (.crt or .ce                                                                                                    | r):                                                                                                    |                                                                                       |
| 11528850.crt                                                                                                    |                                                                                                    | Browse                                                                                |
|                                                                                                    |                                                                                                    | Confirm Close                                                                         |
| • Choose the corresponding sign met account                                                                                                    | hod to sign with the digit                                                                                       | tal certificate once in order to register the new digital certificate in              |

| Sign Method                          | Choose a sign method                                               |
|--------------------------------------|--------------------------------------------------------------------|
| Digest                               | Please choose one of the following methods to sign the document(s) |
| Connect to signing agent             | City with Divided Castificate File                                 |
| Merge document                       |                                                                    |
| Adding Digital Certificate succeeded | Sign with Digital Certificate Token Sign Method                    |
|                                      |                                                                    |
|                                      |                                                                    |
| Change the D12 contification         |                                                                    |
| Choose the P12 certificates (        | on your device                                                     |
|                                      |                                                                    |
| 🛃 Open                               | ×                                                                  |
| Look in: 📜 2024017630                | × 🖻 🕆 🖽 •                                                          |
| ■ 11E200E0 = 12                      |                                                                    |
|                                      |                                                                    |
| Recent I                             |                                                                    |
|                                      |                                                                    |
| Desktop                              |                                                                    |
|                                      |                                                                    |
| Docume                               |                                                                    |
|                                      |                                                                    |
|                                      |                                                                    |
|                                      |                                                                    |
|                                      |                                                                    |
| File name: 11528                     | S850.p12 Open                                                      |

| Input Pin                                      |                                         |   |
|------------------------------------------------|-----------------------------------------|---|
| If the digital certificate is successfully add | ded, a success message will be prompted |   |
|                                                |                                         | × |
| Sign Method                                    | Adding Digital Certificate succeeded    |   |
| Digest                                         |                                         |   |
| Connect to signing agent                       |                                         |   |
| Merge document                                 |                                         |   |
| Adding Digital Certificate succeeded           |                                         |   |
| Adding Digital Certificate Fail                |                                         |   |
|                                                |                                         |   |
| _                                              |                                         |   |
|                                                |                                         |   |
|                                                |                                         |   |
|                                                |                                         |   |

| Websenson<br>Electronic Submission Hub |                                                           | 11                                                                                                    |                                |                              | Account |  |
|----------------------------------------|-----------------------------------------------------------|----------------------------------------------------------------------------------------------------|--------------------------------|------------------------------|---------|--|
| Lieutonic adonission moo               |                                                           |                                                                                                    |                                |                              |         |  |
| Home / My Account                      |                                                           |                                                                                                    |                                |                              |         |  |
|                                        | * Mendulory field<br>Logis Name                           | 8GE_1996                                                                                                    |                                |                              |         |  |
|                                        | English Nome                                              | LIAD A SHENG                                                                                                    |                                |                              |         |  |
|                                        | Chinese Name                                              |                                                                                                    |                                |                              |         |  |
|                                        | Registration Type and Registration<br>Number Suppry Detci | Registered Geotechnical Engineer, RGE 197                                                                                                    | 36 (Expity Date: DL Jan (2003) |                              |         |  |
|                                        | Contact Address                                           | Flat BB/T FMI Ind.                                                                                                    |                                | *                            |         |  |
|                                        |                                                           | Cto435-446 Road.                                                                                                    |                                | *                            |         |  |
|                                        |                                                           | Sowtoon, Keuri Tong Elstrikt,                                                                                                    | Kowtoon, Kiwun Tong Disnita,   |                              |         |  |
|                                        |                                                           | Hang Kong                                                                                                    |                                | 4                            |         |  |
|                                        | Email Address*                                            | Redlytester1@gmail.com                                                                                                    |                                |                              |         |  |
|                                        | Telephone No.                                             | 12545678                                                                                                    |                                |                              |         |  |
|                                        | Default Role*                                             | and a second second sec |                                |                              |         |  |
|                                        | Preferred Language*                                       | O English () Traditional Chinese () Sir                                                                                                    | mplified Chinese               |                              |         |  |
|                                        | "WM Smart" Status                                         | Link With AM Smart                                                                                                    |                                |                              |         |  |
|                                        |                                                           | tasued to Serial Issued By                                                                                                    |                                | Espiry Action<br>Date Action |         |  |
|                                        | e-Gertificate Status                                      | Address - certificate                                                                                                    | к.                             | 45 Oct 2<br>004              |         |  |
|                                        | Method of Notification                                    | C Tread Nucleication Channel                                                                                                    |                                |                              |         |  |
|                                        | Sue Head Casad                                            |                                                                                                    |                                |                              |         |  |
|                                        |                                                           |                                                                                                    | a latera a                     | 17. 2                        |         |  |
| Quick Briss                            | New Holiding Work                                         |                                                                                                    | Account and Management         | Services                     |         |  |
|                                        | Create New Subm     Inform                                | TRACT                                                                                                    | My Account     Colember        | • News<br>• IAD              |         |  |

| <ul> <li>Welsons to</li> <li>Electronic Submission Hu</li> <li>Home / Mylecoom</li> <li>*</li> </ul> | rb<br>* Narelatory Rela<br>Login Name<br>English Name<br>Chinese Name<br>Registration Type and Registration<br>Number (Engity Date) | My Accou                                                                                         |
|----------------------------------------------------------------------------------------------------|----------------------------------------------------------------------------------------------------|--------------------------------------------------------------------------------------------------|
| V Home / My Account                                                                                  | * Marchitory field<br>Login Name<br>English Name<br>Chinese Name<br>Registration Type and Registration<br>Number (Engity Date)      | RGE_1906<br>LIAO A SHENG<br>Bendedwent/Generatoria d England 305 (Section Date 41 Jan 2011)      |
| ₽<br>@<br>*                                                                                          | * Mandatory field<br>Login Name<br>English Name<br>Chinese Name<br>Registration Type and Registration<br>Number (Enginy Date)       | RGE_1906<br>LIAO A SHENG<br>Bendedaren Genzenbrikal Fenderon 305 1906 (Fender-Date (1) Jac 2031) |
| *                                                                                                    | English Name<br>Chinese Name<br>Registration Type and Registration<br>Number (Enpiry Date)                                          | LLAD A SHENG                                                                                     |
| *                                                                                                    | Chinese Name<br>Registration Type and Registration<br>Number (Expiry Date)                                                          | Benistanen Gerzerheis al Fenineer RGE 1906 (Fenine Date (1) Jac 2011)                            |
|                                                                                                    | Registration Type and Registration<br>Number (Enpiry Deter)                                                                         | Bankstandi Genterheited Ferkiner RSF 19.06 (Ferkin: Date /0 Jan 2021).                           |
|                                                                                                    |                                                                                                    |                                                                                                  |
|                                                                                                    | Contact Address                                                                                                    | Flat B&F PtH ind.                                                                                |
|                                                                                                    |                                                                                                    | Cir.436-446 Road,                                                                                |
|                                                                                                    |                                                                                                    | Kewloon, Kwun Tong Elstrict,                                                                     |
|                                                                                                    |                                                                                                    | Hong Kong                                                                                        |
|                                                                                                    | Email Address*                                                                                                    | nesityösitei 1 Symal zam                                                                         |
|                                                                                                    | Telephone No.                                                                                                    | 12545678<br>primodoling emicage from MT by 1015, <sup>17</sup> anglicadae                        |
|                                                                                                    | Dedault Ballet                                                                                                    | •                                                                                                |
|                                                                                                    | Preferred Language*                                                                                                    | Inglish      Inditional Chinese     Simplified Chinese                                           |
|                                                                                                    | "IAM Smart" Status                                                                                                    | Link With IAM Smart                                                                              |
| -                                                                                                    |                                                                                                    |                                                                                                  |
|                                                                                                    |                                                                                                    |                                                                                                  |
|                                                                                                    |                                                                                                    |                                                                                                  |
|                                                                                                    |                                                                                                    |                                                                                                  |
|                                                                                                    |                                                                                                    |                                                                                                  |

## 2.2.10 Text Size

| Step<br># | Step Detail & Screen                                                                                                    |  |
|-----------|----------------------------------------------------------------------------------------------------|--|
|           | • On the top menu, locate and click the "Text Size" button                                                                                                    |  |
| 1.        | Example 2012 10.58 Separate Constraints of Apr 2022 10.58 Separate Constraints of Apr 2022 10.58 |  |
| 2.        | <ul> <li>e. The page https://www.gov.hk/en/about/textsize/ will be opened in a new browser window</li> <li>e. The page https://www.gov.hk/en/about/textsize/ will be opened in a new browser window</li></ul>                                                                              |  |
|           | Driven menu, solect Text Size, then Largest.<br>Driven may clock on Hell dije Sellings soon, select Zoom, then choose a percentage or clock Zoom In                                                                                                    |  |

# 2.2.11 Languages

ESH supports 1) English, 2) Traditional Chinese and 3) Simplified Chinese.

| Step<br># | Step Det                                                                                                    | ail & Screen                                     |
|-----------|----------------------------------------------------------------------------------------------------|--------------------------------------------------|
|           | <ul> <li>On the top menu, locate and click the "Language" button</li> <li>Select one of the language options that you want</li> </ul> |                                                  |
|           | Eulidings Department Foctorelic Submission Hub                                                                                        | Convertine (D'Apriliziona) A C A C C C A C C C C |
| 1.        | Widcome to<br>Electronic Submission Hub                                                                                               | THS<br>R                                         |
|           |                                                                                                    |                                                  |

- After selecting the language, a reload message will be prompted
- Click the "Reload" button

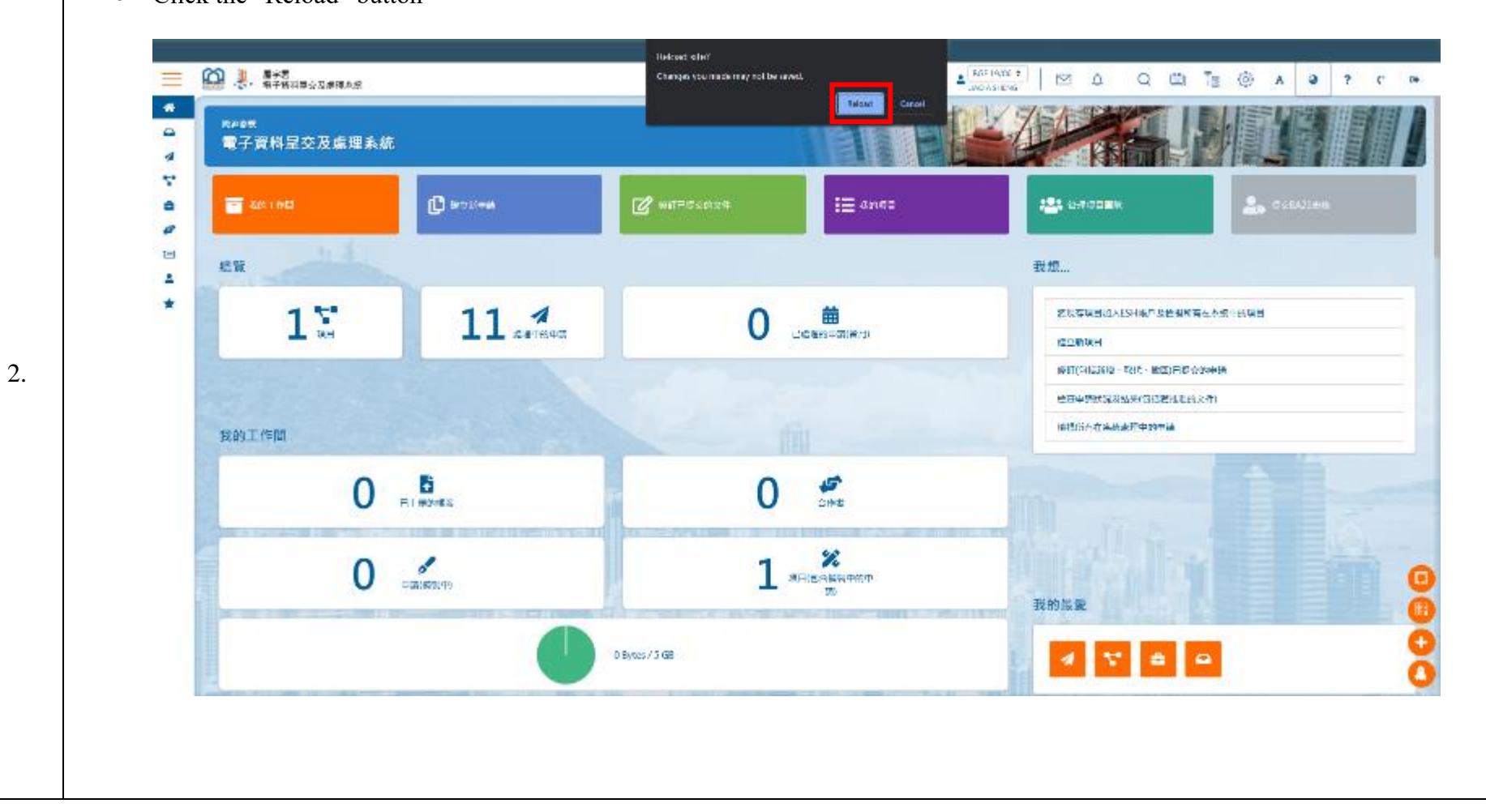

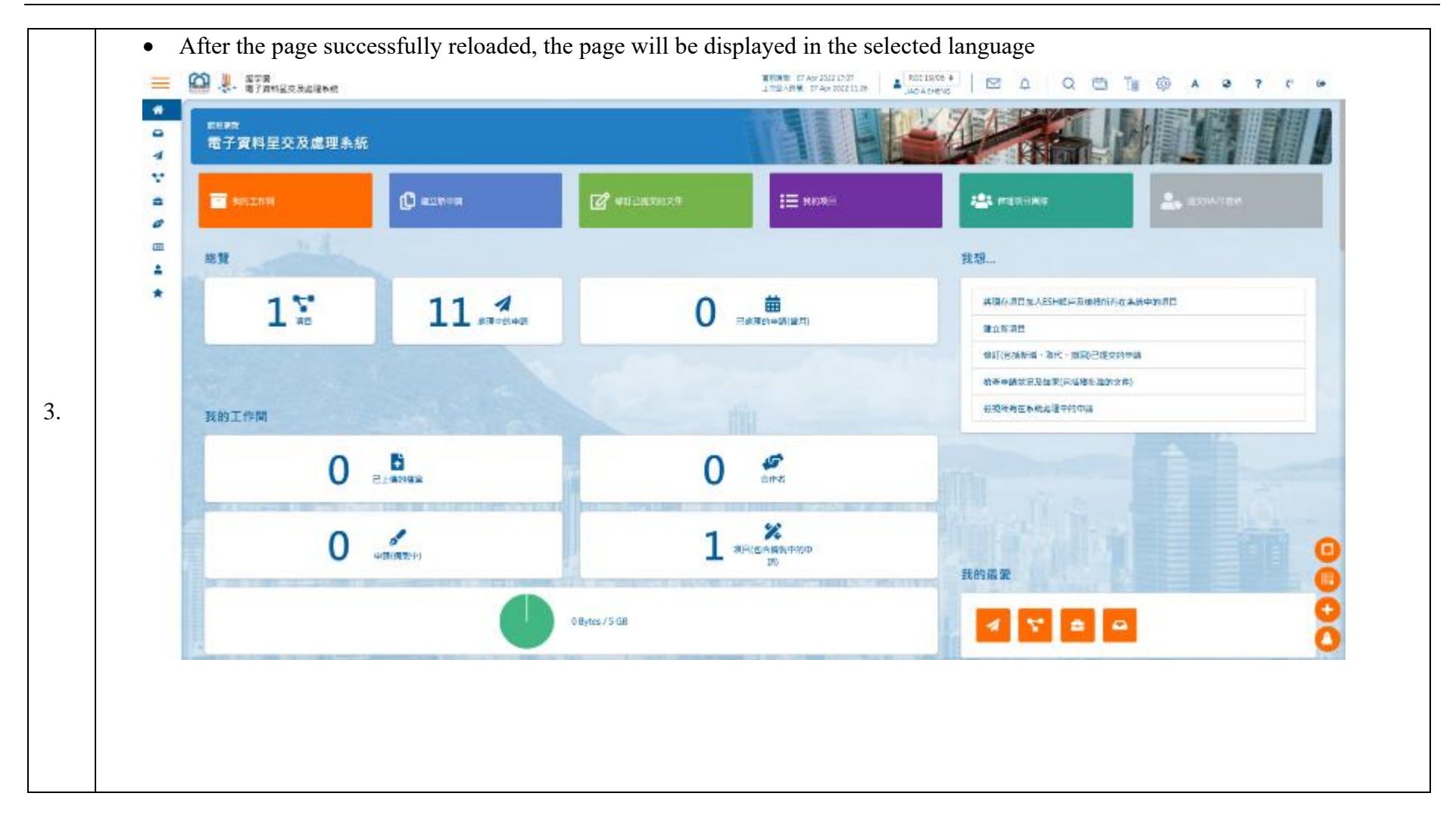

# 2.2.12 Context-Sensitive Help

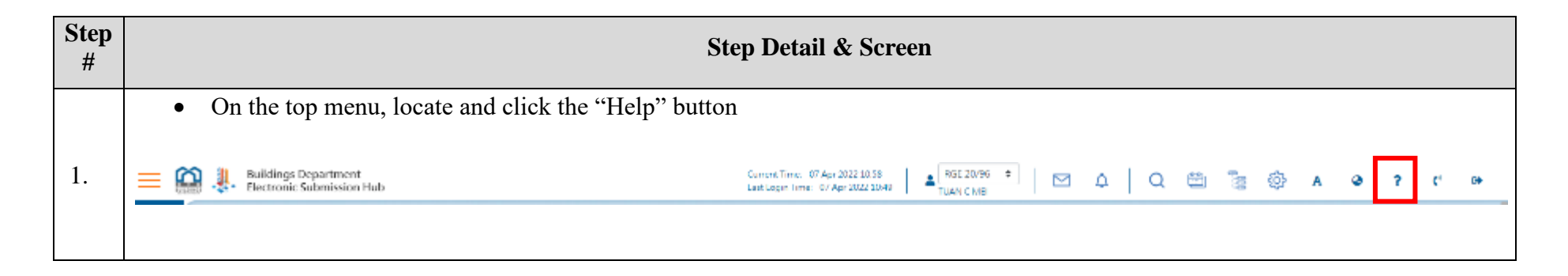

| esh.bd.gov.hk/bd/esu/v-help-pro.html                                                                                                    |                                                                                                    | 9                             |
|----------------------------------------------------------------------------------------------------|----------------------------------------------------------------------------------------------------|-------------------------------|
| Electronic Submission Hub                                                                                                    |                                                                                                    |                               |
| Landing Page                                                                                                    |                                                                                                    |                               |
| Landing Page Introduction<br>Texture in a present of the course present of<br>1 citizene<br>2 citizene<br>2 citizene<br>3 citizene<br>3 ci | ALTERNATION OF ALTERNATION OF ALTERN |                               |
| Top Menu Bar<br>Te file fars creater in defen foreten.<br>1 2 2 2 2 2 2 2 2 2 2 2 2 2 2 2 2 2 2 2                                                                                                    | An and the first of the second fraction of the second fraction of th | 11 11 14 19<br>9 <b>7 7 9</b> |
| 2 EBLags Allows say to go beak to the heating page by                                                                                                    | Duling N                                                                                                    |                               |

## 2.2.13 Contact Us

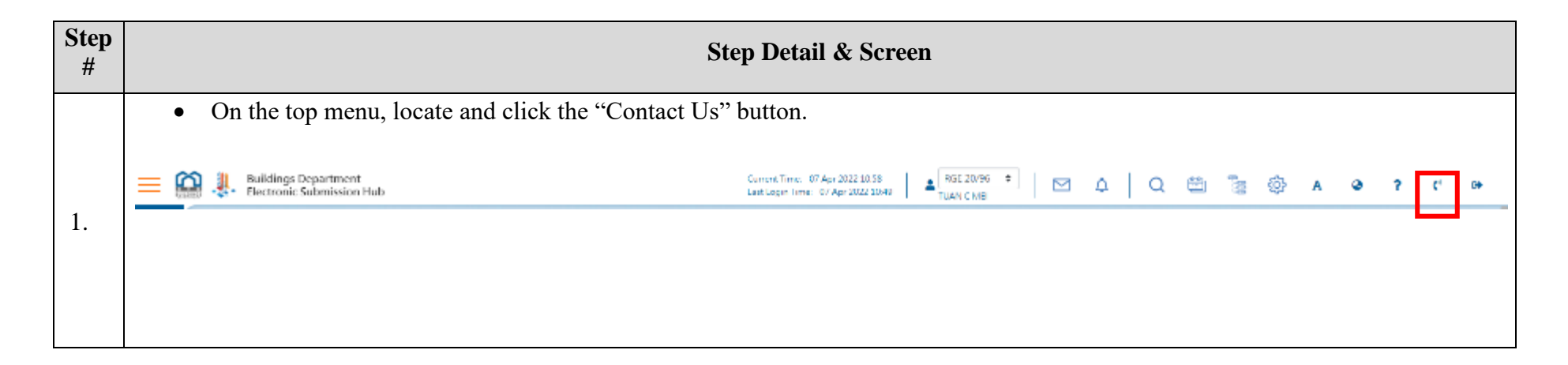

| •       | A contact information box                                | k will be promp    | ted                                                                                                    |                                                                                                    |
|---------|----------------------------------------------------------|--------------------|----------------------------------------------------------------------------------------------------|----------------------------------------------------------------------------------------------------|
| =       | Deckings Department<br>- S - Electronic Submission Hulli |                    | Contact Us                                                                                                    |                                                                                                    |
| 1 4 0 5 | Records Electronic Submission Hub                        |                    | ESH Hotline :<br>3580 1000<br>Oxforday to Thursday 8:30 am to 5:50 pm.<br>email Friday from R3D am to 5:50 pm.<br>except public hotling |                                                                                                    |
| -       | E Ny Malayana 🗘 D                                        |                    | Email:<br>esh-helpdesk@bd.gov.hk                                                                                                    | tat Manage Super Lions                                                                                                    |
| en<br>4 | Overview                                                 |                    | 1823 Call Centre:<br>1823<br>(Operates in 24 Januar)                                                                                    | I Want To                                                                                                    |
| *       | 07                                                       |                    |                                                                                                    | Add existing projects to ESH account and view all projects in ESH                                                                                                    |
|         | V Projectisi                                             | Active Submissions | COURRENT MONTH                                                                                                    | Create New Project                                                                                                    |
|         |                                                          |                    |                                                                                                    | Revise (including add/ superceding/ withdraw) the submitted application                                                                                                    |
|         |                                                          |                    |                                                                                                    | Creex the approach starts and results including approval documents Viewall submitted applications in 201                                                                                                    |
|         | My Workspace                                             |                    |                                                                                                    |                                                                                                    |
|         | O Bergi Upwades                                          |                    | O 🧬                                                                                                    | and the second second se |
|         |                                                          |                    |                                                                                                    |                                                                                                    |
|         | 0 Control<br>Submissionis                                |                    | O Properties and Defendences                                                                                                    | My Favourite                                                                                                    |
|         |                                                          | 0                  | ) Byros / 5 GB                                                                                                    |                                                                                                    |
|         |                                                          |                    |                                                                                                    |                                                                                                    |
|         |                                                          |                    |                                                                                                    |                                                                                                    |
|         |                                                          |                    |                                                                                                    |                                                                                                    |
|         |                                                          |                    |                                                                                                    |                                                                                                    |

### 2.2.14 Active Submissions

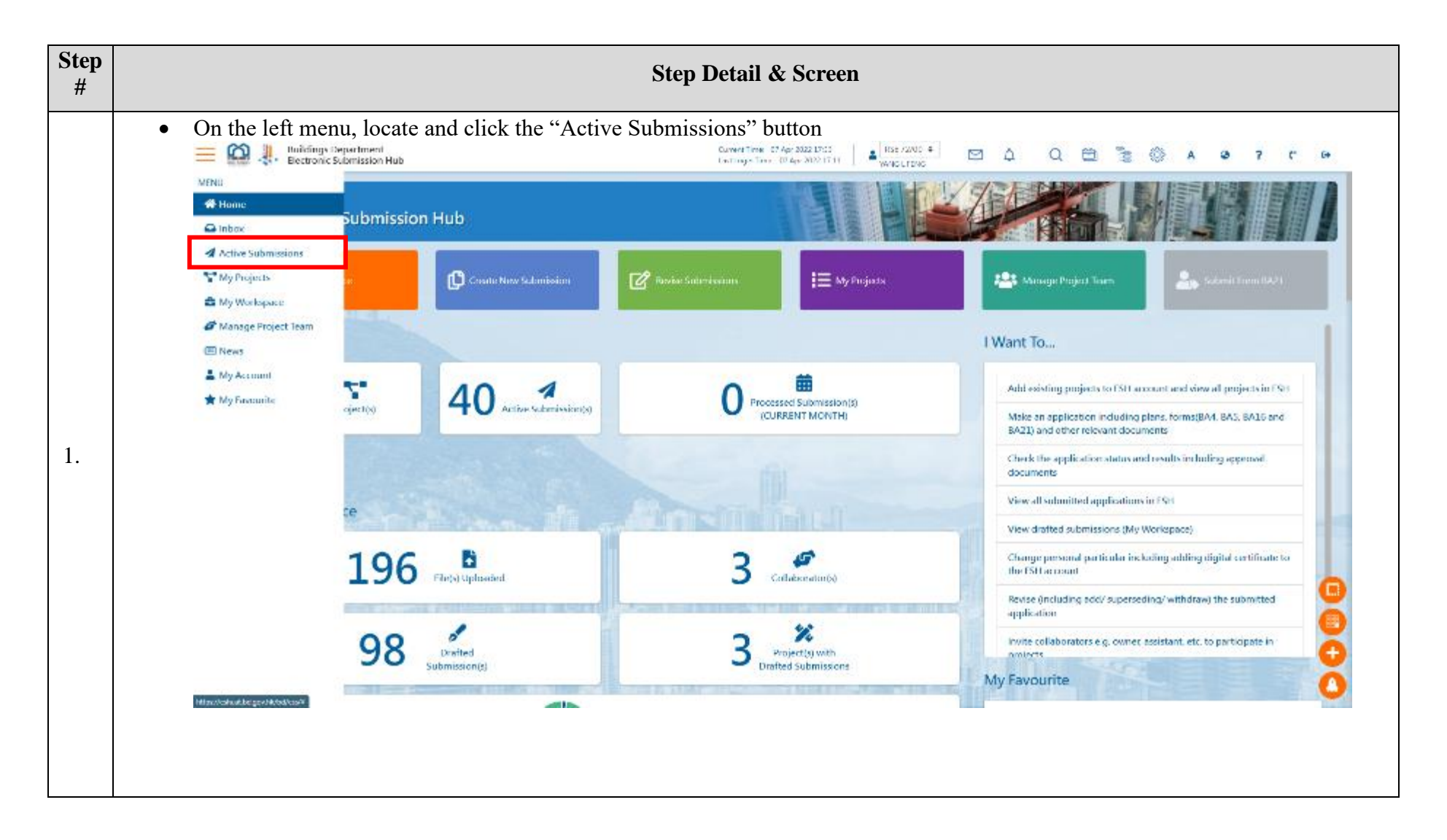

- After clicking the "Active Submissions" button, the page will be redirected to the "Active Submissions" page
- In this page, user is able to perform actions below:
  - Search an active submission
  - View the list of Active Submissions
  - View the list of Related Submissions (when an active submission is selected)

| Contraction                   |                                                                     |                                        |                     |                                                       |                                | 115=11555 (1)5414            |
|-------------------------------|---------------------------------------------------------------------|----------------------------------------|---------------------|-------------------------------------------------------|--------------------------------|------------------------------|
| Electronic Subm               | ission Hub                                                          |                                        |                     |                                                       | Activ                          | e Submissions                |
| T My Michiganse               | C : mere tons subm                                                  | anan 🕜 Insian S                        | ulmisim .           | i 🗄 My Projector                                      | Manage Project Issen           | 2. Submitters (642)          |
| Parine / Address and December |                                                                     |                                        |                     |                                                       | Enter scard                    | n keywendts)                 |
| no rile nef.                  | Addness of Site                                                     | <ul> <li>type of Submission</li> </ul> | • 1911Submission ID | 🕴 Submission Subject                                  | Submission Unite               | 🕴 100 Casei Officer          |
| 2007/22                       | 14 Tai Keo Wan Read, Tai Keo, Ba<br>tem District, Hong Kong Island  | Plan                                   | 31-000000043        | licand New la Kon Project                             | 12 Mar 202                     | W.S.Yuen Mok, Michael (MyLik |
| 2007/22                       | 14 Isi Kon Wan Road, 14 Kon, 14<br>Isin District, Hong Kong Island  | Flat                                   | ESH 0000004628      | Tai Koo City Plaza 2/F May 2023                       | 12 Mar 2022                    | MA Yuon Mok, Michael (SE/HK  |
| A107722                       | 14 Tai Koo Wan Road, Tai Koo, Ba<br>tern District, Hong Kong Island | WithdownAndBeatantBed                  | 2)                  |                                                       | 12.Mir 202                     | WA from Mok, Without (94,418 |
| 2007/22                       | 14 Iai Koo Wan Road, Jai Roo, La<br>tem District, Hong Kong Island  | Supersede                              | 854-0000001619      | Minor Amendments to Submissio<br>9                    | 12 Mar 2022                    | WA Yuen Mok, Michael (SE/HK  |
| 2007/22                       | 14 Tai Koo Wan Road, Tai Koo, Ba<br>feen Oktinet, Dong Kong Island  | Plan                                   | ESH 0000004615      | Superstructure (Cladding Works)<br>on 12 Mar 2022 1st | 12 Mar 2022                    | MA Your Mok, Michael (SE/HK  |
|                               |                                                                     | -                                      |                     |                                                       |                                | · 1                          |
| <b>Related Submissions</b>    | 5                                                                   |                                        |                     |                                                       |                                |                              |
| type of Submission            | + 1 Sti Submission (                                                | » <b>:</b> ,                           | adomission Subject  | Submission Date                                       | \$ Inansa                      | r fion 11                    |
|                               |                                                                     |                                        | Nó data available i | Intable                                               |                                |                              |
|                               | A CONTRACTOR OF TAXABLE PROPERTY.                                   |                                        | COMPANY OF STREET   | 2011 s Sodel Inter                                    |                                |                              |
| Quir                          | kinks (                                                             | New Building Works                     |                     | Account and Management                                | Services                       |                              |
|                               |                                                                     | Enade New Submission                   |                     | <ul> <li>My Account</li> </ul>                        | + Nerve                        |                              |
|                               |                                                                     | - Indux                                |                     | • Calendar                                            | • FAQ                          |                              |
|                               |                                                                     | Active Submissions                     |                     | Change Password                                       | <ul> <li>User Manua</li> </ul> |                              |
|                               |                                                                     | Kty Projects                           |                     | Manage Project Team                                   | <ul> <li>Contact Us</li> </ul> |                              |
|                               |                                                                     | why care control                       |                     | <ul> <li>Active incompliants</li> </ul>               |                                |                              |

### 2.2.15 News

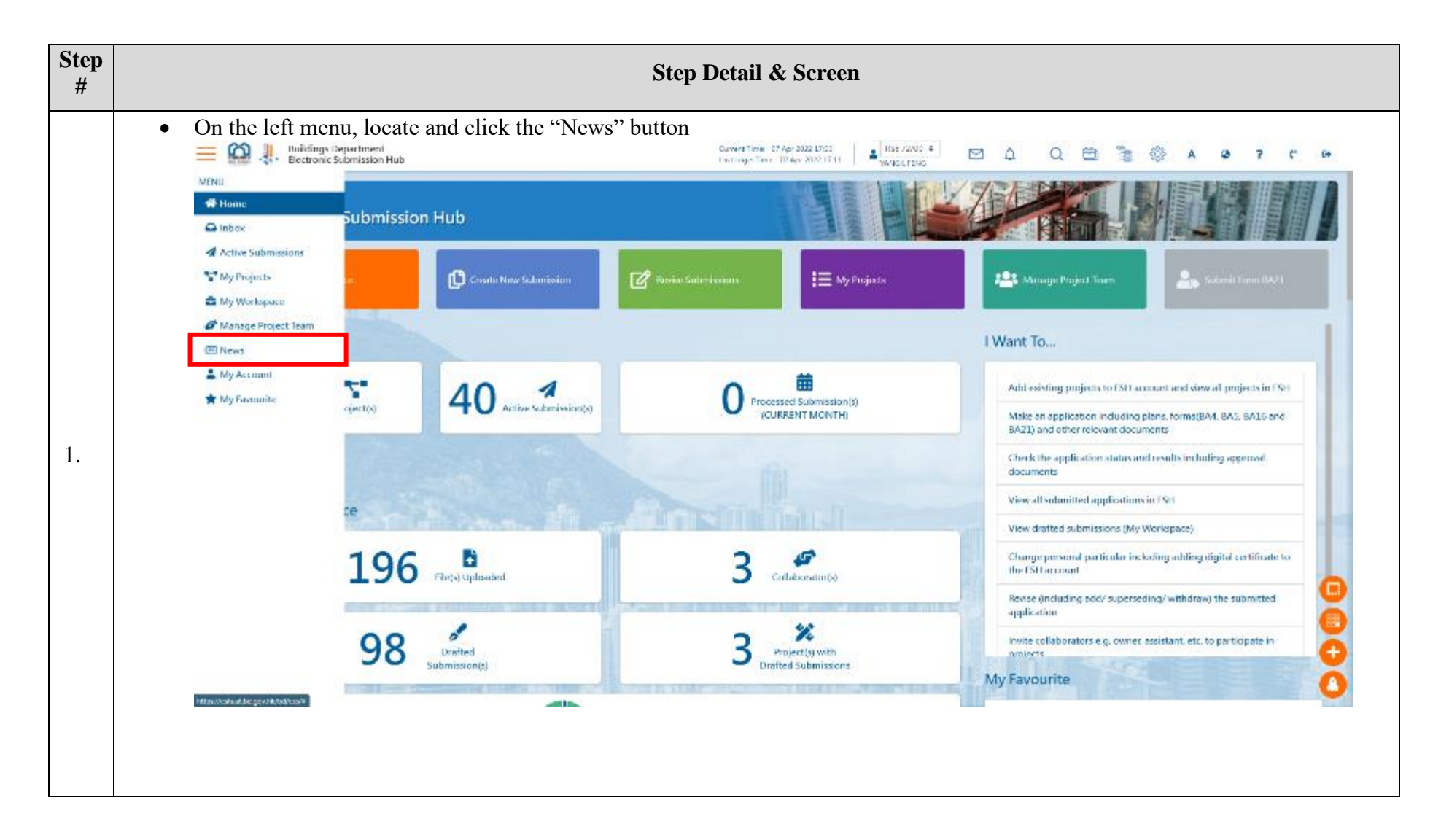

| Electronic Submission Hub           | Cun<br>Unit                                                                                        | wet Time: 07 Apr 2022 17:52<br>Login Time: 07 Apr 2022 17:11 WWWOL FENG                                                   | Q 🖽 🔋 🛞 🔺 💩                                                                                                    | 7 (* 64 |
|-------------------------------------|----------------------------------------------------------------------------------------------------|----------------------------------------------------------------------------------------------------|----------------------------------------------------------------------------------------------------|---------|
| Welcome to<br>Electronic Submission | n Hub                                                                                              |                                                                                                    |                                                                                                    | News    |
| Home / News                         |                                                                                                    |                                                                                                    |                                                                                                    |         |
| Dure                                | Content                                                                                            |                                                                                                    |                                                                                                    |         |
| 12/7020                             | Three property owners fined over \$130,000 in total for persistently or                            | f complying with removal orders                                                                                           |                                                                                                    |         |
| 12/2020                             | Consent given to resume building works of private development proj                                 | eer ar Kal Tak Area 1E Site 2                                                                                             |                                                                                                    |         |
| 12/2020                             | Buildings Department extends special work amangements to January                                   | 6. 2021                                                                                                    |                                                                                                    |         |
| 12/2020                             | Buildings Department building surveyor preliminarity tests positive fo                             | COVID-19                                                                                                    |                                                                                                    |         |
|                                     |                                                                                                    |                                                                                                    |                                                                                                    |         |
|                                     | it man it was the                                                                                  |                                                                                                    |                                                                                                    |         |
| Quick links                         | New Building Works                                                                                 | Account and Management                                                                                                    | Services                                                                                                    |         |
| Quisk links                         | New Bulking Works<br>• Create New Submission                                                       | Account and Management<br>• My Account                                                                                    | Services<br>• News                                                                                                    | Ć       |
| Quick links                         | New Building Works<br>- Creater Mare Submission<br>- Intex<br>- Active Submission                  | Account and Management<br>. My Arcaunt<br>. Calendar<br>. Change Desward                                                  | Services<br>. Name:<br>. FAQ<br>. Unas Manual                                                                                                    | 2       |
| Quick links                         | New Building Works<br>- Create Mean Submission<br>- Intox<br>- Active Submissions<br>- My Projects | Account and Management<br>My Account<br>Calendar<br>Change Project Team                                                   | Services<br>. Namax<br>. FAQ<br>. Usur Mumual<br>. Contact Un                                                                                                    |         |
| Quick links                         | New BulkIng Works                                                                                  | Account and Management<br>• My Account<br>• Catendar<br>• Chango Pasaward<br>• Manage Project Team<br>• Share Information | Services<br>A Namas<br>A Services<br>A Namas<br>A Services<br>A Namas<br>A Services<br>A Services<br>A Ser |         |

## 2.2.16 My Favourite

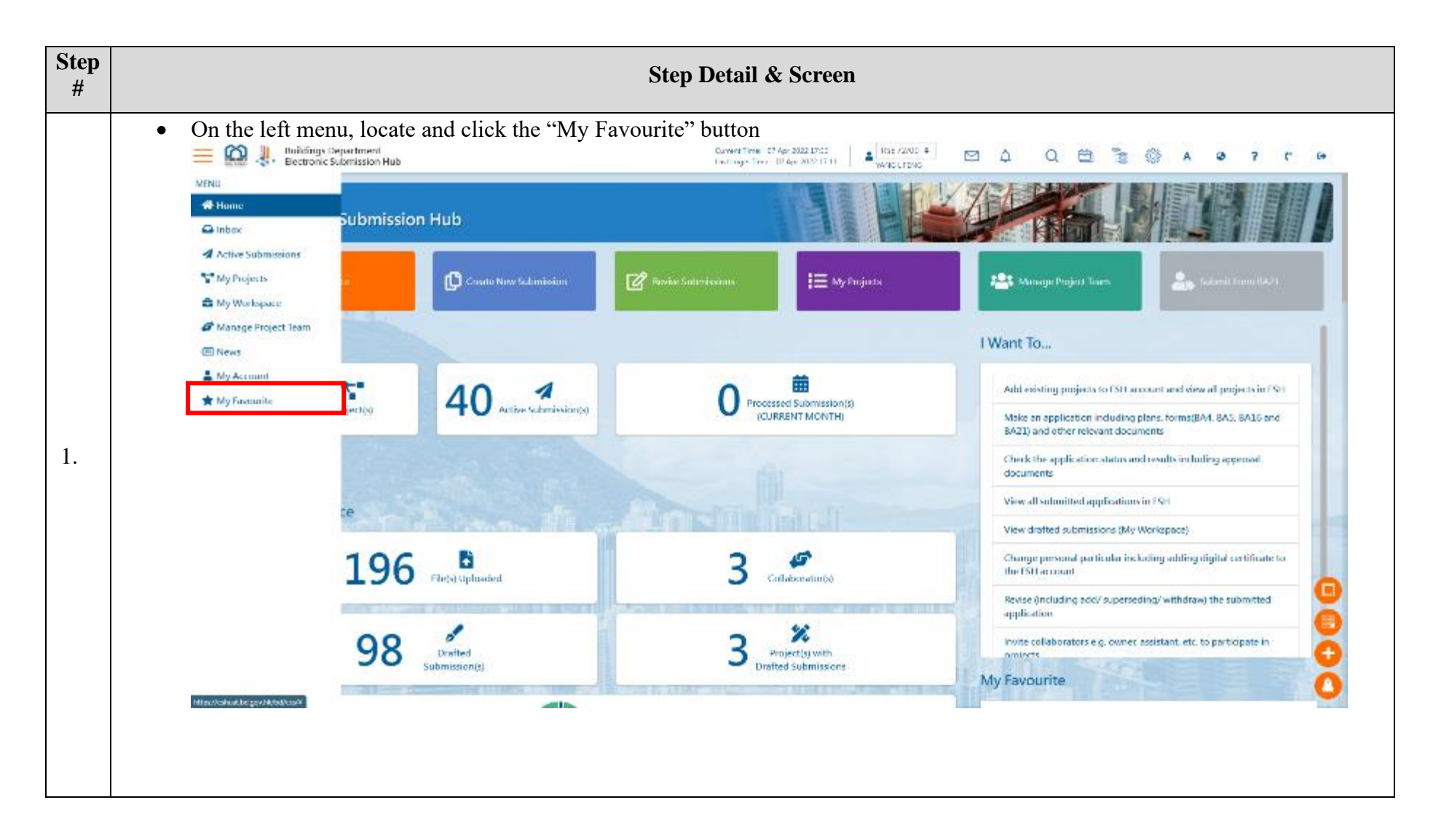

After clicking the "My Favourite" button, the page will be redirected to the "My Favourite" page • In this page, the user is able to view and/or edit the list of items to be displayed in the "My Favourite" widget in the home page • of his/her user account Buildings Department Electronic Submission Hub Convert Time: 07 Apr 2022 17:58 BST 72/00 # Q 🛱 🗿 A 🛛 ? r \_  $\square$ ¢. 100 Last Login Time: IV Apr 2022 17:11 \* laintain My Favourite Widge Electronic Submission Hub 1  $\nabla$ Home / My Favourite 4 Icon Order • Enabled 6 . 4 1 0.0 My Projects 57 4 2 + . . My Workspace 3 : 0 0 4 2. Quicklinks New Building Works Account and Management Services + Create New Submission My Account · News Indext Calendar Active Submissions Change Research · User Menual + My Projects Manage Project Team My Workspace + Submit Form RA21 · My favourite 2022 & Buildings Department | Important hospits | Terms and Conditions | Privacy policy

- By clicking the "Edit" button, user can restore the default setting, add/enable, remove, and rearrange the order of items to be displayed in the "My Favourite" widget.
- Click the "Save" button to save the changes made.

| Active Submissions                                                                                             | • 4   | a 1                 |        |      |
|----------------------------------------------------------------------------------------------------|-------|---------------------|--------|------|
| My Projects                                                                                                    | ÷ 5   | 2                   |        |      |
| My Workspace                                                                                                   | • 8   | 3                   |        |      |
| Manage Project Team                                                                                            | ¢ 40  | <b>6</b> 4          |        |      |
| State of the second second second second second second second second second second second second second second | The . | Restore Default Ado | d Save | Cano |

3.
 The change made will be updated in the "My Favourite" widget in the home page acordingly:
 3.

### 2.2.17 Widget Personalisation

## 2.2.17.1 Widget Area

The widget area contains various widgets for displaying different information of ESH and each widget can be clicked to retrieve the details. The widget area is customisable, i.e. all the widgets can be removed, re-sized and rearranged according to your personal preference using the "Edit Widget" function (Refer to 6.2.19 Edit Widget).

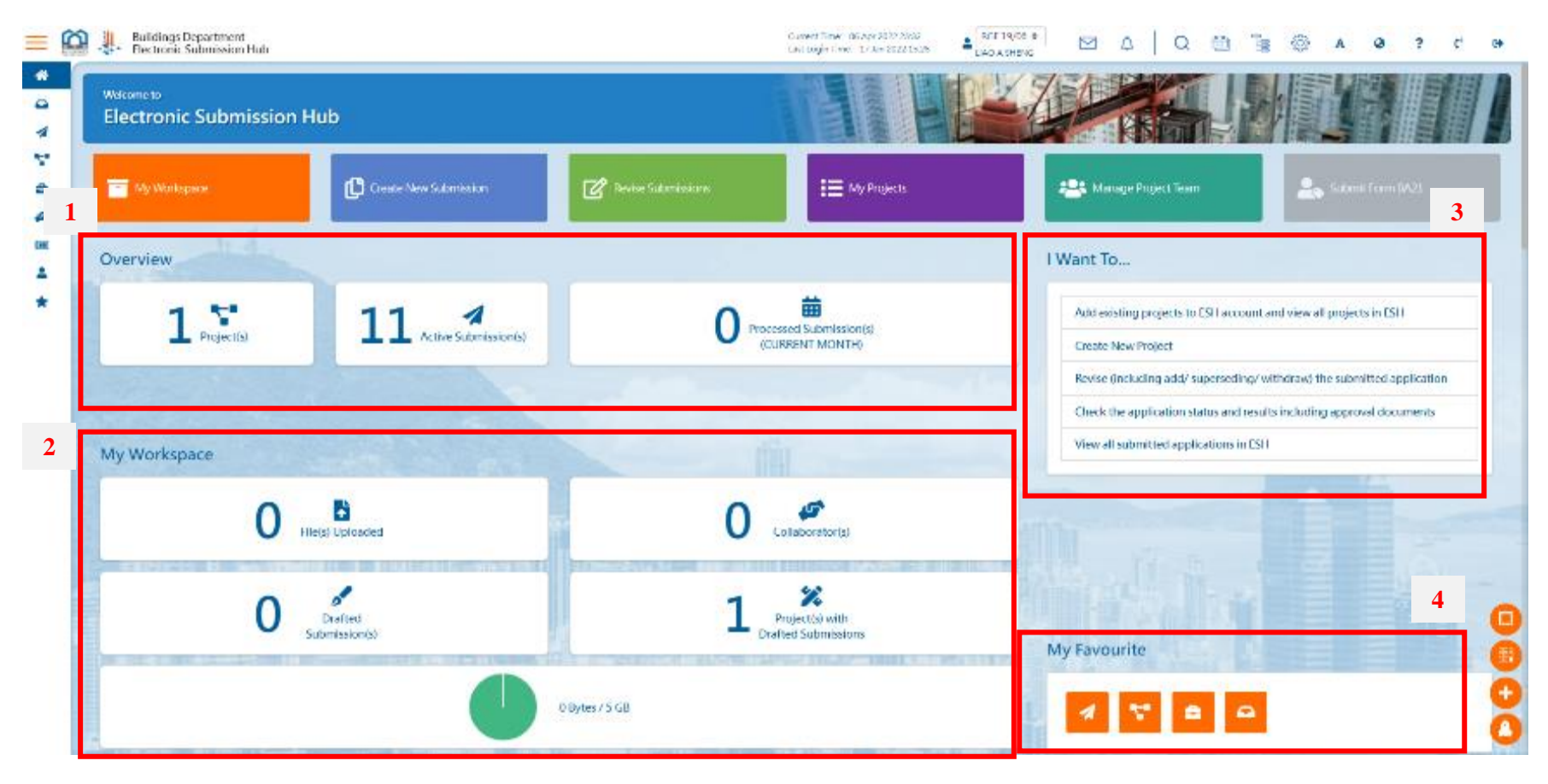

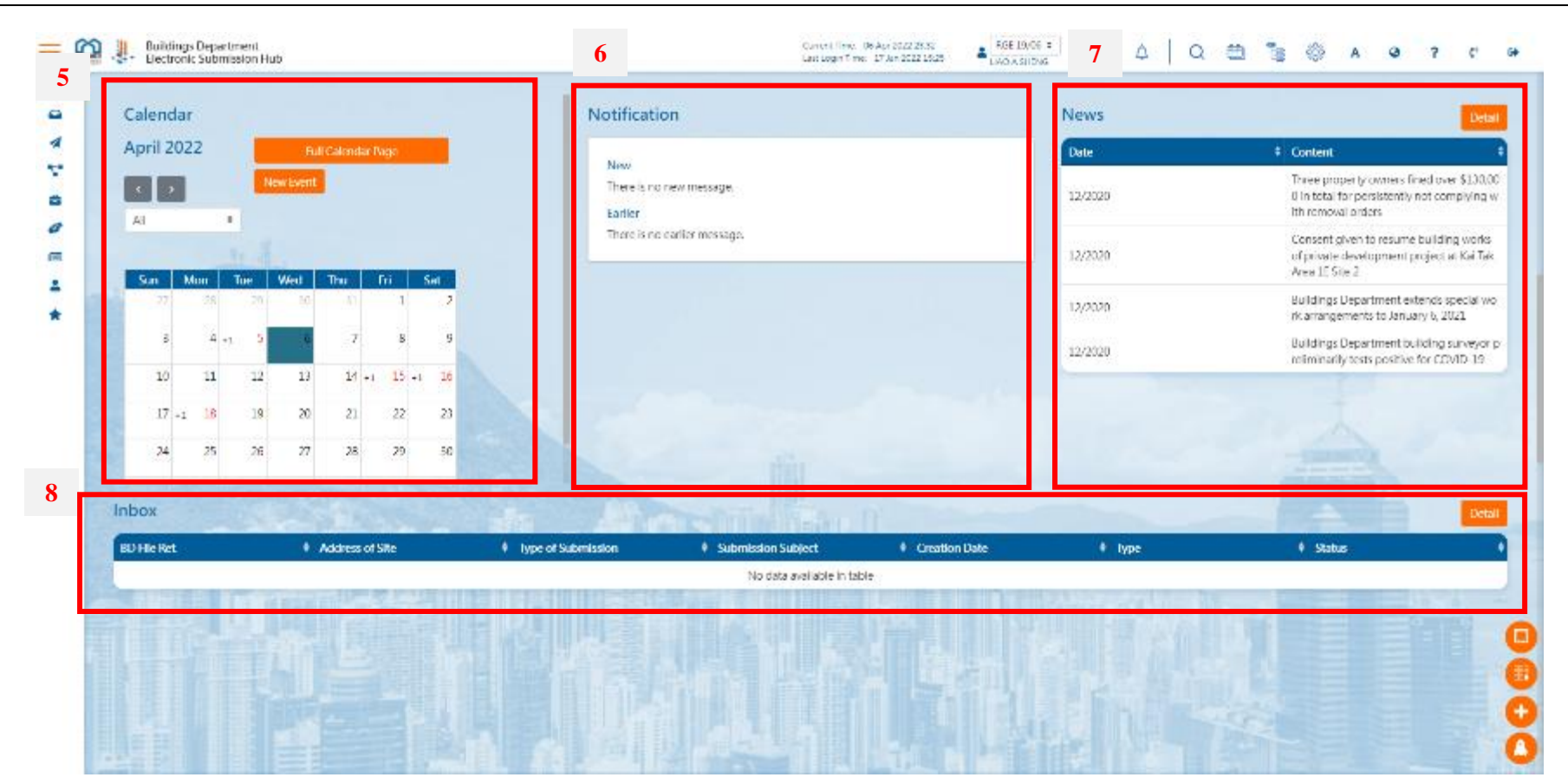

| BD File ReL | Address of Site | type of Submission | ESH Submission ID | Submission Subject                               | Submission Date | ID Case Officer            |
|-------------|-----------------|--------------------|-------------------|--------------------------------------------------|-----------------|----------------------------|
| 3006/22     |                 | Plan               | ESH 0000001005    | Superstructure Works demon on 140<br>12022       | 18 Jan 2022     | LEE Ho yin, Matthew (SE/HK |
| 3006/22     |                 | Plan               | TSH-0000001060    | Superstructure (Urainage Works (Str<br>uctural)) | 14 lan 2022     | LEE Ho-yin, Matthew (SE/HK |
| 9006/22     |                 | Plan               | ESH-0000001063    | Superstnarture Works for 14012022<br>demo 2      | 14 Jan 2022     | Use Horyin, Matthew (SE/HK |
| 3006/22     |                 | Ban                | F5+ 0000001081    | Superstructure Works for 14012022<br>demo (3)    | 14 Ian 2022     | LEE Ho yes Matthew (SE/HK  |
| 3006/22     |                 | Plan               | ES0000001090      | Superstructure Works for domo BA 1<br>6(4)       | 14 Jan 2022     | UCE Horginy Matthew (SD/LK |
|             |                 | 6                  |                   |                                                  |                 | A                          |
|             |                 | Line and           | 101               |                                                  |                 | (internet)                 |
| My Projects | The star        |                    | TSU IN            |                                                  |                 |                            |
| BD Hie Ret  |                 | Project Name       | Address           | s of Site                                        | + Lat No.       | and the second second      |
| 3006/22     |                 |                    |                   |                                                  | 1               |                            |

| No. | Function Name      | Description                                                                                                    |  |
|-----|--------------------|----------------------------------------------------------------------------------------------------|--|
| 1.  | Overview           | <ul> <li>Show the following information in respect of the user's account (where applicable): <ol> <li>No. of projects (i.e. projects activated in ESH)</li> <li>No. of active submissions (i.e. submissions under processing in ESH)</li> <li>No. of processed submissions (i.e. submissions made in ESH with results issued) in the current month</li> </ol></li></ul> |  |
| 2.  | My Workspace       | <ul> <li>Show the following information in respect of the user's workspace (where applicable): <ol> <li>No. of files uploaded</li> <li>No. of collaborators</li> <li>No. of draft submissions</li> <li>No. of projects with draft submissions</li> <li>Workspace storage capacity</li> </ol> </li> </ul>                                                                |  |
| 3.  | I Want To          | Show direct shortcuts to some frequently used functions.                                                                                                    |  |
| 4.  | My Favourite       | Show direct shortcuts to particular functions personalised by the user                                                                                                    |  |
| 5.  | Calendar           | Show all events relevant to ESH in a personal calendar view.                                                                                                    |  |
| 6.  | Notification       | Show all system notifications, e.g. a submission has been approved.                                                                                                    |  |
| 7.  | News               | Show the system news and other messages from BD related to ESH.                                                                                                    |  |
| 8.  | Inbox              | Show all the messages from BD/ESH including acknowledgement receipts and submission results.                                                                                                    |  |
| 9.  | Active Submissions | List out all the active submissions, i.e. submissions under processing by BD in ESH.                                                                                                    |  |
| 10. | My Projects        | List out all the active projects, i.e. projects activated in ESH.                                                                                                    |  |

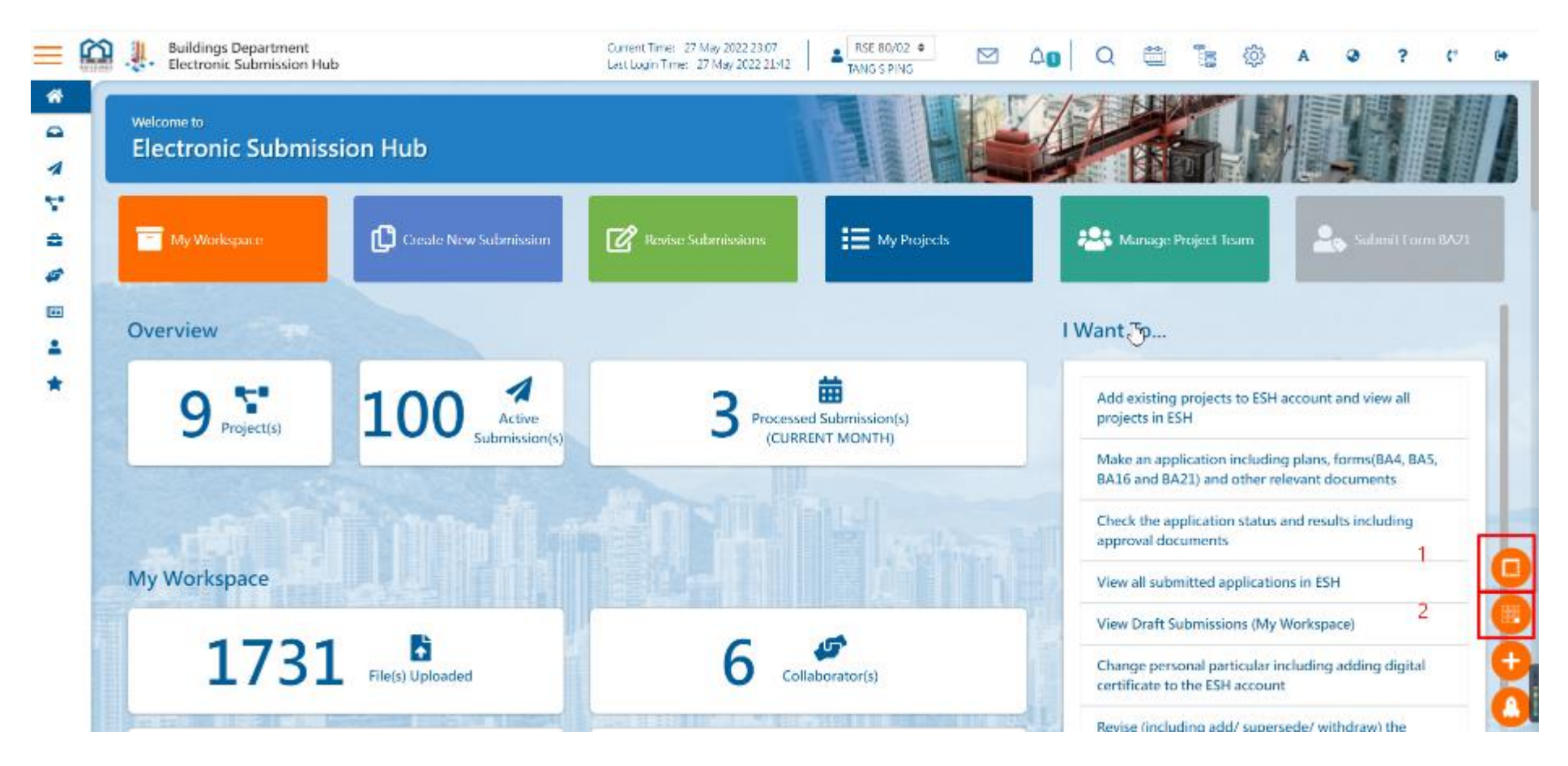

The widgets to be displayed in the landing page can be managed and personalised by user using the following functions:
| eshuat.bd.gov.hk/bd/ess/#/landing,                                                                                                    | /prof                                                                                                    |                                                   |                                                                                                    |                                                                                                    | ् छ के प्                                                                                                    | o G 🗒 D 🗮 🖸 🔶                                                                                  | 🗉 🖪 🌔           |
|----------------------------------------------------------------------------------------------------|----------------------------------------------------------------------------------------------------|---------------------------------------------------|----------------------------------------------------------------------------------------------------|----------------------------------------------------------------------------------------------------|----------------------------------------------------------------------------------------------------|------------------------------------------------------------------------------------------------|-----------------|
| dictionary 📘 National Geographi 👖 Break                                                                                                    | sion Huli X +<br>pt Dd gov/hk /bd/ess/#/landing/prof<br>National Geographie Reaking News, Ana. C Capture Reference Org Chart Starbuck. C<br>pt Timision Hub<br>Project(s) C Active Submission(s)<br>Ce<br>2003 File(s) Uploaded<br>1440 Draft Submission(s)<br>pacity<br>r message.<br>It signing request at submission Retest on Item 17 simply chinese on 24052022 1638<br>on 14042022 (V)<br>an3/12/2022 51733 AM0<br>3 ubmit Brand New Tai Koo Project submission in Structural submission (2007/22)<br>3 ubmit Tai Koo Cey Plaza 2/F May 2023 submission in Structural submission (2007/22)<br>Swithdraw and resubmission in Structural submission (2007/22)<br>Swithdraw and resubmitsion in Structural submission (2007/22)<br>Swithdraw and resubmitsion in Structural submission (2007/22)<br>Swithdraw and resubmitsion in Structural submission (2007/22)<br>Swithdraw and resubmitsion in Structural submis | rt Starbuck 🗧 Secondary Referenc 뒔 Log in : CU SC | LAR 🗧 Harvard Referencin                                                                                                    | <u> ()</u> 🕤 Cyber Stat                                                                                                    | tion 芛 Google Apps Resell 资 jQuery                                                                            | Mobile Docs                                                                                    | » 📙 Othe        |
| Buildings Department<br>Electronic Submission Hub                                                                                                    |                                                                                                    |                                                   |                                                                                                    | Current Time: 21 Jun:<br>Last Login Time: 20 Ju                                                                                                    | 1 2022 14:51 SEE 72/00 C                                                                                      | Q 🛗 🚡 🔅 A                                                                                      | Ø?              |
| Project(s)                                                                                                    | JO Active Submission(s)                                                                                                    |                                                   | mission(s)<br>/IONTH)                                                                                                    |                                                                                                    | Make an application including plans, forms(BA                                                                 | 15 and BA16) and other relevant documents                                                      |                 |
|                                                                                                    |                                                                                                    |                                                   |                                                                                                    |                                                                                                    | Check the status of my submissions under pro-                                                                 | cessing                                                                                        |                 |
|                                                                                                    |                                                                                                    |                                                   |                                                                                                    |                                                                                                    | View all active submissions in ESH                                                                            |                                                                                                |                 |
| My Workspace                                                                                                    |                                                                                                    |                                                   |                                                                                                    | \$×                                                                                                    | View Draft Submissions (My Workspace)                                                                         |                                                                                                |                 |
|                                                                                                    |                                                                                                    |                                                   |                                                                                                    |                                                                                                    | Change personal particulars including adding                                                                  | digital certificate to the ESH account                                                         |                 |
| 203                                                                                                    | File(s) Uploaded                                                                                                    | 3 J                                               | tor(s)                                                                                                    |                                                                                                    | Revise (including add/ supersede/ withdraw) t                                                                 | he submitted application                                                                       |                 |
|                                                                                                    |                                                                                                    |                                                   |                                                                                                    |                                                                                                    | Invite owners or collaborators (e.g. assistant)                                                               |                                                                                                |                 |
| 140                                                                                                    |                                                                                                    | 2 %                                               |                                                                                                    |                                                                                                    |                                                                                                    |                                                                                                |                 |
| 140                                                                                                    | Draft Submission(s)                                                                                                    | 3 Project(s) activ                                | ated in ESH                                                                                                    |                                                                                                    |                                                                                                    |                                                                                                |                 |
|                                                                                                    |                                                                                                    |                                                   |                                                                                                    |                                                                                                    | , raroante                                                                                                    |                                                                                                |                 |
| эконаде Сарасну                                                                                                    |                                                                                                    | 123.78 MB of 5 GB used                            |                                                                                                    |                                                                                                    | 1 7 2 0                                                                                                    |                                                                                                |                 |
| эконаде Сарасну                                                                                                    |                                                                                                    | 123.78 MB of 5 GB used                            |                                                                                                    |                                                                                                    | 1 7 8 0                                                                                                    |                                                                                                |                 |
| Notification                                                                                                    |                                                                                                    | 123.78 MB of 5 GB used                            | ews                                                                                                    |                                                                                                    | 1 🏹 🖴 🖉                                                                                                    |                                                                                                |                 |
| Notification                                                                                                    |                                                                                                    | 123.78 MB of 5 GB used                            | ews<br>Date ∳ Des                                                                                                    | ciptions                                                                                                    | 1 7 2 4                                                                                                    |                                                                                                |                 |
| New<br>There is no new message.                                                                                                    |                                                                                                    | 123.78 MB of 5 GB used                            | ews<br>Dato • Des<br>D1 Jun 2022 1.18                                                                                                    | criptions<br>erim Maintenance Period:<br>10 to 21200 cn 2022-06-01                                                                                                    | 1 7 2 4                                                                                                    |                                                                                                |                 |
| Notification New There is no new message. Earlier There has a Elacionic namest at submission Baset on                                                                                                    | itam 17. simple zbigasa ng 24052022 1688                                                                                                    | 123.78 MB of 5 GB used                            | ews<br>Dato • Desc<br>Di Jun 2022                                                                                                    | criptions<br>em Maintenance Period:<br>to to 21.00 on 2022-06-01<br>tronic Submission Hub (ESH)                                                                                                    | ) is put in service to accept the first submissions of                                                        | structural plan for building works above gro                                                   | und not requiri |
| Notification New There is no new message. Earlier There has a file signing request at submission Retest on Latter Press on 100/0707 ///0                                                                                                    | item 17 simply chinese on 24052022 1638                                                                                                    | 123.78 MB of 5 GB used                            | ews<br>Dato • Desc<br>D1 Jun 2022 \$945<br>31 May 2022 Elect<br>depu                                                                                                    | criptions<br>em Maintenance Period:<br>100 to 21.00 on 2022-06-01<br>tronic Submission Hub (ESH)<br>strement referral (Se. not an an<br>em Maintenance Period:                                                                                                    | ) is put in service to accept the first submissions of mendment submission, resubmission or major revision    | structural plan for building works above groo<br>n), (excluding alteration and addition works) | und not requiri |
| New New There is no new message. Earlier There has a file signing request at submission Retest on Letter Retest on 14042022 (IV)                                                                                                    | item 17 simply chinese on 24052022 1638                                                                                                    | 223.78 MB of 5 GB used                            | ews<br>Dato • Desc<br>D1 Jun 2022 Syste<br>31 May 2022 depe<br>29 May 2022 1.18<br>2 20 May 2022 2.2                                                                                                    | criptions<br>em Maintenance Period:<br>100 to 21:00 on 2022-06-01<br>thronic Submission Hub (ESH)<br>thronic Submission Hub (ESH)<br>thronic Submis | ) is put in service to accept the first submissions of mendment submission, resubmission or major revision    | structural plan for building works above gro<br>h). (excluding alteration and addition works)  | und not requiri |
| Notification New There is no new message. Earlier There has a file signing request at submission Retest on Letter Retest on 14042022 (V) 3/2007/22Plan3/12/2022 5:17:33 AM.0 WHO I LETAN bench Rend Num 2017 p. Print a factor                                                                                                    | item 17 simply chinese on 24052022 1638                                                                                                    | 223.78 MB of 5 GB used                            | Pate         Ø         Desc           01 Jun 2022         Systs         1 18           31 May 2022         Elegitististististististististististististis                                                                          | ciptions<br>em Maintenance Period:<br>100 to 21:00 on 2022-06-01<br>toric Submission Hub (SSH)<br>artment referral (S.e. not an an<br>em Maintenance Period:<br>100 to 19:00 on 2022-05-29<br>200 to 22:00 on 2022-05-29                                                                                                    | ) is put in service to accept the first submissions of<br>mendment submission, resubmission or major revision | structural plan for building works above groo<br>n). (excluding alteration and addition works) | und not requiri |
| Notification New There is no new message. Earlier There has a file signing request at submission Retest on Letter Retest on 14042022 (IV) 3/2007/22Plan5/12/2022 5:17:33 AM:0 YANG LFENG submit Brand New Tai Koo Project submis WHO LFENG submit Brand New Tai Koo Project submis WHO LFENG submit Brand New Tai Koo Project submis                                      | item 17 simply chinese on 24052022 1638                                                                                                    | 22378 MB of 5 GB used                             | ews         Des           01 Jun 2022         5yste           31 May 2022         Election           19 May 2022         Syste           12 May 2022         1                                                                   | criptions<br>em Maintenance Period:<br>100 to 22.00 on 2022-06-01<br>tronic Submission Hub (ESH)<br>ertment referral (5.e. not an an<br>em Maintenance Period:<br>100 to 1900 on 2022-05-29<br>100 to 22:00 on 2022-05-29                                                                                                    | ) is put in service to accept the first submissions of<br>mendment submission, resubmission or major revision | structural plan for building works above gro<br>h). (excluding alteration and addition works)  | und not requiri |
| Notification New There is no new message. Earlier There has a file signing request at submission Retest on Letter Retest on 14042022 (IV) 3/2007/22Plan3/12/2022 5:17/33 AM:0 YANG L FENG submit Brand New Tai Koo Project submis YANG L FENG submit Tai Koo City Plaze 2/F May 2023 as                                                                                   | item 17 simply chinese on 24052022 1638<br>ssion in Structural submission (2007/22)<br>ubmission in Structural submission (2007/22)                                                                                                    | 22378 MB of 5 GB used                             | ews           Date         P Desc           01 Jun 2022         5yst           31 May 2022         Elect           48wy 2022         1.9           29 May 2022         1.9           1         •                                 | criptions<br>em Maintenance Period:<br>10 to 21.20 on 2022-06-01<br>tronic Submission Hub (ESH)<br>artment referral (6.e. not an an<br>em Maintenance Period<br>to 1980 on a 2022-05-29<br>100 to 22.00 on 2022-05-29                                                                                                    | ) is put in service to accept the first submissions of mendment submission, resubmission or major revision    | structural plan for building works above gro<br>h). (excluding alteration and addition works)  | und not requiri |
| Notification New There is no new message. Earlier There has a file signing request at submission Retest on Letter Retest on 14042022 (IV) 3/2007/22Plan3/12/2022 5:17:33 AM:0 VANG L FENG submit Brand New Tai Koo Project submis YANG L FENG submit Tai Koo City Plaza 2/F May 2023 s. VANG L FENG submit Tai Koo City Plaza 2/F May 2023 s.                             | item 17 simply chinese on 24052022 1638<br>ssion in Structural submission (2007/22)<br>ubmission in Structural submission (2007/22)<br>uctural submission (2007/22)                                                                                                    | 22.78 MB of 5 GB used                             | ews           Date         Ø         Desc           01 Jun 2022         1         5/st           51 May 2022         Elect         dep           29 May 2022         1         1           21         2         2                | criptions<br>em Maintenance Period:<br>toronic Submission Hub (ESH)<br>artment referral (6.e. not an an<br>em Maintenance Period:<br>toto 19300 on 2022-05-29<br>00 to 22:00 on 2022-05-29                                                                                                    | ) is put in service to accept the first submissions of mendment submission, resubmission or major revision    | structural plan for building works above gro<br>h. (excluding alteration and addition works)   | und not requiri |
| Notification New There is no new message. Earlier There is no new message. Earlier There has a file signing request at submission Retest on Letter Retest on 14042022 (IV) 3/2007/22Plan3/12/2022 5.1733 AM.0 YANG LFENG submit Brand New Tai Koo Project submis YANG LFENG submit Tai Koo City Plaza 2/F May 2023 a. New Discussion for: Tai Koo City Plaza 2/F May 2023 | item 17 simply chinese on 24052022 1638                                                                                                    | 22378 MB of 5 GB used                             | ews           Dato         Ø         Desc           01 Jun 2022         1 ysth           51 May 2022         Elect           19 May 2022         1 ysth           29 May 2022         1 ysth           12 Jacobia         2 ysth | criptions<br>em Maintenance Period.<br>100 to 21:00 on 2022-06-01<br>tronic Submission Hub (ESH)<br>artment referral (Se. not an an<br>em Maintenance Period.<br>100 to 19:00 on 2022-05-29<br>100 to 22:00 on 2022-05-29                                                                                                    | ) is put in service to accept the first submissions of mendment submission, resubmission or major revision    | structural plan for building works above gro<br>n). (excluding alteration and addition works)  | und not requiri |

| No. | Function Name              | Description                                                                                                    | Manual Session          |
|-----|----------------------------|----------------------------------------------------------------------------------------------------|-------------------------|
| 1.  | Edit Widget                | Remove, resize and relocate the existing widgets displayed in the landing page according to personal preference. | <u>Edit Widget</u>      |
| 2.  | Create Widget              | Add widgets to the landing page.                                                                                 | Create Widget           |
| 3.  | Restore Default<br>Widgets | Restore the default widget layout after selecting the "Edit Widget" function.                                    | Restore Default Widgets |

# 2.2.17.2 Create Widget

| Step<br># | Step Detail & Screen                                                                                                    |
|-----------|----------------------------------------------------------------------------------------------------|
| 1.        | <ul> <li>In the landing page, locate and click the "Create Widget" button at the bottom right corner.<br/>A list of widget items is shown for user to select and create: <ul> <li>Overview</li> <li>My Workspace</li> <li>My Favourite</li> <li>Notification</li> <li>News</li> <li>Inbox</li> <li>Active Submissions</li> <li>My Projects</li> <li>I Want to</li> </ul> </li> </ul> |

| 7      | 1                                                                                                |                                           |                                     |              |                     |               |        |           |      |
|--------|--------------------------------------------------------------------------------------------------|-------------------------------------------|-------------------------------------|--------------|---------------------|---------------|--------|-----------|------|
| 8<br>6 | Notification                                                                                     |                                           |                                     |              | 1                   |               |        |           |      |
|        | New<br>There is no new mere                                                                      | a acca                                    |                                     |              |                     |               |        |           |      |
| *      | Earlier                                                                                          | 0.50                                      |                                     |              |                     |               |        |           |      |
| 1.12   | 3/2007/22Plan3/1                                                                                 | 2/2022 517:33 AMI0                        |                                     | to be read   |                     |               |        |           |      |
|        | YANG FEFRES sub-                                                                                 | mit Brand New Tai Koci Project submiss    | ion in Structural submission (2007) | 22)          | 1.00                |               |        |           |      |
|        | VANG L FENG submit Tai Kee City Plaza 2/F May 2023 submission in Structural submission (2007/22) |                                           |                                     |              |                     |               |        |           |      |
|        | VANG LIFFING with                                                                                | ndraw and resultantic advertision in Stur |                                     |              |                     |               |        |           |      |
|        |                                                                                                  |                                           |                                     | 1110-002     | Sec. 18             |               |        |           |      |
|        | New Discussion to                                                                                | m Tai Koo City Plaza 2/F May 2023         |                                     | 10100-0022   |                     |               |        |           |      |
|        | WANG LIFENG sub-                                                                                 | mit Tai Koo City Plaza 2/F May 2023 sub   | amission in Structural submission G | (S2/1008     |                     |               |        |           |      |
|        | YANG L FENG sub-                                                                                 | mit Minor Amendments to Submission        | submission in Structural submissio  | in (2007/22) |                     |               |        |           | -    |
|        | tion then exists for                                                                             | in Vieweistaart on J'Inddian Wede' on     | 12 Mar 2010 See                     |              |                     |               |        |           |      |
|        | Inbox                                                                                            |                                           |                                     |              |                     |               |        |           | Dena |
|        | IID I de Bet                                                                                     | Address of Site                           | type of Submission                  | ¢ Submission | Subject             | Creation Date | ‡ type | \$ Status |      |
|        |                                                                                                  | Titlet.                                   |                                     |              | ure (Cladding Works |               |        | Constants |      |

- After clicking the "Create Widget" button, the "Create Widget" message box will be prompted
  - Select the widget type that you want to add from the drop-down list.
  - Click the "Confirm" button to add the selected widget

| 1000 | -2-* Electronic Submis | asion Hub                                  | _                            |                        | Last Login Time: 08 Apr 2022 105 | WANG LIFENG        |            |        | -      |   |       |
|------|------------------------|--------------------------------------------|------------------------------|------------------------|----------------------------------|--------------------|------------|--------|--------|---|-------|
| *    |                        |                                            |                              | 121.04 MB/5            | GB                               |                    |            | -      |        |   |       |
| -    |                        |                                            |                              |                        |                                  |                    |            |        |        |   |       |
| 4    |                        |                                            |                              |                        |                                  |                    |            |        |        |   |       |
| 2    |                        |                                            |                              |                        |                                  |                    |            |        |        |   |       |
| 8    | Notification           |                                            |                              |                        |                                  |                    |            |        |        |   |       |
| ø    | recation               |                                            |                              |                        |                                  |                    |            |        |        |   |       |
| 000  | New                    |                                            |                              |                        |                                  |                    |            |        |        |   |       |
| 4    | There is no new mess   | sage.                                      |                              | -                      | _                                | _                  |            |        |        |   |       |
| *    | Larlier                |                                            |                              | Create Widget          |                                  | ×                  |            |        |        |   |       |
| 1.2  | 3/2007/22P(en3/12      | 2/2022 5:1:033 AM 0                        |                              |                        | Europe -                         |                    |            |        |        |   |       |
|      | YANG L FENG subr       | mit Brand New Tai Koo Project sub-         | nission in Structural subm   | Widget Type            | News                             | •                  |            |        |        |   |       |
|      | VANG L FENG subn       | mit Tai Koo City Plaza 2/F May 2025        | l submission in Structural s | i.                     | 10                               | nfirm Cancel       |            |        |        |   |       |
|      | VANG L FENG with       | idraw and resubmit submission in S         | inuctural submission (200    | 17221                  | 10 all                           |                    |            |        |        |   |       |
|      | New Discussion for     | u: Tai Koo City Plaza 2/F May 2023         |                              |                        | Part Park                        |                    |            |        |        |   |       |
|      | WING LILLING subm      | mit tai Koo City Plaza 2/1 May 202         | submission in Structural s   | ubmission (2007/22)    | 196.02                           |                    |            |        |        |   |       |
|      | YANG L FENG subm       | mit Minor Amendments to Submis             | dan suamission in Structur   | ul submission (2007/22 |                                  |                    |            |        |        |   | -     |
|      | Area Dice salar for    | in Committee of the graduation states duri |                              |                        | and the second                   |                    |            |        |        |   |       |
|      | Inbox                  |                                            |                              |                        |                                  |                    |            |        |        |   | Denil |
|      | IID rile set.          | \$ Address of Site                         | \$ type of Sub               | mission \$             | Submission Subject               | Creation Date      | ¢ type     |        | Status | - |       |
|      | 3/2007/22              | 14 Jai Koo Wan Road                        | Tai Koo, Ea<br>Plan          |                        | Superstructure (Cladding V       | Vorksj 13 Mar 2022 | Submission | Result | Арргом | d | (     |
|      | 127 112                | atten process Hong S                       | ang arang                    |                        | 011 12 Mill 2022 131             |                    |            |        |        |   |       |
|      |                        |                                            |                              |                        |                                  |                    |            |        |        |   |       |
|      |                        |                                            |                              |                        |                                  |                    |            |        |        |   |       |

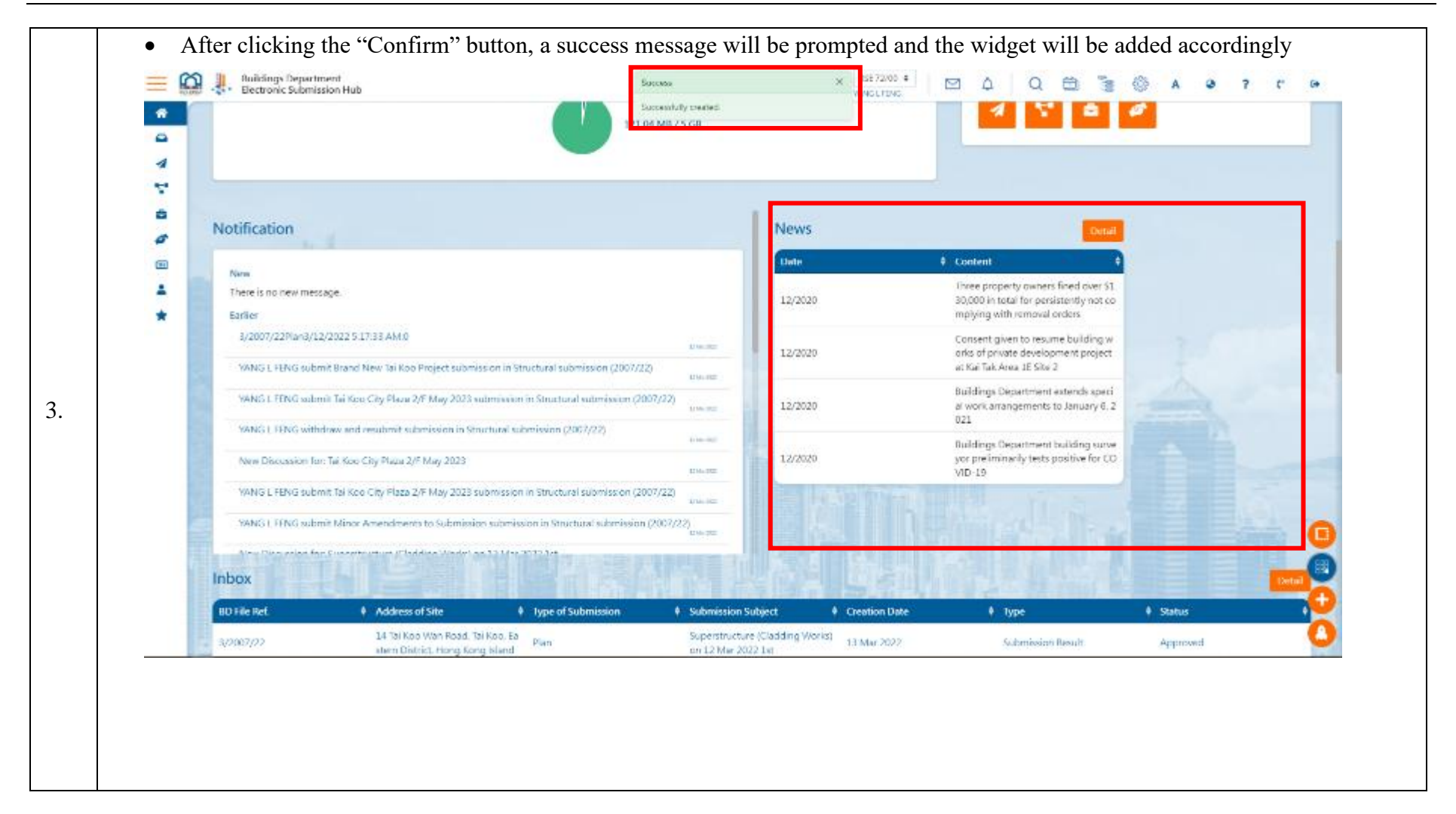

# 2.2.17.3 Edit Widget

The "Edit Widget" function allows user to i) Update Widget Type, ii) Delete Widget and iii) Resize Widget to be displayed in the landing page.

| Step<br># |                      | Step Detail & Screen              |                         |                                                                                    |                                                                                                    |  |  |  |  |  |  |
|-----------|----------------------|-----------------------------------|-------------------------|------------------------------------------------------------------------------------|----------------------------------------------------------------------------------------------------|--|--|--|--|--|--|
|           | • Ir                 | n the landing page,               | locate and click the    | ght corner                                                                         |                                                                                                    |  |  |  |  |  |  |
|           |                      | Welcometo<br>Electronic Submissio | n Hub                   |                                                                                    |                                                                                                    |  |  |  |  |  |  |
|           | <b>a</b><br><b>a</b> | E My Warkspace                    | Constitu New Submission | 🕼 Ranke Gamminian                                                                  | Annage Project Town                                                                                                    |  |  |  |  |  |  |
|           | *                    | Overview                          | 40 1                    |                                                                                    | Add existing projects to ESH account and view all projects in ESH                                                                                                    |  |  |  |  |  |  |
| 1.        |                      |                                   |                         | (CURRENT MONTH)                                                                    | Make an application including plans, forms(BA4, BA5, BA16 and<br>BA21) and other relevant documents<br>Check the application status and results including approval<br>documents |  |  |  |  |  |  |
|           |                      | My Workspace                      |                         | View all submitted applications in ES1<br>View clusteri submissions (Mv Worksmace) |                                                                                                    |  |  |  |  |  |  |
|           |                      | 196                               | File(s) Uploaded        | 3 Caliabarator(s)                                                                  | Change presented particular including adding digital certificate to the ESH account                                                                                             |  |  |  |  |  |  |
|           |                      | 98                                | 1<br>Darfied            | 3 K                                                                                | Revise (including add/ superseding/ withdraw) the submitted application Invite collaborators e.g. owner, assistant, etc. to participate in operate                              |  |  |  |  |  |  |
|           |                      | 50                                | Submission(s)           | Drafted Submissions                                                                | My Favourite                                                                                                    |  |  |  |  |  |  |
|           |                      |                                   |                         |                                                                                    |                                                                                                    |  |  |  |  |  |  |

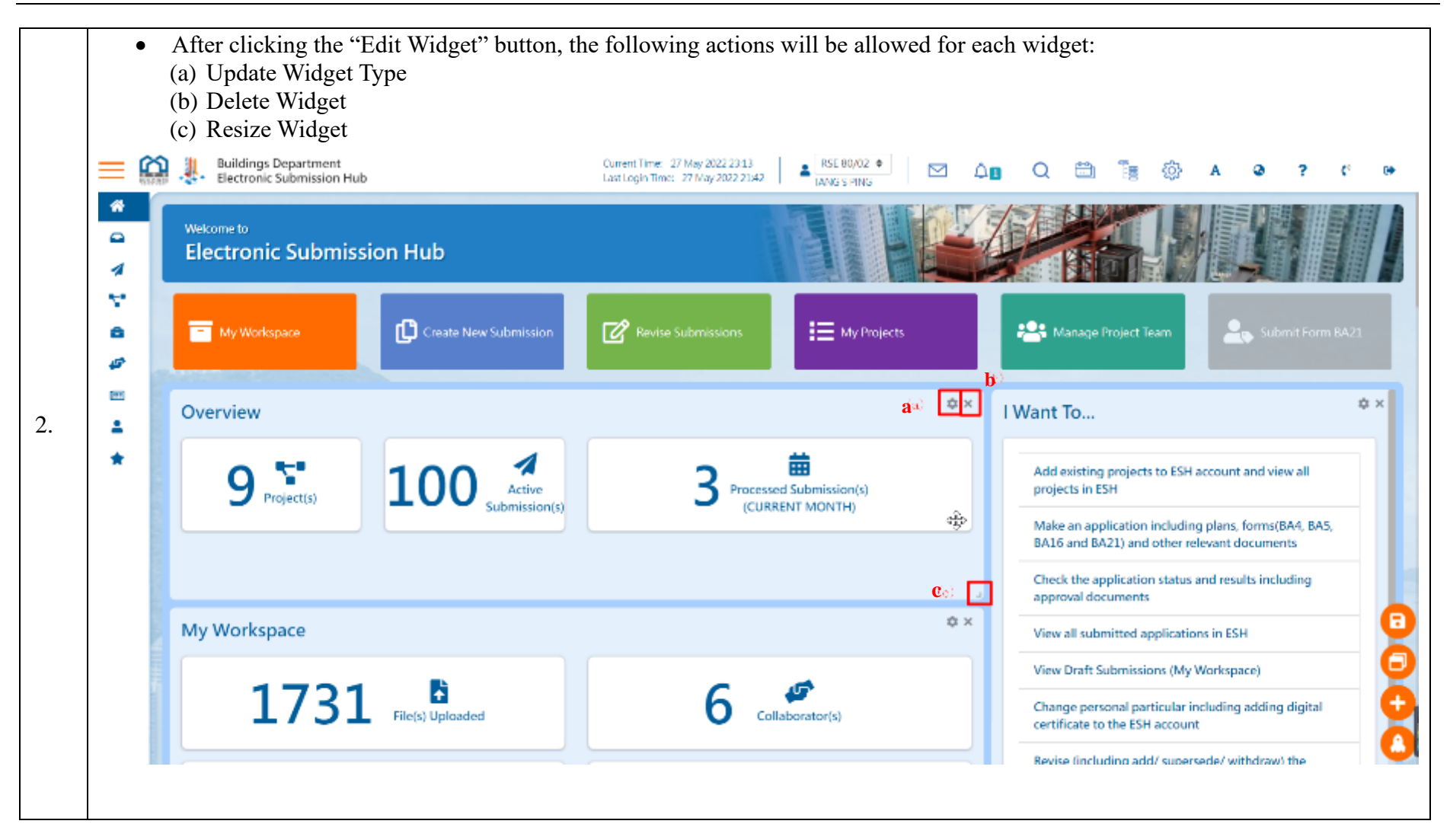

# 2.2.17.4 Update Widget Type

Prerequisite: Complete Edit Widget

| Step<br># |                                                                                                    | Step Detail & Screen                                                                                                    |                                                                                                    |  |  |  |  |  |  |  |  |
|-----------|----------------------------------------------------------------------------------------------------|----------------------------------------------------------------------------------------------------|----------------------------------------------------------------------------------------------------|--|--|--|--|--|--|--|--|
|           | <ul> <li>Locate one of the widgets</li> <li>Click the "Update Widget Type" button at the top right corner of the widget</li> </ul>                                                                                                    |                                                                                                    |                                                                                                    |  |  |  |  |  |  |  |  |
|           | Electronic Sobmission Hub                                                                                                    | Gurrent Tree : SR Apr 2022 (2011)<br>Lant Legen Tree : SV Apr 2022 (2014)<br>12 LO4 MB / S GB                                                                                                    |                                                                                                    |  |  |  |  |  |  |  |  |
| 1.        | Calendar<br>April 2022 FullCohendre Page<br>Now Evcnt<br>AI<br>Sun Mon Tue Wed Thu Fri Sat<br>27 28 29 80 81 1 2                                                                                                    | Notification   X X New There is no new message. Earlier 3/2007/22Plan3/12/2022 5:17:33 AM:0 WNG L FING submit Brand New Tel Koo Project submission in Str Uctural submission (2007/22) WNG L FING submit Brand New Tel Koo Project submission in Str Uctural submission (2007/22) WNG C FING Submit Brand New Tel Koo Project submission in Str Uctural submission (2007/22) WNG C FING Submit Brand New Tel Koo Project submission in Str Uctural submission (2007/22) | News         Cetain           Dute              • Content               • Content               • Content               • Content               • Content               • Content               • Content               • Content               • Content             • Content             • Content |  |  |  |  |  |  |  |  |
|           | 2       4 +1       5       6       7       8       9         10       11       12 +1       13       +1       14 +1       15       +1       16         17       +1       18       19       20       21       22       23         +1       24       42       +1       25       27       28       29       30 | Non-tural submission (2007/22)     Sector     YANG I TENC with there and needback submission in Structural sub-     mission (2007/22)     Universe     New Discussion for: Iai Koo City Plaza 2/F May 2023 submission I     n Structural submission (2007/22)                                                                                                    | 12/2020 Buildings Department isoliting survey<br>yor preiminarily tests profiles for CD<br>VID 19                                                                                                    |  |  |  |  |  |  |  |  |

|                                                                                                    |                                                                                                    | =    | Buildings Department<br>The tranic Submission Hub | General Time: 08 Apr. 2022 10.14<br>Last Login Time: 107 Apr. 2022 22:04 ₩ ₩ ₩ ₩ ₩ ₩ ₩ ₩ ₩ ₩ ₩ ₩ ₩ ₩ ₩ ₩ ₩ ₩ ₩ | Q 🖾 🚡 🕸 A 💩 ? r 🗰                                                                                              |
|----------------------------------------------------------------------------------------------------|----------------------------------------------------------------------------------------------------|------|---------------------------------------------------|----------------------------------------------------------------------------------------------------|----------------------------------------------------------------------------------------------------|
| Calendar       Notification       N         April 2022       utilization       N       Image: Calendar       Image: Calendar       <                                                                                                    | Calendar       O ×       Notification       V       News         April 2022       Interface       Notification       Interface       Interface                                                                                                    | 4    |                                                   | 121.04 MB / 5 GB                                                                                               |                                                                                                    |
| April 2022       Infl development         Image: Control of the second of the second of th |                                                                                                    | ÷    | Calendar                                          | • × Notification • × News                                                                                      | Detail                                                                                                    |
| Image: Construction       Image: Construction       Image: Construction<                                                                                                    | Image: Control of the control of the control of th | (10) | April 2022 tull Glender Page                      | New                                                                                                    | ‡ Content +                                                                                                    |
| Sum Mun Two Wed The Wed The Tri Sut<br>27 20 00 0 81 1 2<br>8 4 *1 5 6 7 8 9<br>10 11 12 *1 13 *1 24 *1 5 1 0<br>11 2 *1 13 *1 24 *1 5 *1 16<br>11 7 *1 18 19 00 21 22 23<br>*1 25 27 28 29 30       Widget Type                                                                                                    | Sun Mui       Two       Frid       Sea         27       28       20       20       20       21       12       1       22       1       22       1       22       1       22       1       20       21       12       1       12       1       12       1       12       1       12       1       12       1       12       1       12       1       12       1       12       1       12       1       12       1       12       1       12       1       12       1       12       1       12       1       12       12       12       12       12       12       12       12       12       12       12       12       12       12       12       12       12       12       12       12       12       12       12       12       12       12       12       12       12       12       12       12       12       12       12       12       12       12       12       12       12       12       12       12       12       12       12       12       12       12       12       12       12       12       12       12                                                                                                           | *    | All ÷                                             | Update Widget ×                                                                                                | Drawe property owners fined over \$1<br>80,000 in total for persistently not co<br>mplying with removal orders |
| 27       38       20       80       31       1       2         8       4       1       5       6       7       8       9         10       11       12       13       1       14       1       14       1       14       1       1       1       1       1       1       1       1       1       1       1       1       1       1       1       1       1       1       1       1       1       1       1       1       1       1       1       1       1       1       1       1       1       1       1       1       1       1       1       1       1       1       1       1       1       1       1       1       1       1       1       1       1       1       1       1       1       1       1       1       1       1       1       1       1       1       1       1       1       1       1       1       1       1       1       1       1       1       1       1       1       1       1       1       1       1       1       1       1       1       1                                                                                                    | 27       28       29       30       31       1       2         3       4       5       6       7       8       1       1       1       1       1       1       1       1       1       1       1       1       1       1       1       1       1       1       1       1       1       1       1       1       1       1       1       1       1       1       1       1       1       1       1       1       1       1       1       1       1       1       1       1       1       1       1       1       1       1       1       1       1       1       1       1       1       1       1       1       1       1       1       1       1       1       1       1       1       1       1       1       1       1       1       1       1       1       1       1       1       1       1       1       1       1       1       1       1       1       1       1       1       1       1       1       1       1       1       1       1       1       1       1       1<                                                                                                    |      | Sun Man Tue Wed Thu Fri Sat                       | Widget Type • 12/2021                                                                                          | Consent given to resume building w<br>orks of private development project<br>at Kai Tak Area JE Site 2         |
| 10       11       12       13       11       14       13       11       14       13       1       14       14       13       1       16       10       11       12       13       11       14       13       1       16       10       11       12       13       1       14       1       1       16       10       11       12       13       1       14       1       1       16       10       10       11       12       13       1       14       1       1       16       10       10       11       12       13       1       14       1       16       10       10       11       12       12       12       12       12       12       12       12       12       12       12       12       12       12       12       12       12       12       12       12       12       12       12       12       12       12       12       12       12       12       12       12       12       12       12       12       12       12       12       12       12       12       12       12       12       12       12       12                                                                                                    | 10       11       12 +1       13       +1       14       +1       15       +1       16         10       11       12 +1       13       +1       14       +1       15       +1       16       MNG 1 (1 NG withdraw and readmink submission in Structural submission in Structural submission (2007/22)       runner       VMNG 1 (1 NG withdraw and readmink submission in Structural submission in Structural submission (2007/22)       runner       VMNG 1 (1 NG withdraw and readmink submission in Structural submission in Structural submission (2007/22)       runner       VMNG 1 (1 NG withdraw and readmink submission in Structural submission in Structural submission (2007/22)       runner       VMNG 1 (1 NG withdraw and readmink submission in Structural submission in Structural submission (2007/22)       runner       VMNG 1 (1 NG withdraw and readmink submission in Structural submission in Structural submission (2007/22)       runner       VMNG 1 (1 NG withdraw and readmink submission in Structural submission in Structural submission (2007/22)       runner       VMNG 1 (1 NG withdraw and readmink submission in Structural submission in Structural submission (2007/22)       runner       VMNG 1 (1 NG withdraw and readmink submission in Structural submission (2007/22)       runner       VMNG 1 (1 NG withdraw and readmink submission in Structural submission (2007/22)       runner       runner       runner       VMNG 1 (1 NG withdraw and readmink submission in Structural submission in Structural submission (2007/22)       runner       runner       runner       runner <t< td=""><th></th><td>27 28 29 30 31 1 2<br/>3 4+1 5 6 7 8 9</td><td>Cancel CK 12/2020</td><td>Buildings Department votends speci<br/>al work anangements to January 6.2<br/>021</td></t<>                                                                                                    |      | 27 28 29 30 31 1 2<br>3 4+1 5 6 7 8 9             | Cancel CK 12/2020                                                                                              | Buildings Department votends speci<br>al work anangements to January 6.2<br>021                                |
| 17       +1       18       19       20       21       22       23         (1       24       4       25       (1       25       27       28       29       30         WNG L FENG submit Tal Koo Chy Plaza 2/F May 2023 submission I       New Discussion for: 1al Koo Chy Plaza 2/F May 2023 submission I       New Discussion for: 1al Koo Chy Plaza 2/F May 2023 submission I       10         10       New Discussion for: 1al Koo Chy Plaza 2/F May 2023 submission (2007/22)       New Discussion (2007/22)       10       10         10       New Discussion (2007/22)       New Discussion (2007/22)       New Discussion (2007/22)       10       10                                                                                                    | 17       +1       18       19       20       21       22       23         12       21       24       4       25       1       20       27       28       29       30       Wew Discussion form tal Koo City Plaza 2/F May 2023       Building       Way 2023 submission 1       Building       Way 2023 submission 1       Building       Building       Bui                                                                                                    |      | 10 11 12 +1 13 +1 14 +1 15 +1 16                  | YANG1 TING withdraw and readonit submission in Structural sub-<br>mission (2007/22)                            | Buildings Department building surve<br>yre preliminarily tests positive for UD<br>VID 19                       |
| 1         24         42         25         12         26         27         28         29         30         WNG L FENG submit Tal Koo Chy Pieza 2/F May 2023 submission I         1         1         1         1         1         1         1         1         1         1         1         1         1         1         1         1         1         1         1         1         1         1         1         1         1         1         1         1         1         1         1         1         1         1         1         1         1         1         1         1         1         1         1         1         1         1         1         1         1         1         1         1         1         1         1         1         1         1         1         1         1         1         1         1         1         1         1         1         1         1         1         1         1         1         1         1         1         1         1         1         1         1         1         1         1         1         1         1         1         1         1         1         <                                                                                                    | 1       21       14       25       12       26       27       28       29       30       WNG L FENG submit Tal Koo Chy Pleza 2/F May 2023 submission I       Image: Character and Character and Ch                                                                                                    |      | 17 +1 18 19 20 21 22 23                           | New Discussion for: Tai Koo City Plaza 2/1 May 2023                                                            |                                                                                                    |
|                                                                                                    |                                                                                                    |      | (1 24 (4 25 (1 25 27 28 29 30                     | VAING L FEING submit Tal Koo City Plaza 2/F May 2023 submission i<br>in Structural submission (2007/22)        | 0                                                                                                    |
|                                                                                                    |                                                                                                    |      |                                                   |                                                                                                    |                                                                                                    |

| 2<br>4<br>7 | Buildings Department<br>The from: Suberission Hub                                                                                                    | Gunnet Time: 08 Apr 2022 22294 ■ RST 72/00 €<br>Lan Legin Time: 07 Apr 2022 22294 ■ WANAT FRMA<br>121.04 MB / S GB                                                         |                                                                                                    |
|-------------|----------------------------------------------------------------------------------------------------|----------------------------------------------------------------------------------------------------|----------------------------------------------------------------------------------------------------|
| ≏<br>&<br>  | Calendar © ×<br>April 2022 Inil Calendar Page                                                                                                    | Notification * *                                                                                                    | News<br>Casternt +<br>Casternt +<br>Creating Casternt +                                                                                                    |
| Ť           | Al +                                                                                                    | Update Widget     ×       Widget Type     LandingProtNotificationsWidget                                                                                                   | 12/2020     30,000 in total for persistently not complying with remaval orders       12/2020     Consent given to resume building works of private development project at Kai Tak Area JE Site 2                                                 |
|             | 27     28     29     30     31     1     2       3     4     +1     5     6     7     8     9       10     11     12     +1     13     +1     14     +1     15     +1     16 | Cancel OK<br>In servicional solutions (phonymet)<br>VANG1 (TNC with thew and reactional submission in Structural sub-<br>mission (2007/22)                                 | Buildings Department extends open           12/2020         al work arrangements to January 6.2           021         021           Buildings Department building solve           12/2020         yor preliminarily tests positive for CD VID 19 |
|             | 17 +1 18 19 20 21 22 23<br>+1 24 +4 25 +1 25 27 28 29 30                                                                                                    | New Discussion for: Tai Koo City Plaza 2/F May 2023           WANG L FENG submit Tai Koo City Plaza 2/F May 2023 submission 1           In Structural adamission (2007/22) | 9                                                                                                    |
|             |                                                                                                    |                                                                                                    | Ö                                                                                                    |

• After clicking the "OK" button, a success message be prompted and the widget type of the selected widget will be updated accordingly

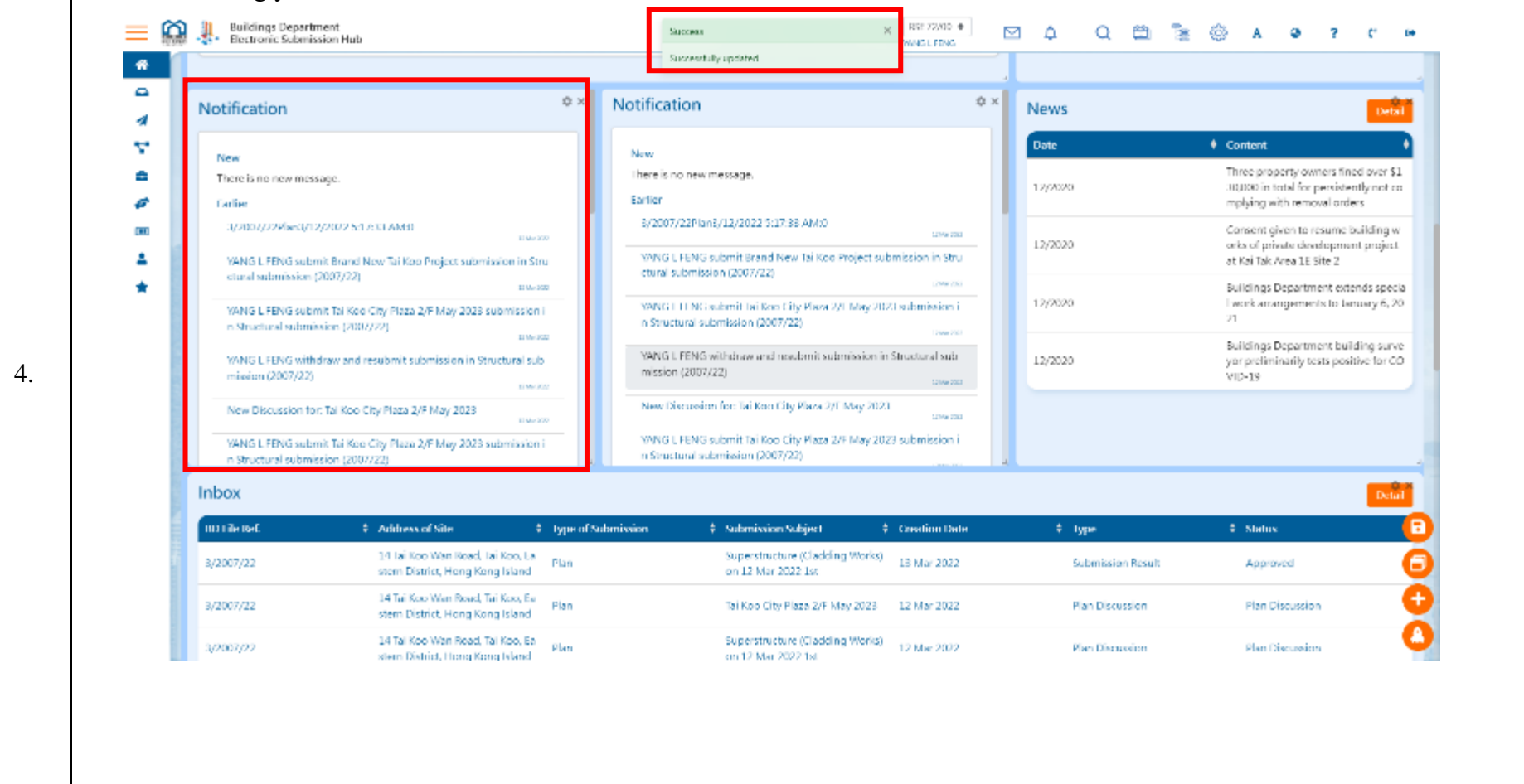

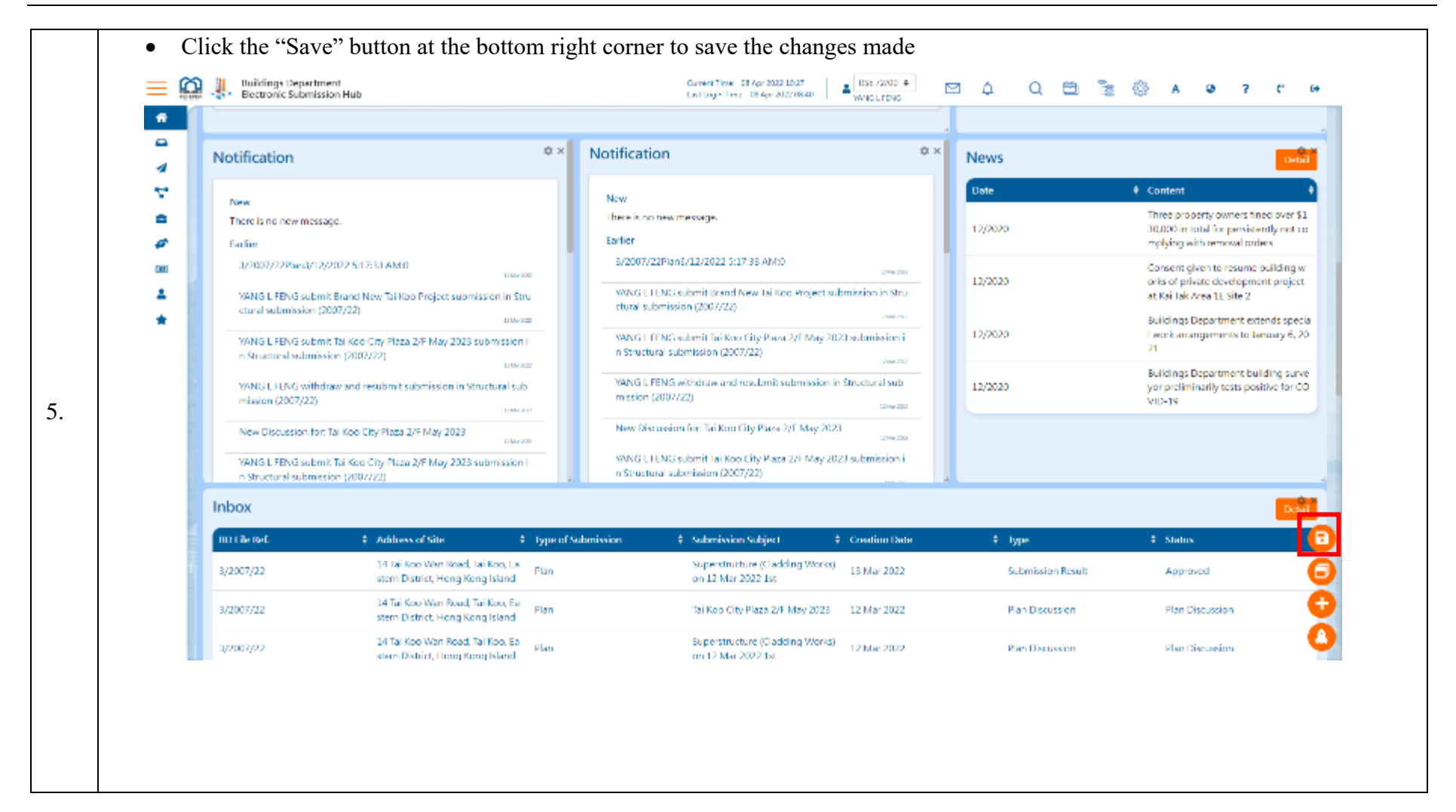

• After clicking the "Save" button, a success message will be prompted and the widget in the landing page will be updated accordingly

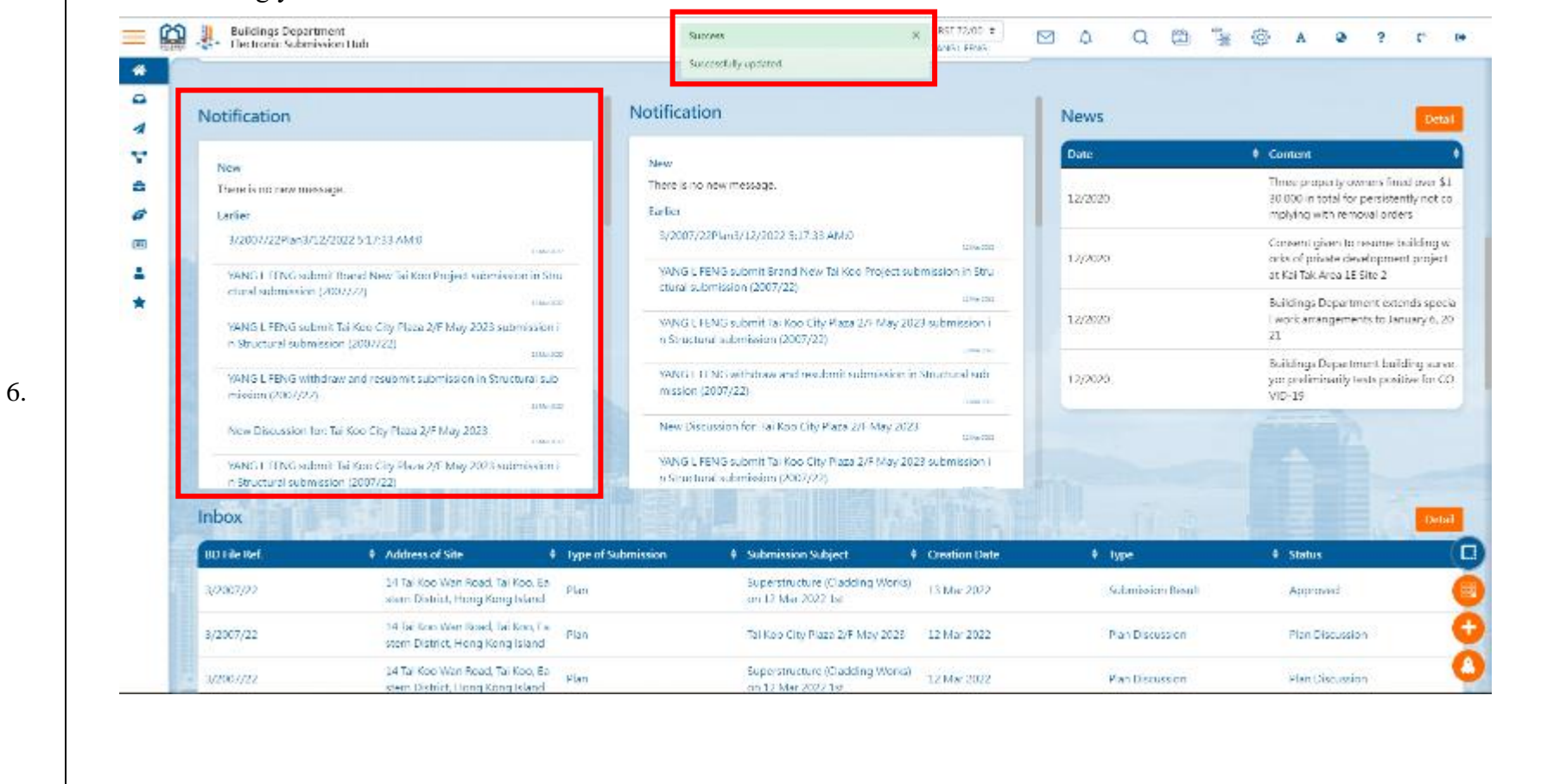

# 2.2.17.5 Delete Widget

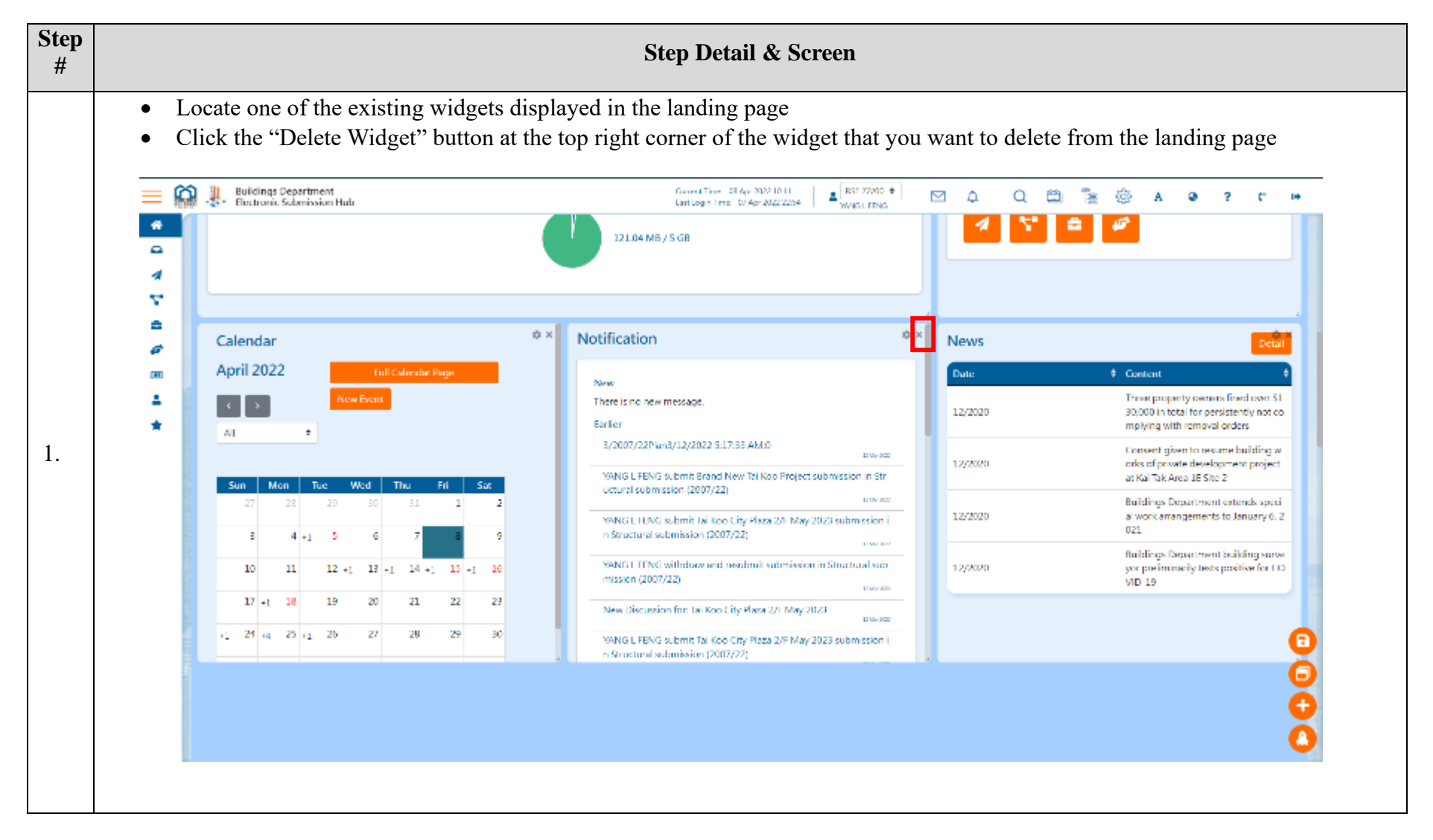

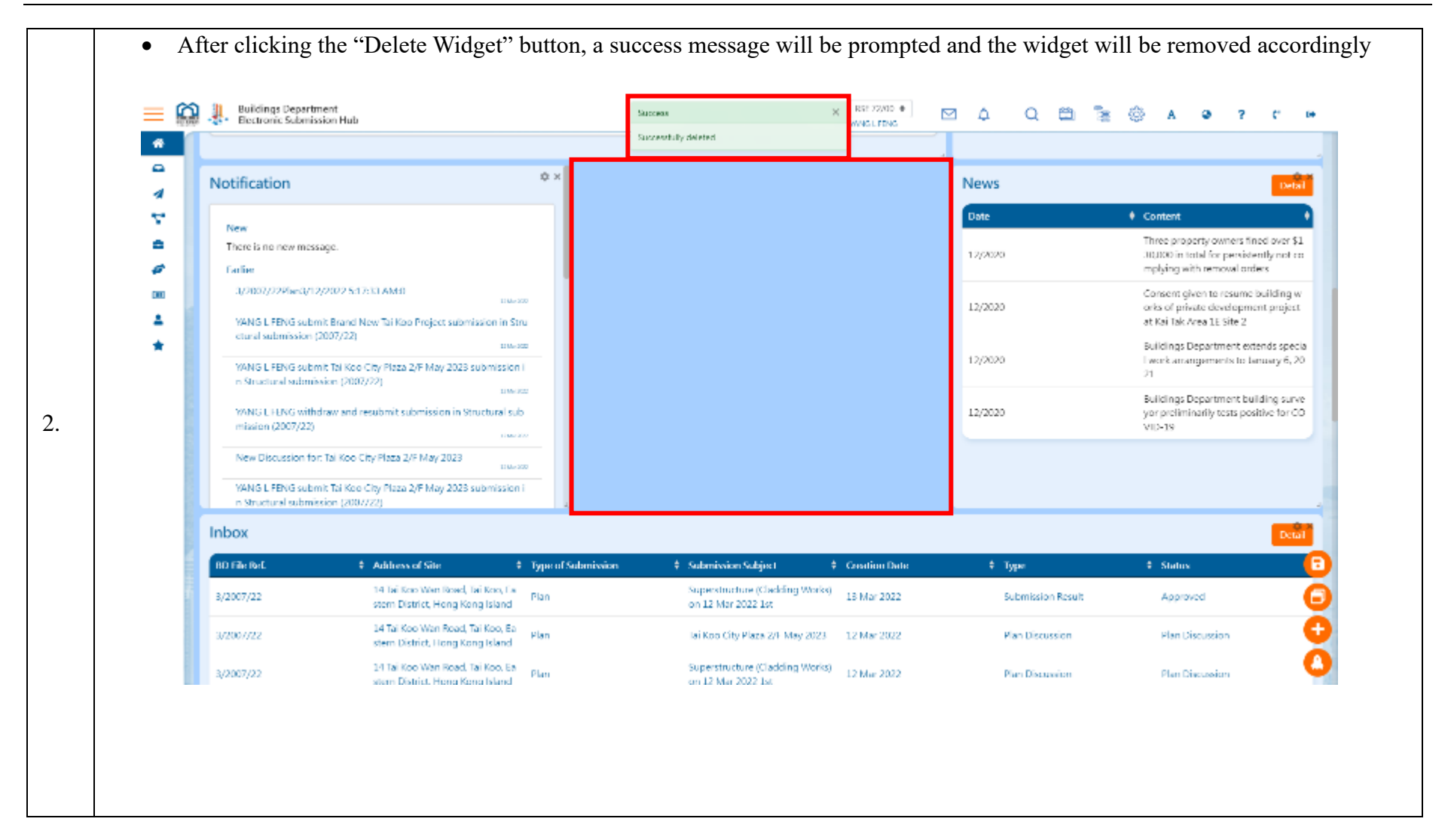

| Buildings Departme<br>Clectronic Submissio  | nt<br>en Hudi                                                        |                                                                                                    | Cancel Time 58 Apr 2022 10:41<br>Last Login Time 58 Apr 2022 00:40 | RST 72/00 ÷     | 3 A A 🕮 🖥         | 6 A @ ? C                                                                                        |
|---------------------------------------------|----------------------------------------------------------------------|----------------------------------------------------------------------------------------------------|--------------------------------------------------------------------|-----------------|-------------------|--------------------------------------------------------------------------------------------------|
|                                             |                                                                      |                                                                                                    |                                                                    |                 |                   |                                                                                                  |
| Notification                                |                                                                      | ¢×                                                                                                    |                                                                    |                 | News              |                                                                                                  |
| New                                         |                                                                      |                                                                                                    |                                                                    |                 | Date              | Content                                                                                          |
| There is no new messag                      | pH.                                                                  |                                                                                                    |                                                                    |                 | 12/2020           | Three property owners fined ave<br>30.000 in total for persistently no                           |
| Larlier                                     |                                                                      |                                                                                                    |                                                                    |                 |                   | mplying with removal orders                                                                      |
| YANG L FENG submit                          | Brand New Tai Koo Project submission in St                           | 14                                                                                                    |                                                                    |                 | 12/2020           | Consent given to resume buildin<br>orks of private development pro-<br>at Kal Tak Area 1E Site 2 |
| ctural submission (20<br>YANG L FENG submit | 17/72)<br>Tai Koo City Plaza 2/F May 2023 submission                 | in and a second second se |                                                                    |                 | 12/2020           | Buildings Department extends sy<br>I work amangements to January<br>21                           |
| NANG L FENG withdr                          | on (2007/22) since                                                   | b l                                                                                                    |                                                                    |                 | 12/2020           | Buildings Department building s<br>yor proliminarily tests positive for                          |
| New Discussion for: 1                       | ai Koo City Plaza 2/F May 2023                                       | K22                                                                                                    |                                                                    |                 |                   | AID-18                                                                                           |
| YANG L FENG submit                          | Tai Koo City Plaza 2/F May 2023 submission<br>on (2007/22)           | ii a                                                                                                    |                                                                    |                 |                   |                                                                                                  |
| Inbox                                       |                                                                      |                                                                                                    |                                                                    |                 |                   |                                                                                                  |
| III T Re IVeC                               | Address of Site                                                      | Uppe of Subo                                                                                                    | nivoion 🕴 Submission Subject                                       | ‡ Creation Date | \$ type           | <ol> <li>Status</li> </ol>                                                                       |
| 3/2007/22                                   | 14 Tai Koo Wan Road, Tai Koo, Ea<br>stem District, Hong Kong Island  | Plan                                                                                                    | Superstructure (Cladding Works<br>on 12 Mar 2022 1st               | 13 Mar 2022     | Submission Result | Approved                                                                                         |
| 3/2007/22                                   | 14 Tai Koo Wan Road, Tai Koo, Ea<br>stem District, Hong Kong Island  | Plan                                                                                                    | Tai Koo City Plaza 2/F May 2023                                    | 12 Mar 2022     | Plan Discussion   | Plan Discussion                                                                                  |
| 3/2007/22                                   | 14 Tai Koo Wan Road, Tai Koo, Ba<br>stern District, Hong Kong Island | Plan                                                                                                    | Superstructure (Cladding Works<br>on 12 Mar 2022 fat               | 12 Mar 2002     | Plan Discussion   | Plan Discussion                                                                                  |
|                                             |                                                                      |                                                                                                    |                                                                    |                 |                   |                                                                                                  |

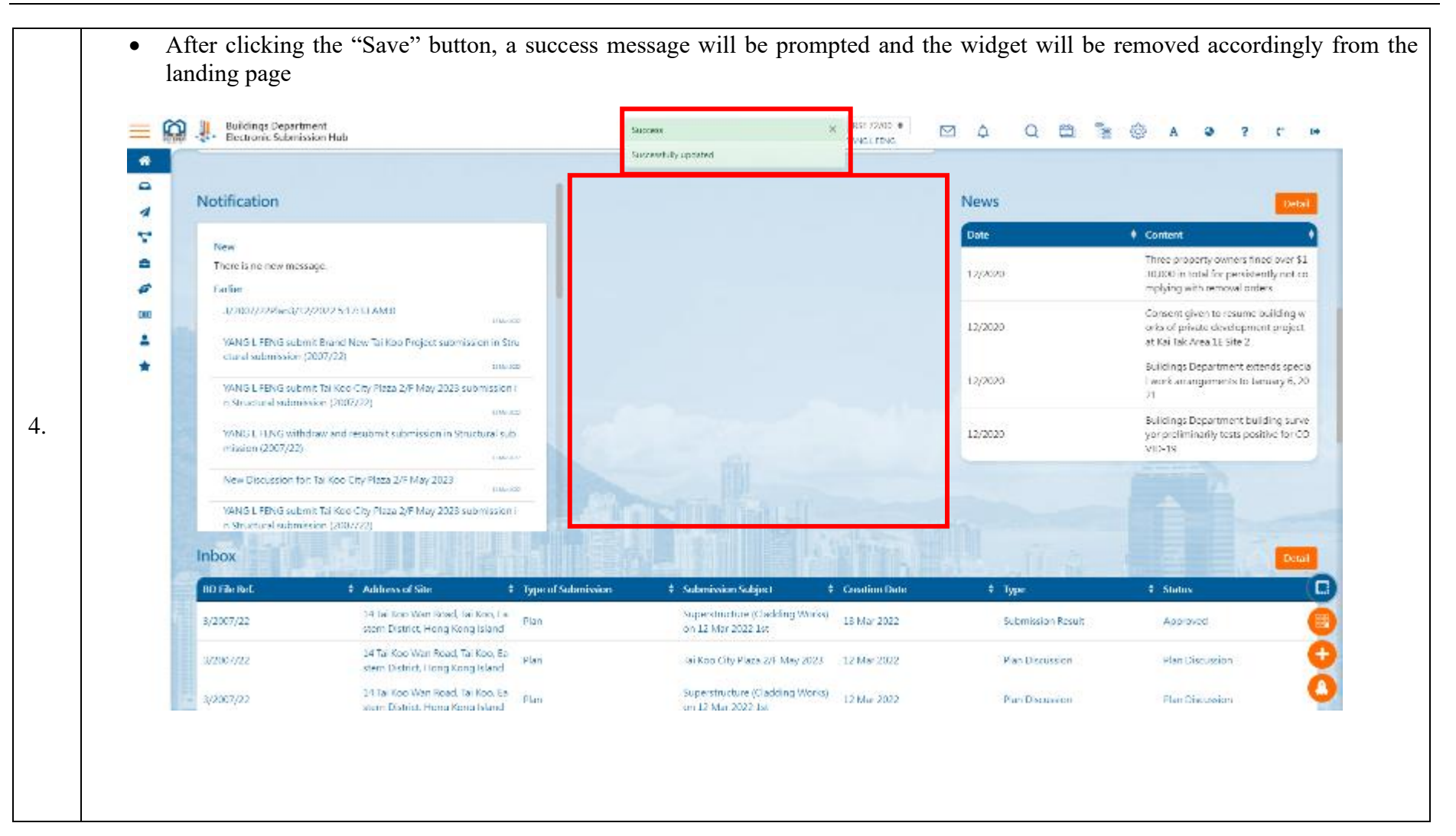

## 2.2.17.6 Resize Widget

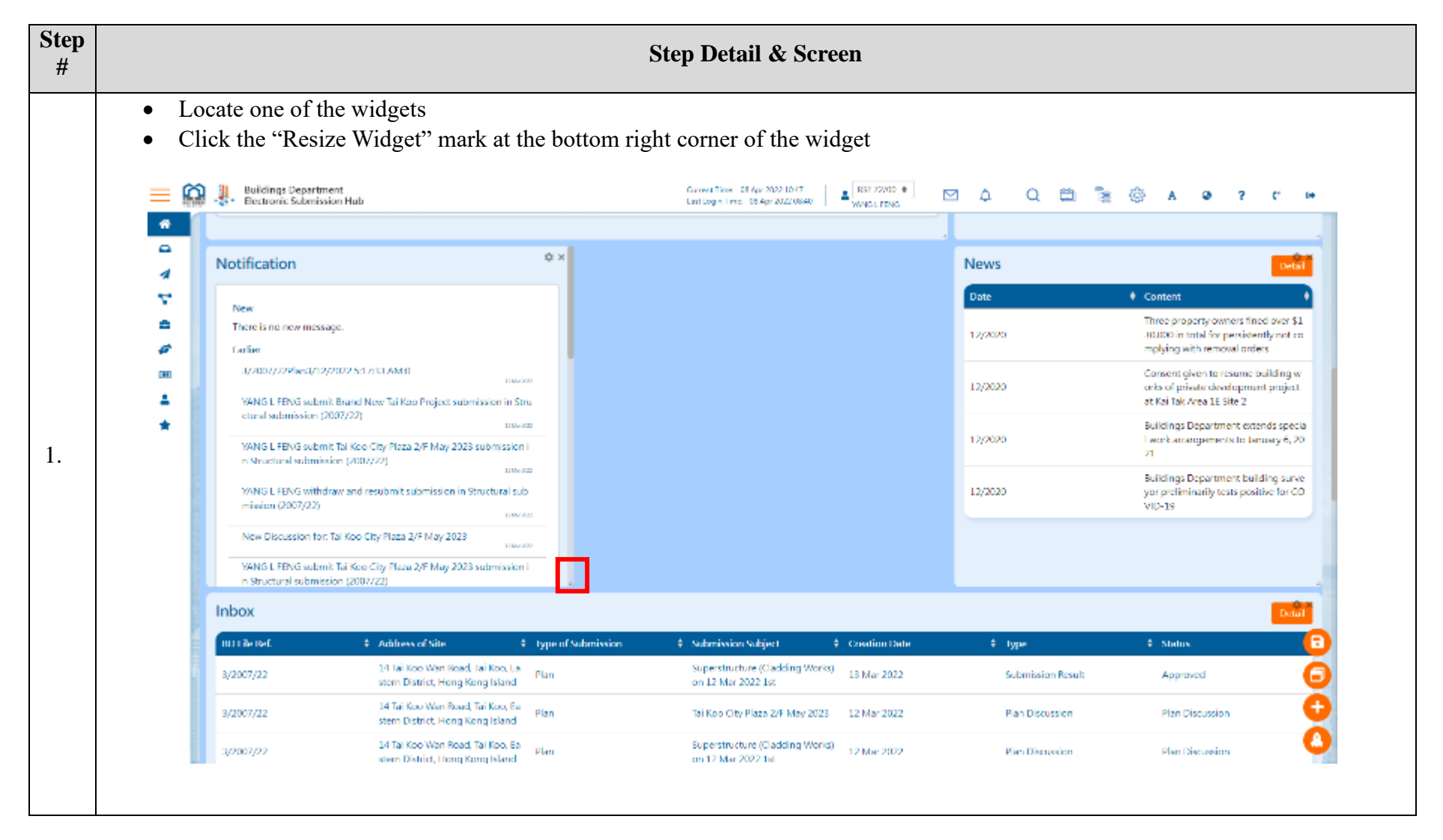

| <u>n</u> . | Buildings Departm<br>Electronic Submiss | ient<br>ion Hub                                                           |                                          | Current Time: 08 Apr 2022 1050<br>Last Engin Time: 08 Apr 2022 08 40 | WINGLIENG     | 🖻 🗘 🖉 🖱           | 🚡 💮 A 🕹 7 (*                                                                                               |  |  |
|------------|-----------------------------------------|---------------------------------------------------------------------------|------------------------------------------|----------------------------------------------------------------------|---------------|-------------------|----------------------------------------------------------------------------------------------------|--|--|
| $\Gamma$   |                                         |                                                                           |                                          |                                                                      |               |                   |                                                                                                    |  |  |
| N          | lotification                            |                                                                           |                                          |                                                                      | ¢ ×           | News              | Del                                                                                                    |  |  |
| ſ          | No.                                     |                                                                           |                                          |                                                                      |               | Date              | Content                                                                                                    |  |  |
|            | There is no new messa<br>Earlier        | age.                                                                      |                                          |                                                                      |               | 12/2020           | Three property owners fined over 5<br>30,000 in total for persistently not<br>replying with removal orders |  |  |
|            | 3/2007/22Plan3/12                       | /2022 5:17:33 AM:0                                                        | In Stauto and automization (2002/21      | ~                                                                    | 12 He 2011    | 12/2020           | Consent given to resume building w<br>orks of private development project                                  |  |  |
|            | WING LITUNG subm                        | it Iai Koo City Plaza 2/L May 2023 subm                                   | ission in Structural submission (2007)2. | 9<br>01/12)                                                          | 12 No 281     | 12/2020           | Buildings Department extends spe<br>I work arrangements to January 6,                                      |  |  |
|            | YANG LIFENG withd                       | naw and resubmit submission in Structu<br>Tai Kee City Place 2/F May 2023 | ral submission (2007/22)                 |                                                                      | 27 Mar 2002   | 12/2020           | 21<br>Buildings Department building sur<br>yor preliminarily tests positive for (<br>VID-19                |  |  |
|            | VANG LIFENG subm                        | it Tai Koo City Plaza 2/F May 2023 subm                                   | ission in Structural submission (20      | 07/22)                                                               | 17 Mar / Mar  |                   | 1.1.1.1.1                                                                                                  |  |  |
|            | WANG LIFENG subm                        | it Minor Amendments to Submission su                                      | iomission in Structural submission       | (2007/22)                                                            | 12 Mar 2013   |                   |                                                                                                    |  |  |
| h          | nbox                                    |                                                                           |                                          |                                                                      |               |                   | Det                                                                                                    |  |  |
|            | BD File Ret.                            | Address of Site                                                           | Type of Submission                       | Submission Subject                                                   | Greation Date | Type              | Status                                                                                                    |  |  |
|            | 3/2007/22                               | 14 Tai Koo Wan Road, Tai Ko<br>stern District, Hong Kong Is               | o, Ea<br>Iand                            | Superstructore (Cladding Works<br>on 12 Mar 2022 1st                 | ) 13 Mar 2022 | Submission Result | Approved                                                                                                   |  |  |
|            | 1/2007/22                               | 14 Tai Koo Wan Road, Tai Ko<br>stern District, Hong Kong Iv               | o, Ea Plan<br>land                       | Tai Koo City Plaza 2/E May 2023                                      | 12 Mar 2022   | Plan Discussion   | Plan Discussion                                                                                            |  |  |
|            | 8/2007/22                               | 14 Tai Koo Wan Road, Tai Ko<br>stem District, Hong Kong Is                | o, La Plan<br>land                       | Superstructure (Cladding Works<br>on 12 Mar 2022 1st                 | ) 12 Mar 2022 | Plan Discussion   | Plan Discussion                                                                                            |  |  |

| • | Click | c th     | e "Save" bi                                 | atton at the bottom i                                                                          | right corner t                | to save the changed 1                                                 | nade          |                           |                             |                                    |                                                                       |                                 |           |
|---|-------|----------|---------------------------------------------|------------------------------------------------------------------------------------------------|-------------------------------|-----------------------------------------------------------------------|---------------|---------------------------|-----------------------------|------------------------------------|-----------------------------------------------------------------------|---------------------------------|-----------|
|   |       | <u>.</u> | Buildings Departme<br>Electronic Submission | nt<br>m Hub                                                                                    |                               | Current Time - 08 Apr 2022 1052<br>Last Legin Time - 08 Apr 2022 0840 | RSE 72/00 .   | 🖾 🗘 🖉                     | ວ 🖴 ີ                       | n © 1                              | ۹                                                                     | ? (°                            | D         |
|   | *     | Г        |                                             |                                                                                                |                               |                                                                       |               |                           |                             |                                    |                                                                       |                                 |           |
|   | 4     |          | Notification                                |                                                                                                |                               |                                                                       | ¢×            | News                      |                             |                                    |                                                                       | De                              | <b>.</b>  |
|   | 7     |          | New                                         |                                                                                                |                               |                                                                       |               | Date                      |                             | Content                            | Content     Three property owners fined over 1                        |                                 |           |
|   |       |          | There is no new messag                      | je.                                                                                            |                               |                                                                       |               | 12/2020                   |                             | 30,000 in                          | 30,000 in total for persistently not co<br>mobing with removal orders |                                 |           |
|   |       |          | 3/2007/22Plan3/12/2                         | 902 St /30 AMB                                                                                 |                               |                                                                       | 10 May 2000   | 12.0222                   |                             | Consent                            | given to res                                                          | ume building                    | w         |
|   | -     |          | YANG L FENG submit                          | Brand New Tai Koo Project submission in S                                                      | 12/2020                       |                                                                       | at Kai Tai    | at Kai Tak Area 1E Site 2 |                             |                                    |                                                                       |                                 |           |
|   | *     |          | YANG LIFENG submit                          | NG L FENG submit Tel Keo City Plaza 2/F May 2023 submission in Structural submission (2007/22) |                               |                                                                       |               |                           |                             | Building:<br>Lwork an<br>21        | Departmer<br>angements                                                | it extends spe<br>To lanuary 6, | 21a<br>20 |
|   |       |          | VANG L FENG withda                          | aw and resubmit submission in Structural st                                                    | 13 Ve 302                     | 12/2020                                                               |               | Building:<br>yor prefir   | Department<br>ninarily test | t building sur<br>s positive for G | ve<br>20                                                              |                                 |           |
|   |       |          | WANG FEED NG submit                         | lai Koo City Plaza 2/L May 2023 submissio                                                      | n in Structural submission (/ | /107/72)                                                              | 11 MW 2022    |                           |                             | VID-19                             |                                                                       |                                 |           |
|   |       |          | YANG L FENG submit                          | t Minor Amendments to Submission submission in Structural submission (2007/22)                 |                               |                                                                       | 13 Me 302     |                           |                             |                                    |                                                                       |                                 |           |
|   |       |          | No. Observice from                          | anantan markadan walayan 49 Ma                                                                 |                               | 4                                                                     |               |                           |                             |                                    | -                                                                     |                                 |           |
|   |       | 1        | nbox                                        |                                                                                                |                               |                                                                       |               |                           |                             |                                    |                                                                       | D                               | 27        |
|   |       |          | ni i ile isef.                              | # Address of Site                                                                              | Type of Submission            | \$ Submission Subject                                                 | Creation Date | ¢ type                    |                             | € Stab                             | IN                                                                    |                                 | C         |
|   |       |          | 3/2007/22                                   | 14 Tai Koo Wan Road, Tai Koo, La<br>stem District, Hong Kong Island                            | Plan                          | Superstructure (Cladding Works)<br>on 12 Mar 2022 1st                 | 13 Mar 2022   | Subm                      | ission Result               | App                                | aved                                                                  |                                 | e         |
|   |       |          | 3/2007/22                                   | 14 Tai Koo Wan Road, Tai Koo, Ea<br>stern District, Hong Kong Island                           | " Plan                        | Tai Koo City Plaza 2/F May 2023                                       | 12 Mar 2022   | Plant                     | Discussion                  | Plan                               | Discussion                                                            |                                 | Ģ         |
|   |       |          | 3/2007/22                                   | 14 Tai Koo Wan Road, Tai Koo, Ea<br>steen District, Hong Kong Mand                             | <sup>8</sup> Plan             | Superstructure (Cladding Works)<br>on 12 Mar 2022 fat                 | 12 Mar 2022   | Plant                     | Issued                      | Plan                               | Discussion                                                            |                                 | C         |
|   |       |          |                                             |                                                                                                |                               |                                                                       |               |                           |                             |                                    |                                                                       |                                 |           |
|   |       |          |                                             |                                                                                                |                               |                                                                       |               |                           |                             |                                    |                                                                       |                                 |           |
|   |       |          |                                             |                                                                                                |                               |                                                                       |               |                           |                             |                                    |                                                                       |                                 |           |

• After clicking the "Save" button, a success message will be prompted and the widget will be resized accordingly in the landing page

| * | 🔮 - 🌮 Thetronic Submis      | wice Huth                                             |                                       | Successfully optiated                                | MARST FEARS           |                          |                                                                                       |
|---|-----------------------------|-------------------------------------------------------|---------------------------------------|------------------------------------------------------|-----------------------|--------------------------|---------------------------------------------------------------------------------------|
| 0 | Notification                |                                                       |                                       |                                                      |                       | News                     | Det                                                                                   |
| 7 | 1000                        |                                                       |                                       |                                                      |                       | Dute                     | \$ Content                                                                            |
| 4 | Now<br>There is no new mer- | A (#2)#4                                              |                                       |                                                      |                       |                          | Three property owners fixed over \$                                                   |
| 6 | Earlier                     |                                                       |                                       |                                                      |                       | 12/2020                  | 20,000 in total for persistently not (<br>mplying with removal orders                 |
|   | 8/2007/22Plan3/1            | 2/2022 5:17:83 AM/0                                   |                                       |                                                      | 1150 000              |                          | Convent gives to resume building s                                                    |
| 4 | WINGLI UNG sola             | mit Brand New Jai Kob Project submis                  | ion in Structural submission (2007/   | 22)                                                  |                       | 12/20/29                 | orks of private development projec<br>at Kai Tak Area 1E Site 2                       |
| * | VANG L FENG suda            | mit. Tai Kan: City Plaza 2/F May 2023 su              | teniadon in Structural saterisadon (2 | 2007/22)                                             | 100 AC                | 12/2020                  | Suiblings Department extends spat<br>I work arrangements to January G. J              |
|   | WANGE DING with             | draw and resubmit submission in Situ                  | rhiral submission (2007/22)           |                                                      |                       | 1000000                  | 21                                                                                    |
|   | New Discussion In           | n: Tué Kuro City Phasa 2/F Mary 2023                  |                                       |                                                      | 23 Au 2022            | 12/2029                  | Buildings Department building sur<br>yor preliminarily tests positive for 9<br>VID-19 |
|   | WANG LIFENG sub-            | mit Tal Koo City Plaza 2/F May 2028 su                | omission in Structural submission (2  | 2007/22)                                             | balla                 |                          |                                                                                       |
|   | WANG LITENG solo            | mit Minor Amendments to Submission                    | submission in Structural submissio    | n (2007/22)                                          | 12 Hz 2021            | -                        |                                                                                       |
|   | Alex Pieceries to           | e Susawa or us Claddlas Madel as                      | 12 Mile 2022 Mr.                      | and and the second days down in the                  | and the second second | 1                        |                                                                                       |
|   | Inbox                       |                                                       |                                       |                                                      |                       |                          |                                                                                       |
|   | BD File Ret.                | Address of Site                                       | Type of Submission                    | Submission Subject                                   | Greation Date         | <ul> <li>Type</li> </ul> | Status                                                                                |
|   | 3/230//22                   | 14 Tai Koo Wan Road, Tai<br>stem District, Hong Kong  | Koo, Ea<br>Fisland                    | Superstructure (Cladding Works<br>on 12 Mar 2022 1st | 13 Mar 2022           | Submission Result        | Approved                                                                              |
|   | 3/2007/22                   | 14 Tal Koo Wan Road. Ta<br>seen District, Hong Kong   | Koo, Ea<br>I Mand                     | Tai Kun City Place 2/E May 2023                      | 12 Mie 2022           | Plan Discussion          | Flan Oberssien                                                                        |
|   | 3/2007/22                   | 14 fai fice Wan Boad, fai<br>stom District, Hong Kons | Roe, F Plan<br>Island                 | Superstructure (Cadding Works<br>on 12 Mar 2022 1st  | 12 Mar 2022           | Plan Discussion          | Plan Discussion                                                                       |

# 2.2.17.7 Restore Widget Default Settings

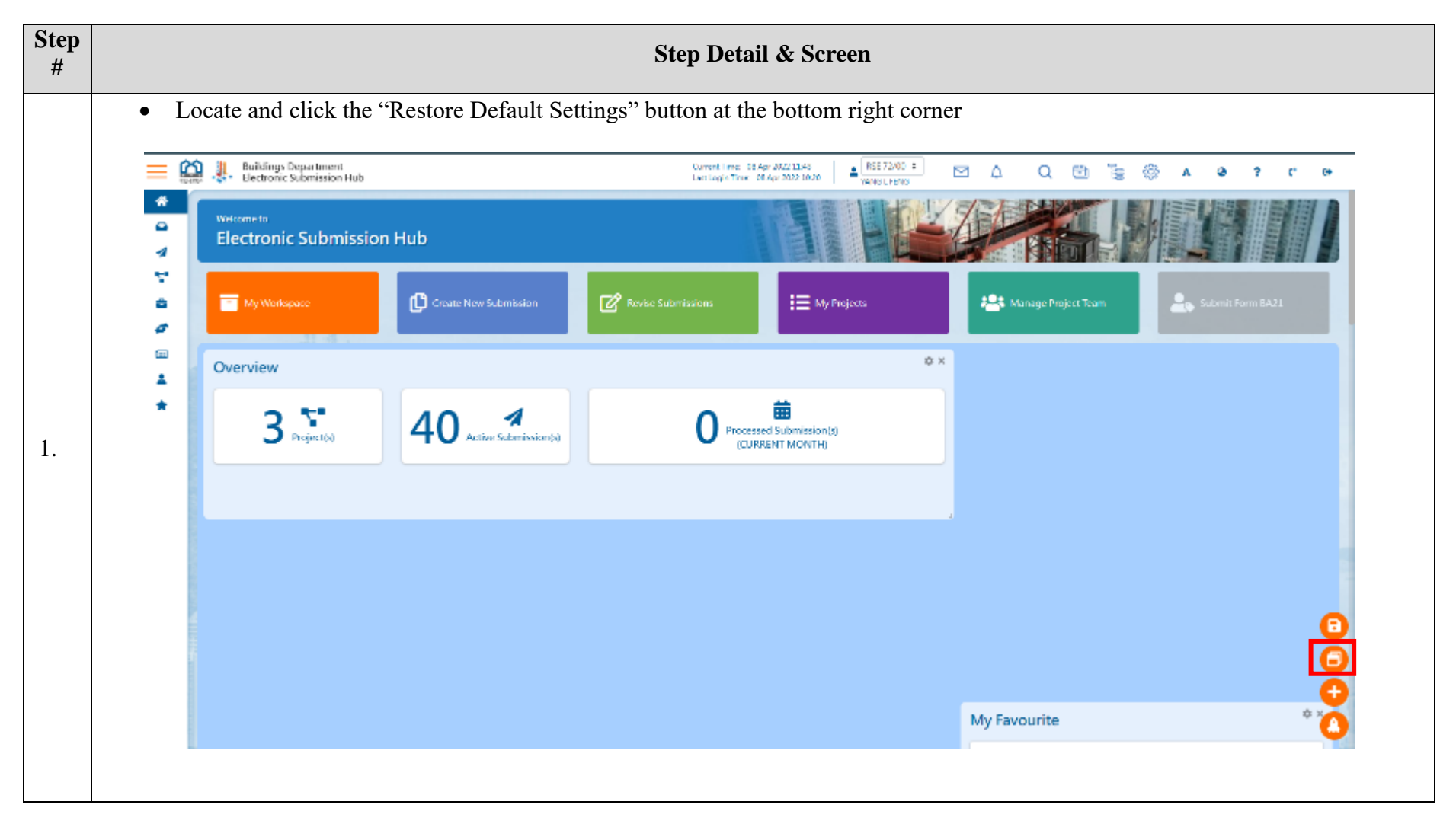

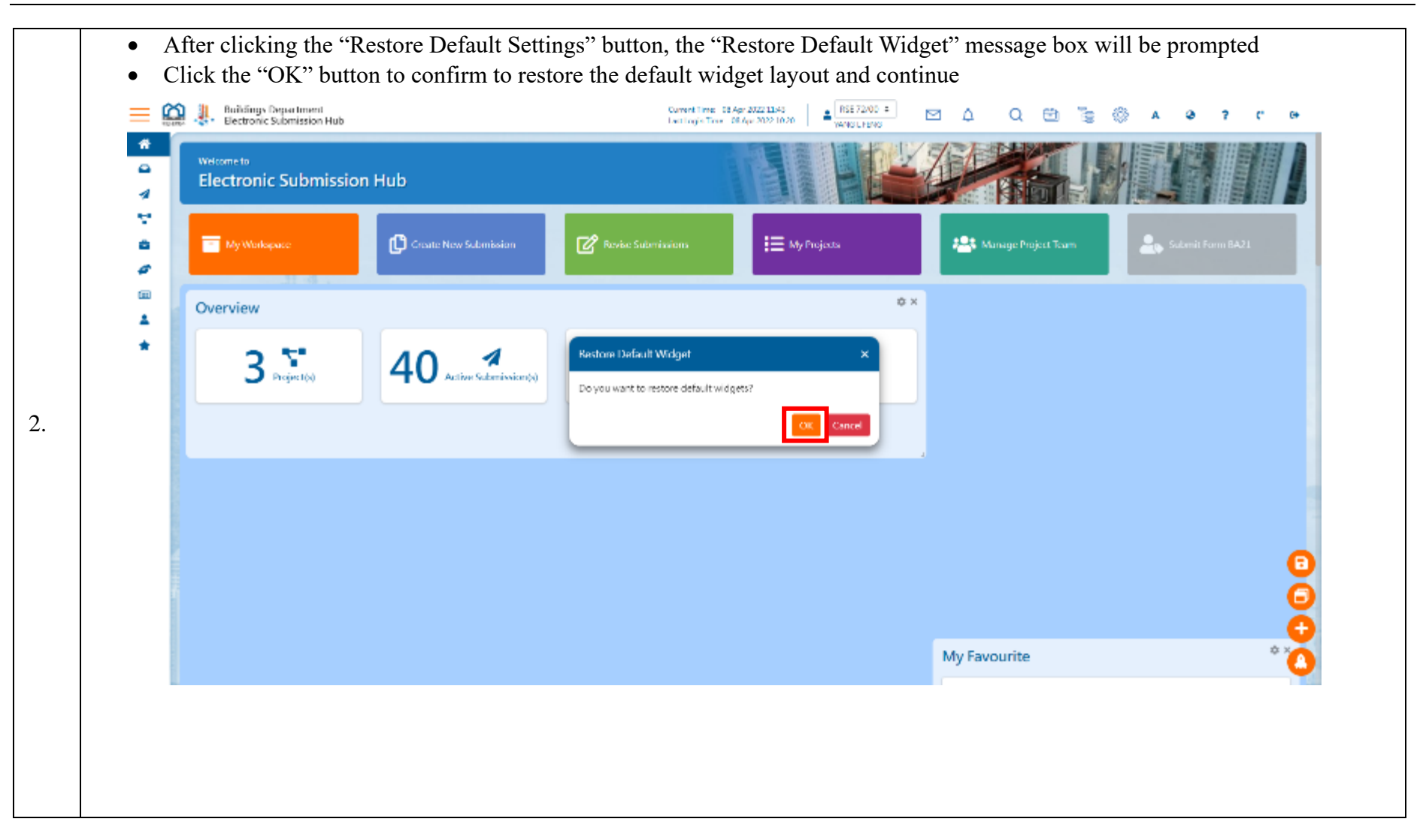

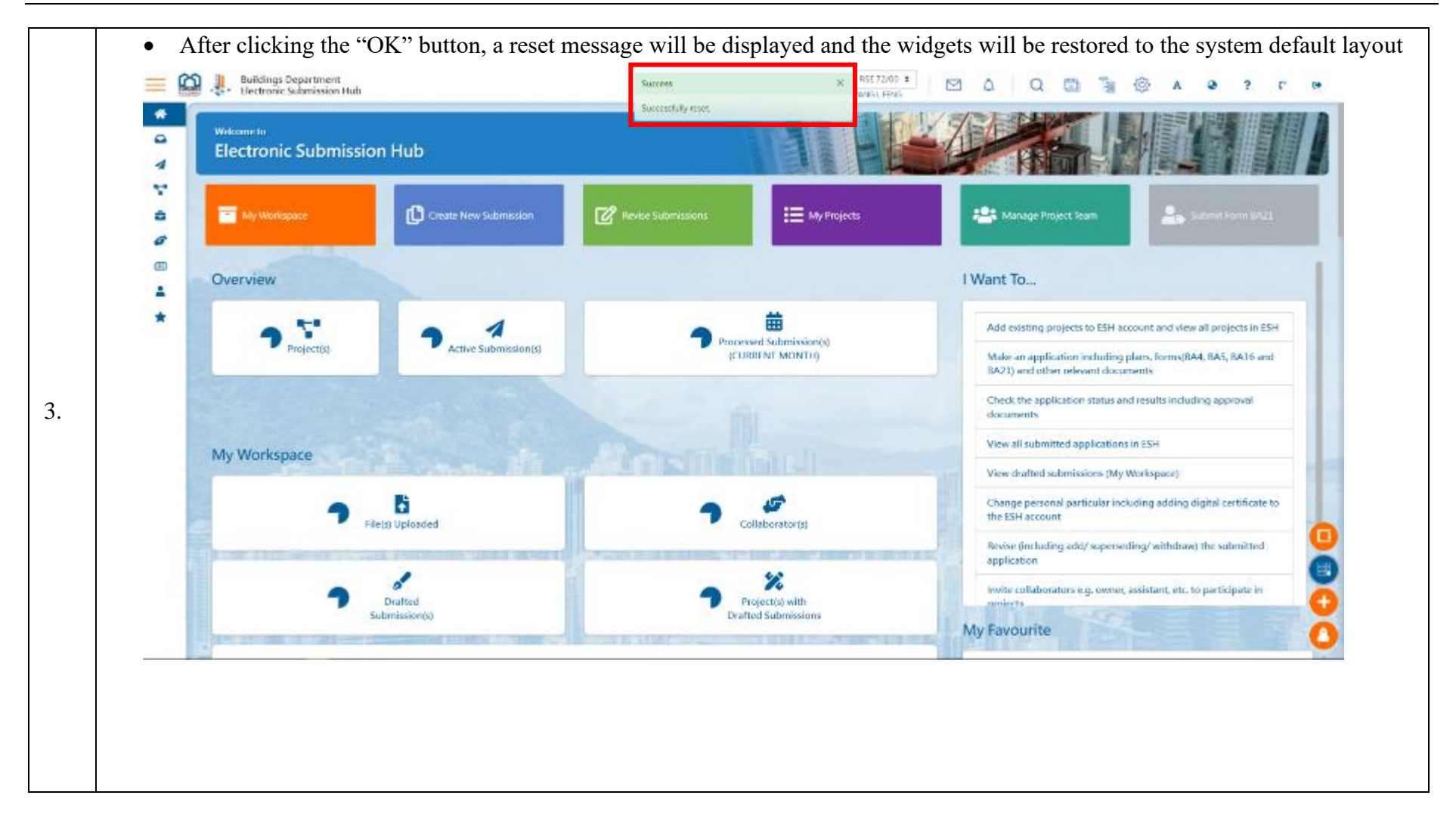

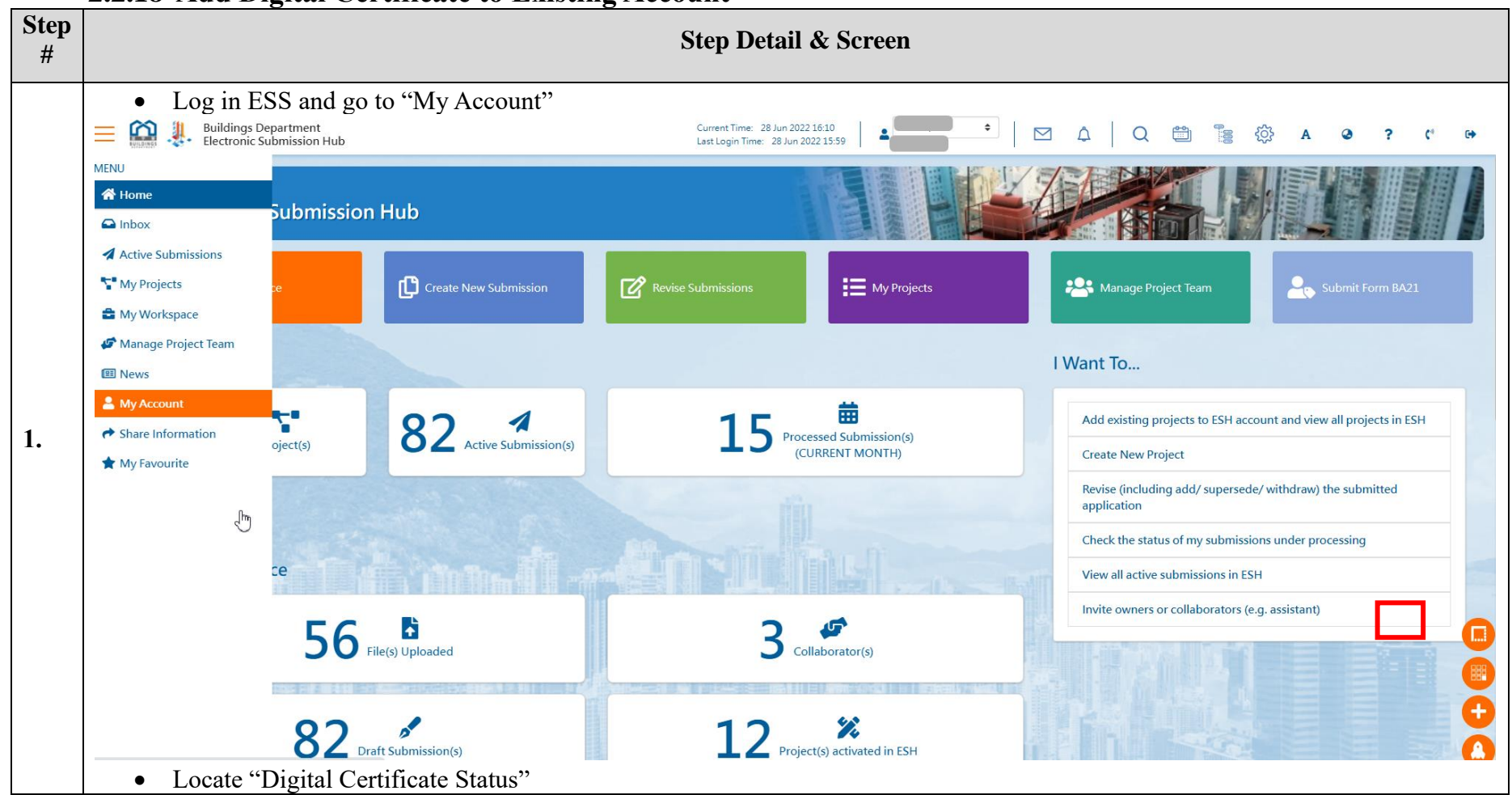

### 2.2.18 Add Digital Certificate to Existing Account

|      | Buildings Department<br>Electronic Submission Hub |                                                                                                    | Current Time: 28 Jun 2022 16:13<br>Last Login Time: 28 Jun 2022 16:09                                                                                                    |
|------|---------------------------------------------------|----------------------------------------------------------------------------------------------------|----------------------------------------------------------------------------------------------------|
| *    |                                                   |                                                                                                    | Kowloon                                                                                                    |
|      |                                                   |                                                                                                    | Hong Kong                                                                                                    |
| ÷    |                                                   |                                                                                                    |                                                                                                    |
| 8    |                                                   |                                                                                                    |                                                                                                    |
| ø    |                                                   | Email Address*                                                                                           | jinglin1212@gmail.com                                                                                                    |
| ···· |                                                   | Telephone No.                                                                                            | 055543211<br>(For receiving message from BD by SMS, if applicable)                                                                                                    |
| 4    |                                                   | Default Role*                                                                                            | RSE 80/02 \$                                                                                                    |
| *    |                                                   | Preferred Language*                                                                                      | English O Traditional Chinese O Simplified Chinese                                                                                                    |
|      |                                                   | "iAM Smart" Status                                                                                       | Already Registered(TANG S PING)                                                                                                    |
|      |                                                   |                                                                                                    | Issued to Serial Issued By Expiry Date Action                                                                                                    |
|      |                                                   | Digital Certificate Status                                                                               | No Record Found.                                                                                                    |
|      |                                                   |                                                                                                    | Add New Digital Certificate                                                                                                    |
|      |                                                   | Method of Notification                                                                                   | Email Notification Channel                                                                                                    |
|      |                                                   | Attention:<br>Your update of contact information he<br>(Administration) Regulations in respec<br>stage). | ere is only for the use of ESH. To comply with the statutory requirement stipulated under Regulation 45 of the Building Ct of change of contact information, you are still required to submit the specified Form BA 24 (not available in ESH at this CA) |

| Telephone No.         | Add Digital Certificate                                                                                                    | ×        |
|-----------------------|----------------------------------------------------------------------------------------------------|----------|
| Default Role*         | For e-certificate issued by Hongkong Post, user may download the crt file in the following link:<br><u>https://www.hongkongpost.gov.hk/product/ecert/status/index.html</u> |          |
| Preferred Langua      | Please upload digital certificate file (.crt or .cer):                                                                                                    |          |
| "iAM Smart" Stati     | Choose a file or drop it here                                                                                                    | Browse   |
|                       | Confirm                                                                                                    | Close    |
|                       | Number                                                                                                    | Expiry D |
| Digital Certificate S | tatus No Record Found.                                                                                                    |          |
|                       | Add New Digital Certificate                                                                                                    |          |

| Drganize   New folder |                        |                      | • <b>•</b>                     | □ ?          |                                          |                    |
|-----------------------|------------------------|----------------------|--------------------------------|--------------|------------------------------------------|--------------------|
| 🖶 Downloac 🖈 ^ 🛛 N    | ame                    |                      | Date modified                  | Туре         |                                          |                    |
| 🖹 Documen 🖈 🚺         | 11527927               |                      | 21/10/2021 9:56 am             | Security Cer | r                                        |                    |
| 📰 Pictures 🖈          |                        |                      |                                |              |                                          |                    |
| 10. Checklist         |                        |                      |                                |              |                                          |                    |
| 📜 MXA Supplie         |                        |                      |                                |              |                                          |                    |
| 📜 Promo 🗸 <           |                        |                      |                                | >            |                                          |                    |
| File name             | e: 11527927            | ~                    | Custom Files                   | $\sim$       |                                          | ×                  |
|                       | L                      | F                    | Open                           | Cancel       | load the crt file in the following link: |                    |
|                       |                        |                      |                                |              | ndex.html                                | · · · · ·          |
|                       | Preferred Langua       | Please upload digita | al certificate file (.crt or . | cer):        |                                          |                    |
|                       | "iAM Smort" State      | Choose a file or d   | rop it here                    |              |                                          | Browse             |
|                       |                        |                      |                                |              | <b></b>                                  |                    |
|                       |                        |                      |                                |              | Confirm                                  | Close              |
|                       |                        |                      | Nur                            | bor          | Jucu by                                  | Expiry Date Action |
|                       | Digital Certificate St | atus                 | Null                           | ыст          |                                          |                    |
|                       | Digital Certificate St | atus                 | No Record Found.               |              |                                          |                    |
|                       |                        |                      | Add New Digital Cert           | ficate 🕕     |                                          |                    |
|                       |                        |                      |                                |              |                                          |                    |
|                       |                        |                      |                                |              |                                          |                    |
|                       |                        |                      |                                |              |                                          |                    |

|                                                       | Choose a sign method                                                     |               |             |
|-------------------------------------------------------|--------------------------------------------------------------------------|---------------|-------------|
| Digest                                                | Please choose one of the following methods to sign                       | n the documer | nt(s)       |
| Connect to signing agent                              |                                                                          |               |             |
| Merge document                                        | Sign with Digital Certificate File                                       |               |             |
| Adding Digital Certificate succeeded                  | Sign with Digital Certificate Token                                      |               |             |
| https://www.hongkongpo<br>Please upload digital certi | st.gov.hk/product/ecert/status/index.html<br>ficate file (.crt or .cer): |               | Expiry Date |
| Digital Certificat                                    |                                                                          | Browse        |             |
|                                                       |                                                                          |               |             |

| Sign Method<br>Digest                |                      |                              | Adding Digital Certificate succeeded                                                                                          |             |     |
|--------------------------------------|----------------------|------------------------------|----------------------------------------------------------------------------------------------------|-------------|-----|
| Connect to signing agent             |                      |                              |                                                                                                    |             |     |
| Merge document                       | _                    |                              |                                                                                                    |             |     |
| Adding Digital Certificate succeeded |                      |                              |                                                                                                    |             |     |
|                                      |                      |                              |                                                                                                    |             |     |
| Adding Digital Certificate Fail      |                      |                              |                                                                                                    |             |     |
| Adding Digital Certificate Fail      |                      |                              |                                                                                                    |             |     |
| Adding Digital Certificate Fail      |                      |                              |                                                                                                    |             |     |
| Adding Digital Certificate Fail      | Issued to            | Serial<br>Number             | Issued By                                                                                                    | Expiry Date | Act |
| Adding Digital Certificate Fail      | Issued to<br>Y N TAO | Serial<br>Number<br>78A40E2D | Issued By         CN=ID-CERT SIGNING CA CERT 3 (TRIAL), OU=BRN 31346952-000, O=DIGI-SIGN CERTIFICATION SERVICES LIMITED, C=HK | Expiry Date | Act |

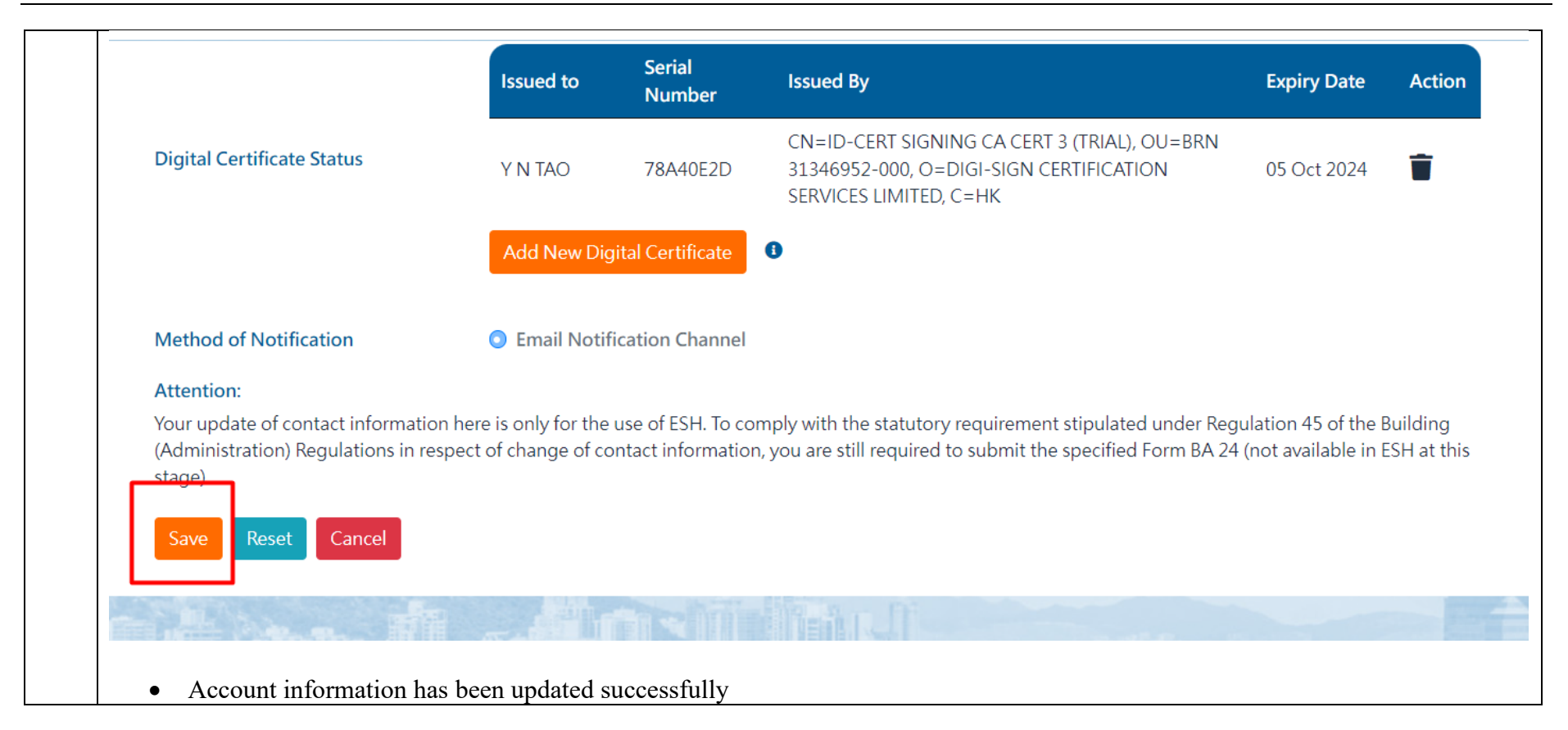

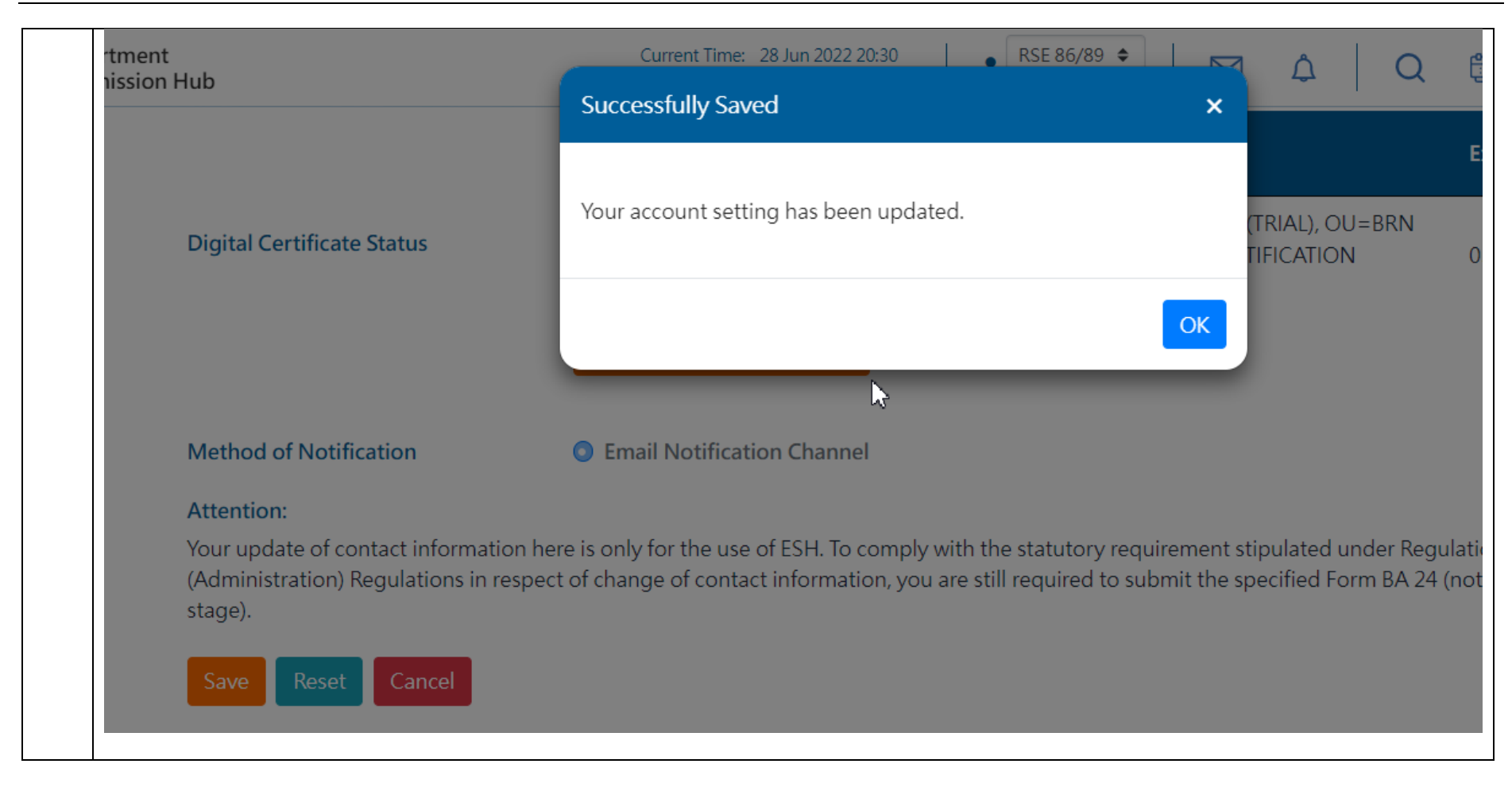

### 2.3 Manage Project Team

The function of "Manage Project Team" is only for AP/RSE/RGE/RC, but not for collaborators or owners. This function allows AP/RSE/RGE/RC to perform the following:

- a) to invite owner representative(s) under List of Owners so that
  - (i) ESH can recognise the user as the owner representative of a particular project made/to be made via ESH under the AP/RSE/RGE/RC in concern and enable the user to perform the digital signatures on the submission documents of the project for meeting the statutory requirements. The permissions to apply digital signatures will be automatically granted upon the owner representative(s) accepted the invitation from the AP/RSE/RGE/RC in concern.
  - (ii) AP/RSE/RGE/RC can also grant additional "Read" permission to the owner representative(s) for enabling viewing the draft submissions under preparation in his/her e-workspace.
- b) to invite collaborator(s) under List of Collaborators so that
  - (i) the collaborators can assist the AP/RSE/RGE//RC to jointly prepare submissions/applications to be made via ESH, by granting them various permissions, such as "Read", "Read and modify", "Read, modify and create draft submission" or "Read, modify and create & delete draft submission", but without signing permission.

## 2.3.1 Lists of Project Team Members

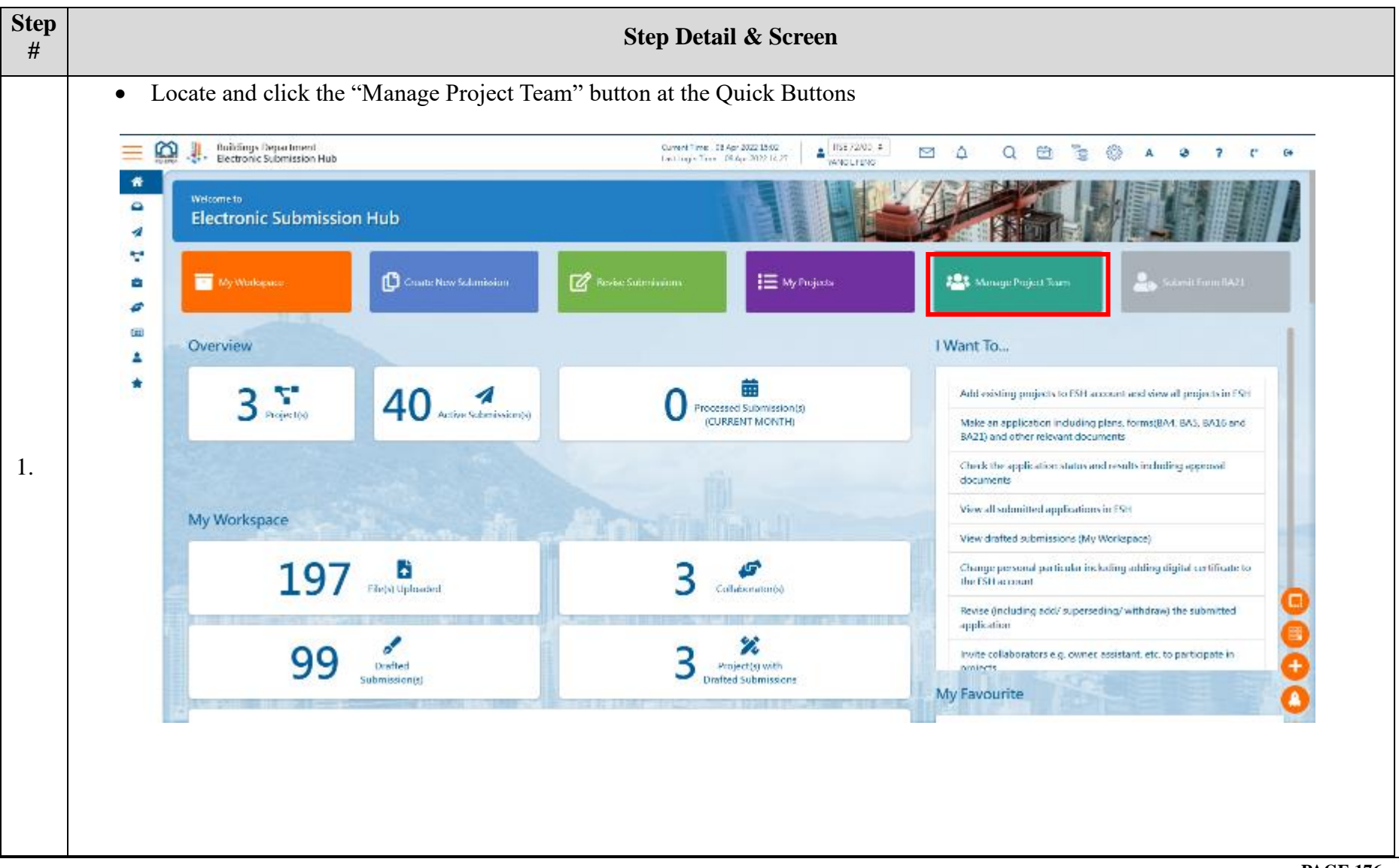

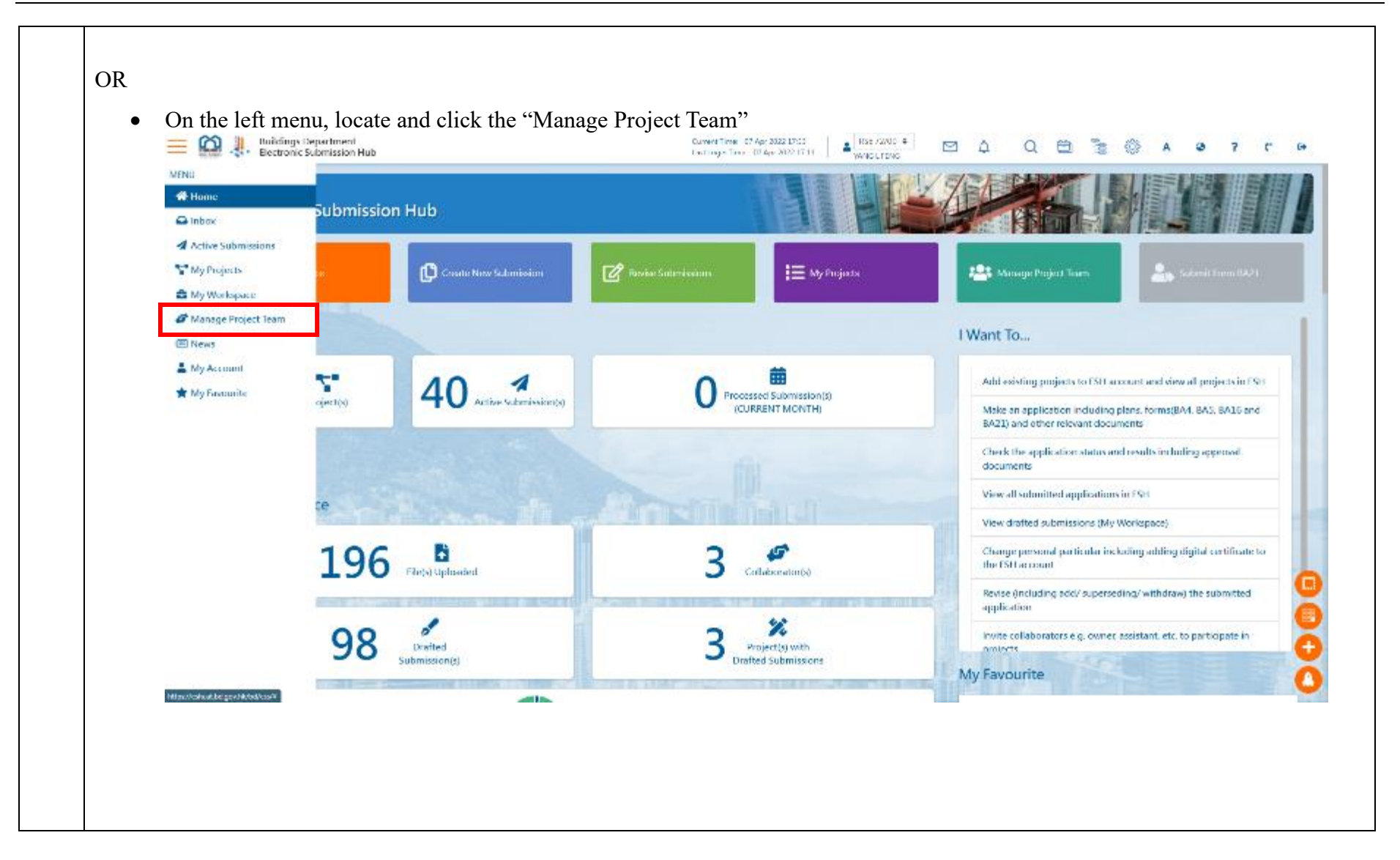
2.

- After clicking the "Manage Project Team" button, the page will be redirected to the "Manage Project Team" page
- In this page, two lists will be shown, namely the List of Collaborators and the List of Owners
- User is able to perform the below actions for each list:
  - View and search for a project member
  - Invite a new project member and remove a project member from the list
  - Manage member's permission(s)

| Websemicite<br>Electronic Sub                                                           | mission Hub                                               |                                                                                                    |                                                                                                    | Manage F                                                                                                    | Project Tear                                               |
|-----------------------------------------------------------------------------------------|-----------------------------------------------------------|----------------------------------------------------------------------------------------------------|----------------------------------------------------------------------------------------------------|----------------------------------------------------------------------------------------------------|------------------------------------------------------------|
|                                                                                         |                                                           |                                                                                                    |                                                                                                    |                                                                                                    |                                                            |
| Home / Manage Project is                                                                |                                                           |                                                                                                    | -                                                                                                    |                                                                                                    | _                                                          |
| My Workspace                                                                            | Create New Submiss                                        | Ion 🕜 Revise Supraissions                                                                                                    | E My Projects                                                                                                    | 😂 Manage Project Jeam                                                                                                   | 🚑 suomit Fami UA21                                         |
|                                                                                         |                                                           |                                                                                                    |                                                                                                    |                                                                                                    |                                                            |
| Important Notice<br>The following procedure                                             | s involve delegation of access rights to project          | information which may contain personal data. You sho                                                                                                  | uld take all reasonably practicable steps to ensur                                                                  | e that personal data are protected against u                                                                            | maitheriactics accidental acce                             |
| put asing in other use.                                                                 |                                                           |                                                                                                    |                                                                                                    |                                                                                                    |                                                            |
| List of Collaborators                                                                   |                                                           |                                                                                                    | Please input name to search                                                                                         | n 💌                                                                                                    | arch 🏼 🎒 Invite New Collabo                                |
|                                                                                         |                                                           |                                                                                                    |                                                                                                    |                                                                                                    |                                                            |
| Name in English                                                                         | \$ Name in Chinese                                        | ‡ tmail                                                                                                    | ‡ Invitation Status                                                                                                 | ‡ Last login time                                                                                                    | ‡ Action                                                   |
| Nome in English                                                                         | \$ Name in Chinese                                        | ‡ot mail<br>nesifytester)@gamil.com                                                                                                    | <ul> <li>Invitation Status</li> <li>Active</li> </ul>                                                               | <ol> <li>Last login time</li> <li>12 Mar 2002, 12 63</li> </ol>                                                         | + Action                                                   |
| Neme in English<br>MUDUNG<br>EV YUN                                                     | Name in Chinese                                           | <b>‡ii</b> t mail<br>nesifytester1@gami.com<br>jingin1212@gmail.com                                                                                   | <ul> <li>Invitation Status</li> <li>Active</li> <li>Active</li> </ul>                                               | <ul> <li>Last logis time</li> <li>12 Mer 2002, 12 03</li> <li>12 Mer 2002, 13 03</li> </ul>                             | + Action<br>0 2.<br>0 2.                                   |
| Neme in English<br>MUDONG<br>EXIMUN<br>Chan Tai Man                                     | Name in Chinese                                           | 40 Level<br>neoifyteste: 100 gamil.com<br>jinglin121.200 gawil.com<br>bchansh@ncoity.com.24k                                                          | Institution Status  Active  Active  Active  Active                                                                  | <ul> <li>Last login time</li> <li>12 Mar 2002, 12 03</li> <li>12 Mar 2002, 12 03</li> <li>08 Apr 2022, 11 04</li> </ul> | + Artion<br>2.<br>3.<br>2.<br>2.                           |
| Neme in English<br>PAUDUNG<br>EVYAUN<br>Chan Ta: Man                                    | * Nerve in Chinese                                        | ‡intensið<br>nesifytester100gami.com<br>jæglintut z@grevil.com<br>bohansh@nosily.com,?k                                                               | Institution Status  Active  Active  Active                                                                          | <ul> <li>Last logis time</li> <li>12 Mar 2002, 12 03</li> <li>12 Mar 2002, 13 03</li> <li>05 Apr 2022, 11 04</li> </ul> | + Artion<br>• 2.<br>= 2.<br>= 2.                           |
| Neme in English<br>MUDDING<br>LYMUN<br>Chan Tai Man<br>List of Owners                   | Name in Chinese                                           | Envil<br>nexifytester 100 gamil.com<br>jingini 21.400 gawil.com<br>behansh@nexify.com.24k                                                             | Institution Status  Active  Active  Active  Filoase inous name to                                                   | <ul> <li>Lest logis time</li> <li>12 Mer 2002, 12 83</li> <li>12 Mer 2002, 12 83</li> <li>68 Apr 2022, 11 84</li> </ul> | ÷ Artion<br>© 3.<br>© 3.<br>≡ 3.<br>Search 2. Invrte New 0 |
| Neme in English<br>HUDUNG<br>LYRUN<br>Chan Tai Man<br>List of Owners<br>Neme in English | Name in Chinese      Name in Chinese      Name in Chinese | ♦ Lewil<br>nexifytester 100gami.com<br>jingintut a00gmail.com<br>bohansh@nosify.com/hk                                                                | Institution Status  Active  Active  Active  Rease insur name to  ritio Project  I miliation Status                  | Last login time      12 Mar 2002, 12 03      12 Mar 2002, 13 03      08 Apr 2022, 11 04  search      Last login time    | + Artion                                                   |
| Name in English ADDOING EXMUN Chan Tai Man List of Owners Name in English SUN 5 AN      | Name in Chinese      Name in Chinese      Name in Chinese | tennil     inerifytester 100 gamil.com     jinglint 21 -00 gamil.com     bahansh@nasily.com.2k     tennil     tennil     tennil     tennil     tennil | Invitation Status  Active  Active  Active  Active  Ficase inout name to  rel to Project  I mitation Status  Lopined | Lost login time     12 Mar 2002, 12 03     12 Mar 2002, 13 03     08 Apr 2022, 11 04  search     Lost login time     .  | + Artion                                                   |

# 2.3.2 Procedures for Invite New Collaborator

## *i. Invite a New Collaborator*

| Step<br># | Step Detail & Screen  |                       |                               |                           |                        |                         |  |  |  |
|-----------|-----------------------|-----------------------|-------------------------------|---------------------------|------------------------|-------------------------|--|--|--|
|           | • Click the "Inv      | vite New Collaborator | r" button next to the List of | of Collaborators in the   | he Manage Project Tear | n page                  |  |  |  |
|           | List of Collaborators |                       |                               | Please input name to sear | rch Search             | Envite New Collaborator |  |  |  |
|           | Name in English       | * Name in Chinese     | ‡ fmail                       | ‡ Invitation Status       | ‡ Last login time      | ‡ Action \$             |  |  |  |
|           | TAUDONG               | -                     | nexilytester l@gamil.com      | Active                    | 12 Mar 2022, 12:03     | ≡ 26.                   |  |  |  |
| 1.        | LYYUN                 |                       | jingin1212@gmail.com          | Active                    | 12 Mar 2022, 13:03     | ≡ 2.                    |  |  |  |
|           | Chan lai Man          |                       | bchansh@nexify.com.hk         | Active                    | 03 Apr 2022, 11:04     | ÷ 2.                    |  |  |  |
|           |                       |                       |                               |                           |                        |                         |  |  |  |
|           |                       |                       |                               |                           |                        |                         |  |  |  |
|           |                       |                       |                               |                           |                        |                         |  |  |  |
|           |                       |                       |                               |                           |                        |                         |  |  |  |

- After clicking the "Invite New Collaborator" button, you will reach the following page
- Fill in the mandatory fields including the English name and the email address of the collaborator whom you want to invite
- Click the "Send Invitation Email" button to confirm sending the invitation to the new collaborator

| o invite a new collabora | tor, please complet | te the following application form. | All fields with (*) are mandato |
|--------------------------|---------------------|------------------------------------|---------------------------------|
|                          | English Name*       | Ellay/Mong                         | ✓                               |
|                          | Email*              | ewongwy@nexi#ycom314               | ~                               |
| Send Invitation Email    | Cancel              |                                    |                                 |

| Writesmin to<br>Electronic Sub                                                                  | mission Hub                                         | Linuitation seed to the 5<br>exceptioner. If no sees<br>dost, you need to som<br>remove the expined en | of aborator and peeding<br>transis is merel atthis new<br>Is new invitation again and<br>Its | Manag                                           | ge Project Team                             |
|-------------------------------------------------------------------------------------------------|-----------------------------------------------------|----------------------------------------------------------------------------------------------------|----------------------------------------------------------------------------------------------|-------------------------------------------------|---------------------------------------------|
| <ul> <li>Home / Manage Reject in</li> <li>Manage Reject in</li> <li>Manage Reject in</li> </ul> | Circate New Submission                              | ピ Revice Saturnisaons                                                                                  | <b>i≡</b> My Projects                                                                        | 🍰 Manage Project Scom                           | Submit Form 8A(1                            |
| Important Notice                                                                                | involve delegation of access rights to project into | emailine which may contain paraceus data. Y                                                            | no should take at reasonably practicable s                                                   | teps to ensure that personal data are protected | against unauthorised or acceleratal access. |
| List of Collaborators                                                                           |                                                     |                                                                                                    | Please Input na                                                                              | me to search                                    | Search & - Irwite New Collaborator          |
| Name in English                                                                                 | Name in Chinese                                     | <ul> <li>Emoil</li> <li>No c</li> </ul>                                                                | ata available in table                                                                       | 4 Last login time                               | Action                                      |
|                                                                                                 | and in the                                          |                                                                                                    |                                                                                              |                                                 |                                             |
| List of Owners                                                                                  |                                                     |                                                                                                    | Pleased ing                                                                                  | na name to waith                                | Search 2* Invite New Owner                  |
| Name in English                                                                                 | * Name in Chinese                                   | e Email e i                                                                                            | ate evaluable in table                                                                       | tation Status 🔋 Last login t                    | ime ® Action ®                              |
| List of Registered Profe                                                                        | essional Persons and Registered Contract            | ars                                                                                                    |                                                                                              | Please input name to search                     | Search                                      |
| Name in English                                                                                 | Name in Ch                                          | inese                                                                                                  | Registration Type                                                                            | Registration No                                 | - C                                         |
|                                                                                                 |                                                     |                                                                                                    | an an think to and                                                                           |                                                 |                                             |
|                                                                                                 |                                                     |                                                                                                    |                                                                                              |                                                 |                                             |
|                                                                                                 |                                                     |                                                                                                    |                                                                                              |                                                 |                                             |
|                                                                                                 |                                                     |                                                                                                    |                                                                                              |                                                 |                                             |

| 📰 📲 Electronic Submiss                                                                                           | iion Hub                                                                                                    | Last Login Time: 27 May 2022 21:42                                                 |                                                                                                    |                                                                         | A G r                         |
|----------------------------------------------------------------------------------------------------|----------------------------------------------------------------------------------------------------|------------------------------------------------------------------------------------|----------------------------------------------------------------------------------------------------|-------------------------------------------------------------------------|-------------------------------|
| Home / Manage Project Tea                                                                                        | Create New Submission                                                                                                    | Revise Submissions                                                                 | 🗮 My Projects                                                                                                    | 🗣 Manage Project Team                                                   | Submit Form                   |
| Important Notice<br>The following procedures                                                                     | involve delegation of access rights to proje                                                                                                    | ct information which may contain personal da                                       | ta. You should take all reasonably practica                                                                        | ble steps to ensure that persona                                        | al data are protected agai    |
| unauthorised or accidenta                                                                                        | Laccess, processing or other use.                                                                                                    |                                                                                    | Please input name to search                                                                                        | Sea                                                                     | irch 💄 Invite New Ci          |
| unauthorised or accidenta<br>List of Collaborators<br>Name in English                                            | Laccess, processing or other use.                                                                                                    | ♦ Email                                                                            | Please input name to search  Invitation Status                                                                     | Sea<br>♦ Last login time                                                | rch 💄 Invite New G            |
| List of Collaborators Name in English LYYUN                                                                      | Access, processing or other use.  Access, processing or other use.  Access, process, processing or other use.  Access, process, process | ♦ Email<br>jinglin1212@gmail.com                                                   | Please input name to search  Invitation Status  Pending Acceptance (Expired at 29 May 2022, 23:21)                 | Sca<br>Last login time<br>-                                             | rch 🏩 Invite New Cr<br>Action |
| Unauthorised or accidenta<br>List of Collaborators<br>Name in English<br>LYYUN<br>CHIANG FTAO                    | Access, processing or other use.  Access, processing or other use.  Access, process, proce | Email     jinglin1212@gmail.com     twhang329111@gmail.com                         | Please input name to search  Invitation Status  Pending Acceptance (Expired at 29 May 2022, 23:21)  Active         | Sna<br>Last login time<br>-<br>06 Apr 2022, 11:04                       | rch 🏩 Invite New C<br>Action  |
| Unauthorised or accidenta<br>List of Collaborators<br>Name in English<br>L YYUN<br>CHIANG FTAO<br>TSENG S DA-XIA | Access, processing or other use.   Name in Chinese                                                                                                    | Email     jinglin1212@gmail.com     twhang329111@gmail.com     esha78241@gmail.com | Please input name to search  Invitation Status  Pending Acceptance (Expired at 29 May 2022, 23:21)  Active  Unitse | Sea<br>Last login time<br>-<br>06 Apr 2022, 11:04<br>27 May 2022, 23:05 | rch 🏩 Invite New C<br>Action  |

| ••  | 4 11           | <b>T</b> • / /• | 1/ D      | • . • •       | 4 1       | 1 37             | <u> </u>       |
|-----|----------------|-----------------|-----------|---------------|-----------|------------------|----------------|
| 11  | Accent the     | nvitation a     | nd/or Reg | ister a L/ser | Account b | w the Ne         | w Collaborator |
| ~~~ | i i cept ine i |                 | nu or neg |               | iccomit o | <i>y m i i c</i> |                |

| Step<br># | Step Detail & Screen                                                                                                    |  |
|-----------|----------------------------------------------------------------------------------------------------|--|
|           | <ol> <li>The collaborator will receive an invitation email</li> <li>Follow the steps as stated in the email to complete the process</li> </ol> |  |
|           | Buildings Department - Electronic Submission Hub (ESH) - Invitation to join the Submission Preparation 🛛 🖶 🗹 Workspace 🗩 🔤                     |  |
|           | eshuat-no-reply@bd.gov.hk<br>to me 🔹                                                                                                    |  |
|           | Dear L Y YUN,                                                                                                    |  |
|           | You are invited by Y N TAO to join as a collaborator to his/her workspace.                                                                     |  |
|           | If accept, please access ESH login page to complete the process.                                                                               |  |
| 1.        | 1.Click "Register a collaborator account by invitation code"                                                                                   |  |
|           | 2. Select "Activate your account with digital-Certificate" or "Login with iAM Smart"                                                           |  |
|           | 3. Input invtitation code: f1ef3383-6fe4-4d76-9fdc-ed5d98b45122                                                                                |  |
|           | 4. Click "Confirm" and continue the process.                                                                                                   |  |
|           | The above invitation code will be expired on 30 Jun 2022.                                                                                      |  |
|           | **************************************                                                                                                    |  |
|           | For enquiry, please contact us at telephone no.<br>3580 1000 (Handled by "1823")                                                               |  |
|           | or via the following email: <u>esh-helpdesk@bd.gov.hk.</u><br>Please do not renk to this email as it comes from an automated mailbox           |  |
|           | rease ao not reply to this entiti as it comes from an automated manbox.<br>************************************                                |  |

• Open ESS Login Page

2.

• Click "Register an owner or collaborator account by invitation code/set initial password"

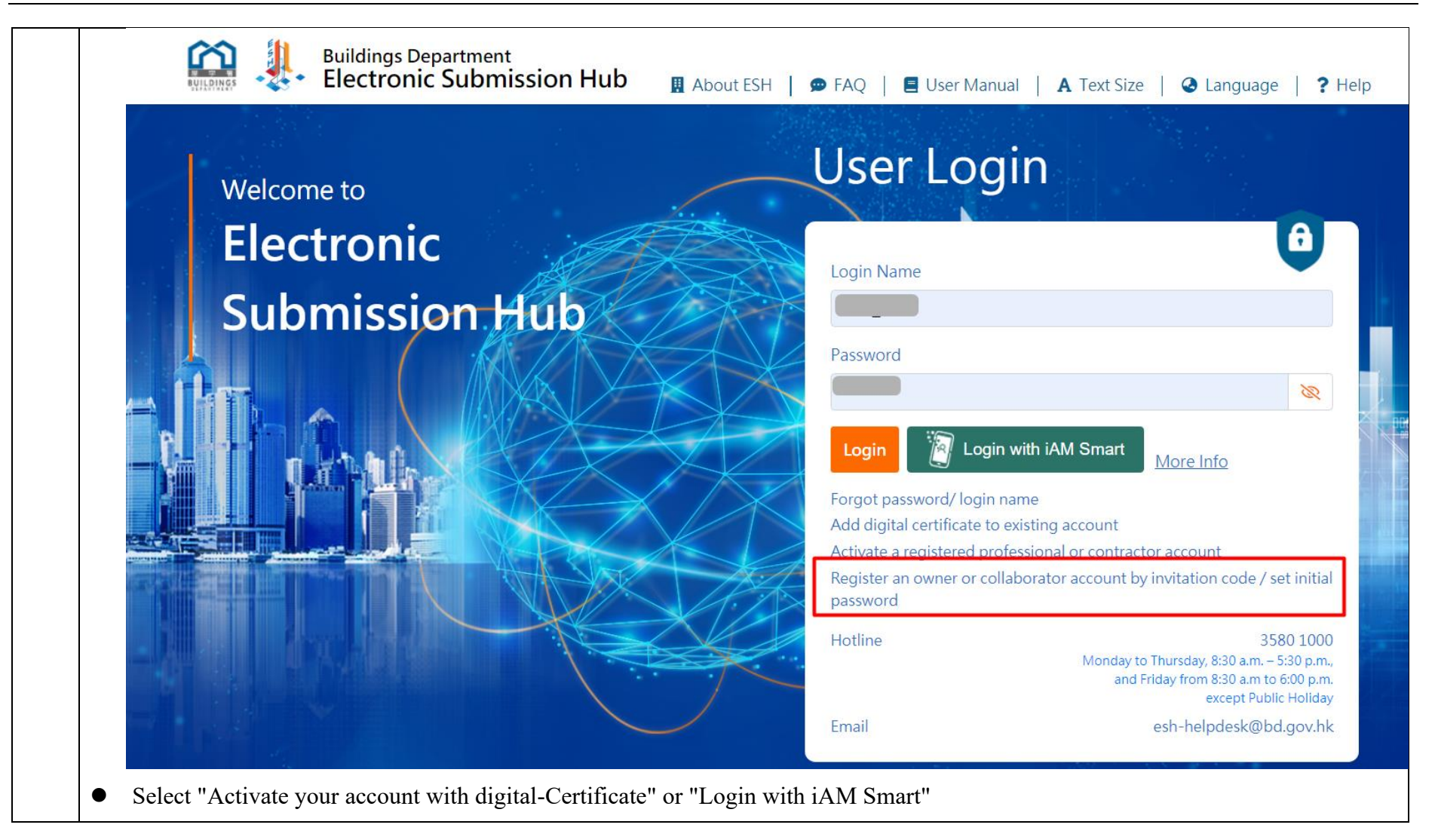

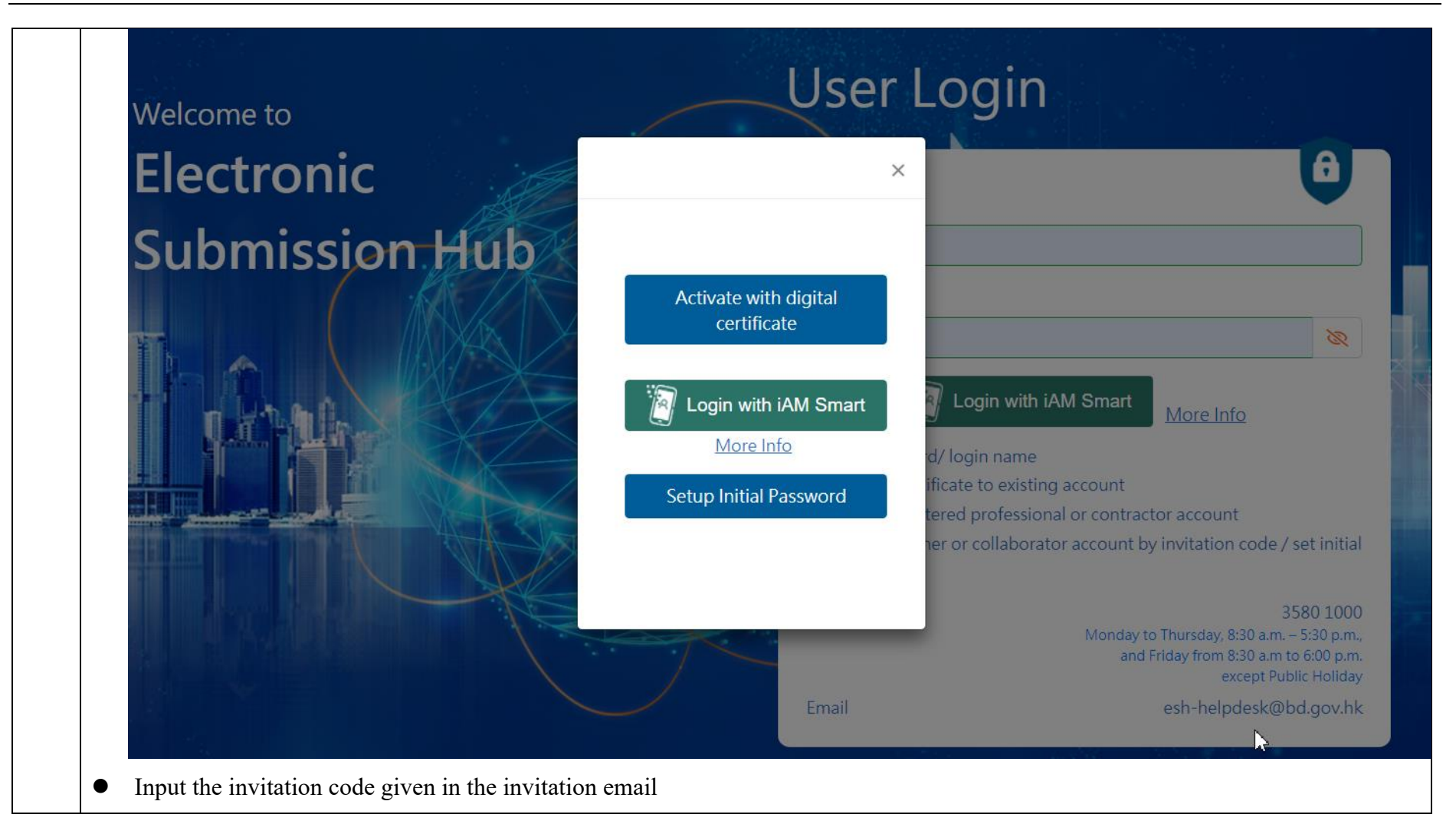

| Buildings Department<br>Electronic Submission Hub | 📱 About ESH 📔 👁 FAQ 📔 🗮 User Manual 📔 🗛 Text Size 📔 🕹 Language 🏾 🔋 Help |
|---------------------------------------------------|-------------------------------------------------------------------------|
| Invitation Code                                   |                                                                         |
| f1ef3383-6fe4-4d76-9fdc-ed5d98b45122              |                                                                         |
| Confirm Cancel                                    |                                                                         |
|                                                   |                                                                         |
| • Click "Confirm" and continue the process.       |                                                                         |
|                                                   |                                                                         |

|    | • If the collaborator has already registered a ESH account, just log in with Login Name and Password                                                                                                   |  |  |  |  |  |  |
|----|----------------------------------------------------------------------------------------------------|--|--|--|--|--|--|
|    | Application for registration as a collaborator of Electronic Submission Hub<br>To become a registered collaborator, please complete the following application form. All fields with (*) are mandatory. |  |  |  |  |  |  |
|    | *Do you have an or Yes No account of ESH system                                                                                                    |  |  |  |  |  |  |
| 3. | *Login Name Iyyun                                                                                                    |  |  |  |  |  |  |
|    | *Password                                                                                                    |  |  |  |  |  |  |
|    | Password Policy                                                                                                    |  |  |  |  |  |  |
|    | Login as collaborator                                                                                                    |  |  |  |  |  |  |
|    |                                                                                                    |  |  |  |  |  |  |
| 4. | • If the collaborator doesn't have an ESH account, registration fields will show up, fill in mandatory fields:                                                                                         |  |  |  |  |  |  |

| Buildings<br>Electroi                    | Department<br>nic Submission Hub                             | 👖 About ESH       | 🗩 FAQ            | 🗐 User Manual         | <b>A</b> Text Size | 🛛 🕗 Language 📔 <b>?</b> He |
|------------------------------------------|--------------------------------------------------------------|-------------------|------------------|-----------------------|--------------------|----------------------------|
| Application for registra                 | ation as a collaborator of Electi                            | ronic Submissior  | n Hub            |                       |                    |                            |
| To become a registered of                | collaborator, please complete the                            | following applica | tion form. All f | ields with (*) are ma | indatory.          |                            |
| *Do you have an<br>account of ESH system | Ves ONO                                                      |                   |                  |                       |                    |                            |
| *Login Name                              | lyyun                                                        | ✓                 |                  |                       |                    |                            |
| *Title                                   | • Mr • Mrs • Ms • Mis                                        | ,S                |                  |                       |                    |                            |
| Full Name                                | L Y <u>YUN</u>                                               | ✓                 |                  |                       |                    |                            |
| Chinese Name                             |                                                              |                   |                  |                       |                    |                            |
| *Contact Address                         | 123 Waterloo Street                                          | ✓                 |                  |                       |                    |                            |
| *Email                                   | jinglin1212@gmail.com                                        | ✓                 |                  |                       |                    |                            |
| Lindi                                    | Email address must be the same as the re<br>invitation email | eceiver of        |                  |                       |                    |                            |
| *Tolonhours No                           | 12345678                                                     | ✓                 |                  |                       |                    |                            |
| r leiephone No.                          | (For receiving message from BD by SMS, applicable)           | if                |                  |                       |                    |                            |
|                                          |                                                              |                   |                  |                       |                    |                            |

|                               | Issued to                                          | Serial<br>Number              | Issued By                                                                                                    | Expiry Date | Action |
|-------------------------------|----------------------------------------------------|-------------------------------|----------------------------------------------------------------------------------------------------|-------------|--------|
| Digital Certificate<br>Status | L Y YUN                                            | 78A40E72                      | CN=ID-CERT SIGNING CA CERT 3<br>(TRIAL), OU=BRN 31346952-000,<br>O=DIGI-SIGN CERTIFICATION SERVICES<br>LIMITED, C=HK | 05 Oct 2024 | Ô      |
| *Languages                    | <ul> <li>English</li> <li>Simplified Ch</li> </ul> | Traditional Chinese<br>iinese |                                                                                                    |             |        |
| Captcha                       |                                                    | ×N )                          | •                                                                                                    |             |        |

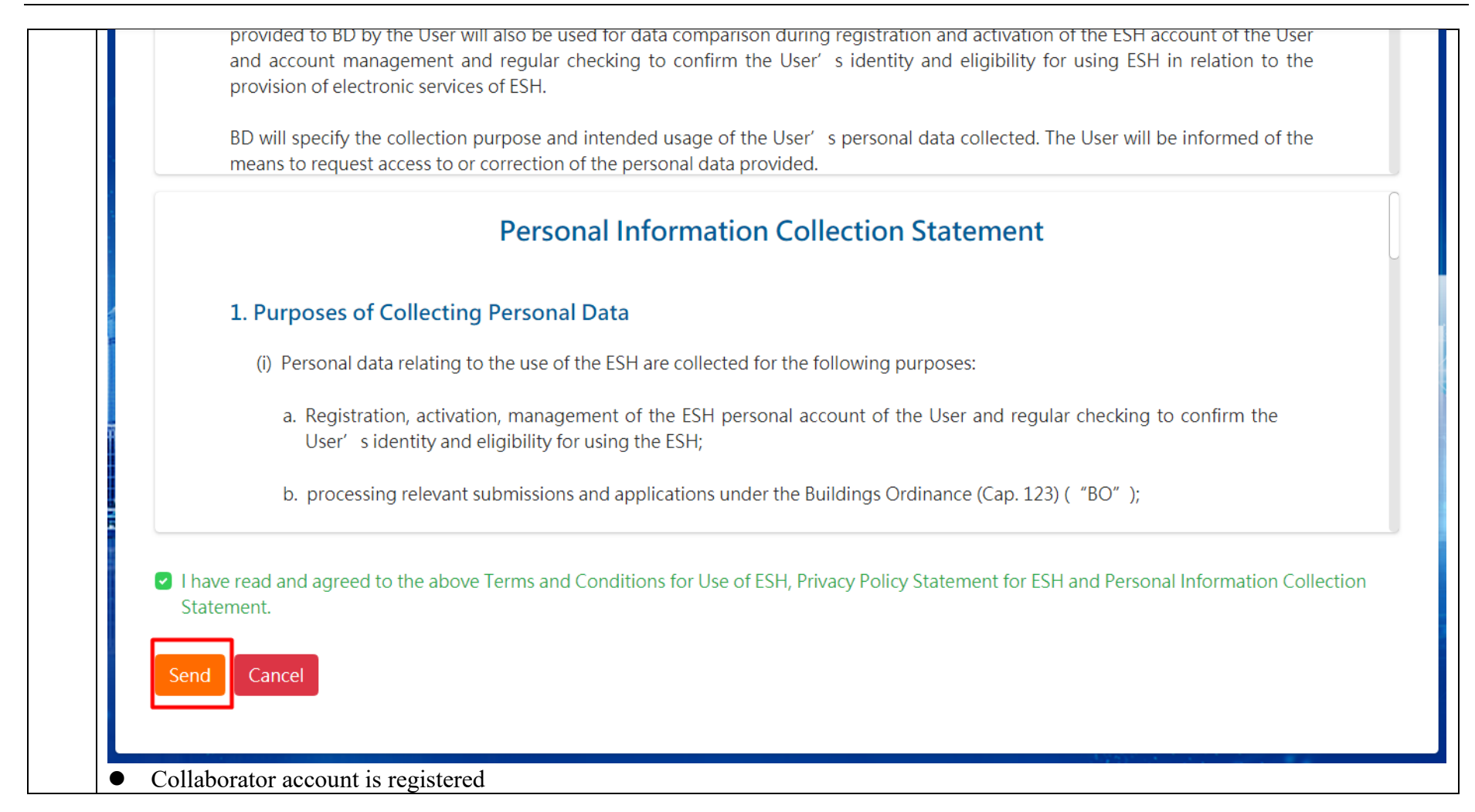

Buildings Department

Electronic Submission Hub

About ESH

FAQ

FAQ

Set Account Password

Email is sent to your registered email address. Please check your email and set your initial account password by the activation key within 15 minutes in order to complete the registration of your user account.

|    | • C                                                                                                    | ollaborator will receive an email again to set initial password            |                        |   |   |   |  |  |  |  |
|----|----------------------------------------------------------------------------------------------------|----------------------------------------------------------------------------|------------------------|---|---|---|--|--|--|--|
|    | Buildings Department - Electronic Submission Hub (ESH) – Initial Password Setup Ď 🔤                                                                          |                                                                            |                        |   |   |   |  |  |  |  |
|    |                                                                                                    | eshuat-no-reply@bd.gov.hk<br>to me ▼                                       | 9:20 PM (1 minute ago) | ☆ | ← | : |  |  |  |  |
|    |                                                                                                    | Dear L Y YUN,                                                              |                        |   |   |   |  |  |  |  |
|    | Please access ESH login plye to set your initial password.<br>1. Click "Register an owner or collaborator account by invitation code / set initial password" |                                                                            |                        |   |   |   |  |  |  |  |
|    |                                                                                                    |                                                                            |                        |   |   |   |  |  |  |  |
| 5  | 2. Select "Set initial password"                                                                                                    |                                                                            |                        |   |   |   |  |  |  |  |
| 5. | 3. Input activation key: 72153f34-023a-4019-a094-f0ab6d20336f                                                                                                |                                                                            |                        |   |   |   |  |  |  |  |
|    | 4. Click "Confirm" and set initial password                                                                                                    |                                                                            |                        |   |   |   |  |  |  |  |
|    | The activation key will be expired on 28/06/2022 09:34:49 下午.                                                                                                |                                                                            |                        |   |   |   |  |  |  |  |
|    |                                                                                                    | **************************************                                     |                        |   |   |   |  |  |  |  |
|    |                                                                                                    | Address all enquiries to <u>esh-helpdesk@bd.gov.hk</u> .                   |                        |   |   |   |  |  |  |  |
|    |                                                                                                    | The e-mail account sending this message is not intended for incoming mail. |                        |   |   |   |  |  |  |  |
|    |                                                                                                    | wiessages aenverea to it win be ignored !                                  |                        |   |   |   |  |  |  |  |
|    |                                                                                                    | ***************************************                                    |                        |   |   |   |  |  |  |  |
|    | • G                                                                                                    | o to ESH Login Page                                                        |                        |   |   |   |  |  |  |  |

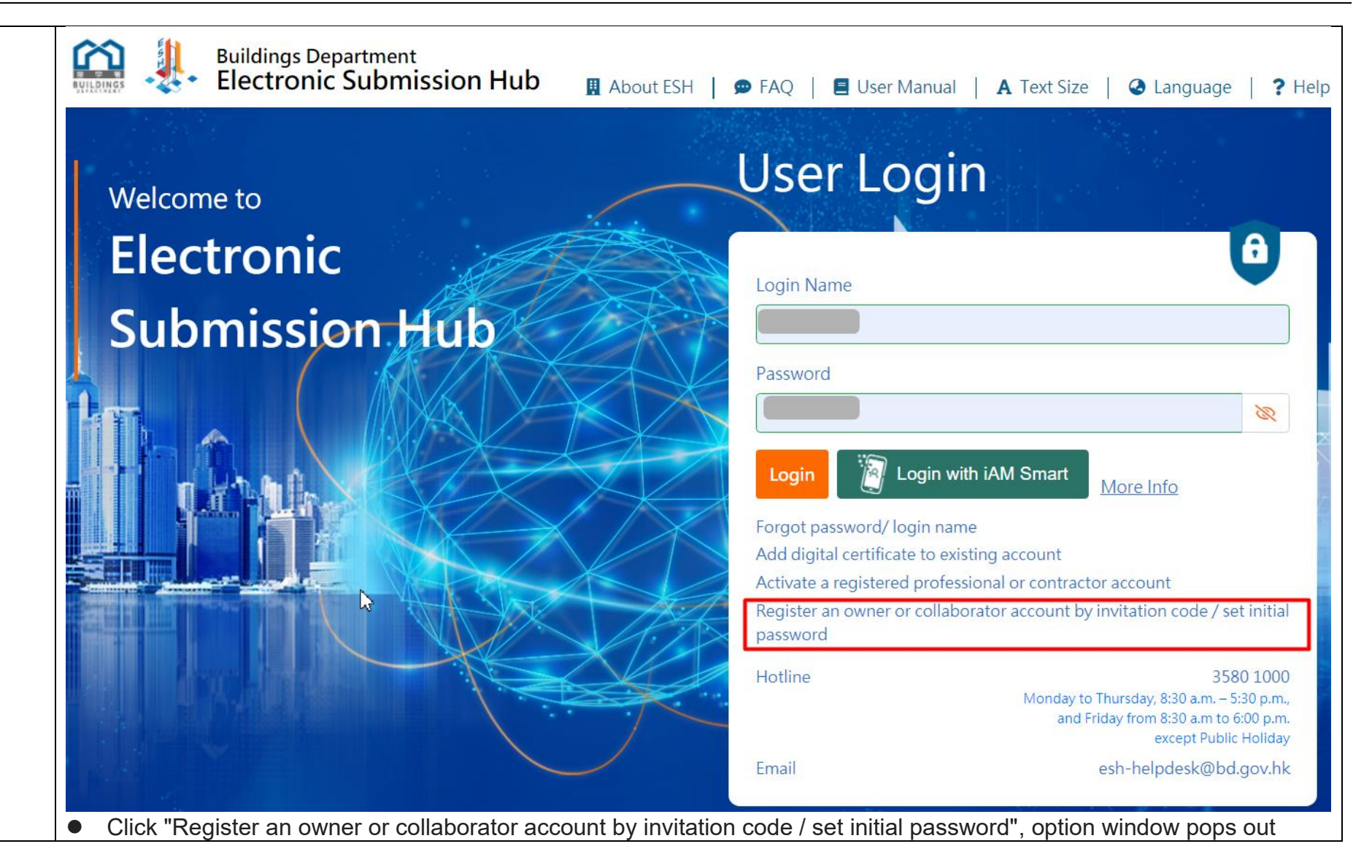

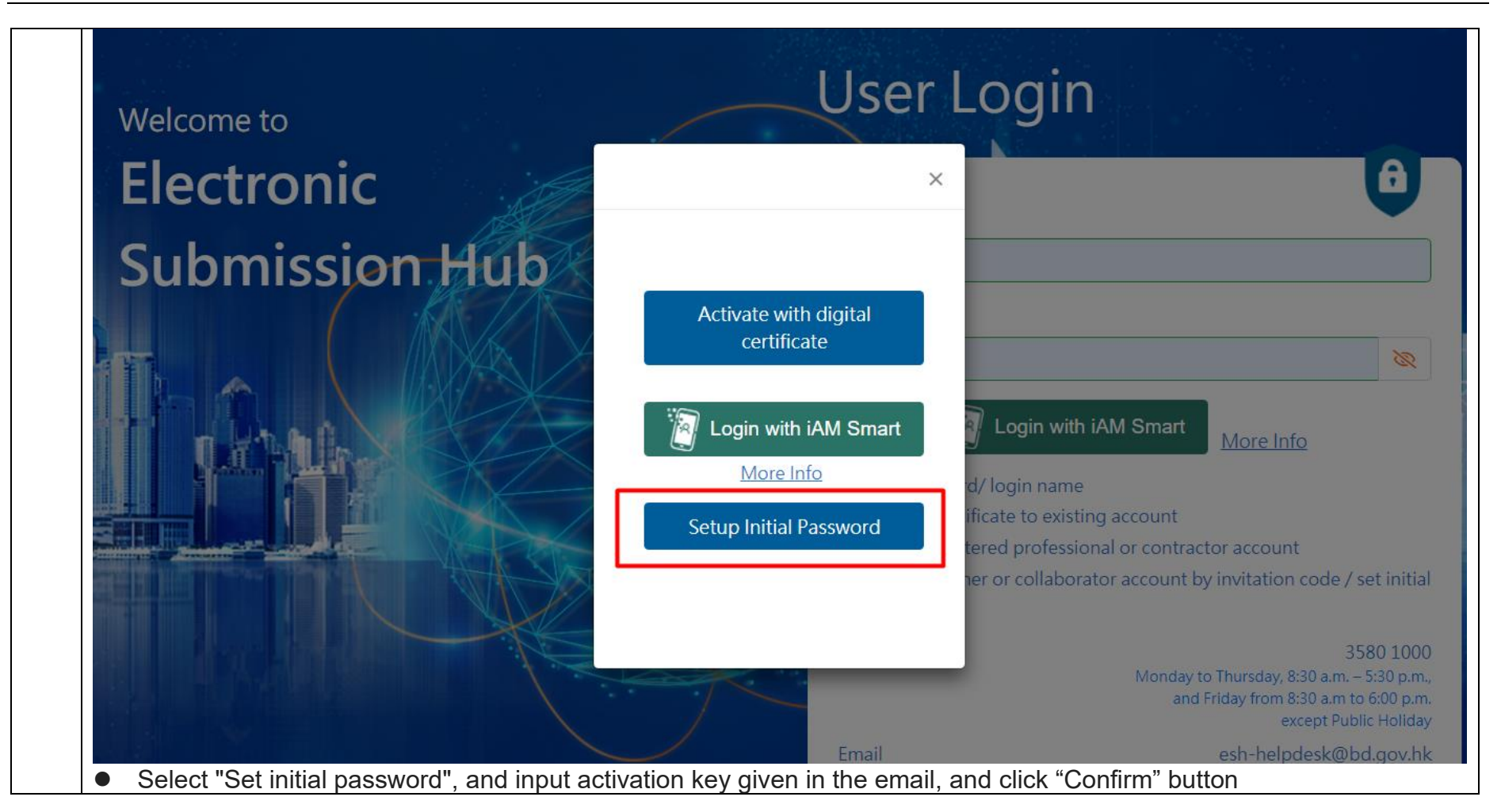

| Activation Key<br>72153f34-023a-4019-a  | 194-f0ab6d20336f |  |
|-----------------------------------------|------------------|--|
|                                         | 551 100500205501 |  |
| Confirm Back                            |                  |  |
|                                         | R&V //           |  |
| <ul> <li>Set initial passwor</li> </ul> | d, and confirm   |  |
|                                         |                  |  |
| Set Password                            |                  |  |
|                                         |                  |  |
| Password                                |                  |  |
| Password                                |                  |  |
| Password<br>Verify new password         |                  |  |
| Password<br>Verify new password         | Password Policy  |  |

# 2.3.3 Procedure for Invite Owner

Prerequisite: Complete View Project Team Members

## i. Invite Owner

| Step<br># | Step Detail & Screen |                     |                     |                       |                             |                   |                     |  |  |
|-----------|----------------------|---------------------|---------------------|-----------------------|-----------------------------|-------------------|---------------------|--|--|
|           | • Locate and         | click on the "Invit | e New Owner" butt   | on                    |                             |                   |                     |  |  |
|           | List of Owners       | T                   |                     |                       | Please input name to search | Search            | at Invite New Owner |  |  |
|           | Name in English      | Name is Chinese     | \$ fravil           | 4 Assigned to Project | ‡ Invitation Status         | ‡ Last login time | ‡ Action \$         |  |  |
|           | SUN S AN             |                     | ktam@nesilly.com.hk |                       | Espined                     |                   | <b>≡ 2</b>          |  |  |
| 1.        | HSIUNG HYONG         |                     | ktem@nexity.comJnk  |                       | Expired                     |                   | = 2.                |  |  |
|           |                      |                     |                     |                       |                             |                   |                     |  |  |
|           |                      |                     |                     |                       |                             |                   |                     |  |  |
|           |                      |                     |                     |                       |                             |                   |                     |  |  |
|           |                      |                     |                     |                       |                             |                   |                     |  |  |

|                          | English Name*             | ication form. All fields with (2) are mandatory. |                                       |                                              | C 14 |
|--------------------------|---------------------------|--------------------------------------------------|---------------------------------------|----------------------------------------------|------|
| 0                        | Email*                    | ~                                                |                                       |                                              |      |
| Plasse select project in | Name                      |                                                  | ID Ref. No.                           | S.                                           | -    |
|                          | Demo Project for 20012022 |                                                  |                                       | 1009/22                                      |      |
| ÷                        | Cityplaza 3               |                                                  |                                       | 2007/22                                      |      |
| Send Invitation Eme      | Certe                     |                                                  | Million and a                         |                                              |      |
|                          | Quick links               | New Building Works                               | Account and Management                | Services                                     |      |
|                          |                           | Create New Submission                            | My Account                            | + News                                       |      |
|                          |                           | Initian     Active Submissions                   | Calendar     Change Pathward          | <ul> <li>FAQ</li> <li>User Manual</li> </ul> |      |
|                          |                           | My Projects                                      | Manage Project Team                   | Contact Us                                   | 0    |
|                          |                           | My Workspace                                     | <ul> <li>Share Information</li> </ul> |                                              |      |

|    | • After clicking the "Send Invitation Email" button, a success message will be prompted and the corresponding information will be updated in the List of Owners                                                                                                    |
|----|----------------------------------------------------------------------------------------------------|
|    | Electronic Submission Hub                                                                                                    |
|    | Wekomete<br>Electronic Submission Hub                                                                                                    |
|    | Image Project Icom     Image Project Icom       Image Project Icom     Image Project Icom       Image Project Icom     Image Project Icom                                                                                                    |
|    | Important Nitize      The following expression of access parts to project information which may contain personal data we contain the mercanic data are presented analysis unsubjected as an expression of access parts to project information which may contain personal data we contain the mercanic data are presented as a second by a second by a second  |
|    | An including protocol and a degrade of account of the operation of the operation of th |
|    | Name in English                                                                                                    |
| 3. | List of Owners Please input name to search Scardt & Invite New Owner                                                                                                    |
|    | Name in English & Name in Chinese & Email & Assigned to Project & Invitation Status & Last login time & Action #                                                                                                    |
|    | No data available in table                                                                                                    |
|    | Name in English It Name in Chinese It Registration Type It Registration No                                                                                                    |
|    | ND CADA AVAILABLE IN LADO                                                                                                    |
|    |                                                                                                    |
|    |                                                                                                    |
|    |                                                                                                    |

| List of Owners  |                 |         | Please              | input name to search                                  | Search             | 20  | ito Ne | w Own |
|-----------------|-----------------|---------|---------------------|-------------------------------------------------------|--------------------|-----|--------|-------|
| Name in English | Name in Chinese | ♦ Email | Assigned to Project | Invitation Status                                     | Last login time    | 0 A | ction  |       |
|                 |                 |         |                     | Pending Acceptance<br>(Expired at 29 May 2022, 23:36) | - 24               | 3   | *      |       |
|                 | 中文名字            |         |                     | Active                                                | 07 Apr 2022, 10:04 | 1   | 1 2    |       |
|                 | 2               |         |                     | Expired                                               | 24 V               |     |        |       |

# *ii.* Accept the Invitation and/or Register Owner Account

| Step<br># | Step Detail & Screen                                                                                                    |   |  |  |  |  |  |  |  |
|-----------|----------------------------------------------------------------------------------------------------|---|--|--|--|--|--|--|--|
|           | • The owner will receive an invitation email                                                                                     |   |  |  |  |  |  |  |  |
|           | Buildings Department - Electronic Submission Hub (ESH) - Invitation to join the Submission Preparation 🛛 🖶 🗹 Workspace 🔉 Inbox × |   |  |  |  |  |  |  |  |
|           | eshuat-no-reply@bd.gov.hk 10:47 AM (2 minutes ago) 📩 🕤 🗄                                                                         |   |  |  |  |  |  |  |  |
|           | Dear CHIU C JU,                                                                                                    |   |  |  |  |  |  |  |  |
|           | You are invited by Y N TAO to join as the owner representative in ESH for the project.                                           |   |  |  |  |  |  |  |  |
|           | If accept, please access ESH login page to complete the process.                                                                 |   |  |  |  |  |  |  |  |
|           | 1. Click "Register an owner or collaborator account by invitation code / set initial password"                                   |   |  |  |  |  |  |  |  |
| 1         | 2. Select "Activate your account with digital-Certificate" or "Login with iAM Smart"                                             |   |  |  |  |  |  |  |  |
| 1.        | 3. Input invtitation code: 8fd149f7-b65a-4b05-8fe7-76d864220d4f                                                                  |   |  |  |  |  |  |  |  |
|           | 4. Click "Confirm" and continue the process.                                                                                     |   |  |  |  |  |  |  |  |
|           | The above invitation code will be expired on 01 Jul 2022.                                                                        |   |  |  |  |  |  |  |  |
|           | **************************************                                                                                           |   |  |  |  |  |  |  |  |
|           | For enquiry, please contact us at telephone no.<br>3580 1000 (Handled by "1823")                                                 |   |  |  |  |  |  |  |  |
|           | or via the following email: <u>esh-helpdesk@bd.gov.hk.</u>                                                                       |   |  |  |  |  |  |  |  |
|           | Please do not reply to this email as it comes from an automated mailbox.                                                         |   |  |  |  |  |  |  |  |
|           |                                                                                                    |   |  |  |  |  |  |  |  |
|           | • Follow the steps as stated in the email to complete the process                                                                |   |  |  |  |  |  |  |  |
| 2.        | •                                                                                                    | _ |  |  |  |  |  |  |  |

**Open ESS Login Page** Click "Register an owner or collaborator account by invitation code/set initial password" Buildings Department Electronic Submission Hub About ESH User Manual 🗩 FAQ A Text Size Language ? Help User Login Welcome to Electronic A Login Name Submission Hub Password 2 R Login with iAM Smart Login More Info Forgot password/ login name Add digital certificate to existing account Activate a registered professional or contractor account Register an owner or collaborator account by invitation code / set initial password Hotline 3580 1000 Monday to Thursday, 8:30 a.m. - 5:30 p.m., and Friday from 8:30 a.m to 6:00 p.m. except Public Holiday Email esh-helpdesk@bd.gov.hk Select "Activate your account with digital-Certificate" or "Login with iAM Smart" ۲

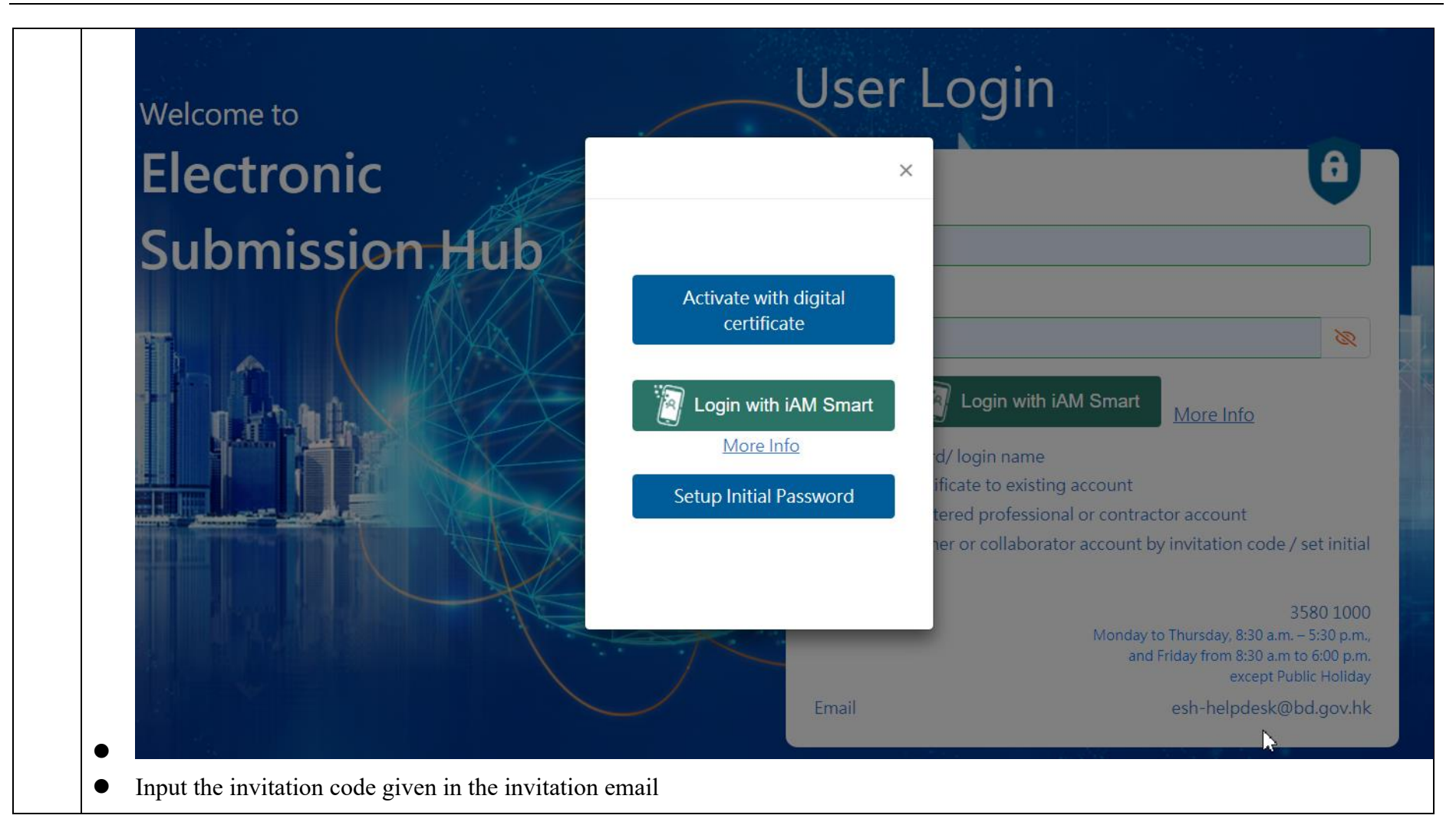

|    | Buildings Department<br>Electronic Submission Hub 📱 About ESH 📁 🗩 FAQ 🛛 \Xi User Manual 🛛 🗛 Text Size 🛛 🕝 Language 🔷 ? Help                                                              |
|----|----------------------------------------------------------------------------------------------------|
|    | Invitation Code                                                                                                    |
|    | 8fd149f7-b65a-4b05-8fe7-76d864220d4f                                                                                                    |
|    | Confirm Cancel                                                                                                    |
|    |                                                                                                    |
|    | • Click "Confirm" and continue the process.                                                                                                    |
|    | • If the owner has already registered a ESH account, just log in with Login Name and Password                                                                                            |
|    | Application for registration as an owner of Electronic Submission Hub<br>To become a registered user, please complete the following application form. All fields with (*) are mandatory. |
|    | *Do you have an o Yes No account of ESH system                                                                                                    |
| 6. | *Login Name <u>chiuciu</u>                                                                                                    |
|    | *Password 📎                                                                                                    |
|    | Password Policy                                                                                                    |
|    | Login as Owner                                                                                                    |
|    |                                                                                                    |
|    |                                                                                                    |
| 7. | • If the owner doesn't have an ESH account, registration fields will show up, fill in mandatory fields:                                                                                  |

| Application for registra<br>To become a registered u | tion as an owner of Electronic Submiss<br>ser, please complete the following applica | sion Hub<br>tion form. All fields with (*) are mandatory. |
|------------------------------------------------------|--------------------------------------------------------------------------------------|-----------------------------------------------------------|
| *Do you have an account of ESH system                | 🔵 Yes 💿 No                                                                           |                                                           |
| *Login Name                                          | chiucju                                                                              |                                                           |
| *Title                                               | 오 Mr 🔍 Mrs 🔍 Ms 🔍 Miss                                                               |                                                           |
| Full Name                                            | CHIU C JU                                                                            |                                                           |
| Chinese Name                                         |                                                                                      |                                                           |
| *Contact Address                                     | 123 Waterloo Street 🗸                                                                |                                                           |
| *Email                                               | jinglin1212@gmai.com 🗸                                                               |                                                           |
|                                                      |                                                                                      |                                                           |

| Digital Certificate |                                  | Number                       | CN=ID-CERT SIGNING CA CERT 3                                                         |             |   |
|---------------------|----------------------------------|------------------------------|--------------------------------------------------------------------------------------|-------------|---|
| Status              | CHIU C JU                        | 78A40EF1                     | (TRIAL), OU=BRN 31346952-000,<br>O=DIGI-SIGN CERTIFICATION SERVICES<br>LIMITED, C=HK | 05 Oct 2024 | Ō |
| *Languages          | • English • 1<br>• Simplified Ch | Traditional Chinese<br>inese |                                                                                      |             |   |
| Captcha             | 548                              | JMW                          | •                                                                                    |             |   |
|                     | 5AKJMW                           |                              | ~                                                                                    |             |   |

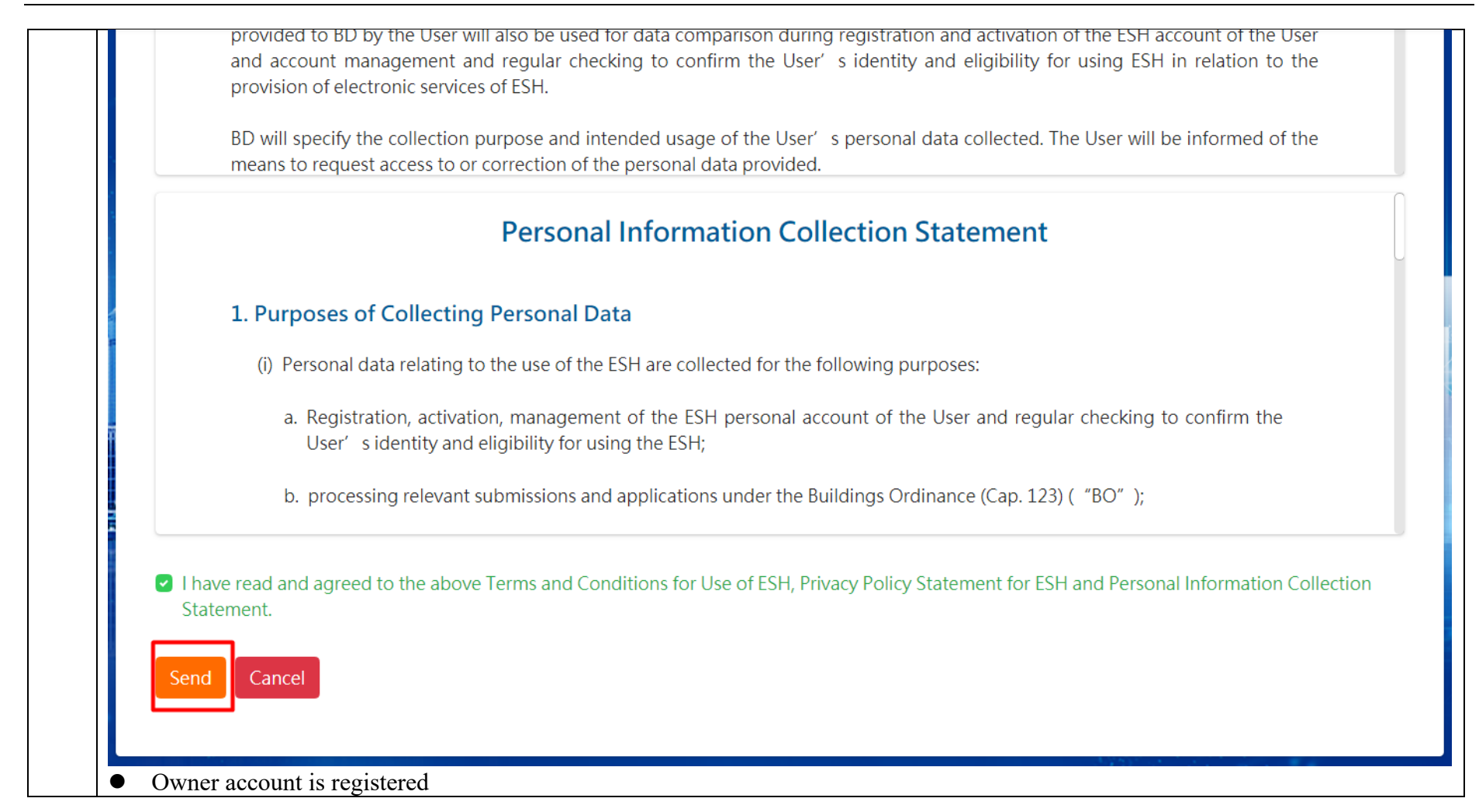

|    | Buildings Department<br>Electronic Submission Hub                                                                                                    | <b>?</b> H€ | elp |
|----|----------------------------------------------------------------------------------------------------|-------------|-----|
|    | Set Account Password<br>Email is sent to your registered email address. Please check your email and set your initial account password by the activation key within 15 minutes in<br>order to complete the registration of your user account. |             |     |
|    | • Owner will receive an email again to set initial password                                                                                                    |             |     |
|    | Buildings Department - Electronic Submission Hub (ESH) – Initial Password Setup 🤉 Inbox 🛪                                                                                                    | 0           |     |
|    | eshuat-no-reply@bd.gov.hk 11:07 AM (1 minute ago) ☆                                                                                                    | ←           | :   |
|    | Dear CHIU C JU,                                                                                                    |             |     |
|    | Please access ESH login page to set your initial password.                                                                                                    |             |     |
|    | 1. Click "Register an owner or collaborator account by invitation code / set initial password"                                                                                                    |             |     |
| 8. | 2. Select "Set initial password"                                                                                                    |             |     |
|    | 3. Input activation key: 0c993104-4a92-455c-985b-52dd2bd2c3e9                                                                                                    |             |     |
|    | 4. Click "Confirm" and set initial password                                                                                                    |             |     |
|    | The activation key will be expired on 29/06/2022 11:21:49 AM.                                                                                                    |             |     |
|    | **************************************                                                                                                    |             |     |
|    | Address all enquiries to <u>esh-helpdesk@bd.gov.hk .</u><br>The e-mail account sending this message is not intended for incoming mail.<br>Messages delivered to it will be ignored !                                                         |             |     |
|    | <ul> <li>Go to ESH Login Page</li> </ul>                                                                                                    |             |     |

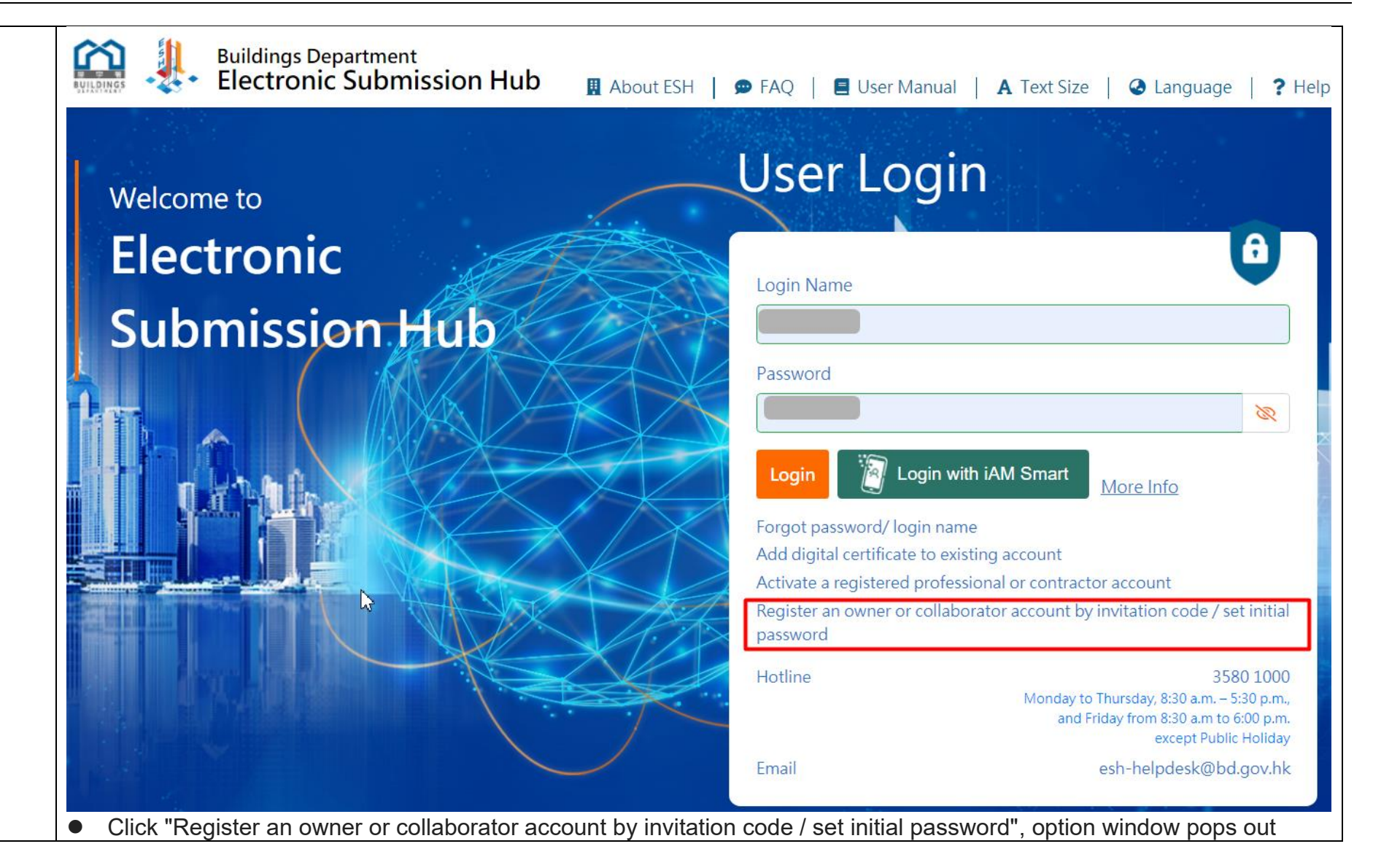

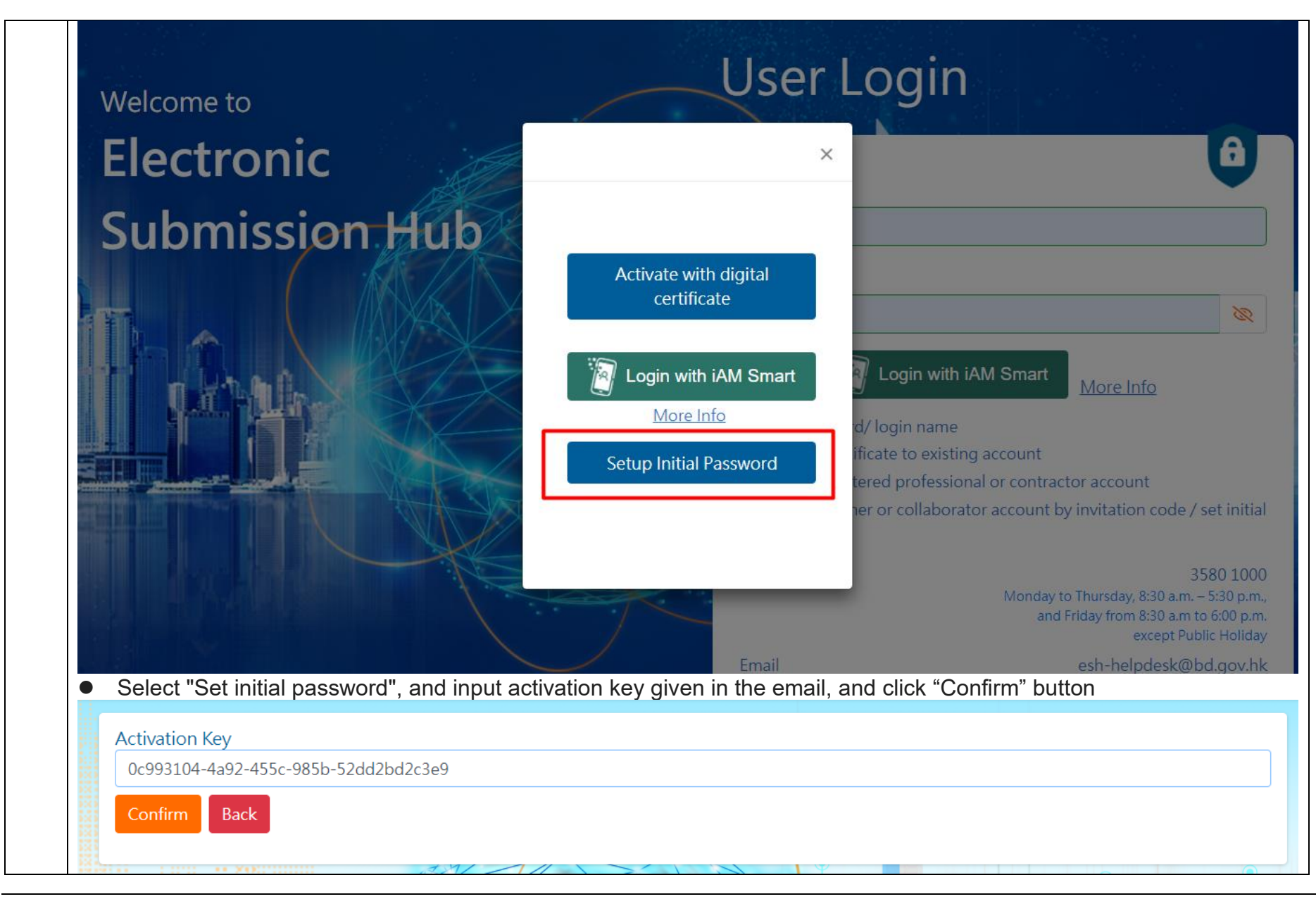

| Set Password        |                 |     |  |  |
|---------------------|-----------------|-----|--|--|
| Password            | •••••           | Ø   |  |  |
| Verify new password | Password Policy | ✓ 📎 |  |  |
|                     | Confirm         |     |  |  |

# 2.3.4 2.3.4 Manage Permission of Project Team

Prerequisite: Complete View Project Team Members

| Step<br># | Step Detail & Screen                                                                                                    |                                                   |                                                 |                          |                         |                              |  |
|-----------|----------------------------------------------------------------------------------------------------|---------------------------------------------------|-------------------------------------------------|--------------------------|-------------------------|------------------------------|--|
|           | <ul><li>Locate one of</li><li>Click the "Magnetic content of the content of the c</li></ul> | f the collaborator or ov<br>anage Permission" but | wner in respect of wl<br>tton next to the entry | nom for whom you want    | to update their permiss | sions                        |  |
|           | List of Collaborators                                                                                                    |                                                   |                                                 | Please input name to sea | ch Sear                 | ch 🛃 Invite New Collaborator |  |
|           | Name in English                                                                                                    | Name in Chinese                                   | † Email                                         | Imitation Status         | ♦ Last login time       | † Action #                   |  |
|           |                                                                                                    | *:<br>                                            |                                                 | Active                   | 12 Mar 2022, 12:03      | <b>3</b> 2.                  |  |
| 1.        |                                                                                                    | 8                                                 |                                                 | Active                   | 12 Mar 2022, 13:03      | = 2.                         |  |
|           | Name and                                                                                                    | ×.                                                |                                                 | Active                   | 03 Apr 2022, 11:04      |                              |  |
|           |                                                                                                    |                                                   |                                                 |                          |                         |                              |  |

2.

| Electronic Submission Hub                                                              |                                                                                                   |                         |                            |   |                            |                                                                                                    | 0 7 C                      |
|----------------------------------------------------------------------------------------|---------------------------------------------------------------------------------------------------|-------------------------|----------------------------|---|----------------------------|----------------------------------------------------------------------------------------------------|----------------------------|
|                                                                                        | Manage Permission : TAUDONG                                                                       |                         |                            |   |                            | ×                                                                                                    | 1255-11546                 |
| Electronic Submission H                                                                | Prease select project / submission Project with Drafted Submission in My Workspace                |                         |                            |   |                            | age Pr                                                                                                    | oiect Tean                 |
|                                                                                        |                                                                                                   |                         |                            |   |                            |                                                                                                    |                            |
| Home / Manage Project Team                                                             | Name                                                                                              | BD ReL No.              | Permission granted         |   | Set Duration (if required) |                                                                                                    |                            |
| 💽 My Warkspace                                                                         | Demo Project for 20012022                                                                         | 3009/22                 | No permission              | - | -                          |                                                                                                    |                            |
|                                                                                        | Cityplaza 3                                                                                       | 2007/22                 | No permission              | Ŧ | -                          |                                                                                                    |                            |
| Important Notice<br>The tollowing procedures involve deleg<br>processing or other use. |                                                                                                   |                         |                            |   |                            | sted against unout                                                                                                    | horised or accidental acce |
| List of Collaborators                                                                  | Drafted Submission of the set                                                                     | lected project in My We | orkspace                   |   |                            | Search                                                                                                    | At Invite New Collabs      |
| Name in English                                                                        | (Please select and click on a project in the above list to show the drafted submission under it.) |                         |                            |   |                            |                                                                                                    | ‡ Action                   |
| TAUDONG                                                                                | Name                                                                                              | Submission ID           | Permission granted         |   | Set Duration (if required) | 203                                                                                                    | <i>2</i> ≅                 |
| L V YUN                                                                                |                                                                                                   |                         | No data available in table |   |                            | ans                                                                                                    | # <u>%</u>                 |
| Chan Tai Man                                                                           |                                                                                                   |                         |                            |   |                            | 1.04                                                                                                    | ≡ 2.                       |
|                                                                                        |                                                                                                   |                         |                            |   |                            | No. OF CONTRACTOR                                                                                                    |                            |
| List of Owners                                                                         |                                                                                                   |                         |                            |   |                            | 9                                                                                                    |                            |
|                                                                                        |                                                                                                   |                         |                            |   |                            | and the second second se |                            |

- If the table concerning selected member is a collaborator, all the activated projects of the AP/RSE/RGE/RC account will be shown in the table for the AP/RSE/RGE/RC to manage permissions.
- If the table concerning selected member is an owner, only the project(s) that the owner has assigned to during the invitation process will be shown in the table for the AP/RSE/RGE/RC to manage permissions.
| * ( | Huikings Department     Electronic Submission Hub     Welcome to | Manage Permission : TAUE<br>Please select project / submissio         | XONG                   | Current Time 08 Apr 2022 17:00            | ● IISE 72000 年 107 A O     | × 10 ×    | е 7 с<br>Или — П                   |
|-----|------------------------------------------------------------------|-----------------------------------------------------------------------|------------------------|-------------------------------------------|----------------------------|-----------|------------------------------------|
| 4   | Electronic Submission H                                          | Project with Drafted Submiss                                          | ion in My Workspace    |                                           |                            | lage Pro  | ject lean                          |
| ۳.  | Home / Manage Project Team                                       | Name                                                                  | BD Ball No.            | Permission granted                        | Set Duration (if required) |           |                                    |
| 8   | _                                                                | Demo Project for 20012022                                             | 3009/22                | No permission                             | · ·                        |           |                                    |
| 4   | My Workspace                                                     | Cityplaza 3                                                           | 2007/22                | No permission                             | × .                        | <u> </u>  |                                    |
|     | List of Collaborators                                            | Drafted Submission of the se<br>(Flease select and click on a project | lected project in My W | orkspace<br>drafted submission under it.) |                            | Search    | ₫r Invite New Collabor<br>‡ Action |
|     | TALIDONG                                                         | Name                                                                  | Submission ID          | Permission granted                        | Set Duration (if required) | 12413     | # <u>%</u>                         |
|     | LYYUN                                                            |                                                                       |                        | No data available in table                |                            | 13:03     | # X.                               |
|     | Chan Tai Man                                                     |                                                                       |                        |                                           |                            | .1:04     | ≡ 2.                               |
|     |                                                                  |                                                                       |                        |                                           |                            | 100       |                                    |
|     | List of Owners                                                   |                                                                       |                        |                                           |                            | 50        |                                    |
|     | Name in English 🕴 N                                              |                                                                       |                        |                                           |                            | igin time | 4 Action                           |
|     | SUN SIAN -                                                       |                                                                       |                        |                                           | Confirm                    | Cancel    | 12 Z.                              |
|     | TISTUNG ITYONG -                                                 |                                                                       | tam@nevify.com.hk      |                                           | Lopired                    |           | 12 2.                              |

|    | <ul> <li>Permissions can be set to by project level, i.e. apply to every draft submission of submissions under that project. Please refer to<br/>Step 5 below.</li> </ul>                                                                                                    |
|----|----------------------------------------------------------------------------------------------------|
| 4. | OR                                                                                                    |
|    | • Permission can be set individually by particular submission(s), i.e. only apply only to one submission or a few draft submissions under that project. Please refer to Step 6 below.                                                                                                    |
|    | Set permission by project level                                                                                                    |
| 5. | <ul> <li>At the list on the top, select and click on a project to manage the corresponding permission</li> <li>Click the "Permission Granted" field in the row of the selected project to expand and view the drop-down list</li> <li>Select one combination option of permissions to be granted</li> <li>By default, the permission(s) so granted has no expiry period</li> <li>If you want to set duration for the assigned combination of permission, you can check the checkbox of the duration and set the period</li> <li>After setting the duration, the "Draft Submission of the Selected Project in My Workspace" will be updated with the access duration.</li> <li>The permissions and/or duration set will automatically be applied to all draft submissions under that project as indicated in the list at the bottom</li> <li>Click the "Confirm" button to save the changes made. Go to Step 7. The permissions and/or duration set will be applied to all draft submissions under that project</li> </ul> |

| * | Eectronic Submission Hub                                                                                                    | Manage Permission : TAUDON                  | IG                       |                               |            |                            |                    |                                             |
|---|----------------------------------------------------------------------------------------------------|---------------------------------------------|--------------------------|-------------------------------|------------|----------------------------|--------------------|---------------------------------------------|
| - | Electronic Submission F                                                                                                    | Project with Draffed Submission in          | Mo Worksmana             |                               |            |                            | age Pro            | ject Team                                   |
| 4 |                                                                                                    | Name                                        | III) Bef No.             | Nermission granted            |            | Set Duration of neurineth  |                    |                                             |
|   | Home / Marago froided Team                                                                                                    | Dame Resident for 2010 With 2               | 2016(2)                  | No nemission                  |            |                            |                    | Turk                                        |
|   | A NY Werkspace:                                                                                                    | Demo Projection zoozenze                    | 3007122                  | the providence.               |            |                            |                    |                                             |
|   | And the second second                                                                                                    | Chypraze 3                                  | 2007/22                  | Belect Permission             | 1          | Tu 761 8, 2022             |                    |                                             |
| 4 | Insportant Notice                                                                                                    |                                             |                          | Read                          | 15         |                            | -                  |                                             |
| * | The following protochors increase delegation of the second second |                                             |                          | Read and Modify               | and should |                            | Contagainst waards | riador accilental access.                   |
|   | and the second second second second second second second second second second second second second second second                                                                                                    |                                             |                          | Read, modify and create in    |            |                            |                    |                                             |
|   | List of Collaborators                                                                                                    | Drafted Submission of the selected          | d project in My Wor      | kspace                        |            |                            | Search             | <ul> <li>Invite New Collaborator</li> </ul> |
|   | Nome in English                                                                                                    | (Flease select and dick on a purject in the | e above list to show the | doefted submission under it ) |            |                            |                    | Artion                                      |
|   | MEDONG                                                                                                    | Name                                        | Submission ID            | Permission granted            |            | Set Duration (if required) | 12:03              | 2 Z                                         |
|   | LYNUN                                                                                                    |                                             | 1603                     | Read                          | 10         | To Apr 8, 2022             | 1203               | a 2.                                        |
|   | Chan Ta-Man                                                                                                    | 17. 10. 10. 10. 10. 10. 10. 10. 10. 10. 10  | 1957                     | Bernd                         |            | 2 Açı 8, 2022              | 1.04               | = 2                                         |
|   |                                                                                                    | Superspective weres developerat             | 1/36                     | 8890                          |            | Tes Apr 25, 2022           |                    |                                             |
|   | List of Owners                                                                                                    | Minor Amendments to Salamination            | 1933                     | Road                          | -          | Apr 8, 2022                | 5.                 | ch 🏩 Inste New Oaren                        |
|   | Norma in Southern A. M.                                                                                                    | 12 12 12 12 12 12 12 12 12 12 12 12 12 1    | 1022-021                 |                               |            |                            | and the second     | A Action                                    |
|   |                                                                                                    |                                             |                          |                               |            | Confirm                    | anoel              | C C                                         |
|   | SUR LAN                                                                                                    |                                             |                          |                               |            |                            |                    | 0                                           |
|   | HEILING H YONG                                                                                                    | ktam;                                       | anexity.com.hk           |                               |            | Ecored                     |                    | = 1                                         |

Set permission by submission level

- Firstly, at
- At the list on the top, select and click on a project to manage the corresponding permission
- Click the "Permission Granted" field in the row of the selected project to expand and view the drop-down list
- Select the option "See table below for each submission" to enable setting permissions to each draft submission one by one

| Withoreto<br>Electronic Submission                                                                                                    | Manage Permission :<br>Please select project / sub                                                                                                    | K D QIAO<br>mission                                                                                                    |                                                                                                    |             |                                    | Manage Pr                                                    | oiect Tea                                                                                                    |
|----------------------------------------------------------------------------------------------------|----------------------------------------------------------------------------------------------------|----------------------------------------------------------------------------------------------------|----------------------------------------------------------------------------------------------------|-------------|------------------------------------|--------------------------------------------------------------|----------------------------------------------------------------------------------------------------|
|                                                                                                    | Project with Draft Submi                                                                                                    | ission in My Workspace                                                                                                    |                                                                                                    |             |                                    |                                                              |                                                                                                    |
| Home / Marris Project Team                                                                                                    | Name                                                                                                    | BD Rof. No.                                                                                                    | Permission granted                                                                                       | Set Durati  | m (if required)                    |                                                              |                                                                                                    |
|                                                                                                    | 1 New Road (Address)                                                                                                    | 1107/22                                                                                                    | Select Permission                                                                                        | A 11        |                                    |                                                              |                                                                                                    |
|                                                                                                    |                                                                                                    |                                                                                                    | Read                                                                                                    |             |                                    |                                                              |                                                                                                    |
|                                                                                                    |                                                                                                    |                                                                                                    | No permission                                                                                            | Bearing.    |                                    |                                                              |                                                                                                    |
| The following procedures involve delega                                                                                                    | ntion of accessinger                                                                                                    |                                                                                                    | See table below for them                                                                                 | ata le sant |                                    | r socialital access, processing or                           | oberuse.                                                                                                    |
|                                                                                                    |                                                                                                    |                                                                                                    |                                                                                                    |             |                                    |                                                              |                                                                                                    |
| List of Collaborators                                                                                                    |                                                                                                    |                                                                                                    |                                                                                                    |             |                                    | Stratt                                                       |                                                                                                    |
| List of Collaborators                                                                                                    | Draft Submission of the                                                                                                    | selected project in My Workspac                                                                                                    | :e                                                                                                    |             |                                    |                                                              | 1 🕹 Inste New Col                                                                                               |
| List of Collaborators                                                                                                    | Draft Submission of the<br>Official select and click on a                                                                                                    | selected project in My Workspac<br>project in the above list to show the Dia                                                                                                    | se<br>sh Suomission under it.)                                                                           |             |                                    | agin time                                                    | : Action                                                                                                    |
| Let of Collaborators                                                                                                    | Draft Submission of the<br>(Hoase select and elektoria)<br>Name                                                                                                    | selected project in My Workspac<br>project in the above list to show the Do<br>Submission ID                                                                                                    | se<br>uft Susmission under K.)<br>Permission granted                                                     | Set Durati  | m ()† required)                    | iji tine                                                     | 2 Action                                                                                                    |
| List of Collaborators                                                                                                    | Contract Submission of the<br>Official education of the<br>Official education of<br>Norme<br>Superstructure (cladding w                                                                                                    | selected project in My Workspac<br>project in the above list to show the Dra<br>Submission D<br>take) ECH (2002006) 15                                                                                                    | te<br>aft Suomission under R.1<br>Permission granted<br>No permission                                    | Set Durati  | es (Frequéred)                     | spin time                                                    | 2 Inde tool Coli<br>2 Action<br>20arch 2 mitte too                                                              |
| List of Collaborators<br>Name in English<br>List of Owners<br>Name in English                                                                                                    | Aver     Oraft Submission of the     Oract select and chok on a     Name     Superstructure (cladding w     a Act     Superstructure (cladding w     a Act                                                                                                    | selected project in My Workspac<br>project in the above list to show the Dra<br>Submission ID<br>wills) ESH collocute 15<br>wills) Angel on 1<br>Proh-collocute coll                                                                                                    | re<br>In Suomission under R.)<br>Permission<br>No permission<br>No permission                            | Set Durati  | m (f required)                     | sjin time                                                    | 2 Instantion Color<br>2 Action<br>2000h 2 mile los<br>2 Action                                                  |
| List of Collaborations<br>Name in English<br>List of Owners<br>Name in English<br>Name in English<br>Name in English                                                                                                    | Nerr     Draft Submission of the     (Hoase select and cloken a     Nerre     Superstructure (clocking W     Superstructure (clocking W     Superstruc | selected project in My Workspac<br>project in the above list to show the Dra<br>Submission D<br>wike) estimation to<br>parks) Angel on 1<br>park-control react<br>CSI +control react                                                                                                    | se<br>ah Suomission under it.)<br>Permitsion granted<br>No permission<br>No permission<br>No permission  | Set Durali  | es ()T requéred)                   | tijn time<br>Last legin time<br>US 1427 5022 - 1505          | 2 Instantion Col<br>3 Action<br>Search 2 Instantion<br>2 Action<br>2 Action<br>2 Action<br>2 Action<br>2 Action |
| List of Collaborators<br>Mane in Ergiet<br>List of Owners<br>Mane in Ergiet<br>Mane in Ergiet<br>Mane in Ergiet<br>Mane in Ergiet                                                                                                    | Aver     Oraft Submission of the     Official evictimission of the     Official evictimission of the     Official evictimission of the     Official evictimission of the     Official evictimission     Nome     Superstructure (cladding W     Official     Angel submission                                                                                                    | selected project in My Workspac<br>project in the above list to show the Do<br>Submitted in D<br>selection Statements<br>(SH - CONTONNESS)<br>CSH - CONTONNESS)                                                                                                    | re<br>th Submission under R.1<br>Permission<br>No permission<br>No permission<br>No permission           | Sel Ductio  | en ()T coquáred)                   | Cantol<br>opin time<br>Last legen time<br>Us 1647 2022, 1645 | a Artien<br>South & mittelies Cal<br>South & mittelies<br>+ Artien<br>+ Artien<br>= 4                           |
| List of Collaborators<br>Name in English<br>List of Owners<br>Name in English<br>Kurgish                                                                                                    | Aver     Draft Submission of the     (Hoars select and clock on a)     Name     Superstructure (cloading w     3 Age     Angel submission                                                                                                    | selected project in My Workspac<br>project in the above list to show the De<br>Schmitzden ID<br>selection (D)<br>selection (D) | re th Susmission under R.) Permission No permission No permission No permission No permission            | Set Durati  | n (frægdred)                       | gin time<br>Last legin time<br>Us may 2022, 1905             | 2 Instantion Cal<br>2 Action<br>2 Action<br>4 Action<br>4 Action<br>5 Action                                    |
| List of Collaborations<br>Name in English<br>List of Owners<br>Name in English<br>Name in English<br>Name in English<br>Name in English<br>Name in English<br>Name in English<br>Name in English<br>Name in English<br>Name in English<br>Name in English<br>Name in English<br>Name in English<br>Name in English<br>Name in English<br>Name in English | Aver     Aver    | selected project in My Workspac<br>project in the above list to show the Dra<br>Submission D<br>wha) ESH second sets<br>offs) Angel on 1<br>PSH-CONDORESCO<br>CSH-CONDORESCO                                                                                                    | se<br>ah Suomission under it.)<br>Permitation granted<br>No permission<br>No permission<br>No permission | Set Durati  | ns () f requéred)<br>Gentition Gan | Last legin time<br>US 761/2 2012, 15:05<br>Strribes          | 2 Action<br>2 Action<br>2 Action<br>2 Action<br>2 Action<br>2 Action<br>2 Action<br>2 Action<br>2 Action        |

٠

6.

- At the list at the bottom, select and click on a submission to manage the corresponding permission, one by one
- Click the "Permission Granted" field in the row of the selected submission to expand and view the drop-down list
- Select one combination option of permissions to be granted to the selected submission
  - By default, the permission(s) granted has no expiry period
  - If you want to set duration for the assigned combination of permission, you can check the checkbox of the duration and set

the period

- After setting the duration, the "Draft Submission of the Selected Project in My Workspace" will be updated with the access duration.
- Click the "Confirm" button to save the changes made

| 4 | Electronic Submission                                         | Hub.                                | Manage Permission : CHIU C YUE V<br>Please select project / submission | ANE                  |                                          |                            | Manage              | Project 1   |
|---|---------------------------------------------------------------|-------------------------------------|------------------------------------------------------------------------|----------------------|------------------------------------------|----------------------------|---------------------|-------------|
| 4 | Admo 7 Manual Present Team                                    |                                     | Project with Draft Submission in My W                                  | orkspace             |                                          |                            |                     |             |
|   | Be My Metaport                                                | C Contractor                        | Namo                                                                   | BD Ref. N            | Permission granted                       | Set Darallon (H required)  | Antitian Republic   |             |
| 4 |                                                               |                                     |                                                                        | 1007/22              | Nu permitatus                            | 14                         |                     |             |
| * | Ingentiant Radion<br>The Carlor of Decodaria metric relevance | the of paces right to a wester with | 1 New Hoad (Appress)                                                   | 1107/22              | - See lable below for each submits - ton | 🗇 To set caustion          | Constant of the sec |             |
|   | Lad of Colleborators                                          |                                     |                                                                        |                      |                                          |                            |                     | ent 🏼 🕹 mai |
|   | Narr In English                                               | ÷ Nara) la Câlas                    |                                                                        |                      |                                          |                            | + Lating the        | ÷ 4         |
|   | DRIN C FUEYAN                                                 |                                     | Draft Submission of the selected proje                                 | ct in My Workspac    | *                                        |                            | 12 ADI 2022, 21:04  | 3           |
|   |                                                               |                                     | ("Near which and citch or a project in the abo                         | wisi to days its Dia | (1 Submaaran prober it.)                 |                            |                     |             |
|   | List of Densers                                               |                                     | Rame                                                                   | Sebminion ID         | Permission granted                       | Sel Duration (If required) | w to search         | THEY ALL    |
|   | Name in English                                               | t - Name in Comme                   | Superstructure (Cladding Morks)                                        | ESH-GEODOCENTS       | No permission +                          |                            | 1 Land legis time   | 1214        |
|   | 40.040                                                        |                                     | Superstructure (Cadding Horks), Anoci on 1<br>3 Apr                    | E3H 0000005533       | Select Permanen                          | de Tron                    | Re 560 2022, 10.00  |             |
|   |                                                               |                                     | Arigit submission                                                      | ESH DECECTION        | Bead and Medity to and                   | -                          | The second second   |             |
|   |                                                               |                                     |                                                                        |                      | No pormission                            |                            |                     |             |
|   |                                                               | Öngar göver.                        |                                                                        |                      |                                          |                            | Berkoz -            |             |
|   |                                                               |                                     |                                                                        |                      |                                          | Condant Ca                 | • 1/42              |             |
|   |                                                               |                                     |                                                                        |                      | <ul> <li>Comp Pa</li> </ul>              |                            |                     |             |
|   |                                                               |                                     | My Workspore                                                           |                      | • My Recent                              |                            |                     |             |

| Buildings Departm                                                                                       | ent<br>ion Hub        | Succes                                                                                                    | × RSE 72/00 =                                                                                                    | 4 Q @ 3 @ A                                                                                                    | 9 ? 0                                                                                                    |
|----------------------------------------------------------------------------------------------------|-----------------------|----------------------------------------------------------------------------------------------------|----------------------------------------------------------------------------------------------------|----------------------------------------------------------------------------------------------------|----------------------------------------------------------------------------------------------------|
| Welcome to<br>Electronic Subn                                                                           | nission Hub           | - security and                                                                                                    |                                                                                                    | Manage Pr                                                                                                    | oject Tear                                                                                                    |
| Tronie / Manage Project Tea                                                                             |                       | _                                                                                                    |                                                                                                    |                                                                                                    |                                                                                                    |
| My Workspace                                                                                            | Create New Submission | ピ Revise Submissions                                                                                                    | i 🗄 My Projecta                                                                                                    | 🔩 Manage Project Team                                                                                                    |                                                                                                    |
| List of Collaborators                                                                                   |                       |                                                                                                    | Please input name to search                                                                                                    | Search                                                                                                    | Invite New Collabo                                                                                                    |
| List of Collaborators                                                                                   | Name in Chinese       | ♦ Email                                                                                                    | Please input name to search  Invitation Status                                                                                                    | Search<br>Last login time                                                                                                   | <ul> <li>Invite New Collabo</li> <li>Action</li> </ul>                                                                                                    |
| List of Collaborators Nome in English TAUDONS                                                           | Name in Chinese       | Email     nextytester1@gamil.com     instig111320aeaal.com                                                                               | Please input name to search  Invitation Status Active Active                                                                                      | Search<br>Last login time<br>12 Mar 2022, 12:03<br>12:Mar 2022, 12:03                                                       | Action                                                                                                    |
| List of Collaborators Nome in English TAUDONS LYYUN Chan Tai Man                                        | Name in Chinese       | Email     neotytester1@gamil.com     jingin1212@gawil.com     bchansh@noxity.com/lik                                                     | Please input name to search  Invitation Status  Active  Active  Active  Active                                                                    | Search<br>Last login time<br>12 Mar 2022, 12:03<br>12 Mar 2022, 13:03<br>03 Apr 2022, 11:04                                 | Action<br>Action<br>2.<br>2.<br>2.<br>3.<br>3.<br>3.<br>3.<br>4.<br>5.<br>5.<br>5.<br>5.<br>5.<br>5.<br>5.<br>5.<br>5.<br>5                                                                                                    |
| List of Collaborators Nome in English TAUDONS LYYNUN Chan Tai Man List of Owners                        | Name in Chinese       | Email     newtytester1@gamil.com     jingin1212@gmail.com     bchansti@naxily.comJik                                                     | Please input name to search  Invitation Status  Active  Active  Please input name to se                                                           | Search<br>Last login time<br>12 Mar 2022, 12:03<br>12 Mar 2022, 13:03<br>05 Apr 2022, 11:04<br>arch                         | Invite New Cotable     Action     Action     Actio |
| List of Collaborators Nome in English LYYNUN Chan Ta: Man List of Owners Nome in English                | Name in Chinese       | Email     neotytester:1@gamil.com     jingin1212@gmail.com     bchansh@nootly.comJik                                                     | Please input name to search  Invitation Status  Active  Active  Active  Please input name to se to Project  Invitation Status  Invitation Status  | Search<br>Last login time<br>12 Mar 2022, 12:03<br>12 Mar 2022, 13:03<br>03 Apr 2022, 11:04<br>arch Search                  | Invite New Collabil     Action     Action     Action     Action     Action     Action     Action     Action     Action                                                                                                    |
| List of Collaborators Nome in English TAUDONG LYYUN Chan Tai Man List of Owners Nome in English BUN SAN | Name in Chinese       | Email     newtytester1@gamil.com     ingin1212@gmail.com     bchansti@naxily.comJik      Email     Lmail     Assigned ktam@nexity.comJik | Please input name to search  Please input name to search  Active  Active  Active  Please input name to se  to Project  Invitation Status  Expired | Search  Last login time  L2 Mar 2022, 12:03  12 Mar 2022, 13:03  05 Apr 2022, 11:04  arch  Last login time  Last login time | Invite New Collabo     Action     S     S     S                                                                                                    |

## 2.4 My Projects

The function of "My Projects" allows user to view active project summary, activate an existing project, search a project and view project detail.

2.4.1 View Active Project Summary

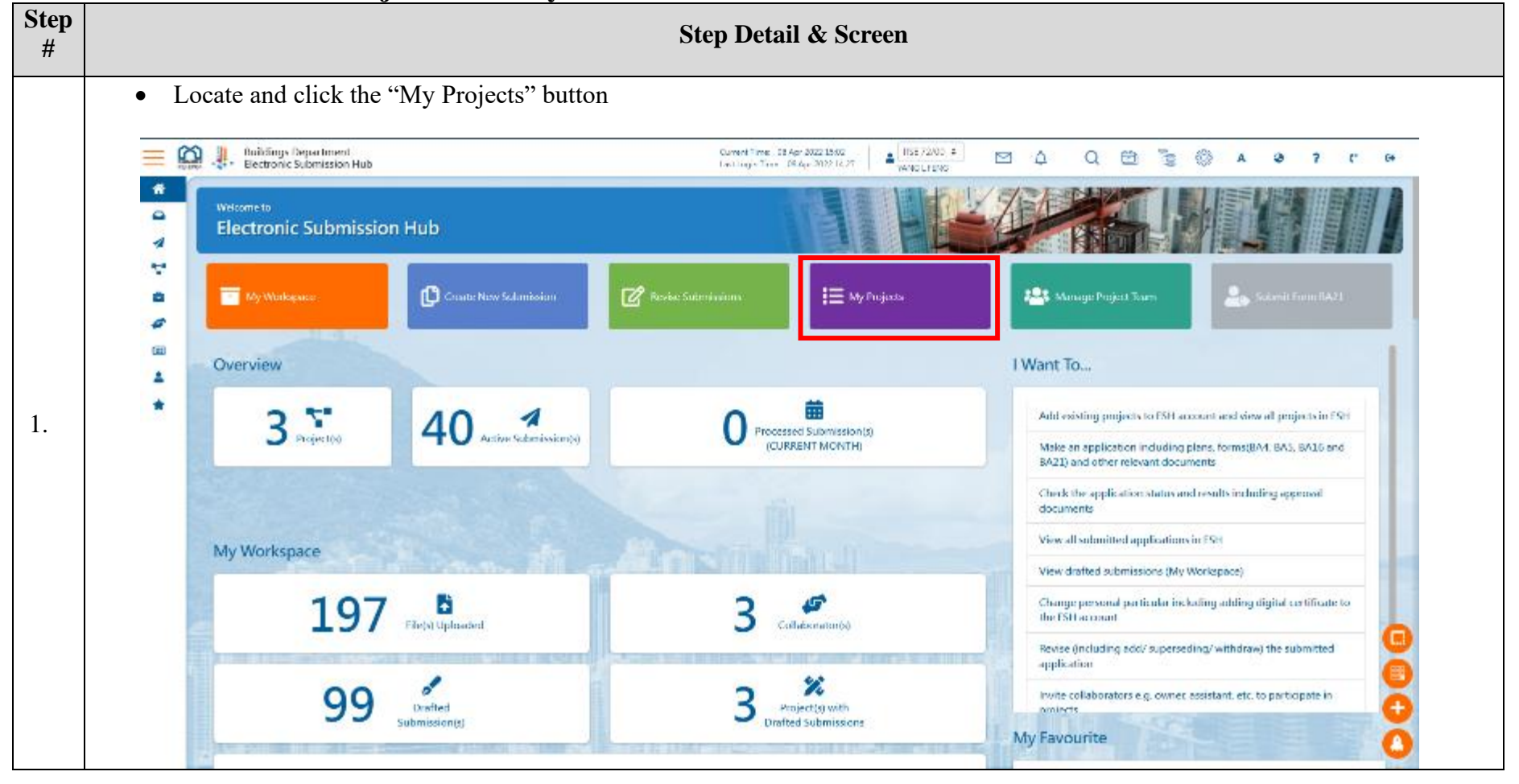

| Home                            | Submission Hub                                                                                                 |                                                  |                                                                                                    |
|---------------------------------|----------------------------------------------------------------------------------------------------|--------------------------------------------------|----------------------------------------------------------------------------------------------------|
| Active Submissions              | e 💭 Creato Now Scientission                                                                                    | 😰 Rootine Sucheringana 📔 My Projects             | 😫 Manage Project Team                                                                                                    |
| Manage Project Team  News       |                                                                                                    |                                                  | I Want To                                                                                                    |
| 🛓 My Account 🛉                  | Since 40 Active Schemissical St                                                                                |                                                  | Add existing projects to FSH account and view all projects in<br>Moke an application including plans, forms(BA4, BA5, BA16<br>BA21) and other relevant documents |
|                                 |                                                                                                    |                                                  | Check the application status and results including appended documents                                                                                            |
|                                 | ce de la companya de la companya de la companya de la companya de la companya de la companya de la companya de |                                                  | View all submitted applications in FSH                                                                                                    |
|                                 | 196 B                                                                                                    | 3 Cathebreaturos                                 | View dratted submissions (My Workspace) Change personal particular including subling digital certification (Stranspace)                                          |
|                                 | CONTRACTOR PROPERTY AND ADDRESS                                                                                | Actual in the second second second second second | Revise (including pdcl/ superseding/ withdraw) the submitte<br>application                                                                                       |
|                                 | 98 Desited Submission(s)                                                                                       | 3 Project(s) with<br>Drafted Submissione         | Invite collaborators e.g. owner assistant, etc. to participate<br>analysts<br>My Favourite                                                                       |
| Minut/calculating of McMA/cas/V | A15-                                                                                                    |                                                  |                                                                                                    |

| Buildings Department<br>Flectronic Submission                                                                                                    | rt<br>n Hub                                         |                                                                                                    | ŝ                                                                                                    | inten Time - 07 Apr 202<br>Hillogin Time - 07 Apr 20                 | 2 17:13<br>022 17:11 A W390 L 71090                                                                                                    | ⊠ ∆   Q C                                                                                                    | A () 👔 C                                                                                                    | 9 5 6 00                                                                     |
|----------------------------------------------------------------------------------------------------|-----------------------------------------------------|----------------------------------------------------------------------------------------------------|----------------------------------------------------------------------------------------------------|----------------------------------------------------------------------|----------------------------------------------------------------------------------------------------|----------------------------------------------------------------------------------------------------|----------------------------------------------------------------------------------------------------|------------------------------------------------------------------------------|
| Bectronic Submi                                                                                                    | ission Hub                                          |                                                                                                    |                                                                                                    | T                                                                    |                                                                                                    | 4                                                                                                    | My                                                                                                    | Projects                                                                     |
| The Westerpart                                                                                                    | Carros New                                          | Submeson                                                                                                    | ピ Dente Salarra                                                                                                    |                                                                      | I E My Projects                                                                                                    | 😂 klasse Tree                                                                                                    | 1 Jaam 🕹 🕹                                                                                                    | and Learn 2625                                                               |
| Correct OpEngells                                                                                                    |                                                     |                                                                                                    |                                                                                                    |                                                                      |                                                                                                    | -                                                                                                    |                                                                                                    |                                                                              |
| 1056/22                                                                                                    | 7                                                   | _                                                                                                    | 3009/22                                                                                                    |                                                                      |                                                                                                    | 2007/22                                                                                                    | ie wertene politik                                                                                                    |                                                                              |
| Project Name<br>Address of Site<br>Let No. Let<br>Dense -<br>AF -<br>RSE W<br>RSE -<br>IC -<br>Densition Duty in ESH 12<br>Let Number ESH 12<br>Let Number SH 12<br>Let Number | No 1056/22<br>NG 1-FENS<br>Ani 2022<br>Mogace Gwyer | 44<br>X6<br>Q 0                                                                                                 | Project Name<br>Address of Stat<br>Lot No.<br>Owner<br>AP<br>RSE<br>RGE<br>IK<br>Creation Date in ESP<br>Led Modelled Date<br>My Permixidon | Demo Project for<br>Demo Project for<br>Linic A SHENG<br>18 Jan 2003 | 20012022<br>20012022<br>¥ 62<br>© 0                                                                                                    | Protect Name<br>Address of Site<br>Lot No.<br>Owner<br>AP<br>RGE<br>RGE<br>RGE<br>RGE<br>Last Modified Data<br>My Permission | 14 Tai Koo Wan Rood, Tai T<br>Rong Island<br>14 Tai Koo Wan Rood, Tai T<br>Kong Island<br>5.1112.2008<br>-<br>KANG T D NENG<br>WANG I ENG<br>TENG X LE<br>-<br>21.3m 2022<br>-<br>Warkspece Dome | eo, Salem District, Hong<br>eo, Salem District, Hong<br>4 20<br>2 30<br>2 30 |
| Que                                                                                                    | Eline,                                              | New Building V<br>- Crown New S<br>- Frites<br>- Antiwe Subre<br>- My Projects<br>- My Workspa<br>- Subwit Fram | Vedes<br>Subartissan<br>Kiloza<br>18421                                                                                                    |                                                                      | Account and Management<br>+ My Account<br>- Calenda<br>- Change Recoverd<br>- Mange Project Joan<br>- Share Holenzation<br>- My Forwards |                                                                                                    | Services<br>+ News<br>+ New<br>+ User Manual<br>+ Contact Us                                                                                                    |                                                                              |

# 2.4.2 Activate Project

Prerequisite: Complete View Active Project Summary

To add any existing project to the account (by AP/RSE/RGE/RC only), click the "Activate Project" button. Please note that only the AP/RSE/RGE/RC appointed under the project can activate the corresponding project in their ESH accounts.

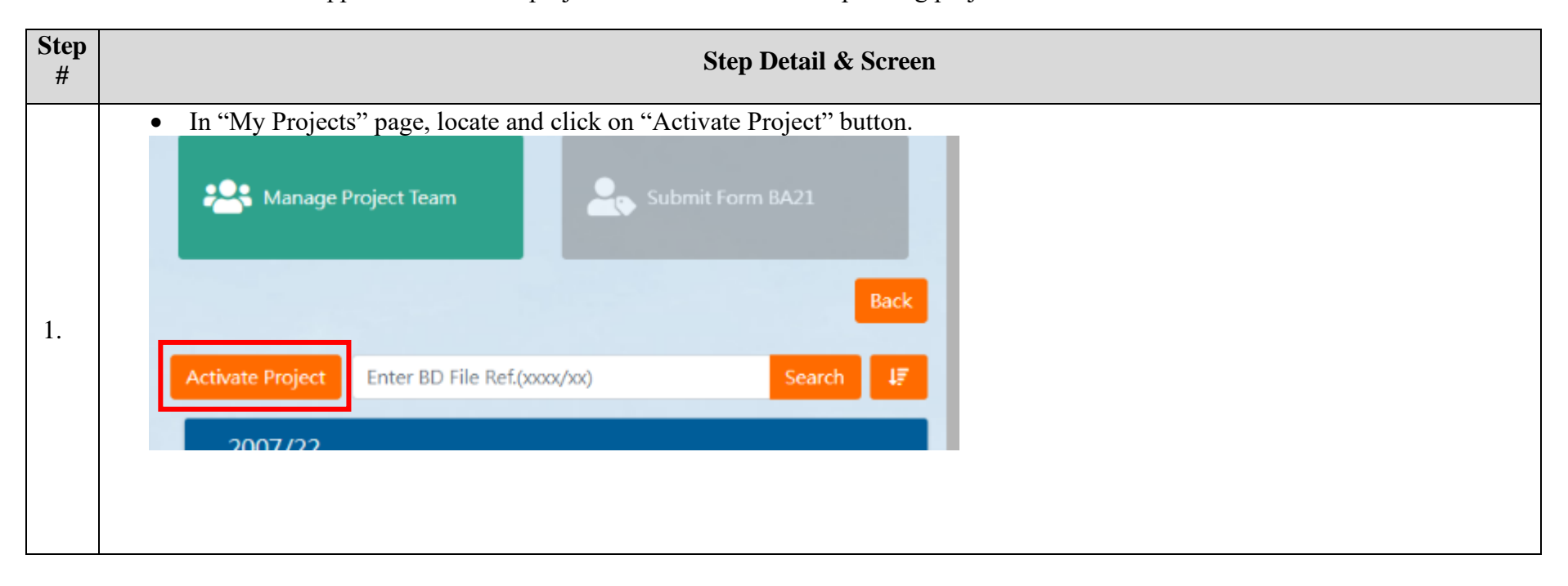

| • A  | fter clicking the "Activate Pro<br>Activate Project | ject" button, the "Activate Pr | oject" pag<br>Current | e will be disp | olayed<br>20<br>Iay |
|------|-----------------------------------------------------|--------------------------------|-----------------------|----------------|---------------------|
|      | Enter Project Code                                  |                                | Search                | 0              |                     |
|      | BD Ref No.                                          | <b>+</b> Action                |                       | ÷              |                     |
| Rev. | No result t                                         | that match your keyword(s)     |                       |                |                     |
|      |                                                     |                                |                       |                |                     |
|      |                                                     |                                |                       | _              |                     |
|      |                                                     |                                |                       |                |                     |

|    | <ul> <li>Enter the Project Code in the search area</li> <li>The project code mentioned above refers to the 6 digits in a BD's file reference.</li> <li>For example, for a project with BD's file reference BD 3/1056/22, the project code is 1056/22.</li> <li>Click the "Search" button</li> <li>All search results matching the project code input will be shown</li> <li>Select and click the "Activate Project" button</li> </ul> |
|----|----------------------------------------------------------------------------------------------------|
|    | Activate Project ×<br>1056/22 Search<br>BD Ref No. + Action                                                                                                    |
| 3. | 1056/22 Activate Project Manage Pr                                                                                                    |
|    | Activate Project                                                                                                    |

| •        | If the project                      | is activat             | ted successfully, a   | a new project o       | card will be add                                                  | ded under   | the "Active Pr            | ojects in ESI                                | H" in My Project p     |
|----------|-------------------------------------|------------------------|-----------------------|-----------------------|-------------------------------------------------------------------|-------------|---------------------------|----------------------------------------------|------------------------|
| =        | 😭 🦺 Buildings Dep<br>Electronic Sub | artment<br>mission Hub |                       | G.<br>La              | ment Timer - 08 Apr 2022 1859<br>H Login Timer - 08 Apr 2022 1757 | RSI 72/00   |                           | 1 🗟 💮 A                                      | @ ? C 0+               |
| *        | 📩 My Workspace                      |                        | Create New Submission | 🕜 Parvise Suberrisoin | m i≡ MyPro                                                        | juntu       | 📇 Mininge Project         | Tam 🔒 S                                      | ulamit Form BA21       |
| <b>v</b> | Home / My Projects                  |                        |                       |                       |                                                                   |             |                           |                                              | Back                   |
| •        | Active Projects i                   | n ESH                  |                       |                       |                                                                   |             | Activate Project Unite    | r UD Lile Ref(cccs/cc)                       | Search 47              |
| ¢        | 1056/22                             |                        |                       | 3009/22/33            |                                                                   |             | 2007/22                   |                                              |                        |
| 4        | Project Name                        |                        |                       | Project Name          | Demo Project for 20012022                                         |             | Project Name              | 14 Tai Koo Wan Road. Tai<br>Hong Kong Island | Koo, Lastern District, |
| *        | Lot No.                             | Lot No 1056/22         |                       | Lot No.               | 1                                                                 |             | Address of Site           | 14 Tai Koo Wan Road, Tai<br>Hong Kong Island | Koo, Fastern District, |
|          | Owner                               |                        |                       | Owner                 | -                                                                 |             | Lot No.                   | 5.T.T.I. 2008                                |                        |
|          | AP                                  | -                      | <b>4</b> 4            | AP                    | -                                                                 | <b>4</b> 31 | Owner                     |                                              |                        |
|          | RM                                  | YANG LEENG             | <b>X</b> 7            | PGF PGF               | -<br>LIACO A SALENCI                                              | <b>X</b> 62 | AP                        | KANG T LI MING                               | <b>4</b> 20            |
|          | NGE NGE                             |                        |                       | ROE .                 | Chorn Shewa                                                       |             | RSE                       | YANG LIFENG                                  | <b>X</b> 32            |
|          | Creation Date in ESI                | 4 12 Jan 2022          |                       | Creation Date in ESH  | 18 Jan 2022                                                       |             | RGE                       | TENG X LEI                                   | <b>•</b> •             |
|          | Last Modified Date                  |                        |                       | Last Modified Date    |                                                                   |             | Nu Constitute Data in ESt | <ol> <li>21 Jun 2022</li> </ol>              |                        |
|          | My Permission                       | Workspace Own          | ier                   | My Permission         | Workspace Owner                                                   |             | Last Modified Date        |                                              |                        |
|          |                                     |                        |                       |                       |                                                                   |             | My Permission             | Workspace Owner                              |                        |
|          |                                     |                        |                       |                       |                                                                   |             |                           |                                              |                        |
|          |                                     |                        |                       |                       |                                                                   |             |                           |                                              | <u>_</u>               |
|          |                                     |                        |                       |                       |                                                                   |             |                           |                                              | <u>×</u>               |
|          |                                     |                        |                       |                       |                                                                   |             |                           |                                              |                        |
|          |                                     |                        |                       |                       |                                                                   |             |                           |                                              |                        |
|          |                                     |                        |                       |                       |                                                                   |             |                           |                                              |                        |
|          |                                     |                        |                       |                       |                                                                   |             |                           |                                              |                        |
|          |                                     |                        |                       |                       |                                                                   |             |                           |                                              |                        |
|          |                                     |                        |                       |                       |                                                                   |             |                           |                                              |                        |

# 2.4.3 Search Project

Prerequisite: Complete <u>View Active Project Summary</u>

| Step<br># |                                                                                                    | Step Detail & Screen                                                                                                    |                                                                                                    |
|-----------|----------------------------------------------------------------------------------------------------|----------------------------------------------------------------------------------------------------|----------------------------------------------------------------------------------------------------|
|           | <ul> <li>Locate the search area</li> <li>Enter the keyword (i.e. project code) that</li> <li>Click the "Search" button</li> <li>Click the "Search" button</li> <li>Exectoric Submission Hub</li> <li>How Submission</li> <li>How Submission</li> <li>How Submission</li> <li>How Submission</li> <li>How Submission</li> </ul>                                                                                                    | et you want to search                                                                                                    | C Q C Submit Form BA21                                                                                                    |
| 1.        | ID56/22         Project Name         Address of Site         Int No.       Int No. 1054/27         Owner       -         AP       -         AP       -         AP       -         AP       -         AP       -         AP       -         AP       -         RSE       WANG L FENG         NC       -         Creation Date in LSH       22 Jan 2522         Let Madified Date       -         My Permission       Workspace Owner | B009/22/33       Project Nome     Demo Project for 2001/02/       Address of Site     Demo Project for 2001/02/       Let No.     1       Owne     -       AP     -       ASE     -       RSE     -       RG     -       Creation Date in LSH     18 An 2022       Let Modified Date     -       My Permission     Workspace Owner | 2007/22       Project Name     14 bai Kon Wen Road, bai Kon, Lastern District,<br>Hong Kong Island       Arbinese of Sile     14 Tai Kon Wen Road, Tai Kon, Fastern District,<br>Hong Kong Island       Let No.     5.TTL 2008       Owner     -       AP     KANG TLI MING       RSE     YANG L FENS       RSE     TENG X LEI       Creation Date in ESH     21 Jan 2022       Last Modified Date     -       My Permission     Windspace Owner |

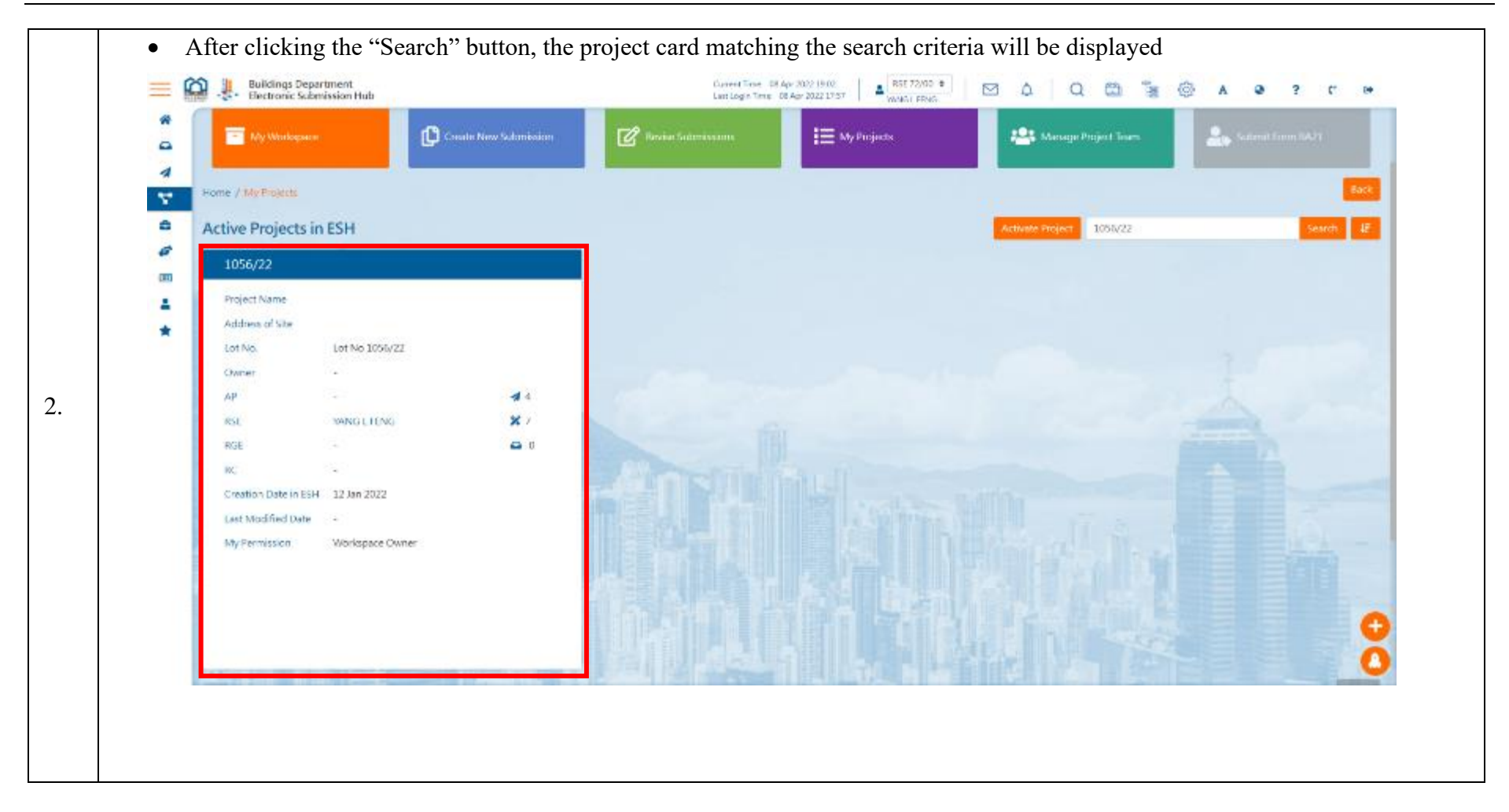

**2.4.4 View Project Detail** Prerequisite: Complete <u>View Active Project Summary</u>

| Step<br># |                                                       |                        |                      | Step                                                            | Detail & Scre             | en       |                          |                                                 |                      |  |  |
|-----------|-------------------------------------------------------|------------------------|----------------------|-----------------------------------------------------------------|---------------------------|----------|--------------------------|-------------------------------------------------|----------------------|--|--|
|           | <ul><li>Locate the pr</li><li>Click the pro</li></ul> | oject card tha         | it you want to       | view in detai                                                   | 1                         |          |                          |                                                 |                      |  |  |
|           | 🗮 🎧 🦺 Buildings Depe                                  | irtment<br>mission Hub |                      | Current Times Of Apr 2002 10:14 BE2 /2000 + 🖸 🗘 Q 🕮 🐉 A 😕 ? C Թ |                           |          |                          |                                                 |                      |  |  |
|           | Welcome to<br>Electronic Su                           | bmission Hub           |                      |                                                                 | Projects                  |          |                          |                                                 |                      |  |  |
|           | E My Workspace                                        | Ø                      | reate New Submission | 🕜 Revise Submessio                                              | ns 📜 My Proje             | nts      | 😫 Manage Project 2       | NT 🕹 1.0                                        | net Form (IA.2)      |  |  |
|           | Active Projects in                                    | n ESH                  |                      |                                                                 |                           |          | Activate Project Enter i | 8D File Ret(onsa/or)                            | Search 25            |  |  |
| 1.        | 1056/22                                               |                        |                      | 3009/22/33                                                      |                           |          | 2007/22                  |                                                 |                      |  |  |
|           | Project Name                                          |                        |                      | Project Name                                                    | Demo Project for 20012022 |          | Project Name             | 14 Tai Koo Wan Road, Tai Ko<br>Hong Kong Island | o, Eastern District. |  |  |
|           | Lot No.                                               | Lot No 1056/22         |                      | Lot No.                                                         | 1                         |          | Address of Site          | 14 Tai Koo Wan Road. Tai Ko<br>Hong Kong Island | o. Eastern District. |  |  |
|           | Owner                                                 |                        |                      | Cwner                                                           |                           |          | Lot No.                  | \$3.1.1, 2008                                   |                      |  |  |
|           | AP                                                    |                        | 44                   | AP                                                              |                           | 4 31     | Owner                    | <b>a</b> .                                      |                      |  |  |
|           | RSC                                                   | WANG LIENG             | × 7                  | RSL                                                             | 94<br>                    | × 64     | AP                       | KANG LU MING                                    | 4 20                 |  |  |
|           | RGE                                                   |                        | <b>₽</b> 0           | RGE                                                             | UAO A SHENG               | <b>0</b> | RSE                      | YANG L FENG                                     | <b>X</b> 32          |  |  |
|           | 300                                                   | 2 <b>3</b> 4.0         |                      | BC                                                              | 9 <del>3</del>            |          | HCAE                     | TENG X LEL                                      | 🖨 0                  |  |  |
|           | Creation Date in ESH                                  | 12 Jan 2022            |                      | Creation Date in ESH                                            | 18 Jan 2022               |          | - RC                     | Ф.                                              |                      |  |  |
|           | Last Modified Date                                    | 200                    |                      | Last Modified Oate                                              | a                         |          | Creation Date in ESH     | 21 Jan 2022                                     |                      |  |  |
|           | My Permission                                         | Workspace Owner        |                      | My Permission                                                   | Workspace Owner           |          | Last Modified Date       | -                                               | 9                    |  |  |
|           |                                                       |                        |                      |                                                                 |                           |          | My Permission            | Workspace Owner                                 | 0                    |  |  |
|           |                                                       |                        | 1                    |                                                                 |                           |          |                          |                                                 |                      |  |  |

|     | • View the Dra                                         | It Submissions             | 1· 1· .· 1                                                                                                    |                                                                  |
|-----|--------------------------------------------------------|----------------------------|----------------------------------------------------------------------------------------------------|------------------------------------------------------------------|
|     | <ul> <li>View the Sub</li> <li>View the Rel</li> </ul> | mitted Submissions includi | iding applications under process                                                                                | ing and processed by BD                                          |
|     | Create New S                                           | Submission                 | ing the subsequent revision made                                                                                |                                                                  |
| =   | Calledings Department                                  |                            | Current Time: US Apr 2012 19:14                                                                                 | SE 72.00 = 🛛 🗘 🔍 🖽 🦉 🗛 🙆 ?                                       |
|     | Guasi Cectoric Sourission noo                          | ·                          | Charles and and and and and and a                                                                               |                                                                  |
| 0 1 | Wiscome to<br>Electronic Submissio                     | on Hub                     |                                                                                                    | My Project De                                                    |
| 7   | Home / My Projects / Citypiace3                        |                            |                                                                                                    |                                                                  |
| 6   | Project Information                                    |                            |                                                                                                    | Rock and Assign                                                  |
| •   | Project Basic Information                              |                            |                                                                                                    |                                                                  |
| 1   | BD File Ref.                                           | 2007/22                    | Lot No.                                                                                                    | S.T.T.L 2008                                                     |
| -   | Description                                            | Cityplace 3                | Address of Site                                                                                                 | 14 Tai Koo Wan Road. Tai Koo. Eastern District, Hong Kong Island |
|     | Project Type                                           | DEV                        |                                                                                                    |                                                                  |
|     | Use of Building                                        | Domestic                   |                                                                                                    |                                                                  |
|     | Owner                                                  | 213012022                  |                                                                                                    |                                                                  |
|     | Authorized Person                                      |                            | KANGTLIMING                                                                                                    |                                                                  |
|     | Demistanael Structural Consistant                      |                            | VANC LITTIC                                                                                                    |                                                                  |
|     | Registered autocalar drighteet                         |                            |                                                                                                    |                                                                  |
|     | Registered Geotechnical Engineer                       |                            | TENG & LEF                                                                                                    |                                                                  |
|     | Registered Contractor                                  |                            | 1. The second second second second second second second second second second second second second second second |                                                                  |
|     |                                                        |                            |                                                                                                    |                                                                  |

# 2.4.5 Plan Index

Prerequisite: Complete View Project Details

| Step<br># |                                                                                                    |                                                | Step Detail & Screen                                         |                  |                              |
|-----------|----------------------------------------------------------------------------------------------------|------------------------------------------------|--------------------------------------------------------------|------------------|------------------------------|
|           | • Click the "Plan In                                                                                                    | dex" button                                    |                                                              |                  |                              |
|           | Home / My Projects Project Information                                                                                                    |                                                |                                                              |                  | Back 🏼 🕹 Assign Collaborator |
| 1.        | Project Basic Information<br>BD File Ref.<br>Description<br>Project Type<br>Use of Building<br>Creation Date in ESH<br>Owner<br>Authorized Person<br>Registered Structural Engineer<br>Registered Geotechnical Engineer<br>Registered Contractor | 1077/22<br>-<br>DEV<br>Domestic<br>13 Jan 2022 | Lot No.<br>Address of Site<br>-<br>TANG S PING<br>LIN J PARK | Lot 1077/22<br>- |                              |
|           | Index                                                                                                    |                                                |                                                              |                  | Plan Index 🕹 New Submission  |

| Type Of Plan             | Drawing Title | Drawing No | Version | Status     | Submission Date | Result Date | Latest Approval | Consent Grant D |                                 |
|--------------------------|---------------|------------|---------|------------|-----------------|-------------|-----------------|-----------------|---------------------------------|
| Superstructure (Claddin  | -             | 1          | -       | Processing | 06 Feb 2022     |             |                 |                 |                                 |
| Superstructure (Claddin  | -             | 1          | _       | Processing | 06 Feb 2022     |             |                 |                 |                                 |
| Superstructure (Claddin  | -             | 1          | -       | Processing | 06 Feb 2022     |             |                 |                 |                                 |
| Superstructure (Claddin  | -             | 1          | -       | Processing | 07 Feb 2022     |             |                 |                 |                                 |
| Superstructure (Signboa  | Test144       | 144321     | 002     | Processing | 16 Feb 2022     |             |                 |                 |                                 |
| 22 Feb Superstructure (S | -             | -22 Feb A  | -       | Processing | 22 Feb 2022     |             |                 |                 |                                 |
| 22 Feb Superstructure (S | -             | -22 Feb B  | -       | Processing | 22 Feb 2022     |             |                 |                 |                                 |
| 22 Feb Superstructure (S | -             | -22 Feb C  | -       | Processing | 22 Feb 2022     |             |                 |                 |                                 |
| Superstructure (Claddin  | GBP-A0        | AO         | 001     | Processing | 25 Feb 2022     |             |                 |                 |                                 |
| Superstructure (Claddin  | GBP-A1        | A1         | 001     | Processing | 25 Feb 2022     |             |                 |                 |                                 |
| Superstructure (Claddin  | GBP-A2        | A2         | 001     | Processing | 25 Feb 2022     |             |                 |                 |                                 |
| Superstructure (Claddin  | GBP-A3        | A3         | 002     | Processing | 25 Feb 2022     |             |                 |                 |                                 |
| Superstructure (Claddin  | GBP-0A        | 0A         | 1001    | Processing | 26 Feb 2022     |             |                 |                 |                                 |
| Superstructure (Claddin  | GBP-1A        | 1A         | 1001    | Processing | 26 Feb 2022     |             |                 |                 |                                 |
| port Clear Filter        |               |            |         |            |                 |             |                 |                 | THE R. LEWIS CO., LANSING MICH. |

| Plan Index O               | aluculation     | Report       | Other |         |            |                 |             |                 |                 |  |
|----------------------------|-----------------|--------------|-------|---------|------------|-----------------|-------------|-----------------|-----------------|--|
| Type Of Plan               | Drawing Title   | Drawin       | ng No | Version | Status     | Submission Date | Result Date | Latest Approval | Consent Grant D |  |
| 1077/22 Subject plan title | 10-GBP FOR G/F, | ELEVAT ABC-1 | D     | J       | Processing | 13 Jan 2022     |             |                 |                 |  |
| 1077/22 Subject plan title | 09-GBP FOR G/F, | ELEVAT ABC-0 | 9     | 1       | Processing | 13 Jan 2022     |             |                 |                 |  |
| Superstructure (Claddin    | -               | 1            |       | -       | Processing | 05 Feb 2022     |             |                 |                 |  |
| Superstructure (Claddin    | -               | 1            |       | -       | Processing | 06 Feb 2022     |             |                 |                 |  |
| Superstructure (Claddin    | -               | 1            |       | -       | Processing | 06 Feb 2022     |             |                 |                 |  |
| Superstructure (Claddin    | -               | 1            |       | -       | Processing | 06 Feb 2022     |             |                 |                 |  |
| Superstructure (Claddin    | -               | 1            |       | -       | Processing | 07 Feb 2022     |             |                 |                 |  |
| Superstructure (Signboa    | Test144         | 14432        | 1     | 002     | Processing | 16 Feb 2022     |             |                 |                 |  |
| 22 Feb Superstructure (S   | -               | -22 Fe       | b A   | -       | Processing | 22 Feb 2022     |             |                 |                 |  |
| 22 Feb Superstructure (S   | -               | -22 Fe       | b B   | -       | Processing | 22 Feb 2022     |             |                 |                 |  |
| 22 Feb Superstructure (S   | -               | -22 Fe       | b C   | -       | Processing | 22 Feb 2022     |             |                 |                 |  |
| Superstructure (Claddin    | GBP-A0          | A0           |       | 001     | Processing | 25 Feb 2022     |             |                 |                 |  |
| Superstructure (Claddin    | GBP-A1          | A1           |       | 001     | Processing | 25 Feb 2022     |             |                 |                 |  |
| Superstructure (Claddin    | GBP-A2          | A2           |       | 001     | Processing | 25 Feb 2022     |             |                 |                 |  |
| Export Clear Filter        |                 |              |       |         |            |                 |             |                 |                 |  |
|                            |                 |              |       |         |            |                 |             |                 |                 |  |

|                            | Drawing Inte          | Drawing No          | version |  |
|----------------------------|-----------------------|---------------------|---------|--|
| 077/22 Subject plan title  | 10-GBP FOR G/F FLEVA  | Contains            |         |  |
| or 1722 Subject plan title |                       | Contains            | ,       |  |
| 077/22 Subject plan title  | 09-GBP FOR G/F, ELEVA | Not contains        |         |  |
| uperstructure (Claddin     | -                     | Equals<br>Not equal | 2       |  |
|                            |                       | Starts with         |         |  |
| uperstructure (Claddin     | -                     | Ends with           | -       |  |
| uperstructure (Claddin     | -                     | 1                   | -       |  |
| uperstructure (Claddin     | -                     | 1                   | -       |  |
| uperstructure (Claddin     | -                     | 1                   | -       |  |
| uperstructure (Signboa     | Test144               | 144321              | 002     |  |
| 2 Feb Superstructure (S    | -                     | -22 Feb A           | -       |  |
| 2 Feb Superstructure (S    | -                     | -22 Feb B           | -       |  |
| 2 Fah Sunarstructura (S    | -                     | -22 Eah C           | -       |  |
|                            |                       |                     |         |  |
|                            |                       |                     |         |  |
|                            |                       |                     |         |  |
|                            |                       |                     |         |  |

| Plan Index               | Caluculation   | Report     |            | Other |         |            |                 |             |
|--------------------------|----------------|------------|------------|-------|---------|------------|-----------------|-------------|
| ype Of Plan              | Drawing Title  |            | Drawing No |       | Version | Status     | Submission Date | Result Date |
| 077/22 Subject plan titl | e 10-GBP FOR G | /F, ELEVAT | ABC-10     |       | J       | Processing | 13 Jan 2022     |             |
| 077/22 Subject plan titl | e 09-GBP FOR G | /F, ELEVAT | ABC-09     |       | I.      | Processing | 13 Jan 2022     |             |
| uperstructure (Claddin   |                |            | 1          |       | -       | Processing | 05 Feb 2022     |             |
| uperstructure (Claddin   |                |            | 1          |       | -       | Processing | 06 Feb 2022     |             |
| uperstructure (Claddin   |                |            | 1          |       | -       | Processing | 06 Feb 2022     |             |
| uperstructure (Claddin   |                |            | 1          |       | -       | Processing | 06 Feb 2022     |             |
| uperstructure (Claddin   |                |            | 1          |       | -       | Processing | 07 Feb 2022     |             |
| uperstructure (Signboa.  | Test144        |            | 144321     |       | 002     | Processing | 16 Feb 2022     |             |
| 2 Feb Superstructure (S  |                |            | -22 Feb A  |       | -       | Processing | 22 Feb 2022     |             |
| 2 Feb Superstructure (S  |                |            | -22 Feb B  |       | -       | Processing | 22 Feb 2022     |             |
| 2 Feb Superstructure (S  |                |            | -22 Feb C  |       | -       | Processing | 22 Feb 2022     |             |
| uperstructure (Claddin   | . GBP-A0       |            | A0         |       | 001     | Processing | 25 Feb 2022     |             |
| uperstructure (Claddin   | . GBP-A1       |            | A1         |       | 001     | Processing | 25 Feb 2022     |             |
| uperstructure (Claddin   | . GBP-A2       |            | A2         |       | 001     | Processing | 25 Feb 2022     | Ν           |
| port Clear Filter        |                |            |            |       |         |            |                 | 13          |

| Plan Index                 | Caluculation  | Report     | 8          | Other        |         |            |                 |             |
|----------------------------|---------------|------------|------------|--------------|---------|------------|-----------------|-------------|
| Type Of Plan               | Drawing Title |            | Drawing No |              | Version | Status     | Submission Date | Result      |
| 1077/22 Subject plan title | 10-GBP FOR G  | /F, ELEVAT | ABC-10     |              | J       | Processing | 13 Jan 2022     |             |
| 1077/22 Subject plan title | 09-GBP FOR G  | /F, ELEVAT | ABC-09     |              |         | Processing | 13 Jan 2022     |             |
| Superstructure (Claddin    | -             |            | 1          |              | -       | Processing | 05 Feb 2022     |             |
| Superstructure (Claddin    | -             |            | 1          |              | a -     | Processing | 06 Feb 2022     |             |
| Superstructure (Claddin    | 2             |            | 1          |              | а<br>1  | Processing | 06 Feb 2022     |             |
| Superstructure (Claddin    |               |            | 1          |              | -       | Processing | 06 Feb 2022     |             |
| Superstructure (Claddin    | -             |            | 1          |              | -       | Processing | 07 Feb 2022     |             |
| Superstructure (Signboa    | Test144       |            | 144321     |              | 002     | Processing | 16 Feb 2022     |             |
| 22 Feb Superstructure (S   | 2<br>2        |            | -22 Feb A  |              | С.      | Processing | 22 Feb 2022     |             |
| 22 Feb Superstructure (S   |               |            | -22 Feb B  |              | -       | Processing | 22 Feb 2022     |             |
| 22 Feb Superstructure (S   | -             |            | -22 Feb C  |              | -       | Processing | 22 Feb 2022     |             |
| Superstructure (Claddin    | GBP-A0        |            | A0         |              | 001     | Processing | 25 Feb 2022     |             |
| Superstructure (Claddin    | GBP-A1        |            | A1         |              | 001     | Processina | 25 Feb 2022     |             |
| Export Clear Filter        | <b>TU</b>     |            |            | B            | P       |            | 和為              |             |
|                            | Quick links   |            |            | New Building | Works   |            |                 | Account and |

# 2.5 My Workspace

The function of "My Workspace" allows user to i) Search and View Information in Workspace, ii) Search Draft Submissions and iii) Create New Submission

| Step<br># | Step Detail & Screen                                  |
|-----------|-------------------------------------------------------|
| 1.        | • Locate and click on the "My Workspace" quick button |

### 2.5.1 View Information in Workspace

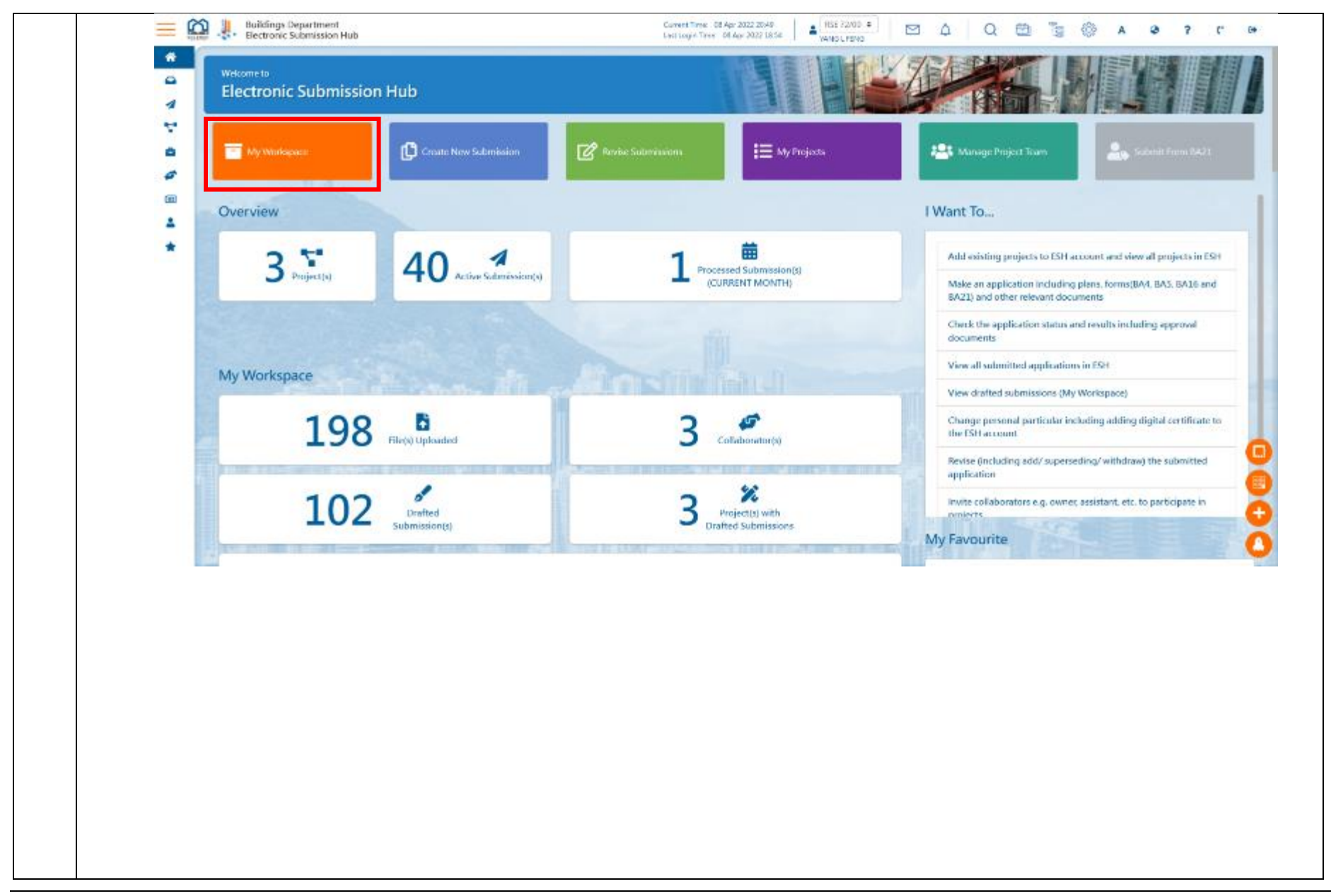

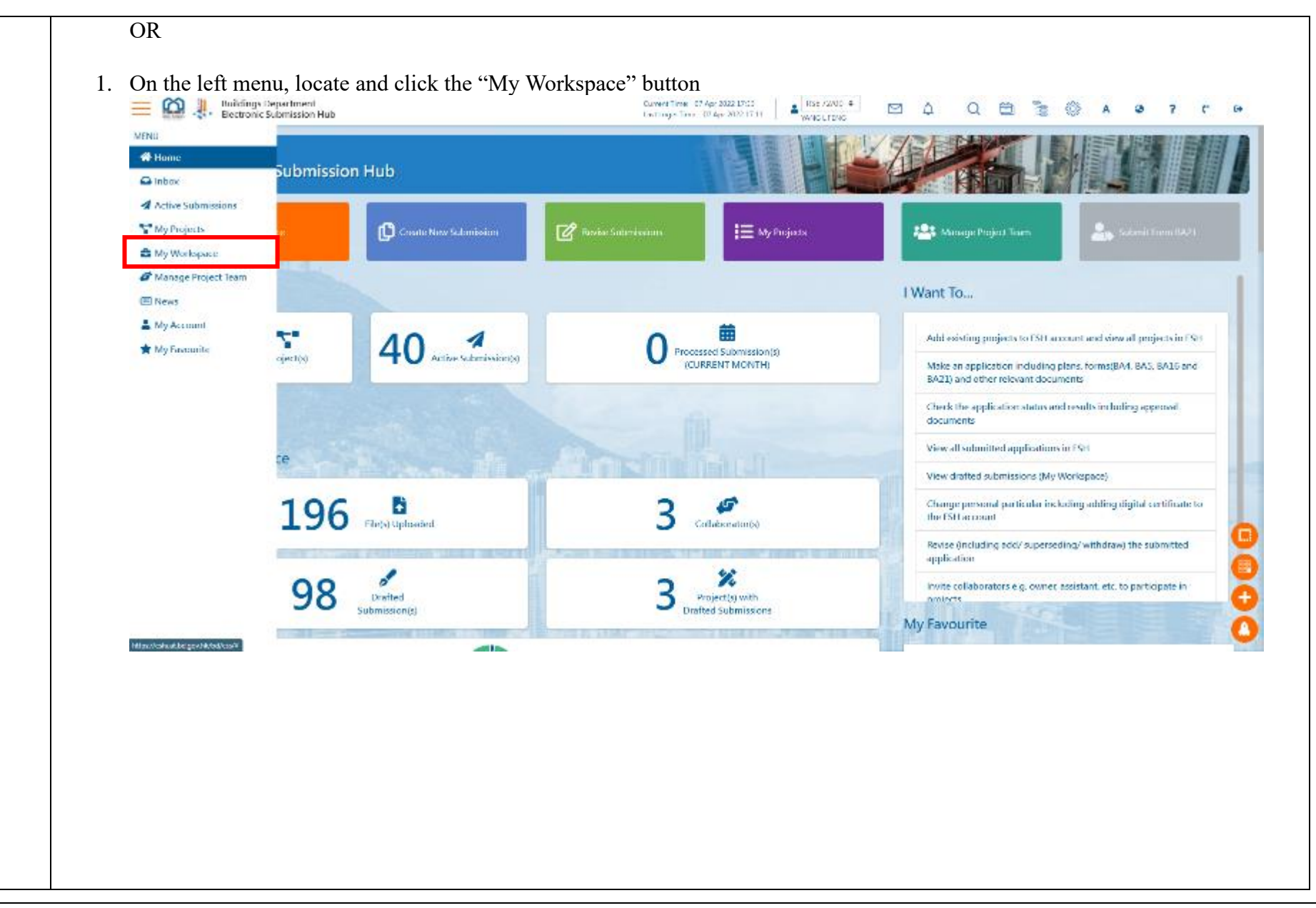

2.

- After clicking the "My Workspace" button, the page will be redirected to the "My Workspace" page
- In this page, user is able to perform the following actions according to user type:
  - View workspace summary (only for AP/RSE/RGE/RC)
    - i. No. of project(s) activated in ESH,
    - ii. No. of draft submission(s),
    - iii. No. of file(s) uploaded,
    - iv. No. of collaborator(s),
    - v. Storage capacity
  - Access all draft submissions which user has permission(s)
  - Create and/or remove a draft submission if user has permission(s)
  - Search and/or filter the draft submissions which user has permission(s)

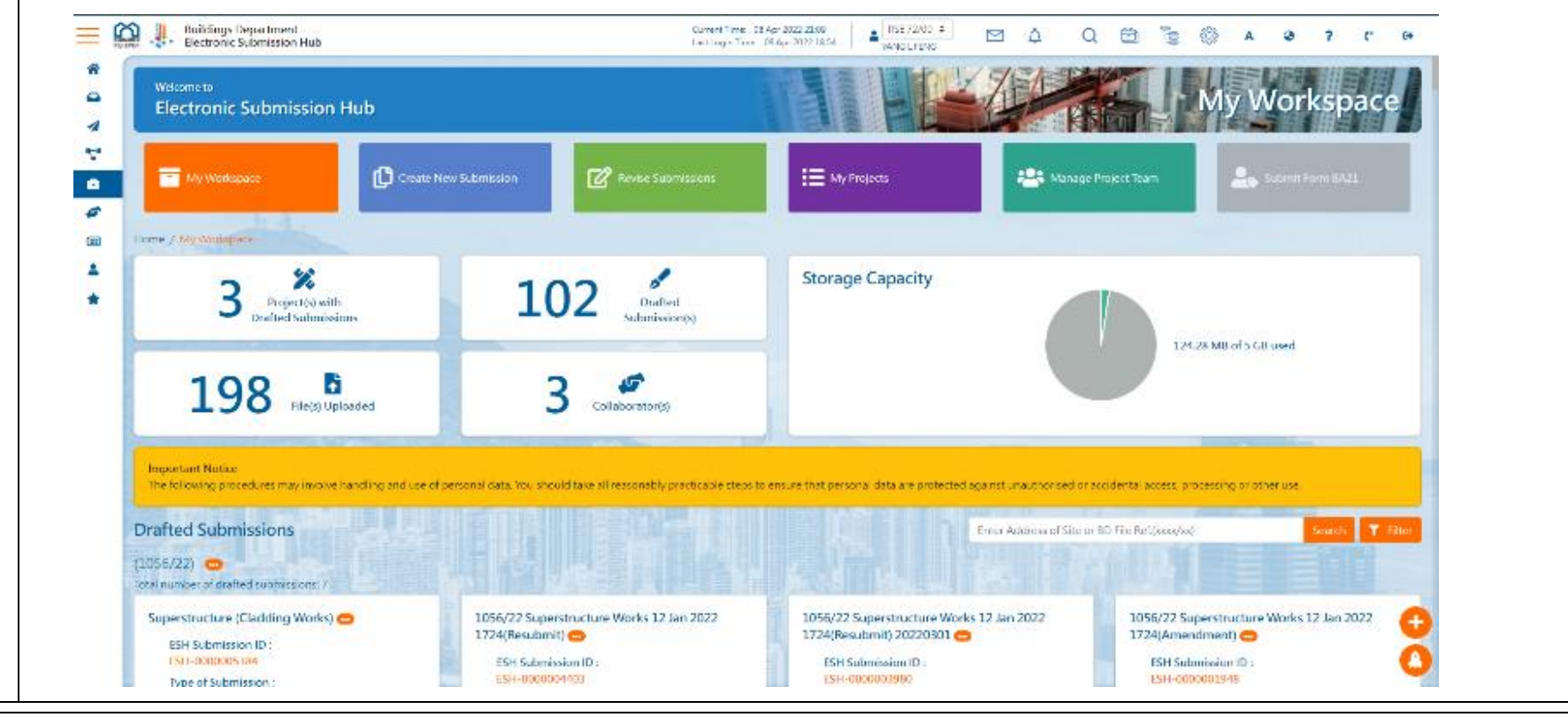

# 2.5.2 Search Draft Submissions

Prerequisite: Complete View Information of Projects/ Submissions

| Step<br># |                                                                                                    | Step Detail &                                                                                                    | Screen                                                                                                    |                                                                                                    |
|-----------|----------------------------------------------------------------------------------------------------|----------------------------------------------------------------------------------------------------|----------------------------------------------------------------------------------------------------|----------------------------------------------------------------------------------------------------|
| 1.        | <ul> <li>Locate and click text field of the second state of the second state of the se</li></ul> | search area<br>Provide the second second secon | ANNEL TANK<br>Apr. 2022 12:54                                                                                                | Image: Constructure Works 12 Jan 2022   1056/22 Superstructure Works 12 Jan 2022   1074/000001948   1056/23 Superstructure Works 12 Jan 2022   1074/00001948   1081 Submission III :   1081 Submission III :   1081 Submission IIII : |
|           | - C<br>ESH Submission ID :<br>Ust - controntes/2<br>Type of Submission :<br>Plan Submission<br>Submission<br>Submission                                                                                                    | 1056/22 Superstructure Works 12 Jan 2022<br>1724(Amendment)<br>CSU Submission ID :<br>ESH: 0000000940<br>Typer of Submission :<br>Plan Submission<br>Strate :                                                                                                    | - 🚥<br>ESH Submission ID :<br>LSH-B000000 Ave<br>Type of Submission :<br>Nan Submission<br>Submission<br>Submission<br>Deatr | 0                                                                                                    |

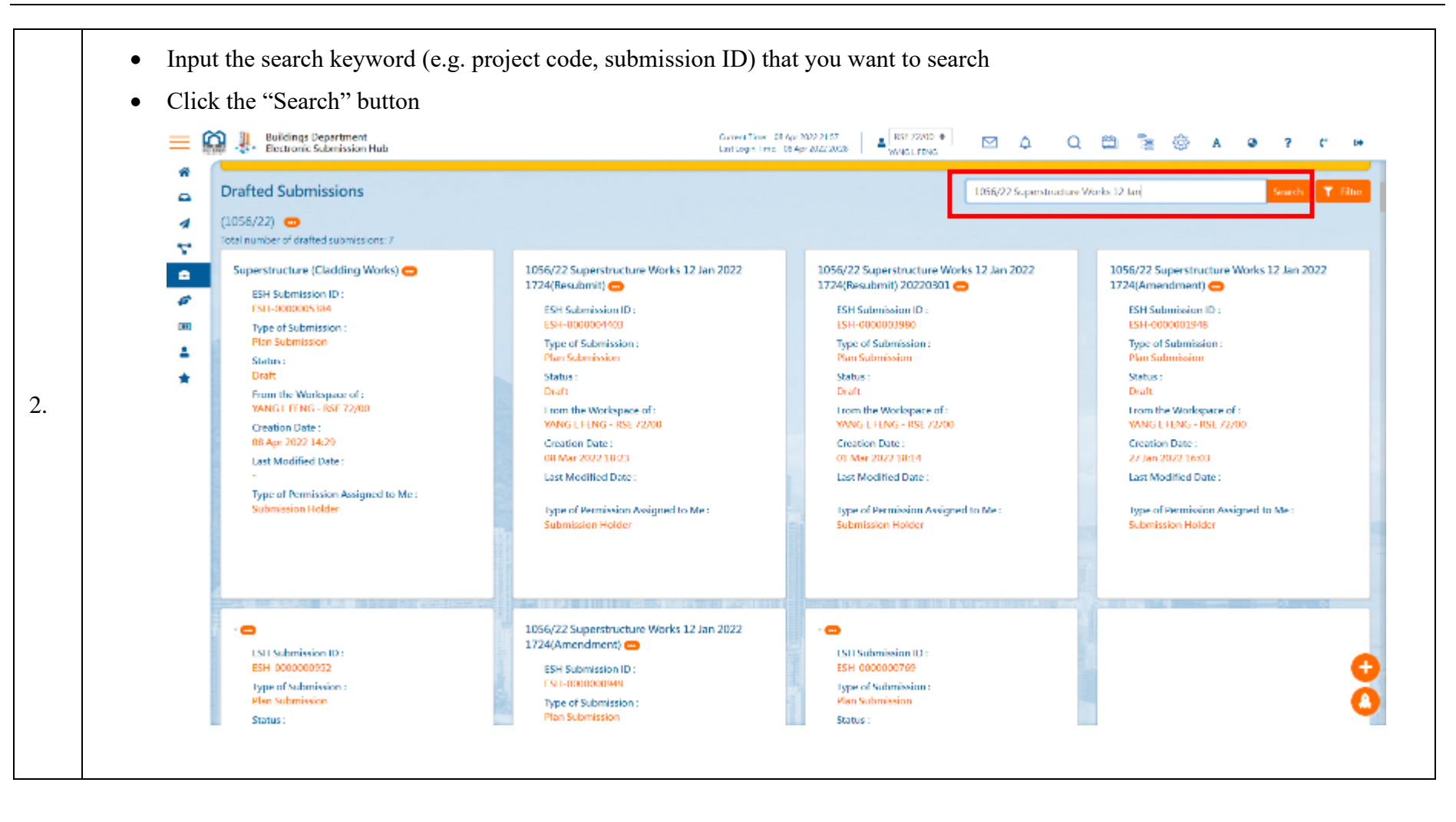

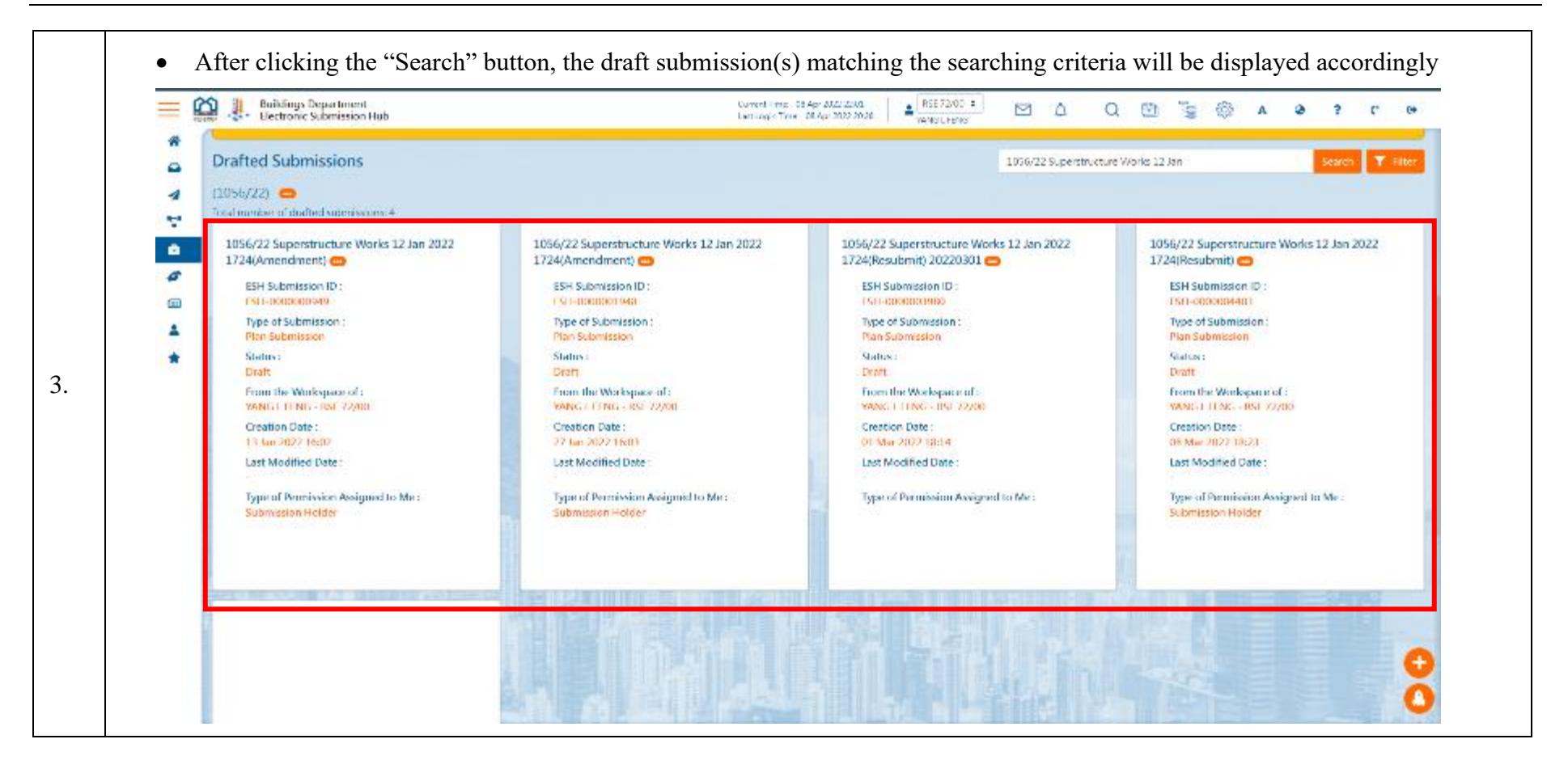

# 2.5.3 View Draft Submissions

Prerequisite: Complete View Information of Projects/ Submissions

| Step     #       #     Step Detail & Screen                                                                                                    |                          |
|----------------------------------------------------------------------------------------------------|--------------------------|
| <ul> <li>Locate and click on a card of draft submission that you want to access and perform further a permission(s) granted</li> <li>              Construct a submission hab</li></ul> | Actions according to the |

| Taking a new pla                                                                 | n submission taken as an exar                                                                                                    | mple, you will see the following tags:                                                                            |
|----------------------------------------------------------------------------------|----------------------------------------------------------------------------------------------------|----------------------------------------------------------------------------------------------------|
| <ul> <li>Tag 1: Basic 1</li> <li>Tag 2: Forms</li> <li>Tag 3: Plans a</li> </ul> | information<br>and Documents                                                                                                    |                                                                                                    |
| - Tag 4: Previe                                                                  | w and Confirm Submission.                                                                                                    |                                                                                                    |
| 😑 🎧 🦺 Buildings Department<br>Electronic Submission I                            | łub                                                                                                    | Gurrent Tinez - 08 Apr 2022 22 M<br>Lart Logan Times - 08 Apr 2022 2028 🔹 😰 Lart Logan Times - 🖂 🗘 📿 🖄 🧟 A 👁 ? ** |
| Home / MyWorkspace / - 0                                                         | (056/72) 7 Amendment Submission - 1056/27 Superstructure 98                                                                                                    | Arks 12 Jan 2022 1724(Amendment) (ESTI Submission ID: ESTI-KORORITARIE)                                           |
| C Basic Infe                                                                     | amation form                                                                                                    | ns Plans and Documents Proview and Confirm Submission                                                             |
| 4                                                                                | 0                                                                                                    | ) <u>0</u> 0                                                                                                    |
| Disclaimer     Disclaimer     Disclaimer     Disclaimer                          |                                                                                                    |                                                                                                    |
| Project Informat                                                                 | ion                                                                                                    |                                                                                                    |
| IND file Ref.                                                                    | 1055/22                                                                                                    | Owner -                                                                                                    |
| Address of Site                                                                  |                                                                                                    | Authorized Person -                                                                                               |
| Lot Na.                                                                          | Lot No 1056/22                                                                                                    | Rogistered Structural Engineer VANG LEENG                                                                         |
| Description                                                                      |                                                                                                    | Registered Gentechnical Engineer -                                                                                |
|                                                                                  |                                                                                                    | Begistered Contractor -                                                                                           |
|                                                                                  |                                                                                                    |                                                                                                    |
|                                                                                  | A THE REPORT OF ANY ADDRESS OF A DECK OF A DECK OF A DEC |                                                                                                    |
| Tune of Structure                                                                | J Plan Submission (For Superstructure We                                                                                                    | also about around)                                                                                                |

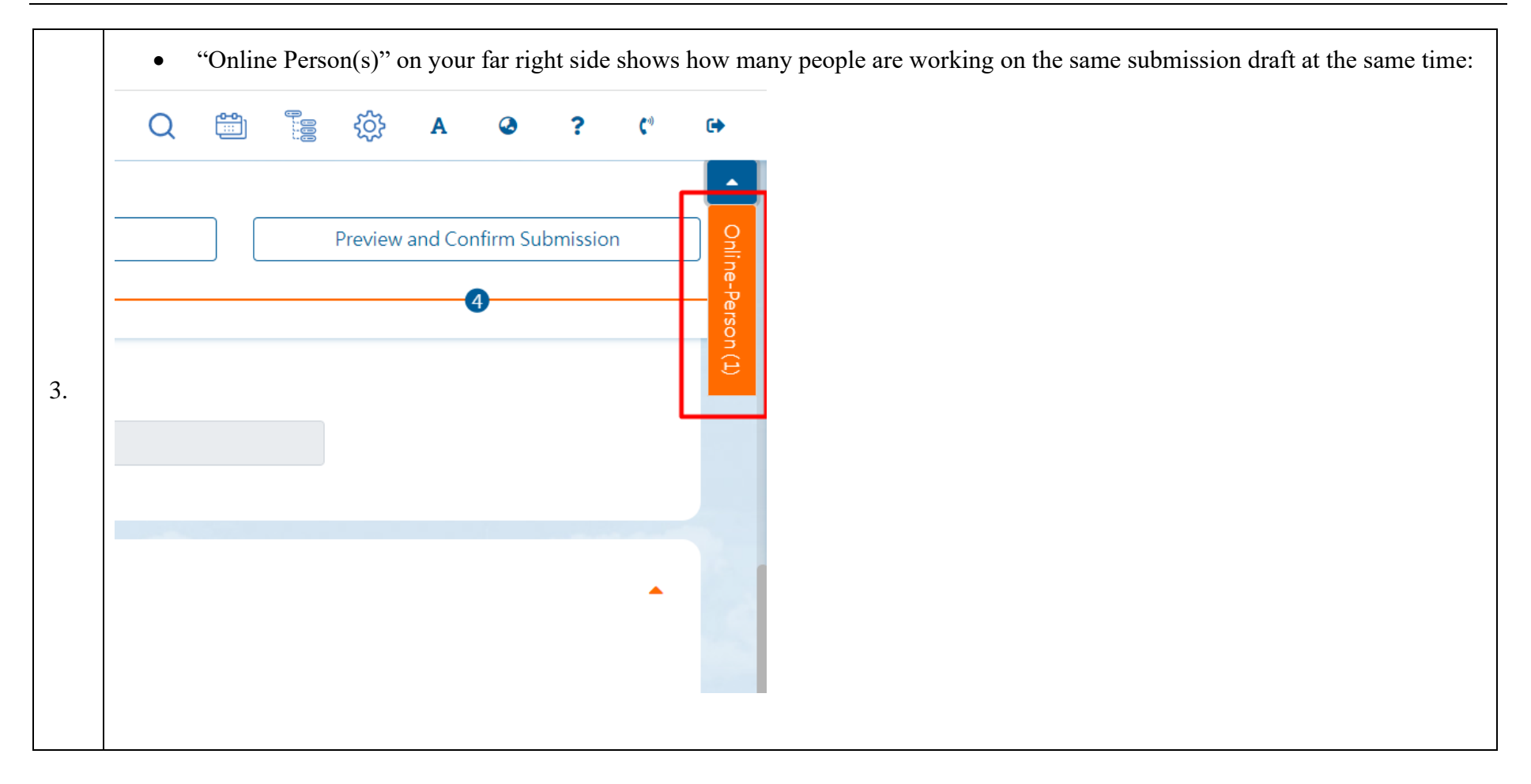

### 2.6 Create New Submission

### 2.6.1 Prerequisite of Making a Submission

Before creating a new submission, the existing project should be activated in ESH. For how to activating an existing project, please refer to session 2.4.2 about "Activate Project".

### 2.6.2 Draft Submission Preparation

The user can prepare a draft submission by either using the "Create New Submission" function to enter the one-stop e-Counter page to select the type of submission or application to create a new draft and start preparation, or can go to My Workspace in their account to locate an existing draft submission saved to continue (see session 6.5.3 for how to locate an existing draft submission).

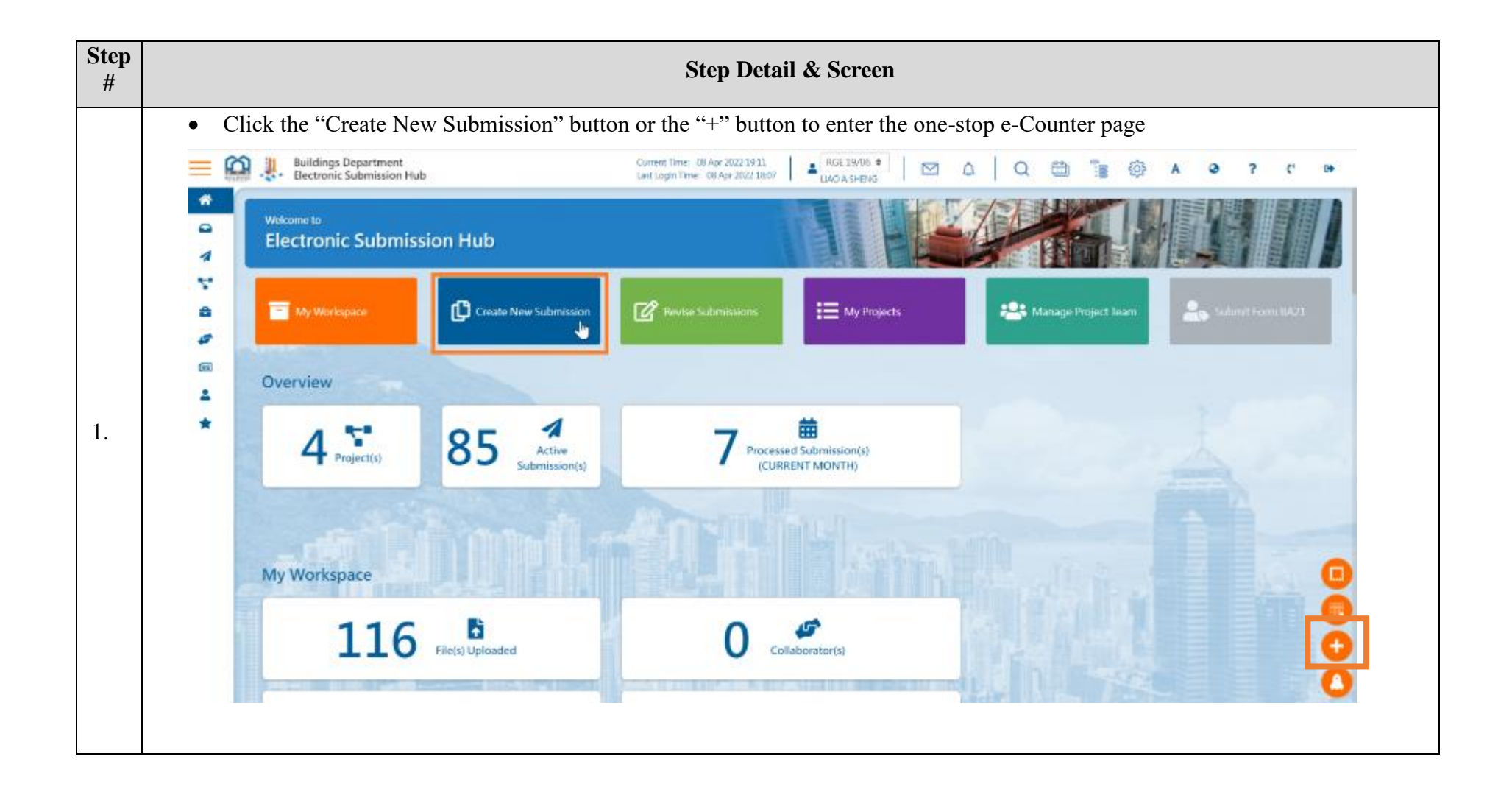

|    | • In the one-stop e-Counter page, user can select the type of submission or application to continue                                                                                                    |
|----|----------------------------------------------------------------------------------------------------|
|    | The procedures for making the first submission of plans for approval are illustrated in below:                                                                                                    |
|    | Important Notice<br>The following procedures may involve frandling and use of personal data. You should take all reasonably practicable steps to ensure that personal data are protected against unauthorised or accidental access, processing or<br>other use. |
|    | New Building Works                                                                                                    |
| 2. | Home / e-Counter BA5 Application for approval of plans (BA5) Birst Submission                                                                                                    |
|    | Revise Submitted Application (PNAP ADM-14).<br>To add, superseding and/or withdraw submitted forms, plans<br>and documents                                                                                                    |
|    | BA4 Appointment of Negestered Building Professional                                                                                                    |
|    | BA21 Nomination of other Registered Building Protessional to act in stead                                                                                                    |
|    | Miscellaneous Documents                                                                                                    |
|    |                                                                                                    |
| Buildings Department<br>Electronic Submission Hub                                                                                                   | Current Time: 08 Apr 2022 19:12<br>Last Login Time: 08 Apr 2022 18:07         |                                              | "≘ ⊚ A @ ? ť                                  |
|----------------------------------------------------------------------------------------------------|-------------------------------------------------------------------------------|----------------------------------------------|-----------------------------------------------|
| Important Notice     The following procedures may involve bandling and us                                                                           | se of personal data. You should take all reasonably practicable steps to ensu | ire that personal data are protected against | unauthorised or accidental access, processing |
| other uses                                                                                                    |                                                                               |                                              |                                               |
|                                                                                                    |                                                                               |                                              |                                               |
| (P)                                                                                                    |                                                                               |                                              |                                               |
| Hame / e-Counter / Hint Submission                                                                                                    |                                                                               |                                              |                                               |
| Home / e-Counter / Hint Submission<br>First Submission<br>For Active Projects in ESH                                                                |                                                                               |                                              |                                               |
| Home / e-Counter / Hinst Submission<br>First Submission<br>For Active Projects in ESH<br>Enter Address of Site or BD File Ret(pace/pac)             |                                                                               |                                              | Search                                        |
| Home / e-Counter / Hist Submission<br>First Submission<br>For Active Projects in ESH<br>Enter Address of Site or BD File Ret(xxxx/xx)<br>3006/22/21 | 3008/22/30<br>3008/22/30                                                      | moko<br>3013/22                              | Search                                        |

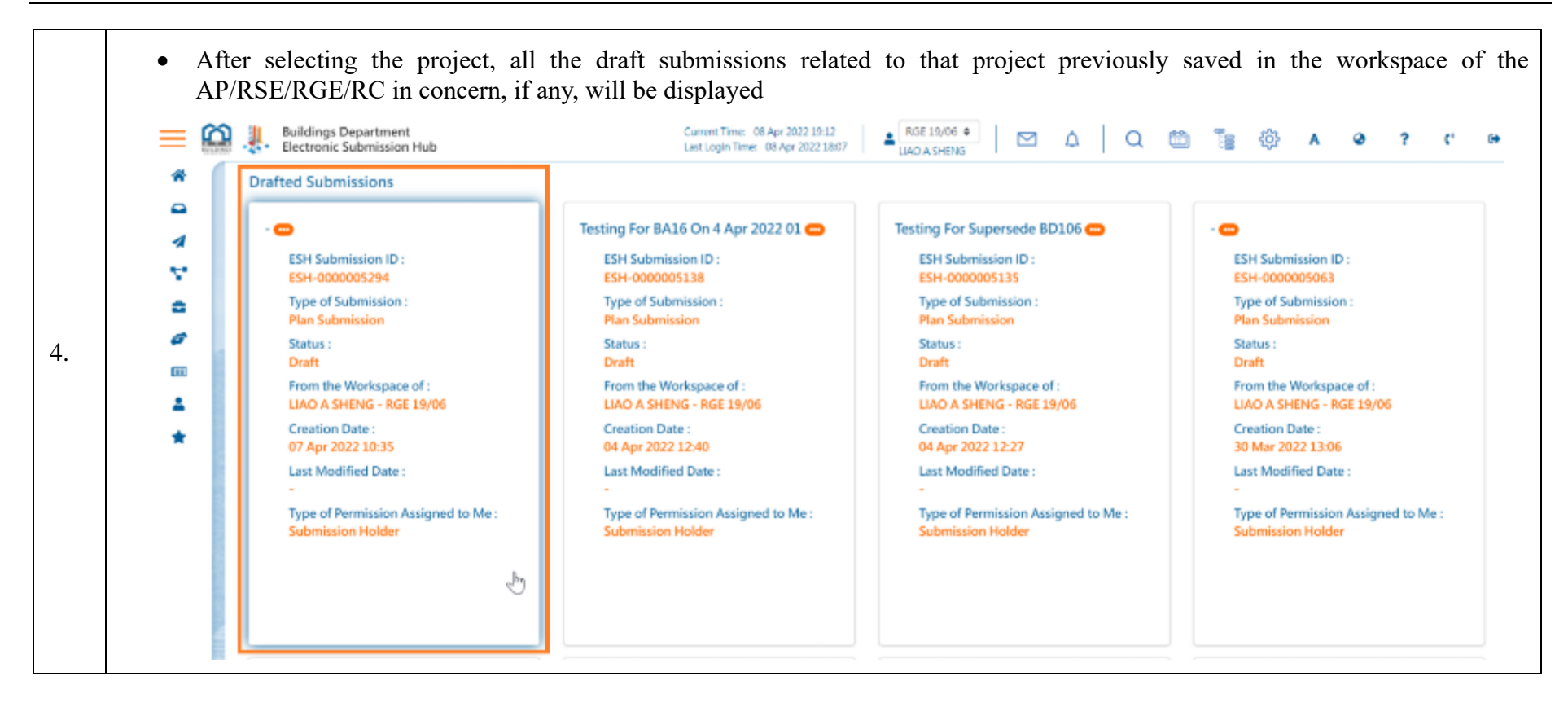

• The user can either select and click an existing draft submission to continue; or if the user want to create a new draft submission, he/she can select the "+ Create New Submission" button Buildings Department Electronic Submission Hub Current Time: 08 Apr 2022 19:13 RGE 19/06 🗢  $\mathbf{n}$ .  $\simeq$ Â Last Login Time: 08 Apr 2022 18:07 LIAO A SHENG Superstructure (Cladding Works) On 8 - 🗩 Mar 2022 By Kel 01 🚥 1 ESH Submission ID : ESH-000004583 ESH Submission ID: ς. ESH-0000004358 Type of Submission : Plan Submission Type of Submission : ÷ Plan Submission Status : Draft Status : 5. Draft From the Workspace of : .... LIAO A SHENG - RGE 19/06 From the Workspace of : LIAO A SHENG - RGE 19/06 Creation Date : 11 Mar 2022 14:34 Creation Date : 08 Mar 2022 12:18 Last Modified Date : Create New Submission Last Modified Date : Type of Permission Assigned to Me : Submission Holder Type of Permission Assigned to Me : Submission Holder

|    | • Select the "Type of Submission" available                                                                                                    |
|----|----------------------------------------------------------------------------------------------------|
|    | 😑 🏭 Buildings Department Current Time: 08 Apr 2022 19:13<br>Last Login Time: 08 Apr 2022 18:07 🔺 RGE 19/06 🔹 🛛 🕰 🔍 Q 🖄 🐚 A 🔗 ? C Թ                                                                                                    |
|    | <ul> <li>Important Notice</li> <li>The following procedures may involve handling and use of personal data. You should take all reasonably practicable steps to ensure that personal data are protected against unauthorised or accidental access, processing or other use.</li> </ul> |
|    | New Building Works                                                                                                    |
| 6. | <ul> <li>Home / e-Counter / First Submission / Create New Submission</li> <li>Type of Submission</li> <li>Structural Plan</li> </ul>                                                                                                    |
|    |                                                                                                    |
|    |                                                                                                    |

| • The<br>-<br>-<br>- | re are four tags in<br>Tag 1: Basic Infor<br>Tag 2: Forms<br>Tag 3: Plans and I<br>Tag 4: Preview an                                    | the submission:<br>mation<br>Documents<br>d Confirm Submissior                  | 1.                                                                                                    |                                                                                                    |                                               |
|----------------------|----------------------------------------------------------------------------------------------------|---------------------------------------------------------------------------------|----------------------------------------------------------------------------------------------------|----------------------------------------------------------------------------------------------------|-----------------------------------------------|
| <u>Tag 1:</u>        | Basic Informatio<br>r can view the Pro<br>Buildings Department<br>Electronic Submission H<br>Home / My Workspace / Der<br>Basic Informa | n<br>oject Information which<br>hub<br>mo Project for 20012022 (3009/22/33) / 1 | h are automatically<br>Current lime: 08 Apr 2022 19:13<br>Last Login Time: 08 Apr 2022 18:07<br>Tirst Submission (ESH Submission ID<br>Forms | display by the ESH.<br>RGE 19/06  CONTROL OF CONTROL OF C | E C A O ? C<br>Preview and Confirm Submission |
|                      | Project Information<br>BD File Ref.<br>Address of Site<br>Lot No.<br>Description                                                        | 0N<br>3009/22/33<br>Demo Project for 20012022<br>1                              | l.⊳                                                                                                    | Owner       Authorized Person       Registered Structural Engineer       Registered Geotechnical<br>Engineer       Registered Contractor                                                                                                    |                                               |
| 4                    | Type of Structura                                                                                                    | I Plan Submission (For Sup                                                      | erstructure Works abov                                                                                                    | elinesel exercision in the line in the line in the lin   | 1 1 1 1 1 1 1 1 1 1 1 1 1 1 1 1 1 1 1         |

| Duildings Degas treess<br>Charles and Sales inclusion Hale                                                                                                    |              | Carried Line: 20 Apr.<br>Lad Logit Tools: 20 Apr. | 2010057 AND 1000 AND 1000 |                                   |
|----------------------------------------------------------------------------------------------------|--------------|---------------------------------------------------|---------------------------|-----------------------------------|
| lane / MyWeingore / - (106(22) / Fee Scheringer (2015aberinger 12-204.000000)                                                                                                    |              |                                                   |                           |                                   |
| Lock before active                                                                                                    | Farm         | Plana and Descenaria                              |                           | Previous and Confirm Scientistics |
| 0                                                                                                    | 0            | 0                                                 |                           | 0                                 |
| June of Mountained Plan Colomission /Los Consectoreture Moule always new                                                                                                    | undt         |                                                   |                           |                                   |
| Type of an actual mail submission from superscitcule mone above grou                                                                                                    | <u></u>      |                                                   |                           |                                   |
| Finance where the melanoong matrix generating where there in an iteration<br>3. Toward Dashford Works (A) have some been must be used to be all                                                                                                    |              |                                                   |                           |                                   |
| T Qualifies Werks                                                                                                    |              |                                                   |                           |                                   |
| Curtain Wall Works                                                                                                    |              |                                                   |                           |                                   |
| <ul> <li>Structural elements (a.g. protective barries glass wall, window wall, canopy, etc.)</li> </ul>                                                                                                    |              |                                                   |                           |                                   |
| Chen Please rocho                                                                                                    |              |                                                   |                           |                                   |
| 2 Construction Motorials Welcost our regions and to scienced)                                                                                                    |              |                                                   |                           |                                   |
| 🔄 Glass Rainformed Commune (GRC) / Glass Rainformed Relyector Warks, Soline Barrowster Lank)                                                                                                    |              |                                                   |                           |                                   |
| High Strength Concrete Works (Concrete Grade Higher than 080)<br>Report Concrete Works                                                                                                    |              |                                                   |                           |                                   |
| Prestance d Concrete Works                                                                                                    |              |                                                   |                           |                                   |
| Sublimation See Works                                                                                                    |              |                                                   |                           |                                   |
| Structural Manimizer Warks                                                                                                    |              |                                                   |                           |                                   |
| Stratural Stud Warks                                                                                                    |              |                                                   |                           |                                   |
| II Others key, use of new resterials, and Please specify                                                                                                    |              |                                                   |                           |                                   |
| 8. Minischund Components and Texas (Chack whichever applicable)                                                                                                    |              |                                                   |                           |                                   |
| Conventioners on Polymer Receipt Himselfold Rolls / Downlo / Reinforming Rom / Cashin Rolls / Through N<br>Fire Protection Materials for Structural Use                                                                                                    | inits Wartin |                                                   |                           |                                   |
| Cheve Reported Pariye day Water Loak Winds                                                                                                    |              |                                                   |                           |                                   |
| Machanaca) Harimman Asarag Watis                                                                                                    |              |                                                   |                           |                                   |
| Modular Integrated Construction (MIC) Works     Assess France Works                                                                                                    |              |                                                   |                           |                                   |
| Seel T Boltz with Case in Channels used for Curtain Wall/Cladding Works                                                                                                    |              |                                                   |                           |                                   |
| <ul> <li>Confidence of Structures</li> </ul>                                                                                                    |              |                                                   |                           |                                   |
| Fainforced Concrete Structures                                                                                                    |              |                                                   |                           |                                   |
| Difference Direction Internal Data                                                                                                    |              |                                                   |                           |                                   |
| Used for Cantilevand Structure / Hanger / Curtain Wall Earned al Works                                                                                                    |              |                                                   |                           |                                   |
| <ul> <li>Development for other there for they are discussed of the gen / Costain Wall Remedial Works.</li> <li>Machanical Constant for Small Dainfording Same</li> </ul>                                                                                                    |              |                                                   |                           |                                   |
| <ul> <li>Ispec 1 Couplers (without Ducking Keywaranin)</li> </ul>                                                                                                    |              |                                                   |                           |                                   |
| 11 Type 2 Couplers (with Duckity Requirements)                                                                                                    |              |                                                   |                           |                                   |
| Connected in a set of a strategy provides a strategy of the (Approx. Should be<br>a strategy of the strategy of the strategy of the strategy of the strategy of the<br>strategy of the strategy of the strategy of the strategy of the strategy of the<br>strategy of the strategy of the strategy of the strategy of the strategy of the<br>strategy of the strategy of the strategy of the strategy of the strategy of the strategy of the<br>strategy of the strategy of the strategy o |              |                                                   |                           |                                   |
| And the second second second second second second second second second second second second second second second                                                                                                    |              |                                                   |                           |                                   |
|                                                                                                    |              |                                                   |                           |                                   |

- Under the "Submission/ Application Information", the user is required to provide the submission subject (Plan Title). This field will be auto-filled with the type of building works selected in item 1 under the "Type of Structural Plan Submission" as mentioned above (if selected) and can be further edited.
- If necessary, the user may also input message in the "Message to Buildings Department" area and/or may attach a file of letter (if any) by drag and drop it to this Drop File area or browse for the file.

|    | Message to BD.pdf   |               | Submission / Application Information         |                      | yrms 0        |
|----|---------------------|---------------|----------------------------------------------|----------------------|---------------|
|    | (II)                |               | Submission ID                                | ESH-000006233        | onditions     |
|    | <b>.</b>            |               | Submission Subject (Plan Title)              | New Project on April | and Re        |
|    | *                   |               | Name of Contact Point                        | LIAO A SHENG         | quiremen      |
| 9. |                     |               | Telephone no. of Contact Point               | 12345678             | st o          |
|    |                     |               | Address of Contact Point                     |                      | odes of Pr.   |
|    |                     | -             | Message to Buildings Department              |                      | actice        |
|    |                     |               | Please type your message or upload file here |                      | Online - Pers |
|    |                     |               | PDF                                          |                      | on (0)        |
|    | < >><br>20.6 КВ 📰 🖬 | in the second | Drop file(s) here                            | Browse               | ser Manua     |
|    |                     |               |                                              |                      |               |

| Basic Information                      | Forms                                                  |                         | Plat | and Documents    | Preview and Confirm Submissio |
|----------------------------------------|--------------------------------------------------------|-------------------------|------|------------------|-------------------------------|
| Cc Recipients                          |                                                        |                         |      |                  |                               |
| Please select the recipient(s) for ser | nding a copy of the acknowledgement of this si<br>Role | ubmission/application.  |      | With Attachments | Remarks                       |
| 0                                      | Owner                                                  |                         | N    | C)               | Remark                        |
| 0                                      | Authorized Person                                      | CHIU S<br>TSENG J GUANG | Ly   | 0                | Remark                        |
| 0                                      | Registered Structual Engineer                          |                         |      |                  | Remark                        |
| 0                                      | Registered Geotechnical Engineer                       |                         |      | 0                | Remark                        |
| 0                                      | Other ESH User                                         | Please select an option |      | 0                | Remark                        |
|                                        |                                                        |                         |      |                  | +                             |
|                                        |                                                        |                         |      |                  |                               |
|                                        |                                                        |                         |      |                  |                               |
|                                        |                                                        |                         |      |                  |                               |
|                                        |                                                        |                         |      |                  |                               |

|     | • | Click the "Save" / "Nex                           | t" button to proceed to ne                    | ext tag.                |                  |                        |
|-----|---|---------------------------------------------------|-----------------------------------------------|-------------------------|------------------|------------------------|
|     |   | <u>Cc Recipients</u>                              |                                               |                         |                  |                        |
|     |   | Please select the recipient(s) for sending a copy | of the acknowledgement of this submission/app | lication.               |                  |                        |
|     |   | Cc                                                | Role                                          | English Name            | With Attachments | Remarks                |
|     |   | ٥                                                 | Owner                                         | CHIU S 🗢                |                  | Remark                 |
|     |   | 0                                                 | Authorized Person                             | \$                      |                  | Remark                 |
|     |   | 0                                                 | Registered Structual Engineer                 | \$                      |                  | Remark                 |
| 11. |   | 0                                                 | Registered Geotechnical Engineer              | \$                      |                  | Remark                 |
|     |   | 0                                                 | Other ESH User                                | Please select an option |                  | Remark                 |
|     |   |                                                   |                                               |                         |                  | +                      |
|     |   |                                                   |                                               |                         |                  |                        |
|     |   |                                                   |                                               |                         |                  | Cancel Reset Save Next |
|     |   |                                                   |                                               |                         |                  |                        |
|     |   |                                                   |                                               |                         |                  |                        |
|     |   |                                                   |                                               |                         |                  |                        |
|     |   |                                                   |                                               |                         |                  |                        |

| Buildings Department<br>Electronic Submission Hub                                                                                                    | Current Time: 08 Apr 2022 19:15<br>Last Login Time: 08 Apr 2022 18:1                    | 17 🔹 RGE 19/06 • 🛛 🛆 🔍 🛱                                                 | A @ ? ť                        |
|----------------------------------------------------------------------------------------------------|-----------------------------------------------------------------------------------------|--------------------------------------------------------------------------|--------------------------------|
| Home / My Workspace / Demo Project for 20                                                                                                    | 012022 (3009/22) / First Submission - New Project on Ap                                 | r 2022 (ESH Submission ID : ESH 0000005408)                              |                                |
| Basic Information                                                                                                    | Forms                                                                                   | Plans and Documents                                                      | Preview and Confirm Submission |
| 0                                                                                                    | 0                                                                                       | 0                                                                        | <b>O</b>                       |
| BA5                                                                                                    |                                                                                         |                                                                          | + Add For                      |
| BUILDINGS (建筑物保闭)                                                                                                    | (第 123 章) 第 14(1)(a) 條<br>inance (Chapter 123) Section 14(1)(a)                         | 建紫物(普播)規例 第 18A 及 29 條<br>Building (Administration) Regulations 18A & 29 | D/N3                           |
| DEPARTHENT Buildings Ordi                                                                                                    |                                                                                         |                                                                          |                                |
| E 安 表 表 T H E N T Buildings Ordi     E 安 表 表 表 表 表 表 表 表 表 表 表 表 表 表 表 表                                                                                | 1。 髢。填寫前,講經開《注意事項 》。                                                                    |                                                                          |                                |
| <ul> <li>■ 星交表相時須附上圓則。</li> <li>第以正卷填高,並在據圖方格內加上『</li> <li>Submit this form with plans accompa</li> <li>Read the "Matters to Note", complete</li> </ul> | / a 髢、填宫而,讀經聞《注意事項 )。<br>anied.<br>:te in BLOCK LETTERS and tick the appropriate boxes. |                                                                          | Codes of Pre-                  |

| • | User is required to complete the form -The mandatory field                                                                                                    | ds in the form which are highl                                                                                                    | lighted in red"*".                                                                                                   |
|---|----------------------------------------------------------------------------------------------------|----------------------------------------------------------------------------------------------------|----------------------------------------------------------------------------------------------------|
|   | Home / My Workspace / Demo Project for 20012022 (3009/22) / First Submission - New Project on Apr 202                                                                                                    | (2 (ESH Submission ID : ESH-0000005408 )                                                                                                    |                                                                                                    |
|   | Basic Information Forms                                                                                                    | Plans and Documents                                                                                                    | Preview and Confirm Submission                                                                                       |
|   | 0 0                                                                                                    | 0                                                                                                    | 4                                                                                                    |
|   | 驶滤菜事務整督 To the Building Authority<br>甲部 中時批准回則<br>Part A Application for Approval of Plans<br>由申請人填寫<br>To be completed by the applicant                                                                                                    |                                                                                                    |                                                                                                    |
|   | 1<br>工程及要求批准的圆则调料<br>Details of the Works and the Plans to be Approved                                                                                                    |                                                                                                    |                                                                                                    |
|   | 本人/我們現根據《建築物條例》第 14(1)(a) 條及《建築物(管理)規例》第 29 條約規定提出中請 · 要求批准制<br>In accordance with the provisions of section 14(1)(a) of the Buildings Ordinance and regulation 29 of th<br>for the works to be carried out at the site located at the following address and Lot No. | 《位於下經地址及地段編號的地盤進行的工程而隨本表格呈<br>euilding (Administration) Regulations, I/we apply fo                                                                                               | 交約團則 -<br>or your approval of the plans submitted herewith                                                           |
|   | 地盤地址 Address of Site *                                                                                                    | 工程規別 Type of Works*                                                                                                    |                                                                                                    |
|   | DEMO PROJECT FOR 20012022                                                                                                    | C 建築工程<br>Building works                                                                                                    | □ 街道工程<br>Street works                                                                                               |
|   | 地段編號 Lot No.*                                                                                                    | 要求批准的屬則類別 Type of Plans to be Approved *                                                                                                    |                                                                                                    |
|   | 1                                                                                                    | SUPERSTRUCTURE (CLADDING WORKS)                                                                                                    | 2                                                                                                    |
|   | 2<br>申購人的資料<br>Details of the Applicant                                                                                                    |                                                                                                    |                                                                                                    |
| • | Click the "Save" / "Next" button to proceed to next tag.                                                                                                    |                                                                                                    |                                                                                                    |
|   | 丙. 星交方法<br>1. 本表相乃屋宇署「電子資料呈交及處理系统」的網上表相。用戶只須要於系統平台上提交。完成提交後,網上表相會儲存於<br>用戶帳戶內,用戶也可將其儲存為便獲式文件格式 (PDF) 作備存。<br>————————————————————————————————————                                                                                                    | C. Submission Methods<br>1. This online form is the form in the Electronic Submission H<br>ESH. After submission, the form is stored in the user accou<br>(PDF) file for record. | Hub (ESH). User is required to submit the form under the<br>unt and it can also be saved as Portable Document Format |
|   | 丁. 聯絡資料<br>量字署                                                                                                    | D. Contact Details<br>Buildings Department                                                                                                    |                                                                                                    |
|   | 地址:八雕油쪠地海庭道11號四九麗紋府台著北座燿宇署總部<br>電話: 2626 1616 (由 " 1823" 接聽)                                                                                                    | Address: Buildings Department Headquarters, North Tower,<br>Ma Tei, Kowloon                                                                                                    | West Kowloon Government Offices, 11 Hoi Ting Road, Yau                                                               |
|   | 傳真: 2537 4992                                                                                                    | Tel No.: 2626 1616 (handled by " 1823" )                                                                                                    |                                                                                                    |
|   | eis≫ : eudan λ@pa'Gor.uk                                                                                                    | Email: enquiry@bd.gov.hk                                                                                                    |                                                                                                    |
|   |                                                                                                    | Cancel Reset                                                                                                    | t Save Delete Request for signing Back Nex                                                                           |

# **Tag 3: Plans and Documents**

A reminder message will be displayed on top of the page listing the outstanding items. The user is required to complete all the outstanding items before the submission can be made to BD.

• Remarks: For the reminder message of "The PDF file(s) of BA form(s) are in preparation". Please wait for a moment (about 30 – 45 seconds) and refresh the page". When the message is gone, generation of the PDF file is completed and the PDF file is ready for signing.

| Basic                                                               | Information                                                                                     | Forms                                                                            | Plans and Documents | Preview   | and Confirm Submission |
|---------------------------------------------------------------------|-------------------------------------------------------------------------------------------------|----------------------------------------------------------------------------------|---------------------|-----------|------------------------|
|                                                                     | 0                                                                                               | 0                                                                                | 0                   |           | 0                      |
| <ul> <li>Plan folder</li> <li>*BA5.pdf</li> <li>*BA5.pdf</li> </ul> | required file(s)<br>Part B - Signature of the Applicant<br>Part C - Signature of the Registered | required signature<br>Cootechnical Engineer" required signature                  |                     |           |                        |
| Bie PDF file     PDF Forms                                          | e(s) of BA form(s) are in preparation                                                           | : Please wait for a moment and refresh the p.                                    | ige i               |           | <u></u>                |
| The PDF file PDF Forms File Name                                    | e(s) of BA form(s) are in preparation<br>Description                                            | : Please wait for a moment and refresh the pa<br>Uploaded Date                   | sge<br>Signed By    | Assign To | Action                 |
| The PDF file PDF Forms File Name BA5.pdf                            | e(s) of BA form(s) are in preparation<br>Description<br>BAS.pdf                                 | Please wait for a moment and refresh the p<br>Uploaded Date<br>08 Apr 2022 19:15 | ध्युम<br>Signed By  | Assign To | Action                 |

For "PDF Forms" category, the completed form(s) in Tag 2 will be generated automatically and shown in the table. If user wants ٠ to add or edit the forms, he/she will need to go back to Tag 2. The user can perform various functions under the "Action" according to the access right/permission: • View the form Download the form Sign BA Form (by relevant parties) Request for signing ۲ 16. **PDF Forms** File Name Description **Uploaded Date** Signed By Assign To Action BA5.pdf BA5.pdf 08 Apr 2022 19:15 View No. of Files 1 Download Sign BA Form Request For signing **Sign BA Form** 17. After clicking the "Sign BA Form" button, the system will show all the parts of the form that require signature. If the name filled • in the Form matches with the login-user, the "Sign" button will be orange in color (if not, it will be grey in color and not clickable) and user can click the button to perform digital signing.

| Part   | Description                                                    | Detail                                             |              | Signed By |      |
|--------|----------------------------------------------------------------|----------------------------------------------------|--------------|-----------|------|
| Part B | 申請人簽署<br>Signature of the Applicant                            | 英文姓名:<br>Name in English:                          | LIAO A SHENG | N/A       | Sign |
| Part C | 註冊岩土工程師簽署<br>Signature of the Registered Geotechnical Engineer | 姓名:<br>Name:                                       | LIAO A SHENG |           |      |
|        |                                                                | 註冊證明書編號:<br>Certificate of Registration<br>Number: | RGE19/06     | N/A       | Sign |
|        |                                                                | 注册属满日期<br>Date of Expiry of Registrat<br>ion:      | 2031-01-01   |           |      |

# **Digital Signing** Choose a signing method to perform digital signing (three methods). • Init Choose a sign method 18. Sign Method Please choose one of the following method to sign the document Signing Sign with e-Cert File Sign completed Sign Method Sign with e-Cert Token Sign with "iAM Smart" 4 .

|     | Met  | hod 1  | : Sign w                                          | vith digital o                             | certificate in p12 cert file            |                     |          |               |    |
|-----|------|--------|---------------------------------------------------|--------------------------------------------|-----------------------------------------|---------------------|----------|---------------|----|
| 19. | • \$ | Select | the p12<br>Open<br>Look in:<br>ecent I<br>Desktop | cert in your<br>202401763<br>11528850<br>↓ | personal computer. (This ex<br>0<br>p12 | ample has chosen th | e digita | l certificate | e) |
|     |      |        |                                                   | File name:                                 | 11528850.p12                            |                     |          | Open          |    |
|     |      |        | Network                                           | Files of type:                             | P12 certificates (*.p12)                |                     | ~        | Cancel        |    |
|     |      |        |                                                   |                                            |                                         |                     |          |               |    |

|     | • Input the Pin for the digital certificate.                                                                                                    |  |
|-----|----------------------------------------------------------------------------------------------------|--|
|     | ×                                                                                                    |  |
|     | Init Digest all related information and                                                                                                    |  |
|     | Sign Method Please wait                                                                                                    |  |
| 20  | Signing O                                                                                                    |  |
| 20. | sign completed                                                                                                    |  |
|     | art 8 - Signature of the Applicant" required signature                                                                                                    |  |
|     |                                                                                                    |  |
|     |                                                                                                    |  |
|     |                                                                                                    |  |
|     | • System will show the "Signing succeeded" message if signing is done successfully                                                                                                    |  |
|     | ×                                                                                                    |  |
|     | Init Circles succeeded                                                                                                    |  |
| 21  | Sign Method You may click the folloing link to devenload the signed devenant                                                                                                    |  |
| 21. | Signing Signing Signin |  |
|     | Sign completed                                                                                                    |  |
|     |                                                                                                    |  |
|     |                                                                                                    |  |

| OR Method 2: Sign with digita<br>• Sign with e-Token. (Th | al certificate in e-Token<br>is example has chosen the digital certificate)                                                                                        |
|-----------------------------------------------------------|----------------------------------------------------------------------------------------------------|
|                                                           |                                                                                                    |
| Init<br>Sign Method<br>Signing<br>Sign completed          | Choose a sign method<br>Please choose one of the following method to sign the document<br>Sign with e-Cert File<br>Sign with e-Cert Token<br>Sign with "iAM Smart" |
|                                                           |                                                                                                    |
|                                                           |                                                                                                    |
|                                                           |                                                                                                    |
|                                                           |                                                                                                    |

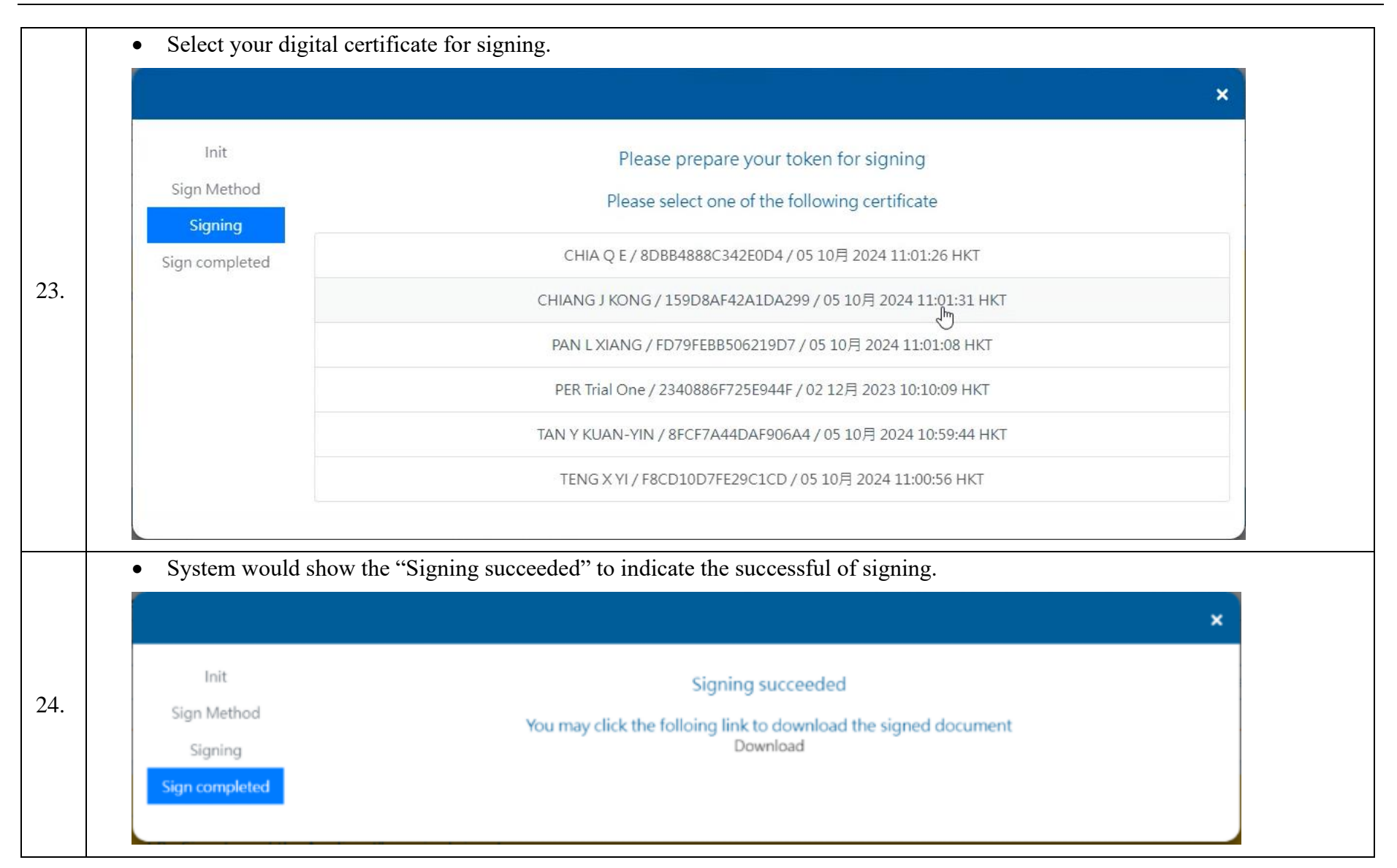

|     | <b>OR</b> Method 3: Sign with "iAM Smart"                                                                                                    |
|-----|----------------------------------------------------------------------------------------------------|
|     | • Sign with "iAM Smart"                                                                                                    |
| 25. | Init     Choose a sign method       Sign Method     Please choose one of the following method to sign the document       Sign ing     Sign with e-Cert File       Sign with e-Cert Token     Sign with "iAlign mart"                                                                                                    |
| 6.  | <ul> <li>Tap on the "Start Signing" button &amp; click the "To sign" button on the "iAM Smart" application.</li> <li>Init Sign your Document with "IAM Smart"<br/>Service name: Bictronic Submission Hub (ESH)<br/>Document: BAS.pdf<br/>Identification code:358<br/>Sign completed</li> <li>Piesse follow the steps below:         <ol> <li>Open "iAM Smart" app in your mobile device</li> <li>Tap on "To Sign"</li> <li>Make sure the identification code shown in "iAM Smart" is the same and tap on "Sign" to complete the digital signing</li> </ol> </li> </ul> |

| • System w                                                                     | ould show the "Sig                                                                                                    | ning succeeded" to indicat                | te the successful of sig                                     | nıng.              |                                                                            |                     |
|--------------------------------------------------------------------------------|----------------------------------------------------------------------------------------------------|-------------------------------------------|--------------------------------------------------------------|--------------------|----------------------------------------------------------------------------|---------------------|
|                                                                                |                                                                                                    |                                           |                                                              |                    | 3                                                                          |                     |
| Init<br>Sign Method<br>Signing<br>Sign complete                                | d                                                                                                    | You may click the fol                     | Signing succeeded<br>oing link to download the s<br>Download | igned document     |                                                                            |                     |
| Request for S                                                                  | igning                                                                                                    | on documents including                    | forms and plans is                                           | required by an     |                                                                            |                     |
| AP/RSE/<br>to notify l                                                         | GE/RC and/or the and/or the and/or the and/or the and/or the and/or the and/or the and/or the and and and and and and and and and and | ir collaborators can use the document.    | "Request for Signing"                                        | " function and sel | ect the name of the                                                        | he respo<br>signing |
| AP/RSE/<br>to notify 1                                                         | GE/RC and/or the<br>nim/her to sign the o                                                                                             | ir collaborators can use the<br>document. | "Request for Signing"                                        | Assign To          | ect the name of the                                                        | he respo<br>signing |
| AP/RSE/J<br>to notify J<br>PDF Forms<br>File Name<br>BAS.pdf                   | GE/RC and/or their<br>aim/her to sign the or<br>Description<br>BASport                                                                | Uploaded Date<br>08 Apr 2022 1915         | "Request for Signing"                                        | Assign To          | Action                                                                     | he respo<br>signing |
| AP/RSE/J<br>to notify I<br>PDF Forms<br>File Name<br>BAS.pdf<br>No. of Files 3 | GE/RC and/or their<br>AGE/RC and/or their<br>nim/her to sign the o<br>Description<br>BA5.pdf                                          | Uploaded Date<br>08 Apr 2022 1915         | "Request for Signing"                                        | Assign To          | Action                                                                     | he resp<br>signing  |
| AP/RSE/J<br>to notify I<br>PDF Forms<br>File Name<br>BAS.pdf<br>No. of Files 1 | Cescription<br>BAS.pdf                                                                                                    | Uploaded Date<br>08 Apr 2022 1915         | Signed By                                                    | Assign To          | Action<br>Action<br>View<br>Download<br>Sign BA Form<br>Request For Signin | he sign             |

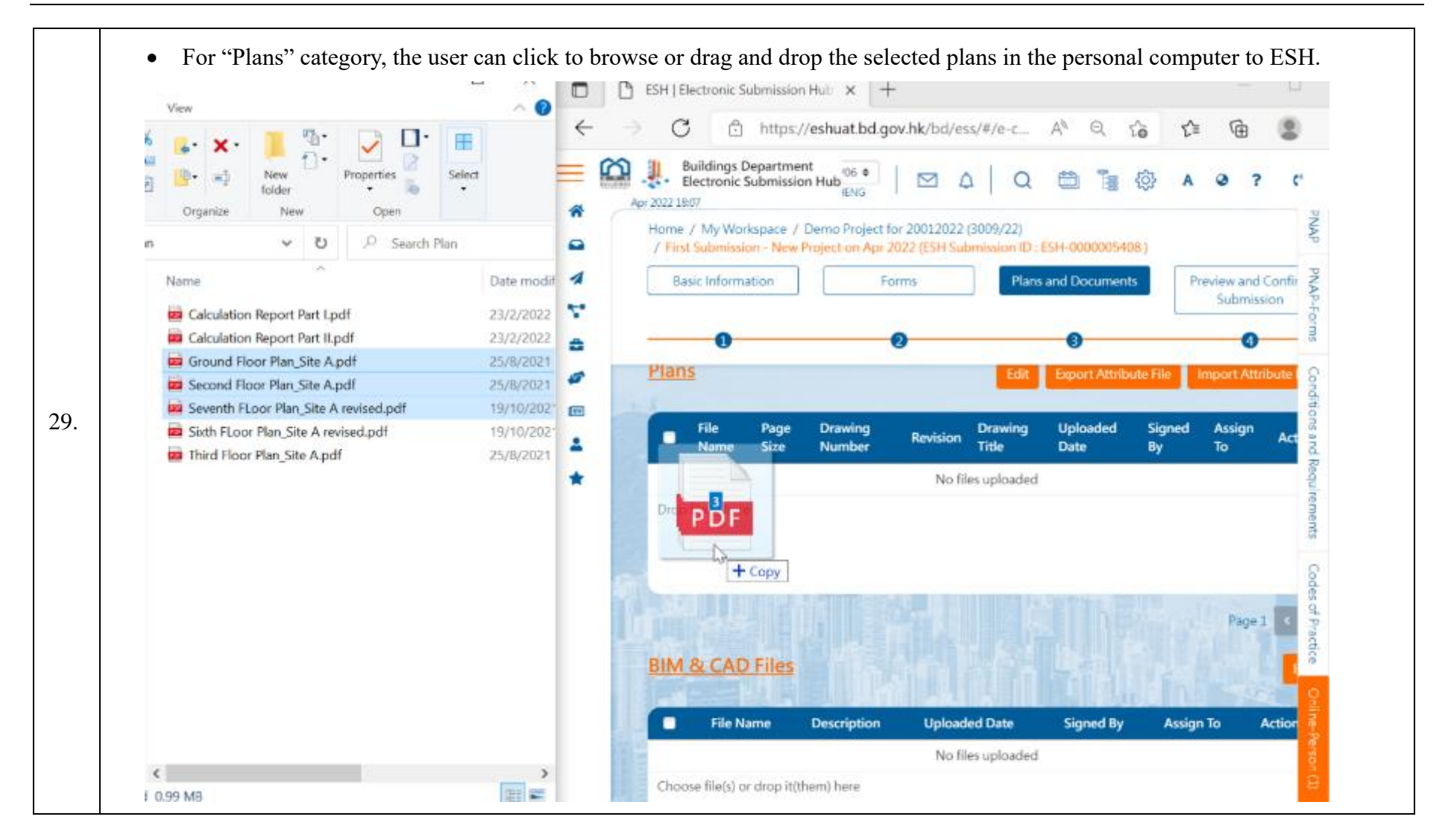

| -    | File Name                                 | Page | Drawing | Revision     | Drawing Title                                         | Uploaded Date         | Signed /          | Assign A |
|------|-------------------------------------------|------|---------|--------------|-------------------------------------------------------|-----------------------|-------------------|----------|
|      |                                           | Size | Number  | And Assessed |                                                       | 08 Apr 2022 19:2      | By T              | 0        |
| 0    | Ground Floor Plan_Site A.pdf              | A0   | *       | *            |                                                       | 0                     |                   |          |
|      | Second Floor Plan_Site A.pdf              | A2   | 2       | ÷            |                                                       | 08 Apr 2022 19:2<br>0 |                   |          |
| 0    | Seventh FLoor Plan_Site A revise<br>d.pdf | A0   | ABC-03  | С            | 03-GBP FOR G/F, ELEVATION, SECTIONS, ETC, FR<br>AMING | 08 Apr 2022 19:2<br>0 |                   |          |
| Choo | ose file(s) or drop it(them) here         |      |         |              |                                                       | File upload           |                   | *        |
|      |                                           |      |         |              |                                                       | Ground Fli            | oor Plan_Site A.  | pdf 66   |
| 4    | Files 3                                   |      | S HIE   |              |                                                       | Ground Fl             | oor Plan_Site A.  | pdt 66   |
| 3    | riles a                                   |      |         |              |                                                       | Second He             | oor Plan_Site A.j | pdf 1/)  |

| File Name       Page<br>Size       Drawing Number       Revision       Drawing Title       Uploaded Date       Signed<br>By       Assign<br>To         Ground Floor Plan_Site A.pdf       A0       ABC-01       I       -       0       08 Apr 2022 19:2<br>0       0       -       -       0       0       Assign<br>To         Second Floor Plan_Site A.pdf       A2       -       -       -       0       08 Apr 2022 19:2<br>0       -       -       -       -       0       0       Apr 2022 19:2<br>0       -       -       -       -       -       -       -       -       -       -       -       -       -       -       -       -       -       -       -       -       -       -       -       -       -       -       -       -       -       -       -       -       -       -       -       -       -       -       -       -       -       -       -       -       -       -       -       -       -       -       -       -       -       -       -       -       -       -       -       -       -       -       -       -       -       -       -       -       -       - <td< th=""><th>File NamePage<br/>SizeDrawing NumberRevisionDrawing TitleUploaded DateSigned<br/>ByAssign<br/>ToGround Floor Plan_Site A.pdfA0ABC-01I-008 Apr 2022 19:2<br/>0Second Floor Plan_Site A.pdfA2008 Apr 2022 19:2<br/>0Seventh FLoor Plan_Site A.revised.<br/>pdfA0ABC-03C03-GBP FOR G/F, ELE08 Apr 2022 19:2<br/>0sose file(s) or drop it(them) here003-GBP FOR G/F, ELE0</th><th>and the second second se</th><th>Daw</th><th></th><th></th><th></th><th></th><th></th><th></th><th>Signed</th><th>Accion</th><th></th></td<> | File NamePage<br>SizeDrawing NumberRevisionDrawing TitleUploaded DateSigned<br>ByAssign<br>ToGround Floor Plan_Site A.pdfA0ABC-01I-008 Apr 2022 19:2<br>0Second Floor Plan_Site A.pdfA2008 Apr 2022 19:2<br>0Seventh FLoor Plan_Site A.revised.<br>pdfA0ABC-03C03-GBP FOR G/F, ELE08 Apr 2022 19:2<br>0sose file(s) or drop it(them) here003-GBP FOR G/F, ELE0 | and the second second se | Daw               |        |             |   |          |                    |                       | Signed | Accion |  |
|----------------------------------------------------------------------------------------------------|----------------------------------------------------------------------------------------------------|----------------------------------------------------------------------------------------------------|-------------------|--------|-------------|---|----------|--------------------|-----------------------|--------|--------|--|
| Ground Floor Plan_Site A.pdf       A0       ABC-01       -       0       08 Apr 2022 19:2 0         Second Floor Plan_Site A.pdf       A2       -       -       0       08 Apr 2022 19:2 0         Seventh FLoor Plan_Site A revised. pdf       A0       ABC-03       C       03-GBP FOR G/F, ELE*       08 Apr 2022 19:2 0         Choose File(s) or drop it(them) here       -       -       0       03-GBP FOR G/F, ELE*       0                                                                                                    | Ground Floor Plan_Site A.pdfA0ABC-01I-008 Apr 2022 19:2<br>0Second Floor Plan_Site A.pdfA2008 Apr 2022 19:2<br>0Seventh FLoor Plan_Site A revised.<br>pdfA0ABC-03C03-GBP FOR G/F, ELEP08 Apr 2022 19:2<br>0Sose file(s) or drop it(them) here                                                                                                    | File Name                                                                                                    | Size              | e Drav | ring Number |   | Revision | Drawing Title      | Uploaded Date         | By     | To     |  |
| Second Floor Plan_Site A.pdf       A2       -       08 Apr 2022 19:2 0         Seventh FLoor Plan_Site A revised. pdf       A0       ABC-03       C       03-GBP FOR G/F, ELE <sup>1</sup> 08 Apr 2022 19:2 0         Choose file(s) or drop it(them) here       V       V       V       V       V       V                                                                                                    | Second Floor Plan_Site A.pdf       A2       -       0       08 Apr 2022 19:2 0         Seventh FLoor Plan_Site A revised. pdf       A0       ABC-03       C       03-GBP FOR G/F, ELE <sup>1</sup> 08 Apr 2022 19:2 0         cose file(s) or drop it(them) here       -       -       -       0       -       -                                               | Ground Floor Plan_Si                                                                                                    | te A.pdf A0       | AB     | C-01        | Ι | •        | -                  | 08 Apr 2022 19:2<br>0 |        |        |  |
| Seventh FLoor Plan_Site A revised.       A0       ABC-03       C       03-GBP FOR G/F, ELE <sup>1</sup> 08 Apr 2022 19:2         Choose file(s) or drop it(them) here                                                                                                    | Seventh FLoor Plan_Site A revised.       A0       ABC-03       C       03-GBP FOR G/F, ELE <sup>1</sup> 08 Apr 2022 19:2         pdf       0         pose file(s) or drop it(them) here                                                                                                    | Second Floor Plan_Si                                                                                                    | te A.pdf A2       | -      |             |   | -        | -                  | 08 Apr 2022 19:2<br>0 |        |        |  |
| Choose file(s) or drop it(them) here                                                                                                    | oose file(s) or drop it(them) here                                                                                                    | <ul> <li>Seventh FLoor Plan_S</li> <li>pdf</li> </ul>                                                                                                    | ite A revised. A0 | AB     | C-03        |   | c        | 03-GBP FOR G/F, EL | E 08 Apr 2022 19:2    |        |        |  |
|                                                                                                    |                                                                                                    |                                                                                                    |                   |        |             |   |          |                    |                       |        |        |  |
|                                                                                                    |                                                                                                    |                                                                                                    |                   |        |             |   |          |                    |                       |        |        |  |
|                                                                                                    |                                                                                                    |                                                                                                    |                   |        |             |   |          |                    |                       |        |        |  |
|                                                                                                    |                                                                                                    |                                                                                                    |                   |        |             |   |          |                    |                       |        |        |  |
|                                                                                                    |                                                                                                    |                                                                                                    |                   |        |             |   |          |                    |                       |        |        |  |
|                                                                                                    |                                                                                                    |                                                                                                    |                   |        |             |   |          |                    |                       |        |        |  |
|                                                                                                    |                                                                                                    |                                                                                                    |                   |        |             |   |          |                    |                       |        |        |  |
|                                                                                                    |                                                                                                    |                                                                                                    |                   |        |             |   |          |                    |                       |        |        |  |
|                                                                                                    |                                                                                                    |                                                                                                    |                   |        |             |   |          |                    |                       |        |        |  |
|                                                                                                    |                                                                                                    |                                                                                                    |                   |        |             |   |          |                    |                       |        |        |  |

| File Name       Page Size       Orawing Number       Revision       Drawing Title       Uploaded Date       Signed By       Assign To         Ground Floor Plan_Site A.pdf       A0       -       -       -       12 Mar 2022 22:03       -       -         Second Floor Plan_Site A.pdf       A0       ABC-03       C       03-GBP FOR G/F, ELEVATION, SECTIONS, ETC, FRAMING       12 Mar 2022 22:03       -       -         Skyth FLoor Plan_Site A.pdf       A0       ABC-02       B       02-GBP FOR G/F, ELEVATION, SECTIONS, ETC, FRAMING       12 Mar 2022 22:03       -       -         Skyth FLoor Plan_Site A.pdf       A3       a       -       -       -       -       -       -       -       -       -       -       -       -       -       -       -       -       -       -       -       -       -       -       -       -       -       -       -       -       -       -       -       -       -       -       -       -       -       -       -       -       -       -       -       -       -       -       -       -       -       -       -       -       -       -       -       -       -       -       -       - |      |                                     |           |                |          |                                                   | latch Request For Signin | Batch Signing   | Batch     |
|----------------------------------------------------------------------------------------------------|------|-------------------------------------|-----------|----------------|----------|---------------------------------------------------|--------------------------|-----------------|-----------|
| File NamePage SizeDrawing NumberRevisionDrawing TitleUploaded DateSigned ByAssign ToGround Floor Plan_Site ApdfA012 Mar 2022 22:03Second Floor Plan_Site ApdfA212 Mar 2022 22:03Seventh FLoor Plan_Site ApdfA0ABC-03C03-GBP FOR G/F, ELEVATION, SECTIONS, ETC, FRAMING12 Mar 2022 22:03Sixth FLoor Plan_Site ApdfA0ABC-02B02-GBP FOR G/F, ELEVATION, SECTIONS, ETC, FRAMING12 Mar 2022 22:03Third Floor Plan_Site A pdfA312 Mar 2022 22:03Choose file(s) or drop it(them) here                                                                                                    | Plan |                                     |           |                |          |                                                   | Edit Export              | Attribute File  | rt Attrib |
| Ground Floor Plan_Site ApdfA012 Mar 2022 22:03Second Floor Plan_Site ApdfA2ABC-03C03-GBP FOR G/F, ELEVATION, SECTIONS, ETC, FRAMING12 Mar 2022 22:03Sixth FLoor Plan_Site A revised.pdfA0ABC-02B02-GBP FOR G/F, ELEVATION, SECTIONS, ETC, FRAMING12 Mar 2022 22:03Third Floor Plan_Site ApdfA312 Mar 2022 22:03Choose file(s) or drop it(them) here12 Mar 2022 22:03                                                                                                    |      | File Name                           | Page Size | Drawing Number | Revision | Drawing Title                                     | Uploaded Date            | Signed By Assig | n To      |
| Second Floor Plan_Site ApdfA212 Mar 2022 22:03Seventh FLoor Plan_Site ApdfA0ABC-03C03-GBP FOR G/F, ELEVATION, SECTIONS, ETC, FRAMING12 Mar 2022 22:03Third Floor Plan_Site A revisedpdfA0ABC-02B02-GBP FOR G/F, ELEVATION, SECTIONS, ETC, FRAMING12 Mar 2022 22:03Third Floor Plan_Site ApdfA312 Mar 2022 22:03Choose file(s) or drop it(them) here                                                                                                    | 0    | Ground Floor Plan_Site A.pdf        | A0        | -              | -        | -                                                 | 12 Mar 2022 22:03        |                 |           |
| Seventh FLoor Plan_Site Apdf       A0       ABC-03       C       03-GBP FOR G/F, ELEVATION, SECTIONS, ETC, FRAMING       12 Mar 2022 22:03         Sixth FLoor Plan_Site Apdf       A0       ABC-02       B       02-GBP FOR G/F, ELEVATION, SECTIONS, ETC, FRAMING       12 Mar 2022 22:03         Third Floor Plan_Site Apdf       A3       -       -       -       12 Mar 2022 22:03         Choose file(s) or drop it(them) here       -       -       -       -       -                                                                                                    | 0    | Second Floor Plan_Site A.pdf        | A2        | -              | -        |                                                   | 12 Mar 2022 22:03        |                 |           |
| Sixth FLoor Plan_Site A revised.pdf       A0       ABC-02       B       02-GBP FOR G/F, ELEVATION, SECTIONS, ETC, FRAMING       12 Mar 2022 22:03         Third Floor Plan_Site A.pdf       A3       -       -       -       12 Mar 2022 22:03         Choose file(s) or drop it(them) here       -       -       -       -       -                                                                                                    | 0    | Seventh FLoor Plan_Site A.pdf       | A0        | ABC-03         | С        | 03-GBP FOR G/F, ELEVATION, SECTIONS, ETC, FRAMING | 12 Mar 2022 22:03        |                 |           |
| Third Floor Plan_Site Apdf       A3       -       -       12 Mar 2022 22:03         Choose file(s) or drop it(them) here       -       -       -       -                                                                                                    | 0    | Sixth FLoor Plan_Site A revised.pdf | A0        | ABC-02         | В        | 02-GBP FOR G/F, ELEVATION, SECTIONS, ETC, FRAMING | 12 Mar 2022 22:03        |                 |           |
| Choose file(s) or drop it(them) here                                                                                                    |      | Third Floor Plan_Site A.pdf         | A3        | -              | -        |                                                   | 12 Mar 2022 22:03        |                 |           |
|                                                                                                    |      |                                     |           |                |          |                                                   |                          |                 |           |
|                                                                                                    |      |                                     |           |                |          |                                                   |                          |                 |           |

33.

• Input the "Drawing No.", "Drawing Title" and "Revision" in the exported the CSV file and save the changes.

|                                                 |                                         |          |                                                                 |          |          |           |            |   |   |   |    | - |   |
|-------------------------------------------------|-----------------------------------------|----------|-----------------------------------------------------------------|----------|----------|-----------|------------|---|---|---|----|---|---|
| A                                               | B                                       | C        | D                                                               | F        | F        | G         | Н          | 1 | J | К | L  |   |   |
| 1 FileType<br>2 Plan                            | FileName<br>Ground Floor Plan Site Andf | DrawingN | 0 DrawingTitle<br>04-GBP FOR G/F FLEVATION SECTIONS FTC FRAMING | Revision | Uploaded | VANG LEE  | 5IZE 67312 |   |   |   |    |   |   |
| 3 Plan                                          | Second Floor Plan Site A.pdf            | -        | 05-GBP FOR G/F, ELEVATION, SECTIONS, ETC, FRAMING               | 20       | *******  | YANG L FE | 17347      |   |   |   |    |   |   |
| 4 Plan                                          | Seventh FLoor Plan_Site A.pdf           | ABC-03   | 03-GBP FOR G/F, ELEVATION, SECTIONS, ETC, FRAMING               | с        | ******   | YANG L FE | 958497     |   |   |   |    |   |   |
| 5 Plan                                          | Sixth FLoor Plan_Site A revised.pdf     | ABC-02   | 02-GOP FOR G/F, ELEVATION, SECTIONS, ETC, FRAMING               | В        | ******   | YANG L FE | 1024119    |   |   |   |    |   |   |
| 6 Plan                                          | Third Floor Plan_Site A.pdf             | -        |                                                                 |          | ******   | YANG L FE | 21176      |   |   |   |    |   |   |
| 1                                               |                                         |          |                                                                 |          |          |           |            |   |   |   |    | - | 2 |
| 9                                               |                                         |          |                                                                 |          |          |           |            |   |   |   |    |   | ς |
| 10                                              |                                         |          |                                                                 |          |          |           |            |   |   |   |    |   |   |
| 11                                              |                                         |          |                                                                 |          |          |           |            |   |   |   |    |   |   |
| 12                                              |                                         |          |                                                                 |          |          |           |            |   |   |   |    | - |   |
| 13                                              |                                         |          |                                                                 |          |          |           |            |   |   |   |    |   |   |
| 15                                              |                                         |          |                                                                 |          |          |           |            |   |   |   |    |   |   |
| 16                                              |                                         |          |                                                                 |          |          |           |            |   |   |   |    |   |   |
| 17                                              |                                         |          |                                                                 |          |          |           |            |   |   |   |    |   |   |
| 18                                              |                                         |          |                                                                 |          |          |           |            |   |   |   |    | - |   |
| 13                                              |                                         |          |                                                                 |          |          |           |            |   |   |   |    |   |   |
| 20                                              |                                         |          |                                                                 |          |          |           |            |   |   |   |    |   |   |
| 20<br>21                                        |                                         |          |                                                                 |          |          |           |            |   |   |   |    |   | - |
| 20<br>21                                        | MetaData (2) (+)                        |          |                                                                 | ŧ        | 4        |           |            |   |   |   | 10 |   |   |
| 20 21                                           | MetaData (2) (+)                        |          |                                                                 | T        | 4        |           |            |   |   |   |    |   |   |
| 20 21                                           | MetaData (2) (+)                        |          |                                                                 | I        | (4)      |           |            |   |   |   |    |   |   |
| 20<br>21                                        | MetaData (2) (+)                        |          |                                                                 | Ţ        |          |           |            |   |   |   |    | 4 |   |
| 20<br>21                                        | MetaData (2) (+)                        |          |                                                                 | T        | e l      |           |            |   |   |   |    | F | * |
| 20<br>21                                        | MetaData (2) (+)                        |          |                                                                 | ľ        | •        |           |            |   |   |   |    |   | * |
| 20 21                                           | MetaData (2) (+)                        |          | (                                                               | T        | •        |           |            |   |   |   |    |   |   |
| 20 21                                           | MetaData (2) (+)                        |          |                                                                 | Ť        | [4]      |           |            |   |   |   |    |   |   |
| 20 21 21 22 20 20 20 20 20 20 20 20 20 20 20 20 | MetaData (2) (+)                        |          |                                                                 | Ť        | [4]      |           |            |   |   |   |    |   |   |
| 20 21                                           | MetaData (2)                            |          |                                                                 | 1        | [4]      |           |            |   |   |   |    |   |   |
| 20 21                                           | MetaData (2)                            |          |                                                                 | 1        | [4]      |           |            |   |   |   |    |   |   |
| 20 21 21                                        | MetaData (2) (+)                        |          |                                                                 |          | [4]      |           |            |   |   |   |    |   |   |
| 20 21                                           | MetaData (2) (+)                        |          |                                                                 |          |          |           |            |   |   |   |    |   |   |
| 20 21 21                                        | MetaData (2) (+)                        |          |                                                                 | T        |          |           |            |   |   |   |    |   |   |
| 20 21 21                                        | MetaData (2)                            |          |                                                                 |          |          |           |            |   |   |   |    |   |   |
| 20 21 21                                        | MetaData (2)                            |          |                                                                 | T        |          |           |            |   |   |   |    |   |   |
| 20 21 21                                        | MetaData (2)                            |          |                                                                 |          |          |           |            |   |   |   |    |   |   |

• Click the "Import Attribute File" button and click the "Browse" button or drag and drop the updated CSV file into ESH. Import Attribute CSV and Confirm Submission Choose a file or drop it here... Browse 1. 34. Cancel Close

| mport Att | tribute CSV                              |            |                                                   |          | ×   |  |
|-----------|------------------------------------------|------------|---------------------------------------------------|----------|-----|--|
| File Type | File Name<br>Ground Elear Plan Site Andf | Drawing No | Drawing Title                                     | Revision | Las |  |
| Plan      | Second Floor Plan Site A ndf             | ABC-04     | 05-GRP FOR G/F, ELEVATION, SECTIONS, ETC, FRAMING | E<br>D   | 3/1 |  |
| Plan      | Seventh FLoor Plan Site A.odf            | ABC-03     | 03-GBP FOR G/F. FLEVATION, SECTIONS, FTC, FRAMING | c        | 3/1 |  |
| flan      | Sixth FLoor Plan Site A revised.pdf      | ABC-02     | 02-GBP FOR G/F, ELEVATION, SECTIONS, ETC, FRAMING | В        | 3/1 |  |
| Plan      | Third Floor Plan_Site A.pdf              | ABC-01     | 01-GBP FOR G/F, ELEVATION, SECTIONS, ETC. FRAMING | A        | 3/1 |  |
|           |                                          |            |                                                   |          |     |  |
|           | L,                                       |            |                                                   |          |     |  |

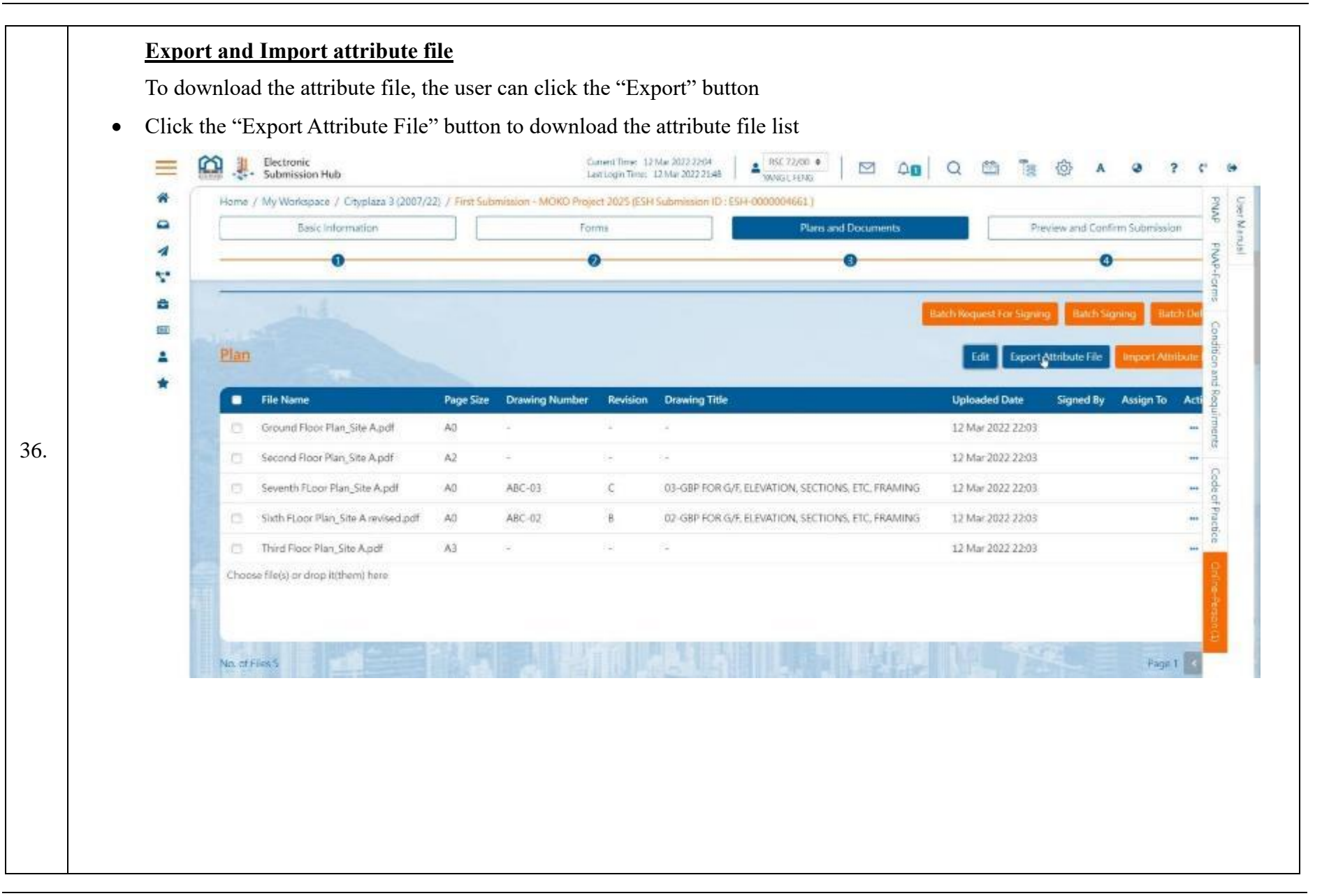

| D5 | 5        | - 1 × ✓ fx 02-GBP                                                                                                    | FOR G/F, EL                                                                                                    | EVATION, SECTIONS, ETC, FRAMING                   |          |                      |         |   |        |   |   |
|----|----------|----------------------------------------------------------------------------------------------------|----------------------------------------------------------------------------------------------------|---------------------------------------------------|----------|----------------------|---------|---|--------|---|---|
| A  | A        | В                                                                                                    | C                                                                                                    | D                                                 | E        | F G                  | н       | 1 | J      | К |   |
| 1  | FileType | FileName                                                                                                    | DrawingNo                                                                                                    | DrawingTitle                                      | Revision | n Uploadedi Uploaded | Size    |   |        |   |   |
| 2  | Plan     | Ground Floor Plan_Site A.pdf                                                                                                    | <ul> <li>+)</li> <li>+)</li> <li>+</li></ul> | +                                                 | *:-      | ######## YANG L FE   | 67312   |   |        |   |   |
| 3  | Plan     | Second Floor Plan_Site A.pdf                                                                                                    | *                                                                                                    |                                                   | *        | ####### YANG L FE    | 17347   |   |        |   | _ |
| 4  | Plan     | Seventh FLoor Plan_Site A.pdf                                                                                                    | ABC-03                                                                                                    | 03-GBP FOR G/F, ELEVATION, SECTIONS, ETC, FRAMING | c        | ######## YANG L FE   | 958497  |   |        |   | - |
| 5  | Plan     | Sixth FLoor Plan_Site A revised.pdf                                                                                                    | ABC-02                                                                                                    | 02-GBP FOR G/F, ELEVATION, SECTIONS, ETC, FRAMING | В        | ####### YANG L FE    | 1024119 |   | _      |   |   |
| 6  | Plan     | Third Floor Plan_Site A.pdf                                                                                                    | *                                                                                                    |                                                   | *        | ######## YANG L FE   | 21176   |   |        |   | - |
| 7  |          |                                                                                                    |                                                                                                    |                                                   |          |                      |         |   |        |   | - |
| 8  | -        |                                                                                                    |                                                                                                    |                                                   |          |                      |         |   | -      |   | - |
| 9  |          |                                                                                                    |                                                                                                    |                                                   |          |                      |         |   |        |   |   |
| 10 |          |                                                                                                    |                                                                                                    |                                                   |          |                      |         |   |        |   | - |
| 12 |          |                                                                                                    |                                                                                                    |                                                   |          |                      |         |   |        |   |   |
| 12 |          |                                                                                                    |                                                                                                    |                                                   |          |                      |         |   | -      |   | - |
| 13 |          |                                                                                                    |                                                                                                    |                                                   |          |                      |         |   |        |   |   |
| 14 |          |                                                                                                    |                                                                                                    |                                                   |          |                      |         |   |        |   | - |
| 15 | -        |                                                                                                    |                                                                                                    |                                                   |          |                      |         |   |        |   |   |
| 17 |          |                                                                                                    |                                                                                                    |                                                   |          |                      |         |   |        |   |   |
| 18 |          |                                                                                                    |                                                                                                    |                                                   |          |                      |         |   | 10     |   |   |
| 19 |          |                                                                                                    |                                                                                                    |                                                   |          |                      |         |   |        |   |   |
| 20 |          |                                                                                                    |                                                                                                    |                                                   |          |                      |         |   |        |   |   |
| 21 |          |                                                                                                    |                                                                                                    |                                                   |          |                      |         |   |        |   |   |
|    |          |                                                                                                    |                                                                                                    |                                                   |          | 1.1                  |         |   |        |   |   |
|    |          | metaData (2) (+)                                                                                                    |                                                                                                    |                                                   |          |                      |         |   |        |   |   |
|    |          | The second second s |                                                                                                    |                                                   |          |                      |         | 1 | 1111 円 |   | - |

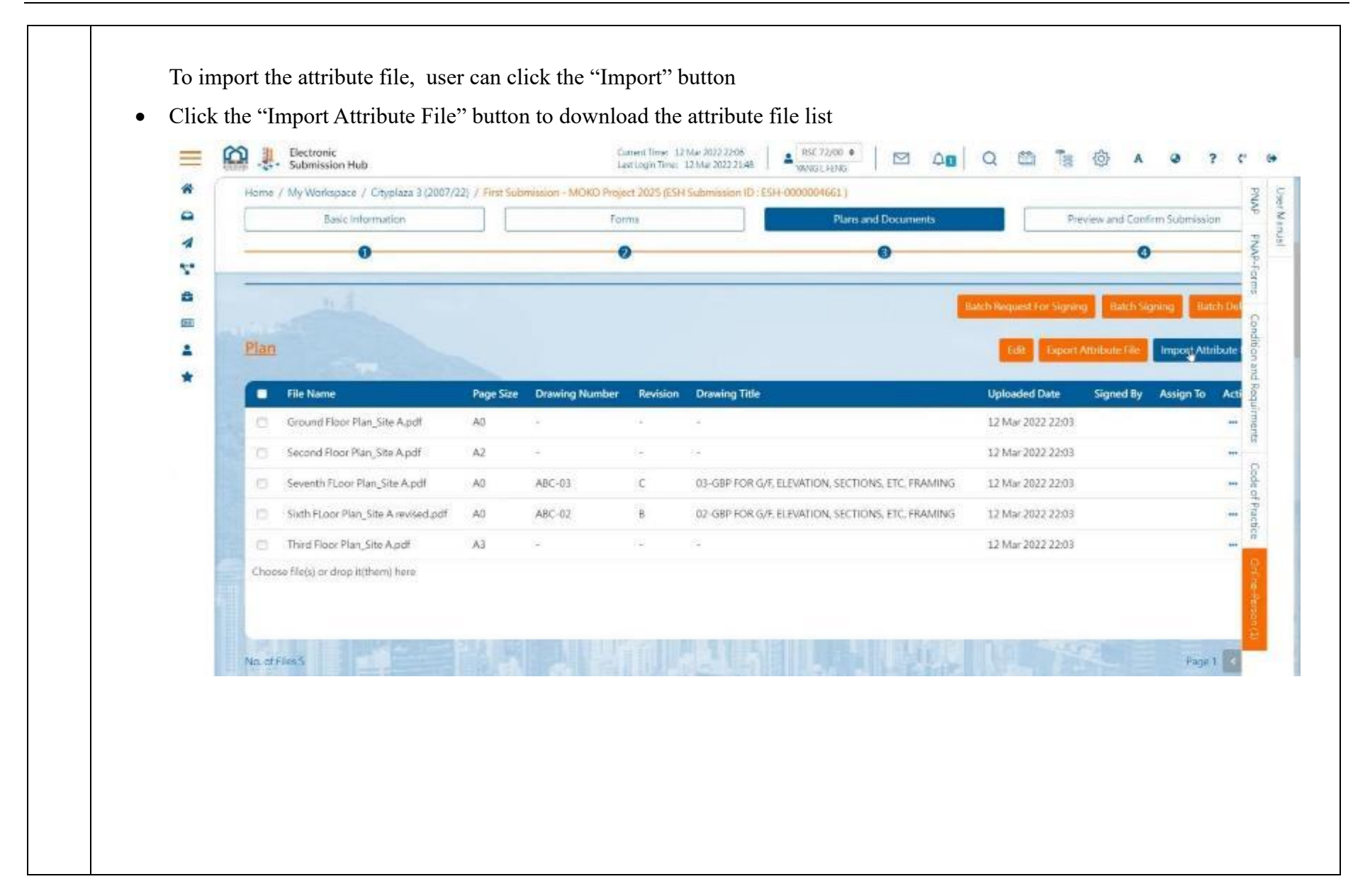

- Browse the directory to upload the attribute file, please be noted only a file in CSV format can be uploaded
- Click the "Confirm" button to continue the uploading

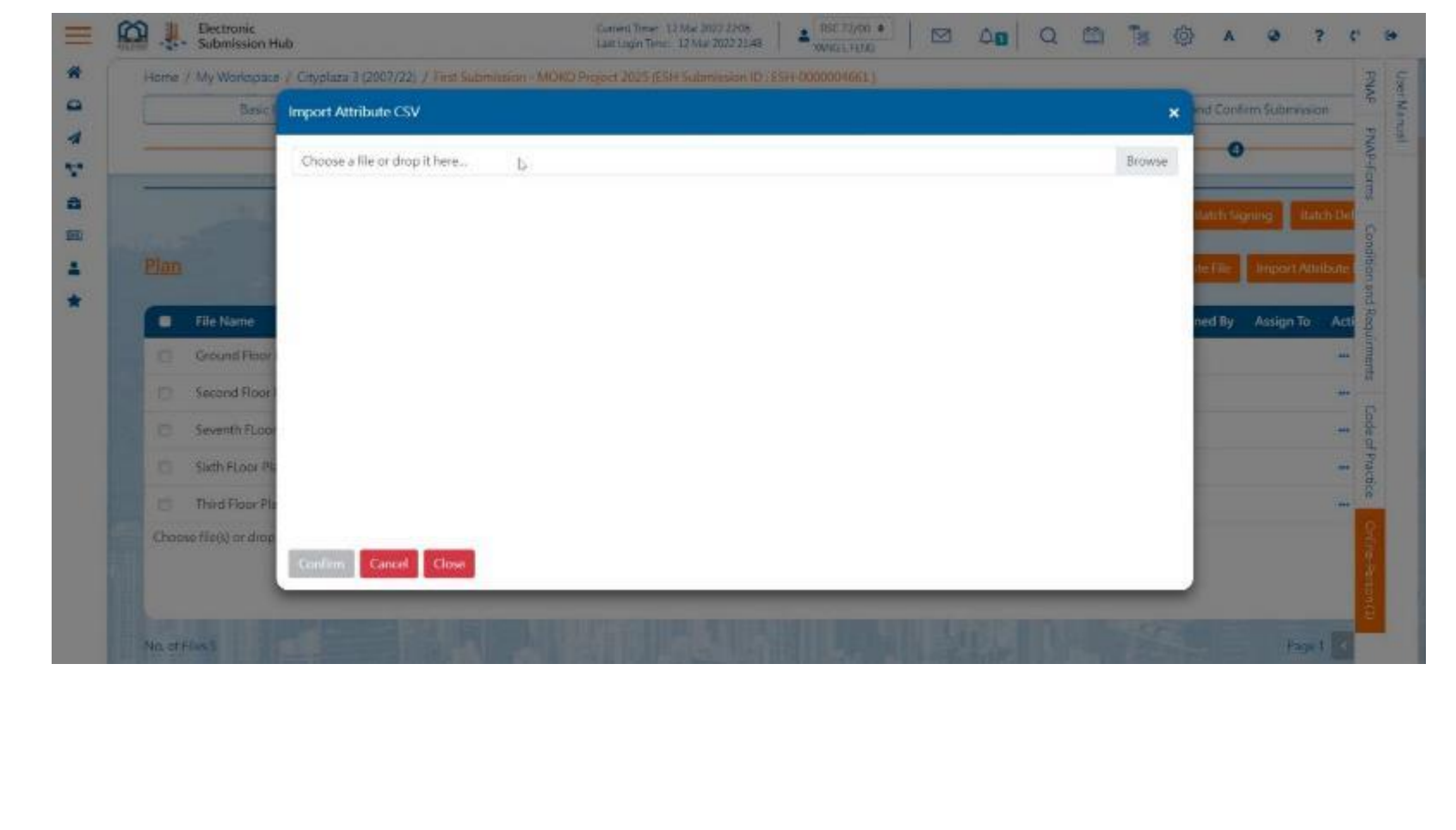

- Click "Close" to exit the import attribute file window
- The uploaded attribute file displays accordingly

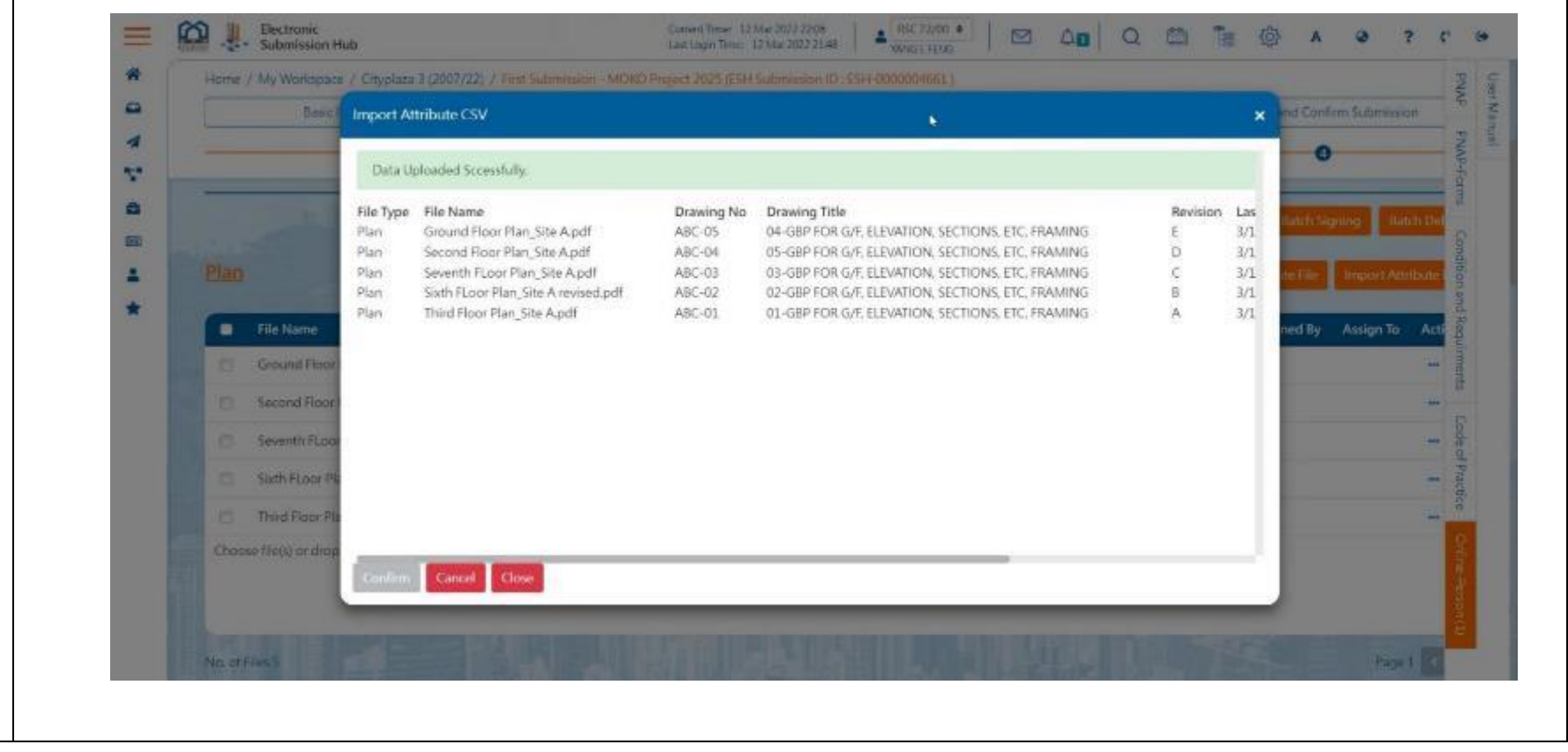

# **Batch Signing**

For documents other than forms, user can use the batch signing functions to sign multiple documents. The maximum number of files to be signed at a time is 100. If you have more than 100 files, please repeat the following steps.

• Click the "Select All" button to select all of the plans and documents and click the "Batch Signing" button to perform digital signing.

|   | File Name                                 | Page<br>Size | Drawing Number | Revision | Drawing Title       | Uploaded Date         | Signed<br>By | Assign<br>To |  |
|---|-------------------------------------------|--------------|----------------|----------|---------------------|-----------------------|--------------|--------------|--|
| • | Ground Floor Plan_Site A.pdf              | A0           | ABC-01         | A        | 01                  | 08 Apr 2022 19:2<br>0 |              |              |  |
| • | Second Floor Plan_Site A.pdf              | A2           | ABC-02         | В        | 02                  | 08 Apr 2022 19:2<br>0 |              |              |  |
| 0 | Seventh FLoor Plan_Site A revised.<br>pdf | A0           | ABC-03         | С        | 03-G8P FOR G/F, ELE | 08 Apr 2022 19:2<br>0 |              |              |  |

• System will show the Preview page with the list of selected documents. Click the "Confirm" button to continue.

| File Name                                     | Folder Name       | Date Signed By                                            | Assiç                 | gned for sig | gning                  |
|-----------------------------------------------|-------------------|-----------------------------------------------------------|-----------------------|--------------|------------------------|
| <u>Plan</u>                                   |                   |                                                           |                       |              |                        |
| File Name                                     | Drawing<br>Number | Drawing Title                                             | Date                  | Signed<br>By | Assigned fo<br>signing |
| Ground Floor Plan<br>_Site A.pdf              | ABC-01            | 01                                                        | 08 Apr 20<br>22 19:20 |              |                        |
| Second Floor Plan<br>Site A.pdf               | - ABC-02          | 02                                                        | 08 Apr 20<br>22 19:20 |              |                        |
| Seventh FLoor Pla<br>n_Site A revised.po<br>f | ABC-03            | 03-GBP FOR G/F, ELEVATIO<br>N, SECTIONS, ETC, FRAMIN<br>G | 08 Apr 20<br>22 19:20 |              |                        |

|                          | me D         | escription  | Uploaded Date |             | Signed By     | Assign To |           | Action |
|--------------------------|--------------|-------------|---------------|-------------|---------------|-----------|-----------|--------|
|                          |              |             | No file       | es uploaded |               |           |           |        |
| Choose file(s) or drop i | t(them) here |             |               |             |               |           |           |        |
|                          |              |             |               |             |               |           |           |        |
|                          |              |             |               |             |               |           |           |        |
|                          |              |             |               |             |               |           |           | Page 1 |
| Calculations             |              |             |               |             |               |           |           |        |
|                          |              | en di s     | SAL-HALL      |             | S. P. THE     | 11 3      | -         |        |
| File Name                | Page Size    | No. of Page | Description   | Part        | Uploaded Date | Signed By | Assign To | Action |
|                          |              |             |               |             |               |           |           |        |
|        |                            |             | ere consideration - | No files uploaded |                   |           |        |
|--------|----------------------------|-------------|---------------------|-------------------|-------------------|-----------|--------|
| Choose | file(s) or drop it(them) ! | here        |                     |                   |                   |           |        |
|        |                            |             |                     |                   |                   |           |        |
|        |                            |             |                     |                   |                   |           |        |
|        |                            |             |                     |                   |                   |           | Page 1 |
| Phote  |                            |             |                     |                   |                   |           |        |
| -1945  |                            |             | ann seidh I         |                   | string the little | (ile th   |        |
|        |                            | Description | Upload              | led Date          | Signed By         | Assign To | Action |
| •      | File Name                  | Description |                     |                   |                   |           |        |
| •      | File Name                  | Description |                     | No files uploaded |                   |           |        |
| Choose | File Name                  | here        |                     | No files uploaded |                   |           |        |

| • For the                  | e "Others" categ                        | ory, user can uplo                | oad other relevant submis                                  | sion documents.       |                 |                   |
|----------------------------|-----------------------------------------|-----------------------------------|------------------------------------------------------------|-----------------------|-----------------|-------------------|
| Others                     | all all all all all all all all all all |                                   |                                                            |                       |                 | Edit              |
|                            | File Name                               | Description                       | Uploaded Date                                              | Signed By             | Assign To       | Action            |
|                            |                                         |                                   | No files uploaded                                          |                       |                 |                   |
| Choose file(s)             | or drop it(them) here                   |                                   |                                                            |                       |                 |                   |
|                            |                                         |                                   |                                                            |                       |                 |                   |
|                            |                                         |                                   |                                                            |                       |                 | Page 1 < 🔸        |
| -                          | A DECK                                  |                                   |                                                            |                       |                 |                   |
| Show File Up               | konder                                  |                                   |                                                            | 5                     |                 | Cancel Back Next  |
| Show File Up               | Noader                                  |                                   |                                                            | D2                    | AD Bar          | Caricel Back Next |
| Show File Up               | konder                                  |                                   |                                                            | \$                    | AL R.           | Cancel Back Next  |
| Show File Up               | Acader                                  |                                   |                                                            | \$                    |                 | Cancel Back Next  |
| Click t                    | he "Next" butto                         | on after uploading                | and signing all the docu                                   | nents/files in Step 4 | 0.              | Cancel Back Next  |
| Click t                    | he "Next" butto                         | on after uploading                | and signing all the docu                                   | nents/files in Step 4 | 0.              | Cancel Back Next  |
| Click t                    | he "Next" butto                         | on after uploading                | and signing all the docu                                   | nents/files in Step 4 | 0.<br>Assign To | Cancel Back Next  |
| Click ti                   | he "Next" butto                         | on after uploading<br>Description | and signing all the docu<br>Uploaded Date<br>No files uplo | ments/files in Step 4 | 0.<br>Assign To | Cancel Back Next  |
| Click t     Othe     Choos | he "Next" butto                         | on after uploading<br>Description | and signing all the docu<br>Uploaded Date<br>No files uplo | ments/files in Step 4 | 0.<br>Assign To | Cancel Back Next  |
| • Click t                  | he "Next" butto                         | on after uploading<br>Description | and signing all the docu<br>Uploaded Date<br>No files uplo | ments/files in Step 4 | 0.<br>Assign To | Cancel Back Next  |
| • Click t                  | he "Next" butto                         | on after uploading<br>Description | and signing all the docu<br>Uploaded Date<br>No files uplo | ments/files in Step 4 | 0.<br>Assign To | Cancel Back Next  |
| • Click t                  | he "Next" butto                         | on after uploading<br>Description | and signing all the docu<br>Uploaded Date<br>No files uplo | nents/files in Step 4 | 0.<br>Assign To | Cancel Back Next  |

### **Tag 4: Preview and Confirm Submission**

- The user can preview the submission information prepared in Tags 1 to 3.
- If the Submission Holder is viewing this tag, Tags 1 to 3 will be locked and not allow for further editing by other users.
- Only the Submission Holder, in whose account the draft is created, can click the "Submit" button to confirm submission.
- Please note that all the materials under the current submission transaction in the Submission Holder's My Workspace will be cleared after the submission/application is submitted successfully. Please use the "Download Zip File" button to download the submission documents before making the submission, if necessary.

| 0                                                                                                    | 0                   | 0                          |                  | 0                 |
|----------------------------------------------------------------------------------------------------|---------------------|----------------------------|------------------|-------------------|
| Particular and a second second second second second second second second second second second second second se |                     | No files uploaded          |                  |                   |
| Others                                                                                                    |                     |                            |                  |                   |
| Others                                                                                                    |                     |                            |                  |                   |
| File Name                                                                                                    | Description         | Last Modified Date of File | Signed By        |                   |
|                                                                                                    |                     | No files uploaded          |                  |                   |
|                                                                                                    |                     |                            |                  |                   |
|                                                                                                    |                     |                            |                  |                   |
|                                                                                                    |                     |                            | Cancel Reset Dow | nload Zio File Ba |
|                                                                                                    |                     |                            |                  | A 1               |
|                                                                                                    | the band is not the |                            | AND A CONTRACTOR |                   |
|                                                                                                    |                     |                            |                  |                   |
|                                                                                                    |                     |                            |                  |                   |
|                                                                                                    |                     |                            |                  |                   |
|                                                                                                    |                     |                            |                  |                   |
|                                                                                                    |                     |                            |                  |                   |
|                                                                                                    |                     |                            |                  |                   |

|     | Click the "Confirm" button to confirm submission.                                                                                                    |
|-----|----------------------------------------------------------------------------------------------------|
|     | Reminder Notice ×                                                                                                    |
| 43. | All the materials under the current submission transaction in My<br>Workspace will be cleared after application is submitted<br>successfully.                                                                                                    |
|     | Confirm                                                                                                    |
|     | • If the submission is successfully submitted, the "System Acknowledgement Receipt" page with the application information will be prompted. The user will also receive a message in Inbox and a notification in the account.                                                                                                    |
|     | System Acknowledgement Receipt     Submission Hub     Submission Hub     <                                                                                                    |
|     | Application Information Submission ID LIAO A SHMS submit New Project on Apr 20 System State State Stat |
|     | Acknowledgement No. ESS20220408072850 LIACA SHING submit Testing by Gol an 0804<br>2022 () submission in Structural submission<br>Type of Submission New Plan Submission - New Project on Apr 2022 (Structural Plan) Invascual                                                                                                    |
| 44. | Submission Time 08 Apr 2022 19 28                                                                                                    |
|     | BD File Ref. 3/3009/22<br>Status Processing                                                                                                    |
|     | Start Data 09 Apr 2022<br>Submitted By LIAD A SHFNG                                                                                                    |
|     | BD's target response date 07 Jun 2022                                                                                                    |
|     | 60 bey(s) left set: 08 Apr 2022<br>Set: 09 Apr 2022 Dey 50: 07 Jun 2022                                                                                                    |
|     | Responsible Case Officer SE/H64                                                                                                    |
|     |                                                                                                    |

• The user can also view the submission with the information of Submission Title, Submission Date and Status under the project directory.

| System Acknow  | ledgement Receipt |                                                               |   |  |  |         | L Testing<br>(IV) Sul | on BD106 i<br>bmitted on i<br>frawn) CD | by Kel on 070<br>07 Apr 2022 | 42022    |
|----------------|-------------------|---------------------------------------------------------------|---|--|--|---------|-----------------------|-----------------------------------------|------------------------------|----------|
| Applicatio     | n Information     |                                                               |   |  |  | -       | Retest On             | Ticket By Ke                            | el On 070420                 | 22 (V)   |
| Submission ID  |                   | ESH 0000005408                                                |   |  |  |         | L Retest              | an ticket by                            | Kel on 0704                  | 2022 (V) |
| Acknowledgen   | sent No.          | ES520220408072850                                             |   |  |  |         | Submit<br>on 087      | tted on 07 A<br>Apr 2022)               | pr 2022 ( Ap                 | proved   |
| Type of Submis | sion              | New Plan Submission - New Project on Apr 2022 (Structural Pla | υ |  |  | 1       | Testing By            | y Kel On 080<br>t by Kel on 0           | 42022 (I) -                  |          |
| Submission Tin | 18                | 08 Apr 2022 19-28                                             |   |  |  |         | Submi                 | tted on 08 A                            | ger 2022 (Pro                | cessing) |
| BD File Ref.   |                   | 3/9009/22                                                     |   |  |  |         | L wa                  | hdrawn And                              | Resubmittee                  | •        |
| Status         |                   | Processing                                                    |   |  |  | -       | L New P               | roject on Ap                            | v22 =                        | itted on |
| Start Date     |                   | 09 Apr 2022                                                   |   |  |  |         | CB Apr                | - D                                     | essing)                      |          |
| Submitted By   |                   | LIAO A SHENG                                                  |   |  |  | - Conse | nt -                  | No more tra                             | nsaction.                    |          |
| -              |                   |                                                               |   |  |  |         |                       |                                         |                              |          |
|                |                   |                                                               |   |  |  |         |                       |                                         |                              |          |

# 2.6.3 Discussion Forum

A BD's officer may communicate with AP/RSE/RGE/RC through creating a Discussion Forum. As soon as a message is sent by the BD's officer, the AP/RSE/RGE/RC will receive a notification in his/her Inbox. By clicking into "Discussion Forum", AP/RSE/RGE/RC can review/mark responses on plans, exchange messages and additional files with the BD's officer.

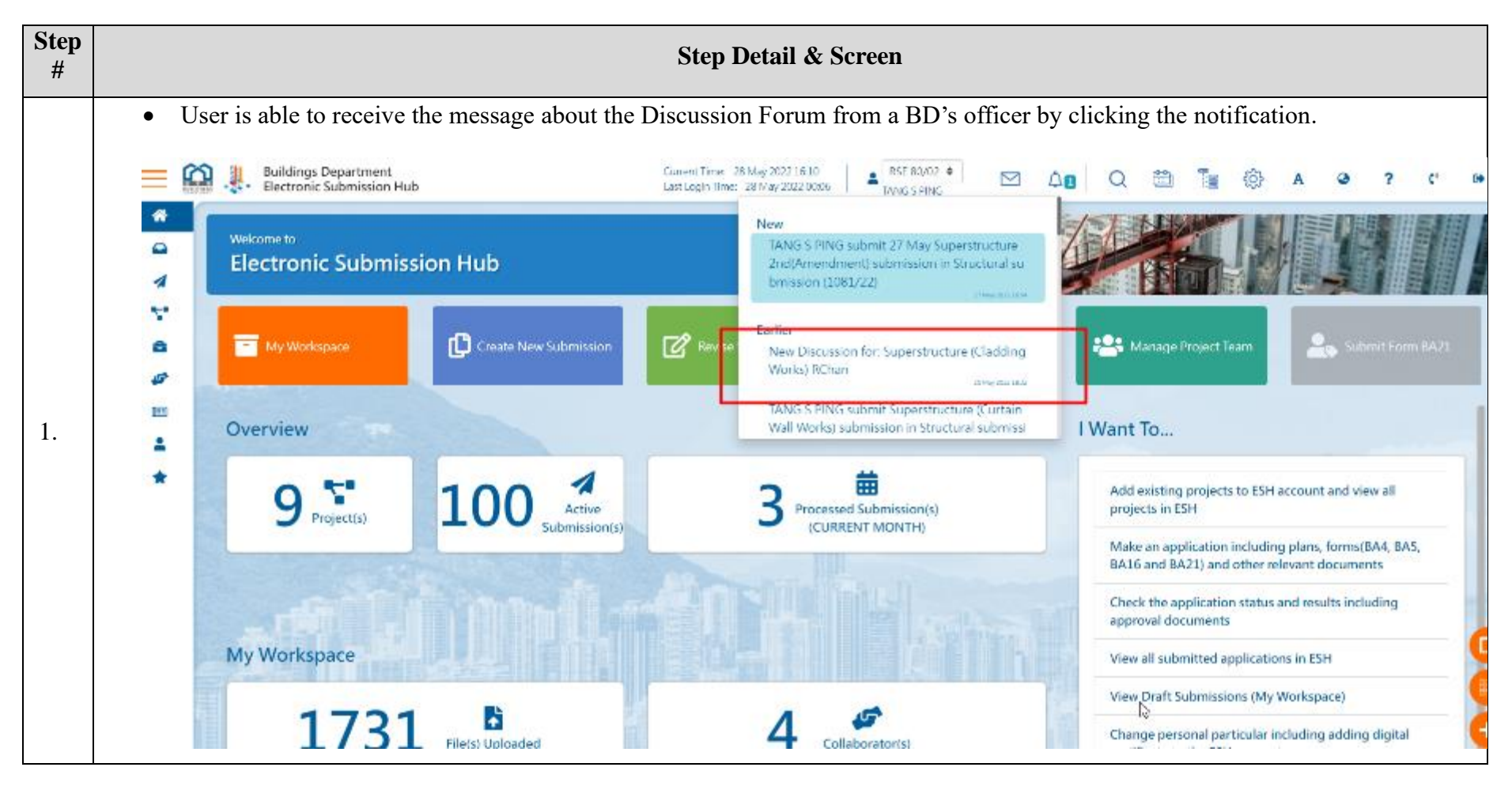

| User can also | view the notification/message | about Discussion       | ion Forum in t | the inbox.                                                            |                 |                     |               |
|---------------|-------------------------------|------------------------|----------------|-----------------------------------------------------------------------|-----------------|---------------------|---------------|
| Electron      | nic Submission Hub            | Last Login Time: 28 Ma | y 2022 00:05   |                                                                       | Q 🗇 🏢           | • A @               | ? (°          |
| My Wo         | rkspace Create New Submission | 🕜 Revise Submit        | ssions 🗄 M     | My Projects                                                           | 😤 Manage Projec | t leam              |               |
| Home / Inbox  |                               |                        |                |                                                                       |                 |                     |               |
| a<br>#        |                               |                        | Enter sear     | ch ksyword(s)                                                         |                 |                     | -             |
| BD File Ref.  | Address of Site               | Type of<br>Submission  | Submission ID  | Submission Subject                                                    | Message Date    | 🕴 Message Title 🛛 🛊 | Message Nat   |
| 3/1081/22     | Taikoo 1.3012022              | Plan                   | ESH-0000006982 | 27 May Superstructure -<br>2nd(Amendment)                             | 27 May 2022     | Submission Receipt  | Submitted     |
| 3/1106/22     |                               | Plan                   | ESH-0000006695 | Superstructure (Cladding<br>Works) RChan                              | 25 May 2022     | Plan Discussion     | Plan Discussi |
| 3/1047/22     |                               | Plan                   | ESH-0000006817 | Superstructure (Curtain Wall<br>Works)                                | 24 May 2022     | Submission Receipt  | Submitted     |
| 3/1081/22     | Taikoo 13012022               | Plan                   | FSH-0000006737 | 18 May Superstructure<br>(Structural elements<br>20220214(Amendment ) | 18 May 2022     | Submission Receipt  | Submitted     |
| 3/1081/22     | laikoo 13012022               | Plan                   | ESH-0000006734 | 18 May Superstructure - 3rd<br>(Amendment)                            | 18 May 2022     | Submission Receipt  | Submitted     |
| 3/1081/22     | Taikoo 13012022               | Plan                   | ESH-0000006728 | 18 May Minor Amendments<br>to Submission                              | 18 May 2022     | Submission Receipt  | Submitted     |
| 3/1106/22     |                               | Plan                   | ESH-0000006695 | Superstructure (Cladding                                              | 18 May 2022     | Submission Receipt  | Submitted     |
|               |                               |                        |                |                                                                       |                 |                     |               |

| <ul> <li>S/1100/22</li> <li>From: TANG S PING</li> <li>Discussion items</li> <li>Submission files</li> <li>File Name          <ul> <li>File Name</li> <li>File Type</li> <li>Uploaded by</li> <li>Create date</li> <li>Last update</li> <li>Additional File to 8D Case Officer</li> <li>name</li> <li>File Type</li> <li>Create date</li> <li>Last update</li> <li>Choose a file or drop it here</li> <li>Discussion it bits</li> </ul> </li> </ul> | 4         | 2/1106/22                      | inspace with officer |                                                             |                                                                                                    |                 |              |     |  |
|----------------------------------------------------------------------------------------------------|-----------|--------------------------------|----------------------|-------------------------------------------------------------|----------------------------------------------------------------------------------------------------|-----------------|--------------|-----|--|
| Discussion items Submission files File Name                                                                                                    | 57<br>1-1 | 5/1100/22<br>From: TANG S PING | 5                    |                                                             |                                                                                                    |                 |              |     |  |
| Discussion items   Submission files   File Name   File Type   No data available in table                                                                                                    |           |                                |                      |                                                             |                                                                                                    |                 |              |     |  |
| File Name                                                                                                    | 6         | Discussion items               |                      |                                                             |                                                                                                    |                 |              |     |  |
| No data available in table         Additional File to 8D Case Officer         name       • File Type       • Create date       • Last update       •         No data available in table         Choose a file or drop it here       Browse         Additional File from 8D Case Officer                                                                                                    | •         | File Name                      | + File Type + Uplo   | aded by                                                     | the second second | tast update     | ÷ +          |     |  |
| Additional File to BD Case Officer                                                                                                    | *         |                                | No da                | a available in table                                        |                                                                                                    |                 | _            | 130 |  |
| name   File Type  Create date  Last update  No data available in table  Choose a file or drop it here  Additional File from BD Case Officer                                                                                                    |           | Additional File to 8D Ca       | se Officer           |                                                             |                                                                                                    |                 |              |     |  |
| No data available in table Choose a file or drop it here Additional File from BD Case Officer                                                                                                    |           | name                           |                      | File Type                                                   | Create date                                                                                                    | Last update     | • •          |     |  |
| Additional File from BD Case Officer                                                                                                    |           | and the second                 | No da                | a available in table                                        |                                                                                                    |                 | -            |     |  |
| Additional File from BD Case Officer                                                                                                    |           | Choose a file or drop it her   |                      |                                                             | dia man                                                                                                    | 111             | Browse       |     |  |
|                                                                                                    | 10        | Additional File from BD        | Case Officer         |                                                             |                                                                                                    |                 | -            |     |  |
| No data available to table                                                                                                    |           | name                           | : No da              | <ul> <li>File Type</li> <li>a modulable to table</li> </ul> | Create date                                                                                                    | ‡ Last update   | • •          |     |  |
|                                                                                                    |           |                                |                      | a available in cable                                        |                                                                                                    | i ga trati su   |              |     |  |
| Remarks and comments                                                                                                    |           | Remarks and com                | ments                |                                                             | C Refres                                                                                                    | h DClear 🛛 🖉 Su | bmit comment |     |  |
|                                                                                                    |           |                                |                      |                                                             |                                                                                                    |                 |              |     |  |

| Electronic Submissio | t Current Time<br>a Hub Last Login II                        | : 28 May 2022 16:14<br>ne: 28 May 2022 00:06 AND S PING |                      | 🛍 🍃 🕸                   | A @ ? C       |
|----------------------|--------------------------------------------------------------|---------------------------------------------------------|----------------------|-------------------------|---------------|
|                      | name                                                         | ‡ File Type                                             | ‡ Create date 🛛 🛱 La | st update 💠 🗧           | •             |
|                      |                                                              | No data available in table                              |                      |                         | 1             |
|                      | Remarks and comments                                         |                                                         | 🖉 Refresh 🛛 ପିର      | lear 🛛 🛃 Submit comment |               |
|                      | SUM Kwok-leung, Marco SE/K8 May 25, 2022 6:3:<br>pls clarify | PM                                                      |                      |                         |               |
|                      |                                                              |                                                         |                      | < >                     |               |
|                      | ఈ ở 14px ∨ Paragraph ∨                                       | B I ≰ ~   ≣ ≡ ≡ ≡   :                                   |                      |                         |               |
|                      | Thank you for your message.                                  |                                                         |                      |                         |               |
|                      | xxxxx                                                        |                                                         |                      |                         |               |
|                      |                                                              |                                                         |                      |                         | <b>*</b> 1983 |
|                      |                                                              |                                                         |                      |                         | T             |
|                      |                                                              |                                                         |                      |                         |               |
|                      |                                                              |                                                         |                      |                         |               |
|                      |                                                              |                                                         |                      |                         |               |
|                      |                                                              |                                                         |                      |                         |               |
|                      |                                                              |                                                         |                      |                         |               |
|                      |                                                              |                                                         |                      |                         |               |
|                      |                                                              |                                                         |                      |                         |               |

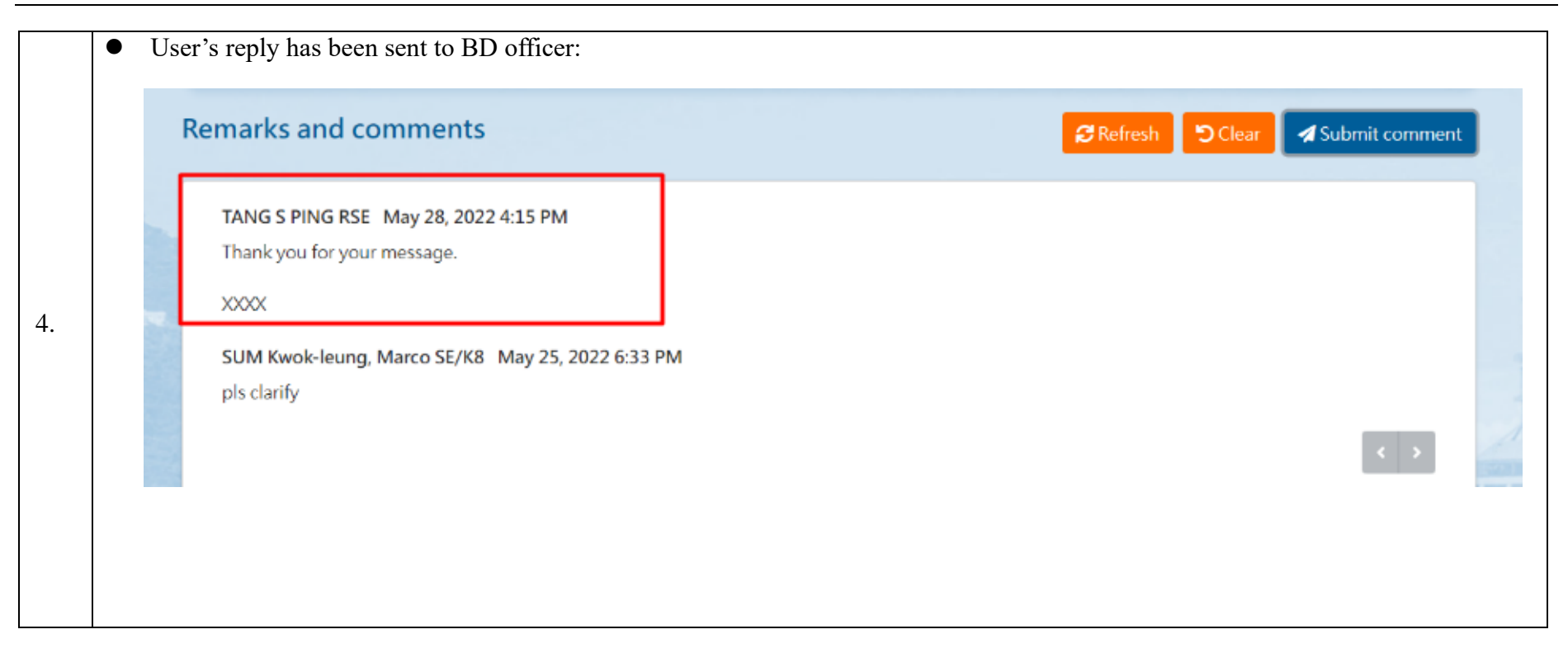

## 2.7 Revise Submission

For the submission which status is processing, AP/RSE/RGE could apply for Revise Submission for superseding/ adding BA forms, superseding/ withdrawing/ adding plans or documents. The user will receive the notification from the system indicated that the Revise Submission has been completed. The user is also able to view the updated status in the project directory of the specific submission.

| Step<br># |                                              | Step Detail & Screen                                                                                                    |
|-----------|----------------------------------------------|----------------------------------------------------------------------------------------------------|
|           | For a submit<br>to go to the<br>that only on | itted application under processing, the user could apply Revise Submission. Click the "Create New Submission" button<br>"one-stop e-Counter" page and click the "Revise Submitted Application" button to create a new draft. Please be noted<br>he draft for each submission is allowed at a time. |
|           | Home / e-Co                                  | unter                                                                                                    |
|           | BA5                                          | Application for approval of plans (BA5)                                                                                                    |
| 1.        |                                              | Revise Submitted Application (PNAP ADM-14).<br>To add, supersede and/or withdraw submitted forms, plans and<br>documents                                                                                                    |
|           | BA4                                          | Appointment of Registered Building Professional                                                                                                    |
|           | BA21                                         | Nomination of other Registered Building Professional to act in stead                                                                                                    |
|           | Misc                                         | Miscellaneous Documents                                                                                                    |
|           |                                              |                                                                                                    |

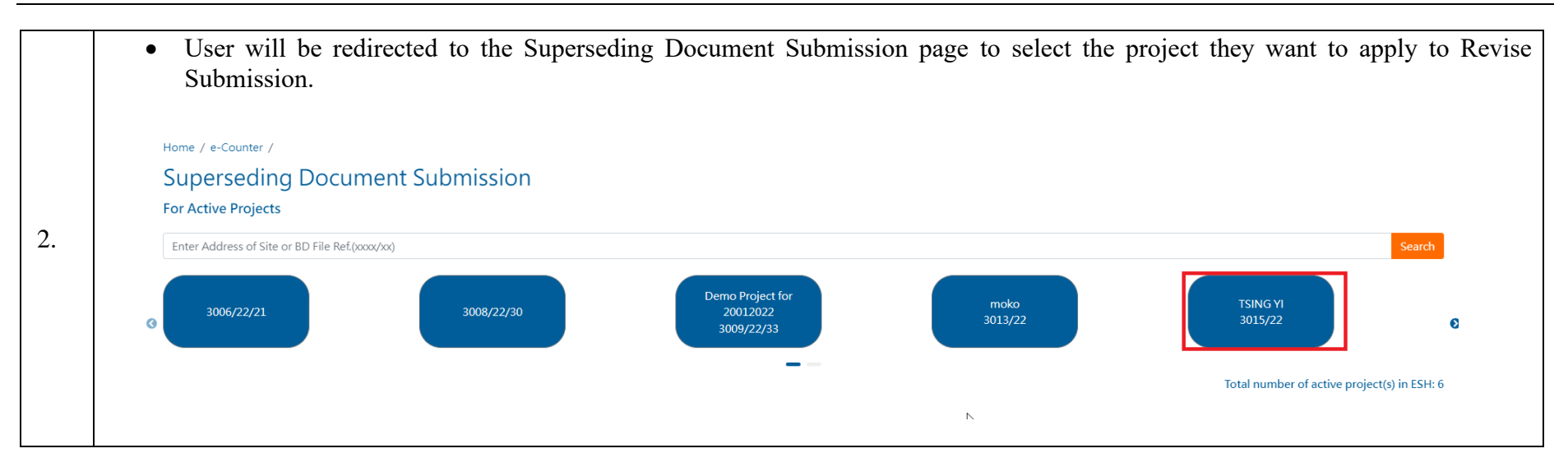

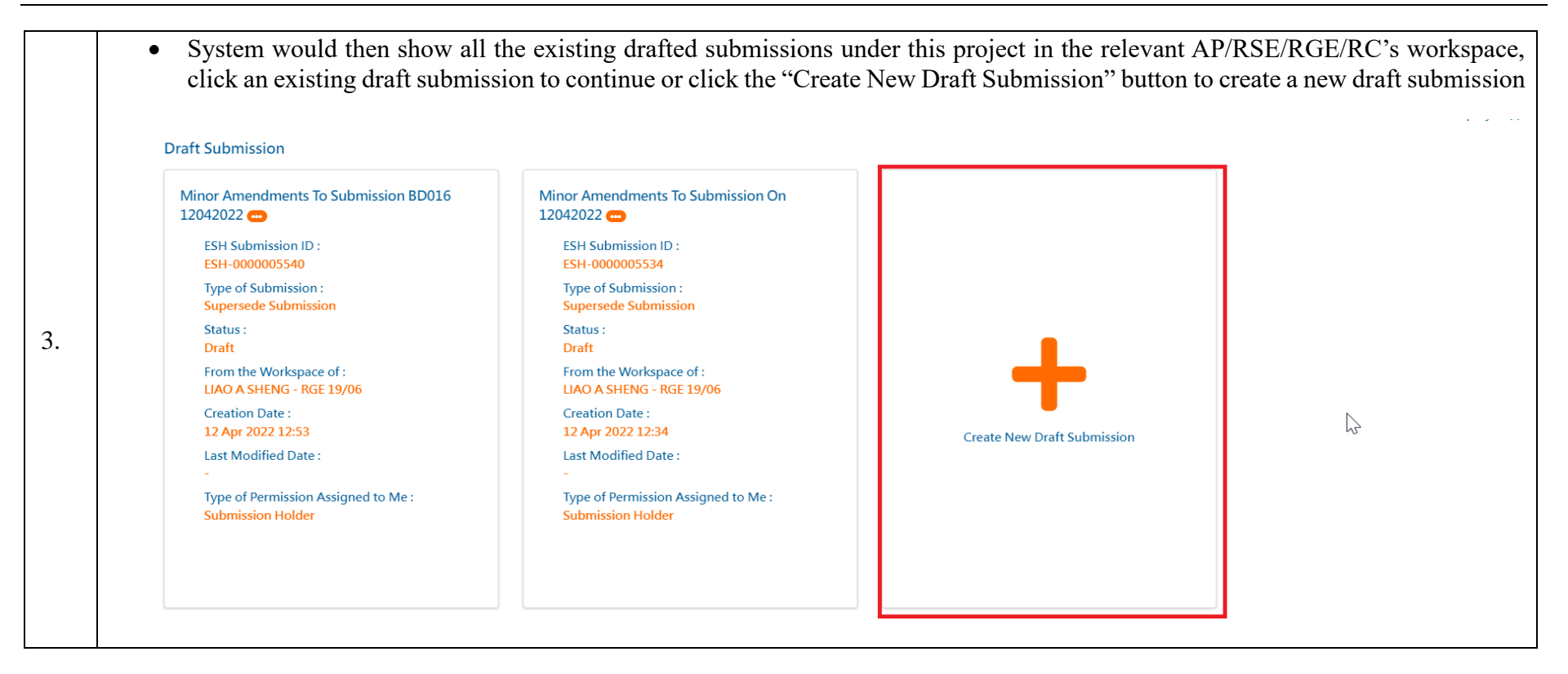

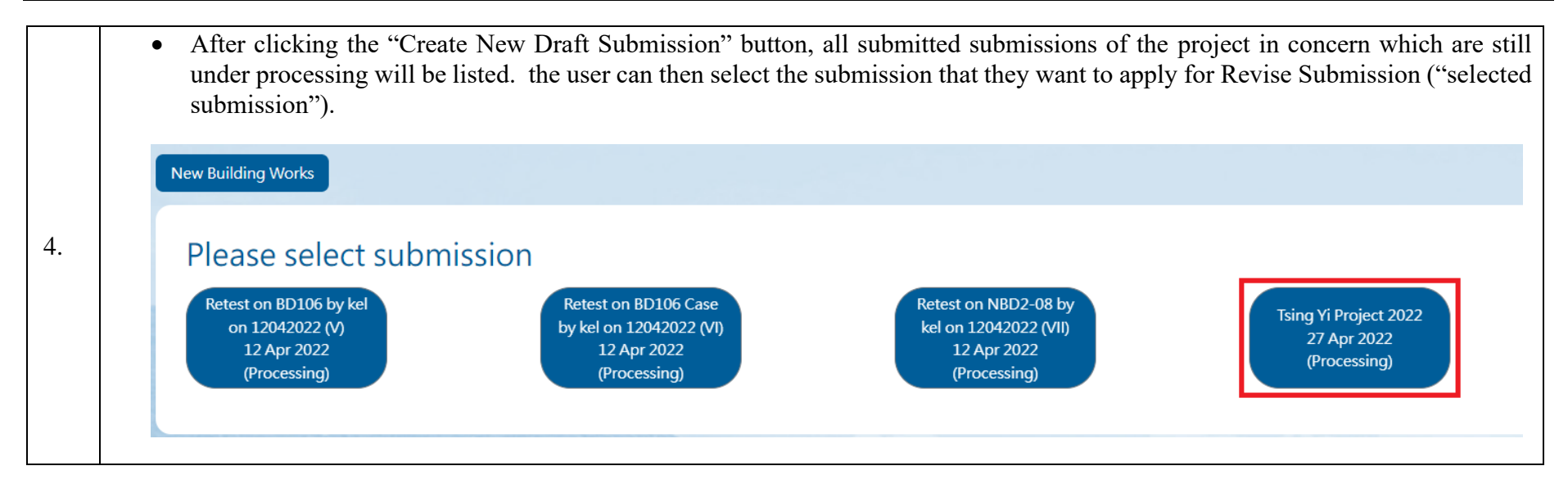

|                                                                            | <ul> <li>Minor Amendments to Submission (ESH Submission ID : ESH-00</li> </ul> | 00006296)                      |                               |
|----------------------------------------------------------------------------|--------------------------------------------------------------------------------|--------------------------------|-------------------------------|
| Basic Information                                                          | Submitted Form                                                                 | Submitted Files                | Preview and Confirm Submissio |
| 0                                                                          | 2                                                                              | 3                              | 4                             |
| AP/RSE/RGE may replace the specified forms by handir                       | ng in substitute ones. Such substitution should first be agreed v              | vith the case officer          |                               |
| Detail of Submission / Application<br>Please complete the following fields |                                                                                |                                | J.                            |
| Submission ID                                                              |                                                                                | ESH-0000006296                 |                               |
| Submission Title                                                           |                                                                                | Minor Amendments to Submission |                               |
| Contact Boint of Applicant Name                                            |                                                                                | LIAO A SHENG                   |                               |
| Contact Point of Applicant Name                                            |                                                                                |                                |                               |

| Original Submission Information      |                       |  |
|--------------------------------------|-----------------------|--|
| Original Application receipt No.     | ESS20220427054502     |  |
| Submission ID                        | ESH-0000006293        |  |
| Submission Title                     | Tsing Yi Project 2022 |  |
| Submission Type                      | Plan                  |  |
| Submission Time                      | 27 Apr 2022           |  |
| BD Ref. No.                          | 3015/22               |  |
| Cover Letter to Buildings Department |                       |  |
|                                      |                       |  |

| Basic Info | Submitted                        | Form                    | Submitted Files | Preview and Confirm Submi |
|------------|----------------------------------|-------------------------|-----------------|---------------------------|
| 0          | • • • • • •                      |                         | 0               | 4                         |
| 0          | Owner                            |                         | ÷ 🗆             | Remark                    |
|            | Authorized Person                |                         | ÷ 🗆             | Remark                    |
| 0          | Registered Structual Engineer    |                         | •               | Remark                    |
| 0          | Registered Geotechnical Engineer |                         | ÷ 🗆             | Remark                    |
|            | Other ESH User                   | Please select an option |                 | Remark                    |
|            |                                  |                         |                 | +                         |
|            |                                  |                         |                 |                           |

| Basi                                               | sic Information                                                                                                    | Submitted Form                                                                                                    | Submitted Files                                                                                                    | Preview and Confirm Subr |
|----------------------------------------------------|----------------------------------------------------------------------------------------------------|----------------------------------------------------------------------------------------------------|----------------------------------------------------------------------------------------------------|--------------------------|
|                                                    | 0                                                                                                    | 0                                                                                                    | 0                                                                                                    | 4                        |
| AP/RSE/RGE may re                                  | h him on a date to be agreed with him, in a eplace the specified forms by handing in s                                            | ny case not more than two working days from the date                                                                                               | e the AP/RSE/RGE approaches the case officer.<br>d with the case officer                                              |                          |
| AP/RSE/RGE may re                                  | h him on a date to be agreed with him, in a<br>eplace the specified forms by handing in s<br><u>bmission Forms</u><br>Description | ny case not more than two working days from the date<br>ubstitute ones. Such substitution should first be agreed<br>Submission Date                | e the AP/RSE/RGE approaches the case officer.<br>d with the case officer<br>Last Modified Date of File                | Action                   |
| AP/RSE/RGE may re Summary of Sut File Name BA5.pdf | h him on a date to be agreed with him, in a<br>eplace the specified forms by handing in s<br><u>bmission Forms</u><br>Description | ny case not more than two working days from the date<br>ubstitute ones. Such substitution should first be agreed<br>Submission Date<br>27 Apr 2022 | e the AP/RSE/RGE approaches the case officer.<br>d with the case officer<br>Last Modified Date of File<br>27 Apr 2022 | Action<br>               |

| Bas                                    | ic Information                | Submitted Form                 | Submitted Files                           | Preview and Confirm Submissi |
|----------------------------------------|-------------------------------|--------------------------------|-------------------------------------------|------------------------------|
|                                        | 0                             | 0                              | 0                                         | 0                            |
|                                        |                               |                                |                                           |                              |
| Summary of Sul                         | bmission Forms                | Submission Date                | Last Modified Date of File                | Action                       |
| Summary of Sul<br>File Name<br>BA5.pdf | bmission Forms<br>Description | Submission Date<br>27 Apr 2022 | Last Modified Date of File<br>27 Apr 2022 | Action                       |

| Basic Information                                                                                                    | Submitted Form                                                                                                    | Submitted Files                                                                                                    | Preview and Confirm Subr                                                                   |
|----------------------------------------------------------------------------------------------------|----------------------------------------------------------------------------------------------------|----------------------------------------------------------------------------------------------------|--------------------------------------------------------------------------------------------|
| 0                                                                                                    | 0                                                                                                    | · · · · · · · · · · · · · · · · · · ·                                                                                                    | <b></b>                                                                                    |
| A5_2022-04-27 17:53:30                                                                                                    |                                                                                                    |                                                                                                    |                                                                                            |
|                                                                                                    |                                                                                                    |                                                                                                    |                                                                                            |
|                                                                                                    | 17./-+/+送于11同则17.制件同则360字                                                                                                    |                                                                                                    |                                                                                            |
|                                                                                                    | [及/或街道上程圖則及製備圖則證明書                                                                                                    |                                                                                                    |                                                                                            |
| Application for A<br>露字響 《 建築物作例》(第 123 章) 第 1                                                                                                    | pproval of Plans of Building Works and/or Street Work                                                                                                    | 5 and Certificate of Preparation of Plans<br>刷 单 184 页 29 條                                                                                                    |                                                                                            |
| BUILDINGS Buildings Ordinance (Chapter                                                                                                    | 123) Section 14(1)(a) Building (Adn                                                                                                    | inistration) Regulations 18A & 29                                                                                                    |                                                                                            |
| DEPARTMENT                                                                                                    |                                                                                                    |                                                                                                    |                                                                                            |
| <ul> <li>星交表格時須附上圖則。</li> <li>請以正楷填寫,並在確當方格內加上『√』號。填寫前,請細聞《※</li> </ul>                                                                                                    | 主意事項〉。                                                                                                    | N                                                                                                    |                                                                                            |
|                                                                                                    |                                                                                                    |                                                                                                    |                                                                                            |
| <ul> <li>Submit this form with plans accompanied.</li> <li>Read the "Matters to Note", complete in BLOCK LETTERS and</li> </ul>                                                                                                    | tick the appropriate boxes.                                                                                                    | 5                                                                                                    |                                                                                            |
| Submit this form with plans accompanied.     Read the "Matters to Note", complete in BLOCK LETTERS and                                                                                                    | I tick the appropriate boxes.                                                                                                    | γ2                                                                                                    |                                                                                            |
| Submit this form with plans accompanied.     Read the "Matters to Note", complete in BLOCK LETTERS and     Watters to Note", accomplete in BLOCK LETTERS and     Statement of the Building Authority     Mode and Statement                                                                                                    | d tick the appropriate boxes.                                                                                                    | 63                                                                                                    |                                                                                            |
| <ul> <li>Submit this form with plans accompanied.</li> <li>Read the "Matters to Note", complete in BLOCK LETTERS and</li> <li>整結章事整音者 To the Building Authority</li> <li>甲寧 由喜愁清雪的</li> <li>PartA Application for Approval of Plans</li> </ul>                                                                                                    | t tick the appropriate boxes.                                                                                                    | 12                                                                                                    |                                                                                            |
| <ul> <li>Submit this form with plans accompanied.</li> <li>Read the "Matters to Note", complete in BLOCK LETTERS and</li> <li>Pathers and the Building Authority</li> <li>中部社会報告</li> <li>中部社会報告</li> <li>Path Application for Approval of Plans</li> <li>中部市水海電</li> <li>To be compared by the species at</li> </ul>                                                                                                    | t tick the appropriate boxes.                                                                                                    | <i>1</i> ,2                                                                                                    |                                                                                            |
| <ul> <li>Submit this form with plans accompanied.</li> <li>Read the "Matters to Note", complete in BLOCK LETTERS and</li> <li>Bit装饰电影智慧(To the Building Authority)</li> <li>Par A Application for Approval of Plans</li> <li>由年間人項意</li> <li>中国市人項意</li> </ul>                                                                                                    | t tick the appropriate boxes.                                                                                                    | <i>1</i> ,2                                                                                                    |                                                                                            |
| <ul> <li>Submit this form with plans accompanied.</li> <li>Read the "Matters to Note", complete in BLOCK LETTERS and</li> <li>Table Statement</li> <li>Table Statement</li> <li>Table Statement</li> <li>Table Statement</li> <li>Table Statement</li> <li>Table Statement</li> <li>Table Statement</li> <li>Table Statement</li> <li>Table Statement</li> <li>Table Statement</li> <li>Table Statement</li> <li>Table Statement</li> </ul>                                                                                                    | t tick the appropriate boxes.                                                                                                    | <i>γ</i> 2                                                                                                    |                                                                                            |
| <ul> <li>Submit this form with plans accompanied.</li> <li>Read the "Matters to Note", complete in BLOCK LETTERS and<br/>整整章 電話者 To the Building Authority<br/>中部 电路建造器<br/>Park A application for Approval of Plans<br/>世語人來寫<br/>To be completed by the applicant     </li> <li>T a B T 要 To To be Completed by the applicant     </li> <li>T a B T 要 To To be Completed by the applicant     </li> <li>T a B T 要 To To be Completed by the applicant     </li> <li>T a B T 要 To To be Completed by the applicant     </li> <li>T a B T 要 To To be Completed by the applicant     </li> <li>T a B T 要 To To be Completed by the applicant     </li> </ul>                                                                                                    | tick the appropriate boxes.<br>)第 29 临的规定提出申請,要求批准就位於下紙地址及地段编號的地營進行的工程而隨本表格置交約                                                                                                    | 前。<br>175                                                                                                    |                                                                                            |
| <ul> <li>Submit this form with plans accompanied.</li> <li>Read the "Matters to Note", complete in BLOCK LETTERS and<br/>致進需要認定 to the Building Authority<br/>印刷 中語算法回答<br/>Path Application for Approval of Plans<br/>Data to the Works and the Plans to be Approved<br/>Datails of the Works and the Plans to be Approved<br/>本/人我們現機變 (建築物條例) 第 14(1)(a) 低及 (建築物 (普理) 規例<br/>In accordance with the provisions of section 14(1)(a) of the Buildin<br/>m参加 the Matters of Site -"</li> </ul>                                                                                                    | tick the appropriate boxes.<br>) 第 29 临的規定提出申請,要求批准就位於下述地址及地段编號的地營進行的工程而隨本表格置交約<br>gs Ordinance and regulation 29 of the Building (Administration) Regulations, //we apply for yc | し。<br>調・<br>r approval of the plans submitted herewith for the works to be carr<br>工程項別 Type of Works・                                                                                                    | ied out at the site located at the following address and Lot No.                           |
| <ul> <li>Submit this form with plans accompanied.</li> <li>Read the "Matters to Note", complete in BLOCK LETTERS and<br/>整結實 時點者 for the Building Authority</li></ul>                                                                                                    | tick the appropriate boxes.<br>) 算 29 幅的規定提出申請,要求批准就位於下紙地址及地段编號的地營進行的工程而隨本表格置交約<br>gs Ordinance and regulation 29 of the Building (Administration) Regulations, J/we apply for yc | 順。<br>ir approval of the plans submitted herewith for the works to be carr<br>工程規则 Type of Works*<br>回 建建工程                                                                                                 | ied out at the site located at the following address and Lot No.<br>□ 惯道工程                 |
| <ul> <li>Submit this form with plans accompanied.</li> <li>Read the "Matters to Note", complete in BLOCK LETTERS and<br/>整結實 時點種有 to the Building Authority</li></ul>                                                                                                    | tick the appropriate boxes.<br>) 第 29 幅的規定提出申請,要求批准就位於下紙地址及地段攝驗的地營進行的工程而隨本表格置交約<br>gs Ordinance and regulation 29 of the Building (Administration) Regulations, J/we apply for yc | 順。<br>im approval of the plans submitted herewith for the works to be carr<br>工程規則 Type of Works*<br>國 建築工程<br>Building works                                                                               | ied out at the site located at the following address and Lot No.<br>□ 惯道工程<br>Street works |
| <ul> <li>Submit this form with plans accompanied.</li> <li>Read the "Matters to Note", complete in BLOCK LETTERS and<br/>Table and the Building Authority         Park Application for Approval of Plans         Table completed by the applicant         To be completed by the applicant         To be completed by the applicant         To be completed by the applicant         To be completed by the applicant         To be completed by the applicant         To be completed by the applicant         To be completed by the applicant         To be completed by the applicant         To be completed by the applicant         To be completed by the applicant         To be completed by the applicant         To be application         To be application         To be</li></ul> | tick the appropriate boxes.<br>) 第 29 临的規定提出申請,要求批准就位於下述地址及地段编號的地營進行的工程而隨本表格置交約<br>gs Ordinance and regulation 29 of the Building (Administration) Regulations, I/we apply for yc | 順・<br>ir approval of the plans submitted herewith for the works to be carr<br>工程規則 Type of Works*<br>図 建築工程<br>Building works<br>要求批准約重現期別 Type of Plans to be Approved *                                   | ied out at the site located at the following address and Lot No.                           |
| <ul> <li>Submit this form with plans accompanied.</li> <li>Read the "Matters to Note", complete in BLOCK LETTERS and<br/>Blage Blage Bla</li></ul> | tick the appropriate boxes.<br>) 第 29 條約規定提出申請,要求批准就位於下延地以及地與攝動的地營進行約工程而職本表格量交約<br>gs Ordinance and regulation 29 of the Building (Administration) Regulations, I/we apply for yo | 順・<br>r approval of the plans submitted herewith for the works to be carr<br>工程環境 Type of Works*<br>回 建蒸工程<br>Building works<br>要求批准約量現積例 Type of Plans to be Approved *<br>SUPERSTRUCTURE (CLADDING WORKS) | ied out at the site located at the following address and Lot No.                           |
| Submit this form with plans accompanied.     Read the "Matters to Note", complete in BLOCK LETTERS and     TAL Application for Approval of Plans     田田頂人項意     Tal Application for Approval of Plans     田田頂人項意     Tal及要求批准的開閉資料     Details of the Works and the Plans to be Approved     本人分對現得處 (建築物優別) 第14(1)(a) 低及 (建築物 (普理) 規則 In accordance with the provisions of section 14(1)(a) of the Buildin     地盤地址 Address of Site*     TSING YI     tsig編誌 Lot No.*     1                                                                                                    | tick the appropriate boxes.<br>) 第 29 幅的規定提出申請,要求批准就位於下延地以及地與攝動的地營進行的工程而職本表档量交約<br>gs Ordinance and regulation 29 of the Building (Administration) Regulations, I/we apply for yo | 順・<br>r approval of the plans submitted herewith for the works to be carr<br>工程規則 Type of Works*<br>回 建築工程<br>Building works<br>要求批准約重具期別 Type of Plans to be Approved *<br>SUPERSTRUCTURE (CLADDING WORKS) | ied out at the site located at the following address and Lot No.                           |
| <ul> <li>Submit this form with plans accompanied.</li> <li>Read the "Matters to Note", complete in BLOCK LETTERS and<br/>Statement of the Building Authority         (中島市海高岡)         BattA Application for Approval of Plans         Details of the Works and the Plans to be Approved         T GD be completed by the applicant         T GD because of the Works and the Plans to be Approved         A/Add Matter Statement of the Statement of the Building Matter Statement of the Building Matter Statement of the Building Matter Statement of the Building Matter Statement of the Building Matter Statement of the Building Matter Statement of the Statement of the St</li></ul>                                | tick the appropriate boxes.<br>) 第 29 临的規定提出申請,要求批准就位於下超地址及地段攝號的地營進行的工程而隨本表档置交約<br>gs Ordinance and regulation 29 of the Building (Administration) Regulations, I/we apply for yo | 順・<br>r approval of the plans submitted herewith for the works to be carr<br>工程規則 Type of Works*<br>図 建築工程<br>Building works<br>要求批准約重視規制 Type of Plans to be Approved *<br>SUPERSTRUCTURE (CLADDING WORKS) | ied out at the site located at the following address and Lot No.                           |

| Home / My Workspace / TSING YI (3015/22) / Supersede - Minor Amendments to Submission                                                                                                    | n (ESH Submission ID : ESH-00000062                                                                                            | 96)                                                                                                    |                                                                                                    |                                                                                                    |
|----------------------------------------------------------------------------------------------------|----------------------------------------------------------------------------------------------------|----------------------------------------------------------------------------------------------------|----------------------------------------------------------------------------------------------------|----------------------------------------------------------------------------------------------------|
| Basic Information Submittee                                                                                                    | Form                                                                                                    | Submitted Files                                                                                                    | Preview and Confirm                                                                                                    | Submission                                                                                          |
| 0 0                                                                                                    |                                                                                                    | 3                                                                                                    | 4                                                                                                    |                                                                                                    |
| BA5_2022-04-27 17:53:30                                                                                                    |                                                                                                    |                                                                                                    |                                                                                                    | + Add Form -                                                                                        |
| 申請批准建築工程及/或街道工程圖<br>声 宇<br>BUILDINGS<br><sup>(弾業物條例)</sup> (第 123 章) 第 14(1)(a) 條                                                                                                    | 則及製備圖則證明書<br><sup>·</sup> Building Works and/o                                                                                 | or Street Works and Certificate<br>建築物(管理)規例 第 18A 及 29 條<br>Building (Administration) Regulations 18A & 29                                                                                                    | of Preparation of                                                                                                    | ADM 6<br>ADM 19<br>BA5                                                                              |
| Buildings Ordinance (Chapter 123) Section 14(1)(a)                                                                                                    |                                                                                                    |                                                                                                    |                                                                                                    |                                                                                                    |
| After inputting the updated/ mandatory inform      Home / My Workspace / TSING YI (3015/22) / Supersede - Minor Amendments to Submiss      Basic Information     Submitte                                                                                                    | nation, the user can                                                                                                    | a click the "Next" button to j                                                                                                    | proceed to the nex                                                                                                    | tt tag.                                                                                             |
| After inputting the updated/ mandatory inform     Home / My Workspace / TSING YI (3015/22) / Supersede - Minor Amendments to Submitse     Basic Information                                                                                                    | nation, the user can                                                                                                    | a click the "Next" button to 1<br>Submitted Files                                                                                                    | proceed to the nex                                                                                                    | tt tag.                                                                                             |
| After inputting the updated/ mandatory inform     Home / My Workspace / TSING YI (3015/22) / Supersede - Minor Amendments to Submiss     Basic Information                                                                                                    | nation, the user can                                                                                                    | seven in click the "Next" button to good a seven of the seven of the s                                                                                                    | Preview and Con                                                                                                    | tt tag.                                                                                             |
| Buildings Ordinance (Chapter 123) Section 14(1)(a)     After inputting the updated/ mandatory inform     Home / My Workspace / TSING YI (3015/22) / Supersede - Minor Amendments to Submiss     Basic Information     Submitte     M     After input graph and the section of the section of  | nation, the user can<br>on (ESH Submission ID : ESH-0000006<br>d Form<br>点提交後,網上表格會儲存於<br>(P)                                  | Contact of the second of the second of the s                                                                                                    | Preview and Cont<br>Preview and Cont<br>Buildings Department.<br>Hub (ESH). User is required to subn<br>unt and it can also be saved as Port                                     | tt tag.<br>firm Submission                                                                          |
| Buildings Ordinance (Chapter 123) Section 14(1)(a)     After inputting the updated/ mandatory inform     Home / My Workspace / TSING YI (3015/22) / Supersede - Minor Amendments to Submiss     Basic Information     Submitte     可     不思交方法     I.本表格乃屋字署「電子資料星交及處理系統」的網上表格,用戶只須要於系統平台上提交,完 用戶帳戶內,用戶也可將其儲存為使攜式文件格式 (PDF) 作備存。     T.聯絡資料                                                                                                    | nation, the user can<br>on (ESH Submission ID : ESH-0000006<br>d Form<br>4. En<br>c. Su<br>以提交後,網上表檜會顯存於<br>ES<br>(PI<br>D. Ca | submitted the "Next" button to p<br>size()<br>Submitted Files<br>quiries regarding this form should be addressed to the<br>ubmission Methods<br>is online form is the form in the Electronic Submission<br>H, After submission, the form is stored in the user acco<br>DF) file for record.                                                                                                    | Preview and Cont<br>Preview and Cont<br>Buildings Department.<br>Hub (ESH). User is required to subn<br>unt and it can also be saved as Port                                     | tt tag.<br>firm Submission                                                                          |
| Buildings Ordinance (Chapter 123) Section 14(1)(a)     After inputting the updated/ mandatory inform     Home / My Workspace / TSING YI (3015/22) / Supersede - Minor Amendments to Submiss     Basic Information     Submitte     M     D     Z     D     Z     Z     Z | nation, the user can<br>on (ESH Submission ID : ESH-0000006<br>d Form<br>成提交後,網上表格會儲存於<br>(Pi<br>D. C.<br>Build<br>Add         | Control of the second of the second of the s                                                                                                    | Preview and Cont<br>Preview and Cont<br>Buildings Department.<br>Hub (ESH). User is required to subn<br>unt and it can also be saved as Port<br>West Kowloon Government Office   | tt tag.<br>firm Submission                                                                          |
| After inputting the updated/ mandatory inform     After inputting the updated/ mandatory inform     Home / My Workspace / TSING YI (3015/22) / Supersede - Minor Amendments to Submiss     Basic Information     Submitte     D     O     O      | nation, the user can<br>on (ESH Submission ID : ESH-0000006<br>d Form<br>                                                      | submitted the "Next" button to p<br>size()<br>Submitted Files                                                                                                    | Preview and Cont<br>Preview and Cont<br>Buildings Department.<br>Hub (ESH). User is required to subn<br>unt and it can also be saved as Port<br>, West Kowloon Government Office | tt tag.<br>firm Submission  iii the form under the table Document Format  es, 11 Hoi Ting Road, Yau |
| Buildings Ordinance (Chapter 123) Section 14(1)(a)     After inputting the updated/ mandatory inform     Home / My Workspace / TSING YI (3015/22) / Supersede - Minor Amendments to Submiss     Basic Information     Submitte     D     O     O | nation, the user can<br>on (ESH Submission ID : ESH-0000006<br>d Form<br>                                                      | submitted the "Next" button to p<br>size of a click the "Next" button to p<br>size of a click the "Nex | Preview and Cont<br>Preview and Cont<br>Buildings Department.<br>Hub (ESH). User is required to subn<br>unt and it can also be saved as Port<br>, West Kowloon Government Office | tt tag.<br>firm Submission  it the form under the table Document Format  es, 11 Hoi Ting Road, Yau  |

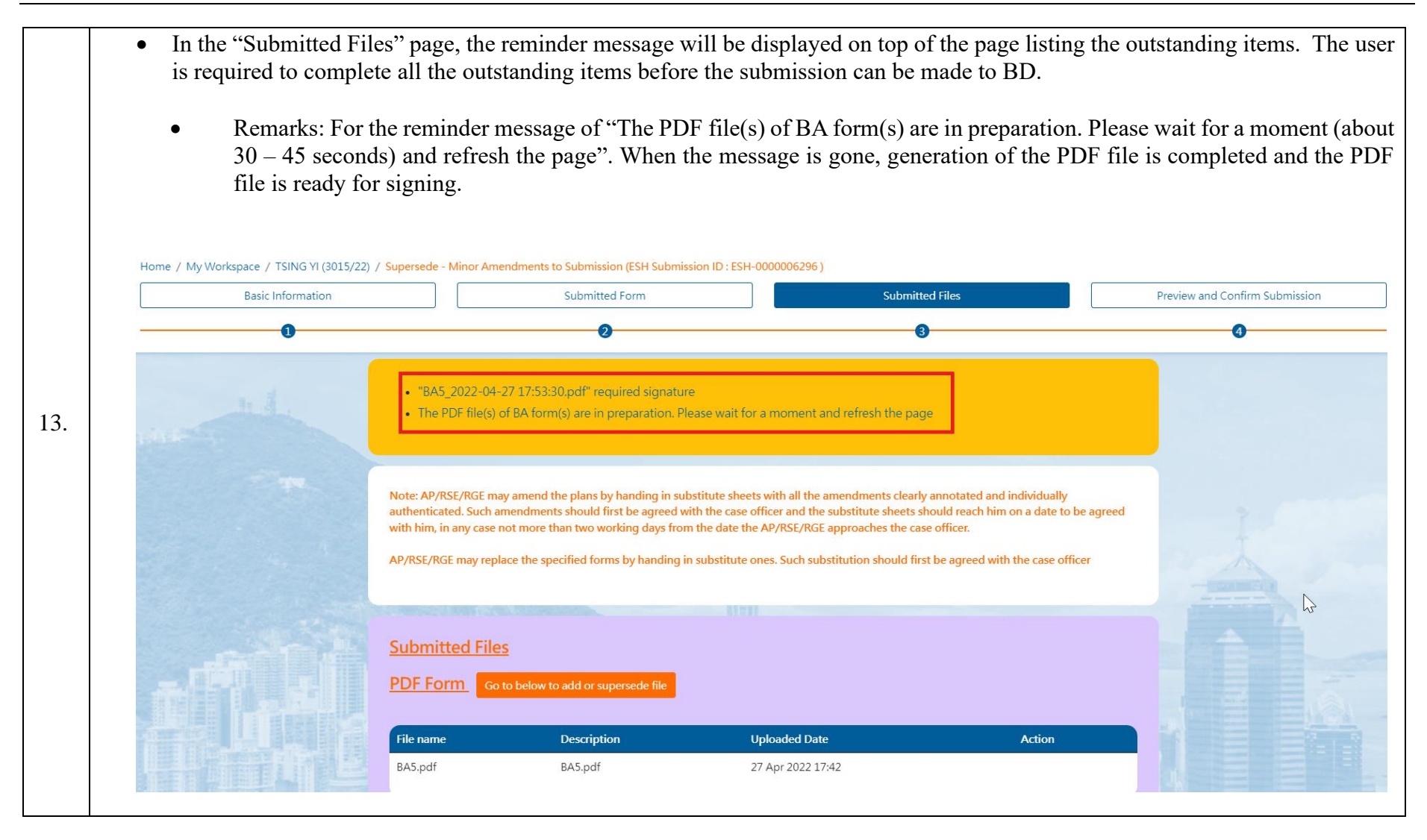

| <ul> <li>When user scrolls do<br/>background, includir</li> </ul> | own in the page,<br>ng the submitted | he/she will see a plans, BIM & C | all the subm<br>AD files, ca | itted files con-<br>lculations, rep | cerning the selectory orts & certificat | eted submissions, photos and |
|-------------------------------------------------------------------|--------------------------------------|----------------------------------|------------------------------|-------------------------------------|-----------------------------------------|------------------------------|
| <b>Plan</b> Go to below to add                                    | or supersede file                    |                                  |                              |                                     |                                         |                              |
| File name                                                         | Page Size                            | Drawing Number                   | Revision                     | Drawing Title                       | Uploaded Date                           | Action                       |
| Second Floor Plan_Site A.pdf                                      | A2                                   | 1                                | -                            | -                                   | 27 Apr 2022 17:44                       | ā                            |
| BIM & CAD Go to be                                                | ow to add or supersed                | de file                          |                              |                                     |                                         |                              |
| File name                                                         | Description                          |                                  | Uploaded Date                |                                     | Action                                  |                              |
|                                                                   |                                      | No data avail                    | able in table                |                                     |                                         |                              |
| Calculations Go to b                                              | elow to add or superse               | ede file                         |                              |                                     |                                         |                              |
| File name Page S                                                  | Size No. c                           | of Page D                        | escription                   | Uploaded                            | Date                                    | Action                       |
|                                                                   |                                      | No data avail                    | able in table                |                                     |                                         |                              |
|                                                                   |                                      |                                  |                              |                                     |                                         |                              |

|    |        | Report & Co    | ertificate Go to I      | below to add or supersec | de file                 |                        |                    |    |
|----|--------|----------------|-------------------------|--------------------------|-------------------------|------------------------|--------------------|----|
|    |        | File name      | Page Size               | No. of Page              | Description             | Uploaded Date          | Action             |    |
|    |        |                |                         | No                       | data available in table |                        |                    |    |
|    |        | Photo Go t     | o below to add or super | sede file                |                         |                        |                    |    |
|    |        | File name      | Descr                   | iption                   | Uploaded Date           |                        | Action             |    |
|    |        |                |                         | No                       | data available in table |                        |                    |    |
|    |        | Others Go      | to below to add or supe | rsede file               |                         |                        |                    |    |
|    |        | File name      | Descr                   | iption                   | Uploaded Date           |                        | Action             |    |
|    |        |                |                         | No                       | data available in table |                        |                    |    |
|    |        |                |                         |                          |                         |                        |                    |    |
|    | For th | ne submitted p | lans, the user may      | 7                        |                         |                        |                    |    |
|    | •      | withdraw an    | y of them by click      | king the "Withdray       | w" button next to tha   | t specific plan and cl | ick "OK" to procee | d; |
| 5. | •      | add new pla    | n (see Step 19); a      | nd or                    |                         |                        |                    |    |
|    | •      | supersede a    | submitted plan (se      | ee Step 23)              |                         |                        |                    |    |
|    | •      | add addition   | al documents (see       | e Step 23)               |                         |                        |                    |    |

| Point Point       Go to below to add or supersede file         File name       Description       Uploaded Date       Action         BA5.pdf       BA5.pdf       27 Apr 2022 17:42       Image: Comparison of the supersede file         Point       Go to below to add or supersede file       Image: Comparison of the supersede file       Uploaded Date       Viting Number         File name       Page Size       Drawing Number       Revision       Drawing Title       Uploaded Date       Image: Comparison of the supersede file         File name       Page Size       Drawing Number       Revision       Drawing Title       Uploaded Date       Image: Comparison of the supersede file         Second Floor Plan_Site A.pdf       A2       1       -       -       27 Apr 2022 17:44       Image: Comparison of the supersede file         BM & CAD       Go to below to add or supersede file       Go to below to add or supersede file       Image: Comparison of the supersede file       Image: Comparison of the supersede file       Image: Comparison of the supersede file | Profine       Description       Uploaded Date       Action         s.pdf       27 Apr 2022 17:42          1       Go to below to add or supersede file          e name       Page Size       Drawing Number       Revision       Drawing Title       Uploaded Date         e name       Page Size       Drawing Number       Revision       Drawing Title       Uploaded Date       Withdraw         cond Floor Plan_Site A.pdf       A2       1       -       -       27 Apr 2022 17:41       Image: CAD         W& CAD       Go to below to add or supersede file        -       -       27 Apr 2022 17:41       Image: CAD | Go to below to add or supersede tile         e       Description       Uploaded Date       Action         BA5.pdf       27 Apr 2022 17:42           Go to below to add or supersede file       Page Size       Drawing Number       Revision       Drawing Title       Uploaded Date       Withdraw         eloor Plan_Site A.pdf       A2       1       -       -       27 Apr 2022 17:44       Image: Color Apr 2022 17:44 | File name Description                     | sede file           |                       |                       |   |
|----------------------------------------------------------------------------------------------------|----------------------------------------------------------------------------------------------------|----------------------------------------------------------------------------------------------------|-------------------------------------------|---------------------|-----------------------|-----------------------|---|
| BA5.pdf       BA5.pdf       27 Apr 2022 17:42         Plan       Go to below to add or supersede file         File name       Page Size       Drawing Number       Revision       Drawing Title       Uploaded Date         Second Floor Plan_Site A.pdf       A2       1       -       -       27 Apr 2022 17:44         SIM & CAD       Go to below to add or supersede file                                                                                                    | 5.pdf BA5.pdf 27 Apr 2022 17:42     In Go to below to add or supersede file     e name Page Size     Page Size Drawing Number   Revision   Drawing Title Uploaded Date     withdraw     cond Floor Plan_Site A.pdf     A2     1     o to below to add or supersede file     W & CAD     Go to below to add or supersede file                                                                                                    | BA5.pdf       27 Apr 2022 17:42         Go to below to add or supersede file         e       Page Size       Drawing Number       Revision       Drawing Title       Uploaded Date         Floor Plan_Site A.pdf       A2       1       -       -       27 Apr 2022 17:44                                                                                                    | RA5 pdf RA5 pdf                           |                     | d Date                | Action                |   |
| Plan       Go to below to add or supersede file         File name       Page Size       Drawing Number       Revision       Drawing Title       Uploaded Date         Second Floor Plan_Site A.pdf       A2       1       -       -       27 Apr 2022 17:44       Image: CAD_         SIM & CAD_       Go to below to add or supersede file       Go to below to add or supersede file       File Name       File Name       File Name                                                                                                    | In       Go to below to add or supersede file         e name       Page Size       Drawing Number       Revision       Drawing Title       Uploaded Date         cond Floor Plan_Site A.pdf       A2       1       -       -       27 Apr 2022 17:44       Image: CAD         M & CAD       Go to below to add or supersede file       Go to below to add or supersede file       File       File       File                                                                                                    | Go to below to add or supersede file         e       Page Size       Drawing Number       Revision       Drawing Title       Uploaded Date         Floor Plan_Site A.pdf       A2       1       -       -       27 Apr 2022 17:44       Image: Color Plan_Site A.pdf                                                                                                    | BAS.put                                   | 27 Apr 20           | )22 17:42             |                       |   |
| File name       Page Size       Drawing Number       Revision       Drawing Title       Uploaded Date         Second Floor Plan_Site A.pdf       A2       1       -       -       27 Apr 2022 17:44       Image: CAD_         SIM & CAD_       Go to below to add or supersede file       Go to below to add or supersede file       File name       File name       File name                                                                                                    | e name Page Size Drawing Number Revision Drawing Title Uploaded Date Withdraw cond Floor Plan_Site A.pdf A2 1 27 Apr 2022 17:44                                                                                                    | e Page Size Drawing Number Revision Drawing Title Uploaded Date Withdraw                                                                                                    | Plan Go to below to add or supersede file |                     |                       |                       |   |
| Second Floor Plan_Site A.pdf A2 1 27 Apr 2022 17:44                                                                                                    | cond Floor Plan_Site A.pdf     A2     1     -     -     27 Apr 2022 17:44       M & CAD     Go to below to add or supersede file                                                                                                    | :loor Plan_Site A.pdf A2 1 27 Apr 2022 17:44                                                                                                    | File name Page S                          | ze Drawing Number R | evision Drawing Title | Uploaded Date Withdra | w |
| BIM & CAD Go to below to add or supersede file                                                                                                    | M & CAD Go to below to add or supersede file                                                                                                    |                                                                                                    | Second Floor Plan_Site A.pdf A2           | 1 -                 | -                     | 27 Apr 2022 17:44     |   |
|                                                                                                    |                                                                                                    | CAD Go to below to add or supersede file                                                                                                    | BIM & CAD Go to below to add or su        | bersede file        |                       |                       |   |

| Plan       Go to below to add or supersede file         File name       Page Size       Drawing Number       Revision       Drawing Title       Uploaded Date       Action         Second Floor Plan_Site A.pdf       A2       1       -       -       27 Apr 2022 17:44       Image: Comparison of the page, in the "Withdrawn Submission Documents" section, system version the summary information of submission document(s) withdrawn.         Vithdrawn Submission Documents       Go to top to withdrawn       Size         ile Name       Last Modified Date of File       Size         iecond Floor Plan_Site A.pdf       27 Apr 2022       112.72 kB                                                                                                    | System will highlight the     | plan(s) to be   | e withdrawn in gro    | ey color. |               |                   |        |
|----------------------------------------------------------------------------------------------------|-------------------------------|-----------------|-----------------------|-----------|---------------|-------------------|--------|
| File name       Page Size       Drawing Number       Revision       Drawing Title       Uploaded Date       Action         Second Floor Plan_Site A.pdf       A2       1       -       -       27 Apr 2022 17:44       The second Floor Plan_Site A.pdf       A2       1       -       -       27 Apr 2022 17:44       The second Floor Plan_Site A.pdf       A2       1       -       -       -       27 Apr 2022 17:44       The second Floor Plan_Site A.pdf       A2       The page, in the "Withdrawn Submission Documents" section, system with submission document(s) withdrawn.         Vithdrawn Submission Documents       Go to top to withdraw       Size       Size         ie Name       Last Modified Date of File       Size       Size         iecond Floor Plan_Site A.pdf       27 Apr 2022       112.72 kB | Plan Go to below to add or su | persede file    |                       |           |               |                   |        |
| Second Floor Plan_Site A.pdf       A2       1       27 Apr 2022 17:44       Image: Constraint of the page of the page of the page of the page of the summary information of the page of the summary information of submission document(s) withdrawn.         Vithdrawn Submission Documents       Go to top to withdrawn         ile Name       Last Modified Date of File       Size         iecond Floor Plan_Site A.pdf       27 Apr 2022       112.72 kB                                                                                                    | File name                     | Page Size       | Drawing Number        | Revision  | Drawing Title | Uploaded Date     | Action |
| If the user scrolls down to the bottom of the page, in the "Withdrawn Submission Documents" section, system verthe summary information of submission document(s) withdrawn.<br>Vithdrawn Submission Documents Go to top to withdraw<br>ile Name Last Modified Date of File Size<br>Size Size Appdf 27 Apr 2022 112.72 kB                                                                                                    | Second Floor Plan_Site A.pdf  | A2              | 1                     | -         | -             | 27 Apr 2022 17:44 | Ō      |
| Second Floor Plan_Site A.pdf 27 Apr 2022 112.72 kB                                                                                                    | Nithdrawn Submission          | <u>Document</u> | S Go to top to withdr | raw       |               | Size              |        |
|                                                                                                    | Second Floor Plan Site A.pdf  |                 | 27 Apr 2022           |           |               | 112.72 kB         |        |
|                                                                                                    |                               |                 |                       |           |               |                   |        |
|                                                                                                    |                               |                 |                       |           |               |                   |        |
|                                                                                                    |                               |                 |                       |           |               |                   |        |
|                                                                                                    |                               |                 |                       |           |               |                   |        |
|                                                                                                    |                               |                 |                       |           |               |                   |        |
|                                                                                                    |                               |                 |                       |           |               |                   |        |
|                                                                                                    |                               |                 |                       |           |               |                   |        |

| New Upload Files                                                                         |                                                          |                                                                 |                                                   |                                             |              |
|------------------------------------------------------------------------------------------|----------------------------------------------------------|-----------------------------------------------------------------|---------------------------------------------------|---------------------------------------------|--------------|
| PDF Forms                                                                                |                                                          |                                                                 |                                                   |                                             | Edit         |
| File Name                                                                                | Description                                              | Uploaded Date                                                   | Signed By                                         | Assign To                                   | Action       |
| BA5_2022-04-27 17:53:30.pdf                                                              | BA5_2022-04-27 17:53:30.pdf                              | 27 Apr 2022 18:02                                               |                                                   |                                             |              |
| No. of Files 1                                                                           |                                                          |                                                                 |                                                   | Pag                                         | je 1 < >     |
| Plans +                                                                                  | 2                                                        | Batch Request For                                               | Signing Bato                                      | h Signing                                   | Batch Delete |
| Plans<br>New Drawing Amendm<br>File Name Page Size                                       | ent Drawing<br>Drawing Number Revision Dra               | Batch Request For<br>Edit E<br>awing Title Uploaded             | Signing Bate<br>Export Attribute F<br>Date Signed | h Signing E<br>ile Import A<br>By Assign To | Batch Delete |
| Plans<br>New Drawing Amendm<br>File Name Page Size                                       | ent Drawing<br>Drawing Number Revision Dra<br>No files u | Batch Request For<br>Edit I<br>awing Title Uploaded             | Signing Bate<br>Export Attribute F<br>Date Signed | h Signing E<br>ile Import A<br>By Assign Te | atch Delete  |
| Plans       Image: Choose file(s) or drop it(them) here                                  | ent Drawing<br>Drawing Number Revision Dra<br>No files u | Batch Request For<br>Edit E<br>awing Title Uploaded<br>uploaded | Signing Bato<br>Export Attribute F<br>Date Signed | h Signing E<br>ile Import A<br>By Assign To | atch Delete  |
| Plans<br>New Drawing Amendm<br>File Name Page Size<br>Choose file(s) or drop it(them) he | ent Drawing<br>Drawing Number Revision Dra<br>No files u | Batch Request For<br>Edit E<br>awing Title Uploaded<br>uploaded | Signing Bate                                      | h Signing E<br>ile Import A<br>By Assign To | Batch Delete |

|                             |                             |                   |               |                | Edit                            |
|-----------------------------|-----------------------------|-------------------|---------------|----------------|---------------------------------|
| File Name                   | Description                 | Uploaded Date     | Signed By     | Assign To      | Action                          |
| BA5_2022-04-27 17:53:30.pdf | BA5_2022-04-27 17:53:30.pdf | 27 Apr 2022 18:02 |               |                |                                 |
| No. of Files 1              |                             |                   |               | Page           | View                            |
|                             |                             |                   |               |                | Sign BA Form                    |
|                             |                             | Batch Request For | r Signing Bat | tch Signing Ba | Request For Signi<br>ton Delete |
|                             |                             |                   |               |                |                                 |
|                             |                             |                   |               |                |                                 |
|                             |                             |                   |               |                |                                 |
|                             |                             |                   |               |                |                                 |
|                             |                             |                   |               |                |                                 |
|                             |                             |                   |               |                |                                 |
|                             |                             |                   |               |                |                                 |
|                             |                             |                   |               |                |                                 |
|                             |                             |                   |               |                |                                 |
|                             |                             |                   |               |                |                                 |
|                             |                             |                   |               |                |                                 |
|                             |                             |                   |               |                |                                 |
|                             |                             |                   |               |                |                                 |

| Part   | Description                                                    | Detail                                             |              | Signed By |   |
|--------|----------------------------------------------------------------|----------------------------------------------------|--------------|-----------|---|
| Part B | 申請人簽署<br>Signature of the Applicant                            | 英文姓名:<br>Name in English:                          | LIAO A SHENG | N/A Sig   |   |
| Part C | 註冊岩土工程師簽署<br>Signature of the Registered Geotechnical Engineer | 姓名:<br>Name:                                       | LIAO A SHENG |           |   |
|        |                                                                | 註冊證明書編號:<br>Certificate of Registration<br>Number: | RGE19/06     | N/A Sig   | n |
|        |                                                                | 注册届满日期<br>Date of Expiry of Registrat<br>ion:      | 2031-01-01   |           |   |
|        |                                                                |                                                    |              |           | - |
|        |                                                                |                                                    |              |           |   |
|        |                                                                |                                                    |              |           |   |
|        |                                                                |                                                    |              |           |   |

| Init<br>Sign Method         | Choo<br>Please choose one of the fo | ose a sign method<br>Ilowing methods to sign the d      | ocument(s)          |              |
|-----------------------------|-------------------------------------|---------------------------------------------------------|---------------------|--------------|
| Signing<br>Sign completed   | Sign with                           | h Digital Certificate File<br>Digital Certificate Token |                     | Sign Method  |
|                             | Sig                                 | n with "iAM Smart"                                      |                     |              |
| File Name                   | Description                         | Uploaded Date S                                         | Signed By Assign To | Action       |
| BA5_2022-04-27 17:53:30.pdf | BA5_2022-04-27 17:53:30.pdf         | 27 Apr 2022 18:02                                       |                     |              |
| No. of Files 1              |                                     |                                                         | Pa                  | ige 1 < 🔸    |
|                             |                                     | Batch Request For Sign                                  | ing Batch Signing   | Batch Delete |
|                             |                                     |                                                         |                     |              |
|                             |                                     |                                                         |                     |              |

| Init<br>Sign Method<br>Signing<br>Sign completed      | Digest all related information<br>Please wait |
|-------------------------------------------------------|-----------------------------------------------|
| PDF Forms<br>File Name<br>BA5_2022-04-27 17:53:30.pdf | Edit                                          |
| No. of Files 1                                        | Page 1 < >                                    |

| • System would show the S                                     | Signing Succeeded message indicate the successful signing of document.                           |
|---------------------------------------------------------------|--------------------------------------------------------------------------------------------------|
| Init<br>Sign Method<br>Signing<br><mark>Sign completed</mark> | Signing succeeded<br>You may click the folloing link to download the signed document<br>Download |
|                                                               |                                                                                                  |
|                                                               |                                                                                                  |
|                                                               |                                                                                                  |
|                                                               |                                                                                                  |

• If the user wish to upload new plans for this submission, they could drag and down to upload the new plans. Name New folder BA5\_2022-04-27 17:53:30.pdf BA5\_2022-04-27 17:53:30.pdf 27 Apr 2022 18:02 📴 Calculation Report Part I.pdf Calculation Report Part II.pdf Page 1 < > No. of Files 1 📴 Ground Floor Plan\_Site A.pdf Second Floor Plan\_Site A.pdf Seventh FLoor Plan\_Site A.pdf Batch Request For Signing Sixth FLoor Plan\_Site A.pdf Dirichard Floor Plan\_Site A latest.pdf + Plans Third Floor Plan\_Site A.pdf New Drawing Amendment Drawing File Name Page Size Drawing N Drawing Title Uploaded Date Assign To Action sion Signed By No files uploaded PDF Drop file(s) here + Сору 19. Page 1 <

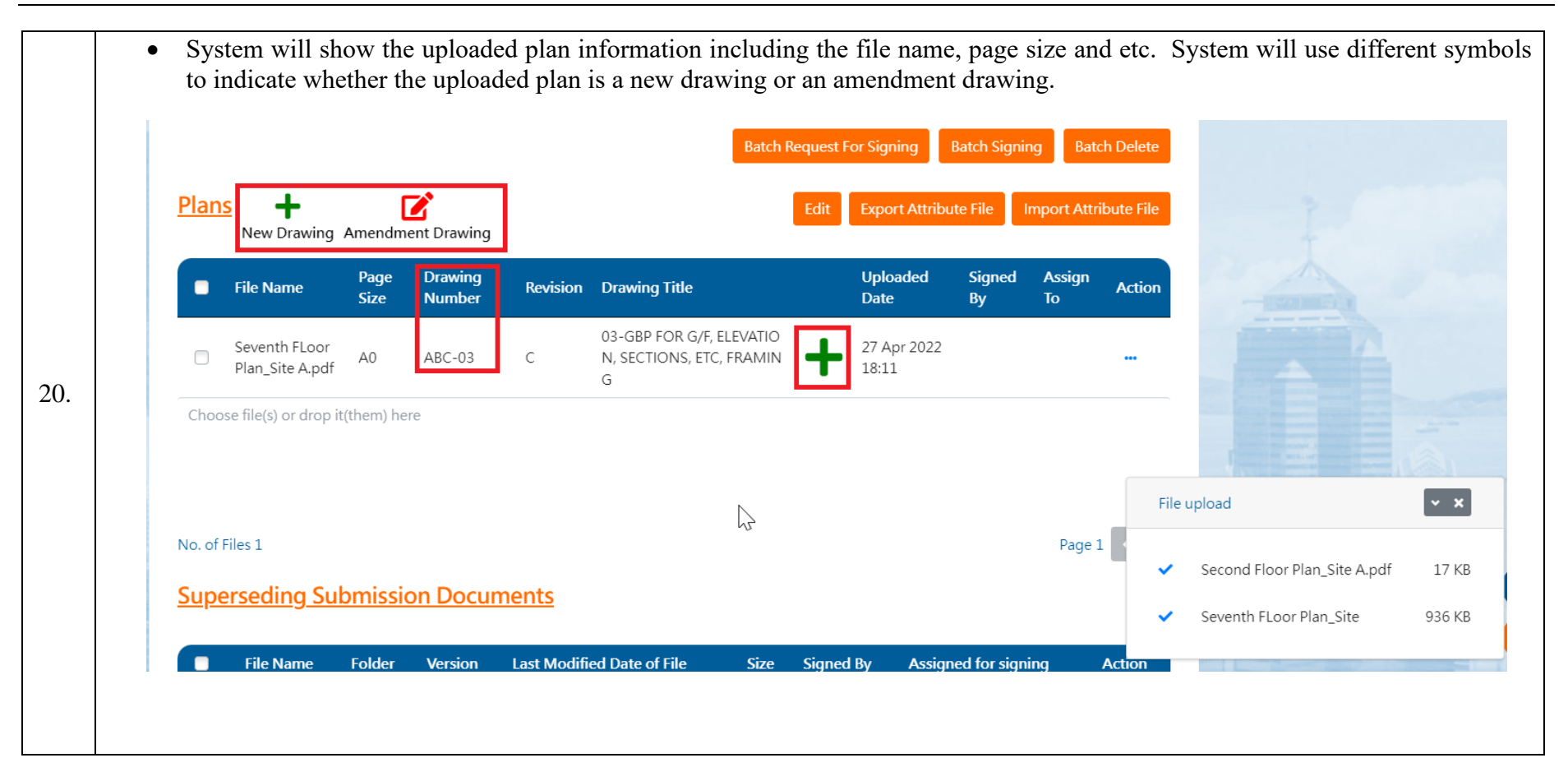

• For the new uploaded plans, relevant party is also required to sign for it. The user could click the "..." button, and then select the "Sign" option.

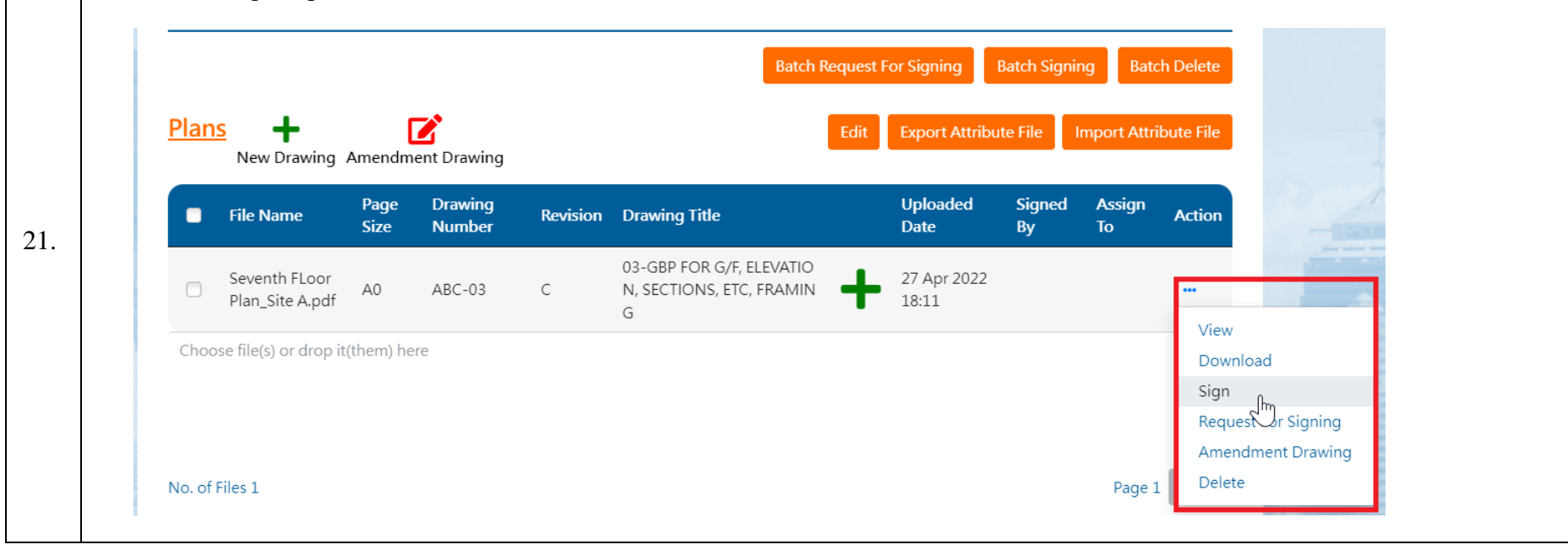

|                          |                                                                    |                          |                                                                    |                            |                                                                            |                                                                  |                            |                              | ~                   |
|--------------------------|--------------------------------------------------------------------|--------------------------|--------------------------------------------------------------------|----------------------------|----------------------------------------------------------------------------|------------------------------------------------------------------|----------------------------|------------------------------|---------------------|
| Sign                     | Method                                                             |                          |                                                                    |                            | Choose a sign me                                                           | thod                                                             |                            |                              |                     |
| D                        | Digest                                                             |                          | Please choose one of the following methods to sign the document(s) |                            |                                                                            |                                                                  |                            |                              |                     |
| Connect to signing agent |                                                                    |                          |                                                                    |                            |                                                                            |                                                                  |                            |                              |                     |
| Merge document           |                                                                    |                          |                                                                    | Sign with Digital Certific | cate File                                                                  | lethod                                                           |                            |                              |                     |
| Sign c                   | ompleted                                                           |                          |                                                                    |                            | Sign with Digital Certifica                                                | ate Token                                                        |                            |                              |                     |
|                          |                                                                    |                          |                                                                    |                            | Sign with "iAM Sma                                                         | art"                                                             |                            |                              |                     |
|                          |                                                                    | _                        | _                                                                  |                            |                                                                            |                                                                  | _                          |                              | _                   |
| Pla                      | ns +<br>New Drawing                                                | Amendme                  | <b>1</b><br>nt Drawing                                             |                            | E                                                                          | Edit Export Attribu                                              | ute File                   | mport Attril                 | bute File           |
| Pla                      | ns<br>New Drawing<br>File Name                                     | Amendmer<br>Page<br>Size | nt Drawing<br>Drawing<br>Number                                    | Revision                   | E<br>Drawing Title                                                         | Edit Export Attribu<br>Uploaded<br>Date                          | ute File                   | mport Attril<br>Assign<br>To | bute File<br>Action |
|                          | ns<br>New Drawing<br>File Name<br>Seventh FLoor<br>Plan_Site A.pdf | Amendme<br>Page<br>Size  | Trawing<br>Drawing<br>Number<br>ABC-03                             | Revision                   | Drawing Title<br>03-GBP FOR G/F, ELEVATIO<br>N, SECTIONS, ETC, FRAMIN<br>G | Edit Export Attribut<br>Uploaded<br>Date<br>27 Apr 2022<br>18:11 | ute File I<br>Signed<br>By | mport Attril<br>Assign<br>To | bute File<br>Action |
| Dig<br>Connect to si<br>Merge de<br>Sign cor | eetnood<br>gning agent<br>ocument<br>npleted |                |                  | The     | Please prepare your p12 of client program is going to ask t | certificate<br>for your certificate | ġ                                |                                    |                       |
|----------------------------------------------|----------------------------------------------|----------------|------------------|---------|-------------------------------------------------------------|-------------------------------------|----------------------------------|------------------------------------|-----------------------|
| Plan                                         | S +<br>New Drawing                           | Amendn<br>Page | ent D<br>Drawing | out Pin | •••••• OK                                                   | × or Signing<br>Export Attribu      | Batch Sign<br>ute File<br>Signed | ing Batc<br>Import Attri<br>Assign | h Delete<br>bute File |
|                                              | Seventh FLoor<br>Plan_Site A.pdf             | Size           | Number<br>ABC-03 | C       | 03-GBP FOR G/F, ELEVATIO<br>N, SECTIONS, ETC, FRAMIN<br>G   | Date<br>27 Apr 2022<br>18:11        | Ву                               | То                                 | •••                   |
| Choc                                         | ose file(s) or drop it                       | :(them) he     | ere              |         |                                                             |                                     |                                  |                                    |                       |

| Sign Meth       | nod                                            |                              |                     |          | Signing succ                                      | ceeded                                                                     |                                                            |                                         |                                 |
|-----------------|------------------------------------------------|------------------------------|---------------------|----------|---------------------------------------------------|----------------------------------------------------------------------------|------------------------------------------------------------|-----------------------------------------|---------------------------------|
| Digest          |                                                |                              |                     |          | olginiig odol                                     |                                                                            |                                                            |                                         |                                 |
| Connect to sign | ing agent                                      |                              |                     |          |                                                   |                                                                            |                                                            |                                         |                                 |
| Merge docu      | ment                                           |                              |                     |          |                                                   |                                                                            |                                                            |                                         |                                 |
| Sign compl      | eted                                           |                              |                     |          |                                                   |                                                                            |                                                            |                                         |                                 |
|                 |                                                |                              |                     |          |                                                   |                                                                            |                                                            |                                         |                                 |
|                 |                                                |                              |                     |          |                                                   |                                                                            |                                                            |                                         |                                 |
|                 |                                                |                              |                     | -        | Batch                                             | h Request For Signing                                                      | Batch Signir                                               | ng Batc                                 | h Delete                        |
|                 | ·                                              |                              |                     |          | Batch                                             | h Request For Signing                                                      | Batch Signir                                               | ng Batc                                 | h Delete                        |
| Plans           |                                                | Amendmen                     | t Drawing           |          | Batch                                             | h Request For Signing<br>Edit Export At                                    | Batch Signir<br>tribute File                               | ng Batc<br>mport Attril                 | h Delete<br>bute File           |
| <u>Plans</u>    | ➡<br>New Drawing 4                             | Amendmen                     | t Drawing           |          | Batch                                             | h Request For Signing<br>Edit Export At                                    | Batch Signir<br>tribute File                               | ng Batc<br>mport Attril                 | h Delete<br>bute File           |
| <u>Plans</u>    | ➡       New Drawing       ile Name             | Amendmen<br>Page D<br>Size N | t Drawing<br>humber | Revision | Batch<br>Drawing Title                            | h Request For Signing<br>Edit Export At<br>Uploaded<br>Date                | Batch Signir<br>tribute File I<br>Signed By                | ng Batc<br>mport Attril<br>Assign<br>To | h Delete<br>bute File<br>Action |
| <u>Plans</u>    | H<br>New Drawing A<br>ile Name<br>eventh FLoor | Amendmen<br>Page D<br>Size N | t Drawing<br>tumber | Revision | Batch<br>Drawing Title<br>03-GBP FOR G/F, ELEVATI | h Request For Signing<br>Edit Export At<br>Uploaded<br>Date<br>27 Apr 2022 | Batch Signir<br>tribute File I<br>Signed By<br>LIAO A SHEN | ng Batc<br>mport Attril<br>Assign<br>To | h Delete<br>bute File<br>Action |

| bro         | wse to uplo                    | ad the co    | orrespond               | ing documents    | s if necessary       | <i>.</i> |           |                              |                                        |
|-------------|--------------------------------|--------------|-------------------------|------------------|----------------------|----------|-----------|------------------------------|----------------------------------------|
|             | File Name                      | Folder       | Version                 | Last Modified Da | ate of File          | Size     | Signed By | Assigned for signing         | Action                                 |
|             |                                |              |                         | No d             | lata available in ta | ble      |           |                              |                                        |
|             |                                |              |                         |                  |                      |          |           | -                            |                                        |
|             |                                |              |                         |                  |                      |          |           |                              | adel 🔇 🔪                               |
| Addi        | tional Sub                     | mission      | Docume                  | ents             |                      |          |           | F                            | age 1                                  |
| <u>Addi</u> | tional Sub                     | mission      | Docume                  | <u>ents</u>      |                      |          |           | F                            | age 1 < >                              |
| Addi        | <u>tional Sub</u><br>File Name | mission<br>• | Docume<br>Folder        | ents<br>Version  | Description          |          | Part      | Report Category              | Last                                   |
| Addi        | tional Sub<br>File Name        | mission<br>• | <b>Docume</b><br>Folder | ents<br>Version  | Description          |          | Part      | Report Category              | Last                                   |
| Addi        | <u>tional Sub</u><br>File Name | mission<br>• | Folder                  | ents<br>Version  | Description          |          | Part      | P<br>Report Category<br>No o | Last<br>data available i               |
| Addi        | <u>tional Sub</u><br>File Nam  | mission<br>• | Folder                  | ents<br>Version  | Description          |          | Part      | P<br>Report Category<br>No o | Last<br>data available i<br>Page 1 < > |

| After uploading and signing all the     Withdrawn Submission Docum | e documents, the user can click the bottom ' | "Next" button to proceed to the next |
|--------------------------------------------------------------------|----------------------------------------------|--------------------------------------|
| File Name                                                          | Last Modified Date of File                   | Size                                 |
| Second Floor Plan_Site A.pdf                                       | 27 Apr 2022                                  | 112.72 kB                            |
| Show File Uploader                                                 |                                              | Save Draft Back Next                 |

| Basic Information                  | Submitted Form | Submitted Files                |    | Preview and Confirm Submiss |
|------------------------------------|----------------|--------------------------------|----|-----------------------------|
| 0                                  | 2              | 3                              |    | 4                           |
| Project Information                |                |                                |    |                             |
| Detail of Submission / Application | <u>n</u>       |                                |    | - Constant Real             |
| Submission ID                      |                | ESH-000006296                  | J. |                             |
| Submission Title                   |                | Minor Amendments to Submission |    |                             |
| Submission rule                    |                |                                |    |                             |

- Only the Submission Holder, in whose account the draft is created, can click the "Submit" button to confirm submission.
- Please note that all the materials under the current submission transaction in the Submission Holder's My Workspace will be cleared after the submission/application is submitted successfully. Please use the "Download Zip File" button to download the submission documents before making the submission, if necessary.

| Cc     Role     English Name     With Attachments     Remarks       Owner <ul> <li> <ul> <li> <ul> <li> <ul> <li> <ul> <li> <ul> <li> <ul> <li> <ul> <li> <ul> <li> <ul> <li> <ul> <li> <ul> <li> <ul> <li> <ul> <li> <ul> <li> <ul> <li> <li> <ul> <li> <li> <ul> <li> <li> <ul> <li> <li> <ul> <li> <li> <ul> <li> <li> <ul> <li> <li> <ul> <li> <li> <ul> <li> <li> <li> <li> <ul> <li> <li> </li></li></ul></li></li></li></li></ul></li></li></ul></li></li></ul></li></li></ul></li></li></ul></li></li></ul></li></li></ul></li></li></ul></li></li></ul></li></ul></li></ul></li></ul></li></ul></li></ul></li></ul></li></ul></li></ul></li></ul></li></ul></li></ul></li></ul></li></ul></li></ul></li></ul> | The acknowledgement of t | his submission/application was copied to the following receipi | ent(s).                 |      |             |         |
|----------------------------------------------------------------------------------------------------|--------------------------|----------------------------------------------------------------|-------------------------|------|-------------|---------|
| Owner     emark       Authorized Person     •       Registered Structual Engineer     •       Registered Geotechnical Engineer     •       Registered Geotechnical Engineer     •                                                                                                    | Cc                       | Role                                                           | English Name            | With | Attachments | Remarks |
| Authorized Person     emark       Registered Structual Engineer     emark       Registered Geotechnical Engineer     emark                                                                                                    |                          | Owner                                                          |                         | ¢ 🗆  |             | Remark  |
| Registered Structual Engineer     Remark       Registered Geotechnical Engineer     Remark                                                                                                    |                          | Authorized Person                                              |                         | •    |             | Remark  |
| Registered Geotechnical Engineer 🔶                                                                                                    |                          | Registered Structual Engineer                                  |                         | ÷    |             | Remark  |
|                                                                                                    |                          | Registered Geotechnical Engineer                               |                         | ¢    |             | Remark  |
| Other ESH User Please select an option Remark                                                                                                    |                          | Other ESH User                                                 | Please select an option |      |             | Remark  |

| Buildings Department<br>Electronic Submission Hub | Current Time: 27 Apr 2022 18:26<br>Last Login Time: 27 Apr 2022 17:29 | RGE 19/06 ¢         | a   Q | <b>**</b> | ¢ې 📲 | Α | ٩ | ? | (* 🕞 |
|---------------------------------------------------|-----------------------------------------------------------------------|---------------------|-------|-----------|------|---|---|---|------|
| System Acknowledgement Receipt                    |                                                                       |                     |       |           |      |   |   |   |      |
| Processing application Information                |                                                                       |                     |       |           |      |   |   |   | •    |
| Project Information                               |                                                                       |                     |       |           |      |   |   |   | -    |
| Detail of Submission / Application                |                                                                       |                     |       |           |      |   |   |   |      |
| Submission ID                                     | ESH-0000062                                                           | 296                 | N     |           |      |   |   |   |      |
| Submission Title                                  | Minor Amend                                                           | ments to Submission | 43    |           |      |   |   |   |      |
| Contact Point of Applicant Name                   | LIAO A SHENG                                                          | ì                   |       |           |      |   |   |   |      |
| Contact Point of Applicant Phone No.              | 12345678                                                              |                     |       |           |      |   |   |   |      |
| Contact Point of Applicant Address                |                                                                       |                     |       |           |      |   |   |   |      |

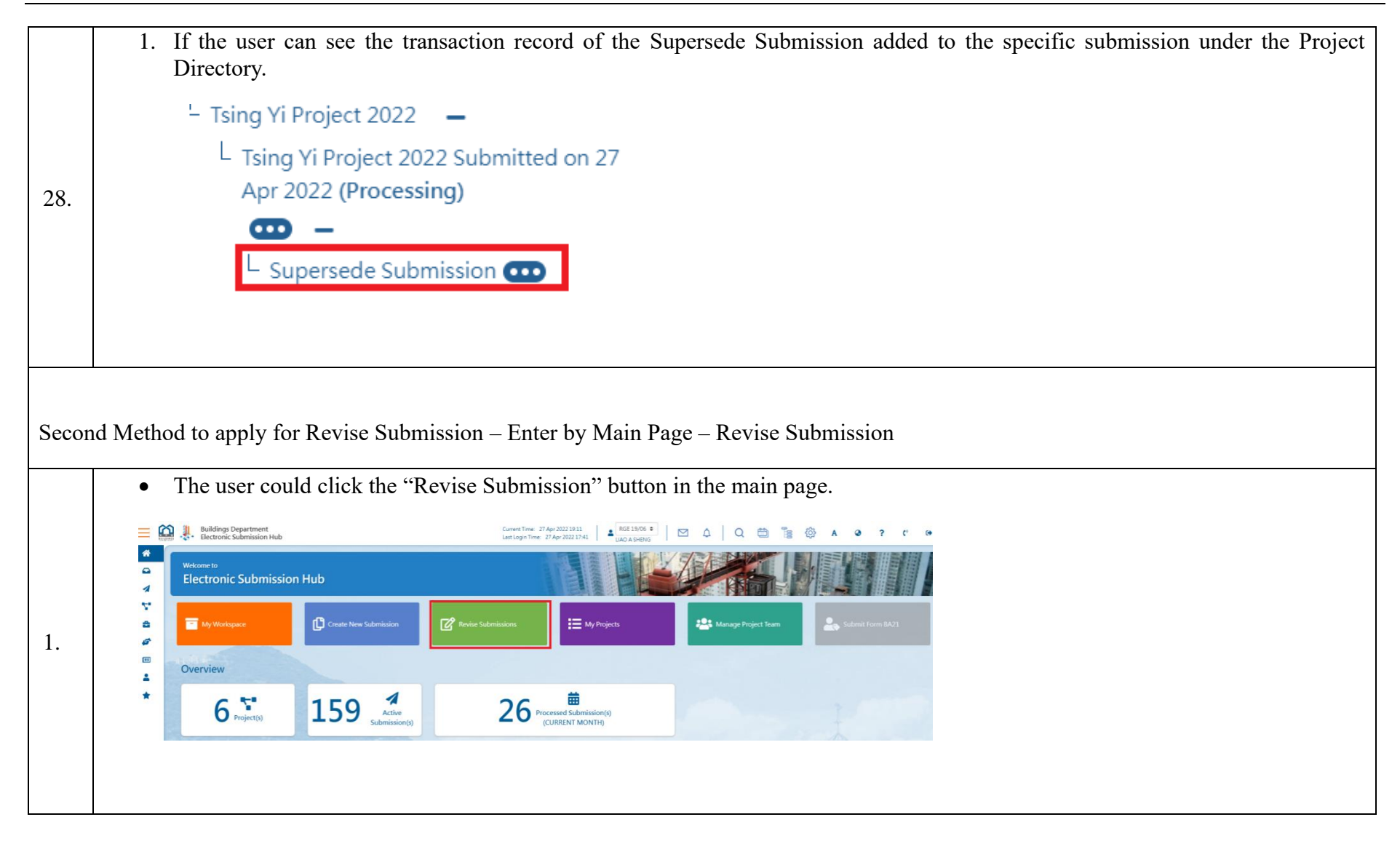

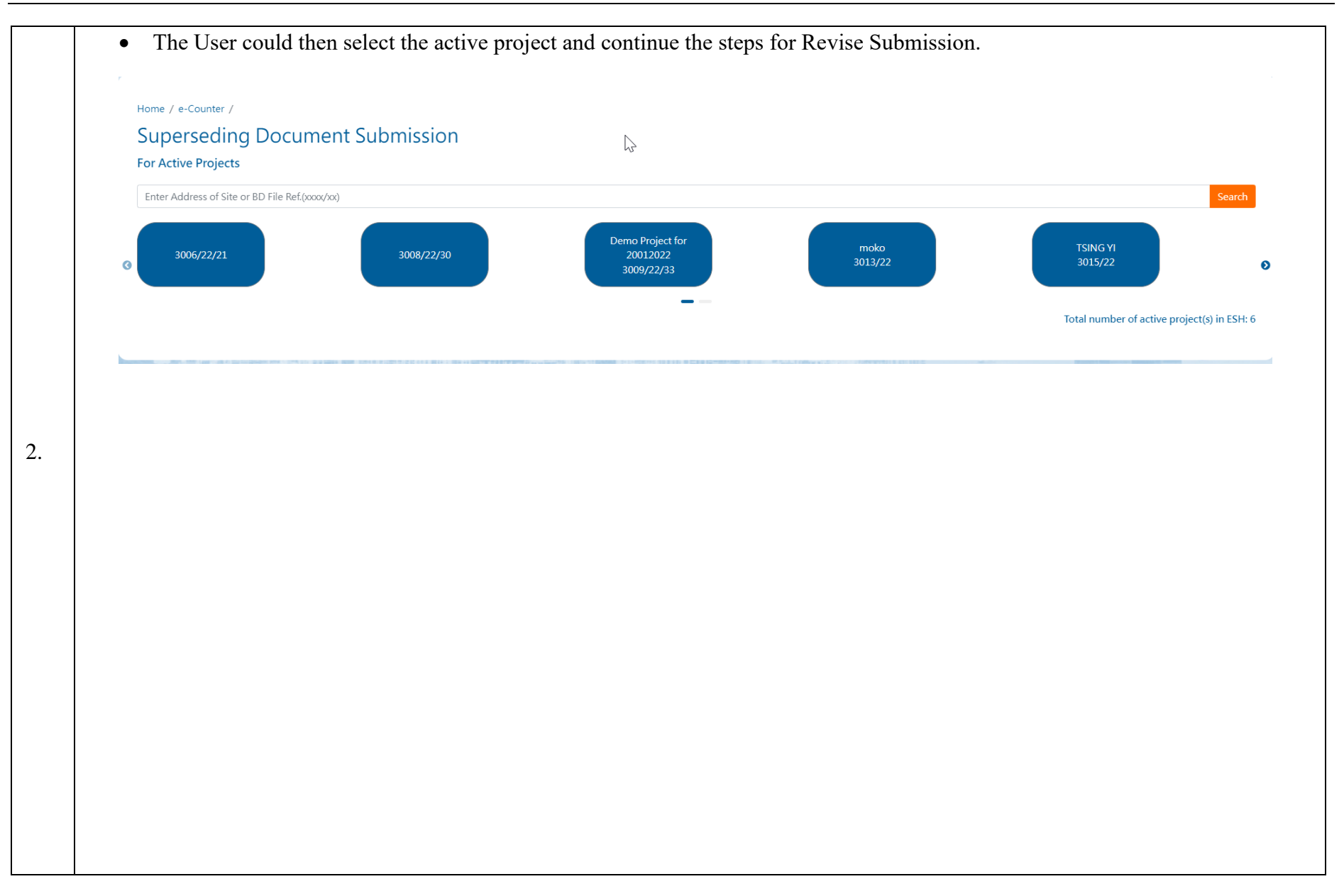

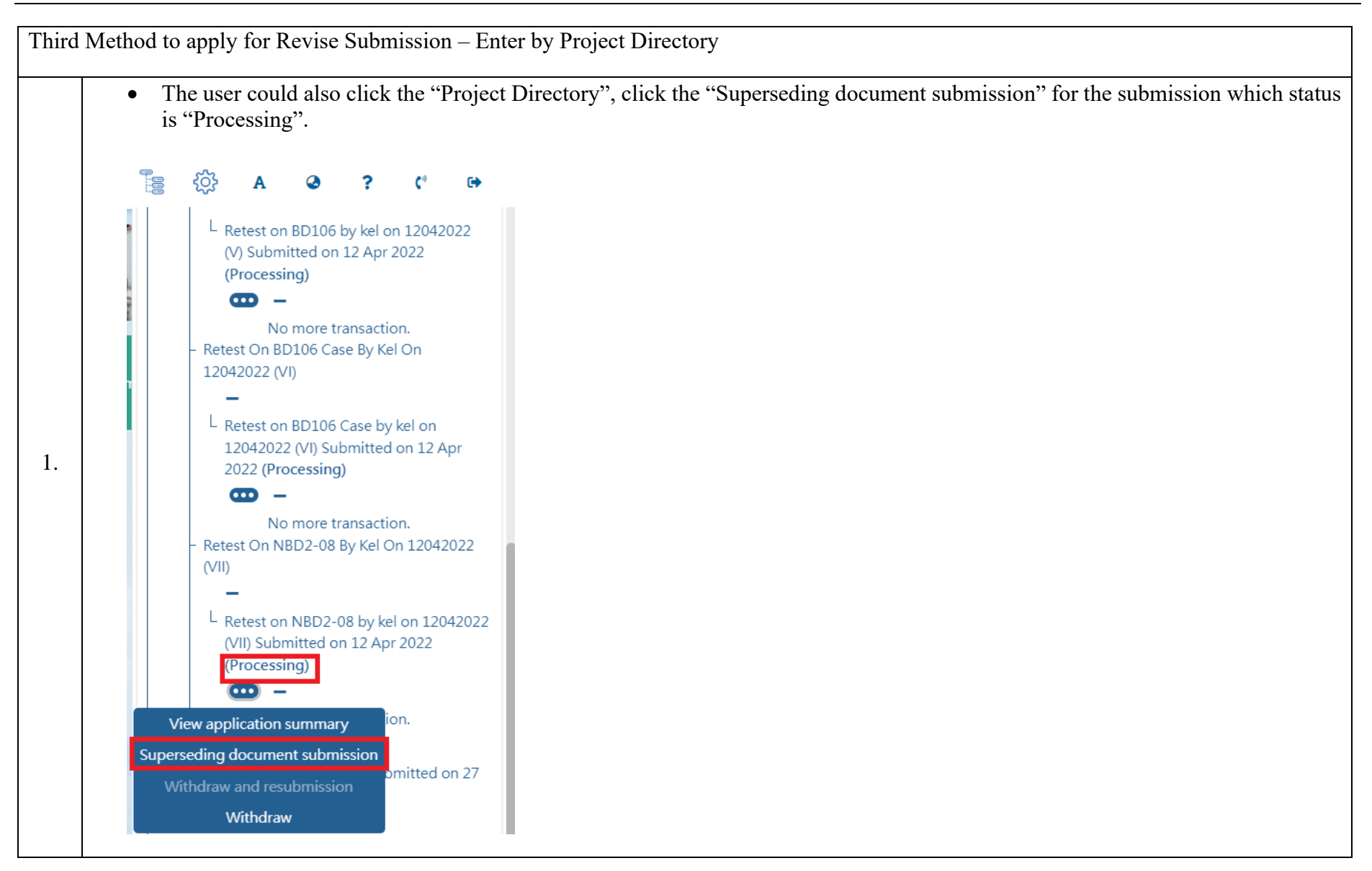

# **2.8** Amendment Submission (with Form BA16)

For the approved submission, AP/RSE/RGE could make necessary amendment on the building plan by applying the amendment submission. The user will receive the notification from the system indicated that the amendment submission has been completed. The user is also able to view the updated status in the project directory of the specific submission.

| Step<br># | Step Detail & Screen                                                                                                    |
|-----------|----------------------------------------------------------------------------------------------------|
|           | <ul> <li>Option 1: For the approved submission, applicant could apply amendment submission. Use the "Create New Submission" button to go to the "one-stop e-Counter" page. Click the "Amendment Submission" button.</li> <li>Home / e-Counter</li> </ul> |
|           | BA5     Application for approval of plans (BA5)     First Submission                                                                                                    |
|           | Revise Submitted Application (PNAP ADM-14).<br>To add, supersede and/or withdraw submitted forms, plans and<br>documents Amendment Submission                                                                                                    |
| 1.        | BA4 Appointment of Registered Building Professional  Resubmission                                                                                                    |
|           | BA21 Nomination of other Registered Building Professional to act in stead                                                                                                    |
|           | Miscellaneous Documents                                                                                                    |
|           |                                                                                                    |
|           |                                                                                                    |

| • Select the active project for carrying out the amendment submission                                                                                                    |
|----------------------------------------------------------------------------------------------------|
| Important Notice<br>The following procedures may involve handling and use of personal data. You should take all reasonably practicable steps to ensure that personal data are protected against unauthorised or accidental access, processing of other use. |
| New Building Works                                                                                                    |
| Home / e-Counter / Amendment Submission<br>Amendment Submission                                                                                                    |
| For Active Projects in ESH     Sourch       Enter Address of Site or BD File Rel(pooor/sol)     Sourch                                                                                                    |
| flar d<br>3003/22 3006/22 3008/22 3008/22 Cityplaza 3<br>2007/22                                                                                                    |
| Total number of active project(s) in ESH:                                                                                                    |
| The system will show all the approved submissions for your selection                                                                                                    |
| New Building Works                                                                                                    |
|                                                                                                    |
| Please select submission                                                                                                    |
| Plan Approved in Paper Submission                                                                                                    |
| Tai Koo Project                                                                                                    |
| Plan Approved in Electronic Submission Hub                                                                                                    |
|                                                                                                    |
| Superstructure Works                                                                                                    |

Option 2: User may make Amendment Submission from Project Directory • Click "Project Directory" icon in top menu --- Project Tree expands ۲ ? C' (+ Project Directory Active Project Shared to Me Expired Project Filter Q. No. of Result: 7 (1002/22) 🚥 + Demo Project (2002/22) 🚥 + g projects to ESH a (1004/22) 4. + Project (1106/22) 🚥 + uding add/ supers (1077/22) 🚥 ipplication status a 3/- Structural Submission pmitted application Structural Plan -1077/22 Subject Plan Title -L 1077/22 Subject plan title Submitted on 13 Jan 2022 (Processing) - m No more transaction. Superstructure (Cladding Works) - 555 -L Superstructure (Cladding Works) - 555 Submitted on 17 May 2022 (Processing) **—** – L Withdrawn And Resubmitted ..... Superstructure (Cladring Morks) - 909

- Locate the approved submission to which the amendment is going to be made
- Click the "..." button next to that submission and the "Submit Amendment Submission" button shows up:

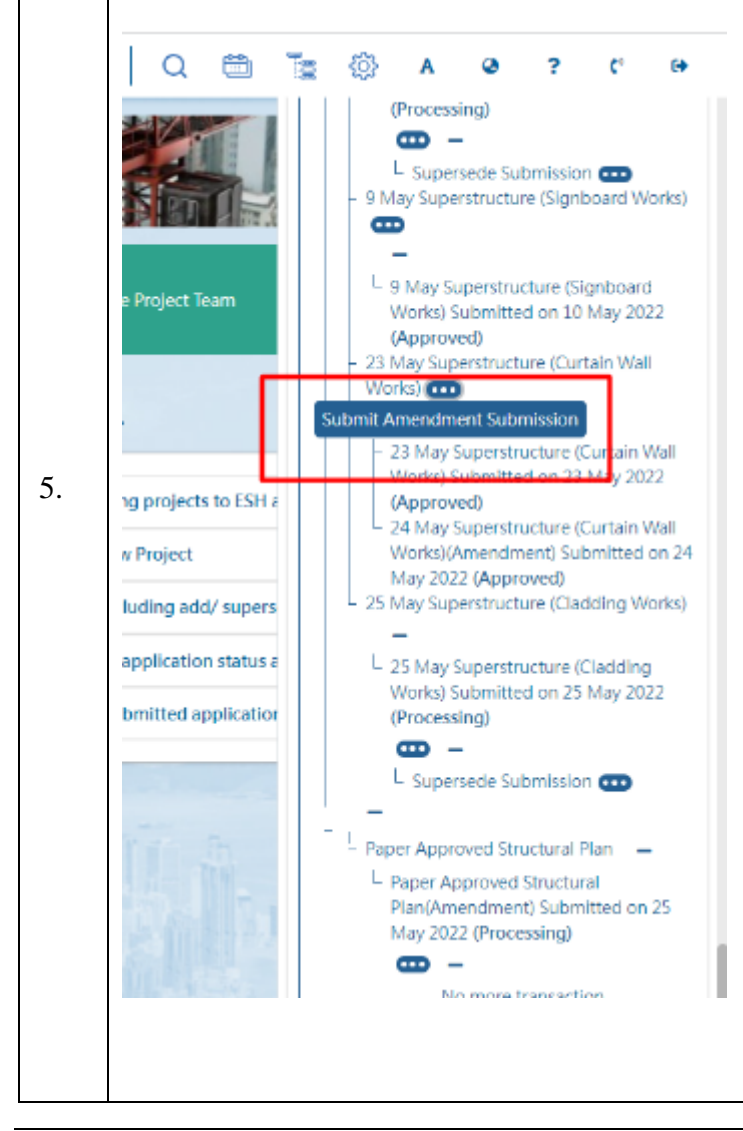

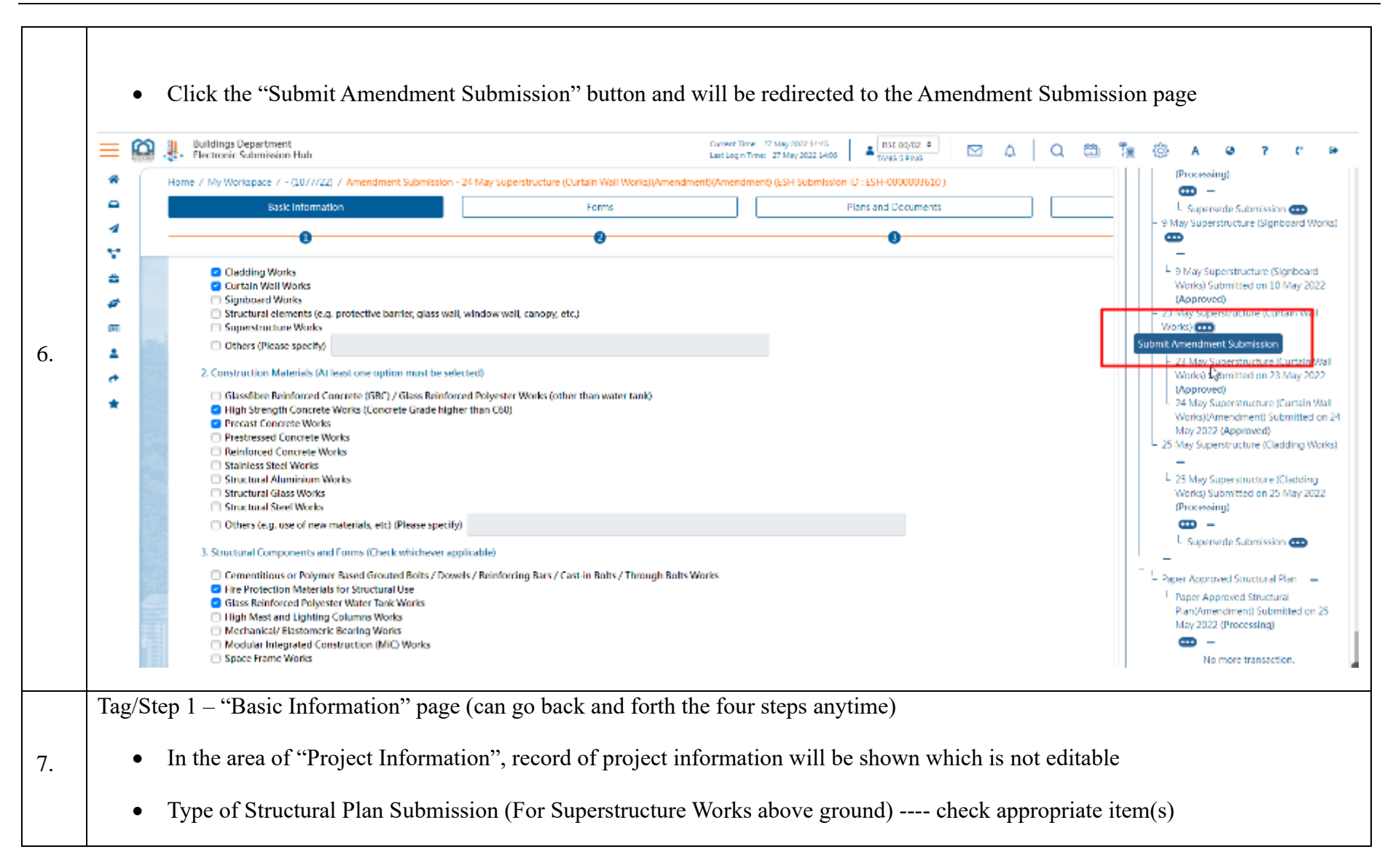

| Please select the following                                                                                                    | neids (you may select more than one)                                                                                                    |
|----------------------------------------------------------------------------------------------------|----------------------------------------------------------------------------------------------------|
| 1. Type of Building Works (At                                                                                                    | least one type must be selected)                                                                                                    |
| <ul> <li>Cladding Works</li> <li>Curtain Wall Works</li> <li>Signboard Works</li> <li>Structural elements (e.g</li> <li>Superstructure Works</li> </ul>                                                                                                    | I. protective barrier, glass wall, window wall, canopy, etc.)                                                                                                    |
| Others (Please specify)                                                                                                    |                                                                                                    |
| 2. Construction Materials (At                                                                                                    | least one option must be selected)                                                                                                    |
| <ul> <li>Glassfibre Reinforced Colling</li> <li>High Strength Concrete</li> <li>Precast Concrete Works</li> <li>Prestressed Concrete Woll</li> <li>Reinforced Concrete Woll</li> <li>Stainless Steel Works</li> <li>Structural Aluminium Woll</li> <li>Structural Glass Works</li> <li>Structural Steel Works</li> </ul> | oncrete (GRC) / Glass Reinforced Polyester Works (other than water tank)<br>Works (Concrete Grade higher than C60)<br>i<br>forks<br>orks<br>/orks                            |
| Others (e.g. use of new                                                                                                    | materials, etc) (Please specify)                                                                                                    |
| 3. Structural Components and                                                                                                    | d Forms (Check whichever applicable)                                                                                                    |
| <ul> <li>Cementitious or Polyme</li> <li>Fire Protection Material</li> <li>Glass Reinforced Polyes</li> <li>High Mast and Lighting</li> <li>Mechanical/ Elastomeri</li> </ul>                                                                                                    | er Based Grouted Bolts / Dowels / Reinforcing Bars / Cast-in Bolts / Through Bolts Works<br>s for Structural Use<br>ter Water Tank Works<br>Columns Works<br>c Bearing Works |
| Submission / Applica                                                                                                    | tion Information Information is auto-filled but is editable by user                                                                                                    |

| Submission ID                                                                                                    | ESH-000006982                                                                                                    |
|----------------------------------------------------------------------------------------------------|----------------------------------------------------------------------------------------------------|
|                                                                                                    | ESIT-000000302                                                                                                    |
| Submission Subject (Plan Title)                                                                                                    | 27 May Superstructure - 2nd(Amendment)                                                                                                    |
| Apply Type II Consent                                                                                                    | No                                                                                                    |
| Name of Contact Point                                                                                                    | TANG S PING                                                                                                    |
| Telephone no. of Contact Point                                                                                                    | 90611321                                                                                                    |
| Address of Contact Point                                                                                                    | Address 1                                                                                                    |
| "Yes" to Apply Type II Consent select the<br>Submission / Application Information                                                                                                    | e date 1 <sup>st</sup> Consent was issued:                                                                                                    |
| "Yes" to Apply Type II Consent select the<br>Submission / Application Information                                                                                                    | e date 1 <sup>st</sup> Consent was issued:                                                                                                    |
| "Yes" to Apply Type II Consent select the<br><u>Submission / Application Information</u><br>Submission ID                                                                                                    | ESH-0000006982                                                                                                    |
| "Yes" to Apply Type II Consent select the<br><u>Submission / Application Information</u><br>Submission ID<br>Submission Subject (Plan Title)                                                                                                  | e date 1 <sup>st</sup> Consent was issued:<br>ESH-0000006982<br>27 May Superstructure - 2nd(Amendment)                                                                   |
| "Yes" to Apply Type II Consent select the<br><u>Submission / Application Information</u><br>Submission ID<br>Submission Subject (Plan Title)<br>Apply Type II Consent                                                                         | e date 1 <sup>st</sup> Consent was issued:<br>ESH-0000006982<br>27 May Superstructure - 2nd(Amendment)<br>Yes                                                            |
| "Yes" to Apply Type II Consent select the<br><u>Submission / Application Information</u><br>Submission ID<br>Submission Subject (Plan Title)<br>Apply Type II Consent<br>1st Consent Date                                                     | e date 1 <sup>st</sup> Consent was issued:<br>ESH-0000006982<br>27 May Superstructure - 2nd(Amendment)<br>Yes<br>Wednesday, May 11, 2022                                 |
| "Yes" to Apply Type II Consent select the<br><u>Submission / Application Information</u><br>Submission ID<br>Submission Subject (Plan Title)<br>Apply Type II Consent<br>1st Consent Date<br>Name of Contact Point                            | e date 1 <sup>st</sup> Consent was issued:<br>ESH-0000006982<br>27 May Superstructure - 2nd(Amendment)<br>Yes<br>Wednesday, May 11, 2022<br>TANG S PING                  |
| "Yes" to Apply Type II Consent select the<br>Submission / Application Information<br>Submission ID<br>Submission Subject (Plan Title)<br>Apply Type II Consent<br>1st Consent Date<br>Name of Contact Point<br>Telephone no. of Contact Point | e date 1 <sup>st</sup> Consent was issued:<br>ESH-0000006982<br>27 May Superstructure - 2nd(Amendment)<br>Yes<br>Wednesday, May 11, 2022<br>Q<br>TANG S PING<br>90611321 |

| Choose file(s) or                                        | drop it(them) here                                    |                              |                  |            |
|----------------------------------------------------------|-------------------------------------------------------|------------------------------|------------------|------------|
| Cc Recipi <u>Cc Recipients</u> Please select the recipie | ents select the recipient(s) for re                   | ecceiving a copy of the subm | nission          |            |
| Cc                                                       | Role                                                  | English Name                 | With Attachments | Remarks    |
| •                                                        | Owner                                                 | HSIAO S BAO 🛛 🔶              | •                | Remark     |
| 0                                                        | Authorized Person                                     | \$                           | 0                | Remark     |
| 0                                                        | Registered Structual Engineer                         | 0                            | 0                | Remark     |
|                                                          | Registered Geotechnical Engineer                      | \$                           |                  | Remark 🛛 😓 |
| 0                                                        | Other ESH User                                        | Please select an option      | 0                | Remark     |
|                                                          |                                                       |                              |                  | +          |
|                                                          | <b>"</b> O" <b>"</b> 1 <i>4 4</i> <b>1</b> <i>4 4</i> | 41                           |                  |            |

| Electronic Sul                                           | partment<br>bmission Hub                                                                                                 |                                                                                                    | Current Time: 27 May 20<br>Last Login Time: 27 May                                           | 02215:35<br>y 202215:13    | a   ⊠ ↓                                                        | Q 🛍             | <b>1</b> 9 Ø | A @ ?             |
|----------------------------------------------------------|----------------------------------------------------------------------------------------------------|----------------------------------------------------------------------------------------------------|----------------------------------------------------------------------------------------------|----------------------------|----------------------------------------------------------------|-----------------|--------------|-------------------|
| Home / My Works                                          | pace / Taikoo 13012022<br>sic Information                                                                                | 22 (1081/22) / Amendmei                                                                                                    | nt Submission - 27 May Supe<br>Forms                                                         | erstructure - 2nd(Amendmer | t) (ESH Submission ID : E<br>Plans and Documents               | SH-0000006982 ) | Preview an   | d Confirm Submiss |
| RAS                                                      | 4.                                                                                                    |                                                                                                    |                                                                                              |                            |                                                                |                 |              |                   |
| 屋<br>宇<br>BUILD                                          | Applic.<br>Prepar<br>INGS                                                                                                | cation for Appr<br>ration of Plans<br>條例) (第123 前) 第14(1)(a                                                                                   | oval of Plans of                                                                             | Building Works             | and/or Street                                                  | Works and       | Certificate  | of B              |
| 国際<br>国際<br>国際<br>国際<br>国際<br>国際<br>国際<br>国際<br>国際<br>国際 | Applic<br>Prepar<br>(通常物像<br>Buildings C<br>キ調教上国則・<br>標: 並在結果分析内面上<br>is form with plans acco<br>"Matters to Note", com | cation for Appr<br>ration of Plans<br>你例)(第123章)第14(1)(a<br>Ordinance (Chapter 123)<br>上『v』號、項高前、講師<br>companied.<br>omplete in BLOCK LETTERS | roval of Plans of l<br>) 條<br>Section 14(1)(a)<br>R(注意事项)。<br>S and tick the appropriate box | Building Works             | and/or Street<br>所會理:展例第 184 及 29<br>ing (Administration) Reg. | Works and       | Certificate  | B                 |

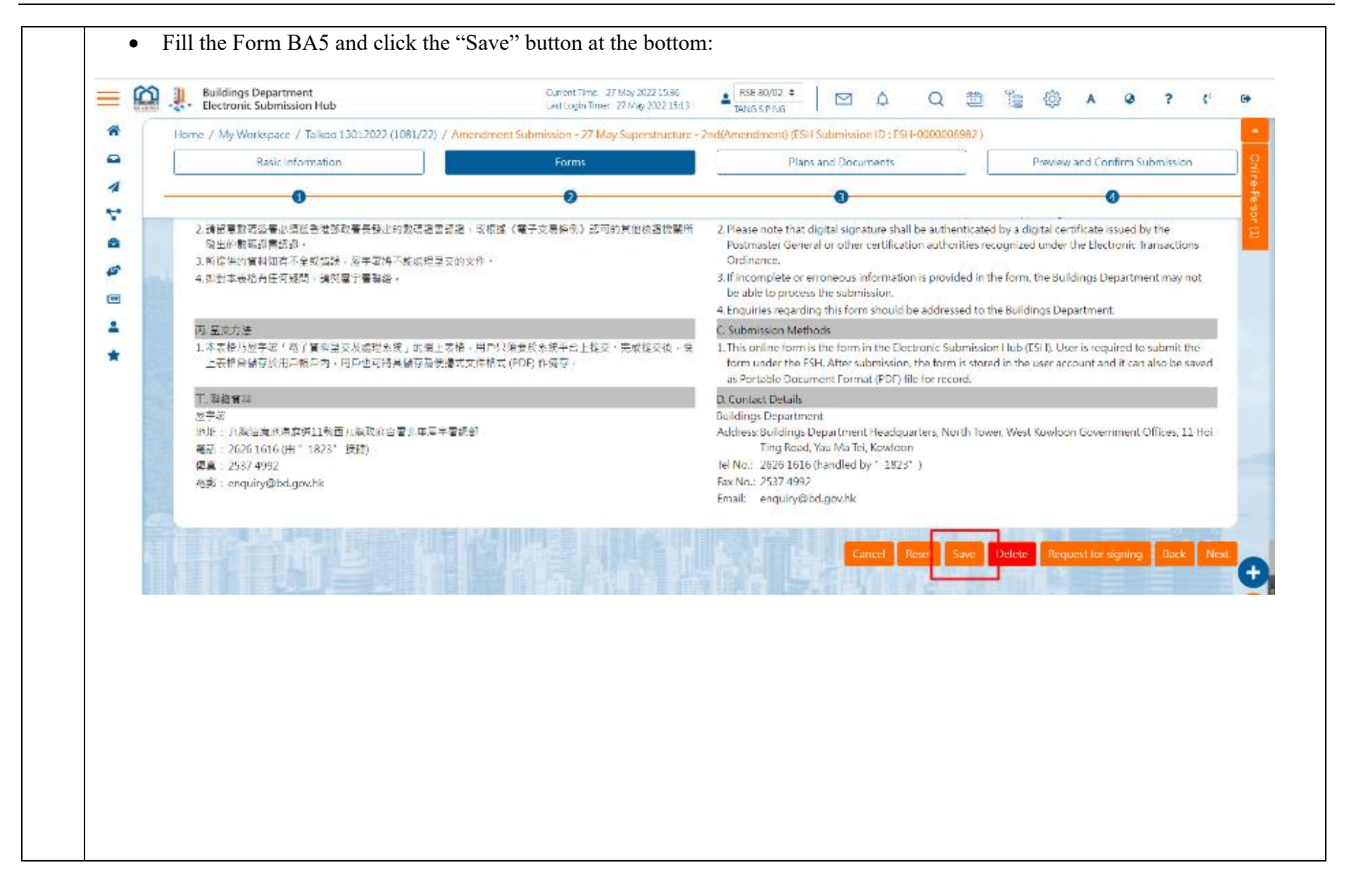

| Home / My Workspace / Taikaou 13012022 (1081/22) / Amendment Submission - 27 May Superstructure - 2md(Amendment) (ESH Submission ID : ESH-0000008982)         Basic Information       Forms       Plans and Documents       Preview and Confirm Submission         Max       Image: Confirm Submission       Preview and Confirm Submission       Preview and Confirm Submission         Max       Image: Confirm Submission       Image: Confirm Submission       Preview and Confirm Submission         Max       Image: Confirm Submission       Image: Confirm Submission       Image: Confirm Submission         Max       Image: Confirm Submission       Image: Confirm Submission       Image: Confirm Submission         Max       Image: Confirm Submission       Image: Confirm Submission       Image: Confirm Submission         Max       Image: Confirm Submission       Image: Confirm Submission       Image: Confirm Submission         Max       Image: Confirm Submission       Image: Confirm Submission       Image: Confirm Submission         Image: Confirm Submission       Image: Confirm Submission       Image: Confirm Submission       Image: Confirm Submission         Image: Confirm Submission       Image: Confirm Submission       Image: Confirm Submission       Image: Confirm Submission       Image: Confirm Submission         Image: Confirm Submission       Image: Confirm Submission       Image: Confirm Submission       Imag                                                                                                    | Intere / My Workspace / Takus 1912/222 (108/227 / Ameridancian C 27 May Supervisedure - 2xd/Ameridancian Di CSI - 600000892)         Reic Internation       form       Reic and Documents       Pendew and Conferns Submission         Image: Supervised and Supervised and Su                                                                                                    |          | Buildings Department<br>Electronic Submission Hub     | Current Time: 27 May 2022 15:38<br>Last Login Time: 27 May 2022 15:33 | ▲ RSE 80/02 ●   ⊠ ↓   Q 😁                          | Te 🛞 A 🛛 ? (*                  |
|----------------------------------------------------------------------------------------------------|----------------------------------------------------------------------------------------------------|----------|-------------------------------------------------------|-----------------------------------------------------------------------|----------------------------------------------------|--------------------------------|
| Basic Information       Forms       Plans and Documents       Preview and Confirm Submission         Image: Confirm Submission       Image: Confirm Submission       Image: Confirm Submission       Image: Confirm Submission         Image: Confirm Submission       Image: Confirm Submission       Image: Confirm Submission       Image: Confirm Submission         Image: Confirm Submission       Image: Confirm Submission       Image: Confirm Submission       Image: Confirm Submission         Image: Confirm Submission       Image: Confirm Submission       Image: Confirm Submission       Image: Confirm Submission         Image: Confirm Submission       Image: Confirm Submission       Image: Confirm Submission       Image: Confirm Submission         Image: Confirm Submission       Image: Confirm Submission       Image: Confirm Submission       Image: Confirm Submission         Image: Confirm Submission       Image: Confirm Submission       Image: Confirm Submission       Image: Confirm Submission         Image: Confirm Submission       Image: Confirm Submission       Image: Confirm Submission       Image: Confirm Submission         Image: Confirm Submission       Image: Confirm Submission       Image: Confirm Submission       Image: Confirm Submission         Image: Confirm Submission       Image: Confirm Submission       Image: Confirm Submission       Image: Confirm Submission         Image: Confirm Submission                                                                                                    | Exec Information     Forma     Plans and Documents     Pendew and Contron Subricision       US     Information     Information     Information       Program (Information for Approval of Plans of Building Works and/or Street Works and Certificate of Plans of Plans     Information of Plans       Program (Information for Approval of Plans of Building Works and/or Street Works and Certificate of Plans (Information of Plans)     Information of Plans       Program (Information for Approval of Plans of Building Works and/or Street Works and Certificate of Plans (Information of Plans)     Information of Plans       Program (Information for Approval of Plans (Information of Plans)     Information of Plans     Information of Plans       Program (Information for Approval of Plans (Information of Plans)     Information of Plans     Information of Plans       Program (Information for Approval Information of Plans)     Information of Plans     Information of Plans       Program (Information for Approval Information of Plans)     Information of Plans     Information of Plans       Program (Information for Approval Information of Plans)     Information of Plans     Information of Plans       Program (Information for Approval Information for Approval Information of Plans)     Information of Plans     Information of Plans       Program (Information for Approval Information for Approval Information for Approval Information for Approval Information for Approval Information for Approval Information for Approval Information for Approvale Information for Approval Information for Approvale Info                                                                                                    | *        | Home / My Workspace / Taikoo 13012022 (1081/22) / Ame | endment Submission - 27 May Superstructure - 2n                       | d(Amendment) (ESH Submission ID : ESH-0000006982 ) |                                |
| <ul> <li>▲ Add for</li> <li>● ●</li> <li>● ●</li> <li>●</li> <li>●&lt;</li></ul>                                                                                                    |                                                                                                    |          | Basic Information                                     | Forms                                                                 | Plans and Documents                                | Preview and Confirm Submission |
| ・<br>Add for<br>Add for<br>Add for<br>Add for<br>Add for<br>Ann 6<br>ADM 6<br>ADM 6<br>ADM 6<br>ADM 6<br>ADM 6<br>ADM 6<br>ADM 6<br>ADM 6<br>ADM 6<br>ADM 6<br>ADM 6<br>ADM 9<br>Preparation for Approval of Plans of Building Works and/or Street Works and Certificate of<br>Preparation of Plans<br>Buildings Ordinance (Chapter 123) Section 14(1)(a) %<br>Buildings Ordinance (Chapter 123) Section 14(1)(a)<br>EXEM(管理)规划 第 18A & 29 & Buildings Add 18A & 29 & Buildings Add 18A & 20 & 18A & 20 & 20 & 20 & 20 & 20 & 20 & 20 & 2 |                                                                                                    | 4        | 0                                                     | 0                                                                     | 0                                                  | 0                              |
| ■<br>■<br>■<br>■<br>■<br>■<br>■<br>■<br>■<br>■<br>■<br>■<br>■<br>■                                                                                                    | <ul> <li>         ・         ・         ・</li></ul>                                                                                                    |          | BAS                                                   |                                                                       |                                                    | + Add Form <del>*</del>        |
| ■<br>■<br>■<br>■<br>■<br>■<br>■<br>■<br>■<br>■<br>■<br>■<br>■<br>■                                                                                                    | ●  中語批准建築工程及/或街道工程圖則及製備圖則證明書<br>Application for Approval of Plans of Building Works and/or Street Works and Certificate of<br>Paration of Plans<br>UK WWWW (2123 0) 至140(2) 修<br>uidings Ordinance (Chapter 123) Section 14(12(a)<br>全球時間即用的 128-8,29<br>Carter 128-8,29<br>Carter 128-128<br>-  全球時間期上EMI                                                                                                    |          |                                                       |                                                                       |                                                    | BA16                           |
| ADM 19     ADM 19     ADM                                 | ADM3<br>ADM3<br>ADM3 |          | 由請批准建筑工程                                              | 2及/武街道工程圆削及製佛區                                                        | 副則證明主                                              | ADM 6                          |
| ★ Application for Approval of Plans of Building Works and/or Street Works and Certificate of Preparation of Plans<br>Preparation of Plans<br>Buildings Ordinance (Chapter 123) 第 14(1)(a) 條<br>Buildings Ordinance (Chapter 123) Section 14(1)(a)<br>Building (Administration) Regulations 18A & 29                                                                                                    | Application for Approval of Plans of Bulkding Works and Cor Street Works and Certificated of Papers<br>Proparation of Plans<br>Exercise (Chapter 123) Section 14(1)(a)<br>定時時間 (Administration) Regulations 18A & 29<br>・ 空交報時間和上庫用・                                                                                                    | ±        |                                                       | 主义/或街道工任回则次表角回                                                        | 백동Jose Holes and Anna Stan at Marker and           | ADM 19                         |
| 置 宇 習 Preparation of Plans<br>DIA D<br>BUILDINGS<br>DEPARTMENT (注葉物像例) (第 123 單) 第 14(1)(a) 條<br>Buildings Ordinance (Chapter 123) Section 14(1)(a)<br>Buildings Ordinance (Chapter 123) Section 14(1)(a)<br>Buildings (Administration) Regulations 18A & 29                                                                                                    | <ul> <li>         ・          ・          ・</li></ul>                                                                                                    |          | Application for A                                     |                                                                       | works and/or street works and                      |                                |
| BUILDINGS<br>DEPARTMENT<br>Buildings Ordinance (Chapter 123) Section 14(1)(a)<br>Building (Administration) Regulations 18A & 29                                                                                                    | BURNATION         Bulkdings Obdinance (Chapter 123) Section 14(1)(a)         Bulkdings (Administration) Regulations 18A & 29           • 至交表指的策制上展制・                                                                                                    | <u> </u> | 屋 字 響 Preparation of Pl                               | ans<br>14/11/a) #3                                                    | 津築物(普理)提例 至 184                                    | DAJ                            |
|                                                                                                    | ● 呈交乗指約贷別上置用。                                                                                                    |          | DEPARTNENT Buildings Ordinance (Chapte                | r 123) Section 14(1)(a)                                               | Building (Administration) Regulations 18A & 29     |                                |
|                                                                                                    | • 工业业和目标加工程程。                                                                                                    |          | - 日本市均均保留上度时,                                         |                                                                       |                                                    |                                |
| • 呈交表格時須附上圖則。                                                                                                    |                                                                                                    |          | • 呈交表格時須附上圖則。                                         |                                                                       |                                                    |                                |
|                                                                                                    |                                                                                                    | 1        |                                                       |                                                                       |                                                    |                                |
|                                                                                                    |                                                                                                    |          |                                                       |                                                                       |                                                    |                                |
|                                                                                                    |                                                                                                    |          |                                                       |                                                                       |                                                    |                                |
|                                                                                                    |                                                                                                    |          |                                                       |                                                                       |                                                    |                                |
|                                                                                                    |                                                                                                    |          |                                                       |                                                                       |                                                    |                                |
|                                                                                                    |                                                                                                    |          |                                                       |                                                                       |                                                    |                                |
|                                                                                                    |                                                                                                    |          |                                                       |                                                                       |                                                    |                                |
|                                                                                                    |                                                                                                    |          |                                                       |                                                                       |                                                    |                                |
|                                                                                                    |                                                                                                    |          |                                                       |                                                                       |                                                    |                                |
|                                                                                                    |                                                                                                    |          |                                                       |                                                                       |                                                    |                                |
|                                                                                                    |                                                                                                    |          |                                                       |                                                                       |                                                    |                                |
|                                                                                                    |                                                                                                    |          |                                                       |                                                                       |                                                    |                                |
|                                                                                                    |                                                                                                    |          |                                                       |                                                                       |                                                    |                                |
|                                                                                                    |                                                                                                    |          |                                                       |                                                                       |                                                    |                                |
|                                                                                                    |                                                                                                    |          |                                                       |                                                                       |                                                    |                                |
|                                                                                                    |                                                                                                    |          |                                                       |                                                                       |                                                    |                                |
|                                                                                                    |                                                                                                    |          |                                                       |                                                                       |                                                    |                                |
|                                                                                                    |                                                                                                    |          |                                                       |                                                                       |                                                    |                                |
|                                                                                                    |                                                                                                    |          |                                                       |                                                                       |                                                    |                                |
|                                                                                                    |                                                                                                    |          |                                                       |                                                                       |                                                    |                                |
|                                                                                                    |                                                                                                    |          |                                                       |                                                                       |                                                    |                                |
|                                                                                                    |                                                                                                    |          |                                                       |                                                                       |                                                    |                                |

| Home / My Warkspace / Takkes 13:01:022 (1081/22) / Amendment Submission - 27 May Superstructure - 2-will/mendment) (551 Submission 10: 551 - 000000092)         Basic Information       Forms       Plans and Documents       Preview and Confirm Submission         Basic Information       Forms       Plans and Documents       Preview and Confirm Submission         Basic Information       Forms       Plans and Documents       Preview and Confirm Submission         Basic Information       Forms       Plans and Documents       Preview and Confirm Submission         Basic Information       Forms       Plans and Documents       Plans and Documents         Basic Information       Forms       Plans and Documents       Plans and Documents         Basic Information       Forms       Plans and Documents       Formation         Basic Information       Formation       Formation       Formation       Formation         Basic Information       Plans and Doc Taxee My Bio Registry       Formation for Modification of and/or Exemption from the Provisions of the Buildings       Formation for Modification of and/or Exemption from the Provisions of the Building Documents       Formation for Modification of and/or Exemption for Modification of and/or Exemption for Modification of and/or Exemption for Modification of and/or Exemption for Modification of and/or Exemption for Modification of and/or Exemption for Modification of and/or Exemption for Modification for Modification of and/or Exemption for Modification of and/or                                                                                                    | Home / My Workspace / Taikoo 13012022 (1081/22) / Amendment Submission - 27 May Superstructure - 2nd(Amendment) (ESH Submission ID : ESH-0000006982 )           Basic Information         Forms         Plans and Documents         Preview and Conflict           0         0         0         0         0         0           BA5         BA16, 2022-05-27/15/41/47         0         0         0         0         0 | rm Submission |
|----------------------------------------------------------------------------------------------------|----------------------------------------------------------------------------------------------------|---------------|
| Base montand       Total       Park and Outpress       Park and Outpress         Image: Park and December 2       Image: Park and December 2       Image: Park and December 2       Image: Park and December 2         Image: Park and December 2       Image: Park and December 2       Image: Park and December 2       Image: Park and December 2         Image: Park and December 2       Image: Park and December 2       Image: Park and December 2       Image: Park and December 2         Image: Park and December 2       Image: Park and December 2       Image: Park and December 2       Image: Park and December 2         Image: Park and December 2       Image: Park and December 2       Image: Park and December 2       Image: Park and December 2         Image: Park and December 2       Image: Park and December 2       Image: Park and December 2       Image: Park and December 2         Image: Park and Park and Park                                                                                                    | BA5 BA16_2022-05-2/15:41:4/                                                                                                    | rm submission |
| Ket Market Store Building Authority E 101/2      Ket Market Store Building Authority E 101/2      Ket Market Store Building Auth                          | BA5 BA16, 2022-05-2/ 15:41:4/                                                                                                    |               |
| Kate     Kate     K                              | BA5 BA16_2022-05-27 15:41:47                                                                                                    |               |
| Figure 2 2 2 2 2 2 2 2 2 2 2 2 2 2 2 2 2 2 2                                                                                                    |                                                                                                    | + Add Ho      |
| <ul> <li>         ・         ・         ・</li></ul>                                                                                                    |                                                                                                    |               |
| BLUE       Application for Modification of and/or Exemption from the Provisions of the Buildings Definance and/or Regulations Made Thereunder       BLUE         Carting and the first state       Carting and the first state       Ca                                                                                                    |                                                                                                    | 表档Form        |
| Application for Modification of and/or Exemption from the Provisions of the Buildings<br>Definition of Application for Modification of and/or Exemption from the Provisions of the Buildings<br>Definition of Application for Modification of and/or Exemption from the Provisions of the Buildings<br>Definition of Application for Modification of and/or Exemption from the Provisions of the Buildings<br>Definition of Application for Modification of and/or Exemption from the Provisions of the Buildings<br>Definition of Application for Modification of and/or Exemption from the Provisions of the Buildings<br>Definition of Application for Modification of and/or Exemption from the Provisions of the Buildings<br>Definition of Application for Modification of and/or Exemption from the Provisions of the Buildings<br>Definition of Application of Application (Chapter 123) Section 42<br>Provision of Application of Application of Application of Application of Application (Chapter 123) Section 42<br>Provision of Application of Applicati |                                                                                                    | D 4 4 4       |
| Ordinance and/or Regulations Made Thereunder         (建築物能例) (贯 123 章) 第 42 能 Buildings Ordinance (Chapter 123) Section 42         : 環以正相填寫: 並在認識方格内加上 * vi 道、填寫計: 講師問(注意導頁).         : Read the "Matters to Note", complete in BLOCK LEI TERS and tick the appropriate boxes.         W型架車器監督 To the Building Authority<br>區字當做 BD Ref. No.*         DD       1081/22                                                                                                    | Application for Modification of and/or Exemption from the Provisions of the Buildings                                                                                                    | BA16          |
| DEFARTMENT         (連報物館例) (男 123 童) 第 42 値 Buildings Ordinance (Chapter 123) Section 42         : 縄以正相連寫,並在極部方格內加上『V』鏡、填寫前,講師間《注意專頁》。         : Head the "Matters to Note", complete in BLOCK LEI TERS and tick the appropriate boxes.         整整樂事務監督 To the Building Authority<br>屋宇雪雪橇號 BD Ref. No.*         BD       1081/22                                                                                                    | BUILDINGS Ordinance and/or Regulations Made Thereunder                                                                                                    |               |
| (建築物位例) (第 123 前) 第 42 位 Buildings Ordinance (Chapter 123) Section 42                                                                                                    | DEPARTMENT                                                                                                    |               |
| <ul> <li>         ・ 満以正相填寫,並並溢該方格內加上『v』號,填寬前,満卸間《注意專項》。         ・         ・         ・</li></ul>                                                                                                    | 《連葉物版例》(男 123 童) 第 42 版 Buildings Ordinance (Chapter 123) Section 42                                                                                                    |               |
| Pread the "Matters to Note", complete in BLOCK LETTERS and tick the appropriate boxes.                                                                                                    | <ul> <li>         ·</li></ul>                                                                                                    |               |
| 数22条单数監督 To the Building Authority<br>雇主審審 体験 BD Ref. No.*<br>BD 1081/22                                                                                                    | <ul> <li>Read the "Matters to Note", complete in BLOCK LETTERS and tick the appropriate boxes.</li> </ul>                                                                                                    |               |
| 屋字響種號 BD Ref. No. * 電動地址<br>BD 1081/22 This fait is required                                                                                                    |                                                                                                    |               |
| BD 1081/22  This fair is required                                                                                                    | 展宇蜜檔盤 BD Ref. No.* 电影地址                                                                                                    |               |
| This field is required                                                                                                    | BD 1081/22                                                                                                    |               |
| Instant strequent                                                                                                    |                                                                                                    | 0             |
|                                                                                                    | Instant stepping                                                                                                    |               |
|                                                                                                    |                                                                                                    |               |
|                                                                                                    |                                                                                                    |               |
|                                                                                                    |                                                                                                    |               |

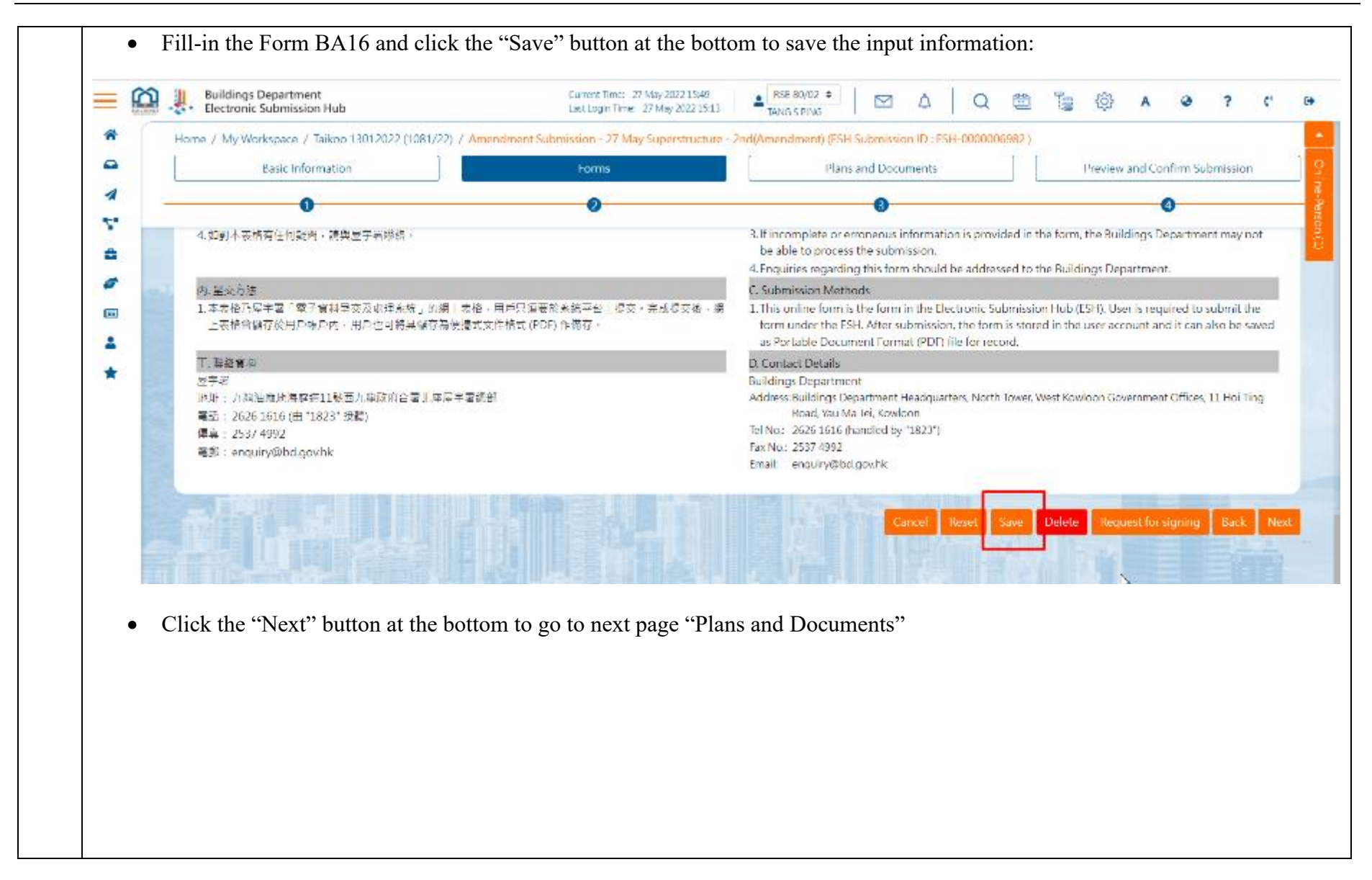

| Description<br>BA16_2022-05-2715;41:47.pdf<br>BA5.pdf | Uploaded Date<br>27 May 2022 15:53<br>27 May 2022 15:42 | Signed By /              | Assign To Action   |
|-------------------------------------------------------|---------------------------------------------------------|--------------------------|--------------------|
| 8A16_2022-05-2715;41:47.pdf<br>8A5.pdf                | 27 May 2022 15:53<br>27 May 2022 15:42                  |                          |                    |
| BA5,pdf                                               | 27 May 2022 15:42                                       |                          | View               |
|                                                       | Lasta HIII                                              |                          | View               |
|                                                       | A States of                                             |                          |                    |
|                                                       |                                                         |                          | Sign 84            |
|                                                       | AS IN DEPART                                            | atch Request For Signing | Batch Signing Date |
|                                                       |                                                         |                          |                    |
|                                                       |                                                         |                          |                    |
|                                                       |                                                         |                          |                    |
|                                                       |                                                         |                          |                    |
|                                                       |                                                         |                          |                    |
|                                                       |                                                         |                          |                    |
|                                                       |                                                         |                          |                    |
|                                                       |                                                         |                          |                    |
|                                                       |                                                         |                          |                    |
|                                                       |                                                         |                          |                    |
|                                                       |                                                         |                          |                    |
|                                                       |                                                         |                          |                    |

|       |                           |                   |                 |           |                                                   | Bat | ch Request For Signing | Batch Sig     | ning Bat   | ch E |
|-------|---------------------------|-------------------|-----------------|-----------|---------------------------------------------------|-----|------------------------|---------------|------------|------|
| Plans | 0 +<br>New Drawing Amend  | C<br>ment Drawing |                 |           |                                                   |     | Edit Export A          | ttribute File | Import Att | b    |
| •     | File Name                 | Page Size         | Drawing Number  | Revision  | Drawing Title                                     |     | Uploaded Date          | Signed By     | Assign To  |      |
| 0     | Plan Index A0 Same 01.pdf | A0                | ABC 01          | A         |                                                   | +   | 27 May 2022 16:14      |               |            |      |
| ٥     | Plan Index-A0-Same-02.pdf | A0                | ABC-02          | в         |                                                   | +   | 27 May 2022 16:14      |               |            |      |
| C)    | Plan Index-A0-Same-03.pdf | A0                | ABC-03          | С         | 5.                                                | +   | 27 May 2022 16:14      |               |            |      |
|       | Plan Index-A0-Same-07.pdf | Ad                | ABC-07          | G         | 07-GBP FOR G/F, ELEVATION, SECTIONS, ETC, FRAMING | Ľ   | 27 May 2022 16:12      |               |            |      |
| 0     | Plan Index A0 Same 08.pdf | A0                | ABC 08          | н         | 08-GBP FOR G/F, ELEVATION, SECTIONS, ETC, FRAMING |     | 27 May 2022 16:12      |               |            |      |
| (Op   | tional) "BIM & CA         | AD Files          | " - upload sp   | ecific f  | ile(s)                                            |     |                        |               |            |      |
| (Op   | tional) "Calculation      | ns"- uplo         | ad specific f   | ile(s) ar | nd sign                                           |     |                        |               |            |      |
| (Op   | tional) "Reports an       | d Certifi         | cates" - uplo   | ad spec   | ific file(s) and sign                             |     |                        |               |            |      |
| (Op   | tional) "Photos" - ι      | upload sj         | pecific file(s) | and sig   | ġn                                                |     |                        |               |            |      |
| (Op   | tional) "Others" - ι      | pload sp          | pecific file(s) | and sig   | n                                                 |     |                        |               |            |      |
| · ·   | /                         | 1 1               |                 | c         |                                                   |     |                        |               |            |      |

| Ê        | Buildings Department<br>Electronic Submission H | lub                                 | Current Time: 27 May 2022 16<br>Last Login Time: 27 May 2022 | 30 RSE 80/02 ¢<br>15:52 TANG 5 PING | ⊠ 4          | Q             |                | ):<br>[] | <u>م</u>    | ۵         | ? (      |
|----------|-------------------------------------------------|-------------------------------------|--------------------------------------------------------------|-------------------------------------|--------------|---------------|----------------|----------|-------------|-----------|----------|
| ſ        | Home / My Workspace / Tai                       | koo 13012022 (1081/22) / Amend      | ment Submission - 27 May Superstru                           | cture - 2nd(Amendment) (ESLI S      | ubmission ID | : ESH-0000006 | 982)           |          |             |           |          |
| <u>،</u> | Basic Informa                                   | ation                               | Forms                                                        | Plans a                             | nd Document  | ts.           |                | Pre      | view and Co | onfirm Su | bmission |
|          |                                                 |                                     | 0                                                            |                                     | 8            |               |                |          |             | 0         |          |
|          |                                                 |                                     |                                                              |                                     |              |               |                |          |             |           |          |
| 5        | All the materials under the                     | e current submission transaction in | My Workspace will be cleared after a                         | pplication is submitted successfu   | ully.        |               |                |          |             |           |          |
|          |                                                 |                                     |                                                              |                                     |              |               |                |          |             |           |          |
|          | Project Informati                               | ion                                 |                                                              |                                     |              |               |                |          |             |           |          |
|          | BD File Ref.                                    | 1081/22                             |                                                              | Owner                               |              |               |                |          |             |           |          |
|          | Address of Site                                 | Taikoo 13012022                     |                                                              | Authorized Person                   |              |               |                |          |             |           |          |
|          | Lot No.                                         | 10.11                               |                                                              | Registered Structural               | Engineer     | H H I FF      |                |          |             |           |          |
|          | Description                                     |                                     |                                                              |                                     |              | IANG S PING   |                |          |             |           |          |
|          |                                                 |                                     |                                                              | Registered Geotechni<br>Engineer    | ical         |               |                |          |             |           |          |
|          |                                                 |                                     |                                                              | Registered Contractor               | r i          |               |                |          |             |           |          |
|          |                                                 |                                     |                                                              |                                     |              |               |                |          |             |           |          |
|          |                                                 |                                     |                                                              |                                     | HII AND IN   |               | C. P. C. Labor |          |             |           |          |
|          | - (c. )                                         | tel est tot e                       | e                                                            | i is                                |              |               |                |          |             |           |          |
|          |                                                 |                                     |                                                              |                                     |              |               |                |          |             |           |          |
|          |                                                 |                                     |                                                              |                                     |              |               |                |          |             |           |          |
|          |                                                 |                                     |                                                              |                                     |              |               |                |          |             |           |          |
|          |                                                 |                                     |                                                              |                                     |              |               |                |          |             |           |          |

|    | Building    | is Department<br>hic Submission Hub |                        | Current Filme: 27 May 2022 1632<br>Faat Login Time: 27 May 2022 1552 | ANG S PING         | 1        | 9         | 2 Q          |            | 18    | 6          | A Q        | ?        | \$       |  |
|----|-------------|-------------------------------------|------------------------|----------------------------------------------------------------------|--------------------|----------|-----------|--------------|------------|-------|------------|------------|----------|----------|--|
| *  | Home / My V | Workspace / Taikoo 130.             | 12022 (1081/22) / Amer | idment Submission - 27 May Superstructure -                          | 2nd(Amendment) (ES | att Subr | mission I | D : ESH-0000 | 06982)     |       |            |            |          |          |  |
| •  |             | Basic Information                   |                        | Forms                                                                | Pla                | ns and   | Docume    | nts          |            |       | Preview an | d Confirm  | Submissi | m        |  |
| *  |             | 0                                   | 1 - 1 M <sup>2</sup>   | 0                                                                    |                    | -        | 0         |              | - 201 - 25 |       |            | 0          |          |          |  |
|    | File Nan    | ne                                  | Description            | Uploaded Date                                                        |                    |          |           | Signed By    |            |       |            | luction    |          |          |  |
| 5  |             |                                     |                        | No files                                                             | uploaded           |          |           |              |            |       |            |            |          |          |  |
|    | Others      |                                     |                        |                                                                      |                    |          |           |              |            |       |            |            | Dow      | nload    |  |
| *  | Skatists    | •                                   |                        |                                                                      |                    |          |           |              |            |       |            |            |          | incides. |  |
| 1  | File Nan    | ne                                  | Description            | Uploaded Date                                                        |                    |          |           | Signed By    |            |       | 9          | Action     |          |          |  |
| 12 |             |                                     |                        | No files                                                             | uploaded           |          |           |              |            |       |            |            |          |          |  |
|    |             |                                     |                        |                                                                      |                    |          |           |              |            |       |            |            |          |          |  |
|    |             |                                     | 10.379                 |                                                                      | 122 540            |          |           | 4101         |            |       |            |            | _        | _        |  |
|    |             |                                     |                        |                                                                      |                    |          |           |              | Cancel     | Reset | Downloa    | d Zip Hile | Back     | Sub      |  |
| 12 |             |                                     |                        |                                                                      |                    |          |           |              | 10.6       | 6.14  |            |            | 1        |          |  |
|    |             |                                     |                        |                                                                      |                    |          |           |              |            |       |            |            |          |          |  |
|    |             |                                     |                        |                                                                      |                    |          |           |              |            |       |            |            |          |          |  |
|    |             |                                     |                        |                                                                      |                    |          |           |              |            |       |            |            |          |          |  |
|    |             |                                     |                        |                                                                      |                    |          |           |              |            |       |            |            |          |          |  |

|     | •  | Amendment Submi                                   | ssion is made t     | to BD wit        | h a receipt                                   | shown:                       |                        |            |   |          |   |   |   |       |            |      |    |
|-----|----|---------------------------------------------------|---------------------|------------------|-----------------------------------------------|------------------------------|------------------------|------------|---|----------|---|---|---|-------|------------|------|----|
|     |    | Buildings Department<br>Electronic Submission Hub |                     |                  | Current Time: 27 May<br>Last Login Time: 27 M | 2022 16:55<br>(ay 2022 15:52 | RSE 80/02  TANG S PING | A <b>B</b> | Q | <b>*</b> | 1 | ٩ | A | ۵     | ?          | ¢*   | 60 |
|     | *  | System Acknowledgement Red                        | eipt                |                  |                                               |                              |                        |            |   |          |   |   |   |       |            |      |    |
|     | 4  | Application Informati                             | on                  |                  |                                               |                              |                        |            |   |          |   |   |   |       |            |      |    |
|     | Υ. | Submission ID                                     | ESI I-0000006982    |                  |                                               |                              |                        |            | à |          |   |   |   |       |            |      |    |
|     | 4  | Acknowledgement No.                               | ESS20220527045402   |                  |                                               |                              |                        |            |   |          |   |   |   |       |            |      |    |
|     |    | Type of Submission                                | New Plan Submission | - 27 May Superst | tructure - 2nd(Amer                           | ndment) (Struc               | ural Plan)             |            |   |          |   |   |   |       |            |      |    |
| 12. | 4  | Submission Time                                   | 27 May 2022 16:53   |                  |                                               |                              |                        |            |   |          |   |   |   |       |            |      |    |
|     | *  | BD File Ref.                                      | 3/1081/22           |                  |                                               |                              |                        |            |   |          |   |   |   |       |            |      |    |
|     |    | Status                                            | Processing          |                  |                                               |                              |                        |            |   |          |   |   |   |       |            |      |    |
|     |    | Start Date                                        | 28 May 2022         |                  |                                               |                              |                        |            |   |          |   |   |   |       |            |      |    |
|     |    | Submitted By                                      | TANG S PING         |                  |                                               |                              |                        |            |   |          |   |   |   |       |            |      |    |
|     |    | BD's target response date                         | 24 Jun 2022         |                  |                                               |                              |                        |            |   |          |   |   |   |       |            |      |    |
|     |    |                                                   | day : 27 May 2022   |                  |                                               |                              |                        |            |   |          |   |   |   |       |            |      |    |
|     |    | 20 bay(s) reit                                    | Start : 28 May 2022 |                  |                                               |                              |                        |            |   |          |   |   |   | Day 2 | 8 : 24 Jun | 2022 |    |
|     |    |                                                   |                     |                  |                                               |                              |                        |            |   |          |   |   |   |       |            |      | U  |

# 2.9 Major Revision

After making amendment submission, if user deems it needs to be extensively revised, he/she can initiate a Major Revision submission, as long as the amendment has yet been approved or disapproved by BD Officers.

| Step<br># |          |                                                 |                                                      | Step De                    | tail & Screen                                                                                                    |                  |                                                                                  |      |
|-----------|----------|-------------------------------------------------|------------------------------------------------------|----------------------------|----------------------------------------------------------------------------------------------------|------------------|----------------------------------------------------------------------------------|------|
|           | •        | Click "Project Dire                             | ctory" icon in top n                                 | nenu Project Tr            | ee expands                                                                                                    |                  |                                                                                  |      |
|           |          | Buildings Department<br>Electronic Submission I | Current Time: 15 Jun :<br>Hub Last Login Time: 15 Ju | 2022 12:11<br>n 2022 11:52 | ÷ 🕅 🎄                                                                                                    | Q 🛱              | \$<br>\$<br>\$<br>\$<br>\$<br>\$<br>\$<br>\$<br>\$<br>\$<br>\$<br>\$<br>\$<br>\$ | C° ⊕ |
|           |          | Welcome to<br>Electronic Submi                  | ission Hub                                           |                            |                                                                                                    |                  | Project Directory Active Project Shared to Me Expired Project                    |      |
|           | 5        | My Workspace                                    | Create New<br>Submission                             | Revise<br>Submissions      | My Projects                                                                                                    | re Re            | Filter Q<br>No. of Result: 6                                                     |      |
|           | <b>*</b> |                                                 |                                                      |                            |                                                                                                    |                  | (1004/22) 🚥                                                                      | +    |
| 1         | 1        | Overview                                        |                                                      |                            | and the second second s | I Want           | (1106/22) 🚥                                                                      | +    |
|           | *        | 5 Project(s)                                    | 73 Active                                            | 3 Proces                   | sed Submission(s)                                                                                                    | Add e<br>all pro | (1076/22) 🚥                                                                      | +    |
|           |          |                                                 | Submission(s)                                        |                            |                                                                                                    | Creat            | (1077/22) 🚥                                                                      | +    |
|           |          |                                                 |                                                      |                            |                                                                                                    | Revis<br>subm    | TSING YI (3011/22) 🚥                                                             | +    |
|           | i.       | My Workspace                                    |                                                      |                            |                                                                                                    | Checl            | ABC (3013/22) ••••                                                               | +    |
|           |          | 21                                              |                                                      | Л                          | 5                                                                                                    | View             |                                                                                  |      |
|           |          |                                                 | _                                                    |                            |                                                                                                    | Invite           |                                                                                  |      |

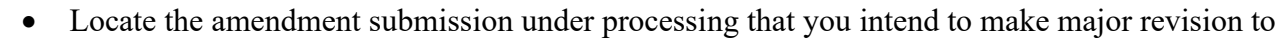

• Click the "..." at the end of the submission title, a list of available actions pops out

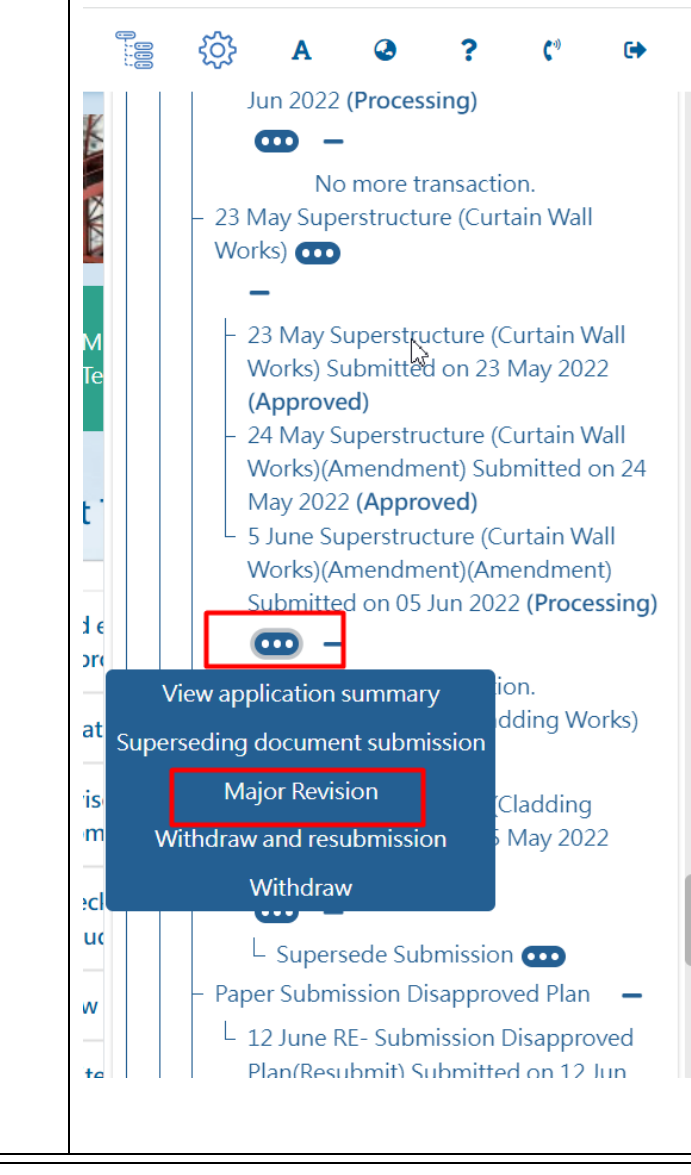

| Project Information | <u>on</u>  |                                        |             |
|---------------------|------------|----------------------------------------|-------------|
| BD File Ref. 10     |            |                                        |             |
|                     | 77/22      | Owner                                  |             |
| Address of Site     |            | Authorized Person                      | -           |
| Lot No. Lo          | ot 1077/22 | Registered Structural<br>Engineer      | TANG S PING |
| Description         |            | Registered<br>Geotechnical<br>Engineer | -           |
|                     |            | Registered<br>Contractor               | -           |
|                     |            |                                        |             |

| 6            | ided files          |                     |                   |           |           |        |
|--------------|---------------------|---------------------|-------------------|-----------|-----------|--------|
|              | File Name           | Description         | Uploaded Date     | Signed By | Assign To | Action |
|              |                     |                     | No files uploaded |           |           |        |
|              |                     |                     |                   |           |           | Page 1 |
|              |                     |                     |                   |           |           |        |
| Covor        | Lottor to Rui       | Idinas Dopartm      | vent              |           |           |        |
| <u>Cover</u> |                     |                     |                   |           |           |        |
|              | type your message ( | or upload file here |                   |           |           |        |
| Please       |                     |                     |                   |           |           |        |

| to Home |
|---------|
|         |
|         |
|         |
|         |
|         |
|         |

| stem Acknowledgemen      | Receipt           |   |  |
|--------------------------|-------------------|---|--|
| Application Inform       | nation            |   |  |
| Submission ID            | ESH-000003943     |   |  |
| Acknowledgement No.      | ESS20220615122543 |   |  |
| Type of Submission       | Major-Revision    |   |  |
| Submission Time          | 05 Jun 2022 16:48 |   |  |
| BD File Ref.             | 3/1077/22         |   |  |
| Status                   | Processing        | Ť |  |
| Start Date               | 16 Jun 2022       | 1 |  |
| Submitted By             | TANG S PING       |   |  |
| Responsible Case Officer | SE/NT7            |   |  |

# 2.10 Withdrawal and Resubmission

The user can withdraw and resubmit the submission provided that the corresponding submission had not been accepted or rejected by BD. The system allows the user to input the reasons for withdrawal before submitting the application. The user will receive the notification from system indicated that the submission has been withdrawn and resubmit. The user is also able to view the (withdraw & resubmit) status in the project tree of the specific submission.

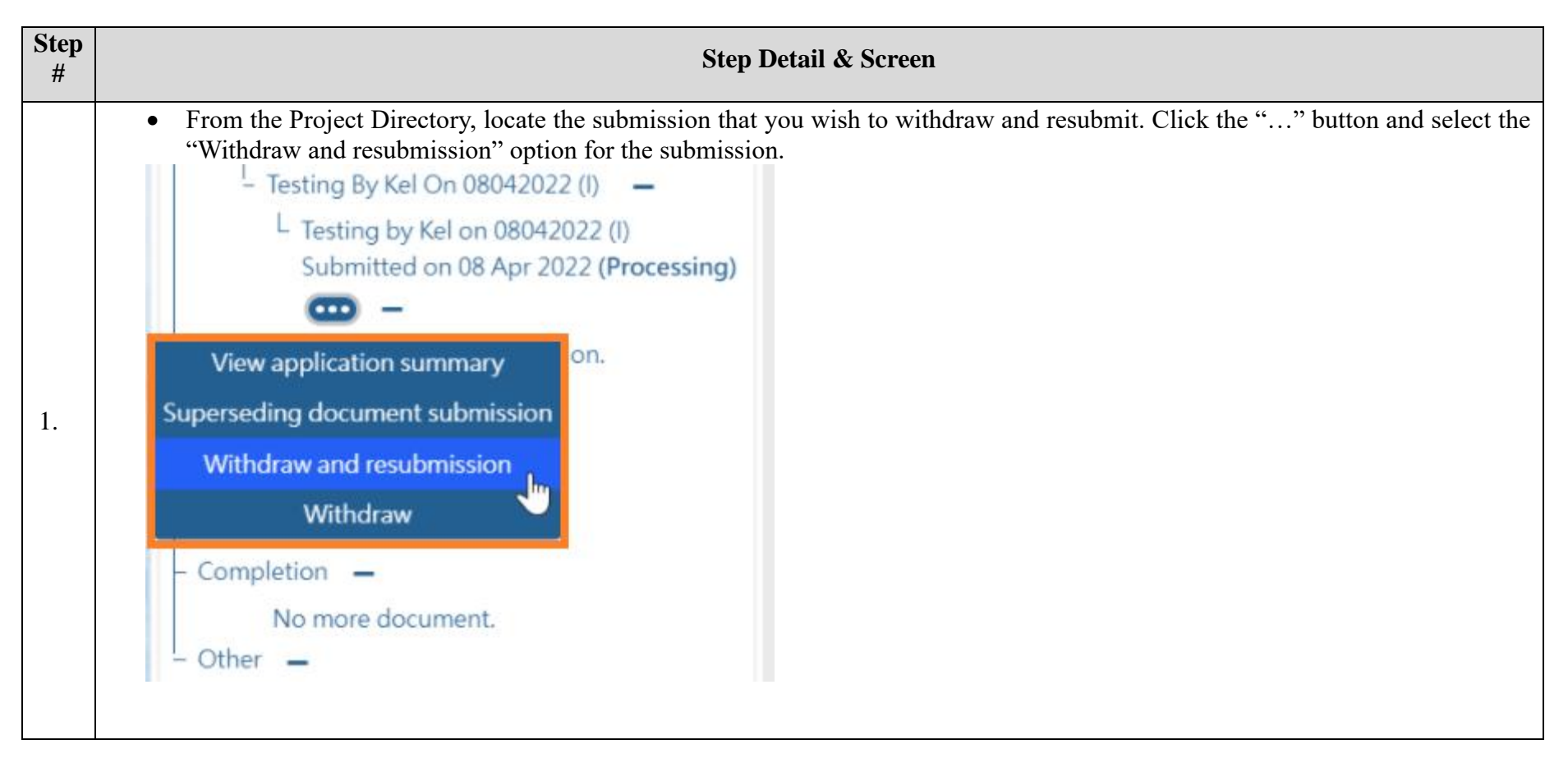
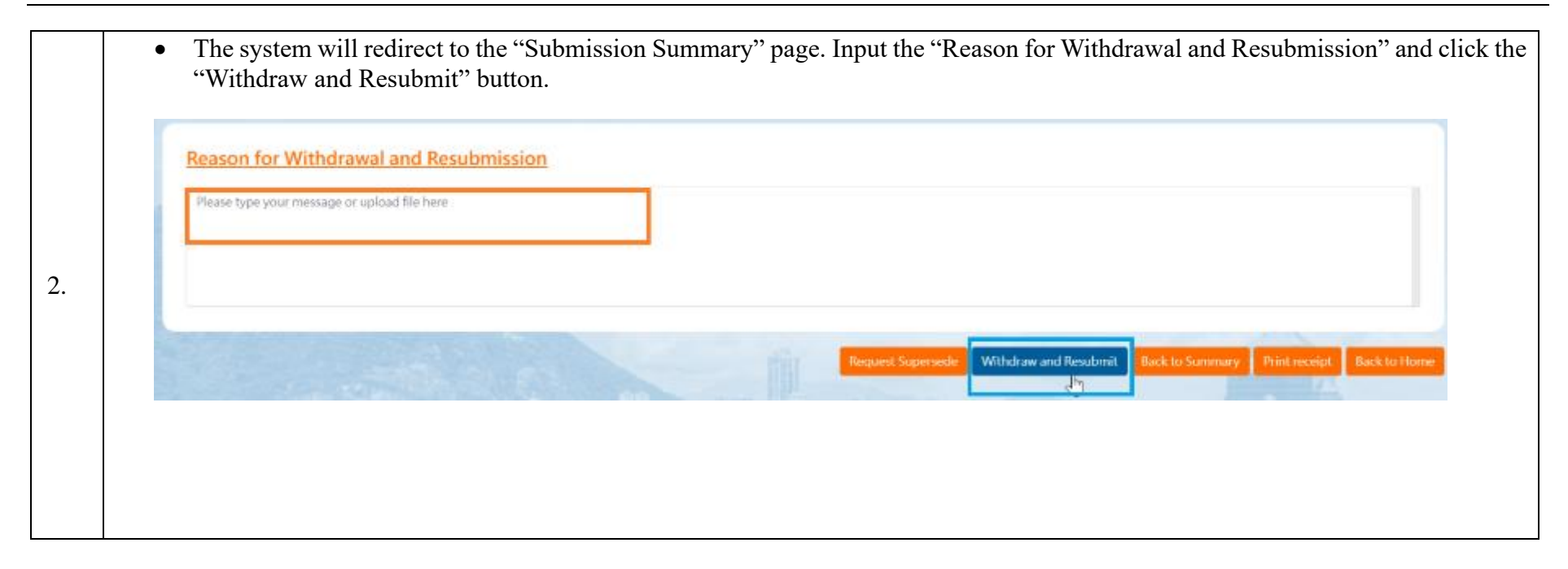

| Submission Summary        |                                                                        | L Testing on 8D106 by Kel on 0704202                                                                                                    |
|---------------------------|------------------------------------------------------------------------|----------------------------------------------------------------------------------------------------|
| Application Inform        | ation                                                                  | (V) Submitted on 07 Apr 2022<br>(Withdrawn) CD<br>- Retest On Ticket By Kel On 07042022 (V)                                                                                                    |
| Submission ID             | ESH-0000005396                                                         | •                                                                                                    |
| Acknowledgement No.       | ESS20220408035715                                                      | L Retest on ticket by Kel on 07042022 (                                                                                                    |
| Type of Submission        | New Plan Submission - Testing by Kel on 08042022 (I) (Structural Plan) | Submitted on 07 Apr 2022 ( Approve<br>on 08 Apr 2022)  - Testing By Kel On 08042022 (I) -                                                                                                    |
| Submission Time           | 08 Apr 2022 15:57                                                      | Testing by Kel on 08042022 ()<br>Submitted on 08 Apr 2022 (Processic                                                                                                    |
| BD File Ref.              | 3/3009/22                                                              | · -                                                                                                    |
| Status                    | Processing                                                             | - Consent -                                                                                                    |
| Start Date                | 09 Apr 2022                                                            | No more document.<br>- Commencement —                                                                                                    |
| Submitted By              | LIAO A SHENG                                                           | No more document.                                                                                                    |
| BD's target response date | 07 Jun 2022                                                            | No more document.                                                                                                    |
| 60 Day(s) left            | oday : 08 Apr 2022                                                     | Additional "RSE/AP/RGE" In Project 3     Replacement "RSE/AP/RGE" In Project      Additional "RSE/AP/RGE" In Project      Replacement "RSE/AP/RGE" In Project      Replacement "RSE/AP/RGE" In Project |

# 2.11 Withdrawal

The user can withdraw the submission provided that the corresponding submission had not been accepted or rejected by BD. The system allows applicant to input the reasons for withdrawing before submitting the application. The user will receive the notification from system indicated that the submission has been withdrawn. The user is also able to view the "withdrawn" status in the project directory of the specific submission.

| Step<br># | Step Detail & Screen                                                                                                    |
|-----------|----------------------------------------------------------------------------------------------------|
| 1.        | <ul> <li>From the Project Directory, locate the submission that you wish to withdraw. Click the "…" button and select the "Withdraw" option for the submission.</li> <li> <ul> <li>Testing on BD106 by Kel on 07042022 (IV) Submitted on 07 Apr 2022 (Processing)</li> <li>Testing document submission</li> <li>Withdraw and resubmission</li> <li>Withdraw and resubmission</li> <li>Withdraw and resubmission</li> <li>Testing By Kel On 08042022 (I)</li> <li>Testing by Kel on 08042022 (I)</li> <li>Testing by Kel on 08042022 (I)</li> <li>Submitted on 08 Apr 2022 (Processing)</li> </ul> </li> </ul> |
|           | <b>—</b>                                                                                                    |

| Withdraw Rea                                                                                                    | son                                                                                                    | Reason and click the withdraw bu                                                                                                    |
|----------------------------------------------------------------------------------------------------|----------------------------------------------------------------------------------------------------|----------------------------------------------------------------------------------------------------|
| Please type your mi                                                                                                    | ssage or upload file here                                                                                                    |                                                                                                    |
| After successf                                                                                                    | Request Supe<br>al submission, the system will update the submission status to "With                                                                                                    | rsede Withdraw Back to Summary Frint recoupt Back to H<br>adrawn" and the applicant is also able th                                                                                                    |
| the updated sta                                                                                                    | tus under the project directory.                                                                                                    |                                                                                                    |
| Submission Summar                                                                                                    | tus under the project directory.                                                                                                    | L Testing on TSU Workflow by kel on<br>07042022 (III) Submitted on 07 Apr<br>2022 ( Aproximation of 2 Apr 2022)                                                                                                    |
| Submission Summar                                                                                                    | itus under the project directory.                                                                                                    | <ul> <li>Testing on TSU Workflow by kel on<br/>07042022 (III) Submitted on 07 Apr<br/>2022 (Approved on 07 Apr 2022)</li> <li>Retest On Nbd2 Case 01 —</li> </ul>                                                                                                    |
| Submission Summar                                                                                                    | tus under the project directory. formation ESH-0000005369                                                                                                    | L Testing on TSU Workflow by kel on<br>07042022 (III) Submitted on 07 Apr<br>2022 ( Approved on 07 Apr 2022)<br>Retest On Nbd2 Case 01 —<br>L Retest on nbd2 case 01 Submitted or<br>07 Apr 2022 (Processing)                                                                                                    |
| Submission Summar<br>Submission ID<br>Acknowledgement N                                                                                                    | tus under the project directory.  formation ESH-0000005369 ES520220407051717                                                                                                    | L Testing on TSU Workflow by kel on<br>07042022 (III) Submitted on 07 Apr<br>2022 (Approved on 07 Apr 2022)<br>Retest On Nbd2 Case 01 —<br>L Retest on nbd2 case 01 Submitted or<br>07 Apr 2022 (Processing)<br>E —<br>Supersede Submission ED                                                                                                    |
| the updated sta<br>Submission Summar<br>Application In<br>Submission ID<br>Acknowledgement M<br>Type of Submission                                                            | tus under the project directory.    formation  ESH-0000005369  e. ES520220407051717  New Plan Submission - Testing on BD106 by Kel on 07042022 (IV) (Structural Plan)                                        | L Testing on TSU Workflow by kel on<br>07042022 (III) Submitted on 07 Apr<br>2022 (Approved on 07 Apr 2022)<br>- Retest On Nbd2 Case 01 —<br>L Retest on nbd2 case 01 Submitted or<br>07 Apr 2022 (Processing)<br>D —<br>Supersede Submission C<br>Supersede Submission C<br>Testing On B0106 By Kel On 07042022 (                                                                                                    |
| the updated sta<br>Submission Summar<br>Application In<br>Submission ID<br>Acknowledgement N<br>Type of Submission<br>Submission Time                                         | tus under the project directory.                                                                                                    | Lesting on TSU Workflow by kel on<br>07042022 (III) Submitted on 07 Apr<br>2022 (Approved on 07 Apr 2022) •<br>Retest On Nbd2 Case 01<br>Retest on ribd2 case 01<br>Retest on ribd2 case 01<br>Supersede Submission •<br>Supersede Submission •<br>Testing On BD106 By Kel On 07042022 (                                                                                                    |
| Submission Summar<br>Application In<br>Submission ID<br>Acknowledgement N<br>Type of Submission<br>Submission Time<br>BD File Ref.                                            | tus under the project directory.                                                                                                    | Lesting on TSU Workflow by kel on<br>07042022 (III) Submitted on 07 Apr<br>2022 (Approved on 07 Apr 2022)      Retest On Nbd2 Case 01<br>Retest on nbd2 Case 01<br>Retest on nbd2 Case 01<br>Retest On Nbd2 Case 01 Submitted or<br>07 Apr 2022 (Processing)<br><br>Supersede Submission<br>Supersede Submission<br>Testing On BD106 By Kel on 07042022 (<br><br>Testing on 8D106 by Kel on 07042022 (<br>)                                                                                                    |
| the updated sta<br>Submission Summar<br>Application In<br>Submission ID<br>Acknowledgement N<br>Type of Submission<br>Submission Time<br>BD File Ref.                         | tus under the project directory.  formation  ESH-0000005369  e. ES520220407051717  New Plan Submission - Testing on BD106 by Kel on 07042022 (IV) (Structural Plan)  07 Apr 2022 17:17  3/3009/22  Withdrawn | Lesting on TSU Workflow by kel on<br>07042022 (III) Submitted on 07 Apr<br>2022 (Approved on 07 Apr 2022)      Retest On Nbd2 Case 01<br>Retest On Nbd2 Case 01<br>Retest On Nbd2 Case 01 Submitted or<br>07 Apr 2022 (Processing)<br><br>Supersede Submission<br>Supersede Submission<br>Testing On BD106 By Kel On 07042022 (IV)<br>Submitted on 07 Apr 2022<br>(Withdrawn)<br>Retest On Titker By Kel On 07042022 (V)                                                                                                    |
| the updated sta<br>Submission Summar<br>Application In<br>Submission ID<br>Acknowledgement N<br>Type of Submission<br>Submission Time<br>BD File Ref.<br>Status               | tus under the project directory.                                                                                                    | Lesting on TSU Workflow by kel on<br>07042022 (III) Submitted on 07 Apr<br>2022 (Approved on 07 Apr 2022) •<br>Retest On Nbd2 Case 01<br>Retest On Nbd2 Case 01<br>Retest on rbd2 case 01<br>Supersede Submission •<br>Supersede Submission •<br>Supersede Submission •<br>Testing On B0106 by Kel on 07042022 (<br><br>Retest On 106 by Kel on 07042022 (<br>                                                                                                    |
| the updated sta<br>Submission Summar<br>Application In<br>Submission ID<br>Acknowledgement N<br>Type of Submission<br>Submission Time<br>BD File Ref.<br>Status<br>Start Date | formation ESH-0000005369 ESS20220407051717 New Plan Submission - Testing on BD106 by Kel on 07042022 (IV) (Structural Plan) 07 Apr 2022 17:17 3/3009/22 Withdrawn 08 Apr 2022 1100 A SAENIS                  | Lesting on TSU Workflow by kel on<br>07042022 (III) Submitted on 07 Apr<br>2022 (Approved on 07 Apr 2022)      Retest On Nbd2 Case 01<br>Retest on nbd2 Case 01<br>Retest on nbd2 Case 01<br>Retest on nbd2 Case 01<br>Retest on nbd2 Case 01<br>Supersede Submission<br>Supersede Submission<br>Testing On BD106 By Kel on 07042022 (<br><br>Lesting on 8D106 by Kel on 07042022 (<br><br>Lesting on 8D106 by Kel on 07042022 (<br><br>Retest On Ticket By Kel On 07042022 (<br><br>Retest On Ticket By Kel On 07042022 (<br><br>Retest on ticket by Kel <u></u> n07042022 (<br><br>Retest on ticket by Kel <u></u> n07042022 (<br>) |

# 2.12 Submit Miscellaneous Documents

User may submit any supporting documents to any active project at any time by "Miscellaneous Documents" submission via One-stop e-Counter

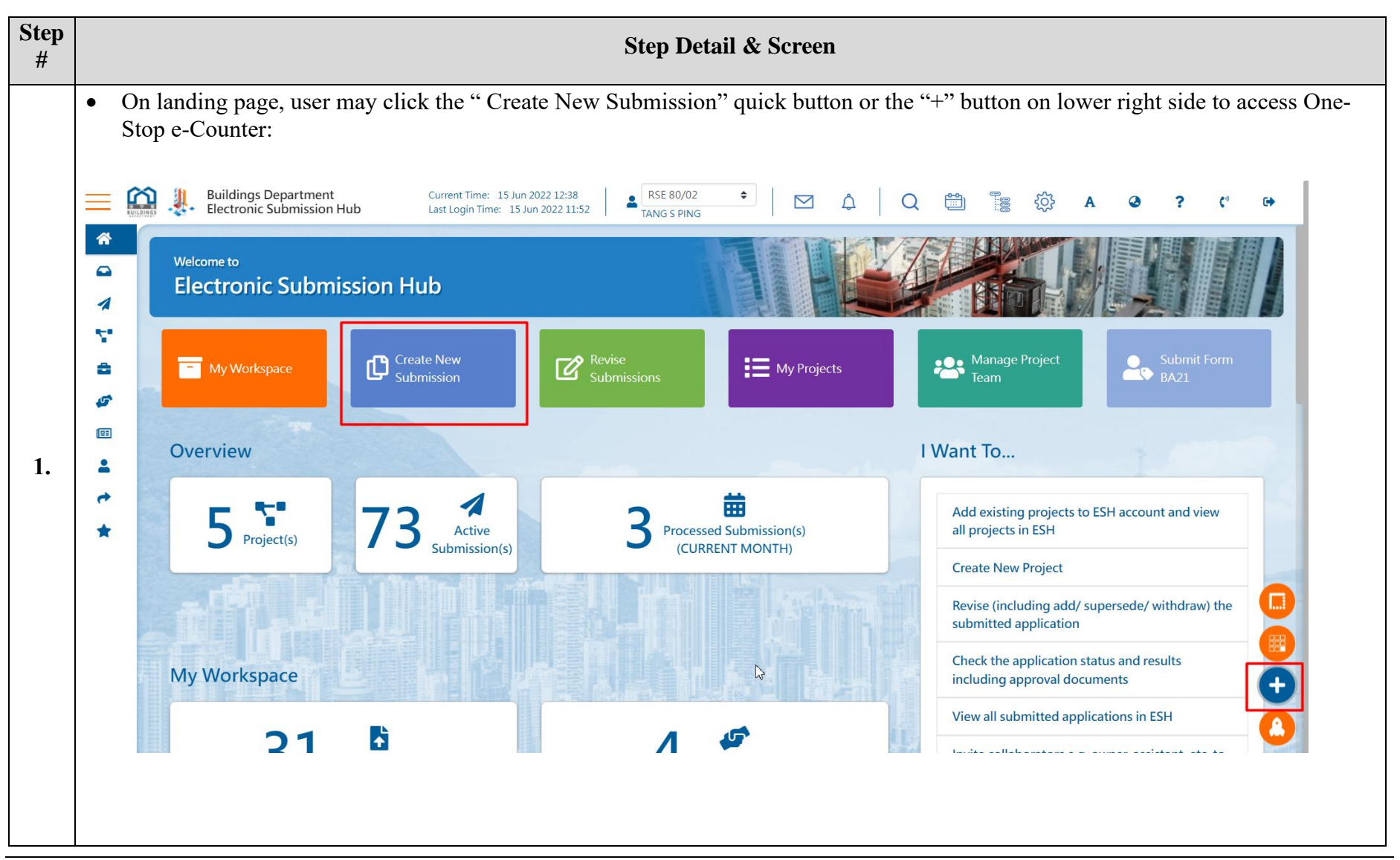

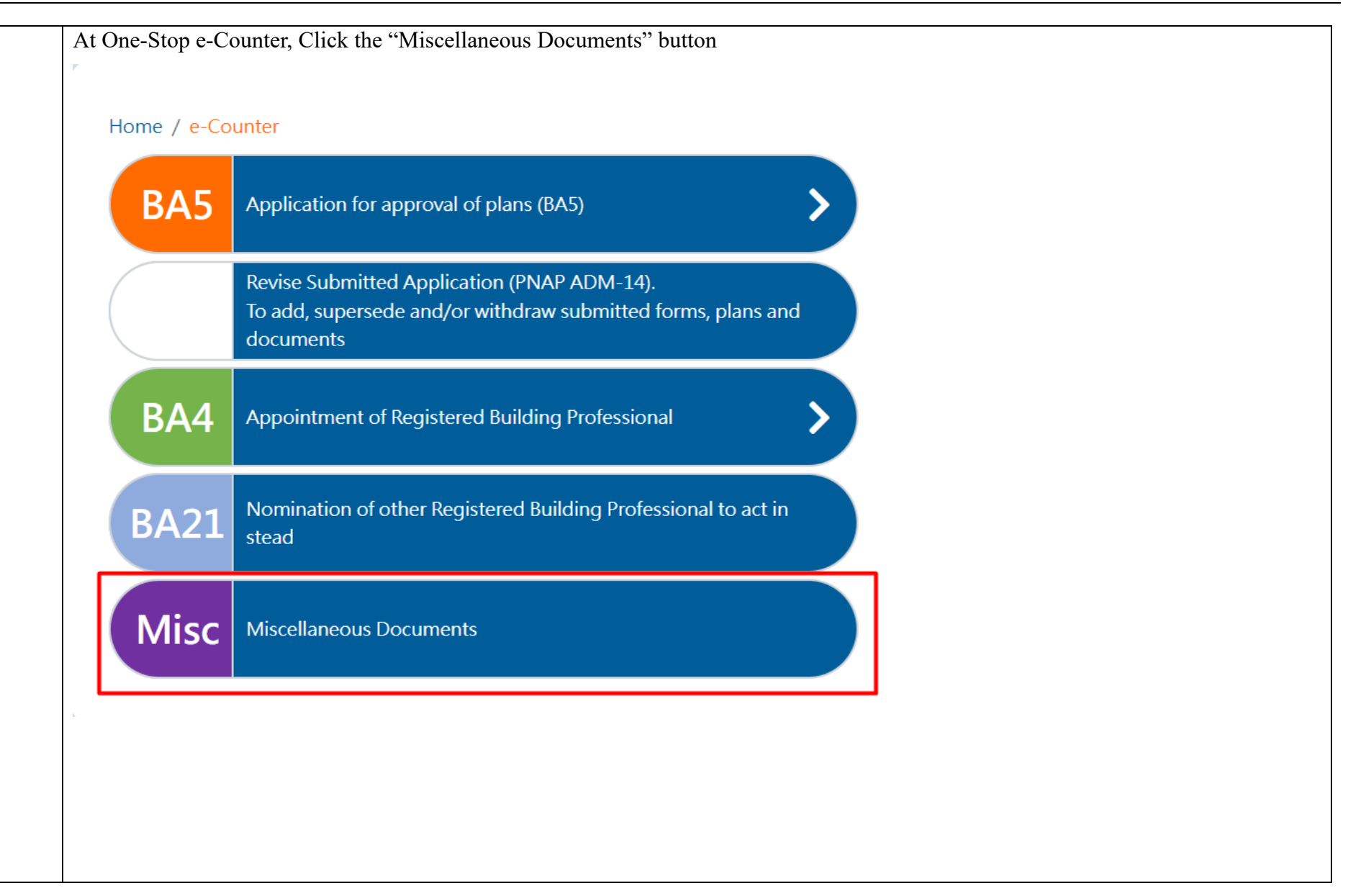

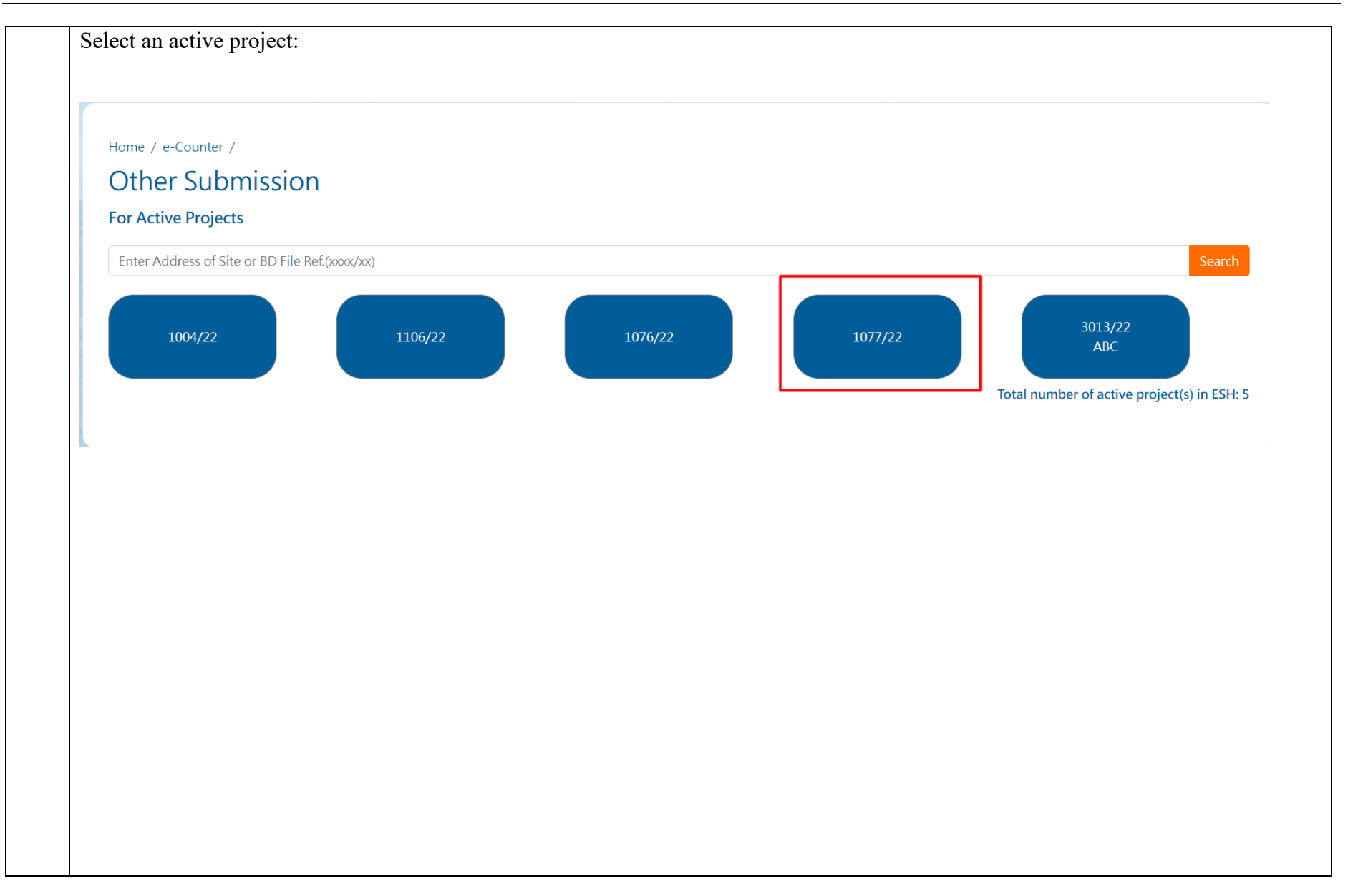

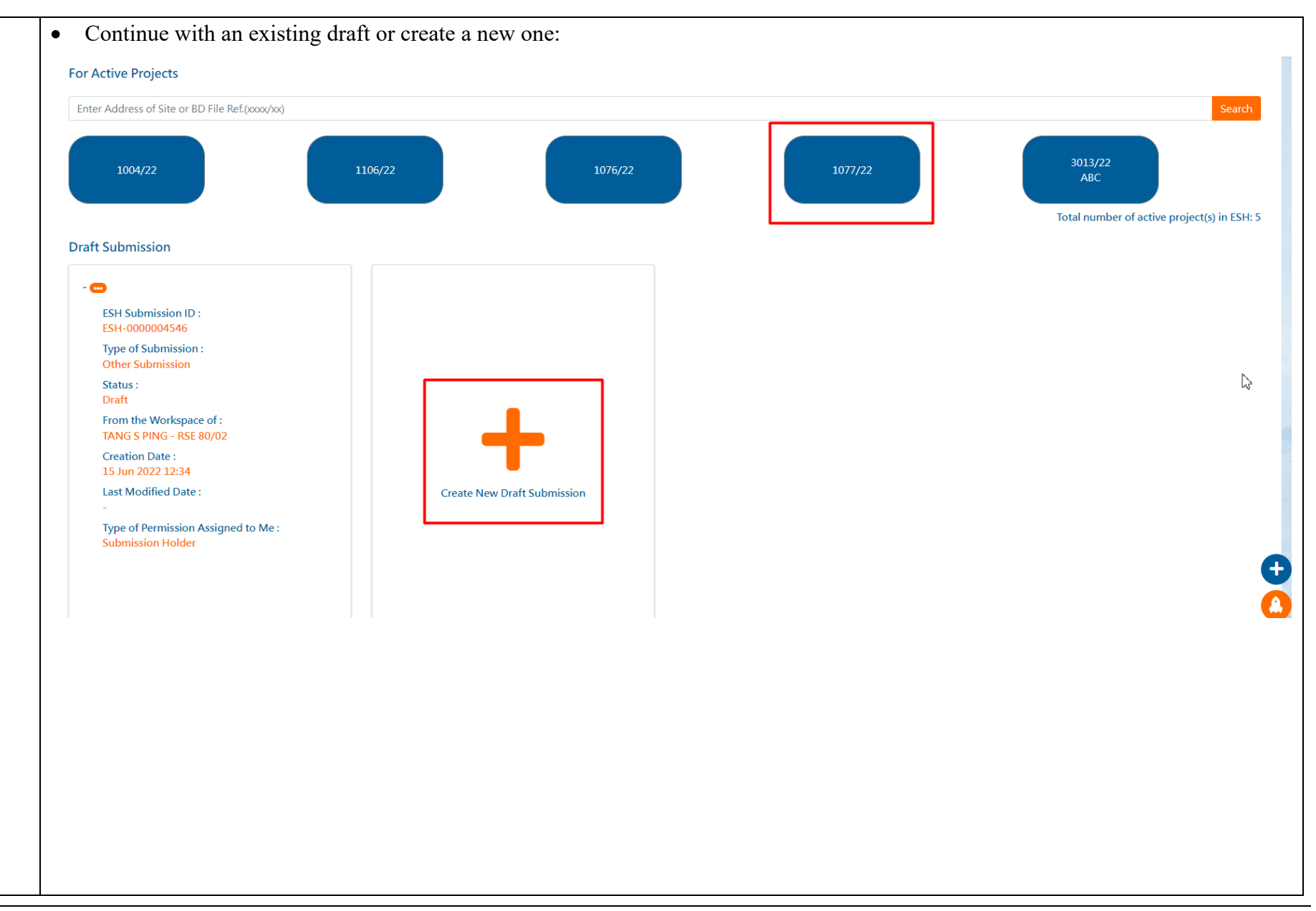

|                           | Basic information   | Plans and Documents Preview and Confirm Submission |
|---------------------------|---------------------|----------------------------------------------------|
|                           |                     |                                                    |
|                           |                     | 0                                                  |
| Project Informa           | tion                |                                                    |
| roject morna              | <u></u>             |                                                    |
| BD File Ref.              | 1077/22             | Owner                                              |
| Address of Site           |                     | Authorized Person -                                |
| Lot No.                   | Lot 1077/22         | Registered Structural Engineer TANG S PING         |
| Description               |                     | Registered Geotechnical Engineer LIN J PARK        |
|                           |                     | Registered Contractor -                            |
|                           |                     |                                                    |
|                           |                     |                                                    |
| Detail of Submis          | ssion / Application |                                                    |
| Please complete the follo | owing fields        |                                                    |
| Submission ID             |                     | ESH-0000004552                                     |
| Submission Title          |                     |                                                    |
| Contact Point of Applica  | ant Name            | TANG S PING                                        |
|                           |                     |                                                    |
|                           |                     |                                                    |
|                           |                     |                                                    |
|                           |                     |                                                    |
|                           |                     |                                                    |
|                           |                     |                                                    |
|                           |                     |                                                    |
|                           |                     |                                                    |
|                           |                     |                                                    |
|                           |                     |                                                    |

|        | Basic information                | Plans and Documents | Preview and Confirm Submission |
|--------|----------------------------------|---------------------|--------------------------------|
|        | 0                                | 0                   | 0                              |
| Deta   | il of Submission / Application   |                     |                                |
| Please | complete the following fields    |                     |                                |
| Submis | sion ID                          | ESH-0000004552      |                                |
| Submis | sion Title                       | 15 June Others      |                                |
| Contac | Point of Applicant Name          | TANG S PING         |                                |
| Contac | Point of Applicant Phone No.     | 12345678            |                                |
| Contac | Point of Applicant Address       | 123 Waterloo Road   |                                |
| Pleas  | r Letter to Buildings Department |                     |                                |

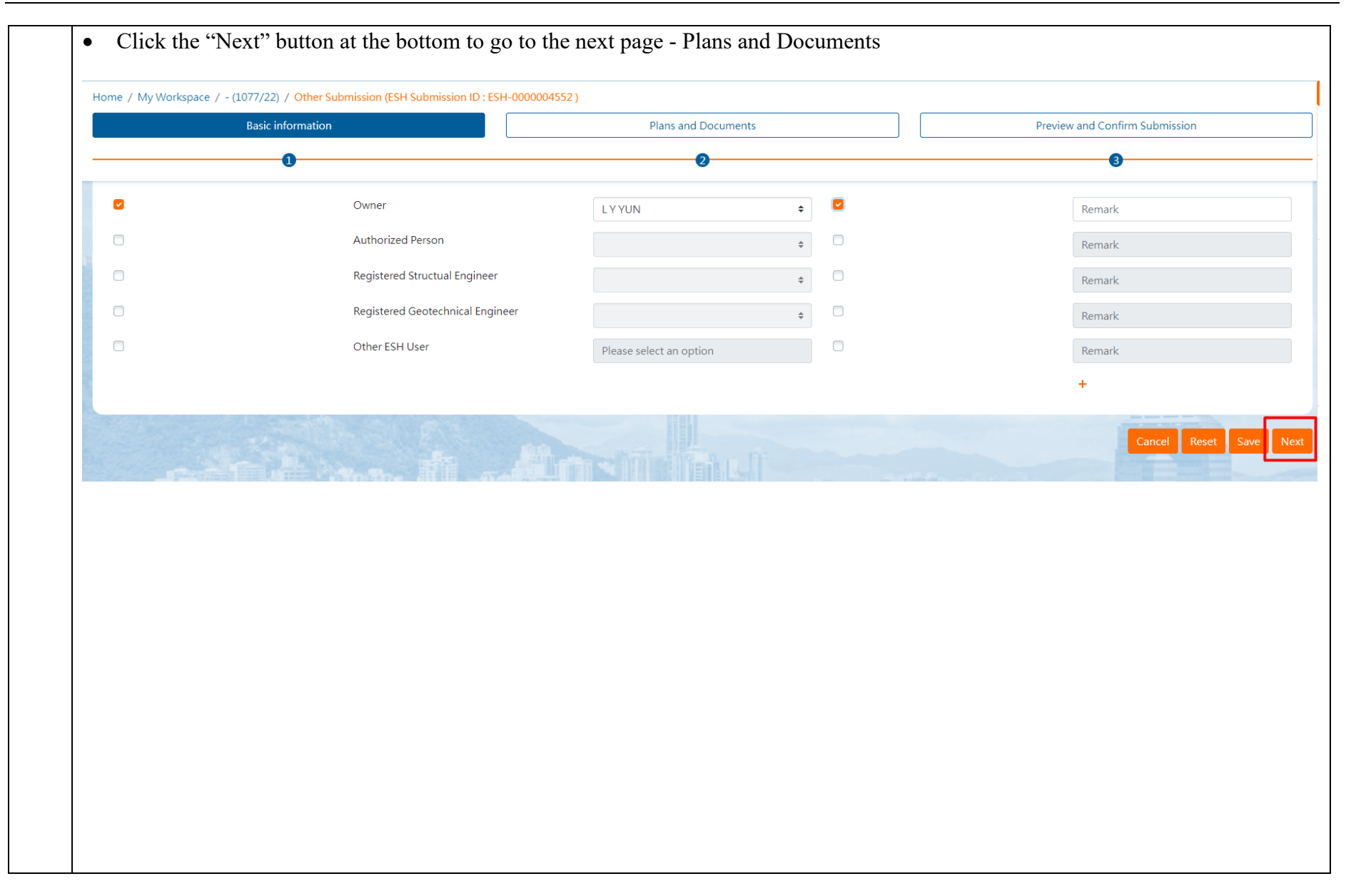

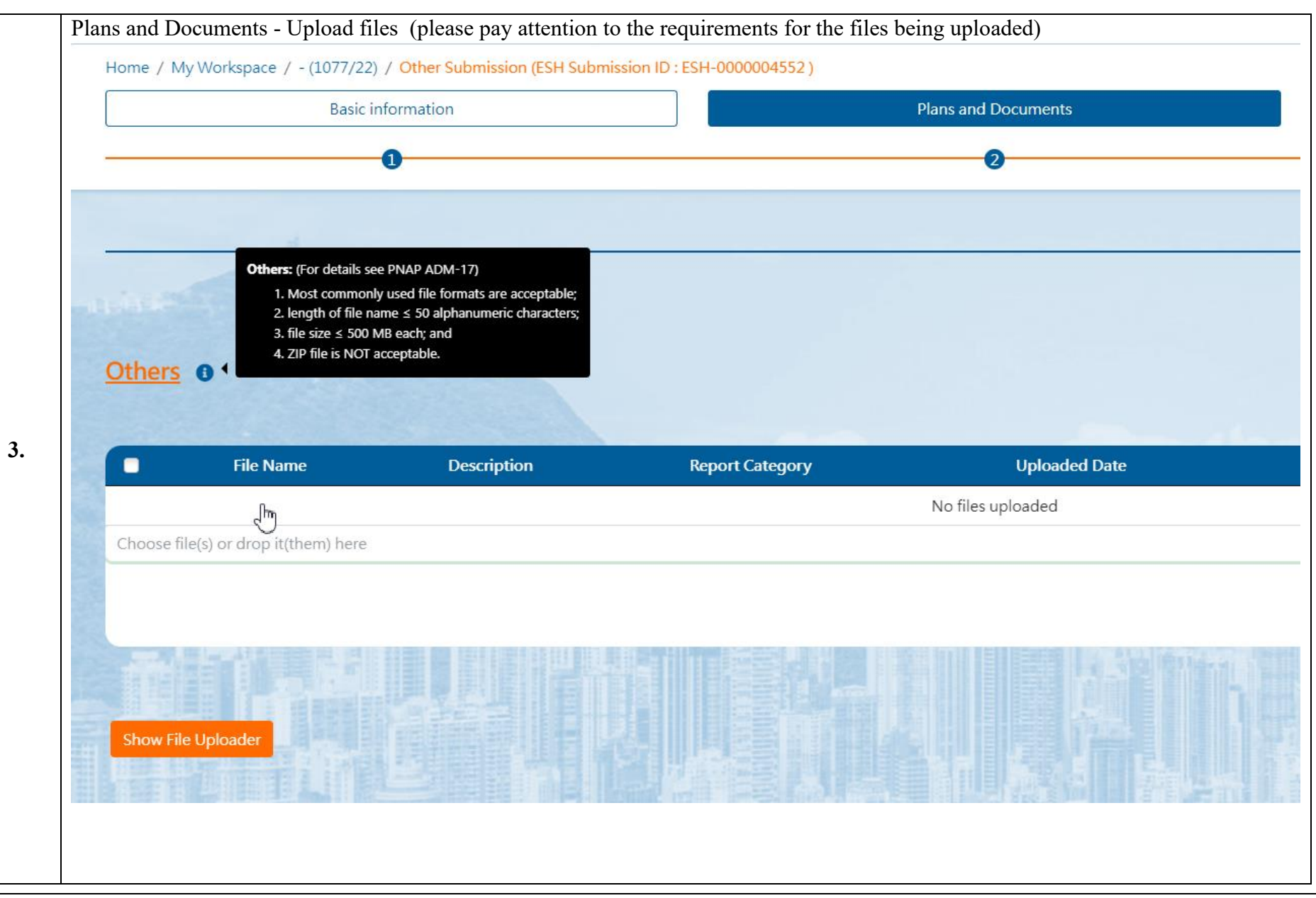

|                      | File Name                                                                                                    | Description                                                                                                    |        | Report Category                                                                                                    |                                                    | Uploaded Date                                                                                                    | Signed By                 | Assign Io       |
|----------------------|----------------------------------------------------------------------------------------------------|----------------------------------------------------------------------------------------------------|--------|----------------------------------------------------------------------------------------------------|----------------------------------------------------|----------------------------------------------------------------------------------------------------|---------------------------|-----------------|
|                      | Large File Size (PDF)-285MB.pdf                                                                                                    |                                                                                                    | \$     |                                                                                                    | \$                                                 | 15 Jun 2022 14:18                                                                                                    |                           |                 |
|                      | Login using iAM Smart (MOV).mov                                                                                                    |                                                                                                    | \$     |                                                                                                    | \$                                                 | 15 Jun 2022 14:18                                                                                                    |                           |                 |
| 0                    | Presentation (PPT).pptx                                                                                                    |                                                                                                    | \$     |                                                                                                    | \$                                                 | 15 Jun 2022 14:18                                                                                                    |                           |                 |
| 0                    | Table (Excel).xlsx                                                                                                    |                                                                                                    | \$     |                                                                                                    | \$                                                 | 15 Jun 2022 14:18                                                                                                    |                           |                 |
|                      | test (HTML).html                                                                                                    |                                                                                                    | ¢      |                                                                                                    | \$                                                 | 15 Jun 2022 14:18                                                                                                    |                           |                 |
| ck t<br><u>)ther</u> | he "Save" button to                                                                                                    | save the changes:                                                                                                    |        |                                                                                                    | Bat                                                | tch Request For Signing                                                                                                    | g Batch Sig               | ining B         |
| ck t<br>Other        | he "Save" button to                                                                                                    | save the changes:                                                                                                    |        | Report Category                                                                                                    | Bat                                                | tch Request For Signing                                                                                                    | g Batch Sig               | ning E<br>Save  |
| ck t                 | he "Save" button to<br>S <b>1</b><br><b>File Name</b><br>Large File Size (PDF)-285MB.pdf                                                                     | save the changes:<br>Description Material Test Report and Mill Certificate of Steel Section                                                                                                    | ÷      | Report Category<br>Material Test Report of Steel Reinforcement                                                                                                    | ₿at                                                | tch Request For Signing<br>Uploaded Date<br>15 Jun 2022 14:18                                                                | g Batch Sign<br>Signed By | aning E<br>Save |
| other                | he "Save" button to<br>S O<br>File Name<br>Large File Size (PDF)-285MB.pdf<br>Login using iAM Smart (MOV).mov                                                | save the changes:           Description           Material Test Report and Mill Certificate of Steel Section           Construction Report for R.C. Cantilevered Structure                                                         | ÷      | Report Category<br>Material Test Report of Steel Reinforcement<br>Material Test Report of Steel Reinforcement                                                                                 | Bat<br>¢                                           | tch Request For Signing<br>Uploaded Date<br>15 Jun 2022 14:18<br>15 Jun 2022 14:18                                           | Batch Signed By           | ning E<br>Save  |
| ck t                 | he "Save" button to<br>S<br>C<br>File Name<br>Large File Size (PDF)-285MB.pdf<br>Login using iAM Smart (MOV).mov<br>Presentation (PPT).pptx                  | save the changes:  Description  Material Test Report and Mill Certificate of Steel Section  Construction Report for R.C. Cantilevered Structure  Test Report of GRP Water Tank                                                     | ¢      | Report Category         Material Test Report of Steel Reinforcement         Material Test Report of Steel Reinforcement         Test Report of GRP Water Tank                                 | ● Ba                                               | tch Request For Signing<br>Uploaded Date<br>15 Jun 2022 14:18<br>15 Jun 2022 14:18<br>15 Jun 2022 14:18                      | Batch Sigi                | aning E<br>Save |
| ck t<br>Dther        | he "Save" button to<br>S<br>File Name<br>Large File Size (PDF)-285MB.pdf<br>Login using iAM Smart (MOV).mov<br>Presentation (PPT).pptx<br>Table (Excel).xlsx | save the changes:<br>Description<br>Material Test Report and Mill Certificate of Steel Section<br>Construction Report for R.C. Cantilevered Structure<br>Test Report of GRP Water Tank<br>Report on Wind Tunnel Test & Methodology | ¢<br>¢ | Report Category         Material Test Report of Steel Reinforcement         Material Test Report of Steel Reinforcement         Test Report of GRP Water Tank         Performance Test Report | Ba           ↓           ↓           ↓           ↓ | tch Request For Signing<br>Uploaded Date<br>15 Jun 2022 14:18<br>15 Jun 2022 14:18<br>15 Jun 2022 14:18<br>15 Jun 2022 14:18 | Batch Sigu<br>Signed By   | gning [<br>Save |

| Il Certificate of Steel Section<br>Cantilevered Structure<br>nk<br>& Methodology<br>hts | Report Category <ul> <li>Material Test Rep</li> <li>Material Test Rep</li> <li>Test Report of GF</li> <li>Performance Tes</li> <li>Method Stateme</li> </ul> | port of Steel Reinforcement<br>port of Steel Reinforcement<br>RP Water Tank<br>t Report<br>Int and Proposal | ÷        | Uploaded Date           15 Jun 2022 14:18           15 Jun 2022 14:18           15 Jun 2022 14:18           15 Jun 2022 14:18           15 Jun 2022 14:18           15 Jun 2022 14:18 | Signed By Assign |
|-----------------------------------------------------------------------------------------|----------------------------------------------------------------------------------------------------|----------------------------------------------------------------------------------------------------|----------|----------------------------------------------------------------------------------------------------|------------------|
| . Cantilevered Structure<br>nk<br>& Methodology<br>hts                                  | <ul> <li>Material Test Rep</li> <li>Test Report of GF</li> <li>Performance Test</li> <li>Method Stateme</li> </ul>                                           | port of Steel Reinforcement<br>RP Water Tank<br>t Report<br>int and Proposal                                | ÷        | 15 Jun 2022 14:18           15 Jun 2022 14:18           15 Jun 2022 14:18           15 Jun 2022 14:18           15 Jun 2022 14:18                                                     |                  |
| nk<br>& Methodology<br>hts                                                              | <ul> <li>Test Report of GF</li> <li>Performance Test</li> <li>Method Stateme</li> </ul>                                                                      | RP Water Tank<br>t Report<br>nt and Proposal                                                                | ¢<br>¢   | 15 Jun 2022 14:18<br>15 Jun 2022 14:18<br>15 Jun 2022 14:18                                                                                                    |                  |
| & Methodology                                                                           | <ul> <li>Performance Test</li> <li>Method Stateme</li> </ul>                                                                                                 | t Report<br>nt and Proposal                                                                                 | \$<br>\$ | 15 Jun 2022 14:18<br>15 Jun 2022 14:18                                                                                                    |                  |
| its                                                                                     | Method Stateme                                                                                                    | nt and Proposal                                                                                             | \$       | 15 Jun 2022 14:18                                                                                                    |                  |
|                                                                                         |                                                                                                    |                                                                                                    |          |                                                                                                    |                  |
|                                                                                         |                                                                                                    |                                                                                                    |          |                                                                                                    |                  |
|                                                                                         |                                                                                                    |                                                                                                    |          |                                                                                                    |                  |

|                                 | Plans and Documents                                        | Preview and Confi | m Submission     |
|---------------------------------|------------------------------------------------------------|-------------------|------------------|
| 0                               | 0                                                          | 6                 |                  |
|                                 |                                                            |                   |                  |
|                                 |                                                            |                   |                  |
|                                 |                                                            |                   |                  |
| Unloaded files                  |                                                            |                   |                  |
| Othors                          |                                                            |                   |                  |
| Others                          |                                                            |                   |                  |
| File Name                       | Description                                                | Uploaded Date Sig | ned By A         |
| Large File Size (PDF)-285MB.pdf | Material Test Report of Steel Reinforcement                | 15 Jun 2022 14:18 | -                |
| Login using iAM Smart (MOV).mov | Material Test Report and Mill Certificate of Steel Section | 15 Jun 2022 14:18 |                  |
| Presentation (PPT).pptx         | Material Test Report of Concrete / Grout Cubes             | 15 Jun 2022 14:18 |                  |
| Table (Excel).xlsx              |                                                            | 15 Jun 2022 14:18 |                  |
| 十百万上.                           |                                                            | Cancel Reset D    | ownload Zip File |
|                                 |                                                            |                   |                  |
|                                 |                                                            |                   |                  |
|                                 |                                                            |                   |                  |
|                                 |                                                            |                   |                  |
|                                 |                                                            |                   |                  |

- Click the "Submit" button on the bottom
- Miscellaneous Documents are submitted successfully with a receipt issued

# System Acknowledgement Receipt

# **Application Information**

| Submission ID            | ESH-000004552     |
|--------------------------|-------------------|
| Acknowledgement No.      | ESS20220615022603 |
| Type of Submission       | Miscellaneous     |
| Submission Time          | 15 Jun 2022 14:26 |
| BD File Ref.             | 3/1077/22         |
| Status                   | Acknowledged      |
| Start Date               | 16 Jun 2022       |
| Submitted By             | TANG S PING       |
| Responsible Case Officer | SE/NT7            |
|                          |                   |

# 2.13 Resubmission upon Disapproval

If the first plan submission was disapproved by BD, AP/RSE/RGE may consider making resubmission on the basis of the disapproved plans.

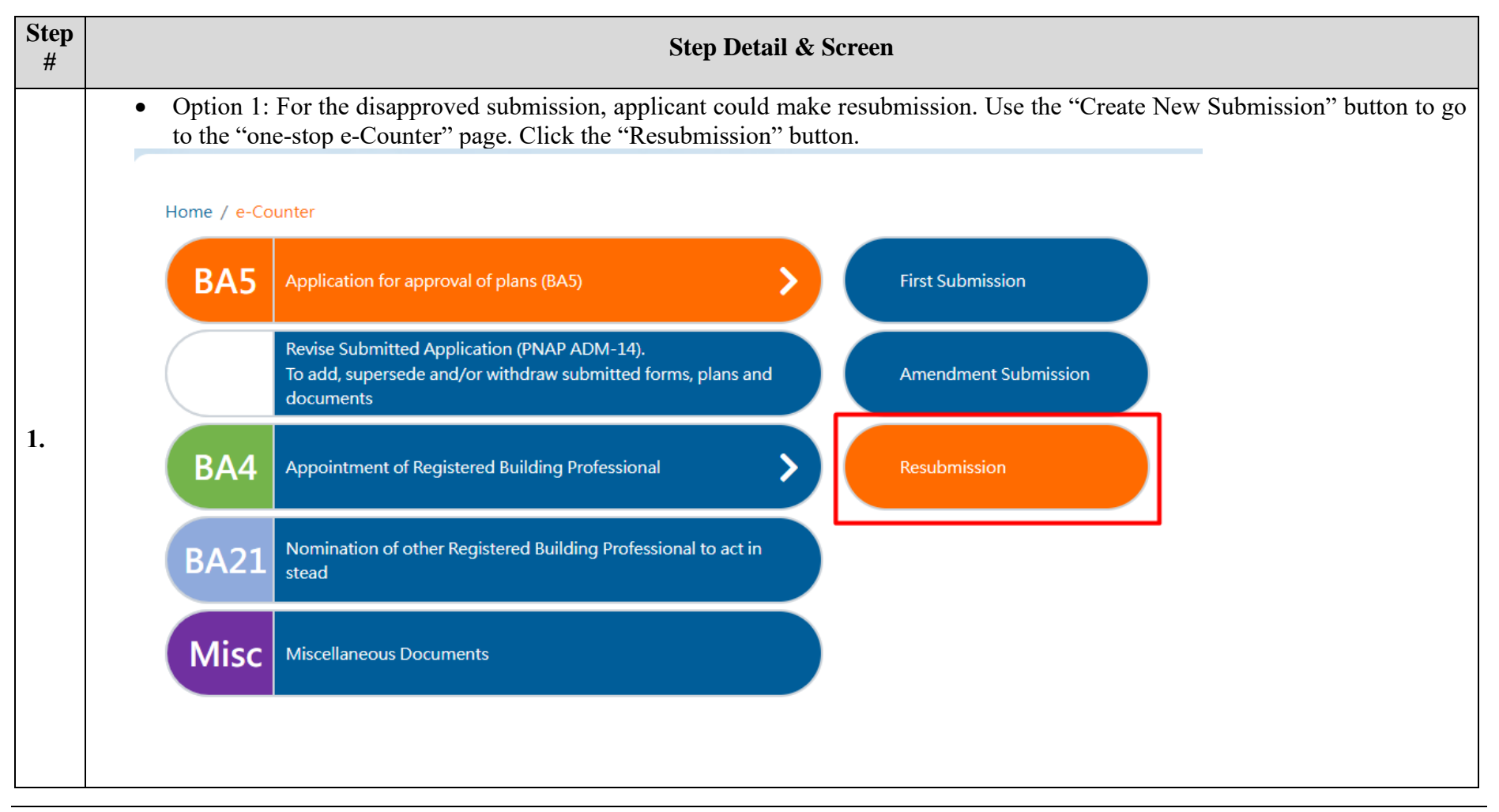

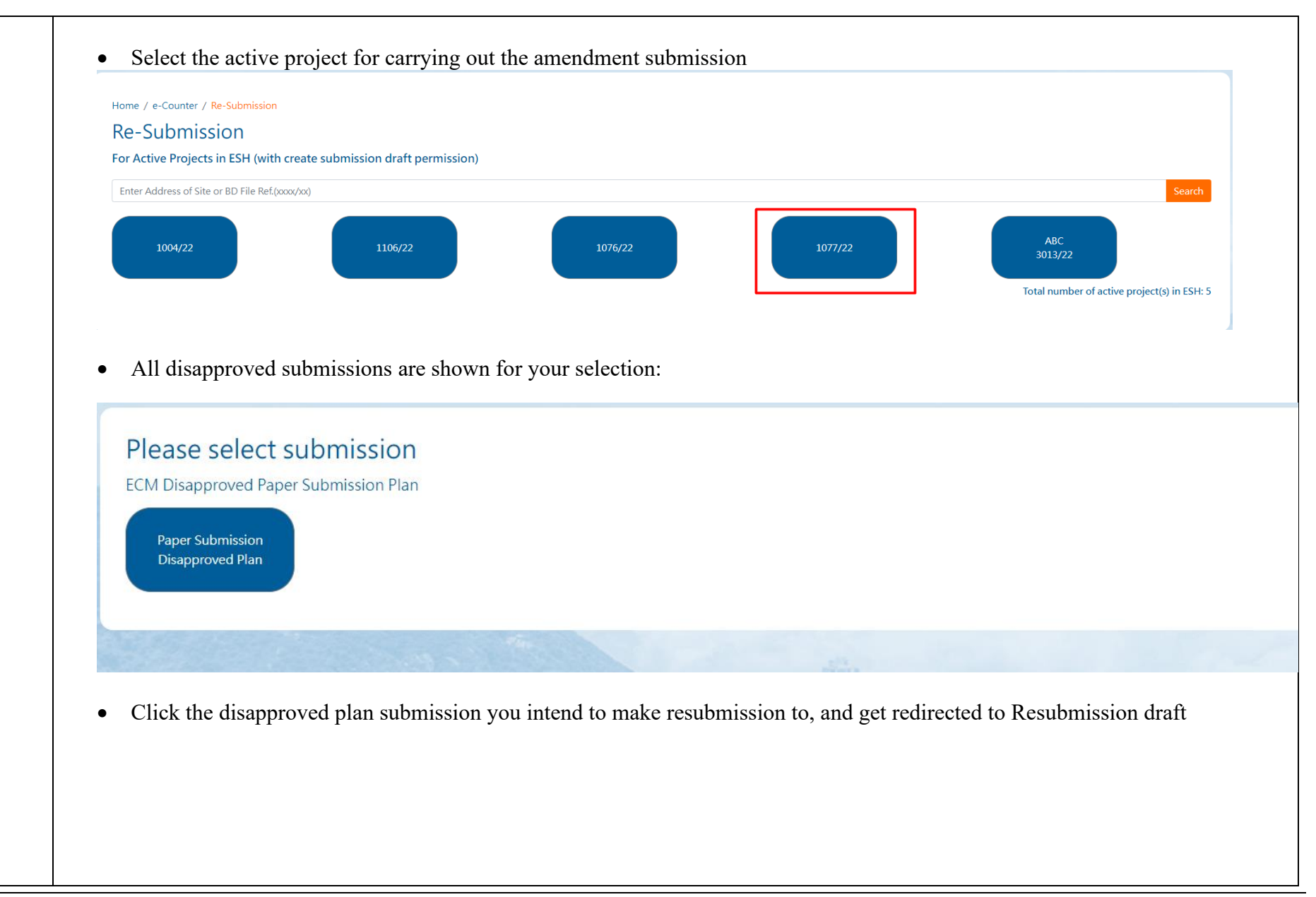

| Home / My/Workspace / - (10              | 77/22) / First Submission - 15 June Paper | - Submission Disannroved Plan/Resubmit) (F      | SH Submission ID · ECH-0000001585 )       |            |                                |
|------------------------------------------|-------------------------------------------|-------------------------------------------------|-------------------------------------------|------------|--------------------------------|
| Basic Inforr                             | nation                                    | Forms                                           | Plans and Documents                       |            | Preview and Confirm Submission |
| Utners (e.g. use of                      | unconventional construction method, e     | tc.) (Please specify)                           |                                           |            |                                |
| Submission / App                         | lication Information                      |                                                 | ESH-0000004585                            |            |                                |
| Submission Subject (Plan T               | itle)                                     |                                                 | 15 June Paper Submission Disapproved Plan | (Resubmit) |                                |
| The plans are re-submitted<br>(Yes / No) | to address the previous refusal under Se  | ection 16(1)(i) or (2)(f) of the Buildings Ordi | nance Yes                                 |            |                                |
| Name of Contact Point                    |                                           |                                                 | TANG S PING                               |            |                                |
| Telephone no. of Contact P               | oint                                      |                                                 | 12345678                                  |            |                                |
| Message to Buildi                        | ngs Department                            |                                                 |                                           |            |                                |
| Please review and approve                | 4                                         |                                                 |                                           |            |                                |
|                                          |                                           |                                                 |                                           |            |                                |

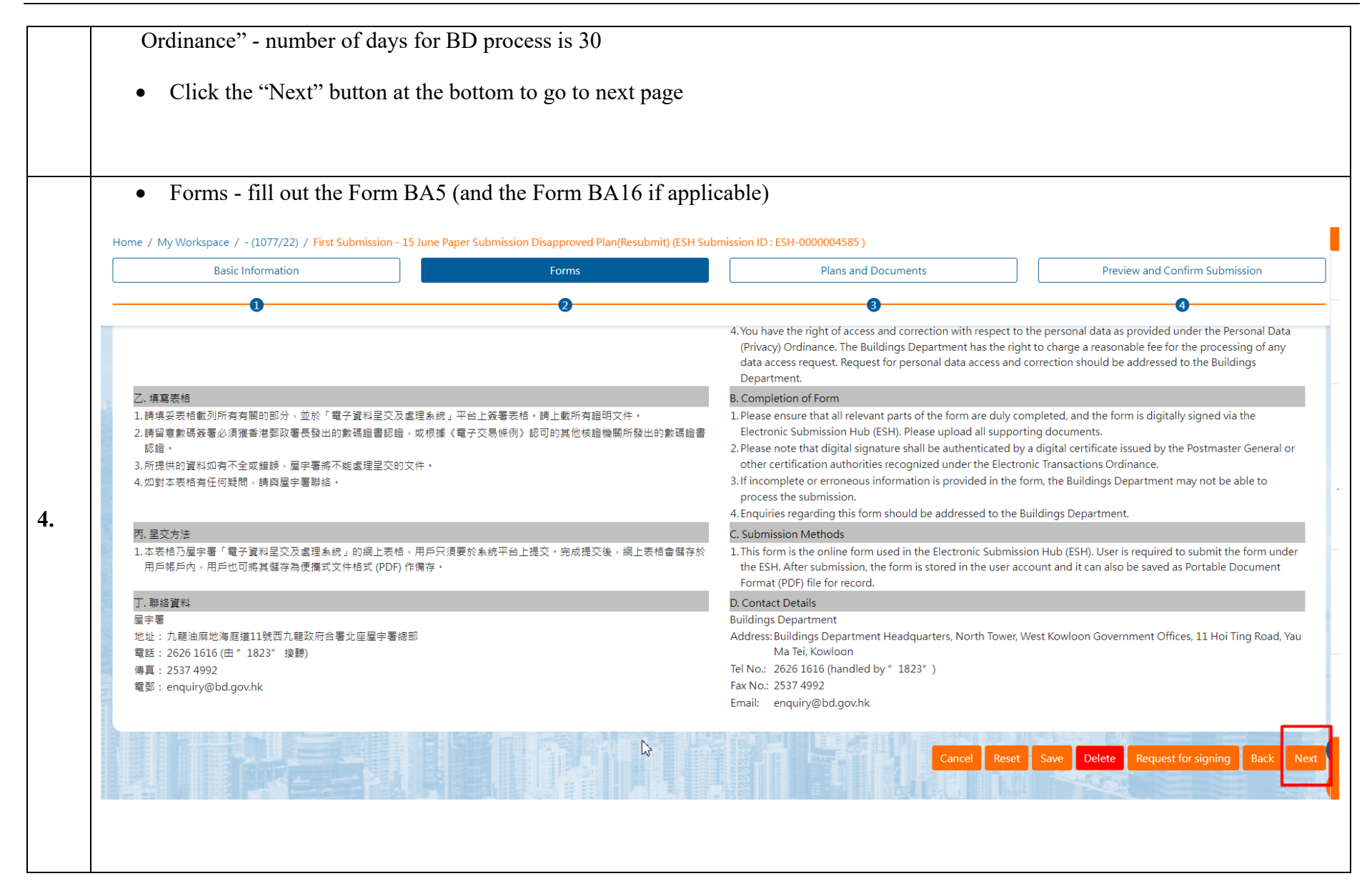

| ion Upload<br>22-05-27 15:41:47.pdf 27 May<br>27 May | ed Date Signed By<br>2022 15:53<br>2022 15:42 | Assign To Action                          |
|------------------------------------------------------|-----------------------------------------------|-------------------------------------------|
| 22-05-27 15:41:47.pdf 27 May<br>27 May               | 2022 15:53<br>2022 15:42                      |                                           |
| 27 May                                               | 2022 15:42                                    | ***                                       |
|                                                      |                                               | Maria                                     |
|                                                      |                                               | Download                                  |
|                                                      | 1 m - 72                                      | Sign BA Fo                                |
|                                                      | Batch Request                                 | t For Signing Batch Signing Batch Signing |
|                                                      |                                               |                                           |
|                                                      |                                               |                                           |
|                                                      |                                               |                                           |
|                                                      |                                               |                                           |
|                                                      |                                               |                                           |
|                                                      |                                               |                                           |
|                                                      |                                               |                                           |
|                                                      |                                               |                                           |
|                                                      |                                               | Batch Request                             |

|                   |                                                                                                    |                                          |                                                                    |                                              |                                                                                  | Bat               | ch Request For Signing     | Signing        |
|-------------------|----------------------------------------------------------------------------------------------------|------------------------------------------|--------------------------------------------------------------------|----------------------------------------------|----------------------------------------------------------------------------------|-------------------|----------------------------|----------------|
| lan               | 0                                                                                                    |                                          |                                                                    |                                              |                                                                                  |                   | Edit Export Attribute File | Import Attribu |
|                   | File Name                                                                                              | Page Size                                | Drawing Number                                                     | Revision                                     | Drawing Title                                                                    | Uploaded Date     | Signed By                  | Assign To Ad   |
|                   | Plan Index-A0-Same-07.pdf                                                                              | A0                                       | ABC-07                                                             | G                                            | 07-GBP FOR G/F, ELEVATION, SECTIONS, ETC, FRAMING                                | 15 Jun 2022 16:08 | TANG S PING, RSE 80/02     |                |
|                   | Plan Index-A0-Same-08.pdf                                                                              | A0                                       | ABC-08                                                             | Н                                            | 08-GBP FOR G/F, ELEVATION, SECTIONS, ETC, FRAMING                                | 15 Jun 2022 16:08 | TANG S PING, RSE 80/02     |                |
|                   | Plan Index-A0-Same-09.pdf                                                                              | A0                                       | ABC-09                                                             | I                                            | 09-GBP FOR G/F, ELEVATION, SECTIONS, ETC, FRAMING                                | 15 Jun 2022 16:08 | TANG S PING, RSE 80/02     |                |
|                   | Plan Index-A0-Same-10.pdf                                                                              | A0                                       | ABC-10                                                             | J.                                           | 10-GBP FOR G/F, ELEVATION, SECTIONS, ETC, FRAMING                                | 15 Jun 2022 16:08 | TANG S PING, RSE 80/02     | •              |
| - (               | (Optional) Calcula                                                                                     | 10115                                    | 1 1                                                                |                                              |                                                                                  |                   |                            |                |
| > (               | (Optional) Calcula<br>(Optional) Reports                                                               | and Cer                                  | tificates u                                                        | pload s                                      | pecific file(s) and sign                                                         |                   |                            |                |
| > (<br>> (        | (Optional) Calcula<br>(Optional) Reports<br>(Optional) Photo                                           | and Cer                                  | tificates u<br>d specific file                                     | pload s <sub>j</sub><br>e(s) and             | pecific file(s) and sign<br>sign                                                 |                   |                            |                |
| > (<br>> (<br>> ( | (Optional) Calcula<br>(Optional) Reports<br>(Optional) Photo<br>(Optional) Others -                    | and Cer<br>upload                        | tificates u<br>d specific file<br>ad specific fil                  | pload s<br>(s) and<br>e(s) and               | pecific file(s) and sign<br>sign<br>I sign                                       |                   |                            |                |
| > (<br>> (<br>> ( | (Optional) Calcula<br>(Optional) Reports<br>(Optional) Photo<br>(Optional) Others -<br>Click "Next" at | and Cer<br>upload<br>upload<br>the botto | tificates u<br>d specific file<br>ad specific fil<br>om to go to n | pload sp<br>(s) and<br>e(s) and<br>ext page  | pecific file(s) and sign<br>sign<br>l sign<br>e "Preview and Confirm Submission" |                   |                            |                |
| > (<br>> (<br>> ( | (Optional) Calcula<br>(Optional) Reports<br>(Optional) Photo<br>(Optional) Others -<br>Click "Next" at | and Cer<br>upload<br>upload<br>the botto | tificates u<br>d specific file<br>ad specific fil<br>om to go to n | pload sp<br>e(s) and<br>e(s) and<br>ext page | pecific file(s) and sign<br>sign<br>l sign<br>e "Preview and Confirm Submission" |                   |                            |                |

| Basic Informa | tion        | Forms                                                                                                    | Plans and Documents | Preview and Confirm Submis      |
|---------------|-------------|----------------------------------------------------------------------------------------------------|---------------------|---------------------------------|
| 0             |             | 2                                                                                                    | 0                   | 4                               |
| <u>Photos</u> |             |                                                                                                    |                     |                                 |
| File Name     | Description | Uploaded Date                                                                                                    | Signed By           | Action                          |
|               |             | No files upload                                                                                                    | ded                 |                                 |
| <u>Others</u> |             |                                                                                                    |                     | 1                               |
| File Name     | Description | Uploaded Date                                                                                                    | Signed By           | Action                          |
|               |             | No files upload                                                                                                    | ded                 |                                 |
|               |             |                                                                                                    |                     |                                 |
|               |             |                                                                                                    |                     | ancel Reset Download Zip File E |
|               | 以信则日以       | 明显。曾必即明                                                                                                    |                     |                                 |
|               |             | 1 P. C. C. C. Market, M. C. B. C. B. |                     |                                 |

# 2.14 View Submission Result

After processing of the submission by BD, the user result will be issued to the applicant via ESH. The user can view the results by using the notification and the Inbox messages. If the user click the message of the approval result in the inbox, the user can download the approval plans and the approval letter.

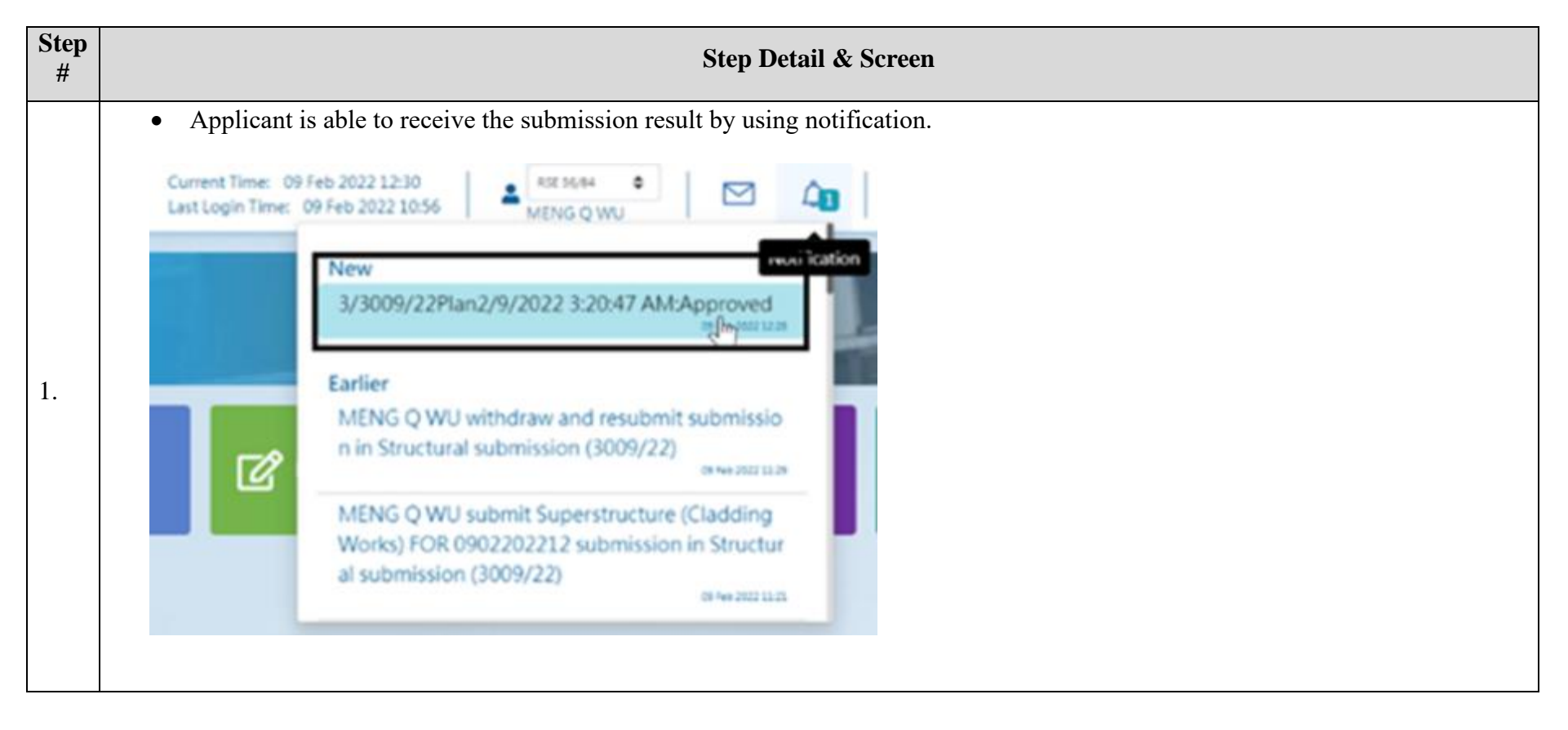

| BD File Ref. | Address of Site           | Type of<br>Submission | Submission ID | Submission Subject                                     | Message Date | Message Title      | Message Nature |
|--------------|---------------------------|-----------------------|---------------|--------------------------------------------------------|--------------|--------------------|----------------|
| 3/3009/22/33 | Demo Project for 20012022 | Plan                  | 2642          | Testing on 8D106 by kel on 07<br>0402022 (II)          | 07 Apr 2022  | Submission Receipt | Submitted      |
| 3/3009/22/33 | Demo Project for 20012022 | Plan                  | 2627          | Testing on 7 Apr 2022 by Kel<br>(I)                    | 07 Apr 2022  | Submission Result  | Approved       |
| 3/3009/22/33 | Demo Project for 20012022 | Plan                  | 2630          | Minor Amendments to Submi<br>ssion                     | 07 Apr 2022  | Submission Receipt | Submitted      |
| 3/3009/22/33 | Demo Project for 20012022 | Plan                  | 2627          | Testing on 7 Apr 2022 by Kel<br>(I)                    | 07 Apr 2022  | Submission Receipt | Submitted      |
| 3/3009/22/33 | Demo Project for 20012022 | Plan                  | 2624          | Minor Amendments to Submi<br>ssion                     | 06 Apr 2022  | Submission Receipt | Submitted      |
| 3/3009/22/33 | Demo Project for 20012022 | Plan                  | 2621          | Retest on Case 1084                                    | 06 Apr 2022  | Submission Receipt | Submitted      |
| 3/3009/22/33 | Demo Project for 20012022 | Plan                  | 2618          | Testing on Ticket 999                                  | 06 Apr 2022  | Submission Result  | Approved       |
| 3/3009/22/33 | Demo Project for 20012022 | Plan                  | 2618          | Testing on Ticket 999                                  | 06 Apr 2022  | Submission Receipt | Submitted      |
| 3/3009/22/33 | Demo Project for 20012022 | Plan                  | 2588          | Testing on supersede flow on<br>4 Apr 2022 by kel (IV) | 06 Apr 2022  | Submission Result  | Approved       |
| 3/3009/22/33 | Demo Project for 20012022 | Plan                  | 2609          | Testing on the due day by kel<br>on 6 Apr 2022 (V)     | 06 Apr 2022  | Submission Receipt | Submitted      |

| =   | Buildings Dep<br>Electronic Sub | artment<br>mir<br>Testing on 7 Apr 2022 by Kel (I) | Current Time: 08 Apr 2022 18:53  | RGE 19/06 ¢ CO                                 | loads           | 2 Q                | ** ** *    |
|-----|---------------------------------|----------------------------------------------------|----------------------------------|------------------------------------------------|-----------------|--------------------|------------|
| ~   | BD File Ref. 4                  | Ade<br>BD Ref No.                                  | 3/3009/22/33                     |                                                | en file         | by wa (i) (1) put  | ige Nature |
| -24 | 3/3009/22/33                    | Der Address of Site                                | Demo Project for 2001/2022       | See m                                          | ore             | _                  | tted       |
| 7   | 3/3009/22/33                    | Der Type of Submission                             | Plan                             |                                                |                 | ssion Result       | Approved   |
| ø   | 3/3009/22/33                    | Submission ID                                      | 3/3009/22/33                     |                                                |                 | ssion Receipt      | Submitted  |
|     | 3/3009/22/33                    | Acknowledgement No.                                | 3/3009/22/33                     |                                                |                 | ssion Receipt      | Submitted  |
| ÷   |                                 | Submission Subject                                 | Testing on 7 Apr 2022 by Kel (I) |                                                |                 |                    |            |
| *   | 3/3009/22/33                    | Der Message Date                                   | 07 Apr 2022                      |                                                |                 | ssion Receipt      | Submitted  |
|     | 3/3009/22/33                    | Der Message from BD                                |                                  |                                                |                 | ission Receipt     | Submitted  |
|     | 3/3009/22/33                    | Der Letter Testing on 7 Apr 2022 by Kel (I)        |                                  |                                                |                 | ssion Result       | Approved   |
|     | 3/3009/22/33                    | Der Attachment(s)                                  |                                  |                                                |                 | ssion Receipt      | Submitted  |
|     | 3/3009/22/33                    | Seventh FLoor Plan, Site Apdf                      |                                  |                                                | i.              | ±, ssion Result    | Approved   |
|     | 3/3009/22/33                    | Demo Project for 20012022                          | Plan 2609                        | Testing on the due day by<br>on 6 Apr 2022 (V) | kel 06 Apr 2022 | Submission Receipt | Submitted  |

# 2.15 Appointment of Registered Building Professional (Form BA4)

A project AP/RSE/RGE is entitled to i) add a separate AP/RGE/RGE to a project and ii) invite another AP/RSE/RGE to replace an existing AP/RSE/RGE of a project by submitting the Form BA4.

# 1. Addition of Separate AP/RSE/RGE

| Step<br># | Step Detail & Screen                                                                                                    |
|-----------|----------------------------------------------------------------------------------------------------|
| 1.        | <ul> <li>Use the "Create New Submission" button to go to the "one-stop e-Counter" page.</li> <li>Click the "Addition of Separate Registered Building Professional" button under "BA4 - Appointment of Registered Building Professional"</li> </ul> |

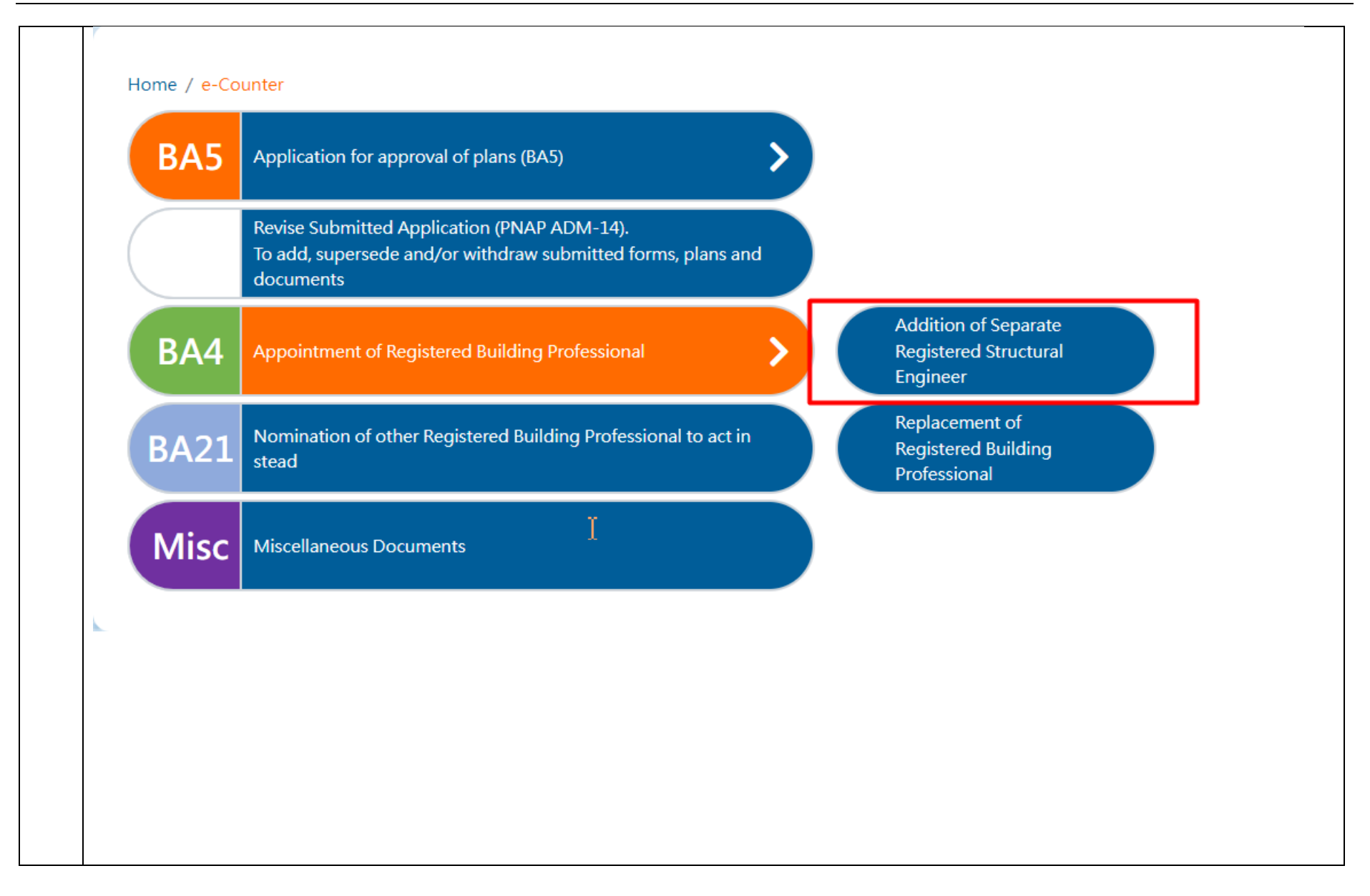

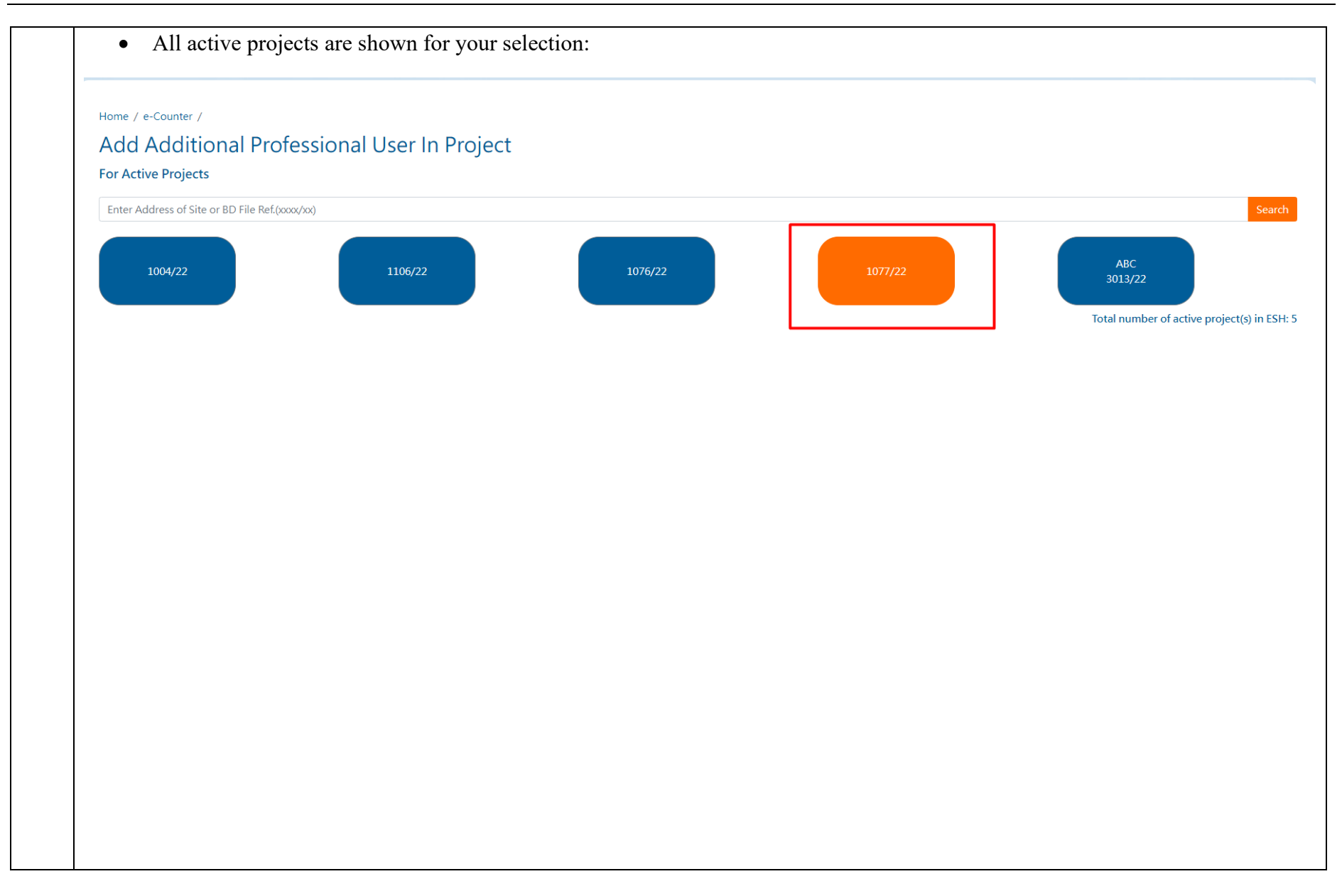

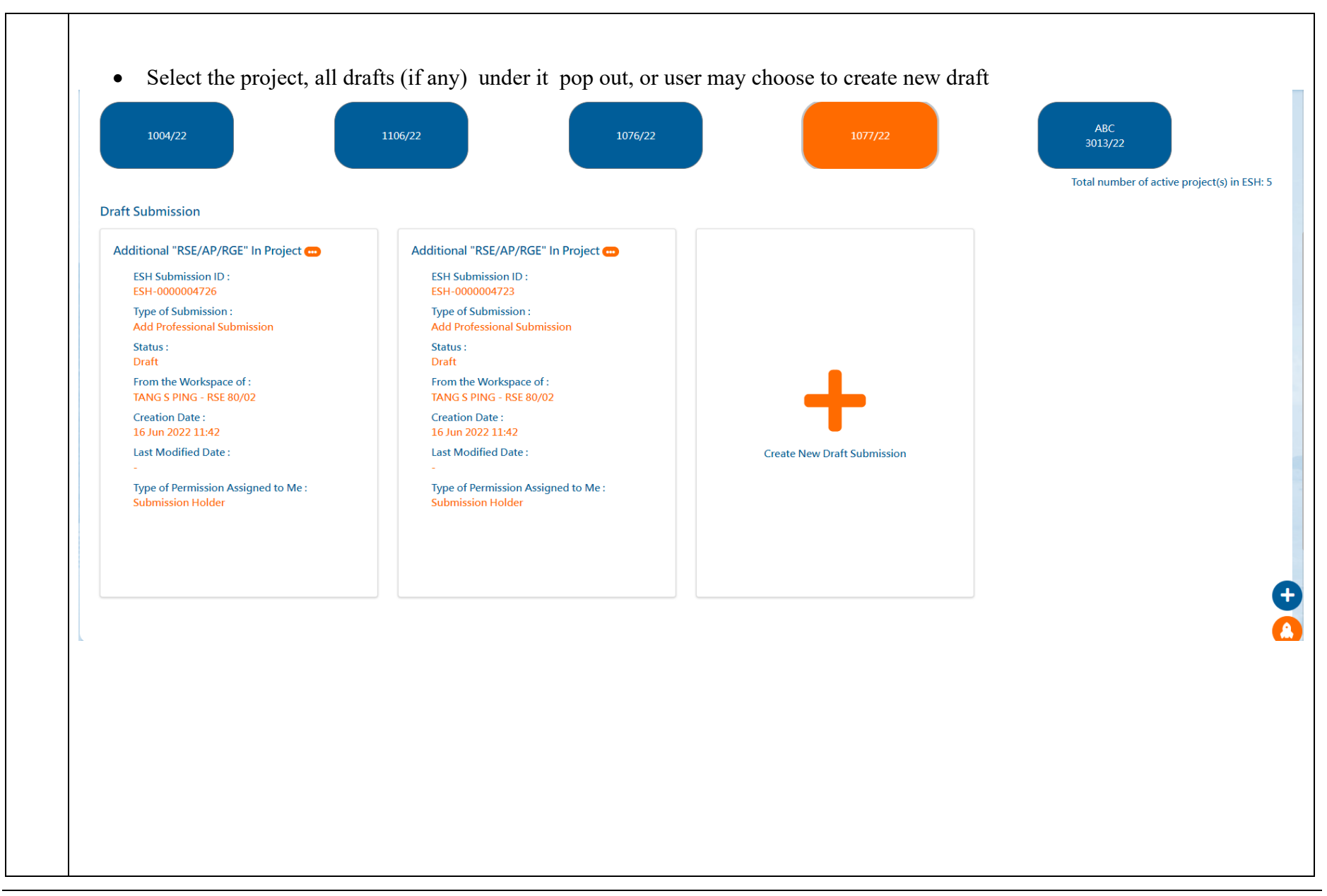

| Project Information BD File Ref. 1077/22 Owner Address of Site Lot 1077/22 Contact Person - Please complete the following fields Submission Title Contact Point of Applicant Name Contact Point of Applicant Name Contact Point Of Applicant Name Contact Point Of Applicant Name Contact Poi | Dasie Inte                                                                                                    | ormation                                     | Forms    | Documents                                                           | Preview and Confirm Submis |
|----------------------------------------------------------------------------------------------------|----------------------------------------------------------------------------------------------------|----------------------------------------------|----------|---------------------------------------------------------------------|----------------------------|
| Project Information         BD File Ref.       1077/22         Address of Site       Authorized Person       -         Lot No.       Lot 1077/22       Registered Structural Engineer       TANG S PING         Description       Lot 1077/22       Registered Geotechnical Engineer       UN J PARK         Description       Registered Contractor       -         Please complete the following fields       Submission ID       ESH-000004723         Submission Title       Additional "RSE/AP/RGE" in project                                                                                                    |                                                                                                    | •                                            | 0        | 0                                                                   | 0                          |
| BD File Ref.       107/22       Owner         Address of Site       Authorized Person       -         Lot No.       Lot 107/22       Registered Structural Engineer       TANG S PING         Description       V       Registered Gootechnical Engineer       IN J PARK         Person       V       Registered Gootechnical Engineer       -         Person       V       V       -         Presse complete the following File       V       V       -         Submission ID       EsH-000004723       -       -         Submission Title       ExH-000004723       -       -         Contact Point of Applicant Name       TANG S PING       -       -         Contact Point of Applicant Name       TANG S PING       -       -                                                                                                    | Project Informat                                                                                                    | ion                                          |          |                                                                     |                            |
| Address of Site       Authorized Person       -         Lot No.       Lot 1077/22       Registered Getochnical Engineer       INN 5 PING         Description       Registered Gottactore       INN J PARK         Registered Contractor       -       -         Please complete the following fields       -       -         Submission ID       ESH-0000004723       -       -         Submission Title       -       -       -         Contact Point of Applicant Name       -       -       -         Contact Point of Applicant Name       -       -       -                                                                                                    | BD File Ref.                                                                                                    | 1077/22                                      |          | Owner                                                               |                            |
| Lot No. Lot 1077/22   Description Registered Structural Engineer   Registered Gootechnical Engineer Lin J PARK   Registered Contractor -   Please-complete the following fields   Submission Title ESH-0000004723   Submission Title EstH-000004723   Contact Point of Applicant Name Intra S PING   Contact Point of Applicant Name Taxis S PING   Contact Point of Applicant Name   Contact Point of Applicant Name Set S PING                                                                                                    | Address of Site                                                                                                    |                                              |          | Authorized Person -                                                 |                            |
| Description Registered Geotechnical Engineer LIN J PARK   Registered Contractor -      Please complete the following fields   Please complete the following fields   Submission ID   Submission Title   Contact Point of Applicant Name   Contact Point of Applicant Name   Contact Point of Applicant Name   Contact Point of Applicant Name     Contact Point of Applicant Name     Contact Point Of Applicant Name     Contact Point Of Applicant Name     Contact Point Of Applicant Name     Contact Point Of Applicant Name     Contact Point Of Applicant Name     Contact Point Of Applicant Name     Contact Point Of Applicant Name     Contact Point Of Applicant Name     Contact Point Of                                                                                                    | Lot No.                                                                                                    | Lot 1077/22                                  |          | Registered Structural Engineer TANG S PING                          |                            |
| Registered Contractor   Please complete the following fields   Submission ID   Submission Title   Contact Point of Applicant Name   Contact Point of Applicant Name   Contact Name   Contact Name   Contact Name   Contact Name   Contact Name Contact Name Contact                                                                                                    | Description                                                                                                    |                                              |          | Registered Geotechnical Engineer LIN J PARK                         |                            |
| Detail of Submission / Application   Please complete the following fields   Submission ID   Submission Title   Contact Point of Applicant Name   Contact Point of Applicant Name   Contact Point of Applicant Name                                                                                                    |                                                                                                    |                                              |          | Registered Contractor -                                             |                            |
| Submission Title     Additional "RSE/AP/RGE" in project       Contact Point of Applicant Name     TANG S PING                                                                                                    | Detail of Submis                                                                                                    | sion / Application                           |          |                                                                     |                            |
| Contact Point of Applicant Name     TANG S PING                                                                                                    | Detail of Submission                                                                                                 | sion / Application<br>wing fields            |          | ESH-000004723                                                       |                            |
|                                                                                                    | Detail of Submission<br>Please complete the follow<br>Submission ID<br>Submission Title                              | sion / Application<br>wing fields            | Q        | ESH-0000004723<br>Additional "RSE/AP/RGE" in project                |                            |
|                                                                                                    | Detail of Submission<br>Please complete the follow<br>Submission ID<br>Submission Title<br>Contact Point of Applicar | sion / Application<br>wing fields<br>nt Name | Q        | ESH-0000004723<br>Additional "RSE/AP/RGE" in project<br>TANG S PING |                            |
|                                                                                                    | Detail of Submiss<br>Please complete the follow<br>Submission ID<br>Submission Title<br>Contact Point of Applican    | sion / Application<br>wing fields<br>ht Name | C,       | ESH-0000004723<br>Additional "RSE/AP/RGE" in project<br>TANG S PING |                            |
|                                                                                                    | Detail of Submission<br>Please complete the follow<br>Submission ID<br>Submission Title<br>Contact Point of Applican | sion / Application<br>wing fields<br>nt Name | C,       | ESH-0000004723<br>Additional "RSE/AP/RGE" in project<br>TANG S PING |                            |
|                                                                                                    | Detail of Submission<br>Please complete the follow<br>Submission ID<br>Submission Title<br>Contact Point of Applican | sion / Application<br>wing fields<br>nt Name | <b>b</b> | ESH-0000004723<br>Additional "RSE/AP/RGE" in project<br>TANG S PING |                            |

| <u>S</u> ( | ubmission Informatio                                                                                                    | <u>n</u>                                                                                                    |                                                         |         |            |  |
|------------|----------------------------------------------------------------------------------------------------|----------------------------------------------------------------------------------------------------|---------------------------------------------------------|---------|------------|--|
|            |                                                                                                    | Invite Role                                                                                                    | Registered Geotechnical Engineer                        |         | ÷          |  |
|            |                                                                                                    | Invite Person                                                                                                    | Authorized Person<br>Registered Structural Engineer     |         |            |  |
|            |                                                                                                    | Name                                                                                                    | Registered Geotechnical Engineer                        |         |            |  |
|            | Enable to Submit Type of Plan                                                                                             |                                                                                                    | Select option                                           |         | •          |  |
|            | Enable t                                                                                                    | to Submit Type of Plan                                                                                                    | Select option                                           |         | *          |  |
|            | Enable t                                                                                                    | to Submit Type of Plan                                                                                                    | Select option                                           |         | •          |  |
|            | Enable t                                                                                                    | to Submit Type of Plan                                                                                                    | Select option                                           |         | *          |  |
| ♦ Su       | Enable t<br>Ibmission Information - Inpu<br>- Set "                                                                       | to Submit Type of Plan<br>t "Invite Person" by n<br>Enable to Submit Typ                                                                        | Select option<br>name or registration no.<br>e of Plan" |         | •          |  |
|            | Enable t<br>ubmission Information - Inpu<br>- Set "                                                                       | to Submit Type of Plan<br>t "Invite Person" by n<br>Enable to Submit Typ                                                                        | Select option<br>name or registration no.<br>e of Plan" |         | •          |  |
|            | Enable t<br>ubmission Information - Inpu<br>- Set "<br><u>mission Information</u>                                         | to Submit Type of Plan<br>t "Invite Person" by n<br>Enable to Submit Typ                                                                        | Select option<br>name or registration no.<br>e of Plan" |         | •          |  |
|            | Enable t<br>abmission Information - Inpu<br>- Set "<br><u>mission Information</u>                                         | to Submit Type of Plan<br>t "Invite Person" by n<br>Enable to Submit Typ                                                                        | Select option<br>name or registration no.<br>e of Plan" |         | •          |  |
|            | Enable t<br>ubmission Information - Inpu<br>- Set "<br><u>mission Information</u><br>Invite Role<br>Invite Person         | to Submit Type of Plan<br>t "Invite Person" by n<br>Enable to Submit Typ<br>Registered Geotechnical Engineer<br>HO Q FENG,RGE 6/97              | Select option ame or registration no. e of Plan"        |         | •          |  |
|            | Inable t<br>ubmission Information - Inpu<br>- Set "<br><u>mission Information</u><br>Invite Role<br>Invite Person<br>Name | to Submit Type of Plan<br>t "Invite Person" by m<br>Enable to Submit Typ<br>Registered Geotechnical Engineer<br>HO Q FENG,RGE 6/97<br>HO Q FENG | Select option ame or registration no. e of Plan"        | Reg No. | • RGE 6/97 |  |

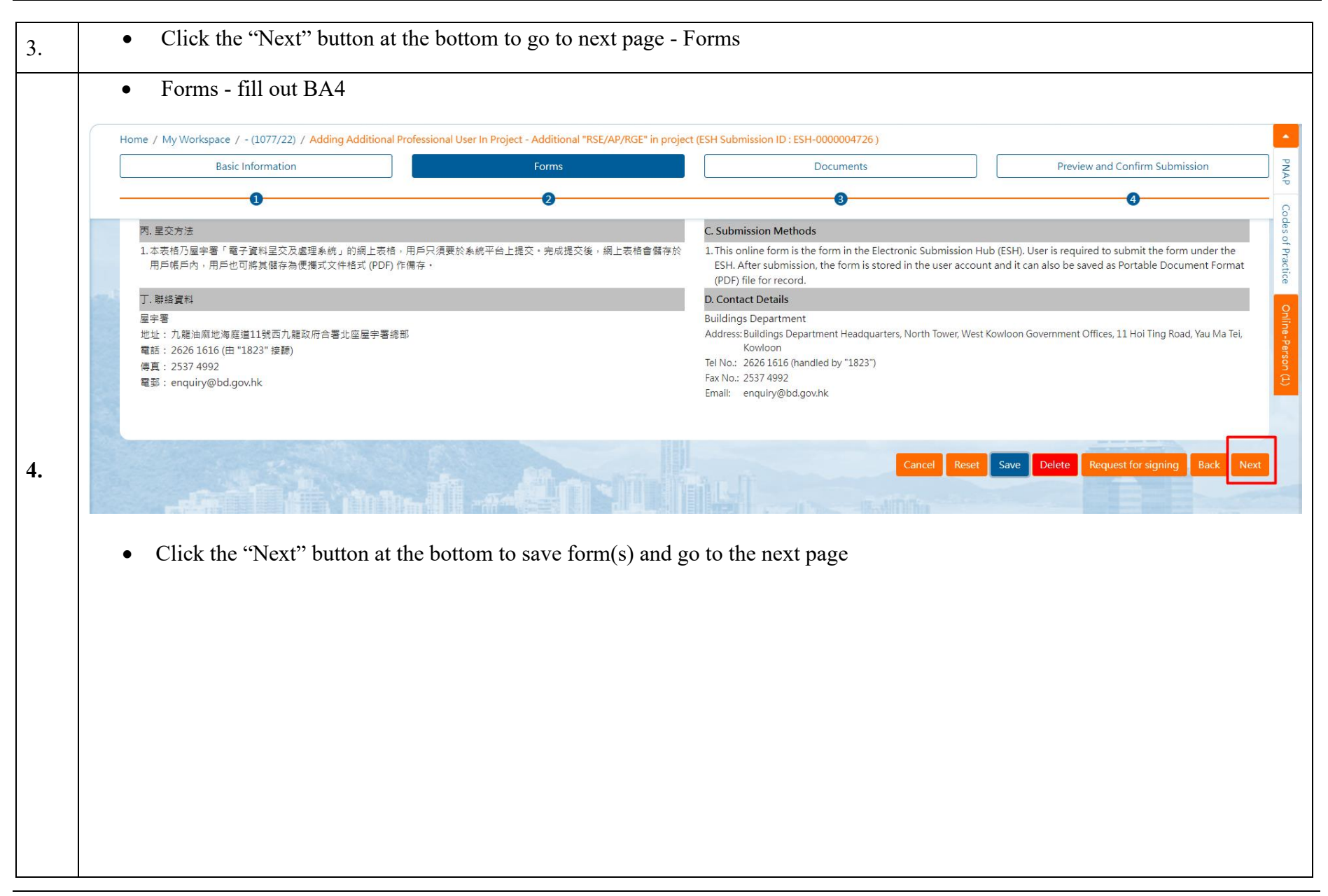

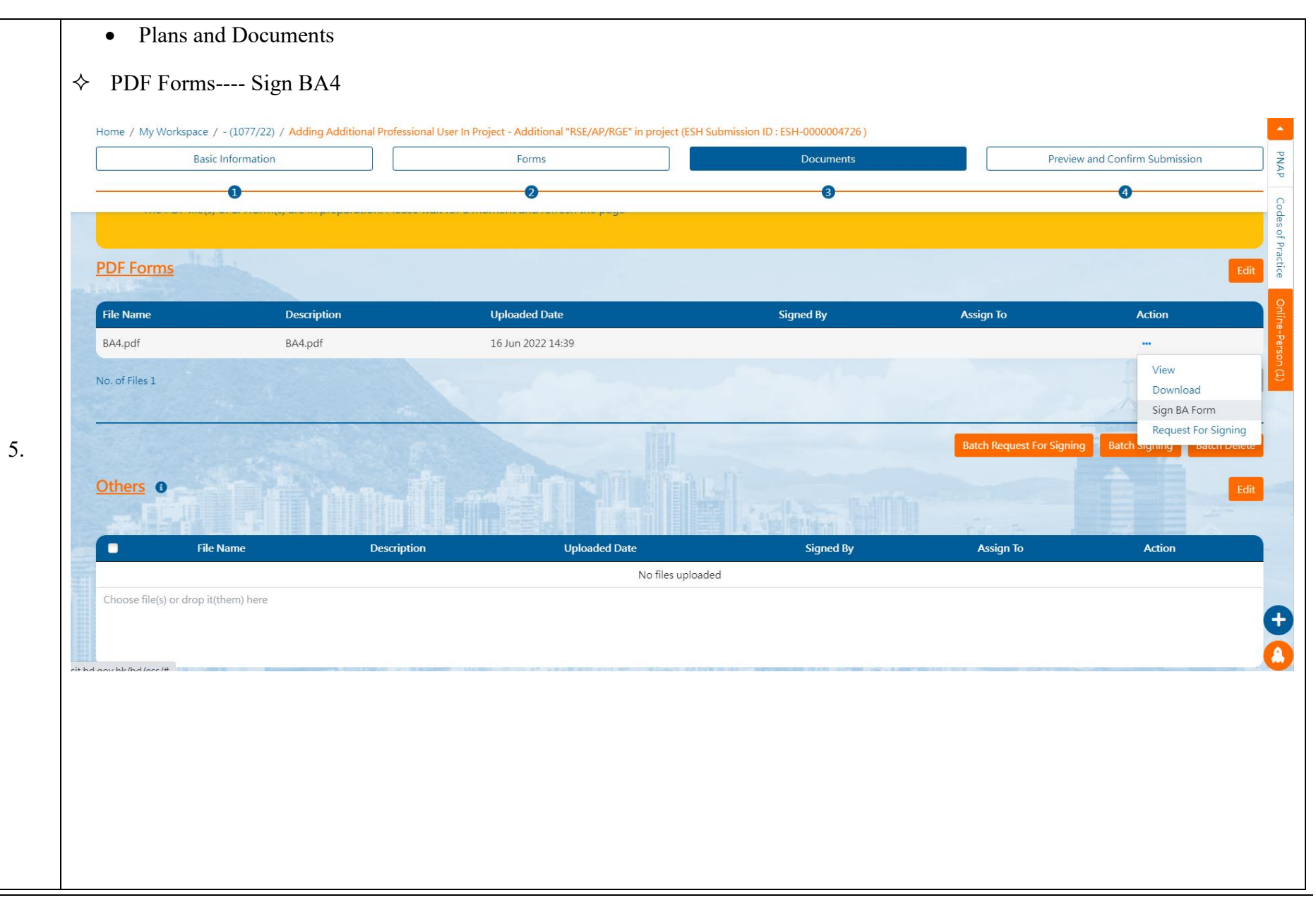

| Request For Signing  | ×  |  |
|----------------------|----|--|
| HO Q FENG,RGE 6/97 × | -  |  |
|                      | gr |  |
|                      | ~  |  |
| Coniirm              |    |  |
|                      |    |  |
|                      |    |  |
|                      |    |  |
|                      |    |  |
|                      |    |  |
|                      |    |  |

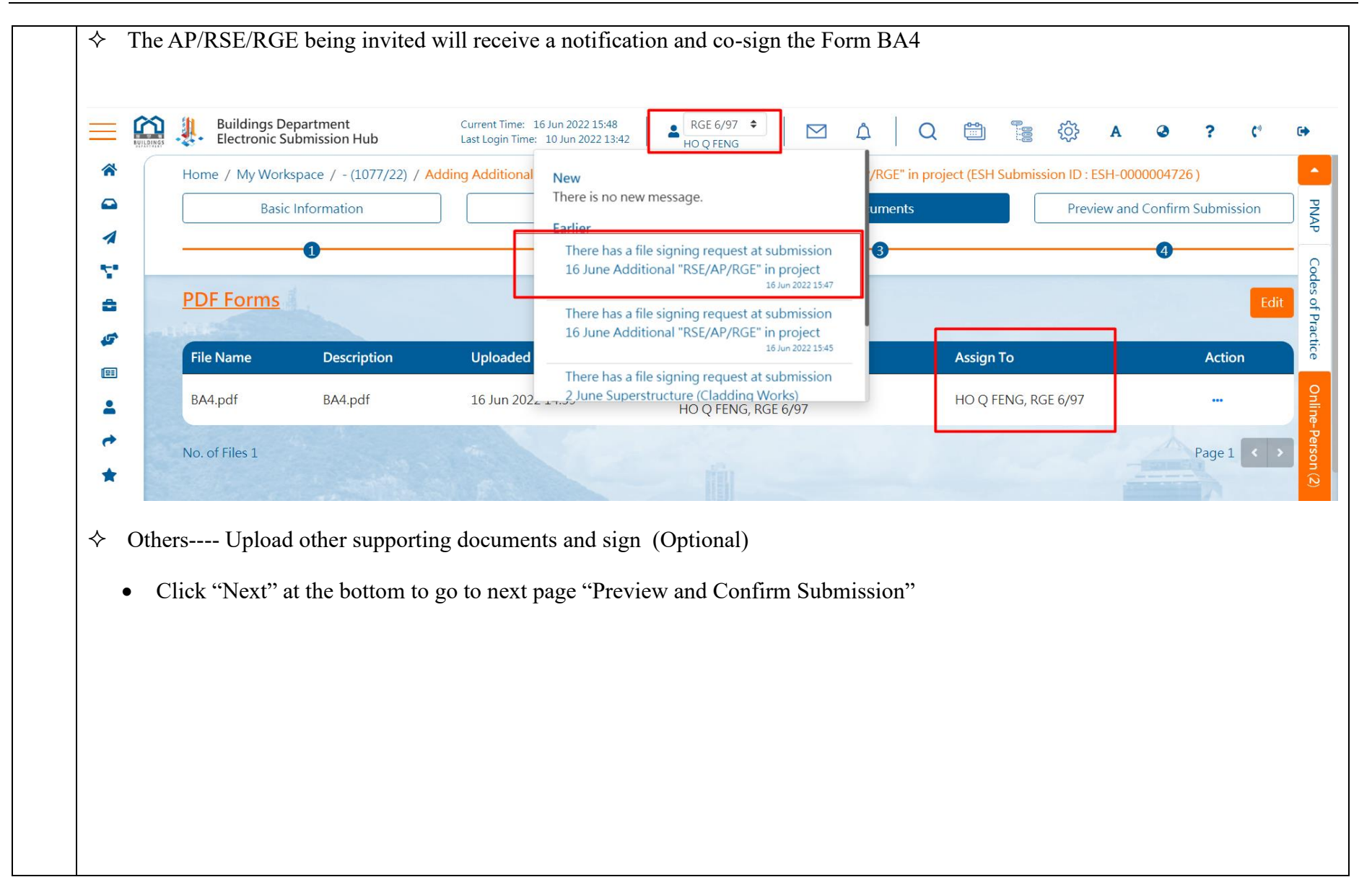
|    |   | • Preview st                      | ubmission details                       |                                                   |                                                      |                                            |
|----|---|-----------------------------------|-----------------------------------------|---------------------------------------------------|------------------------------------------------------|--------------------------------------------|
|    | Н | ome / My Workspace / - (1         | 1077/22) / Adding Additional Profession | al User In Project - 16 June Additional "RSE/AP/R | GE" in project (ESH Submission ID : ESH-0000004726 ) |                                            |
|    |   | Basic Info                        | ormation                                | Forms                                             | Documents                                            | Preview and Confirm Submission             |
|    | _ |                                   |                                         | 0                                                 | 3                                                    | <b>0</b>                                   |
|    |   | <u>Uploaded files</u><br>PDF Form |                                         |                                                   |                                                      | Download Practice                          |
|    | 1 | File Name                         | Description                             | Uploaded Date                                     | Signed By                                            | Action                                     |
|    |   | BA4.pdf                           | BA4.pdf                                 | 16 Jun 2022 14:39                                 | TANG S PING, RSE 80/02<br>HO Q FENG, RGE 6/97        | "                                          |
| 6. |   | <u>Others</u>                     |                                         |                                                   |                                                      | B<br>Download                              |
|    |   | File Name                         | Description                             | Uploaded Date                                     | Signed By                                            | Action                                     |
|    |   |                                   |                                         | No                                                | files uploaded                                       |                                            |
|    |   | i ir                              |                                         |                                                   |                                                      | Cancel Reset Download Zip File Back Submit |
|    |   | • Click the '                     | "Submit" button at th                   | e bottom                                          |                                                      |                                            |
|    |   | • Addition of                     | of Separate Registere                   | d Building Professional is                        | s submitted successfully with a r                    | eceipt issued                              |
|    |   | • Go to My                        | Project to view the p                   | roject basic information                          |                                                      |                                            |
| 7. |   | • The additi                      | ional separate AP/RS                    | E/RGE has been added to                           | the project                                          |                                            |

## 2. Replacement of Registered Building Professional

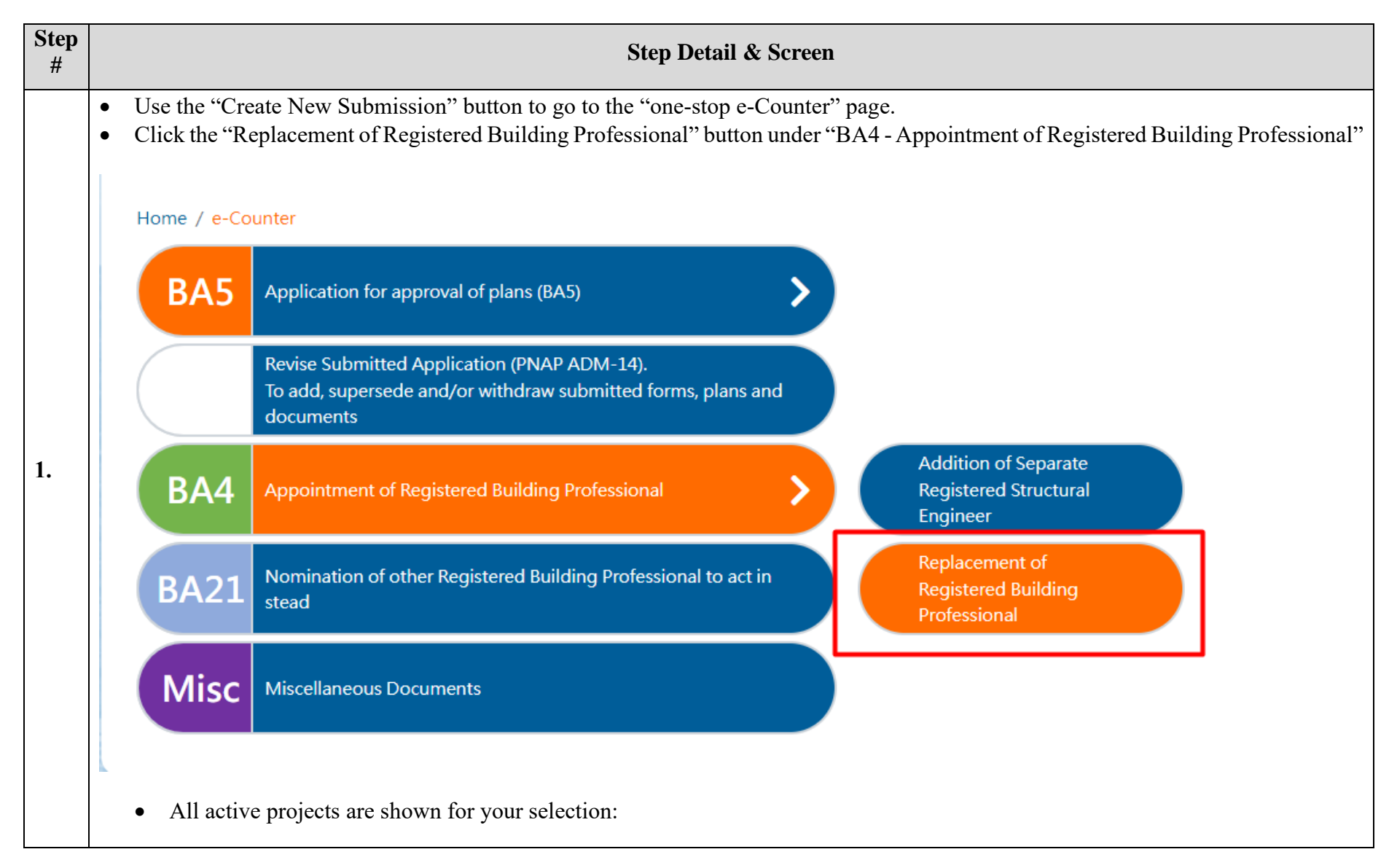

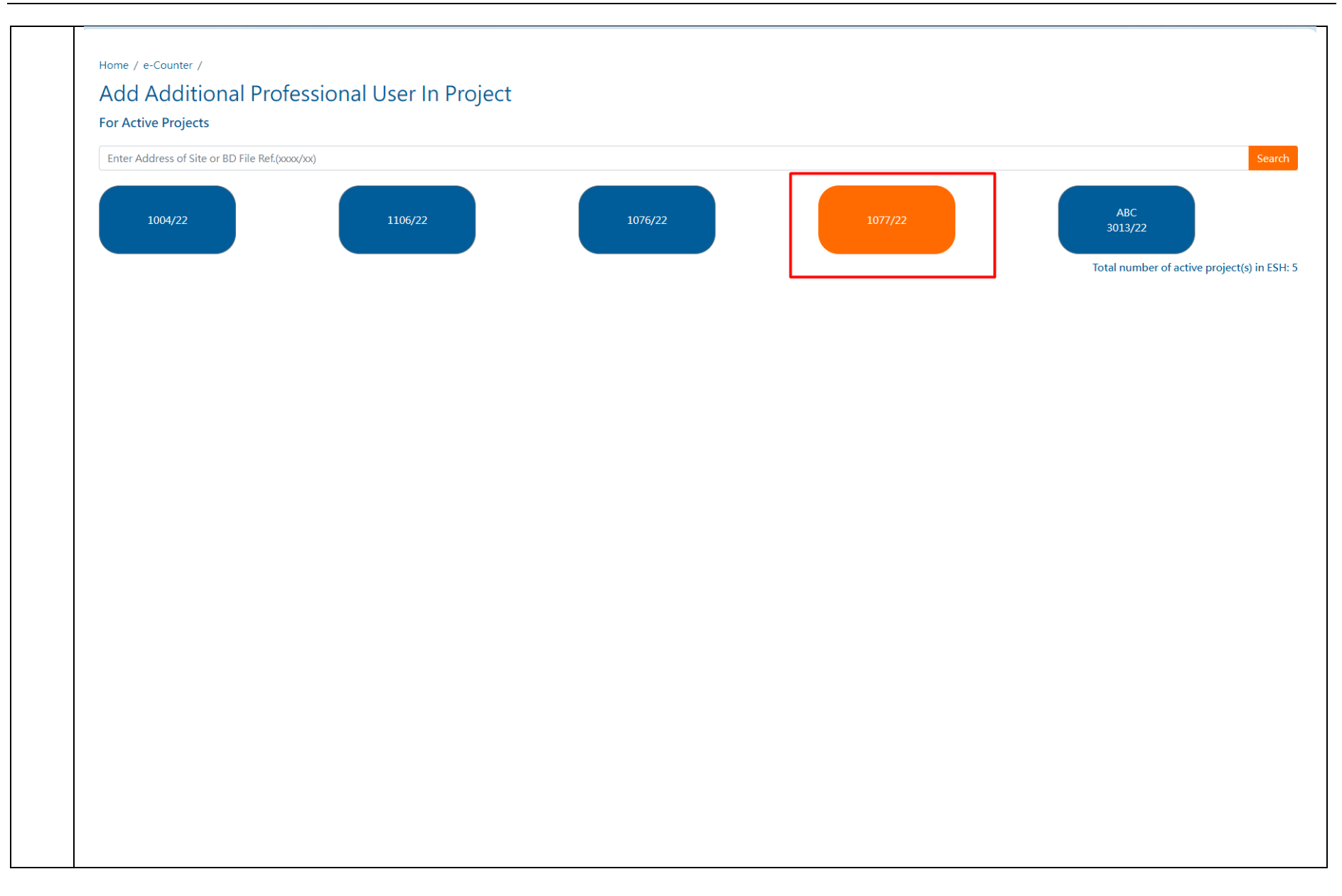

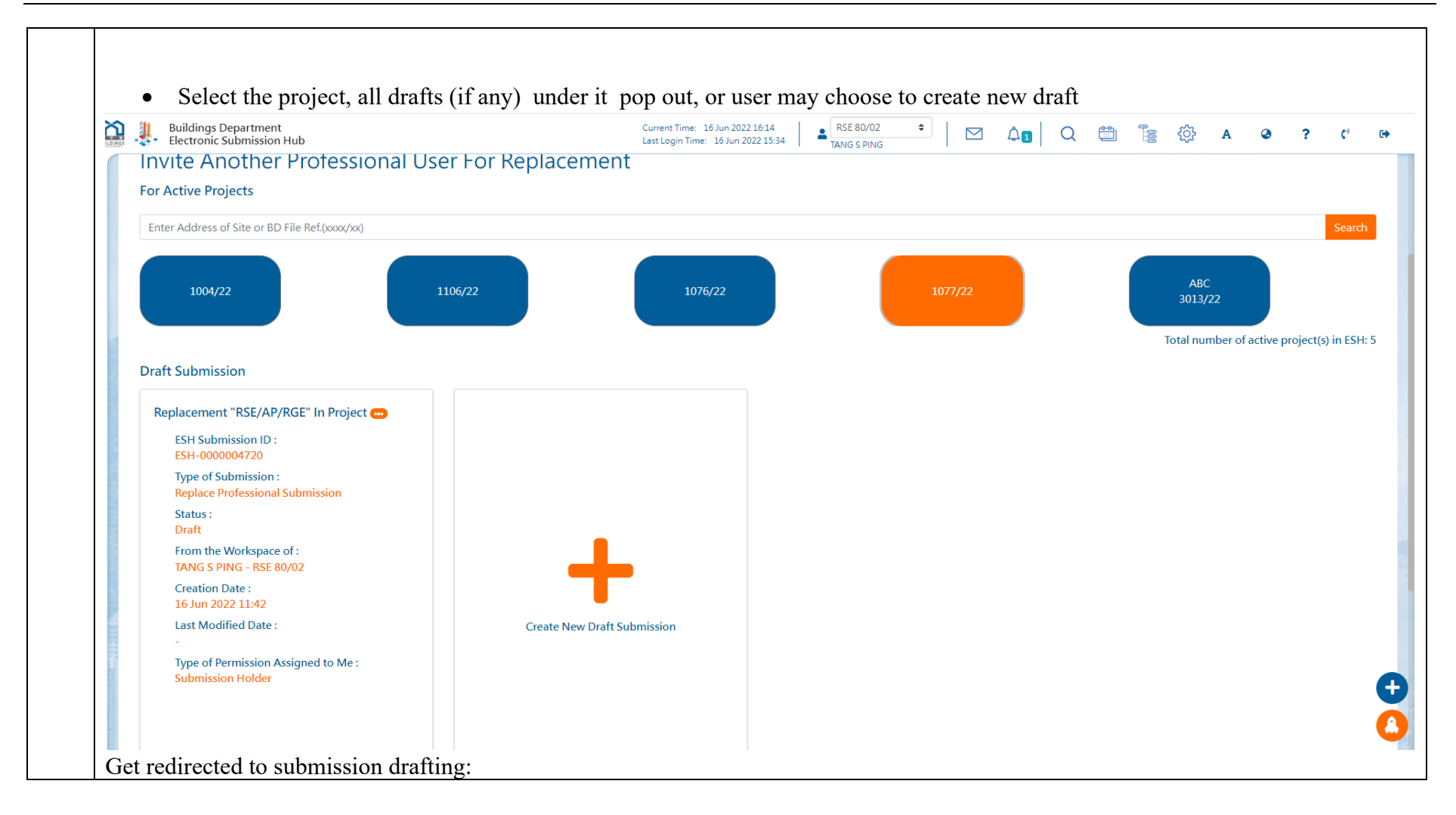

|             | 2                          |                                                      | •                                                                                                    | 9                                                                                                    |
|-------------|----------------------------|------------------------------------------------------|----------------------------------------------------------------------------------------------------|----------------------------------------------------------------------------------------------------|
| 1           |                            |                                                      |                                                                                                    |                                                                                                    |
| 1077/22     |                            | Owner                                                |                                                                                                    |                                                                                                    |
|             |                            | Authorized Person                                    | -                                                                                                    |                                                                                                    |
| Lot 1077/22 |                            | Registered Structural Er                             | ngineer TANG S PING                                                                                                    |                                                                                                    |
|             |                            | Registered Geotechnica                               | al Engineer LIN J PARK                                                                                                    |                                                                                                    |
|             |                            | Registered Contractor                                | -                                                                                                    |                                                                                                    |
|             |                            | Replacement "RSE/AP/F                                | RGE" in project                                                                                                    |                                                                                                    |
|             |                            | ESH-0000004720                                       |                                                                                                    |                                                                                                    |
|             |                            |                                                      |                                                                                                    |                                                                                                    |
| ame         |                            | IANG S PING                                          |                                                                                                    |                                                                                                    |
|             |                            |                                                      |                                                                                                    |                                                                                                    |
|             |                            |                                                      |                                                                                                    |                                                                                                    |
|             |                            |                                                      |                                                                                                    |                                                                                                    |
|             |                            |                                                      |                                                                                                    |                                                                                                    |
|             |                            |                                                      |                                                                                                    |                                                                                                    |
|             |                            |                                                      |                                                                                                    |                                                                                                    |
|             | Lot 1077/22<br>Lot 1077/22 | 1077/22<br>Lot 1077/22<br>mr/Application<br>g fields | 1 1077/22 Owner Authorized Person Lot 1077/22 Registered Geotechnic Registered Geotechnic registered Contractor grields ESH-000004720 Replacement "RSE/AP/A ame TANG S PING | 1077/22 Owner - Authorized Person - CANDER SPING<br>Lot 1077/22 Registered Structural Engineer LIN J PARK<br>Registered Geotechnical Engineer LIN J PARK<br>Registered Contractor |

|    | •          | Basic Information - fill in necessary information                                    |                     |                                                |    |
|----|------------|--------------------------------------------------------------------------------------|---------------------|------------------------------------------------|----|
|    | $\diamond$ | Submission Information - Select "Invite Role" from                                   | dropdov             | wn List                                        |    |
|    | r          |                                                                                      |                     |                                                |    |
|    |            | Submission Information                                                               |                     |                                                |    |
|    |            | Invite Role                                                                          | Regist              | ered Geotechnical Engineer 🔶                   |    |
|    |            | Existing Professional Name                                                           | Autho<br>Regist     | rized Person<br>ered Structural Engineer       |    |
|    |            | Invite Person                                                                        | Regist<br>Please    | ered Geotechnical Engineer<br>select an option |    |
|    |            | Name                                                                                 |                     |                                                |    |
| 2. | Ŷ          | Submission Information - Select "Existing Profession<br>- Input "Invite Person" by r | onal" wh<br>name or | to is being replaced registration no.          |    |
|    |            | Submission Information                                                               |                     |                                                |    |
|    |            | Invite                                                                               | Role                | Registered Geotechnical Engineer               | \$ |
|    |            | Existing Professional N                                                              | lame                | HO Q FENG,RGE 6/97                             | \$ |
|    |            | Invite Pe                                                                            | erson               | NG TAI SIN,RGE 98/82                           |    |
|    |            | Ν                                                                                    | lame                | NG TAI SIN                                     |    |
|    |            |                                                                                      |                     |                                                |    |

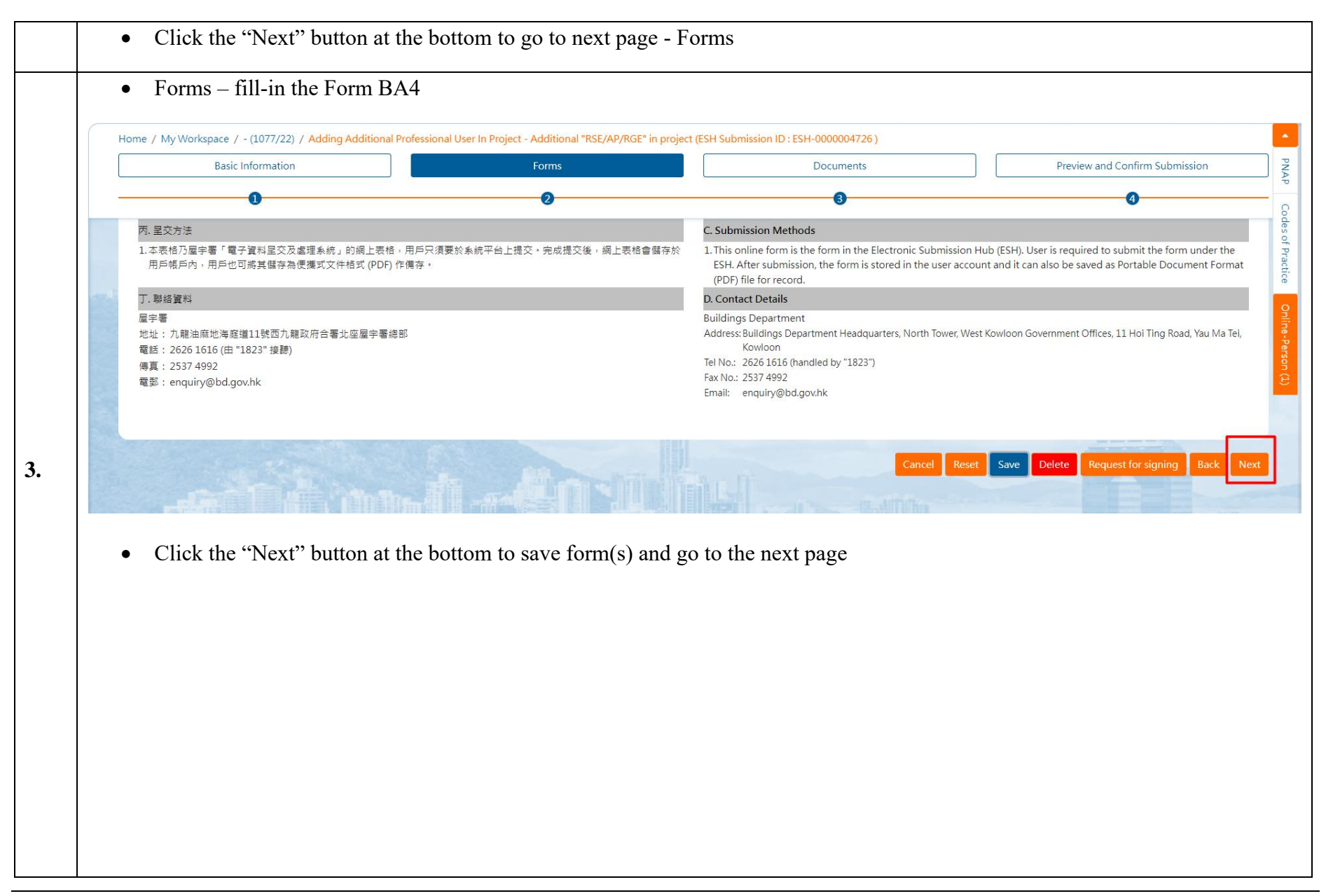

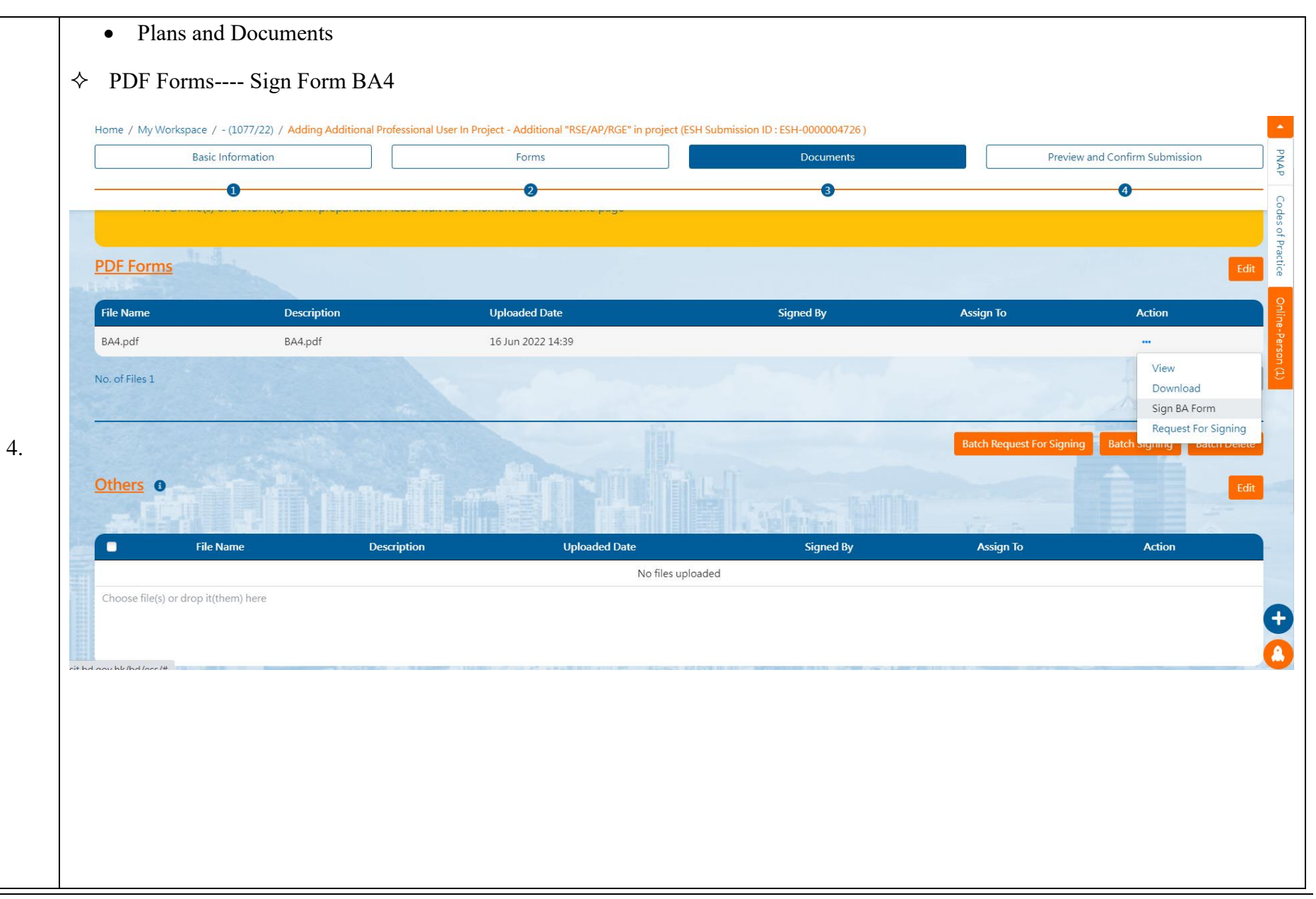

| Request For Sig                                                                                                    | ning                                                                                            |                                                                                                    |                                                                                                    | ×                                                                                                    |                                                                                 |
|----------------------------------------------------------------------------------------------------|-------------------------------------------------------------------------------------------------|----------------------------------------------------------------------------------------------------|----------------------------------------------------------------------------------------------------|----------------------------------------------------------------------------------------------------|---------------------------------------------------------------------------------|
| NG TAI SIN,RGI                                                                                                    | 98/82 ×                                                                                         |                                                                                                    |                                                                                                    | -                                                                                                    |                                                                                 |
| Confirm Cl                                                                                                    | Ç,                                                                                              |                                                                                                    |                                                                                                    |                                                                                                    |                                                                                 |
|                                                                                                    |                                                                                                 | s de la composition de la composition de la composition de la composition de la composition de la composition d                     |                                                                                                    |                                                                                                    |                                                                                 |
| The AP/RSI                                                                                                    | E/RGE being invi<br>Department<br>Submission Hub                                                | ited will receive a not<br>Current Time: 16 Jun 2022 16:<br>Last Login Time: -<br>Invite Another Pro<br>New<br>There is no          | ification and co-sign the Fo                                                                                                    | Orm BA4<br>Q 🖄 🚼 🐼<br>SE/AP/RGE" in project (ESH Submission of the second second | A @ ? (*<br>ion ID : ESH-0000004720 )                                           |
| The AP/RSI                                                                                                    | E/RGE being invi<br>Department<br>Submission Hub<br>rkspace / - (1077/22) / 1<br>ic Information | ited will receive a not                                                                                                    | ification and co-sign the For<br><sup>53</sup> RGE 98/82<br>NG TAI SIN N<br>new message.<br>s a file signing request at submission<br>Replacement "RSE/AP/RGE" in project<br>16 Jun 2022 1653 | orm BA4<br>Q  SE/AP/RGE" in project (ESH Submissi<br>uments Pre<br>3                                                                                                    | A <b>2</b> ? (*<br>on ID : ESH-0000004720 )<br>eview and Confirm Submission     |
| The AP/RSI The AP/RSI Units Units Un | E/RGE being invi<br>Department<br>Submission Hub<br>rkspace / - (1077/22) / 1<br>ic Information | ited will receive a not Current Time: 16 Jun 2022 16: Last Login Time: -  New There is no Earlier There has 16 June F Uploaded Date | ification and co-sign the For<br>The signing request at submission<br>Replacement "RSE/AP/RGE" in project<br>16 Jun 2022 1653<br>Signed By                                                    | orm BA4 Q 🗃 🖫 🔅 SE/AP/RGE" in project (ESH Submissi uments Pre 3 Assign To                                                                                                    | A A ? (*<br>ion ID : ESH-0000004720 )<br>eview and Confirm Submission<br>Action |

|    | C | Others Uplo <ul> <li>Click "Ne</li> </ul>                       | ad other supporting do<br>ext" at the bottom to go                                                                                                    | ocuments and sign (Option)<br>to next page "Preview a | onal)<br>and Confirm Submission"                     |                                            |
|----|---|-----------------------------------------------------------------|----------------------------------------------------------------------------------------------------|-------------------------------------------------------|------------------------------------------------------|--------------------------------------------|
|    |   | • Preview s                                                     | ubmission details                                                                                                    |                                                       |                                                      |                                            |
|    | н | lome / My Workspace / - (                                       | 1077/22) / Adding Additional Professiona                                                                                                    | User In Project - 16 June Additional "RSE/AP/RC       | GE" in project (ESH Submission ID : ESH-0000004726 ) |                                            |
|    |   | Basic Info                                                      | ormation                                                                                                    | Forms                                                 | Documents                                            | Preview and Confirm Submission             |
|    |   |                                                                 | 0                                                                                                    | 0                                                     | 0                                                    | <b>4</b>                                   |
|    |   | PDF Form                                                        |                                                                                                    |                                                       |                                                      | Download                                   |
|    |   | File Name                                                       | Description                                                                                                    | Uploaded Date                                         | Signed By                                            | Action                                     |
|    |   | BA4.pdf                                                         | BA4.pdf                                                                                                    | 16 Jun 2022 14:39                                     | TANG S PING, RSE 80/02<br>HO Q FENG, RGE 6/97        | -Per                                       |
| 5. |   | <u>Others</u>                                                   |                                                                                                    |                                                       |                                                      | Download                                   |
|    |   | File Name                                                       | Description                                                                                                    | Uploaded Date<br>No f                                 | Signed By                                            | Action                                     |
|    |   | <ul> <li>Click the <sup>4</sup></li> <li>If the subr</li> </ul> | "Submit" button at the<br>mission is submitted s                                                                                                    | bottom<br>uccessfully, an acknowled                   | dge receipt is shown                                 | Cancel Reset Download Zip File Back Submit |
| 6. |   | <ul><li>Go to My</li><li>The previous</li></ul>                 | Project to view the project to view the project to view the provide the provide the provide the provided the provided the | oject basic information<br>replaced by the new AP     | /RSE/RGE.                                            |                                            |

# 2.16 Nomination of other Registered Building Professional to act instead (Form BA21)

If a project AP/RSE/RGE needs to take a leave from the post temporarily, he/she may nominate another AP/RSE/RGE to act in his/her place for a certain period of time, during which the nominee assumes the responsibilities transferred to him/she by submitting Form BA21.

| Step<br># | Step Detail & Screen                                                                                                    |
|-----------|----------------------------------------------------------------------------------------------------|
| 1.        | <ul> <li>Use the "Create New Submission" button to go to the "one-stop e-Counter" page.</li> <li>Click the "BA21-Nomination of other Registered Building Professional to act in stead" button</li> </ul> |

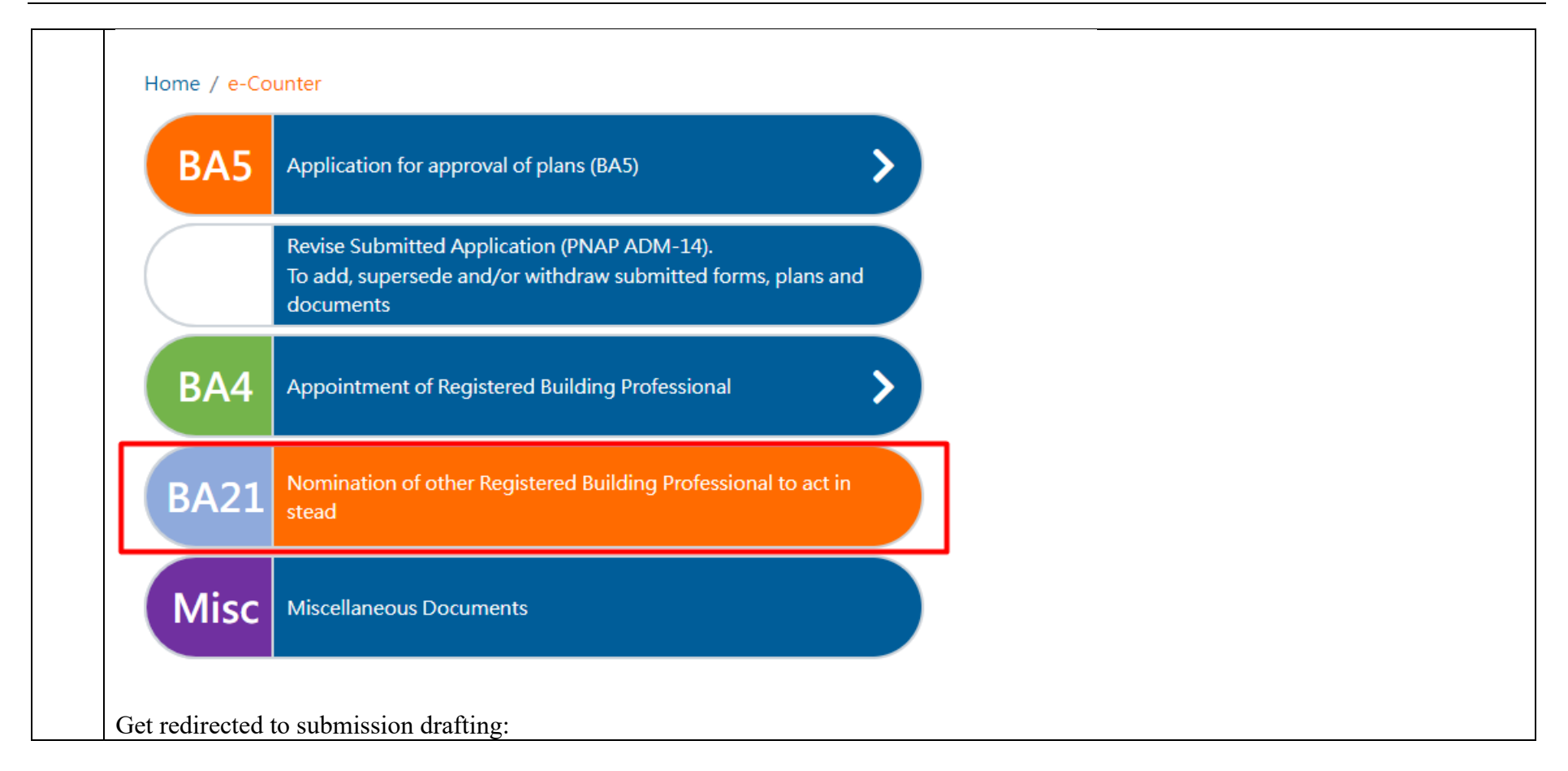

|   | Select Project           |                       | Forms       |           | Documents   |                                         | Preview and Confirm Submission |
|---|--------------------------|-----------------------|-------------|-----------|-------------|-----------------------------------------|--------------------------------|
|   | 0                        |                       | 2           |           | 3           |                                         | 4                              |
|   |                          |                       |             |           |             |                                         |                                |
| A | ACLIVE Projects          |                       |             |           |             |                                         |                                |
|   | Name of Project          | Address of Site       | Lot No      | BD Ref No | ۸P          | RSF                                     | RGE                            |
|   | Name of Project          | Address of Site       | 145         | 1002/22   |             | TOL .                                   | TAN Q YUL                      |
| - | Demo Project             | 213123                | Lot 1278    | 2002/22   | HO L KANG   | SHAO J LEE                              |                                |
|   |                          |                       | 1CC5DD      | 1004/22   | KUO X ON    | TANG S PING                             |                                |
|   | 3                        |                       | asd         | 1106/22   |             | TANG S PING                             |                                |
| ( |                          |                       | Lot 1076/22 | 1076/22   |             | H H LEE<br>TANG S PING                  |                                |
|   | ٦                        |                       | Lot 1077/22 | 1077/22   |             | TANG S PING                             | LIN J PARK                     |
|   |                          |                       | 1           | 3006/22   | FANG Y SONG | MENG Q WU                               | LIAO A SHENG                   |
|   | TSING YI                 | TSING YI              | 1           | 3011/22   | FANG Y SONG | LIN C ZHEN<br>YANG L FENG<br>CHU T QIAO | LIAO A SHENG                   |
| ( | ABC                      | ABC                   | 12cT        | 3013/22   |             | TANG S PING                             |                                |
|   | Details of the nominated | ease select an option |             |           |             |                                         |                                |
|   | Person                   |                       |             |           |             |                                         |                                |
|   |                          |                       |             |           |             |                                         |                                |
|   |                          |                       |             |           |             |                                         |                                |
|   |                          |                       |             |           |             |                                         |                                |
|   |                          |                       |             |           |             |                                         |                                |
|   |                          |                       |             |           |             |                                         |                                |
|   |                          |                       |             |           |             |                                         |                                |
|   |                          |                       |             |           |             |                                         |                                |

• Basic Information

Period from

Thursday, June 16, 2022

Active Projects - check the box(es) in front of the project(s) you plan to assign to another AP/RSE/RGE to handle during your leave

### **Active Projects** Please complete the following fields Name of Project Address of Site Lot No. BD Ref. No. AP RGE RSE 145 1002/22 TAN Q YUL 213123 Lot 1278 HO L KANG SHAO J LEE Demo Project 2002/22 < 1CC5DD 1004/22 KUO X ON TANG S PING asd 1106/22 TANG S PING H H LEE < Lot 1076/22 1076/22 TANG S PING Lot 1077/22 1077/22 LIN J PARK TANG S PING 1 3006/22 FANG Y SONG MENG Q WU LIAO A SHENG 2. LIN C ZHEN TSING YI TSING YI 1 3011/22 FANG Y SONG YANG L FENG LIAO A SHENG CHU T QIAO ABC ABC 12cT 3013/22 TANG S PING - Input "Details of the Nominated Person" by name or registration no. - Set period span Details of the nominated CHU T QIAO,RSE 56/00 Person Name CHU T QIAO Reg No. RSE 56/00

Thursday, June 30, 2022

То

|    |     | <ul> <li>Cover Letter to Buildings Dep<br/>Copy List (optional)</li> <li>Click the "Next" button at</li> <li>Forms - fill out the Form E</li> </ul> | the bottom to go to next page - ]<br>3A21                               | Forms                                                                                              |                                                                                                    | -            |
|----|-----|----------------------------------------------------------------------------------------------------|-------------------------------------------------------------------------|----------------------------------------------------------------------------------------------------|----------------------------------------------------------------------------------------------------|--------------|
|    | / 1 | Notice Of Nomination By Authorized Person Or Registered<br>Select Project                                                                           | d Structural Engineer Or Registered Geotechnical Engineer To T<br>Forms | emporarily Act In His Stead (BA21) - Temperc                                                       | rily Act "RSE/AP/RGE" in project (ESH Submission ID : ESH-0000004834 Preview and Confirm Submission | PNA P        |
|    |     | 0                                                                                                    | 2                                                                       | 3                                                                                                  | 4                                                                                                   | Code         |
|    |     |                                                                                                    | Lot 1076/22                                                             | 1076/22                                                                                            |                                                                                                    | s of Prac    |
|    | -   |                                                                                                    | Lot 1077/22                                                             | 1077/22                                                                                            |                                                                                                    | tice         |
|    |     | + Add Another                                                                                                    |                                                                         |                                                                                                    |                                                                                                    | Online-Perso |
| 3. |     | 提名人簽署# Signature of the Nominator #<br># 很據註冊記錄<br># In accordance with the registration record                                                     |                                                                         | 任何失實核證或聲明可引致法律行動。##<br>Any false certification or declaration<br>may be subject to legal action.## |                                                                                                    | т<br>С       |
|    |     | • Click the "Next" button at                                                                                                    | the bottom to save form(s) and g                                        | go to the next page                                                                                | Cancel Reset Save Delete Request for signing Back                                                   | Next         |

| File Name                                                               | Description                                        | Uploaded Date          | Signed By                       | Assign To | Action                                        |
|-------------------------------------------------------------------------|----------------------------------------------------|------------------------|---------------------------------|-----------|-----------------------------------------------|
| No. of Files 1                                                          | BA21,00T                                           | 10 JUN 2022 21:24      | IANG S PING, KSE 80/02          |           | View<br>Download<br>Sign BA For<br>Remove Sir |
| <ul> <li>◇ PDF Form</li> <li>Request Form</li> </ul>                    | ms - Request the Al                                | P/RSE/RGE who is being | nominated to co-sign the Form E | 3A21      |                                               |
| <ul> <li>◇ PDF Form</li> <li>Request Form</li> <li>CHUTQIA</li> </ul>   | ms - Request the Al<br>r Signing<br>NO,RSE 56/00 × | P/RSE/RGE who is being | nominated to co-sign the Form E | 3A21      |                                               |
| <ul> <li>◇ PDF Form</li> <li>Request Form</li> <li>CHU T QIA</li> </ul> | ms - Request the A<br>r Signing<br>NO,RSE 56/00 ×  | P/RSE/RGE who is being | nominated to co-sign the Form E | 3A21      |                                               |
| <ul> <li>◇ PDF Form</li> <li>Request Form</li> <li>CHU T QIA</li> </ul> | ms - Request the Al<br>r Signing<br>NO,RSE 56/00 × | P/RSE/RGE who is being | nominated to co-sign the Form E | 3A21      |                                               |

![](_page_412_Figure_1.jpeg)

|    | Go to My Project to view the project basic information |
|----|--------------------------------------------------------|
| 6. | • Nominated AP/RSE/RGE has been added to the project   |

**2.17 Share Project Information** User may share submission information and/or documents to other Registered Building Professionals under the project

(Note: other RBP must activate the project first to view or download the submission information and files)

| Step<br># | Step Detail & Screen                                            |
|-----------|-----------------------------------------------------------------|
| 1.        | Log in ESS and find the "Share Information" option in Left Menu |

![](_page_414_Figure_1.jpeg)

|           | Buildings<br>Electronic  | Department<br>Submission Hub | Current Time: 29 Jun 2022 13:22<br>Last Login Time: 29 Jun 2022 11:34 | RSE 80/02<br>TANG S PING | ÷      |     | ∆   C  | λ 🛱   | 000    | ŝ    | A    | ə ?    | <b>C</b> <sup>0</sup> |
|-----------|--------------------------|------------------------------|-----------------------------------------------------------------------|--------------------------|--------|-----|--------|-------|--------|------|------|--------|-----------------------|
|           | Welcome to<br>Electronic | Submission Hub               |                                                                       |                          |        | A   | Sha    | ire F | roj    | ect  | Infc | orma   | ntior                 |
| 7         | My Project List          |                              |                                                                       |                          |        |     |        |       |        |      |      |        |                       |
| 8         | BD Ref No.               | Site Address                 |                                                                       |                          |        |     |        |       |        |      |      | Action |                       |
| <b>\$</b> | 1004/22                  |                              |                                                                       |                          |        |     |        |       |        |      |      | ≢      |                       |
|           | 1106/22                  |                              |                                                                       |                          |        |     |        |       |        |      |      | ≢      |                       |
| -         | 1077/22                  |                              |                                                                       |                          |        |     |        |       |        |      |      | ≢      |                       |
| *         | 1076/22                  |                              |                                                                       |                          |        |     |        |       |        |      |      | ₽      |                       |
|           | 3011/22                  | TSING YI                     |                                                                       |                          |        |     |        |       |        |      |      | ##     |                       |
|           | 3020/22                  | TAI PO                       |                                                                       |                          |        |     |        |       |        |      |      | ##     |                       |
|           | 3021/22                  | KWAI FONG                    |                                                                       |                          |        |     |        |       |        |      |      | ≢      |                       |
|           | Click the                | "Action" button at the end   | l of the project whose submis                                         | ion inform               | nation | VOU | lan to | char  | a to c | thar | DDD  |        |                       |

| Ay Project List<br>Share Project Information - (1077/22) |                |                       |                   |                           |                              |             | Action      |          |
|----------------------------------------------------------|----------------|-----------------------|-------------------|---------------------------|------------------------------|-------------|-------------|----------|
| DD NET NO.                                               | Site Address   | Project Team Mem      | ber               |                           |                              |             |             | Action   |
| 1004/22                                                  |                | Name                  | Registration No.  | Project Activation Status | Information                  | File        |             | <b>寿</b> |
| 1106/22                                                  |                | LIN J PARK            | RGE 48/77         | Active                    | 0                            |             |             | =        |
| 1077/22                                                  |                | HU L DONG             | AP(A) 58/85       | Inactive                  |                              |             |             | =        |
|                                                          |                | KUO X ON              | AP(A) 27/00       | Inactive                  |                              |             |             |          |
| 1076/22                                                  |                | HO Q FENG             | RGE 6/97          | Inactive                  |                              |             |             | 幸        |
| 3011/22                                                  | TSING YI       | CHU T QIAO            | RSE 56/00         | Inactive                  |                              |             |             | 幸        |
| 3020/22                                                  | ΤΑΙ ΡΟ         | Name of<br>Authorized | Company Name      | Registration No.          | Project Activation<br>Status | Information | File        | ÷.       |
| 3021/22                                                  | KWAI FONG      | Signatory             |                   | No data available in tabl | le                           |             |             |          |
|                                                          |                |                       |                   |                           |                              |             | Save Cancel |          |
|                                                          |                | 4                     |                   |                           |                              |             | men         | L.       |
| • A]                                                     | list of Projec | t Team Mem            | bers will be show |                           |                              |             |             |          |

| Name                    | Registration No. | Project Activation Status | Information                  | File        |             |
|-------------------------|------------------|---------------------------|------------------------------|-------------|-------------|
| LIN J PARK              | RGE 48/77        | Active                    |                              |             |             |
| HU L DONG               | AP(A) 58/85      | Inactive                  |                              |             |             |
| KUO X ON                | AP(A) 27/00      | Inactive                  |                              |             |             |
| HO Q FENG               | RGE 6/97         | Inactive                  |                              |             |             |
| CHU T QIAO              | RSE 56/00        | Inactive                  |                              |             |             |
| Name of                 | Ĩ                |                           |                              |             |             |
| Authorized<br>Signatory | Company Name     | Registration No.          | Project Activation<br>Status | Information | File        |
|                         |                  | No data available in tabl | e                            |             |             |
|                         |                  |                           |                              |             | Save Cancel |

| Name                               | Registration No. | Project Activation Status | Information                  | File        |        |
|------------------------------------|------------------|---------------------------|------------------------------|-------------|--------|
| LIN J PARK                         | RGE 48/77        | Active                    |                              |             |        |
| HU L DONG                          | AP(A) 58/85      | Inactive                  |                              |             |        |
| KUO X ON                           | AP(A) 27/00      | Inactive                  |                              |             |        |
| HO Q FENG                          | RGE 6/97         | Inactive                  |                              |             |        |
| CHU T QIAO                         | RSE 56/00        | Inactive                  |                              |             |        |
| Name of<br>Authorized<br>Signatory | Company Name     | Registration No.          | Project Activation<br>Status | Information | File   |
|                                    |                  | No data available in tabl | le                           |             |        |
|                                    |                  |                           |                              |             | Save C |

| Name                               | Registration No. | Project Activation Status  | Information                  | File        |         |
|------------------------------------|------------------|----------------------------|------------------------------|-------------|---------|
| LIN J PARK                         | RGE 48/77        | Active                     | <b>~</b>                     |             |         |
| HU L DONG                          | AP(A) 58/85      | Inactive                   |                              |             |         |
| KUO X ON                           | AP(A) 27/00      | Inactive                   |                              |             |         |
| HO Q FENG                          | RGE 6/97         | Inactive                   |                              |             |         |
| CHU T QIAO                         | RSE 56/00        | Inactive                   |                              |             |         |
| Name of<br>Authorized<br>Signatory | Company Name     | Registration No.           | Project Activation<br>Status | Information | File    |
|                                    |                  | No data available in table | •                            |             |         |
|                                    |                  |                            |                              |             | Save Ca |